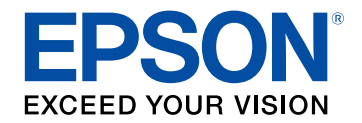

## Gebruikershandleiding

# Multimedia Projector

EB-1485Fi EB-1480Fi

### Gebruikte symbolen en tekens

| Gebruik de handleiding om informatie te zoeken    | 9   |
|---------------------------------------------------|-----|
| Zoeken op trefwoord                               | . 9 |
| Er direct vanuit de bladwijzers naar toe gaan     | . 9 |
| Alleen de pagina's afdrukken die u nodig hebt     | . 9 |
| De nieuwste versie van de documenten verkrijgen 1 | 0   |

### Kennismaken met uw projector

| Kenmerken van de Projector                       |    |
|--------------------------------------------------|----|
| Laserlichtbron met lange levensduur              |    |
| Unieke interactieve functies                     |    |
| Snelle en eenvoudige installatie                 |    |
| Flexibele verbinding                             |    |
| Verbinden met computers                          |    |
| Verbinden met mobiele apparaten                  |    |
| Eenvoudige bediening vanaf het control pad       |    |
| Presentatie op grote schaal vanaf het whiteboard |    |
| Onderdelen en functies van de projector          | 16 |
| Projectoronderdelen - Voorkant/zijkant           |    |
| Projectoronderdelen - Bovenkant/zijkant          |    |
| Projectoronderdelen - Interface                  |    |
| Projectoronderdelen - Onderkant                  |    |
| Projectoronderdelen - Bedieningspaneel           |    |
| Projectoronderdelen - Afstandsbediening          |    |
| Projectoronderdelen - Interactieve pennen        |    |
| Projectoronderdelen - Penstand                   |    |
| Projectoronderdelen - Control Pad                |    |
| Projectoronderdelen - Aanraakeenheid             |    |
| Veiligheidsinstructies voor de magneet           |    |

## De projector installeren

| Plaatsing van de projector                                               | . 28 |
|--------------------------------------------------------------------------|------|
| Configuratie van de projector en opties voor de montage                  | 29   |
| Instellingen bij het Gebruik van de Interactieve Functies                | 29   |
| Instellingen bij het Gebruik van de Aanraakeenheid                       | 30   |
| Projectoraansluitingen                                                   | . 31 |
| Aansluiten op een computer                                               | 31   |
| Aansluiten op een computer voor VGA-video en -audio                      | 31   |
| Aansluiten op een computer voor USB-video en -audio                      | 32   |
| Aansluiten op een computer voor HDMI-video en -audio                     | 33   |
| Een computer verbinden met het Control Pad                               | 33   |
| Aansluiten op een mini-pc die op een wandplaat is geïnstalleerd          | 34   |
| Een computer aansluiten voor gebruik met de functies Interactief met pc. | 35   |
| Aansluiten op videobronnen                                               | 35   |
| Aansluiten op een HDMI-videobron                                         | 36   |
| Aansluiten op een samengestelde videobron                                | 36   |
| Een videobron aansluiten op de Control Pad                               | 37   |
| Aansluiten op externe USB-apparaten                                      | 38   |
| Projectie USB-apparaat                                                   | 38   |
| Verbinden met een USB-apparaat                                           | 38   |
| Een USB-flashstation aansluiten op het control pad                       | 38   |
| Een USB-apparaat loskoppelen                                             | 39   |
| Aansluiten op een documentcamera                                         | 39   |
| Een printer aansluiten                                                   | 39   |
| Aansluiten op Externe uitvoerapparaten                                   | 40   |
| Aansluiten op een externe HDMI-monitor                                   | 40   |
| Aansluiten op een VGA-monitor                                            | 40   |
| Aansluiten op Externe luidsprekers                                       | 41   |
| Een microfoon aansluiten                                                 | 42   |
| Meerdere projectors van hetzelfde model aansluiten                       | 42   |
| Menu-instellingen voor meerdere projectoraansluitingen                   | 43   |
| Batterijen in de afstandsbediening plaatsen                              | . 46 |

## Inhoudsopgave

| Batterijen in de pennen installeren                                                             | 47        |
|-------------------------------------------------------------------------------------------------|-----------|
| Gebruik van de afstandsbediening                                                                | 48        |
| De basisfuncties van de projector gebruiken                                                     | 49        |
| De projector inschakelen<br>Startscherm                                                         | <b>50</b> |
| De projector uitschakelen                                                                       | 52        |
| De datum en tijd instellen                                                                      | 53        |
| De taal voor de menu's van de projector selecteren                                              | 55        |
| Projectiemodi                                                                                   | 56        |
| De projectiemodus wijzigen via de afstandsbediening<br>De projectiemodus wijzigen via de menu's | 56<br>56  |
| Het schermtype instellen                                                                        | 58        |
| De beeldpositie aanpassen met de schermpositie                                                  |           |
| Scherpstellen op het beeld                                                                      | 60        |
| Beeldvorm                                                                                       | 62        |
| De beeldvorm corrigeren met de keystone-knoppen                                                 |           |
| De beeldvorm corrigeren met Quick Corner                                                        | 63        |
| De vorm van een beeld corrigeren met boogcorrectie                                              |           |
| De vorm van een beeld corrigeren met puntcorrectie                                              |           |
| De vorm van een beeld corrigeren met boekmarkers                                                |           |
| De grootte van het beeld aannassen met de knoppen                                               |           |
| De beeldpositie bijstellen                                                                      |           |
| Fen beeldbron selecteren                                                                        | 74        |
|                                                                                                 |           |
| Hoogte-breedteverhouding beeld                                                                  |           |
| Beschikhare hoogte-breedteverhoudingen van het beeld                                            |           |
| Uiterlijk geprojecteerd beeld met elke Hoogte-breedtemodus                                      |           |

|                                                                                                    | 80                                                                                                    |
|----------------------------------------------------------------------------------------------------|----------------------------------------------------------------------------------------------------|
| De kleurmodus wiizigen                                                                                                    |                                                                                                    |
| Beschikbare kleurmodi                                                                                                    | 80                                                                                                    |
| De automatische luminantie-aanpassing inschakelen                                                                                                    | 81                                                                                                    |
| De beeldkleur aanpassen                                                                                                    | 83                                                                                                    |
| De tint, verzadiging en helderheid aanpassen                                                                                                    | 83                                                                                                    |
| Het gamma aanpassen                                                                                                    | 84                                                                                                    |
| De helderheid aanpassen                                                                                                    | 87                                                                                                    |
| Gebruiksuren constante modus                                                                                                    |                                                                                                    |
| Levensduur lichtbron                                                                                                    |                                                                                                    |
| Het volume regelen met de volumeknoppen                                                                                                    | 90                                                                                                    |
| De audiokanalen omwisselen                                                                                                    | 91                                                                                                    |
| be interaction of generation                                                                                                    |                                                                                                    |
| Interactieve functiemodi                                                                                                    | 93                                                                                                    |
| Interactieve functiemodi<br>Het gebruik van interactieve functies voorbereiden                                                                                                    | 93                                                                                                    |
| Interactieve functiemodi<br>Het gebruik van interactieve functies voorbereiden<br>Veiligheidsinstructies voor interactieve functies                                                                                                    |                                                                                                    |
| Interactieve functiemodi<br>Het gebruik van interactieve functies voorbereiden<br>Veiligheidsinstructies voor interactieve functies<br>De interactieve pennen gebruiken                                                                                                    |                                                                                                    |
| Interactieve functiemodi<br>Het gebruik van interactieve functies voorbereiden<br>Veiligheidsinstructies voor interactieve functies<br>De interactieve pennen gebruiken<br>De interactieve aanraakbediening gebruiken met uw vinger                                                                                                    |                                                                                                    |
| Interactieve functiemodi<br>Het gebruik van interactieve functies voorbereiden<br>Veiligheidsinstructies voor interactieve functies<br>De interactieve pennen gebruiken<br>De interactieve aanraakbediening gebruiken met uw vinger<br>Veiligheidsvoorschriften voor interactieve aanraakbediening                                                                                                    | 93<br>95<br>                                                                                           |
| Interactieve functiemodi<br>Het gebruik van interactieve functies voorbereiden<br>Veiligheidsinstructies voor interactieve functies<br>De interactieve pennen gebruiken<br>De interactieve aanraakbediening gebruiken met uw vinger<br>Veiligheidsvoorschriften voor interactieve aanraakbediening<br>Whiteboardschermen (whiteboardmodus)                                                                                                    | 93<br>                                                                                                 |
| Interactieve functiemodi<br>Het gebruik van interactieve functies voorbereiden<br>Veiligheidsinstructies voor interactieve functies<br>De interactieve pennen gebruiken<br>De interactieve aanraakbediening gebruiken met uw vinger<br>Veiligheidsvoorschriften voor interactieve aanraakbediening<br>Whiteboardschermen (whiteboardmodus)<br>Veiligheidsinstructies voor de Whiteboard modus                                                                                                    | 93<br>95<br>95<br>95<br>97<br>99<br>                                                                   |
| Interactieve functiemodi<br>Het gebruik van interactieve functies voorbereiden<br>Veiligheidsinstructies voor interactieve functies<br>De interactieve pennen gebruiken<br>De interactieve aanraakbediening gebruiken met uw vinger<br>Veiligheidsvoorschriften voor interactieve aanraakbediening<br>Whiteboardschermen (whiteboardmodus)<br>Veiligheidsinstructies voor de Whiteboard modus<br>De Whiteboard modus starten                                                                                                    | 93<br>95<br>95<br>95<br>95<br>97<br>97<br>97<br>97<br>                                                 |
| Interactieve functiemodi<br>Het gebruik van interactieve functies voorbereiden<br>Veiligheidsinstructies voor interactieve functies<br>De interactieve pennen gebruiken<br>De interactieve aanraakbediening gebruiken met uw vinger<br>Veiligheidsvoorschriften voor interactieve aanraakbediening<br>Whiteboardschermen (whiteboardmodus)<br>Veiligheidsinstructies voor de Whiteboard modus<br>De Whiteboard modus starten                                                                                                    | 93<br>95<br>95<br>95<br>97<br>97<br>99<br>                                                             |
| Interactieve functiemodi<br>Het gebruik van interactieve functies voorbereiden<br>Veiligheidsinstructies voor interactieve functies<br>De interactieve pennen gebruiken<br>De interactieve aanraakbediening gebruiken met uw vinger<br>Veiligheidsvoorschriften voor interactieve aanraakbediening<br>Whiteboardschermen (whiteboardmodus)<br>Veiligheidsinstructies voor de Whiteboard modus<br>De Whiteboard modus starten<br>Werkbalk Whiteboard modus<br>Beelden importeren in de Whiteboard modus                                                                                                    | 93<br>95<br>95<br>95<br>97<br>99<br>99<br>90<br>                                                       |
| Interactieve functiemodi<br>Het gebruik van interactieve functies voorbereiden<br>Veiligheidsinstructies voor interactieve functies<br>De interactieve pennen gebruiken<br>De interactieve aanraakbediening gebruiken met uw vinger<br>Veiligheidsvoorschriften voor interactieve aanraakbediening<br>Whiteboardschermen (whiteboardmodus)                                                                                                    | <b>93</b><br><b>95</b><br>95<br>95<br>97<br>99<br><b>100</b><br>100<br>100<br>101<br>104<br>104<br>106 |
| Interactieve functiemodi<br>Het gebruik van interactieve functies voorbereiden<br>Veiligheidsinstructies voor interactieve functies<br>De interactieve pennen gebruiken<br>De interactieve aanraakbediening gebruiken met uw vinger<br>Veiligheidsvoorschriften voor interactieve aanraakbediening<br>Whiteboardschermen (whiteboardmodus)<br>Veiligheidsinstructies voor de Whiteboard modus<br>De Whiteboard modus starten<br>Werkbalk Whiteboard modus<br>Beelden importeren in de Whiteboard modus<br>Compatibele bestandstypen voor openen in de Whiteboardmodus                                                                 | 939395959595979790                                                                                     |
| Interactieve functiemodi<br>Het gebruik van interactieve functies voorbereiden<br>Veiligheidsinstructies voor interactieve functies<br>De interactieve pennen gebruiken<br>De interactieve aanraakbediening gebruiken met uw vinger<br>Veiligheidsvoorschriften voor interactieve aanraakbediening<br>Whiteboardschermen (whiteboardmodus)<br>Veiligheidsinstructies voor de Whiteboard modus<br>De Whiteboard modus starten<br>Werkbalk Whiteboard modus<br>Beelden importeren in de Whiteboard modus<br>Compatibele bestandstypen voor openen in de Whiteboardmodus<br>Tekenen op het geprojecteerde beeld met de<br>annotatiemodus | 93<br>95<br>95<br>95<br>97<br>97<br>99<br>99<br>99<br>                                                 |

Werkbalk annotatiemodus ...... 108

| Tekeningen delen                                                      | . 111         |
|-----------------------------------------------------------------------|---------------|
| Tekeninhoud verzenden via e-mail                                      | 111           |
| Een adresboek maken                                                   | 112           |
| Beschikbare Directory-service                                         | 113           |
| Tekeninhoud opslaan                                                   | 113           |
| Beschikbare bestandsindeling in de Whiteboardmodus                    | 115           |
| Tekeninhoud afdrukken                                                 | 115           |
| Beschikbare printerstuuropdrachten in de Whiteboard-modus             | 116           |
| Computerfuncties Bedienen vanaf een Geprojecteerd Schern              | n             |
| (Modus Computer interactief)                                          | . 117         |
| Systeemvereisten modus Computer interactief                           | 117           |
| De Modus Computer Interactief Gebruiken                               | 118           |
| Instellen van het gebied voor gebruik van de pen                      | 119           |
| Easy Interactive Driver installeren op Mac                            | 120           |
| Een documentcamera bedienen                                           | . <b>12</b> 1 |
| Netwerkapparaatweergave selecteren                                    | . 122         |
| De interactieve functies via een netwerk gebruiken                    | . 124         |
| Voorzorgsmaatregelen bij het verbinden met een projector op een ander |               |
| subnet                                                                | 124           |
| Split Screen-projectie gebruiken                                      | . 125         |
| Projectorfuncties aanpassen                                           | 126           |

| Meerdere beelden tegelijk projecteren                                               | 127 |
|-------------------------------------------------------------------------------------|-----|
| Niet-ondersteunde combinaties van ingangsbronnen voor projectie op gesplitst scherm | 129 |
| Beperkingen projectie gesplitst scherm                                              | 129 |
| Een PC Free-presentatie projecteren                                                 | 130 |
| Ondersteunde PC Free-bestandstypen                                                  | 130 |
| Voorzorgsmaatregelen voor PC Free-projectie                                         | 130 |
| Een PC Free-diavoorstelling starten                                                 | 131 |
| PC Free-filmvoorstelling starten                                                    | 133 |

| PC Free-weergave-opties                                                      | 134        |
|------------------------------------------------------------------------------|------------|
| Het beeld en geluid tijdelijk uitschakelen                                   | 135        |
| De video-actie tijdelijk stoppen                                             | 136        |
| In- en uitzoomen op beelden                                                  | 137        |
| Het beeld van een gebruikerslogo opslaan                                     | 138        |
| Een gebruikerspatroon opslaan                                                | 140        |
| Instellingen opslaan in het geheugen en opgeslagen<br>instellingen gebruiken | 142        |
| Meerdere projectors gebruiken                                                | 143        |
| Projectoridentificatiesysteem voor beheer van meerdere projectors            | 143<br>143 |
| De projector die u wilt bedienen, selecteren                                 |            |
| Kleurgelijkheid aanpassen                                                    | 145        |
| De randen van het beeld laten overlappen                                     | 147        |
| De beeldkleuren afstemmen                                                    | 149        |
| Het zwartniveau aanpassen                                                    | 150        |
| Het aanpassingsgebied van het zwartniveau wijzigen                           | 152        |
| RGBCMY aanpassen                                                             | 153        |
| Een beeld schalen                                                            | 154        |
| Beveiligingsfuncties projector                                               | 157        |
| Soorten wachtwoordbeveiliging                                                | 157        |
| Een wachtwoord instellen                                                     | 157        |
| Soorten wachtwoordbeveiliging selecteren                                     | 158        |
| Een wachtwoord invoeren voor het gebruik van de projector                    | 159        |
| De projectorknoppen vergrendelen                                             | 159        |
| De projectorknoppen ontgrendelen                                             | 160        |
| Een beveiligingskabel installeren                                            | 160        |

| De projecto | r op een | netwerk ge | bruiken | 162 |
|-------------|----------|------------|---------|-----|
|-------------|----------|------------|---------|-----|

| Projectie vast netwerk1 | 6 | <b>i</b> 3 |
|-------------------------|---|------------|
|-------------------------|---|------------|

### Inhoudsopgave

| Verbinden met een vast netwerk                                                                                                    | 163                                                                |
|----------------------------------------------------------------------------------------------------|--------------------------------------------------------------------|
| Instellingen voor een vast netwerk selecteren                                                                                                    | 163                                                                |
| Projectie draadloos netwerk                                                                                                    | 167                                                                |
| Veiligheidsinstructies voor ingebouwde draadloze LAN-module                                                                                                    | 167                                                                |
| Verbindingsmethoden voor draadloze netwerkprojectie                                                                                                    | 167                                                                |
| De draadloze LAN-module installeren                                                                                                    | 168                                                                |
| Draadloze netwerkinstellingen handmatig selecteren                                                                                                    | 169                                                                |
| Draadloze netwerkinstellingen selecteren in Windows                                                                                                    | 172                                                                |
| Draadloze netwerkinstellingen selecteren in Mac                                                                                                    | 172                                                                |
| Draadloze netwerkbeveiliging instellen voor de Enkel AP-modus                                                                                                    | 172                                                                |
| Draadloze netwerkbeveiliging instellen voor de infrastructuurmodus                                                                                                    | 173                                                                |
| Ondersteunde client- en CA-certificaten                                                                                                    | 175                                                                |
| Een QR-code gebruiken voor het aansluiten op een mobiel apparaat                                                                                                    | 175                                                                |
| Een USB-sleutel gebruiken voor het verbinden van een Windows-compute                                                                                                    | er 176                                                             |
|                                                                                                    |                                                                    |
| Draadloze netwerkprojectie vanaf een mobiel apparaat                                                                                                    |                                                                    |
| Draadloze netwerkprojectie vanaf een mobiel apparaat<br>(Screen Mirroring)                                                                                                    | 177                                                                |
| Draadloze netwerkprojectie vanaf een mobiel apparaat<br>(Screen Mirroring)<br>De instellingen voor Screen Mirroring selecteren                                                                                                    | <b> 177</b><br>177                                                 |
| Draadloze netwerkprojectie vanaf een mobiel apparaat<br>(Screen Mirroring)<br>De instellingen voor Screen Mirroring selecteren<br>Verbinden via Screen Mirroring met de Miracast-functie                                                                                                    | <b> 177</b><br>177<br>179                                          |
| Draadloze netwerkprojectie vanaf een mobiel apparaat<br>(Screen Mirroring)<br>De instellingen voor Screen Mirroring selecteren<br>Verbinden via Screen Mirroring met de Miracast-functie<br>Verbinden via Screen Mirroring in Windows 10                                                                                                    | <b> 177</b><br>177<br>179<br>180                                   |
| Draadloze netwerkprojectie vanaf een mobiel apparaat<br>(Screen Mirroring)<br>De instellingen voor Screen Mirroring selecteren<br>Verbinden via Screen Mirroring met de Miracast-functie<br>Verbinden via Screen Mirroring in Windows 10<br>Verbinden via Screen Mirroring in Windows 8.1                                                                                                    | <b> 177</b><br>177<br>179<br>180<br>180                            |
| Draadloze netwerkprojectie vanaf een mobiel apparaat<br>(Screen Mirroring)<br>De instellingen voor Screen Mirroring selecteren<br>Verbinden via Screen Mirroring met de Miracast-functie<br>Verbinden via Screen Mirroring in Windows 10<br>Verbinden via Screen Mirroring in Windows 8.1<br>Beveiligde HTTP                                                                                                    | 177<br>177<br>179<br>180<br>180<br>182                             |
| Draadloze netwerkprojectie vanaf een mobiel apparaat<br>(Screen Mirroring).<br>De instellingen voor Screen Mirroring selecteren.<br>Verbinden via Screen Mirroring met de Miracast-functie<br>Verbinden via Screen Mirroring in Windows 10<br>Verbinden via Screen Mirroring in Windows 8.1<br>Beveiligde HTTP.<br>Een webservercertificaat importeren via de menu's.                                                                                                    | 177<br>177<br>179<br>180<br>180<br>182<br>182                      |
| Draadloze netwerkprojectie vanaf een mobiel apparaat<br>(Screen Mirroring).         De instellingen voor Screen Mirroring selecteren.         Verbinden via Screen Mirroring met de Miracast-functie         Verbinden via Screen Mirroring in Windows 10         Verbinden via Screen Mirroring in Windows 8.1         Beveiligde HTTP         Een webservercertificaat importeren via de menu's.         Ondersteunde webservercertificaten.                                                                   | 177<br>177<br>179<br>180<br>180<br>182<br>182<br>183               |
| Draadloze netwerkprojectie vanaf een mobiel apparaat<br>(Screen Mirroring).         De instellingen voor Screen Mirroring selecteren.         Verbinden via Screen Mirroring met de Miracast-functie         Verbinden via Screen Mirroring in Windows 10         Verbinden via Screen Mirroring in Windows 8.1         Beveiligde HTTP         Een webservercertificaat importeren via de menu's.         Ondersteunde webservercertificaten.                                                                   | 177<br>177<br>179<br>180<br>180<br>182<br>183<br>184               |
| Draadloze netwerkprojectie vanaf een mobiel apparaat<br>(Screen Mirroring).         De instellingen voor Screen Mirroring selecteren.         Verbinden via Screen Mirroring met de Miracast-functie         Verbinden via Screen Mirroring in Windows 10         Verbinden via Screen Mirroring in Windows 8.1         Beveiligde HTTP         Een webservercertificaat importeren via de menu's.         Ondersteunde webservercertificaten.         Voorbereiden voor scherm delen.                           | 177<br>177<br>179<br>180<br>180<br>182<br>182<br>183<br>184        |
| Draadloze netwerkprojectie vanaf een mobiel apparaat<br>(Screen Mirroring).         De instellingen voor Screen Mirroring selecteren.         Verbinden via Screen Mirroring met de Miracast-functie         Verbinden via Screen Mirroring in Windows 10         Verbinden via Screen Mirroring in Windows 8.1         Beveiligde HTTP         Een webservercertificaat importeren via de menu's.         Ondersteunde webservercertificaten.         Voorbereiden voor scherm delen.         Het scherm delen. | 177<br>177<br>179<br>180<br>180<br>182<br>182<br>183<br>184<br>184 |

#### Bewaking en bediening van de projector 187

| Epson Projector Management                      | 188 |
|-------------------------------------------------|-----|
| Een netwerkcomputer bedienen via een webbrowser | 189 |

| Opties voor Webcontrole                                                                                           | 190                |
|----------------------------------------------------------------------------------------------------|--------------------|
| Digitale certificaten registreren vanaf een webbrowser                                                            | 194                |
| <b>E-mailwaarschuwingen voor het projectornetwerk instellen.</b><br>E-mailwaarschuwingsberichten netwerkprojector | <b> 195</b><br>195 |
| Bewaking instellen met SNMP                                                                                       | 196                |
| ESC/VP21-commando's gebruiken<br>Lijst met ESC/VP21-commando's                                                    | <b> 197</b><br>197 |
| Kabelindelingen                                                                                                   | 197                |
| PJLink-ondersteuning                                                                                              | 198                |
| Ondersteuning voor Crestron Connected                                                                             | 199                |
| Ondersteuning voor Crestron Connected instellen                                                                   | 199                |
| Een netwerkcomputer projector bedienen via Crestron Connected                                                     | 199                |
| Bewerkingsvenster Crestron Connected                                                                              | 201                |
| Venster Tools Crestron Connected                                                                                  | 202                |
| Schema's projectorgebeurtenissen instellen                                                                        | 204                |

### De menu-instellingen aanpassen

| De menu-instellingen aanpassen                          | 207 |
|---------------------------------------------------------|-----|
| De projectormenu's gebruiken                            | 208 |
| Het weergegeven toetsenbord gebruiken                   | 209 |
| Beschikbare tekst Het weergegeven toetsenbord gebruiken | 209 |
| Instellingen Beeldkwaliteit - menu Beeld                | 210 |

| Instellingen Beeldkwaliteit - menu Beeld              | 210 |
|-------------------------------------------------------|-----|
| Instellingen ingangssignaal - Menu Signaal I/O        | 213 |
| Installatie-instellingen projector - Menu Installatie | 215 |
| Instellingen projectorweergave - Menu Weergeven       | 217 |
| Instellingen projectorfuncties - Menu Bewerking       | 219 |
| Beheerdersinstelling projector - Beheerdersinstelling | 221 |
| Lijst Event ID-codes                                  | 223 |
| Instellingen projectornetwerk - Menu Netwerk          | 225 |

## Inhoudsopgave

| Menu-instellingen kopiëren tussen projectors<br>(Batchinstelling)<br>Instellingen overdragen vanaf een USB-flashstation<br>Instellingen overdragen vanaf een computer<br>Foutmelding batchinstelling<br>De projector onderhouden | 245<br>245<br>246<br>247<br><b>248</b> |
|----------------------------------------------------------------------------------------------------|----------------------------------------|
| Menu-instellingen kopiëren tussen projectors<br>(Batchinstelling)<br>Instellingen overdragen vanaf een USB-flashstation<br>Instellingen overdragen vanaf een computer<br>Foutmelding batchinstelling                             | 245<br>245<br>246<br>247               |
| Menu-instellingen kopiëren tussen projectors<br>(Batchinstelling)<br>Instellingen overdragen vanaf een USB-flashstation<br>Instellingen overdragen vanaf een computer                                                            | <b>245</b><br>245<br>246               |
| Menu-instellingen kopiëren tussen projectors<br>(Batchinstelling)<br>Instellingen overdragen vanaf een USB-flashstation                                                                                                    | <b>245</b><br>245                      |
| Menu-instellingen kopiëren tussen projectors<br>(Batchinstelling)                                                                                                    | 245                                    |
|                                                                                                    | 245                                    |
| Aanvankelijke instellingen en resetopties projector - Meht<br>Aanvankelijke/Alle instellingen                                                                                                    | 244                                    |
| Aanvankoliiko installingon on kosotontios projector. Mari                                                                                                    |                                        |
| Instellingen configuratie van de projector - Menu FCO                                                                                                    | 243                                    |
| Geheugeninstellingen Beeldkwaliteit - Menu Geheugen                                                                                                    | 242                                    |
| Bewerkingsinstellingen meerdere projectors - menu<br>Multiprojectie                                                                                                    | 240                                    |
| Menu Interactief - Menu Directory                                                                                                    | 237                                    |
| Menu Interactief - Menu E-mail                                                                                                    | 237                                    |
| Menu Interactief - Menu Opslaan                                                                                                    | 236                                    |
| Menu Interactief - Menu Afdrukken                                                                                                    | 236                                    |
| Interactieve instellingen projector - Menu Interactief                                                                                                    | 235                                    |
| Instellingen projectorpen en aanraking - Menu Pen/aanrak                                                                                                    | en 233                                 |
| Menu Netwerk - Menu Netwerkprojectie                                                                                                    | 231                                    |
| Menu Netwerk - Menu Projectorbediening                                                                                                    | 231                                    |
| Menu Netwerk - Menu E-mailmelding                                                                                                    | 230                                    |
|                                                                                                    | 229                                    |
| Menu Netwerk - Menu Vast netwerk                                                                                                    | 227                                    |
| Menu Netwerk - Menu Draadloos LAN<br>Menu Netwerk - Menu Vast netwerk                                                                                                    | 227                                    |

| Onderhoud projector                                 | 249 |
|-----------------------------------------------------|-----|
| De lens reinigen                                    | 250 |
| De projectorbehuizing reinigen                      | 251 |
| Onderhoud van de luchtfilter en ventilatieopeningen | 252 |
| De Luchtfilter Reinigen                             | 252 |

| De luchtfilter vervangen                           | . 254 |
|----------------------------------------------------|-------|
| De interactieve penpunt vervangen                  | 256   |
| De Zachte Penpunt vervangen                        | . 256 |
| De zachte penpunt vervangen door een harde penpunt | . 257 |

### Problemen oplossen

| Projectieproblemen 260                                                              | 0 |
|-------------------------------------------------------------------------------------|---|
| Status projectorlampjes                                                             | 1 |
| Beeld- of geluidsproblemen oplossen                                                 | 3 |
| Oplossingen wanneer er geen beeld verschijnt                                        | 3 |
| Oplossingen wanneer een beeld onjuist is bij gebruik van de USB Display-<br>functie | 3 |
| Oplossingen wanneer het bericht "Geen signaal" verschijnt                           | 4 |
| Weergeven vanaf een laptop                                                          | 4 |
| Weergeven vanaf een Mac-laptop                                                      | 5 |
| Oplossingen wanneer het bericht "Niet ondersteund" verschijnt                       | 5 |
| Oplossingen wanneer alleen een gedeeltelijk beeld verschijnt                        | 5 |
| Oplossingen wanneer het beeld niet rechthoekig is                                   | 6 |
| Oplossingen wanneer het beeld ruis bevat of statisch is                             | 6 |
| Oplossingen wanneer het beeld vaag of wazig is                                      | 7 |
| Oplossingen wanneer de beeldhelderheid of kleuren onjuist zijn                      | 7 |
| Oplossingen wanneer een schaduwbeeld op het geprojecteerde beeld blijft 26          | 8 |
| Oplossingen voor geluidsproblemen 26                                                | 8 |
| Oplossingen voor microfoonproblemen                                                 | 8 |
| Oplossingen wanneer beeldbestandsnamen niet correct worden weergegeven in PC Free   | 9 |
| Problemen met de bediening van de projector en de<br>afstandsbediening oplossen     | 0 |

| fstandsbediening oplossen                                            | 270 |
|----------------------------------------------------------------------|-----|
| Oplossingen voor problemen met de voeding of het uitschakelen van de |     |
| projector                                                            | 270 |
| Oplossingen voor problemen met de afstandsbediening                  | 270 |
| Oplossingen voor wachtwoordproblemen                                 | 271 |
|                                                                      |     |

| Oplossing wanneer het bericht "De batterij voor de tijd is bijna leeg"<br>verschijnt                                                                                                    | 71                                                                   |
|----------------------------------------------------------------------------------------------------|----------------------------------------------------------------------|
| Problemen met interactieve functies oplossen                                                                                                    | 2′2                                                                  |
| Oplossingen wanneer het bericht "Er is een fout opgetreden in Easy<br>Interactive Function." wordt weergegeven                                                                                                    | 72                                                                   |
| Oplossingen wanneer de interactieve pennen niet werken                                                                                                    | 72                                                                   |
| Oplossingen wanneer u geen computer wilt bedienen vanaf het<br>geprojecteerde scherm                                                                                                    | 73                                                                   |
| Oplossing wanneer de interactieve penpositie niet nauwkeurig is                                                                                                    | 73                                                                   |
| Oplossingen wanneer de interactieve pennen langzaam of moeilijk te<br>gebruiken zijn                                                                                                    | 73                                                                   |
| Oplossingen wanneer de interactieve aanraakbewerking niet werkt                                                                                                    | 73                                                                   |
| Oplossingen voor problemen met het maken van opnamen, afdrukken,<br>opslaan of scannen                                                                                                    | 74                                                                   |
| Oplossingen wanneer de tijd onjuist is in de Whiteboardinstellingen                                                                                                    | 75                                                                   |
|                                                                                                    |                                                                      |
| Oplossingen wanneer de Whiteboard modus niet start                                                                                                    | 75                                                                   |
| Oplossingen wanneer de Whiteboard modus niet start                                                                                                    | 75<br>' <b>6</b>                                                     |
| Oplossingen wanneer de Whiteboard modus niet start                                                                                                    | 75<br><b>'6</b><br>76                                                |
| Oplossingen wanneer de Whiteboard modus niet start       27         Netwerkproblemen oplossen       27         Oplossingen wanneer de draadloze authenticatie mislukt       27         Oplossingen wanneer u geen toegang krijgt tot de projector via internet       27                                                                                                    | 75<br>76<br>76<br>76                                                 |
| Oplossingen wanneer de Whiteboard modus niet start       27         Netwerkproblemen oplossen       27         Oplossingen wanneer de draadloze authenticatie mislukt       27         Oplossingen wanneer u geen toegang krijgt tot de projector via internet       27         Oplossingen wanneer e-mails met netwerkwaarschuwingen niet worden ontvangen       27                                                                                                    | 75<br>76<br>76<br>76<br>76                                           |
| Oplossingen wanneer de Whiteboard modus niet start       27         Netwerkproblemen oplossen       27         Oplossingen wanneer de draadloze authenticatie mislukt       27         Oplossingen wanneer u geen toegang krijgt tot de projector via internet       27         Oplossingen wanneer e-mails met netwerkwaarschuwingen niet worden ontvangen       27         Oplossingen wanneer het beeld statisch is tijdens de netwerkprojectie       27                                                                                                    | 75<br>76<br>76<br>76<br>76<br>77                                     |
| Oplossingen wanneer de Whiteboard modus niet start       27         Netwerkproblemen oplossen       27         Oplossingen wanneer de draadloze authenticatie mislukt       27         Oplossingen wanneer u geen toegang krijgt tot de projector via internet       27         Oplossingen wanneer e-mails met netwerkwaarschuwingen niet worden ontvangen       27         Oplossingen wanneer het beeld statisch is tijdens de netwerkprojectie       27         Oplossingen wanneer net beeld statisch is tijdens de netwerkprojectie       27         Oplossingen wanneer net beeld statisch is tijdens de netwerkprojectie       27         Oplossingen wanneer net beeld statisch is tijdens de netwerkprojectie       27         Oplossingen wanneer net beeld statisch is tijdens de netwerkprojectie       27         Oplossingen wanneer net beeld statisch is tijdens de netwerkprojectie       27         Oplossingen wanneer net kunt verbinden met Screen Mirroring       27 | 75<br>76<br>76<br>76<br>77<br>77                                     |
| Oplossingen wanneer de Whiteboard modus niet start       27         Netwerkproblemen oplossen       27         Oplossingen wanneer de draadloze authenticatie mislukt       27         Oplossingen wanneer u geen toegang krijgt tot de projector via internet       27         Oplossingen wanneer e-mails met netwerkwaarschuwingen niet worden ontvangen       27         Oplossingen wanneer het beeld statisch is tijdens de netwerkprojectie       27         Oplossingen wanneer u niet kunt verbinden met Screen Mirroring       27         Oplossingen wanneer u niet kunt verbinden met Screen Mirroring       27         Oplossingen wanneer u niet kunt verbinden met Screen Mirroring       27         Oplossingen wanneer net beeld of geluid statisch is tijdens de Screen       27         Oplossingen wanneer net beeld of geluid statisch is tijdens de Screen       27                                                                                                   | 75<br>76<br>76<br>76<br>77<br>77<br>77                               |
| Oplossingen wanneer de Whiteboard modus niet start       27         Netwerkproblemen oplossen       27         Oplossingen wanneer de draadloze authenticatie mislukt       27         Oplossingen wanneer u geen toegang krijgt tot de projector via internet       27         Oplossingen wanneer e-mails met netwerkwaarschuwingen niet worden ontvangen       27         Oplossingen wanneer het beeld statisch is tijdens de netwerkprojectie       27         Oplossingen wanneer het beeld statisch is tijdens de screen Mirroring       27         Oplossingen wanneer het beeld of geluid statisch is tijdens de Screen Mirroring-verbinding       27         Oplossingen wanneer het geprojecteerde scherm niet correct wordt gedeeld 27                                                                                                    | 75<br>76<br>76<br>76<br>77<br>77<br>78<br>78                         |
| Oplossingen wanneer de Whiteboard modus niet start       27         Netwerkproblemen oplossen       27         Oplossingen wanneer de draadloze authenticatie mislukt       27         Oplossingen wanneer u geen toegang krijgt tot de projector via internet       27         Oplossingen wanneer e-mails met netwerkwaarschuwingen niet worden ontvangen       27         Oplossingen wanneer het beeld statisch is tijdens de netwerkprojectie       27         Oplossingen wanneer u niet kunt verbinden met Screen Mirroring       27         Oplossingen wanneer het beeld of geluid statisch is tijdens de Screen Mirroring-verbinding       27         Oplossingen wanneer het geprojecteerde scherm niet correct wordt gedeeld 27       27         Oplossingen wanneer het geprojecteerde scherm niet correct wordt gedeeld 27       27                                                                                                    | 75<br>76<br>76<br>76<br>77<br>77<br>78<br>78<br>78<br>78             |
| Oplossingen wanneer de Whiteboard modus niet start       27         Netwerkproblemen oplossen       27         Oplossingen wanneer de draadloze authenticatie mislukt       27         Oplossingen wanneer u geen toegang krijgt tot de projector via internet       27         Oplossingen wanneer e-mails met netwerkwaarschuwingen niet worden ontvangen       27         Oplossingen wanneer het beeld statisch is tijdens de netwerkprojectie       27         Oplossingen wanneer net beeld statisch is tijdens de screen Mirroring       27         Oplossingen wanneer het beeld of geluid statisch is tijdens de Screen Mirroring-verbinding       27         Oplossingen wanneer het geprojecteerde scherm niet correct wordt gedeeld 27       27         Oplossingen wanneer HDMI-link niet werkt       27                                                                                                    | 75<br>76<br>76<br>76<br>77<br>77<br>78<br>78<br>78<br>78<br>79<br>79 |

| Optionele accessoires en reserveonderdelen | 281 |
|--------------------------------------------|-----|
| Schermen                                   |     |
| Kabels                                     | 281 |
| Beugels                                    |     |

| Voor interactieve functie                                          | 281 |
|--------------------------------------------------------------------|-----|
| Externe apparaten                                                  | 281 |
| Reserve-onderdelen                                                 | 282 |
| Voor draadloze verbinding                                          | 282 |
| Compatibele accessoires van andere projectors                      | 282 |
| Schermgrootte en projectieafstand                                  | 283 |
| Ondersteunde resoluties voor de monitorweergaven                   | 285 |
| Specificaties van de projector                                     | 291 |
| Specificaties connectors                                           | 292 |
| Externe afmetingen                                                 | 293 |
| Systeemvereisten USB Display                                       | 295 |
| Systeemvereisten Easy Interactive Driver                           | 296 |
| Lijst met veiligheidssymbolen en -instructies                      | 297 |
| Informatie laserveiligheid                                         | 299 |
| Laserwaarschuwingslabels                                           | 299 |
| Woordenlijst                                                       | 301 |
| Mededelingen                                                       | 303 |
| Indication of the manufacturer and the importer in accordance with |     |
| requirements of EU directive                                       | 303 |
| Gebruiksbeperkingen                                                | 303 |
| Referenties besturingssysteem                                      | 303 |
| Handelsmerken                                                      | 304 |
| Kennisgeving betreffende auteursrechten                            | 304 |
| Toekenning auteursrechten                                          | 304 |

## Gebruikte symbolen en tekens

#### Veiligheidssymbolen

De projector en de handleidingen gebruiken grafische symbolen en labels om inhoud aan te duiden die u vertelt hoe u de projector veilig kunt gebruiken. Lees en volg de instructies die met deze symbolen en labels zijn aangeduid, nauwkeurig door om lichamelijk letsel of materiële schade te voorkomen.

| A Waarschuwing | Dit symbool duidt informatie aan die, als deze wordt genegeerd, kan resulteren in lichamelijk letsel of zelfs de dood tot gevolg hebben.                |
|----------------|----------------------------------------------------------------------------------------------------|
| 🔥 Let op       | Dit symbool duidt informatie aan die, als deze wordt genegeerd, kan resulteren in lichamelijk letsel of fysieke schade als gevolg van foutief handelen. |

#### Algemene informatiesymbolen en -tekens

|                                                                                                    | Dit label geeft procedures aan die kunnen leiden tot schade of letsel als er onvoldoende voorzichtigheid in acht wordt genomen. |
|----------------------------------------------------------------------------------------------------|----------------------------------------------------------------------------------------------------|
| Let op                                                                                             |                                                                                                    |
|                                                                                                    | Dit label wijst op extra informatie die nuttig is om weten.                                                                     |
| [Knopnaam] Dit verwijst naar de naam van een knop op de afstandsbediening of het bedieningspaneel. |                                                                                                    |
| Bijvoorbeeld: de knop [Esc]                                                                        |                                                                                                    |
| Menunaam/naam van instelling Dit verwijst naar het projectormenu en de namen van de instellingen.  |                                                                                                    |
| Bijvoorbeeld:                                                                                      |                                                                                                    |
| Selecteer het menu <b>Beeld</b>                                                                    |                                                                                                    |
| Beeld > Geavanceerd                                                                                |                                                                                                    |
| •                                                                                                  | Dit label wijst op koppelingen naar verwante pagina's.                                                                          |
|                                                                                                    | Dit label geeft het huidige menuniveau van de projector aan.                                                                    |

#### Verwante koppelingen

• "Gebruik de handleiding om informatie te zoeken" pag.9

• "De nieuwste versie van de documenten verkrijgen" pag.10

Met de PDF-handleiding kunt u op trefwoord naar informatie zoeken die u nodig hebt of direct naar specifieke secties gaan met behulp van de bladwijzers. U kunt ook alleen de pagina's afdrukken die u nodig hebt. In dit gedeelte wordt uitgelegd hoe u een PDF-handleiding gebruikt die is geopend in Adobe Reader X op uw computer.

- Verwante koppelingen
- "Zoeken op trefwoord" pag.9
- "Er direct vanuit de bladwijzers naar toe gaan" pag.9
- "Alleen de pagina's afdrukken die u nodig hebt" pag.9
- Zoeken op trefwoord

Klik op **Bewerken** > **Geavanceerd zoeken**. Voer uw zoekterm (tekst) in voor informatie die u wilt vinden in het zoekvenster en klik vervolgens op **Zoeken**. Treffers worden weergegeven als een lijst. Klik op een van de weergegeven treffers om naar die pagina te gaan.

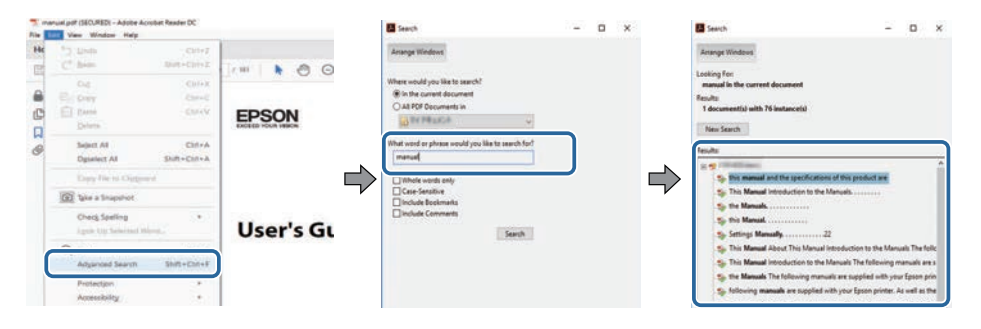

### Er direct vanuit de bladwijzers naar toe gaan

Klik op een titel om naar die pagina te gaan. Klik op + of > om de titels op een lager niveau in die sectie te bekijken. Om terug te keren naar de vorige pagina, voert u de volgende handeling uit op uw toetsenbord.

• Windows: Houd **Alt** ingedrukt en druk vervolgens op  $\leftarrow$ .

• Mac OS: houd de Command-toets ingedrukt en druk vervolgens op  $\leftarrow$ .

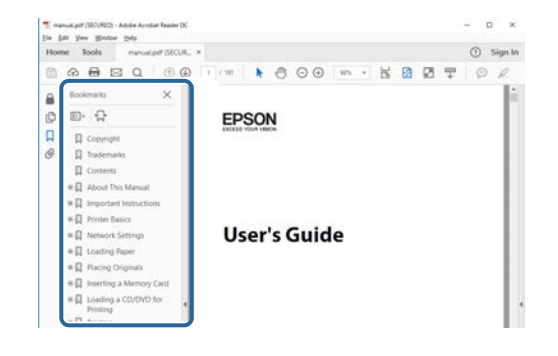

### Alleen de pagina's afdrukken die u nodig hebt

Het is mogelijk om alleen de pagina's die u nodig hebt te extraheren en af te drukken. Klik op **Afdrukken** in het menu **Bestand** en geef vervolgens de pagina's op die u wilt afdrukken in **Pagina's** in **Af te drukken pagina's**.

- Als u een reeks pagina's wilt opgeven, voert u een streepje in tussen de beginpagina en de eindpagina.
   Voorbeeld: 20-25
- Als u pagina's wilt opgeven die elkaar niet opvolgen, scheidt u de pagina's met komma's.

Voorbeeld: 5, 10, 15

| rint              |           |          |              |                                       | ×      |
|-------------------|-----------|----------|--------------|---------------------------------------|--------|
| Prigter:          | :         | (v       | Properties   | Advanced<br>cale (black and white)    | Hele O |
| Pages to Print    |           |          | Classe movem | Comments & Forms Document and Markups | ¥      |
| @ Pages 20-25     |           |          | )            | Summarite Comments                    |        |
| Page Sizing & Har | ndling () |          | ,<br>,       | Scale: 97%<br>8.27 x 11.69 inches     |        |
| Sjze              | Poster    | Multiple | Booklet.     | EPSON                                 |        |

## De nieuwste versie van de documenten verkrijgen

U kunt de nieuwste versie van de handleidingen en specificaties verkrijgen op de website van Epson.

Bezoek epson.sn en voer de naam van uw projector in.

## Kennismaken met uw projector

Raadpleeg dit deel voor meer informatie over de functies en namen van de onderdelen van de projector.

- Verwante koppelingen
- "Kenmerken van de Projector" pag.12
- "Onderdelen en functies van de projector" pag.16

Deze projector is voorzien van deze speciale kenmerken. Raadpleeg deze secties voor meer details.

### Verwante koppelingen

- "Laserlichtbron met lange levensduur" pag.12
- "Unieke interactieve functies" pag.12
- "Snelle en eenvoudige installatie" pag.13
- "Flexibele verbinding" pag.13
- "Eenvoudige bediening vanaf het control pad" pag.14
- "Presentatie op grote schaal vanaf het whiteboard" pag.15

### Laserlichtbron met lange levensduur

Een solid-state laserlichtbron biedt een virtueel onderhoudsvrij gebruik tot de helderheid van de lichtbron wordt verminderd.

### **Unieke interactieve functies**

Eenvoudige annotatie op het geprojecteerde scherm met de interactieve pen of uw vinger.

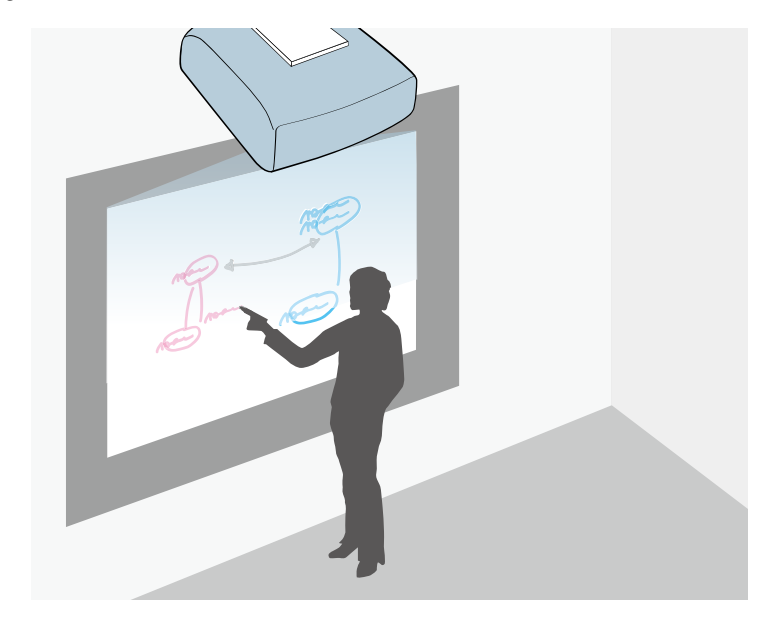

- Annotatie met of zonder een computer.
- Annotatie met twee pennen tegelijk.
- Projectorbewerkingen vanaf het geprojecteerde scherm.
- Inhoud van een aangesloten scanner scannen en weergeven.
- Uw inhoud via e-mail verzenden, opslaan of afdrukken zonder een computer.
- Inhoud importeren vanaf een USB-station.
- Computerbewerkingen vanaf het geprojecteerde scherm.
- Op aanraking gebaseerde interactiviteit met uw vinger.

#### Verwante koppelingen

• "De interactieve functies gebruiken" pag.92

### Kenmerken van de Projector

### Snelle en eenvoudige installatie

- De functie Dir. Inschakelen schakelt de projector in zodra u de stekker in het stopcontact stopt.
- De functie Autom. inschakeling schakelt de projector in wanneer de projector een beeldsignaal detecteert van de poort die u hebt opgegeven als de bron voor **Autom. inschakeling**.
- Met de functie Startscherm kunt u gemakkelijk een invoerbron en nuttige functies selecteren.

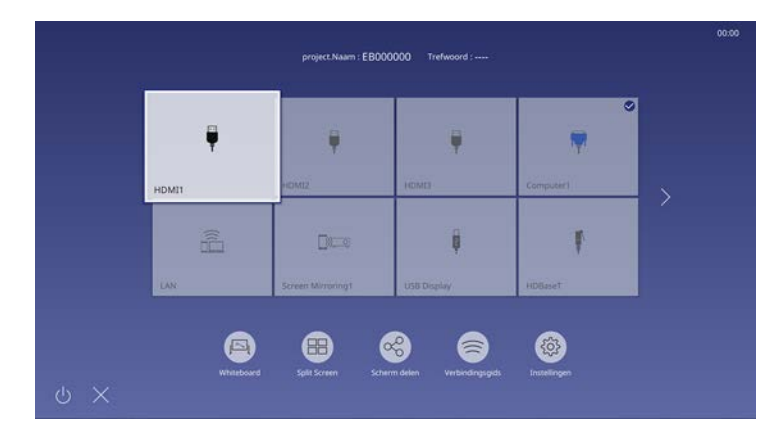

### Verwante koppelingen

- "Startscherm" pag.51
- "De projector inschakelen" pag.50

### Flexibele verbinding

Deze projector ondersteunt een uitgebreid gamma van gemakkelijk te gebruiken verbindingsopties zoals hieronder weergegeven.

### Verwante koppelingen

- "Verbinden met computers" pag.13
- "Verbinden met mobiele apparaten" pag.14

### Verbinden met computers

• Verbinden met één USB-kabel voor het projecteren van beelden en het uitvoeren van geluid (USB Display).

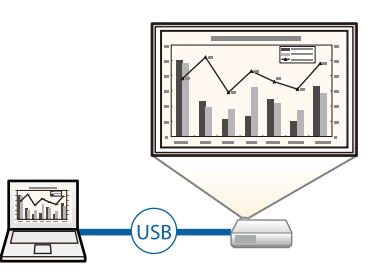

• Epson iProjection (Windows/Mac) voor het projecteren van maximaal vier beelden tegelijk door het geprojecteerde scherm te splitsen. U kunt beelden projecteren vanaf computers op het netwerk of vanaf smartphones of tablets waarop Epson iProjection is geïnstalleerd.

Raadpleeg de *Bedieningshandleiding voor Epson iProjection (Windows/Mac)* voor details.

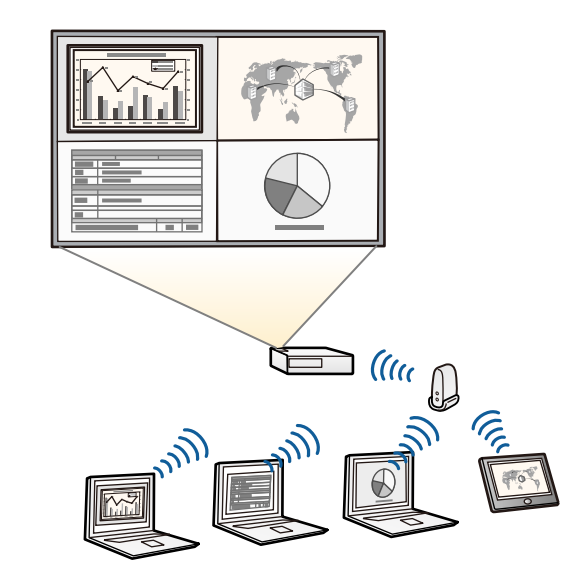

### Kenmerken van de Projector

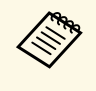

• U kunt de nodige software en handleidingen downloaden vanaf de volgende website: epson.sn/

#### Verwante koppelingen

- "Projectie vast netwerk" pag.163
- "Projectie draadloos netwerk" pag.167
- "Aansluiten op een computer voor USB-video en -audio" pag.32

#### Verbinden met mobiele apparaten

• Screen Mirroring voor het draadloos verbinden van uw projector en mobiele apparaat via Miracast-technologie.

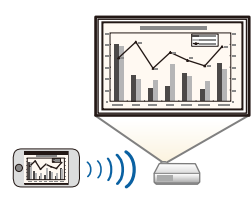

• Epson iProjection (iOS/Android) voor het draadloos verbinden van uw projector en mobiele apparaat via de app die beschikbaar is in de App Store of Google Play.

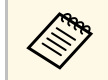

De gebruiker is verantwoordelijk voor eventuele kosten van de communicatie met de App Store of Google Play.

• Epson iProjection (Chromebook) voor het draadloos verbinden van uw projector en uw Chromebook-apparaat via de app die beschikbaar is in de Chrome Web Store.

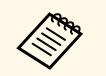

De gebruiker is verantwoordelijk voor eventuele kosten van de communicatie met de Chrome Web Store.

#### Verwante koppelingen

 "Draadloze netwerkprojectie vanaf een mobiel apparaat (Screen Mirroring)" pag.177

### Eenvoudige bediening vanaf het control pad

U kunt gemakkelijk veelgebruikte bewerkingen uitvoeren, zoals het in- en uitschakelen van de projector en het veranderen van de bron via de Control Pad (alleen EB-1485Fi).

Door de Control Pad en de projector aan te sluiten via de HDBaseT-poort, kunt u de projector en de ingangssignalen bedienen vanaf een locatie op afstand, zoals een grote hal of evenementlocatie.

#### Verwante koppelingen

- "Projectoronderdelen Control Pad" pag.24
- "Een computer verbinden met het Control Pad" pag.33
- "Een videobron aansluiten op de Control Pad" pag.37
- "Een USB-flashstation aansluiten op het control pad" pag.38

### Kenmerken van de Projector

### Presentatie op grote schaal vanaf het whiteboard

Door uw projector aan te sluiten op andere projectors via de HDMI Outpoort, kunt u uw whiteboardbeeld gemakkelijk live projecteren op een groot scherm.

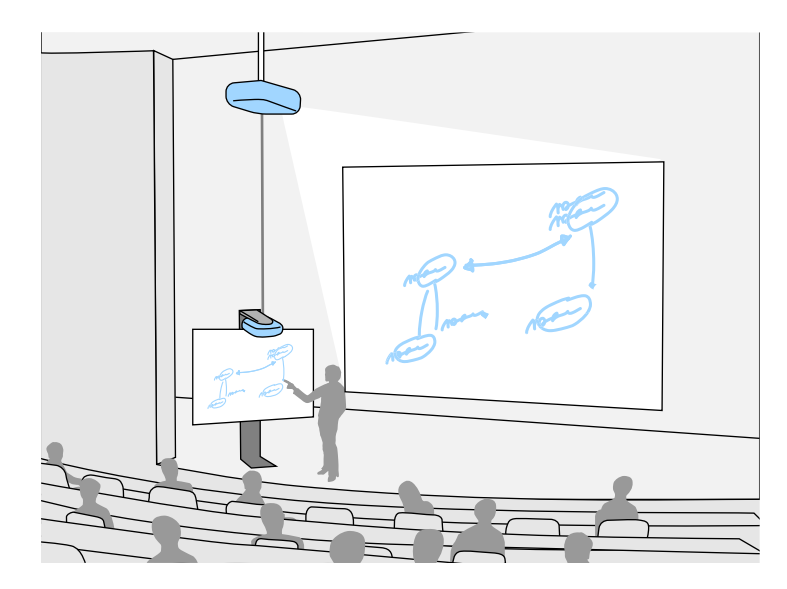

#### ♥ Verwante koppelingen

- "Projectoronderdelen Interface" pag.18
- "Aansluiten op een externe HDMI-monitor" pag.40

In de volgende secties worden de projectoronderdelen en hun functies uitgelegd.

Alle functies in deze handleiding worden verklaard aan de hand van afbeeldingen van EB-1485Fi tenzij anders vermeld.

#### Verwante koppelingen

- "Projectoronderdelen Voorkant/zijkant" pag.16
- "Projectoronderdelen Bovenkant/zijkant" pag.17
- "Projectoronderdelen Interface" pag.18
- "Projectoronderdelen Onderkant" pag.19
- "Projectoronderdelen Bedieningspaneel" pag.20
- "Projectoronderdelen Afstandsbediening" pag.21
- "Projectoronderdelen Interactieve pennen" pag.23
- "Projectoronderdelen Penstand" pag.24
- "Projectoronderdelen Control Pad" pag.24
- "Projectoronderdelen Aanraakeenheid" pag.25
- "Veiligheidsinstructies voor de magneet" pag.26

### Projectoronderdelen - Voorkant/zijkant

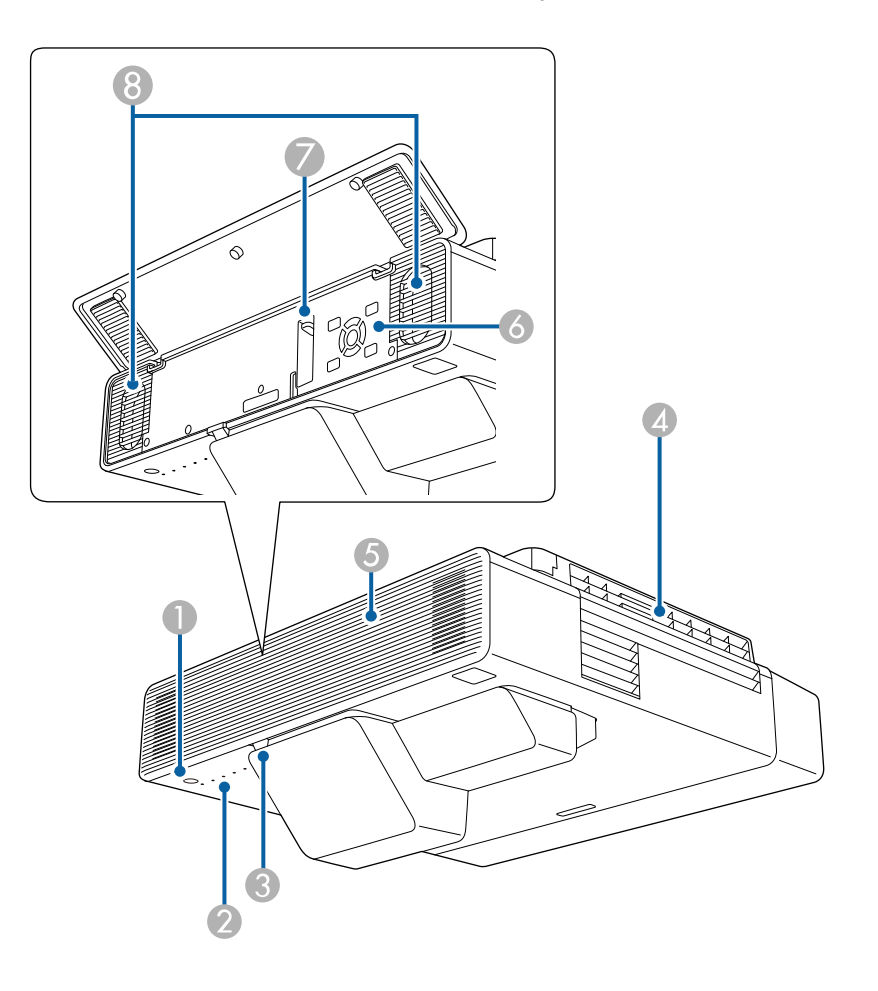

| Naa                  | m                | Functie                                                       |
|----------------------|------------------|---------------------------------------------------------------|
| ● Aan/uit-knop [ 也 ] |                  | Hiermee schakelt u de projector in of uit.                    |
| 2                    | Indicatorlampjes | Geeft de projectorstatus weer.                                |
| 3                    | Externe receiver | Hiermee worden signalen vanaf de afstandsbediening ontvangen. |

| Naam |                                 | Functie                                                                                                    |  |
|------|---------------------------------|----------------------------------------------------------------------------------------------------|--|
| 4    | Luchtafvoerventiel              | Afvoerventilator voor lucht die is gebruikt voor het afkoelen van het binnenste van de projector.                                                                                                    |  |
|      |                                 | \Lambda Let op                                                                                                    |  |
|      |                                 | Houd tijdens de projectie gezicht noch handen<br>voor de luchtuitlaat; plaats evenmin<br>voorwerpen die door de warmte kunnen<br>vervormen of beschadigd raken in de buurt<br>van de uitlaat. De hete lucht uit de luchtuitlaat<br>kan brandwonden veroorzaken, voorwerpen<br>doen kromtrekken en ongevallen veroorzaken. |  |
| 5    | Voorklep                        | Open deze om toegang te krijgen tot de hendel voor scherpteregeling en het bedieningspaneel.                                                                                                    |  |
| 6    | Bedieningspaneel                | Hiermee bedient u de projector.                                                                                                    |  |
| 7    | Hendel voor<br>scherpteregeling | Hiermee wordt de scherpstelling voor het beeld ingesteld.                                                                                                    |  |
| 8    | Luidsprekers                    | Geeft het geluid weer.                                                                                                    |  |

### ▶ Verwante koppelingen

- "Status projectorlampjes" pag.261
- "Projectoronderdelen Bedieningspaneel" pag.20
- "Scherpstellen op het beeld" pag.60

### Projectoronderdelen - Bovenkant/zijkant

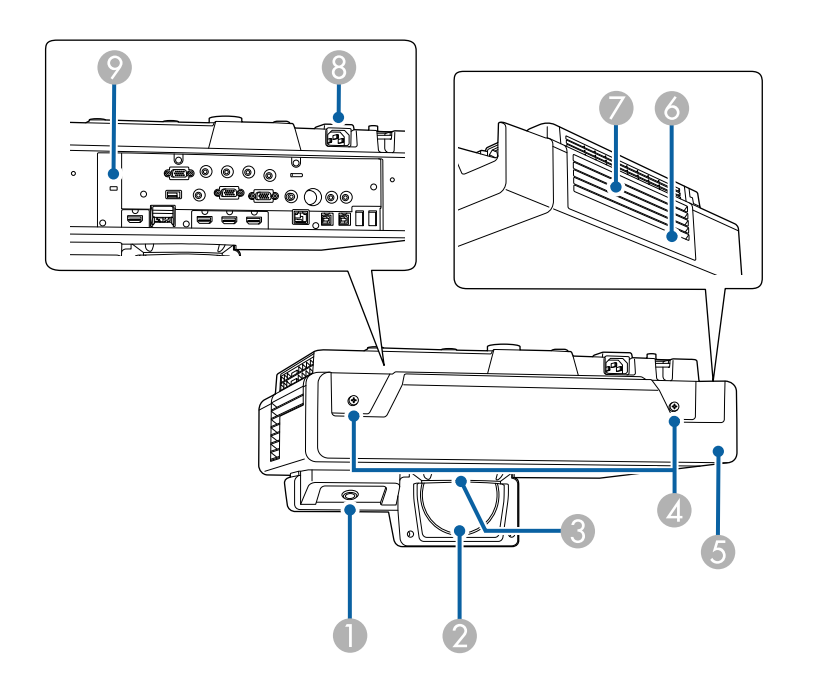

| Naam |                              | Functie                                                                                                    |
|------|------------------------------|----------------------------------------------------------------------------------------------------|
| 0    | Interactieve<br>penontvanger | Ontvangt signalen van de interactieve pen.                                                                                                    |
| 2    | Projectielens                | <ul> <li>Beelden worden geprojecteerd vanaf hier.</li> <li>Maarschuwing</li> <li>Kijk tijdens het projecteren niet in de projectielens.</li> <li>Plaats geen voorwerpen of uw handen in de buurt van de projectielens. Dat kan brandwonden of brand veroorzaken en voorwerpen kunnen vervormen omdat de</li> </ul> |
|      |                              | geconcentreerde lichtbundel erg heet is.                                                                                                    |

| Naam |                                           | Functie                                                                                                    |
|------|-------------------------------------------|----------------------------------------------------------------------------------------------------|
| 3    | Externe receiver                          | Hiermee worden signalen vanaf de afstandsbediening ontvangen.                                                                                 |
| 4    | Kabeldekselschroeven                      | Schroeven om het kabeldeksel op zijn plaats te bevestigen.                                                                                    |
| 5    | Kabeldeksel                               | Draai de twee schroeven los en open het deksel<br>wanneer u kabels aansluit voor externe apparaten of de<br>draadloze LAN-module installeert. |
| 6    | Luchtfilterdeksel                         | Openen om toegang te krijgen tot luchtfilter.                                                                                                 |
| 7    | Luchttoevoer-<br>ventilator (luchtfilter) | Voert lucht in om de projector intern te koelen.                                                                                              |
| 8    | Voedingsingang                            | Hierop sluit u de voedingskabel van de projector aan.                                                                                         |
| 9    | Beveiligingssleuf                         | De beveiligingssleuf is compatibel met het door<br>Kensington geproduceerde Microsaver Security<br>System.                                    |

### ✤ Verwante koppelingen

- "Onderhoud van de luchtfilter en ventilatieopeningen" pag.252
- "De interactieve pennen gebruiken" pag.95
- "Een beveiligingskabel installeren" pag.160

### Projectoronderdelen - Interface

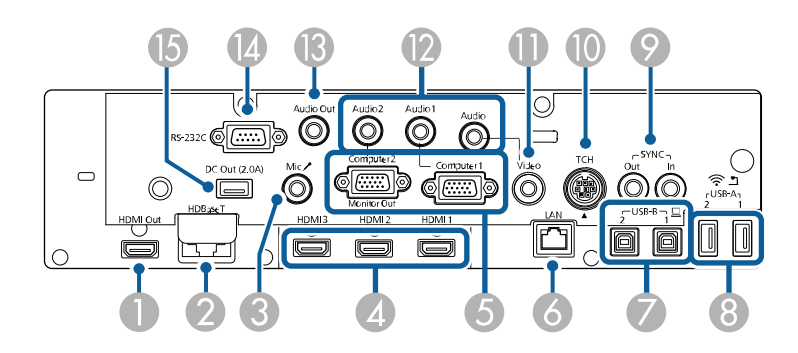

| Naa | m                                   | Functie                                                                                                    |
|-----|-------------------------------------|----------------------------------------------------------------------------------------------------|
| 0   | HDMI Out-poort                      | Voert videosignalen uit naar een externe monitor.<br>Door het aansluiten van een HDMI-kabel van deze<br>poort op de HDMI-poort van een andere projector,<br>kunt u een eenvormig beeldgebied projecteren vanaf<br>beide projectors (alleen op EB-1485Fi).<br>Deze poort is compatibel met HDCP2.3. |
| 2   | HDBaseT-poort<br>(alleen EB-1485Fi) | Als u de Control Pad gebruikt, opent u de poortklep<br>om een LAN-kabel aan te sluiten tussen de projector en<br>de Control Pad.                                                                                                    |
| 3   | Mic-poort                           | Sluit hierop de microfoon aan.                                                                                                    |
| 4   | HDMI1/HDMI2/HD<br>MI3-poort         | Voert videosignalen in vanaf HDMI-compatibele<br>videoapparatuur en computers.<br>Deze poort is compatibel met HDCP2.3.                                                                                                    |
| 5   | Computer1/Compute<br>r2-poort       | Voert beeldsignalen in vanaf een computer.                                                                                                    |
| 6   | LAN-poort                           | Gebruik deze poort voor het aansluiten van een LAN-<br>kabel voor verbinding met een netwerk.                                                                                                    |
| 0   | USB-B1/USB-B2-<br>poort             | USB-B1: gebruik dit om een USB-kabel aan te sluiten<br>op een computer om de interactieve pen te gebruiken<br>als een muis.<br>Gebruik deze poort voor het aansluiten van een USB-                                                                                                    |
|     |                                     | projecteren. (Schakel eerst de instelling <b>USB Display</b> in<br>het menu <b>Signaal I/O</b> van de projector in.)                                                                                                    |
|     |                                     | USB-B2: gebruik dit om een USB-kabel aan te sluiten<br>om het gebruik van interactieve functies met een mini-<br>pc te gebruiken. Selecteer de instellingen <b>USB-B2</b> in<br>het menu <b>Pen/aanraken</b> om deze ingang te selecteren.                                                         |
|     |                                     | Pen/aanraken > PC-interactiviteit > USB-B2                                                                                                    |

| Naam |                                | Functie                                                                                                    |
|------|--------------------------------|----------------------------------------------------------------------------------------------------|
| 8    | USB-A1/USB-A2-<br>poort        | Gebruik deze poort voor het aansluiten van een USB-<br>opslagapparaat of een digitale camera voor het<br>projecteren van films of beelden met de PC Free-<br>functie.<br>Gebruik deze poort voor het verbinden van de<br>optionele documentcamera.<br>Gebruik deze poort om een USB-kabel aan te sluiten op<br>de Control Pad bij het aansluiten van een USB-<br>opslagapparaat, printer of USB-toetsenbord op de<br>Control Pad.<br>De draadloze LAN-module installeren. |
| 9    | SYNC IN/OUT-<br>poorten        | Bij gebruik van de interactieve functies in dezelfde<br>ruimte als meerdere versies van dezelfde projector,<br>moet u de optionele afstandsbedieningskabelset<br>aansluiten op de projectors. Als de kabelset is<br>aangesloten, werkt de interactieve pen stabiel.                                                                                                    |
| 0    | TCH-poort                      | Gebruik deze poort voor het aansluiten van de<br>bijgeleverde verbindingskabel op de aanraakeenheid.                                                                                                    |
| 0    | Video-poort                    | Ingang voor composietvideosignalen van videobronnen.                                                                                                    |
| 2    | Audio 1/Audio<br>2/Audio-poort | Audio 1: voert audio in van apparatuur die op de<br>Computer1-poort is aangesloten.<br>Audio 2: voert audio in van apparatuur die op de<br>Computer2-poort is aangesloten. Wanneer u een beeld<br>projecteert vanaf de optionele documentcamera, wordt<br>er audio ingevoerd via deze poort.<br>Audio: voert audio in van apparatuur die op de Video-<br>poort is aangesloten.                                                                                            |
| 13   | Audio Out-poort                | Verstuurt het geluidssignaal van de huidige invoerbron<br>naar een externe luidspreker.                                                                                                    |
| 14   | RS-232C-poort                  | Gebruik deze poort voor het aansluiten van een RS-<br>232C-kabel aan om de projector te beheren vanaf een<br>computer. (Deze poort dient voor besturing en wordt<br>normaliter niet gebruikt.)                                                                                                    |
| (5   | DC Out-poort                   | Biedt een aansluiting voor een streaming mediaspeler<br>aan deze in te schakelen.                                                                                                    |

### ▶ Verwante koppelingen

• "Projectoraansluitingen" pag.31

### Projectoronderdelen - Onderkant

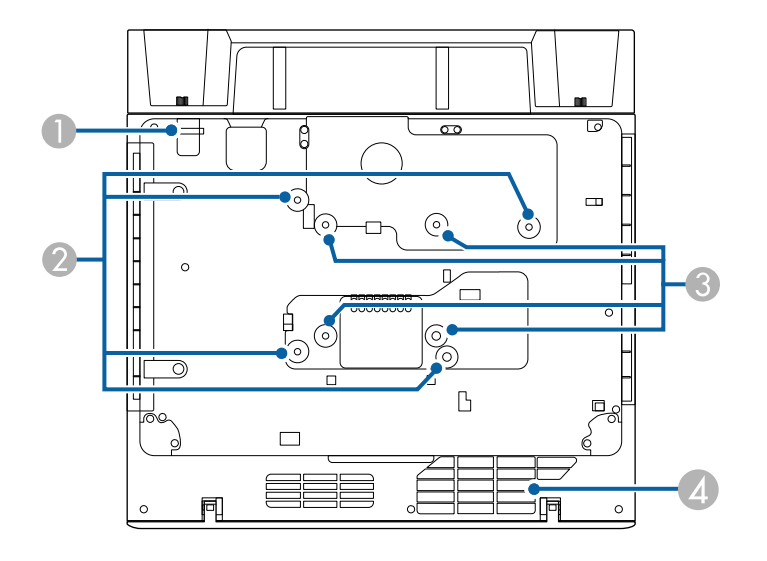

| Naam |                                                         | Functie                                                                                                    |
|------|---------------------------------------------------------|----------------------------------------------------------------------------------------------------|
| 0    | Bevestigingspunt van<br>beveiligingskabel               | Leid hier het anti-diefstal draadslot doorheen en sluit<br>het af.                                                         |
|      |                                                         | U kunt hier ook de beveiligingskabel bevestigen die<br>voorkomt dat de projector van het plafond of de muur<br>kan vallen. |
| 2    | Bevestigingspunten<br>voor wandmontage<br>(vier punten) | Bevestig de meegeleverde of optionele instelplaat voor<br>montage aan een muur.                                            |

| Naam |                                                              | Functie                                                                                                    |  |
|------|--------------------------------------------------------------|----------------------------------------------------------------------------------------------------|--|
|      | VESA-<br>bevestigingspunten<br>ophangbeugel (vier<br>punten) | Wanneer u de projector monteert aan het plafond of<br>verticaal op een bureau plaatst met een in de handel<br>verkrijgbare montageset die compatibel is met de<br>VESA-montage-interfacestandaard ( $100 \times 100$ mm),<br>gebruikt u deze punten voor het bevestigen van de<br>montage. |  |
| 4    | Luchttoevoerventilato                                        | Voert lucht in om de projector intern te koelen.                                                                                                    |  |
|      | r                                                            | Waarschuwing<br>Om het blokkeren van de<br>luchttoevoerventilator onder de projector te<br>verwijderen, moet u verhinderen dat er<br>objecten, zoals een doek of papier, onder de<br>projector liggen.                                                                                     |  |

### ▶ Verwante koppelingen

• "Een beveiligingskabel installeren" pag.160

### Projectoronderdelen - Bedieningspaneel

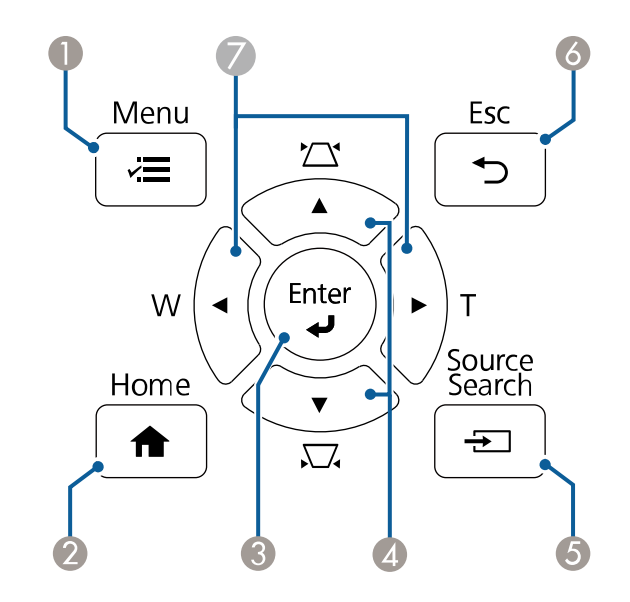

| Naam |                                                   | Functie                                                                                                    |
|------|---------------------------------------------------|----------------------------------------------------------------------------------------------------|
| 0    | Knop [Menu]                                       | Hiermee wordt het menu van de projector weergegeven en afgesloten.                                                                                                    |
| 2    | [Home]-knop                                       | Hiermee wordt het Home weergegeven en gesloten.                                                                                                    |
| 3    | [Enter]-knop [◀┛]                                 | Opent de huidige selectie en gaat naar het volgende<br>niveau terwijl het menu van de projector wordt<br>weergegeven.<br>Wanneer u een analoog RGB-signaal projecteert vanaf<br>de Computer-poort, worden de instellingen<br><b>Aanpassing analoog signaal (Tracking, Sync.</b> en<br><b>Positie</b> ) geoptimaliseerd. |
| 4    | Keystone-<br>aanpassingsknoppen<br>en pijlknoppen | Hiermee geeft u het scherm Keystone weer, waarin u<br>de keystonevervorming kunt corrigeren.<br>Hiermee selecteert u menu-items terwijl het menu van<br>de projector wordt weergegeven.                                                                                                    |
| 5    | Knop [Source Search]                              | Schakelt naar de volgende invoerbron.                                                                                                    |

| Naam |                                            | Functie                                                                                                    |
|------|--------------------------------------------|----------------------------------------------------------------------------------------------------|
| 6    | Knop [Esc]                                 | Hiermee wordt de huidige functie gestopt.<br>Keert terug naar het vorige menuniveau tijdens het<br>weergeven van het menu van de projector.                                                                                                    |
| 0    | Knoppen<br>Veraf/Kortbij en<br>pijlknoppen | <ul><li>[W]: hiermee maakt u het geprojecteerde beeld groter.</li><li>[T]: hiermee maakt u het geprojecteerde beeld kleiner.</li><li>Corrigeert horizontale keystonevervorming als het scherm Keystone wordt weergegeven.</li><li>Hiermee selecteert u menu-items terwijl het menu van de projector wordt weergegeven.</li></ul> |

#### Verwante koppelingen

- "Startscherm" pag.51
- "De beeldvorm corrigeren met de keystone-knoppen" pag.62
- "Een beeldbron selecteren" pag.74
- "De grootte van het beeld aanpassen met de knoppen" pag.72
- "De menu-instellingen aanpassen" pag.207

### **Projectoronderdelen - Afstandsbediening**

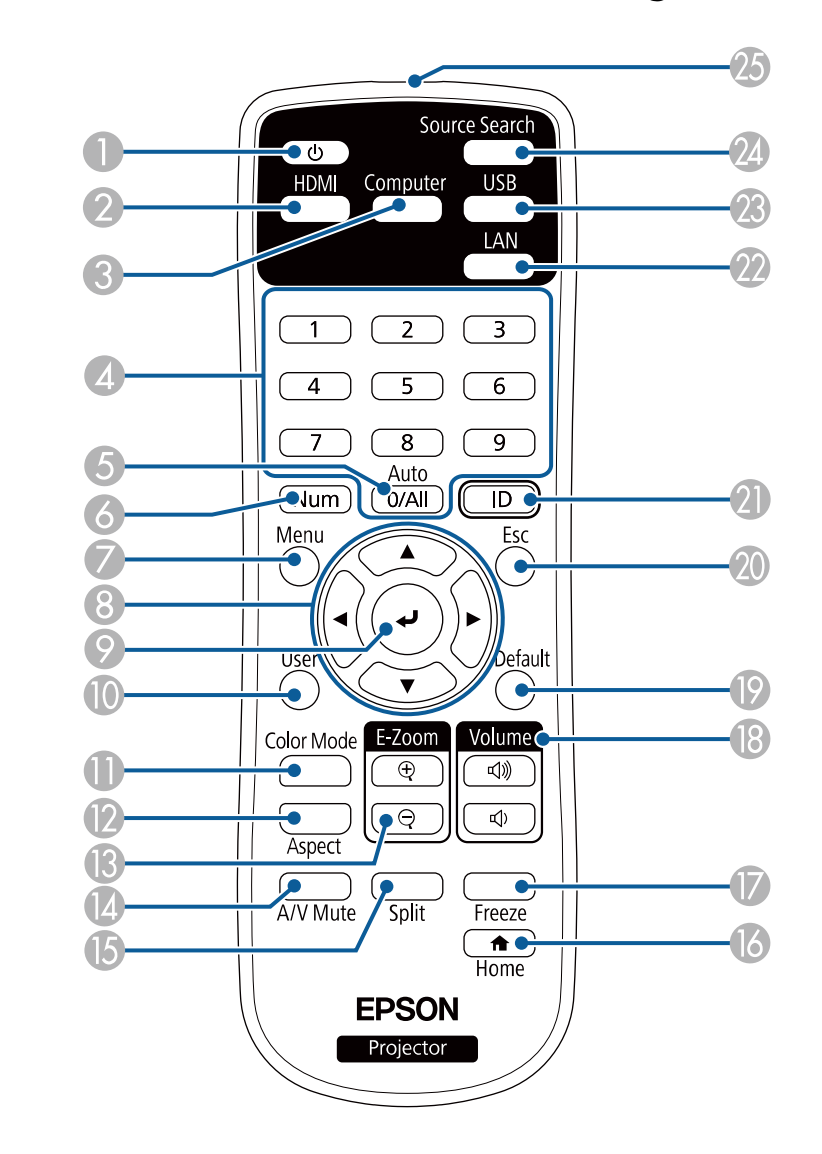

### Onderdelen en functies van de projector

| Naam |                         | Functie                                                                                                    |
|------|-------------------------|----------------------------------------------------------------------------------------------------|
| 0    | Aan/uit-knop [ U ]      | Hiermee schakelt u de projector in of uit.                                                                                                    |
| 2    | Knop [HDMI]             | Schakelt de beeldbron tussen de HDMI- en HDBaseT-<br>poorten (alleen EB-1485Fi).                                                                                                    |
| 3    | [Computer]-knop         | Schakelt de beeldbron naar de Computer-poorten.                                                                                                    |
| 4    | Numerieke knoppen       | Voert nummers in het menu van de projector in terwijl<br>u de [Num]-knop ingedrukt houdt.                                                                                                    |
| 5    | [Auto]-knop             | Wanneer u een analoog RGB-signaal projecteert vanaf<br>de Computer-poort, worden de instellingen<br><b>Aanpassing analoog signaal (Tracking, Sync.</b> en<br><b>Positie</b> ) geoptimaliseerd. |
| 6    | [Num]-knop              | Houd deze knop ingedrukt om cijfers in te voeren met de numerieke knoppen.                                                                                                    |
| 7    | [Menu]-knop             | Hiermee wordt het menu van de projector weergegeven en afgesloten.                                                                                                    |
| 8    | Pijlknoppen             | Hiermee selecteert u menu-items terwijl het menu van de projector wordt weergegeven.                                                                                                    |
| 9    | [Enter]-knop [🚽]        | Opent de huidige selectie en gaat naar het volgende<br>niveau terwijl het menu van de projector wordt<br>weergegeven.                                                                          |
| 0    | [User]-knop             | Voert de instellingen uit die zijn toegewezen aan de<br>instelling <b>Knop gebruiker</b> in het menu <b>Beheer</b> van de<br>projector.                                                        |
| 0    | Knop [Color Mode]       | Wijzigt de kleurmodus.                                                                                                    |
| 12   | [Aspect]-knop           | Wijzigt de hoogte-breedteverhouding.                                                                                                    |
| ß    | Knoppen [E-Zoom]<br>+/– | Maakt het geprojecteerde beeld groter/kleiner.                                                                                                    |
| 14   | Knop [A/V Mute]         | Hiermee schakelt u video en audio tijdelijk in of uit.                                                                                                    |
| 15   | Knop [Split]            | Projecteert maximaal vier beelden van verschillende<br>beeldbronnen tegelijk door het geprojecteerde scherm<br>te splitsen.                                                                    |
| 6    | [Home]-knop             | Hiermee wordt het Startscherm weergegeven en gesloten.                                                                                                    |
| 17   | [Freeze]-knop           | Pauzeert of hervat beelden.                                                                                                    |

| Naam |                                   | Functie                                                                                                    |
|------|-----------------------------------|----------------------------------------------------------------------------------------------------|
| 13   | Knoppen [Volume]<br>omhoog/omlaag | Hiermee past u het luidsprekervolume aan.                                                                                                    |
| 19   | [Default] button                  | Zet de instelling terug naar de standaard-waarde.                                                                                                |
| 20   | [Esc]-knop                        | Hiermee wordt de huidige functie gestopt.<br>Keert terug naar het vorige menuniveau tijdens het<br>weergeven van het menu van de projector.      |
| 2    | [ID]-knop                         | Houd deze knop ingedrukt en gebruik de cijfertoetsen<br>om de ID in te stellen van de projector die u met de<br>afstandsbediening wilt bedienen. |
| 22   | [LAN]-knop                        | Schakelt de beeldbron tussen apparaten die via het netwerk zijn verbonden.                                                                       |
| 23   | [USB]-knop                        | Schakelt de beeldbron tussen het USB-scherm en de<br>USB-A-poort.                                                                                |
| 24   | [Source Search]-knop              | Schakelt naar de volgende invoerbron.                                                                                                    |
| 25   | LED<br>afstandsbediening          | Zendt signalen van de afstandsbediening naar de projector.                                                                                       |

#### Verwante koppelingen

- "Aanpassen van de beeldkwaliteit (kleurmodus)" pag.80
- "Hoogte-breedteverhouding beeld" pag.76
- "Startscherm" pag.51
- "Een beeldbron selecteren" pag.74
- "In- en uitzoomen op beelden" pag.137
- "Het beeld en geluid tijdelijk uitschakelen" pag.135
- "Meerdere beelden tegelijk projecteren" pag.127
- "De video-actie tijdelijk stoppen" pag.136
- "Het volume regelen met de volumeknoppen" pag.90
- "Instellen van de projector-id" pag.143
- "De menu-instellingen aanpassen" pag.207

### Onderdelen en functies van de projector

### Projectoronderdelen - Interactieve pennen

Houd de pen vast om deze automatisch in te schakelen. Pennen schakelen automatisch uit na 15 seconden wanneer u ze neerlegt.

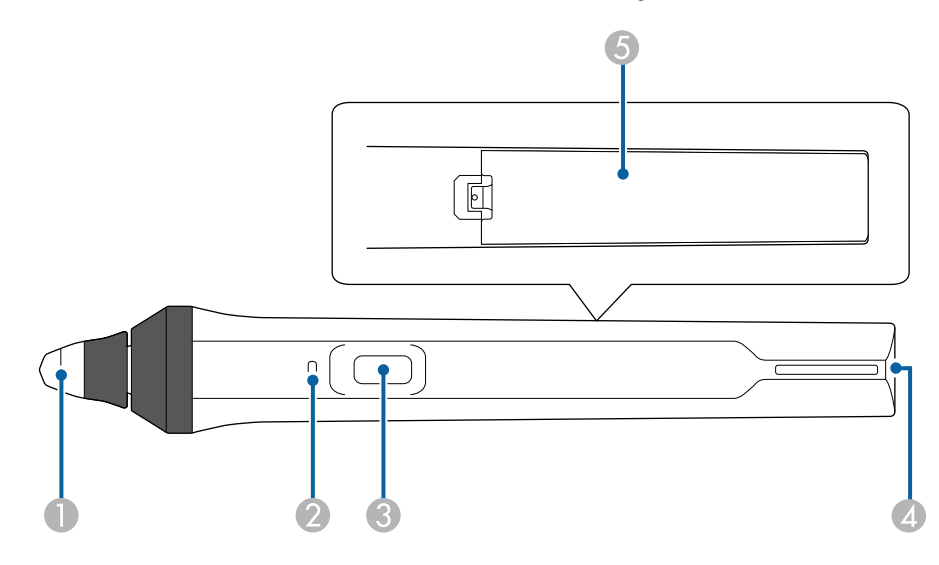

| Naam |         | Functie                                                                                                    |
|------|---------|----------------------------------------------------------------------------------------------------|
| 0    | Penpunt | Vervangbare zachte penpunt.<br>Als de zachte punt moeilijk te gebruiken is op een<br>oppervlak met een textuur, vervangt u dat door een<br>harde punt. |
|      |         | Als u een ultrabreed scherm gebruikt<br>met een beeldverhouding van 16:6,<br>gebruikt u alleen de harde penpunt<br>(alleen op EB-1485Fi).              |

| Naam |                      | Functie                                                                                                    |
|------|----------------------|----------------------------------------------------------------------------------------------------|
| 2    | Batterij-indicator   | Druk op de knop aan de zijkant van de pen om de<br>resterende batterijlading aan te geven.                                  |
|      |                      | • Als de batterij is opgeladen, licht de indicator blauw op totdat u de knop weer loslaat.                                  |
|      |                      | <ul> <li>Als de batterij bijna leeg is, knippert de indicator<br/>blauw totdat u de knop weer loslaat.</li> </ul>           |
|      |                      | <ul> <li>Licht niet op wanneer de batterij geheel leeg is.<br/>Vervang de batterij.</li> </ul>                              |
| 8    | Knop                 | Voert de functie uit die is toegewezen aan de instelling<br>Actie voor penknop in het menu Interactief van de<br>projector. |
|      |                      | Druk op de knop om een rechtsklikbewerking uit te<br>voeren terwijl u de pen gebruikt als een muis.                         |
| 4    | Riembevestigingspunt | U kunt hier een los verkrijgbare riem bevestigen.                                                                           |
| 5    | Batterijdeksel       | Open dit deksel als u de batterij vervangt.                                                                                 |

#### ▶ Verwante koppelingen

- "De interactieve penpunt vervangen" pag.256
- "De interactieve pennen gebruiken" pag.95
- "Batterijen in de pennen installeren" pag.47

### Projectoronderdelen - Penstand

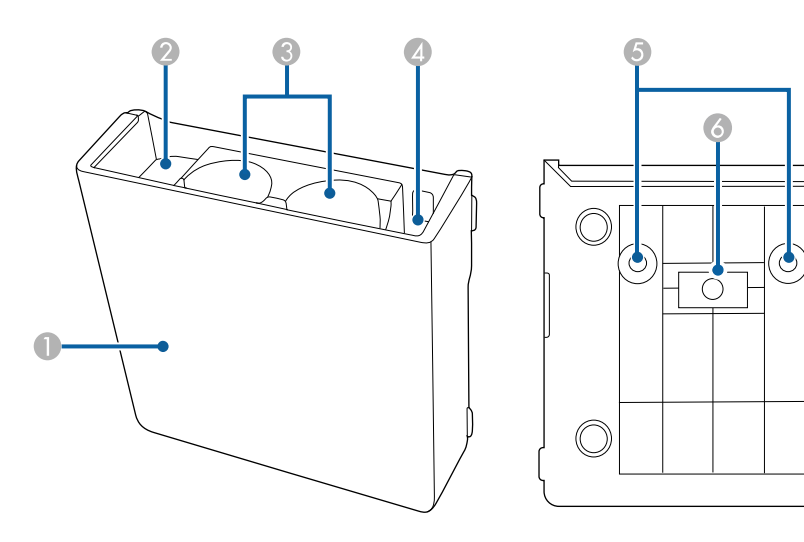

| Naam |                                    | Functie                                              |
|------|------------------------------------|------------------------------------------------------|
|      | Voorklep                           | Maak deze vast na het installeren van de penstand.   |
| 2    | Opbergruimte<br>penpunten          | Bewaar hier de penpunten.                            |
| 3    | Opbergruimte pennen                | Bewaar hier de pennen.                               |
| 4    | Opbergruimte batterij              | Bewaar hier de AA-batterijen.                        |
| 5    | Schroefgaten (voor<br>installatie) | De schroefgaten voor het bevestigen van de penstand. |
| 6    | Installatiemagneten                | Magneten die worden gebruikt voor de installatie.    |

 $\bigcirc$ 

### Projectoronderdelen - Control Pad

De Control Pad wordt alleen geleverd met de EB-1485Fi.

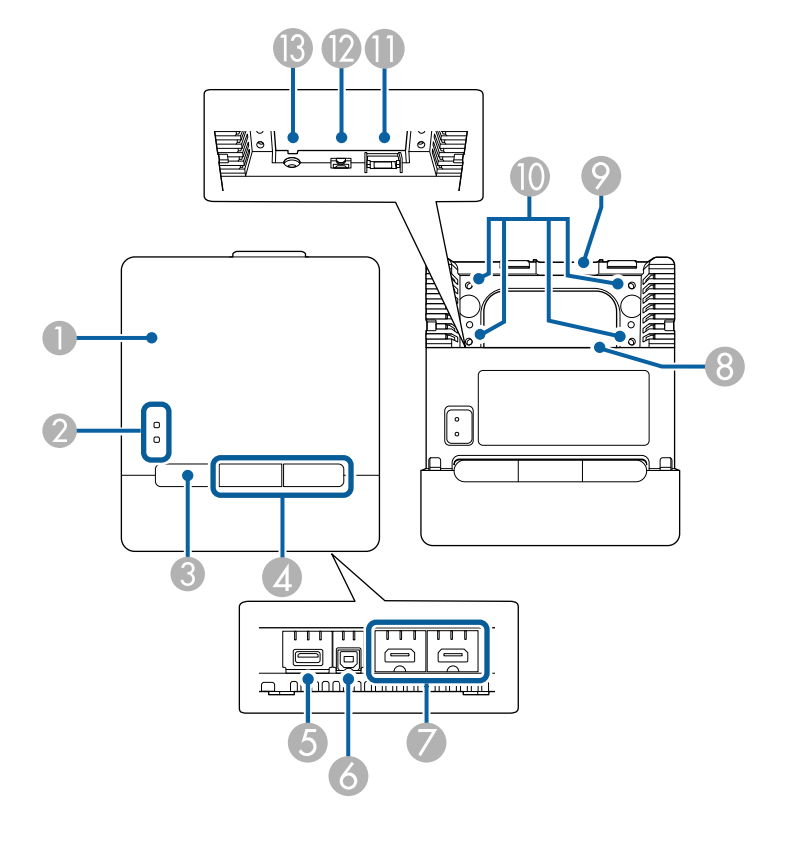

| Naam |            | Functie                                                                                                    |
|------|------------|----------------------------------------------------------------------------------------------------|
|      | 1 Voorklep | Om kabels aan te sluiten, opent u de klep door het lipje<br>op de bovenkant van de voorklep naar voren te<br>trekken. |

| Naam |                                    | Functie                                                                                                    |
|------|------------------------------------|----------------------------------------------------------------------------------------------------|
| 2    | Indicatorlampjes                   | Geeft de status van de Control Pad aan.<br>Voeding: als het lampje blauw is, betekent dit dat er<br>stroom wordt geleverd aan de Control Pad.<br>Link: als het lampje blauw is, betekent dit dat de<br>Control Pad communiceert met de projector. |
| 3    | Aan/uit-knop [ U ]                 | Hiermee schakelt u de projector in of uit.                                                                                                    |
| 4    | Knop<br>HDMI1/HDMI2                | Schakelt de ingangsbron naar HDBaseT en projecteert<br>vanaf het apparaat dat is aangesloten op de HDMI1- of<br>HDMI2-poort op de Control Pad.                                                                                                    |
| 5    | USB-A-poort                        | Gebruik dit om een USB-opslagapparaat aan te sluiten.                                                                                                    |
| 6    | USB-B-poort                        | Gebruik dit om een USB-kabel aan te sluiten op de<br>computer om de interactieve pen te gebruiken als een<br>muis.                                                                                                    |
| 7    | HDMI1-, HDMI2-<br>poort            | Voert videosignalen in vanaf HDMI-compatibele<br>videoapparatuur en computers.<br>Deze poort is compatibel met HDCP2.3.                                                                                                    |
| 8    | Kabelpad                           | Voer de kabels hierdoor.                                                                                                    |
| 9    | Kabelpad (boven)                   | Voer de kabels hierdoor.                                                                                                    |
| 0    | Schroefgaten (voor<br>installatie) | De schroefgaten voor het bevestigen van het control pad.                                                                                                    |
| 0    | HDBaseT-poort                      | Open een poortklep om een LAN-kabel aan te sluiten op de projector.                                                                                                    |
| 12   | USB-B-poort                        | Gebruik deze poort om een computer aan te sluiten op<br>de projector met een USB wanneer u een USB-apparaat<br>aansluit op de Control Pad.                                                                                                    |
| 13   | Voedingsingang                     | Gebruik deze ingang voor het aansluiten van de<br>voedingskabel op de Control Pad.                                                                                                    |

#### Verwante koppelingen

- "Projectoronderdelen Control Pad" pag.24
- "Een computer verbinden met het Control Pad" pag.33
- "Een videobron aansluiten op de Control Pad" pag.37
- "Een USB-flashstation aansluiten op het control pad" pag.38

### Projectoronderdelen - Aanraakeenheid

De aanraakeenheid wordt alleen geleverd met de EB-1485Fi.

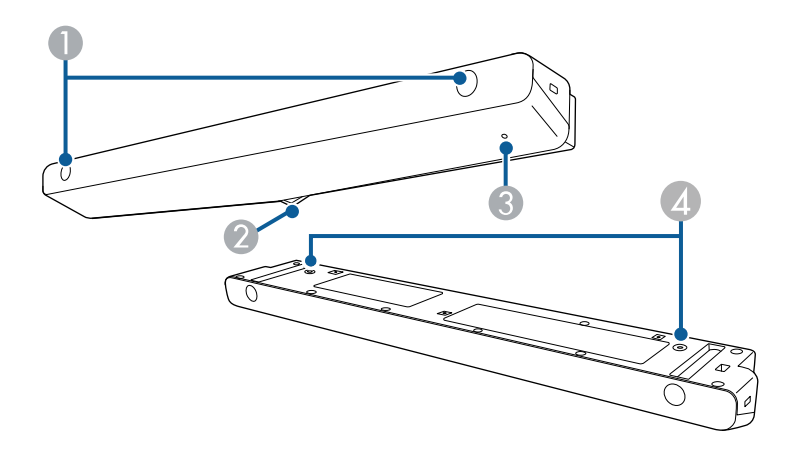

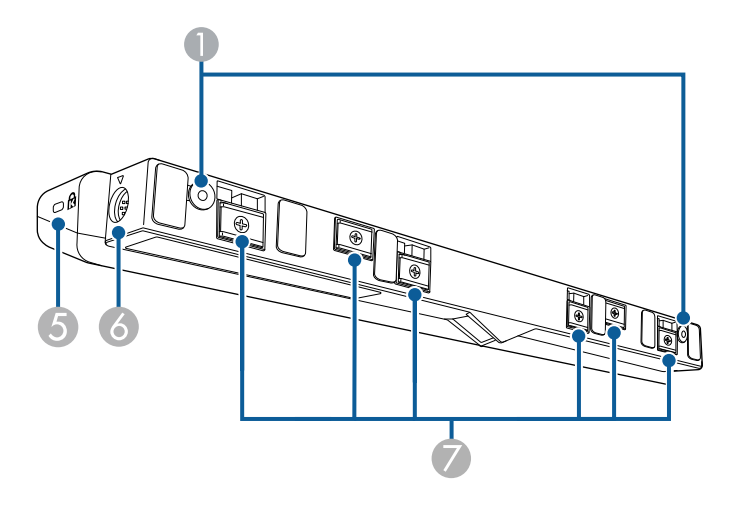

| Naam |                                    | Functie                                                                                                    |
|------|------------------------------------|----------------------------------------------------------------------------------------------------|
| 0    | Schroefgaten (voor<br>installatie) | De schroefgaten voor het bevestigen van de<br>aanraakeenheid.                                                                                                    |
|      |                                    | Verwijder de rubberen kapjes van de<br>schroefopeningen, maakt de aanraakeenheid vast en<br>plaats de rubberen kapjes terug om de schroeven te<br>verbergen.                      |
| 2    | Laserverspreidingspo<br>orten      | Verspreid laserlicht om vingerposities te detecteren.                                                                                                    |
| 3    | Indicatorlampje                    | Licht op wanneer de aanraakeenheid wordt<br>ingeschakeld.                                                                                                    |
| 4    | Schroefgaten (voor<br>installatie) | De schroefopeningen voor het vastmaken van de<br>aanraakeenheid op een in de handel verkrijgbare<br>tafelbevestiging wanneer deze verticaal op een bureau<br>wordt geïnstalleerd. |
| 5    | Beveiligingssleuf                  | De beveiligingssleuf is compatibel met het door<br>Kensington geproduceerde Microsaver Security<br>System.                                                                        |
| 6    | TCH-poort                          | Sluit de projector aan op de aanraakeenheid met de overeenkomende verbindingskabel.                                                                                               |
| 7    | Installatiemagneten                | Magneten die worden gebruikt voor de installatie.                                                                                                    |

### Let op

- Sluit de aanraakeenheid niet aan op enige apparatuur, behalve deze projector. Het apparaat kan defect raken of er kan laserlicht lekken die de limiet overschrijdt.
- Zorg ervoor dat u de bijgeleverde aansluitkabel van de aanraakeenheid gebruikt. Bewerkingen zijn niet mogelijk met een in de handel verkrijgbare kabel.
- Demonteer de aanraakeenheid niet als u deze weggooit. Weggooien volgens de lokale of nationale wetten en regelgeving.

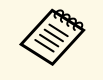

Raadpleeg de *Installatiehandleiding* van uw projector voor de installatiemethoden van de aanraakeenheid en hoekaanpassingsmethoden.

#### Verwante koppelingen

- "Veiligheidsvoorschriften voor interactieve aanraakbediening" pag.99
- "De interactieve aanraakbediening gebruiken met uw vinger" pag.97

### Veiligheidsinstructies voor de magneet

Zowel de penstand als de aanraakeenheid bevatten krachtige magneten. Zorg dat u deze belangrijke richtlijnen volgt wanneer u deze apparaten gebruikt.

### ▲ Waarschuwing

Gebruik het apparaat niet in de buurt van medische apparatuur, zoals pacemakers. Wanneer u het apparaat gebruikt, moet u ook controleren of er geen medische apparatuur, zoals een pacemaker, in de omgeving is. Als gevolg van elektromagnetische storing kan medische apparatuur ontregeld raken.

### \Lambda Let op

- Gebruik het apparaat niet in de buurt van magnetische opslagmedia, zoals magneetkaarten of elektronische precisieapparatuur, zoals computers, digitale horloges of mobiele telefoons. De gegevens kunnen worden beschadigd of er kan een storing optreden.
- Bij het installeren van het apparaat op een magnetisch oppervlak moet u oppassen dat uw vingers of een ander deel van uw lichaam niet vast komt te zitten tussen de magneet en het installatievlak.

## De projector installeren

Volg de instructies in deze secties om uw projector te installeren.

- Verwante koppelingen
- "Plaatsing van de projector" pag.28
- "Projectoraansluitingen" pag.31
- "Batterijen in de afstandsbediening plaatsen" pag.46
- "Batterijen in de pennen installeren" pag.47
- "Gebruik van de afstandsbediening" pag.48

### Plaatsing van de projector

U kunt de projector aan een muur of plafond installeren, of op een tafel plaatsen voor het projecteren van beelden.

Om de projector op een muur te installeren, moet u een optionele montage gebruiken. Wanneer u de projector monteert vanaf het plafond of verticaal op een bureau plaatst, kunt u een in de handel verkrijgbare montage gebruiken die compatibel is met de VESA-montage-interfacestandaard ( $100 \times 100$  mm).

Let op de volgende punten wanneer u een locatie voor de projector selecteert:

- Plaats de projector op een stevig, horizontaal oppervlak of installeer het apparaat met een compatibele beugel.
- Laat voldoende ruimte over rond en onder de projector voor ventilatie en plaats het apparaat niet op of naast iets dat de ventilatieopeningen kan blokkeren.
- Plaats de projector zo dat deze recht naar het scherm is gericht, niet in een hoek.

Als u de projector niet recht voor het scherm kunt installeren, moet u de keystone-vervorming corrigeren met de projectorbediening. Voor beelden met de beste kwaliteit, raden wij u aan de installatiepositie van de projector aan te passen om de correcte beeldgrootte en -vorm te bereiken.

- Wanneer u de projector installeert op een vaste locatie, schakelt u de instelling **Vaste installatie** in het menu **Installatie** van de projector in.
- Wanneer u de projector verticaal plaatst, zet u de instelling **Verticale installatie** in het menu **Installatie** van de projector aan.

### **Maarschuwing**

- Om de projector aan een wand of plafond op te hangen, moet u de projector op een speciale manier monteren. Als u de projector niet correct installeert, kan deze vallen en schade of letsels veroorzaken.
- Gebruik geen tape op de bevestigingspunten van de wandmontageplaat of ander montagebevestigingspunten om te voorkomen dat deze losraken, en gebruik geen smeermiddel, olie of soortgelijke substanties op de projector, anders kan de behuizing van de projector breken waardoor deze uit de ophangbeugel kan vallen. Hierdoor kan iemand die zich onder de beugel bevindt ernstig gewond raken en kan de projector worden beschadigd.
- Dek de luchttoevoer- en luchtafvoerventilatoren van de projector niet af. Als de ventilatieopeningen worden afgedekt, kan de binnentemperatuur stijgen en brand veroorzaken.
- Niet installeren op een instabiel oppervlak of op een plek buiten de gewichtspecificaties van de projector. Anders kan het vallen of omvallen en daarmee een ongeval of letsel veroorzaken.
- Wanneer u het installeert op een hoge plek, dient u maatregelen te nemen tegen vallen door gebruik te maken van draden om de veiligheid in een noodsituatie te garanderen, zoals een aardbeving en daarmee ongevallen te voorkomen. Als u de projector niet goed monteert, kan hij naar beneden vallen en letsel veroorzaken.

#### Let op

- Als u de projector gebruikt op een hoogte boven 1500 m, zet u de instelling Hoogtemodus in op Aan in het menu Installatie van de projector om te garanderen dat de binnentemperatuur van de projector goed wordt geregeld.
- Installeer de projector bij voorkeur niet in een omgeving met een hoge luchtvochtigheid of een omgeving met veel stof of (tabaks) rook.

#### Verwante koppelingen

- "Configuratie van de projector en opties voor de montage" pag.29
- "Instellingen bij het Gebruik van de Interactieve Functies" pag.29

### Plaatsing van de projector

## Configuratie van de projector en opties voor de montage

U kunt de projector op de volgende manieren configureren of monteren: Voor/achter

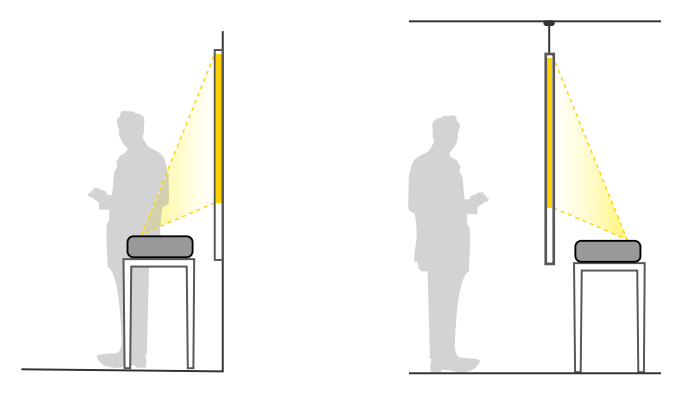

Voor ondersteboven/Achter ondersteboven

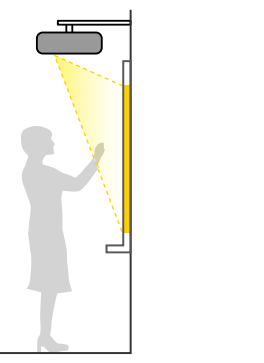

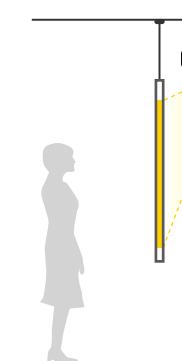

#### Voor ondersteboven/Achter ondersteboven (verticaal)

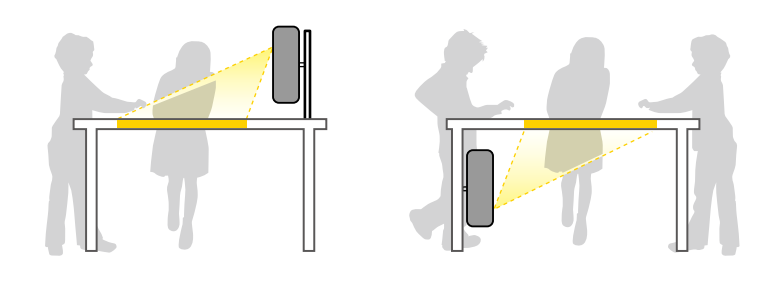

Selecteer de juiste optie **Projectie** in het menu **Installatie** van de projector volgens de installatiemethode die wordt gebruikt. Indien nodig, zet u de instelling **Knop wissel richting** in het menu **Bewerking** van de projector aan en past u de instelling **Menu Rotatie** in het menu **Weergeven** van de projector aan.

- De standaardinstelling voor Projectie is Voor/Ondersteboven.
- U kunt de **Projectie**-instelling als volgt wijzigen door de knop [A/V Mute] op de afstandsbediening ongeveer vijf seconden ingedrukt te houden.
  - Schakel Voorkant naar/van Voor/Ondersteboven
  - Schakel Achterkant naar/van Achter/Ondersteboven

#### Verwante koppelingen

- "Projectiemodi" pag.56
- "De projectiemodus wijzigen via de afstandsbediening" pag.56
- "De projectiemodus wijzigen via de menu's" pag.56

### Instellingen bij het Gebruik van de Interactieve Functies

Als u de interactieve functies gebruikt, moet u projecteren vanaf de voorkant van het scherm.

Stel Projectie in op Voor/Ondersteboven of Voorkant.

### Let op

De interactieve functies worden bediend via infraroodcommunicatie. Let op de volgende punten bij het installeren van de projector.

- Installeer de projector niet in een hoek van 3° of meer. De interactieve functies werken mogelijk niet correct.
- Zorg dat er geen fel licht of zonlicht schijnt op de interactieve penontvanger, het projectiescherm, de projector zelf of de achterkant van de projector.
- Installeer de projector niet waar deze kan worden onderworpen aan direct zonlicht door een venster. Dit kan ertoe leiden dat de interactieve functies niet goed werken.
- Installeer de projector zo, dat de interactieve penontvanger zich niet te dicht bij TL-verlichting bevindt. Als de omgeving te helder is, werken de interactieve functies mogelijk niet goed.
- Als er stof op de interactieve penontvanger zit, kan dit de infraroodcommunicatie verstoren en is het mogelijk dat de interactieve functies niet goed werken. Maak de ontvanger schoon als deze vuil is.
- Breng geen verf of stickers aan op de klep van de ontvanger van de interactieve pen.
- Bij gebruik van de interactieve functies mag u geen infraroodafstandsbediening of microfoon gebruiken in dezelfde kamer. De interactieve pen kan defect raken.
- Gebruik geen apparaten die sterke ruis genereren, zoals roterende apparaten of transformators, in de buurt van de projector, omdat de interactieve functies mogelijk niet goed zullen werken.

- Wij raden het gebruik van een glad scherm van het whiteboardtype zonder oneffenheden aan. Als het projectiescherm oneffen is, kunnen er vervormingen optreden in het geprojecteerde beeld.
- Vervormingen kunnen optreden in het geprojecteerde beeld, afhankelijk van het materiaal van het scherm en de installatiemethode.
- Bij gebruik van de interactieve functies moet u de projector zo installeren, dat het geprojecteerde scherm een rechthoek zonder enige vervorming is.
- Bij gebruik van de interactieve functies in dezelfde ruimte met meerdere projectors kan de interactieve penbediening instabiel worden. In dit geval sluit u de optionele afstandsbedieningskabelset aan op de projectors en verandert u **Projectors synchr.** in **Vast** in het menu **Pen/aanraken** van de projector.

Pen/aanraken > Installatie van projectoren > Projectors synchr.

#### Verwante koppelingen

- "Instellingen bij het Gebruik van de Aanraakeenheid" pag.30
- "Een computer aansluiten voor gebruik met de functies Interactief met pc" pag.35

### Instellingen bij het Gebruik van de Aanraakeenheid

Bij gebruik van de aanraakeenheid installeert u de projector met behulp van een van de volgende methoden. De aanraakeenheid kan niet worden gebruikt als een andere installatiemethode wordt gebruikt.

- Monteer de projector tegen een muur of hang het apparaat aan een plafond en projecteer beelden vanaf de voorzijde van het scherm (de instelplaat of een in de handel verkrijgbare ophangbeugel is vereist).
- Installeer verticaal op een bureau en projecteer vanaf de voorkant van het bureau (een in de handel verkrijgbare tafelmontage is vereist).

#### Verwante koppelingen

- "Veiligheidsvoorschriften voor interactieve aanraakbediening" pag.99
- "De interactieve aanraakbediening gebruiken met uw vinger" pag.97

U kunt de projector aansluiten op verschillende computer-, video- en audiobronnen voor het weergeven van presentaties, films of andere beelden, met of zonder geluid.

### Let op

Controleer de vorm en oriëntatie van de aansluitingen op elk kabel die u wilt aansluiten. Forceer geen aansluiting in een poort als het niet past. Het apparaat of uw projector kan beschadigd of defect raken.

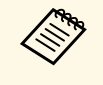

Raadpleeg de *Introductiehandleiding* voor een lijst van kabels die bij uw projector zijn geleverd. Koop optionele of in de handel verkrijgbare kabels indien nodig.

- Sluit een computer aan die voorzien is van een USB-poort, een standaard video-uitgang (monitor) of een HDMI-poort.
- Sluit voor de videoprojectie apparaten aan, zoals dvd-spelers, spelconsoles, digitale camera's en smartphones, met compatibele video-uitgangen.
- Als uw presentatie of video geluid bevat, kunt u audio-ingangskabels aansluiten.
- Voor diavoorstellingen of presentaties zonder computer, kunt u USBapparaten (zoals een USB-stick of camera) of de optionele Epsondocumentcamera aansluiten.

#### Verwante koppelingen

- "Aansluiten op een computer" pag.31
- "Aansluiten op videobronnen" pag.35
- "Aansluiten op externe USB-apparaten" pag.38
- "Aansluiten op een documentcamera" pag.39
- "Een printer aansluiten" pag.39
- "Aansluiten op Externe uitvoerapparaten" pag.40
- "Meerdere projectors van hetzelfde model aansluiten" pag.42
- "De nieuwste versie van de documenten verkrijgen" pag.10

### Aansluiten op een computer

Volg de instructies in deze secties voor het aansluiten van een computer op de projector.

### Verwante koppelingen

- "Aansluiten op een computer voor VGA-video en -audio" pag.31
- "Aansluiten op een computer voor USB-video en -audio" pag.32
- "Aansluiten op een computer voor HDMI-video en -audio" pag.33
- "Een computer verbinden met het Control Pad" pag.33
- "Aansluiten op een mini-pc die op een wandplaat is geïnstalleerd." pag.34
- "Een computer aansluiten voor gebruik met de functies Interactief met pc" pag.35

### Aansluiten op een computer voor VGA-video en -audio

U kunt de projector aansluiten op uw computer met een VGA-computerkabel.

U kunt geluid afspelen via het luidsprekersysteem van de projector door een in de handel verkrijgbare audiokabel met 3,5 mm stereo-minijack audiokabel aan te sluiten.

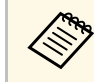

- Voor het aansluiten van een computer die geen VGA-videopoort heeft, hebt u een adapter nodig waarmee u kunt aansluiten op de VGA-videopoort van de projector.
- Wanneer u een beeldbron projecteert die is aangesloten op de poort Computer2/Monitor Out, stelt u **Monitoruitgang** in op **Computer2** in het menu **Signaal I/O** van de projector.
- U kunt de poort die wordt gebruikt voor de audio-invoer ook instellen wanneer u de computerbron projecteert als **Audio-uitvoer** in het menu **Signaal I/O** van de projector.
- Controleer of de audiokabel voorzien is van het label "Geen weerstand".

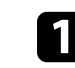

Sluit de VGA-computerkabel aan op de monitorpoort van uw computer.

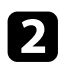

Sluit het andere uiteinde aan op een Computer-poort op de projector.

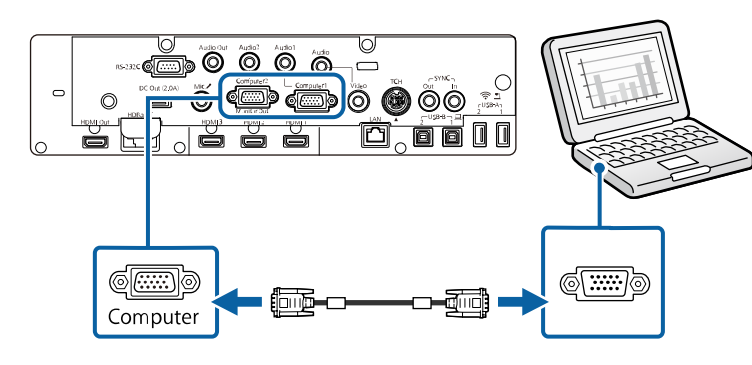

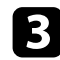

Maak de schroeven op de VGA-aansluiting vast.

Sluit de audiokabel aan op de hoofdtelefoon- of audio-uitgang van uw 4 laptop, of op de luidspreker- of audio-uitgang van uw desktopcomputer.

5

Sluit het andere uiteinde aan op de Audio-poort die overeenkomt met de Computer-poort die u gebruikt.

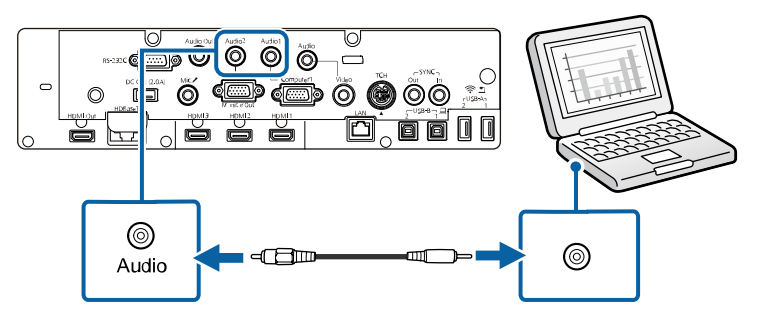

#### Aansluiten op een computer voor USB-video en -audio

Als uw computer voldoet aan de systeemvereisten, kunt u video en audio overbrengen naar de projector via de USB-poort van de computer. Deze

functie wordt USB Display genoemd. Sluit de projector aan op uw computer met een USB-kabel.

- Als u een USB-hub gebruikt, is het mogelijk dat de verbinding niet goed werkt. Sluit de USB-kabel daarom rechtstreeks op de projector aan.
  - Om de functie USB Display te gebruiken, zet u de instelling USB Display om Aan in het menu Signaal I/O van de projector.

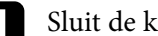

 $\langle$ 

Sluit de kabel aan op de USB-B1-poort van uw projector.

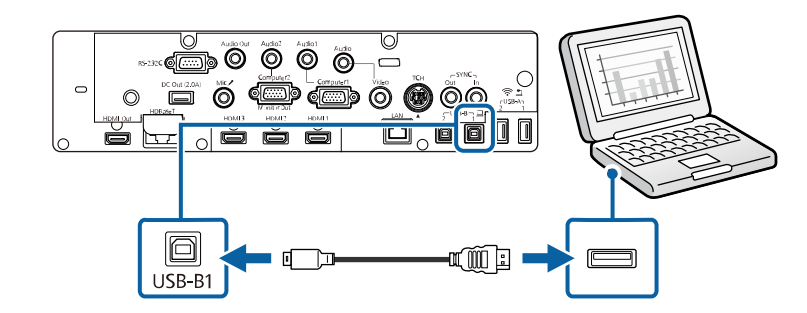

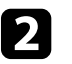

Sluit het andere uiteinde aan op een beschikbare USB-poort op uw computer.

Schakel de projector en uw computer in.

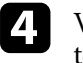

Voer één van de volgende zaken uit om de software Epson USB Display te installeren:

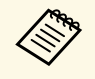

U hoeft deze software alleen te installeren wanneer u de projector voor de eerste keer aansluit op de computer.

• Windows: selecteer EMP UDSE.EXE uitvoeren in het dialoogvenster dat wordt weergegeven om de software Epson USB Display te installeren.

### Projectoraansluitingen

- Mac: de installatiemap voor Epson USB Display wordt weergegeven op het scherm. Selecteer USB Display Installer en volg de instructies op het scherm om de Epson USB Display software te installeren. Als de map USB Display Instellingen niet automatisch wordt weergegeven, dubbelklikt u op EPSON\_PJ\_UD > USB Display Installer.
- 5
- Volg alle instructies op het scherm.

Koppel de USB-kabel niet los of schakel de projector niet uit tot de projector een beeld weergeeft.

De projector toont het beeld van het bureaublad van uw computer en voert geluiden uit als uw presentatie audio bevat.

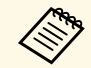

- Als de projector geen beelden projecteert, voert u een van de volgende bewerkingen uit:
  - Windows: Klik op Alle programma's > EPSON Projector > Epson USB Display > Epson USB Display Ver.x.xx.
  - Mac: Dubbelklik op het pictogram **USB Display** in de map **Programma**.
- Voer één van de volgende bewerking uit wanneer u de projectie beëindigt:
  - Windows: koppel de USB-kabel los. Het is niet nodig **Hardware** veilig verwijderen te gebruiken.
  - Mac: selecteer **Verbreek verbinding** in het menu voor pictogrammen **USB Display** in de menubalk of het **Dock** en koppel de USB-kabel los.

#### Verwante koppelingen

• "Systeemvereisten USB Display" pag.295

#### Aansluiten op een computer voor HDMI-video en -audio

Als uw computer een HDMI-poort heeft, kunt u deze aansluiten op de projector met een HDMI-kabel en het geluid van de computer verzenden met het geprojecteerde beeld.

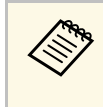

Voor het aansluiten van een Mac die geen HDMI-poort heeft, hebt u een adapter nodig waarmee u kunt aansluiten op de HDMI-poort van de projector. Neem contact op met Apple voor compatibele adapteropties. Oudere Mac-computers (2009 en vroeger) bieden mogelijk geen ondersteuning voor audio via de HDMI-poort.

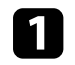

Sluit de HDMI-kabel aan op de HDMI-uitgang van uw computer.

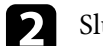

Sluit het andere uiteinde aan op de HDMI-poort van de projector.

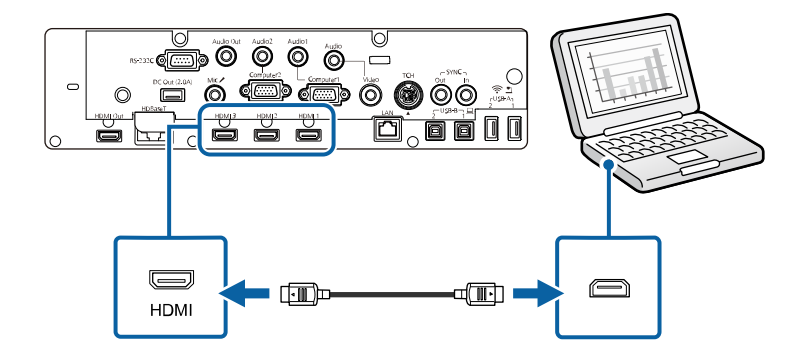

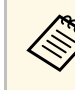

Als u problemen ondervindt met de geluidsweergave via de HDMIaansluiting, sluit dan het ene uiteinde van een in de handel verkrijgbare 3,5 mm stereo-ministekker audiokabel aan op de Audio-poort van de projector en het andere uiteinde op de audio-uitgang van de computer. Selecteer de audio-ingang waarop u de aansluiting hebt uitgevoerd onder de instelling **HDMI-audio-uitvoer** in het menu **Signaal I/O** van de projector.

#### Een computer verbinden met het Control Pad

Als uw computer een HDMI-poort heeft, kunt u deze aansluiten op de projector met een HDMI-kabel en het geluid van de computer verzenden met het geprojecteerde beeld via de Control Pad (alleen EB-1485Fi).

### Projectoraansluitingen

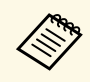

Voor het aansluiten van een Mac die geen HDMI-poort heeft, hebt u een adapter nodig waarmee u kunt aansluiten op de HDMI-poort van de projector. Neem contact op met Apple voor compatibele adapteropties. Oudere Mac-computers (2009 en vroeger) bieden mogelijk geen ondersteuning voor audio via de HDMI-poort.

Sluit de projector aan op de control pad. Raadpleeg de *Installatiehandleiding* voor details over de kabelaansluiting tussen de projector en de Control Pad.

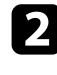

Schakel de projector en uw computer in.

3

Sluit de HDMI-kabel aan op de HDMI1- of HDMI2-poort aan de onderkant van de Control Pad en een beschikbare HDMI-poort op uw computer.

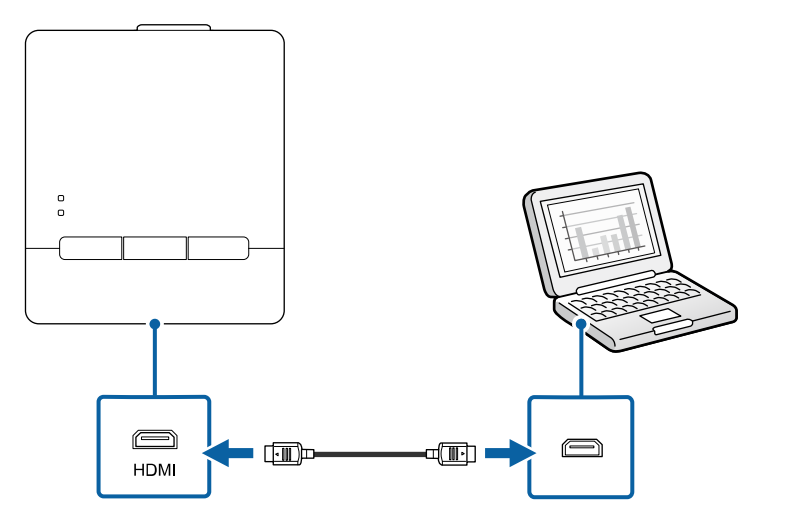

Druk op de knop HDMI1 of HDMI2 op de Control Pad om het invoerapparaat te selecteren.

De projector schakelt de ingangsbron naar **HDBaseT**, toont het beeld van het bureaublad van uw computer en voert geluiden uit als uw presentatie audio bevat.

#### Verwante koppelingen

• "De nieuwste versie van de documenten verkrijgen" pag.10

### Aansluiten op een mini-pc die op een wandplaat is geïnstalleerd.

U kunt uw projector aansluiten op een mini-pc die is geïnstalleerd op een wandplaat.

#### Let op

Dek de luchttoevoer- en luchtafvoerventilatoren van de mini-pc's niet af. Als de ventilatieopeningen worden afgedekt, kan de binnentemperatuur stijgen en een defect veroorzaken.

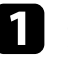

Sluit de mini-pc en de HDMI-poort van de projector aan met de HDMI-kabel.

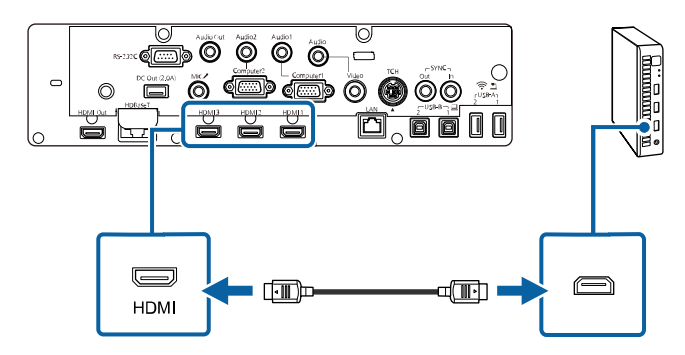

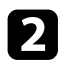

Als u de interactieve functies gebruikt, sluit u de USB-kabel aan op de USB-B2-poort van uw projector.

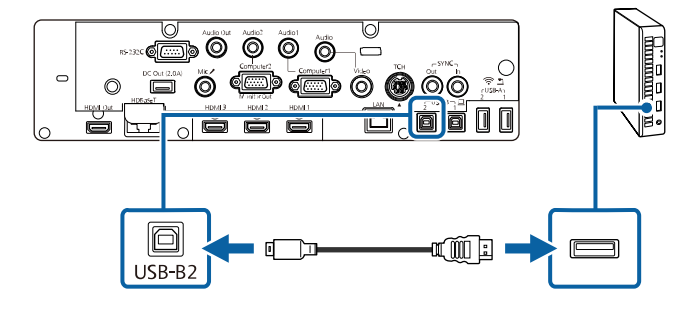

3

Sluit het andere uiteinde aan op een beschikbare USB-poort op uw computer.

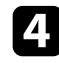

Schakel de projector en uw computer in.

Als u een USB-kabel hebt aangesloten, zet u de instelling **USB-B2** in het menu **Pen/aanraken** op de HDMI-poort die u hebt gebruikt voor het aansluiten van uw mini-pc op de projector.

Pen/aanraken > PC-interactiviteit > USB-B2

Als u problemen ondervindt met de geluidsweergave via de HDMIaansluiting, sluit dan het ene uiteinde van een in de handel verkrijgbare 3,5 mm stereo-ministekker audiokabel aan op de Audio-poort van de projector en het andere uiteinde op de audio-uitgang van de computer. Selecteer de audio-ingang waarop u de aansluiting hebt uitgevoerd onder de instelling **HDMI-audio-uitvoer** in het menu **Signaal I/O** van de projector.

#### Een computer aansluiten voor gebruik met de functies Interactief met pc

Als de projector is aangesloten op een computer met een USB-kabel, kunt u de computer vanaf het geprojecteerde scherm bedienen met de interactieve pennen of met uw vinger, net zoals u dat zou doen met een muis. U kunt navigeren, opslaan en met de computerprogramma's werken vanaf het geprojecteerde scherm.

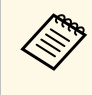

Als u een USB-hub gebruikt, is het mogelijk dat de verbinding niet goed werkt. Sluit de USB-kabel daarom rechtstreeks op de projector aan.

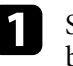

Sluit de computer aan op uw projector met een andere beeldsignaalkabel dan een USB-kabel.

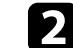

Sluit een USB-kabel aan op de USB-B1-poort van uw projector.

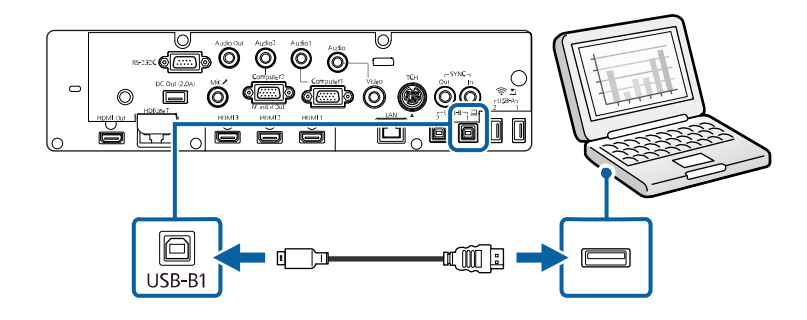

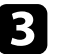

Sluit het andere uiteinde aan op een beschikbare USB-poort op uw computer.

### Aansluiten op videobronnen

Volg de instructies in deze secties voor het aansluiten van video-apparaten op de projector.

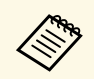

• Als de poort op het apparaat dat u aansluit een vreemde vorm heeft, gebruik dan de kabel die bij het apparaat werd geleverd of een optionele kabel voor het aansluiten op de projector.

- Voor de verschillende uitgangssignalen van de aangesloten videoapparatuur zijn er verschillende kabels.
- Sommige soorten videoapparatuur kunnen verschillende soorten signalen produceren. Raadpleeg de gebruikershandleiding van de videoapparatuur als u wilt weten welke signalen kunnen worden uitgevoerd.

### Verwante koppelingen

- "Aansluiten op een HDMI-videobron" pag.36
- "Aansluiten op een samengestelde videobron" pag.36
- "Een videobron aansluiten op de Control Pad" pag.37

### Aansluiten op een HDMI-videobron

Als uw videobron een HDMI-poort heeft, kunt u deze aansluiten op de projector met een HDMI-kabel en het geluid van de beeldbron verzenden met het geprojecteerde beeld.

#### Let op

Schakel de videobron niet in voordat u deze hebt aangesloten op de projector. Hierdoor kunt u de projector beschadigen.

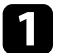

Sluit de HDMI-kabel aan op de HDMI-uitgang van uw videobron.

2

Sluit het andere uiteinde aan op de HDMI-poort van de projector.

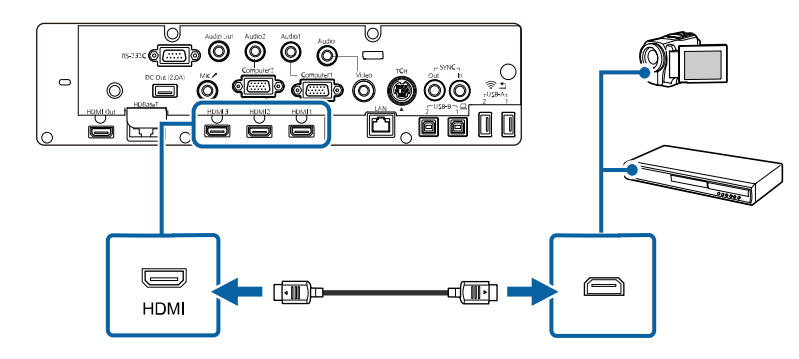

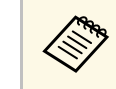

Als u problemen ondervindt met de geluidsweergave via de HDMIaansluiting, sluit dan het ene uiteinde van een in de handel verkrijgbare 3,5 mm stereo-ministekker audiokabel aan op de Audio-poort van de projector en het andere uiteinde op de audio-uitgang van uw videobron. Selecteer de audio-ingang waarop u de aansluiting hebt uitgevoerd onder de instelling **HDMI-audio-uitvoer** in het menu **Signaal I/O** van de projector.

### Aansluiten op een samengestelde videobron

Als uw videobron een samengestelde-videopoort heeft, kunt u deze aansluiten op de projector met een videokabel in RCA-stijl of een A/V-kabel.

U kunt geluid afspelen via het luidsprekersysteem van de projector door een stereo-minijack audiokabel aan te sluiten.

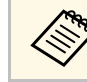

Controleer of de audiokabel voorzien is van het label "Geen weerstand".

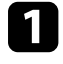

Sluit de kabel met de gele connector aan op de gele video-uitgang van uw videobron.
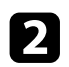

Sluit het andere uiteinde aan op de Video-poort van de projector.

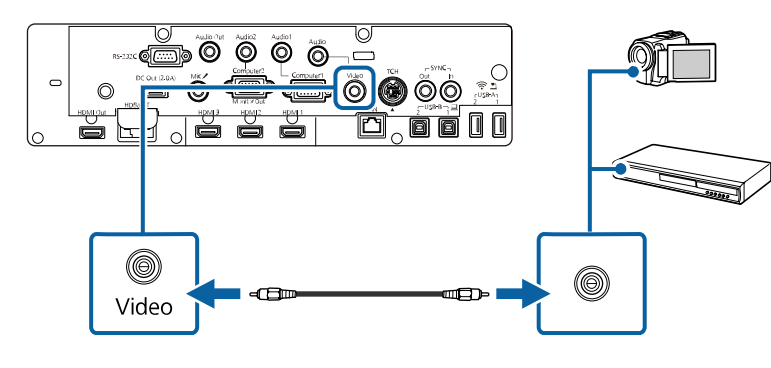

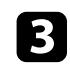

4

Sluit de audiokabel aan op de audio-uitgangen van uw videobron.

Sluit het andere uiteinde aan op de Audio-poort van de projector.

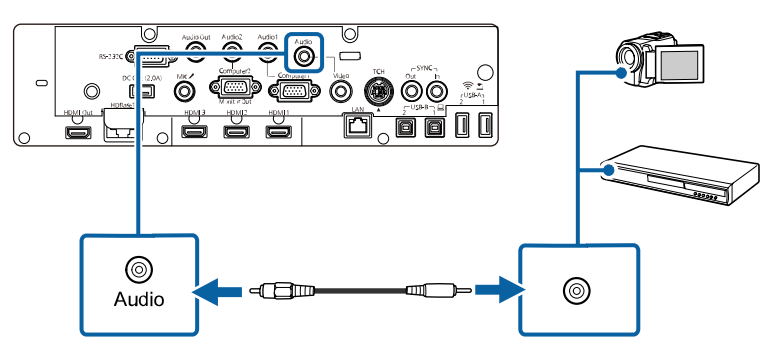

#### Een videobron aansluiten op de Control Pad

Als uw videobron een HDMI-poort heeft, kunt u deze aansluiten op de projector met een HDMI-kabel en het geluid van de beeldbron verzenden met het geprojecteerde beeld via de Control Pad (alleen EB-1485Fi).

#### Let op

Schakel de videobron niet in voordat u deze hebt aangesloten op de projector. Hierdoor kunt u de projector beschadigen.

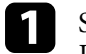

Sluit de projector aan op de control pad. Raadpleeg de *Installatiehandleiding* voor details over de kabelaansluiting tussen de projector en de Control Pad.

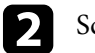

Schakel de projector en uw videobron in.

3

Sluit de HDMI-kabel aan op de HDMI1- of HDMI2-poort op de onderkant van de Control Pad en elke beschikbare HDMI-poort op uw videobron.

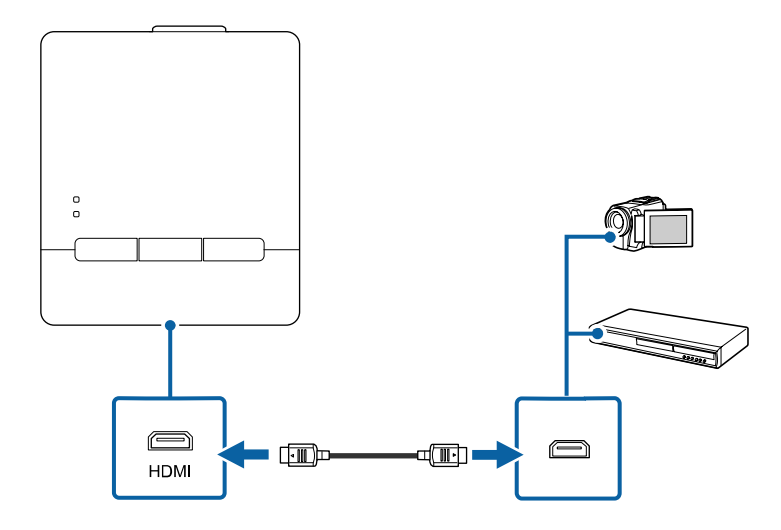

4

Druk op de knop HDMI1 of HDMI2 op de Control Pad om het invoerapparaat te selecteren.

De projector schakelt de ingangsbron naar **HDBaseT**, toont het beeld van uw videobron en voert geluiden uit als uw presentatie audio bevat.

#### Verwante koppelingen

• "De nieuwste versie van de documenten verkrijgen" pag.10

### Aansluiten op externe USB-apparaten

Volg de instructies in deze secties voor het aansluiten van externe USBapparaten op de projector.

#### Verwante koppelingen

- "Projectie USB-apparaat" pag.38
- "Verbinden met een USB-apparaat" pag.38
- "Een USB-flashstation aansluiten op het control pad" pag.38
- "Een USB-apparaat loskoppelen" pag.39

#### **Projectie USB-apparaat**

U kunt beelden en andere inhoud projecteren zonder hierbij een computer of video-apparaat te gebruiken door één van deze apparaten aan te sluiten op uw projector:

- USB-flashstation
- Digitale camera of smartphone
- USB-harde schijf

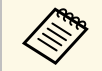

- Digitale camera's of smartphones moeten apparaten met USB zijn, geen TWAIN-compatibele apparaten, en moeten compatibel zijn met de USB-massaopslagklasse.
- USB-harde schijven moeten voldoen aan de volgende vereisten:
  - Compatibel met USB-massaopslagklasse (niet alle apparaten van USB-massaopslagklasse worden ondersteund)
- Geformatteerd in FAT16/32
- Met eigen stroomvoorziening via eigen stroomtoevoer (harde schijven met stroomtoevoer via bus worden niet aanbevolen)
- Vermijd het gebruik van harde schijven met meerdere partities

U kunt diavoorstellingen van afbeeldingsbestanden projecteren naar een aangesloten USB-apparaat.

#### Verwante koppelingen

• "Een PC Free-presentatie projecteren" pag.130

#### Verbinden met een USB-apparaat

U kunt uw USB-apparaat aansluiten op de USB-A-poort van de projector en deze gebruiken voor het projecteren van beelden en andere inhoud.

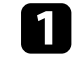

Als er een stroomadapter bij uw USB-apparaat is geleverd, sluit u het apparaat aan op het stopcontact.

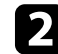

Sluit de USB-kabel of het USB-flashstation aan op de USB-A-poort van de projector zoals weergegeven.

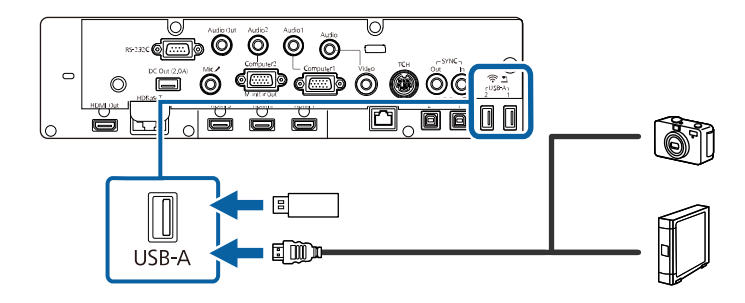

#### Let op

- Gebruik de USB-kabel die is geleverd bij of is aanbevolen voor gebruik met het apparaat.
- Sluit geen USB-hub of een USB-kabel die langer is dan 3 meter aan, anders zal het apparaat mogelijk niet correct werken.

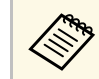

Selecteer **USB1** als de beeldbron wanneer u een USB-apparaat aansluit op een van de USB-A-poorten.

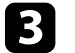

Sluit zo nodig het andere uiteinde aan op uw apparaat.

#### Een USB-flashstation aansluiten op het control pad

U kunt uw USB-flashstation aansluiten op de USB-A-poort op het control pad en deze gebruiken voor het projecteren van beelden en andere content.

# Projectoraansluitingen

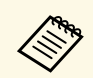

U kunt een USB-flashstation ook direct op de USB-A-poort van de projector aansluiten.

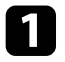

Sluit de projector aan op het control pad. Raadpleeg de *Installatiehandleiding* voor details over de kabelaansluiting tussen de projector en de Control Pad.

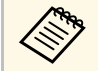

Zorg dat de projector en de control pad zijn aangesloten met de USB-kabel.

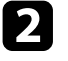

Sluit het USB-flashstation aan op de USB-A-poort op de onderkant van de control pad.

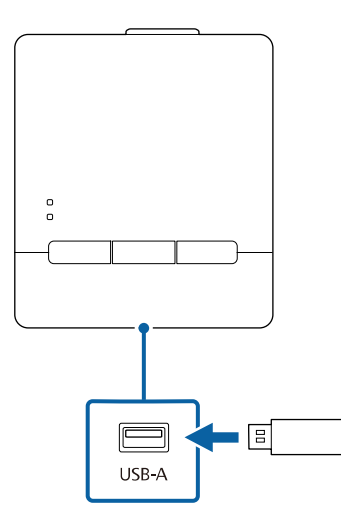

Selecteer **USB1** als de beeldbron voor het projecteren van beelden op het USB-flashstation.

#### Verwante koppelingen

• "De nieuwste versie van de documenten verkrijgen" pag.10

#### Een USB-apparaat loskoppelen

Als u klaar bent met de presentatie met een aangesloten USB-apparaat, koppelt u het apparaat los van het control pad of de projector.

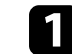

Schakel, indien nodig, het apparaat uit en koppel het los.

Koppel het USB-apparaat los van het control pad of de projector.

### Aansluiten op een documentcamera

U kunt een documentcamera aansluiten op uw projector voor het projecteren van beelden die door de camera worden weergegeven.

De verbindingsmethode verschilt afhankelijk van het model van uw Epsondocumentcamera. Raadpleeg de handleiding van de documentcamera voor meer informatie.

- Selecteer **USB2** als de beeldbron wanneer u een USBdocumentcamera aansluit op een van de USB-A-poorten.
- Het is niet mogelijk meerdere USB-documentcamera's tegelijk te gebruiken.

#### Verwante koppelingen

• "Een documentcamera bedienen" pag.121

### Een printer aansluiten

U kunt een Epson-printer of alles-in-één-apparaat aansluiten op de USB-Apoort en gebruiken voor het afdrukken van uw geprojecteerde en aangetekende inhoud van het whiteboard.

# Projectoraansluitingen

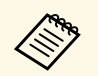

- Zorg dat de printer voldoet aan de vereisten van de besturingsopdrachten.
- U kunt ook een netwerkprinter verbinden via het menu **Afdrukken** in het menu **Interactief** van de projector.
- U kunt ook een printer aansluiten via de Control Pad.

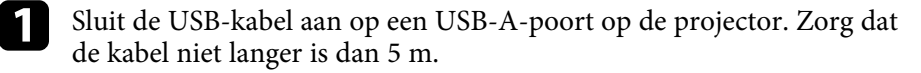

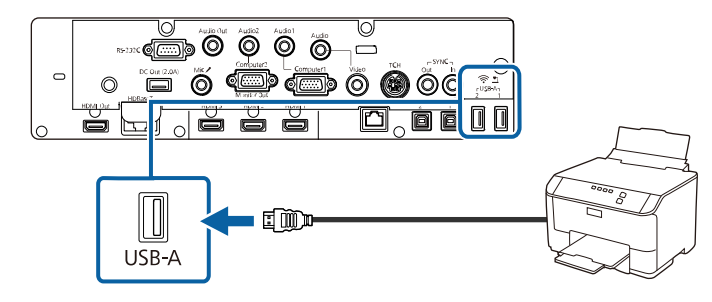

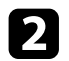

Sluit het andere uiteinde van de kabel aan op de USB Type B-poort op de printer.

#### Verwante koppelingen

• "Tekeninhoud afdrukken" pag.115

### Aansluiten op Externe uitvoerapparaten

Volg de instructies in deze secties voor het aansluiten van externe apparaten op de projector.

#### Verwante koppelingen

- "Aansluiten op een externe HDMI-monitor" pag.40
- "Aansluiten op een VGA-monitor" pag.40
- "Aansluiten op Externe luidsprekers" pag.41
- "Een microfoon aansluiten" pag.42

#### Aansluiten op een externe HDMI-monitor

U kunt een externe HDMI-monitor aansluiten op de HDMI Out-poort op de projector en deze gebruiken om de tekeninhoud die u in de whiteboard modus maakt, weer te geven.

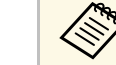

2

- U kunt tekeninhoud en beelden weergeven vanaf de huidige invoerbron (behalve het startscherm en de beelden van een Screen Mirroring-bron) op een externe HDMI-monitor.
  - U kunt het volledige whiteboardscherm weergeven tijdens split screen-projectie.
  - Er is een vertraging voor whiteboardbeelden die worden weergegeven op een externe HDMI-monitor.

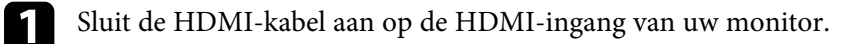

Sluit het andere uiteinde aan op de HDMI Out-poort van de projector.

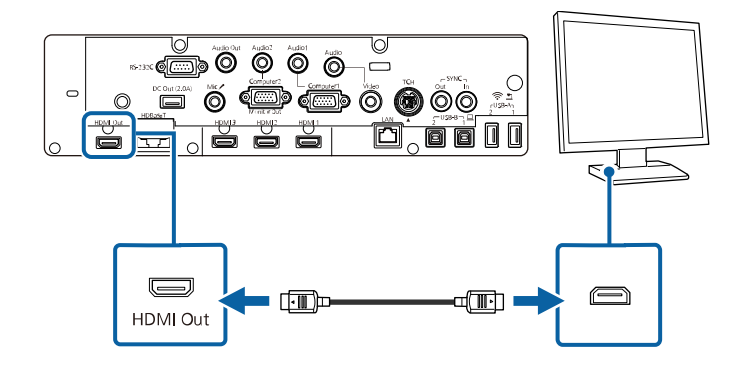

#### Aansluiten op een VGA-monitor

Als u projector hebt aangesloten op een computer met een Computer-poort, kunt u ook een externe monitor aansluiten op de projector. Hiermee kunt u uw presentatie zien op de externe monitor, zelfs als het geprojecteerde beeld niet zichtbaar is.

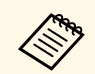

• Als u beelden wilt uitvoeren naar een externe monitor wanneer de projector is uitgeschakeld, zet u de instelling **A/V-uitvoer** op **Altijd** in het menu **Signaal I/O** van de projector.

- Wanneer u beelden uitvoert naar een externe monitor, stelt u de **Monitoruitgang** in op **Monitor Uit** in het menu **Signaal I/O** van de projector.
- Inhoud die getekend is op het scherm met behulp van de interactieve functies, wordt niet weergegeven op een externe monitor. Om de getekende inhoud weer te geven op een externe monitor, gebruikt u Easy Interactive Tools.
- Monitoren die een vernieuwingsfrequentie van minder dan 60 Hz gebruiken, zullen de beelden mogelijk niet correct weergeven.

Zorg dat uw computer is aangesloten op de Computer-poort van de projector.

- Als er twee computerpoorten zijn, moet u ervoor zorgen dat u de Computer1-poort gebruikt.
  - Alleen analoge RGB-signalen van de Computer1-poort kunnen naar een externe monitor worden verstuurd. U kunt geen ingangssignalen verzenden vanaf andere ingangspoorten.

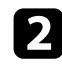

Sluit de kabel van de externe monitor aan op de Monitor Out-poort van de projector.

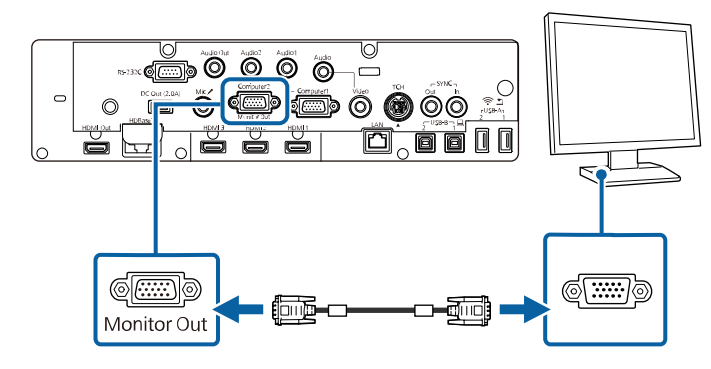

#### **Aansluiten op Externe luidsprekers**

Om het geluid van uw presentatie te verbeteren, kunt u de projector aansluiten op luidsprekers met eigen stroomvoorziening. U kunt het volume bedienen vanaf de afstandsbediening van de projector.

Wanneer u audio uitvoert vanaf externe luidsprekers, stelt u de Audiouitvoerapparaat in op AV-systeem in het menu Signaal I/O van de projector. Indien er geen audio/videosysteem is aangesloten op de projector, wordt de audio afgespeeld via de externe luidsprekers, zelfs als Audiouitvoerapparaat is ingesteld op AV-systeem.

#### ☞ Signaal I/O > HDMI-link > Audiouitvoerapparaat

- Als u audio wilt uitvoeren vanaf de externe luidsprekers wanneer de projector is uitgeschakeld, zet u de instelling **A/V-uitvoer** op **Altijd** in het menu **Signaal I/O** van de projector.
- U kunt de projector ook aansluiten op een versterker met luidsprekers.
- Het ingebouwde luidsprekersysteem van de projector wordt uitgeschakeld wanneer u externe luidsprekers aansluit.
- Zorg dat uw computer of videobron is aangesloten op de projector met zowel audio- als videokabels zoals nodig.
- Zoek de geschikte kabel voor het aansluiten op uw externe luidsprekers, zoals een stereo ministekker-naar-connectorkabel of een ander type kabel of adapter.

2

Sluit het ene uiteinde van de kabel aan op uw externe luidsprekers zoals nodig.

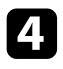

Sluit het uiteinde met de stereo ministekker aan op de Audio Out van uw projector.

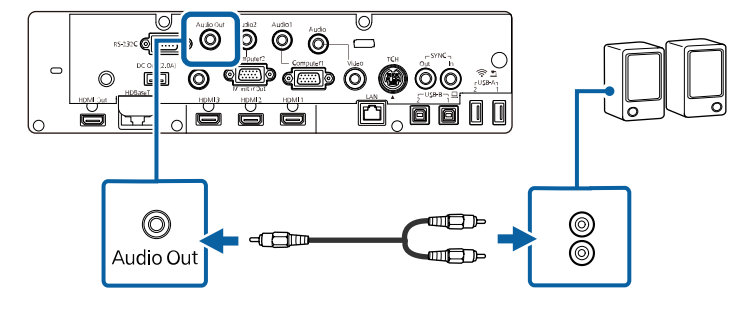

#### Een microfoon aansluiten

U kunt een microfoon aansluiten op de Mic-poort van uw projector om audio-ondersteuning te bieden tijdens presentaties.

Als u audio wilt uitvoeren vanaf een microfoon wanneer de projector is uitgeschakeld, zet u de instelling **A/V-uitvoer** op **Altijd** in het menu **Signaal I/O** van de projector.

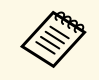

• Microfoonvoeding wordt niet ondersteund.

• Pas Vol. microfooningang aan in het menu Signaal I/O van de projector als het microfoongeluid moeilijk hoorbaar is of als het te hard is, waardoor gekraak optreedt.

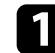

Sluit de microfoonkabel aan op de Mic-poort van de projector.

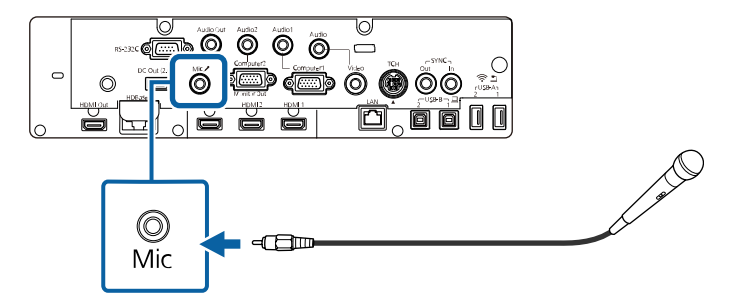

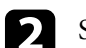

Schakel indien nodig de microfoon in.

### Meerdere projectors van hetzelfde model aansluiten

U kunt één eenvormig beeld maken dat is geprojecteerd vanaf meerdere projectors (alleen EB-1485Fi). Het beeld wordt horizontaal eenvormig gemaakt.

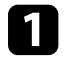

Sluit de computer en de projectors aan met de HDMI-kabels zoals weergegeven.

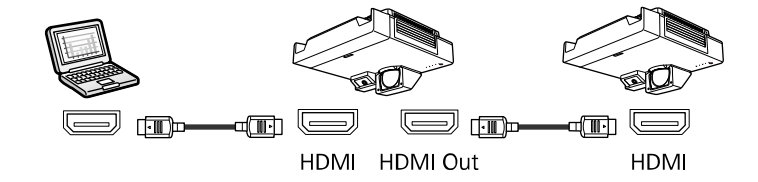

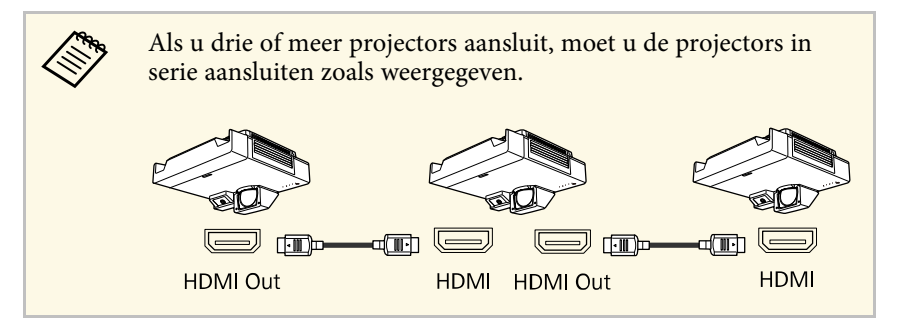

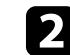

Als u de interactieve functies zult gebruiken, sluit u het ene uiteinde van de kabel aan op de SYNC OUT-poort van de ene projector en het andere uiteinde op de SYNC IN-poort op de andere projector zoals weergegeven.

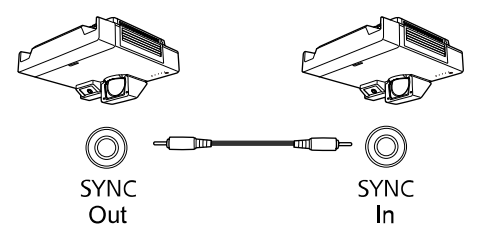

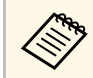

Als u drie of meer projectors aansluit, kunt u de interactieve functies niet gebruiken.

3

Als u de interactieve functies wilt gebruiken, sluit dan de projectors aan met de USB-kabels zoals weergegeven.

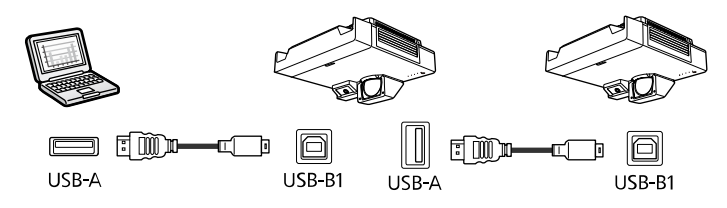

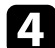

Druk op het bedieningspaneel of de afstandsbediening op [Menu].

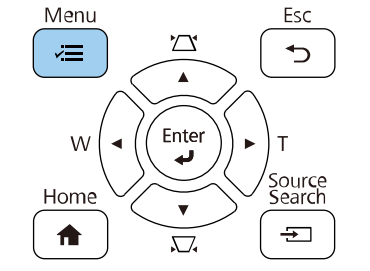

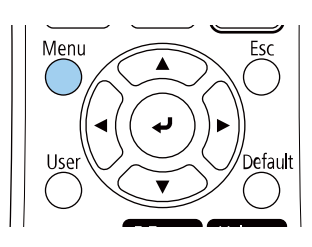

- 5 Selecteer de nodige HDMI-uitvoerinstelling en Projectors synchr. in de menu's van de projector. Raadpleeg de lijst van instellingen voor meer informatie.
- 6
- Selecteer de nodige instellingen in het menu **Multiprojectie** van de projector om een naadloos eenvormig beeldgebied te maken (alleen EB-1485Fi).
- 7

Als u de interactieve functies wilt gebruiken, zet dan de instelling **EDID** op **3240×1080/60Hz** in het menu **Signaal I/O** van de projector.

- Selecteer de nodige instellingen in het menu **Pen/aanraken** om de interactieve penpositie en de vingeraanraakpositie te kalibreren. Raadpleeg de *Installatiehandleiding* voor instructies over het kalibreren van de interactieve pen- en vingeraanraakposities.
- 9 Druk o

Druk op [Menu] of [Esc] om de menu's af te sluiten.

#### Verwante koppelingen

- "Menu-instellingen voor meerdere projectoraansluitingen" pag.43
- "De randen van het beeld laten overlappen" pag.147
- "Het zwartniveau aanpassen" pag.150
- "Een beeld schalen" pag.154
- "Kleurgelijkheid aanpassen" pag.145
- "De beeldkleuren afstemmen" pag.149
- "De nieuwste versie van de documenten verkrijgen" pag.10

#### Menu-instellingen voor meerdere projectoraansluitingen

#### Voor gebruik met interactieve functies (alleen EB-1485Fi)

Raadpleeg de volgende tabellen voor meer details over menuinstellingen wanneer u meerdere projectors aansluit en de interactieve functie gebruikt in een eenvormig beeldgebied. Wanneer u de interactieve functies gebruikt, kunt u twee projectoren in serie aansluiten.

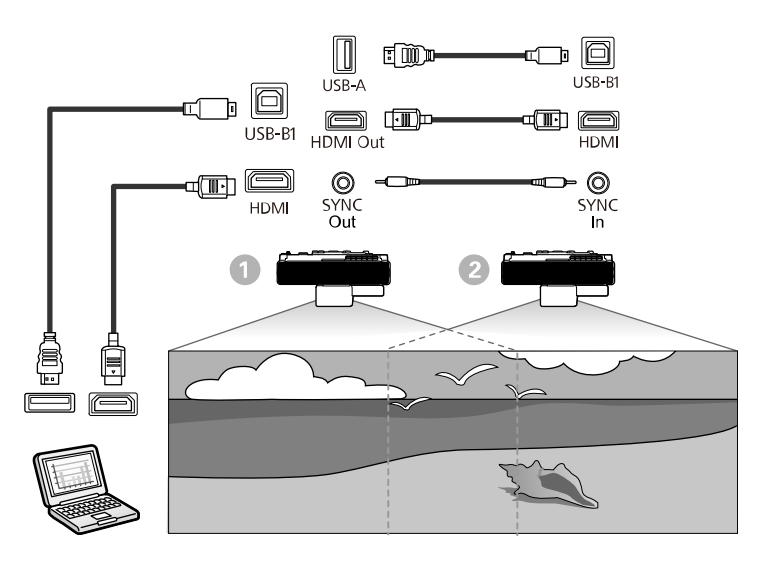

#### Instellingen Multiprojectie

| Instellingsitem                                           | 0                                                         | 2                               |
|-----------------------------------------------------------|-----------------------------------------------------------|---------------------------------|
|                                                           | Projector links<br>(aangesloten op de<br>computer)        | Projector rechts                |
| HDMI-uitvoerinstelling                                    | Verwerken uit                                             | Verwerken uit                   |
| Volgorde                                                  | Specificeert de positie van d<br>nummervolgorde van links | eze projector in<br>naar rechts |
| Computer verbinden                                        | Ja                                                        | Nee                             |
| Randoverlapping > Alle<br>randen > Startpositie<br>mengen | 0                                                         | 0                               |
| Randoverlapping > Alle<br>randen ><br>Overlappingsbereik  | 300                                                       | 300                             |

#### Instellingen Pen/aanraken

| Instellingsitem                                     | 0                                                  | 2                |
|-----------------------------------------------------|----------------------------------------------------|------------------|
|                                                     | Projector links<br>(aangesloten op de<br>computer) | Projector rechts |
| Installatie van projectoren<br>> Projectors synchr. | Vast                                               | Vast             |

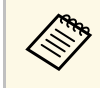

Als u de projector in dezelfde ruimte gebruikt als een andere projector die geen ondersteuning biedt voor kabelverbinding, zet u de instelling **Infrarood intensiteit** op **Sterk**.

#### Instellingen Signaal I/O

| Instellingsitem | 0                                                  | 2                |
|-----------------|----------------------------------------------------|------------------|
|                 | Projector links<br>(aangesloten op de<br>computer) | Projector rechts |
| EDID            | 3240×1080/60Hz                                     | 3240×1080/60Hz   |

#### Voor gebruik zonder interactieve functies

Raadpleeg de volgende tabellen voor meer details over menuinstellingen wanneer u meerdere projectors aansluit om een horizontaal breed scherm te maken zonder de interactieve functie. Wanneer u de interactieve functies niet gebruikt, kunt u tot vier projectoren in serie aansluiten.

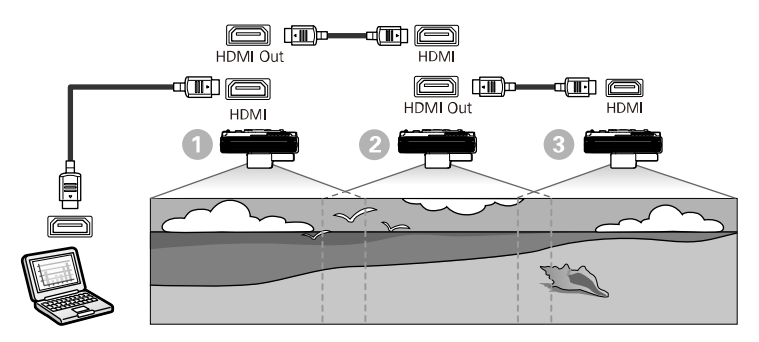

#### Instellingen Multiprojectie

| Instellingsitem            | 0                                                                                     | 2                           | 8                |
|----------------------------|---------------------------------------------------------------------------------------|-----------------------------|------------------|
|                            | Projector links<br>(aangesloten op de<br>computer)                                    | Projectors in het<br>midden | Projector rechts |
| HDMI-<br>uitvoerinstelling | Pass-through                                                                          | Pass-through                | Pass-through     |
| Aantal projectors          | Geef het aantal proje                                                                 | ctors op dat in serie is    | s geschakeld     |
| Volgorde                   | Specificeert de positie van deze projector in nummervolgorde<br>van links naar rechts |                             |                  |

De afstandsbediening werkt met twee AA-batterijen die bij de projector zijn geleverd.

#### Let op

Lees de Veiligheidsvoorschriften voordat u aan de slag gaat met de batterijen.

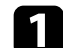

Verwijder de batterijklep zoals weergegeven.

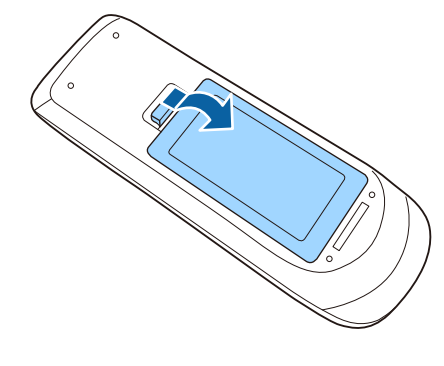

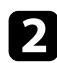

Verwijder de oude batterijen indien nodig.

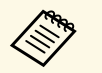

Gooi lege batterijen weg in overeenstemming met de lokale voorschriften.

3

Plaats de batterijen met de uiteinden + en - in de weergegeven richting.

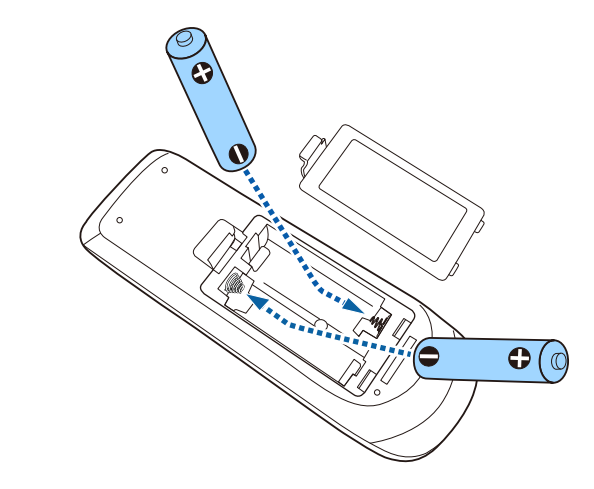

### **M** Waarschuwing

Plaats de batterijen aan de hand van de plus- (+) en mintekens (-) in de batterijhouder. Als de batterijen verkeerd worden gebruikt, kan hij ontploffen of gaan lekken en brand, letsel of productschade veroorzaken.

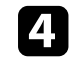

Plaats de batterijklep terug en druk deze omlaag tot de klep op zijn plaats klikt.

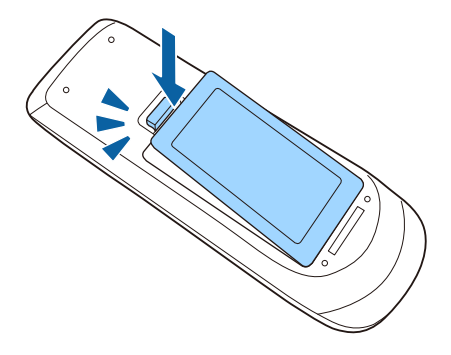

# Batterijen in de pennen installeren

De interactieve pen gebruikt één AA mangaanbatterij, AA-alkalinebatterij of oplaadbare Eneloop-batterij (BK-3MCC).

Wanneer de batterij bijna leeg is, knippert de penindicator wanneer u op de zijkant van de pen op de knop drukt. Wanneer de batterij leeg is, dooft de indicator op de pen. Vervang de batterij zodra deze leeg is.

#### Let op

Lees de Veiligheidsvoorschriften voordat u aan de slag gaat met de batterij.

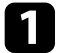

Open de batterijklep zoals weergegeven.

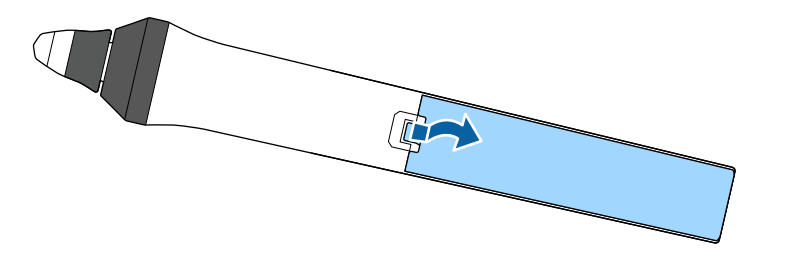

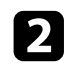

Verwijder de oude batterijen indien nodig.

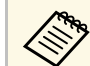

Gooi lege batterijen weg in overeenstemming met de lokale voorschriften.

Plaats de batterij met de uiteinden + en – in de weergegeven richting.

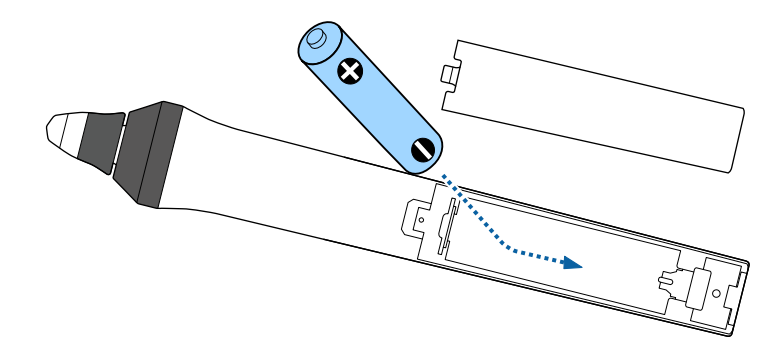

### **M** Waarschuwing

Plaats de batterij aan de hand van de plus- (+) en mintekens (-) in de batterijhouder. Als de batterij verkeerd wordt gebruikt, kan hij ontploffen of gaan lekken en brand, letsel of productschade veroorzaken.

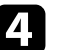

Plaats de batterijklep terug en druk deze omlaag tot de klep op zijn plaats klikt.

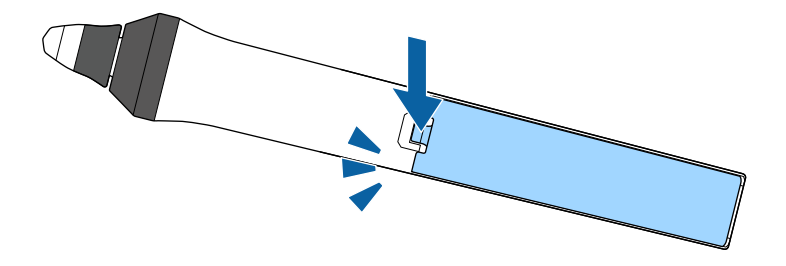

# Gebruik van de afstandsbediening

Met de afstandsbediening kunt u de projector bedienen vanaf nagenoeg overal in de kamer.

Zorg dat u de afstandsbediening naar de ontvangers op de projector richt binnen de hier weergegeven afstand en hoeken.

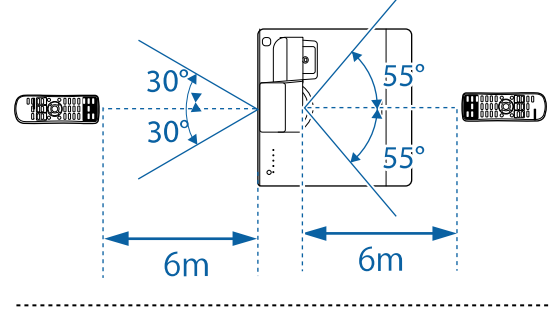

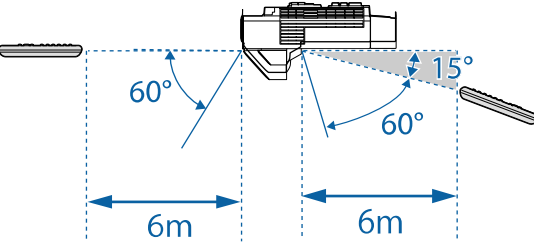

Vermijd het gebruik van de afstandsbediening in omstandigheden met felle tl-lampen of in direct zonlicht, anders zal de projector niet reageren op opdrachten. Als u de afstandsbediening langere tijd niet zult gebruiken, moet u de batterijen verwijderen.

# De basisfuncties van de projector gebruiken

Volg de instructies in deze secties om de basisfuncties van de projector te gebruiken.

#### Verwante koppelingen

- "De projector inschakelen" pag.50
- "De projector uitschakelen" pag.52
- "De datum en tijd instellen" pag.53
- "De taal voor de menu's van de projector selecteren" pag.55
- "Projectiemodi" pag.56
- "Het schermtype instellen" pag.58
- "Scherpstellen op het beeld" pag.60
- "Beeldvorm" pag.62
- "De grootte van het beeld aanpassen met de knoppen" pag.72
- "De beeldpositie bijstellen" pag.73
- "Een beeldbron selecteren" pag.74
- "Hoogte-breedteverhouding beeld" pag.76
- "Aanpassen van de beeldkwaliteit (kleurmodus)" pag.80
- "De beeldkleur aanpassen" pag.83
- "De helderheid aanpassen" pag.87
- "Het volume regelen met de volumeknoppen" pag.90
- "De audiokanalen omwisselen" pag.91

# De projector inschakelen

Zat de computer of videoapparatuur die u wilt gebruiken aan nadat u de projector hebt ingeschakeld.

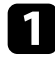

Sluit de voedingskabel aan op de voedingsingang van de projector en steek de stekker in het stopcontact.

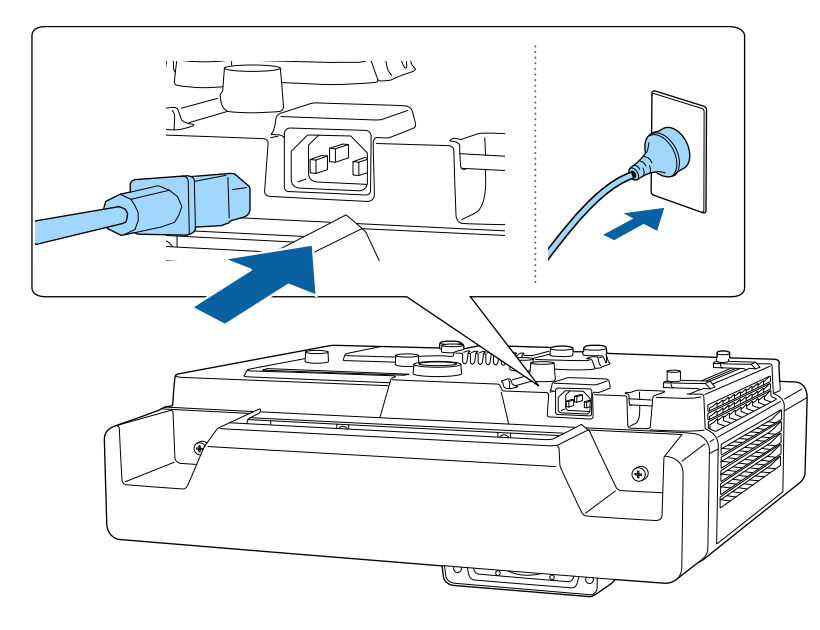

Het voedingslampje van de projector licht blauw op. Dit geeft aan dat de projector stroom krijgt, maar nog niet is ingeschakeld (de projector staat in stand-bymodus).

2

Druk op de voedingsknop op de projector of de afstandsbediening om de projector in te schakelen.

De projector piept en het statuslampje knippert blauw terwijl de projector bezig is met opwarmen. Zodra de projector is opgewarmd, stopt het statuslampje met knipperen en wordt het blauw.

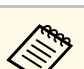

- U kunt ook de voedingsknop op de control pad gebruiken.
- Wanneer **Snel opstarten** is ingeschakeld in het menu **Bewerking** van de projector, is de projector binnen enkele seconden gebruiksklaar wanneer u de volgende keer op de voedingsknop drukt.

Probeer het volgende als u geen geprojecteerd beeld ziet.

- Schakel de aangesloten computer of het video-apparaat in.
- Wijzig de schermuitgang van de computer wanneer u een laptop gebruikt.
- Stop een dvd of andere videomedia en druk op Afspelen (indien nodig).
- Druk op de afstandsbediening of het bedieningspaneel op de knop [Source Search] om de bron te detecteren.
- Druk op de afstandsbediening op de knop voor de gewenste videobron.
- Als het Startscherm wordt weergegeven, selecteert u de bron die u wilt projecteren.

# **Maarschuwing**

- Kijk nooit direct in de projectorlens wanneer de lichtbron aan is. Dit kan schade aan uw ogen veroorzaken en is vooral gevaarlijk voor kinderen.
- Wanneer u de projector van op een afstand inschakelt met behulp van de afstandsbediening, moet u ervoor zorgen dat er niemand in de lens kijkt.
- Als het licht van de projector wordt geblokkeerd, wordt het gebied waarop het licht schijnt warm waardoor het kan smelten, verbranden of vlam vatten. De lens kan ook warm worden door het gereflecteerde licht waardoor de projector ook defect kan raken. Om de projectie te stoppen, gebruikt u de knop A/V dempen of schakelt u de projector uit.

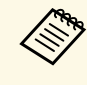

- Wanneer de instelling **Dir. inschakelen** is ingesteld op **Aan** in het menu **Bewerking** van de projector, wordt de projector ingeschakeld zodra u deze aansluit. Houd ermee rekening dat de projector ook automatisch wordt ingeschakeld na herstel van een stroomuitval.
- Als u een specifieke poort selecteert als de instelling **Autom**. inschakeling in het menu **Bewerking** van de projector, wordt de projector ingeschakeld zodra deze een signaal of kabelaansluiting van deze poort detecteert.

#### Verwante koppelingen

- "Startscherm" pag.51
- "Instellingen projectorfuncties Menu Bewerking" pag.219

### Startscherm

Met de functie Startscherm kunt u gemakkelijk een beeldbron selecteren en nuttige functies openen. U kunt het Startscherm weergeven door op het bedieningspaneel of de afstandsbediening op de knop [Home] te drukken. Het Startscherm wordt ook weergegeven wanneer u de projector inschakelt en er geen signaal wordt ingevoerd.

Druk op de pijlknoppen op het bedieningspaneel of de afstandsbediening om een menu-item te selecteren en druk dan op [Enter].

U kunt ook menu-items selecteren met de interactieve pen of met uw vinger.

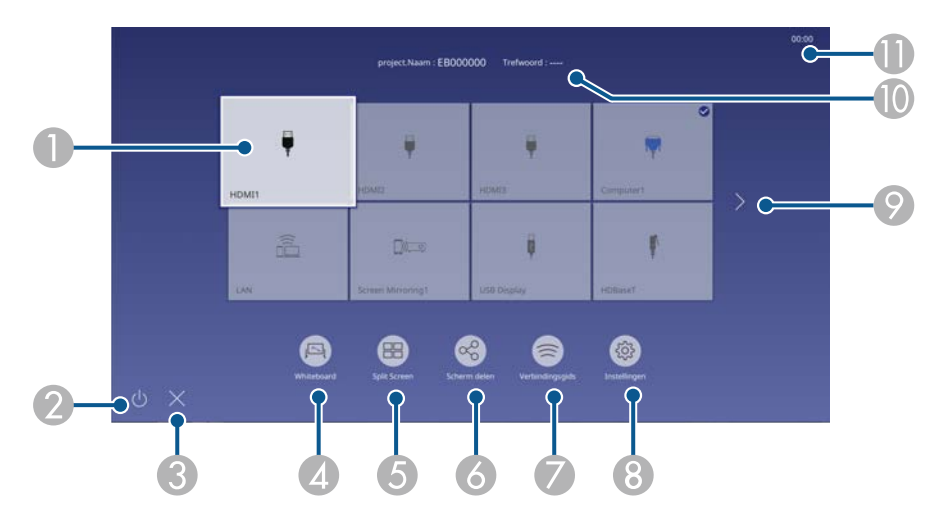

Selecteert de bron die u wilt projecteren.

Een vinkje verschijnt bovenaan rechts van de huidige ingangsbron.

Voor de meeste bronnen kunt u een voorbeeld van het huidige ingevoerde beeld bekijken als miniatuur.

- 2 Schakelt de projector uit.
- Sluit het startscherm.
- A Start de Whiteboard modus.
- S Projecteert beelden van twee of vier verschillende beeldbronnen tegelijk in een rasterformaat.
- O Deelt uw geprojecteerde schermafbeelding met andere projectors die verbonden zijn met hetzelfde netwerk.
- Toont de Verbindingsgids. U kunt de draadloze verbindingsmethoden selecteren in overeenstemming met de apparaten die u gebruikt, zoals smartphones of computers.
- 8 Hiermee kunt u de volgende algemene projectorinstellingen selecteren (de instellingen kunnen verschillen afhankelijk van andere geselecteerde instellingen):
  - Kleurmodus
  - Helderheidsniveau
  - Volume
  - Geometrische corr. (H/V-Keystone en Quick Corner zijn beschikbaar.)
  - Autom. kalibreren
  - Hoogte-breedte
- Gaat nar de vorige of volgende pagina als er meer dan negen beschikbare ingangsbronnen zijn.
- 10 Toont de naam en het trefwoord van de projector.
- Toont de huidige tijd.

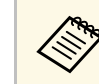

Het Startscherm verdwijnt na 10 minuten inactiviteit.

#### Verwante koppelingen

- "Whiteboardschermen (whiteboardmodus)" pag.100
- "Scherm delen" pag.184
- "Meerdere beelden tegelijk projecteren" pag.127

# De projector uitschakelen

Schakel de projector uit na gebruik.

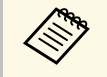

- Schakel dit product uit wanneer het niet in gebruik is om de levensduur van de projector te verlengen. De levensduur van de lampbron verschilt afhankelijk van de geselecteerde modus, de omgevingsomstandigheden en het gebruik. De helderheid vermindert na verloop van tijd.
- Als de instelling **Kalibratie licht** is ingesteld op **Periodiek uitvoeren** in het menu **Beheer** van de projector, start de kalibratie van de lichtbron automatisch als u de projector uitschakelt en de volgende omstandigheden aanwezig zijn:
  - 100 uur is verstreken sinds de laatste lichtbronkalibratie
  - U hebt de projector ononderbroken gebruikt gedurende meer dan 20 minuten

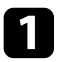

Druk op de voedingsknop op het bedieningspaneel of de afstandsbediening.

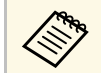

U kunt ook de voedingsknop op de control pad gebruiken.

De projector toont een scherm met de bevestiging van het uitschakelen.

Uitschakelen?

Ja : Druk op 🕑 Nee: Druk op een andere knop

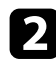

Druk opnieuw op de voedingsknop. (Druk op een willekeurige andere knop om het apparaat ingeschakeld te houden.)

De projector piept twee keer, de lichtbron wordt uitgeschakeld en het statuslampje dooft.

3

Om de projector te transporteren of op te bergen, controleer of het voedingslampje blauw is (niet knipperend) en het statuslampje uit is. Koppel dan de voedingskabel los. U kunt de datum en tijd instellen voor de projector.

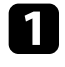

Zet de projector aan.

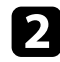

Druk op het bedieningspaneel of de afstandsbediening op [Menu].

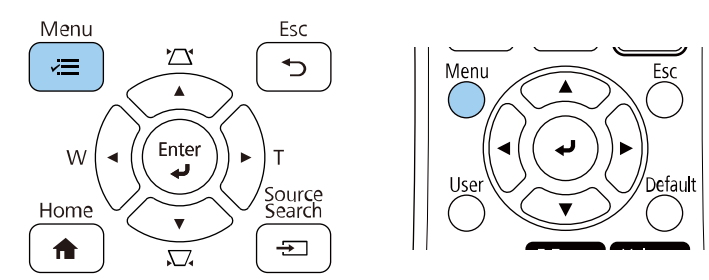

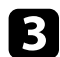

#### Selecteer de instelling Beheer en druk op [Enter].

| Veelgebruikte items     | Beheer                      |                         |
|-------------------------|-----------------------------|-------------------------|
| Afbeelding              | Knop gebruiker              | Lichtmodus              |
| Signaal I/O             | Gebruikerslogo              |                         |
| Installatie             | Gebruikerspatroon           |                         |
| Weergeven               | Toetsvergrendeling          | Uit                     |
| Bewerking               | Kleurgelijkheid             |                         |
| Beheer                  | Vernieuwingsmodus           |                         |
| Network                 | Kalibratie licht            |                         |
| Netwerk                 | Datum & tijd                |                         |
| Pen/aanraken            | Instellingen rooster        |                         |
| Interactief             | Voeding draadl. LAN         |                         |
| Multiprojectie          | Draadloze LAN-diagn.        | 1                       |
| Geheugen                | Opslagbest.logboek          | USB- en intern geheugen |
| ECO                     | Batchconf. bereik           |                         |
| Aanvankeliike/Alle inst | Taal                        | Nederlands              |
|                         | Informatie                  |                         |
|                         | Logboeken weergeven         |                         |
|                         | Beheerinstellingen resetten |                         |
|                         | Network                     |                         |

| 4 |
|---|
|---|

Selecteer de instelling Datum & tijd en druk op [Enter].

Selecteer de instelling Datum & tijd en druk op [Enter].U ziet dit scherm:

| Datum & tijd ]              |     | Terug |
|-----------------------------|-----|-------|
| Datum & tijd                |     |       |
| Zomertijd instellen         |     | ^     |
| Zomertijd                   | Uit |       |
| Begin zomertijd             |     |       |
| Einde zomertijd             |     |       |
| Aanpassing zomertijd (min.) | 0   |       |
| Internettijd                |     |       |

6

Selecteer **Datum**, druk op [Enter] en gebruik het weergegeven toetsenbord om de datum van vandaag in te voeren.

7

Selecteer **Tijd**, druk op [Enter] en gebruik het weergegeven toetsenbord om de huidige tijd in te voeren.

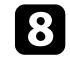

Selecteer **Tijdsverschil (UTC)**, druk op [Enter] en stel het tijdverschil met de gecoördineerde universele tijd in.

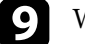

Wanneer u klaar bent, selecteert u Instellen en drukt u op [Enter].

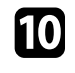

Om de zomertijd te activeren, selecteert u de instelling **Zomertijd instellen** en zet u deze op **Aan**. Selecteer dan de instellingen.

| [Zomertijd instellen]       |       | Terug     |
|-----------------------------|-------|-----------|
| Zomertijd                   | Aan   | ^         |
| Aanpassing zomertijd (min.) | 0     |           |
|                             |       |           |
| Begin zomertijd             |       |           |
| Maand                       | 1     |           |
| Week                        | 1     |           |
| Dag van de week             | Maa   |           |
| Tijd                        | 00:00 |           |
|                             |       |           |
| Einde zomertijd             |       |           |
| Maand                       | 1     |           |
| Week                        | 1     |           |
| Dag van de week             | Maa   |           |
| Tijd                        | 00:00 |           |
|                             |       |           |
|                             |       | Instellen |

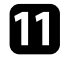

Wanneer u klaar bent, selecteert u Instellen en drukt u op [Enter].

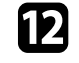

Om de tijd automatisch bij te werken via een internettijdserver, selecteert u de instelling **Internettijd** en zet u deze op **Aan**. Selecteer dan de instellingen.

| Internettijd ]     |         | Terug     |
|--------------------|---------|-----------|
| Internettijd       | Aan     | ^         |
| Internettijdserver | 0.0.0.0 |           |
|                    |         | Instellen |

**B** Wan

Wanneer u klaar bent, selecteert u Instellen en drukt u op [Enter].

**14** Druk op [Menu] of [Esc] om de menu's af te sluiten.

Als u de menu's en berichten van de projector in een andere taal wilt weergeven, kunt u de instelling **Taal** wijzigen.

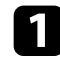

Zet de projector aan.

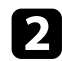

3

Druk op het bedieningspaneel of de afstandsbediening op [Menu].

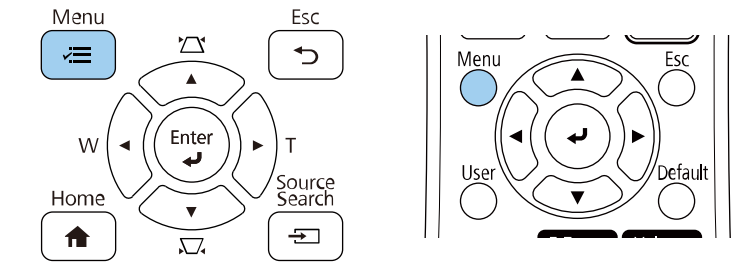

#### Selecteer de instelling Beheer en druk op [Enter].

| Veelgebruikte items     | Beheer                      |                         |
|-------------------------|-----------------------------|-------------------------|
| Afbeelding              | Knop gebruiker              | Lichtmodus              |
| Signaal I/O             | Gebruikerslogo              |                         |
| Installatie             | Gebruikerspatroon           |                         |
| Weergeven               | Toetsvergrendeling          | Uit                     |
| Bewerking               | Kleurgelijkheid             |                         |
| Beheer                  | Vernieuwingsmodus           |                         |
| Natural                 | Kalibratie licht            |                         |
| Netwerk                 | Datum & tijd                |                         |
| Pen/aanraken            | Instellingen rooster        |                         |
| Interactief             | Voeding draadl. LAN         |                         |
| Multiprojectie          | Draadloze LAN-diagn.        | 1                       |
| Geheugen                | Opslagbest.logboek          | USB- en intern geheugen |
| ECO                     | Batchconf. bereik           |                         |
| Aanvankelijke/Alle inst | Taal                        | Nederlands              |
|                         | Informatie                  |                         |
|                         | Logboeken weergeven         |                         |
|                         | Beheerinstellingen resetten |                         |
|                         | Network                     |                         |

| 4 | ] |  |
|---|---|--|
|   |   |  |

Selecteer de instelling Taal en druk op [Enter].

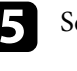

Selecteer de taal die u wilt gebruiken en druk op [Enter].

**6** Druk op [Menu] of [Esc] om de menu's af te sluiten.

# Projectiemodi

Afhankelijk van de manier waarop u de projector hebt geplaatst, is het mogelijk dat u de projectiemodus moet wijzigen zodat uw beelden correct worden geprojecteerd.

- Voorkant is voor het projecteren vanaf een tafel die voor het scherm staat.
- Voor/Ondersteboven spiegelt het beeld verticaal om ondersteboven te projecteren vanaf een wandmontageset of vanaf het plafond.
- Achterkant spiegelt het beeld horizontaal om te projecteren van achter een doorzichtig scherm.
- Achter/Onderstebovenspiegelt het beeld verticaal en horizontaal om te projecteren vanaf een wandmontage of plafond en van achter een doorzichtig scherm.

#### Verwante koppelingen

- "De projectiemodus wijzigen via de afstandsbediening" pag.56
- "De projectiemodus wijzigen via de menu's" pag.56
- "Configuratie van de projector en opties voor de montage" pag.29

### De projectiemodus wijzigen via de afstandsbediening

U kunt de projectiemodus wijzigen om het beeld verticaal te spiegelen.

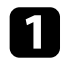

Schakel de projector in en geef een beeld weer.

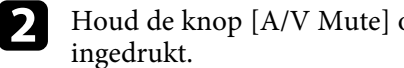

Houd de knop [A/V Mute] op de afstandsbediening 5 seconden

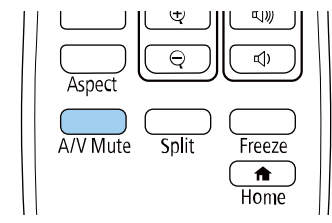

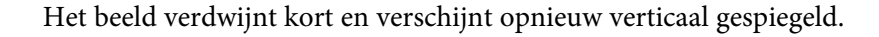

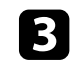

Om de projectie terug te zetten naar de originele modus, houdt u de knop [A/V Mute] opnieuw 5 seconden ingedrukt.

# De projectiemodus wijzigen via de menu's

Via de menu's van de projector kunt u de projectiemodus wijzigen om het beeld verticaal en/of horizontaal te spiegelen.

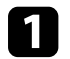

Schakel de projector in en geef een beeld weer.

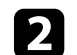

Druk op het bedieningspaneel of de afstandsbediening op [Menu].

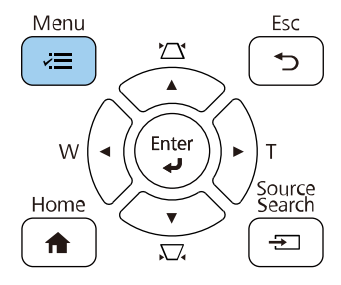

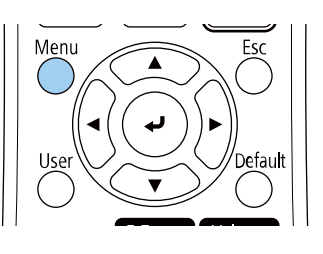

# Projectiemodi

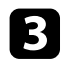

#### Selecteer het menu Installatie en druk op [Enter].

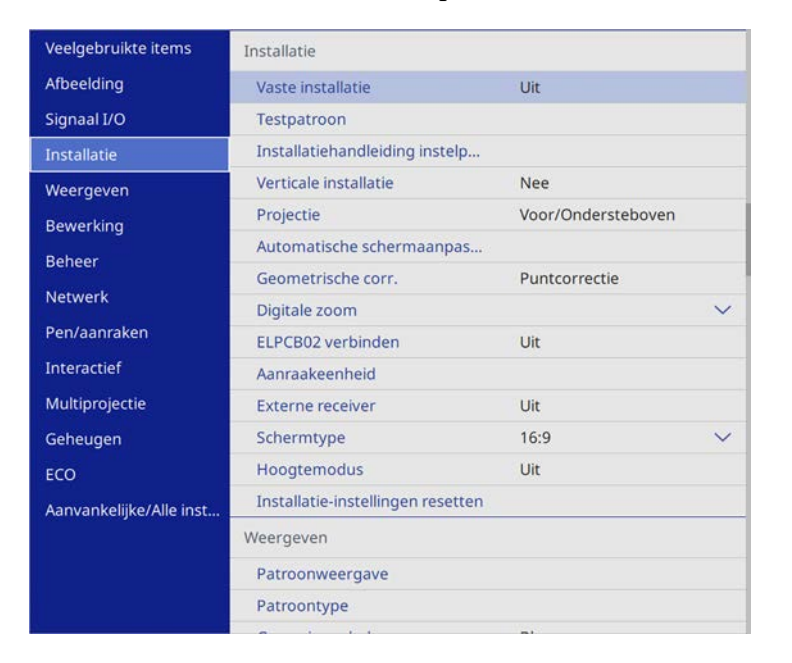

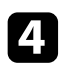

Selecteer **Projectie** en druk op [Enter].

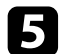

Selecteer een projectiemodus en druk op [Enter].

| Terug |
|-------|
|       |
|       |
|       |
|       |
|       |

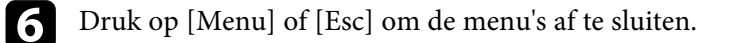

U kunt de instelling **Schermtype** gebruiken voor het afstemmen van de hoogte-breedteverhouding van het weergegeven beeld met het scherm dat u gebruikt.

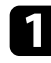

Schakel de projector in en geef een beeld weer.

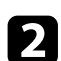

Druk op de knop [Menu] op het bedieningspaneel of de afstandsbediening.

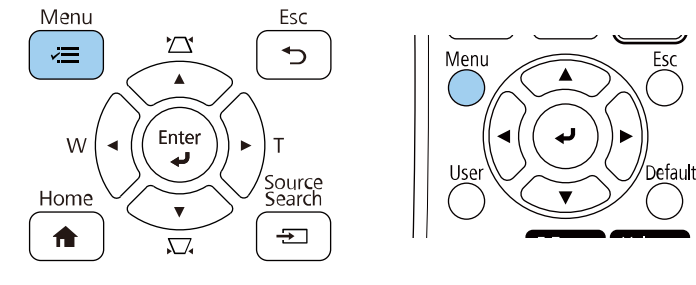

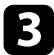

#### Selecteer het menu Installatie en druk op [Enter].

| Veelgebruikte items     | Installatie                       |                    |
|-------------------------|-----------------------------------|--------------------|
| Afbeelding              | Vaste installatie                 | Uit                |
| Signaal I/O             | Testpatroon                       |                    |
| Installatie             | Installatiehandleiding instelp    |                    |
| Weergeven               | Verticale installatie             | Nee                |
| Bewerking               | Projectie                         | Voor/Ondersteboven |
| Beheer                  | Automatische schermaanpas         |                    |
| Network                 | Geometrische corr.                | Puntcorrectie      |
| Netwerk                 | Digitale zoom                     | ~                  |
| Pen/aanraken            | ELPCB02 verbinden                 | Uit                |
| Interactief             | Aanraakeenheid                    |                    |
| Multiprojectie          | Externe receiver                  | Uit                |
| Geheugen                | Schermtype                        | 16:9 🗸 🗸           |
| ECO                     | Hoogtemodus                       | Uit                |
| Aanvankelijke/Alle inst | Installatie-instellingen resetten | L                  |
|                         | Weergeven                         |                    |
|                         | Patroonweergave                   |                    |
|                         | Patroontype                       |                    |
|                         |                                   |                    |

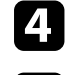

Selecteer Schermtype en druk op [Enter].

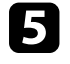

Selecteer de hoogte-breedteverhouding van het scherm en druk op [Enter].

| Schermtype ]          |       | Terug |
|-----------------------|-------|-------|
|                       | 4:3   |       |
|                       | 16:6  |       |
| <ul> <li>✓</li> </ul> | 16:9  |       |
|                       | 16:10 |       |
|                       | 21:9  |       |
|                       |       |       |

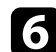

Druk op [Menu] om de menu's af te sluiten.

Pas de beeldverhouding voor het geprojecteerde beeld aan indien nodig.

#### Verwante koppelingen

• "De beeldpositie aanpassen met de schermpositie" pag.58

### De beeldpositie aanpassen met de schermpositie

Als er ruimte is tussen de rand van het beeld en het geprojecteerde kader van het scherm, kunt u de positie van het beeld aanpassen.

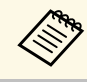

U kunt de schermpositie niet aanpassen als de instelling **Schermtype** is ingesteld op **16:9**.

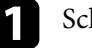

Schakel de projector in en geef een beeld weer.

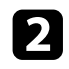

Druk op de knop [Menu] op het bedieningspaneel of de afstandsbediening.

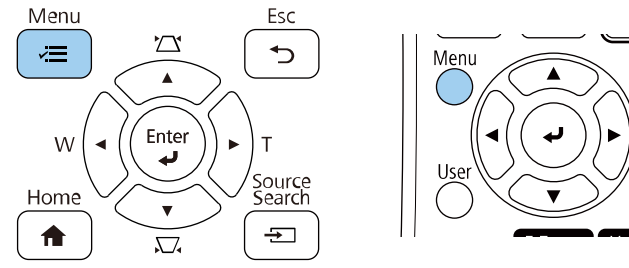

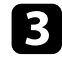

#### Selecteer het menu Installatie en druk op [Enter].

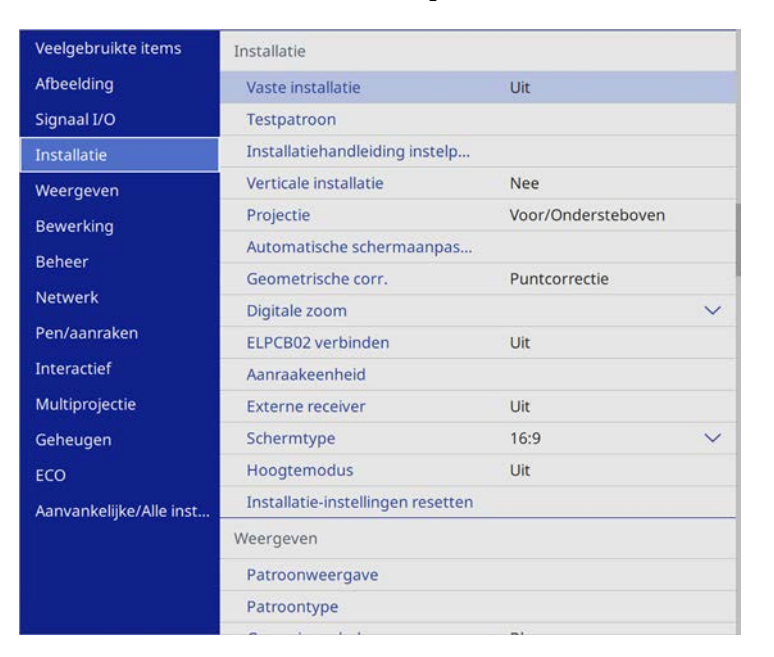

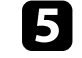

Esc

Gebruik de pijlknoppen op het bedieningspaneel of de afstandsbediening om de beeldpositie aan te passen.

|   | • |
|---|---|
| - |   |
|   |   |

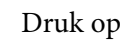

6

Druk op [Menu] wanneer u klaar bent.

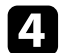

Selecteer Schermpositie en druk op [Enter].

# Scherpstellen op het beeld

U kunt het testpatroon weergeven en daarna de scherpstelling aanpassen.

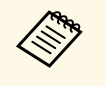

We raden u aan de scherpstelling minimaal 20 minuten voordat u begint met projecteren, aan te passen omdat beelden niet direct stabiel zijn na het inschakelen van de projector,

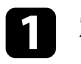

#### Zet de projector aan.

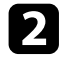

Druk op de knop [Menu] op het bedieningspaneel of de afstandsbediening.

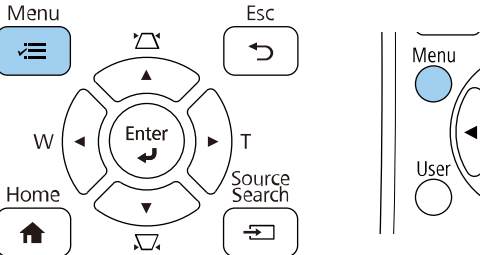

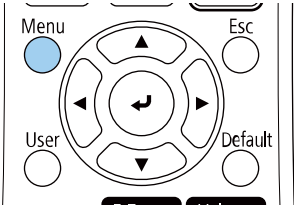

3

Selecteer het menu Installatie en druk op [Enter].

| Veelgebruikte items     | Installatie                            |                    |        |
|-------------------------|----------------------------------------|--------------------|--------|
| Afbeelding              | Vaste installatie                      | Uit                |        |
| Signaal I/O             | Testpatroon                            |                    |        |
| Installatie             | Installatiehandleiding instelp         |                    |        |
| Weergeven               | Verticale installatie                  | Nee                |        |
| Bewerking               | Projectie                              | Voor/Ondersteboven |        |
| Beheer                  | Automatische schermaanpas              |                    |        |
| Network                 | Geometrische corr.                     | Puntcorrectie      |        |
| Netwerk                 | Digitale zoom                          |                    | ~      |
| Pen/aanraken            | ELPCB02 verbinden                      | Uit                |        |
| Interactief             | Aanraakeenheid                         |                    |        |
| Multiprojectie          | Externe receiver                       | Uit                |        |
| Geheugen                | Schermtype                             | 16:9               | $\sim$ |
| ECO                     | Hoogtemodus                            | Uit                |        |
| Aanvankelijke/Alle inst | Installatie-instellingen resetten      |                    |        |
|                         | Weergeven                              |                    |        |
|                         | Patroonweergave                        |                    |        |
|                         | Patroontype                            |                    |        |
|                         | 10 1 1 1 1 1 1 1 1 1 1 1 1 1 1 1 1 1 1 |                    |        |

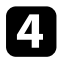

5

Selecteer **Testpatroon** en druk op [Enter].

Open de voorklep.

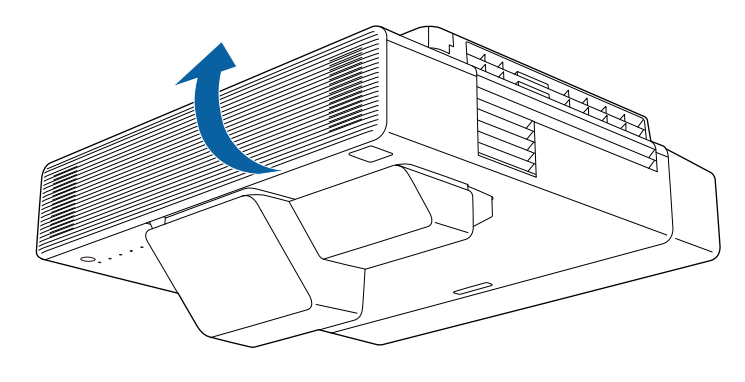

6

Verplaats de hendel voor scherpteregeling en stel de scherpte af op het midden onderaan op het geprojecteerde scherm.

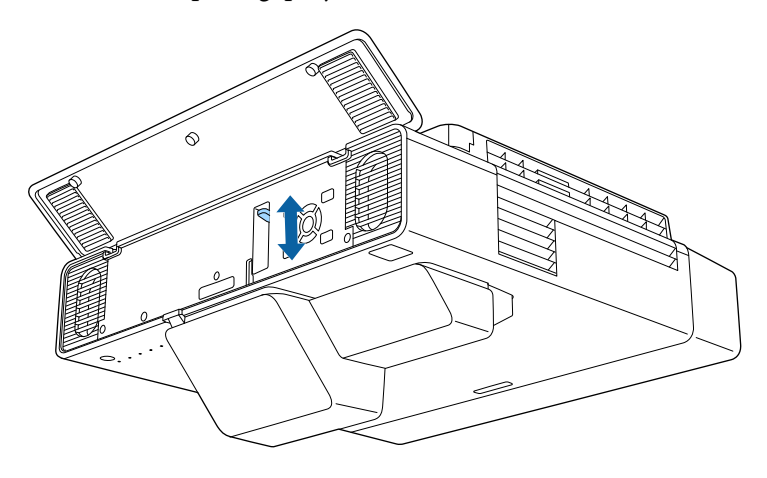

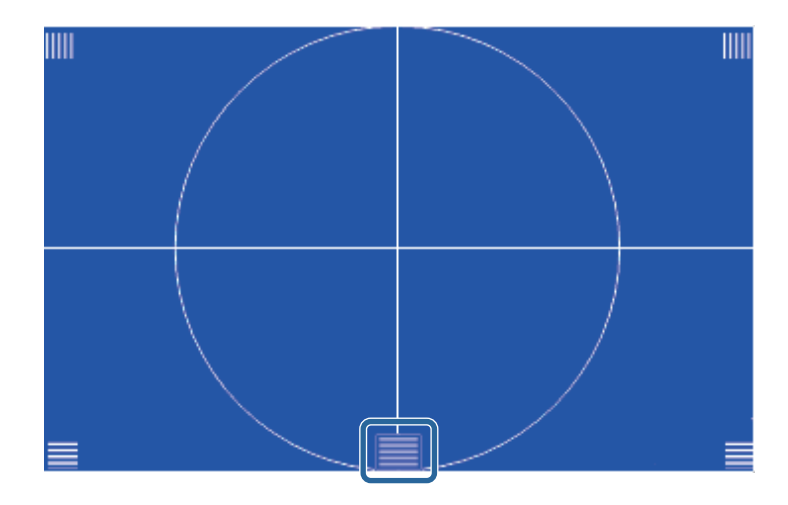

Controleer of de focus overeenkomt met de hoeken van het geprojecteerde scherm.

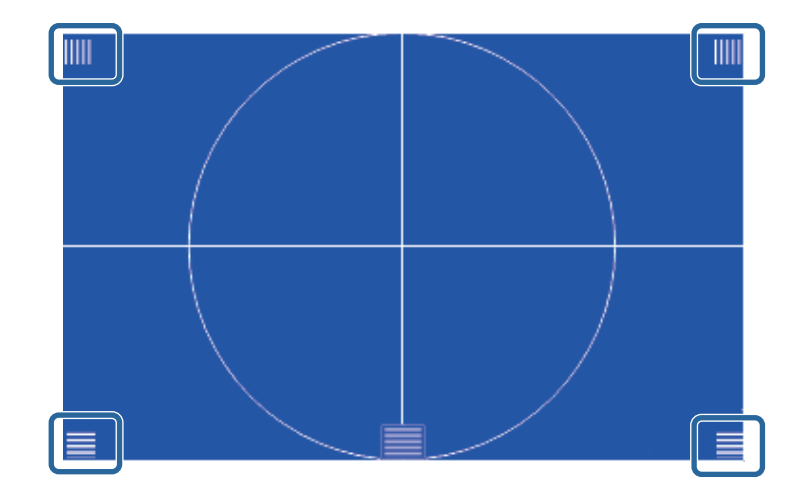

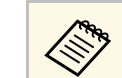

Als er gebieden onscherp zijn, gebruik dan de focushendel voor het aanpassen totdat de hoeken dezelfde focus hebben.

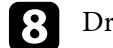

Druk op [Esc] om het testpatroon te verwijderen.

Ś

U kunt een gelijkmatige, rechthoekige vorm projecteren door de projector direct voor het midden van het scherm te plaatsen en waterpas te houden. Als u de projector in een hoek op het scherm plaatst, omhoog of omlaag kantelt of naar een zijde kantelt, moet u mogelijk de vorm van het beeld corrigeren.

Na de correctie is uw beeld iets kleiner.

Voor beelden met de beste kwaliteit, raden wij u aan de installatiepositie van de projector aan te passen om de correcte beeldgrootte en -vorm te bereiken.

U kunt niet tegelijkertijd een beeldvorm corrigeren met meerdere correctiemethoden.

#### Verwante koppelingen

- "De beeldvorm corrigeren met de keystone-knoppen" pag.62
- "De beeldvorm corrigeren met Quick Corner" pag.63
- "De vorm van een beeld corrigeren met boogcorrectie" pag.65
- "De vorm van een beeld corrigeren met puntcorrectie" pag.67
- "De beeldvorminstelling laden uit het geheugen" pag.69
- "De vorm van een beeld corrigeren met hoekmarkers" pag.69

### De beeldvorm corrigeren met de keystone-knoppen

U kunt de keystone-correctieknoppen van de projector gebruiken om de vorm van een beeld dat niet rechthoekig is, te corrigeren.

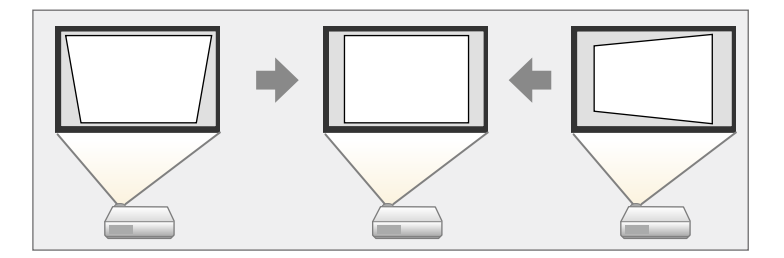

U kunt de keystone-knoppen gebruiken voor het corrigeren van beelden tot 3° rechts, links, omhoog of omlaag.

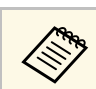

Als u de instelling **Schermtype** wijzigt of de beeldpositie aanpast, worden de aanpassingen gereset.

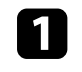

2

Schakel de projector in en geef een beeld weer.

Druk op één van de verticale keystone-aanpassingsknoppen op het bedieningspaneel om het Keystone-aanpassingsscherm weer te geven.

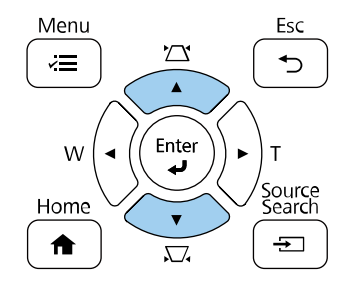

| [Keystone] |    |   |   |   |     |
|------------|----|---|---|---|-----|
| V-Keystone | 50 | • | - | • | -   |
| H-Keystone | 50 | 4 | - | - | - > |

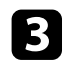

Druk op een keystone-knop om de beeldvorm aan te passen.

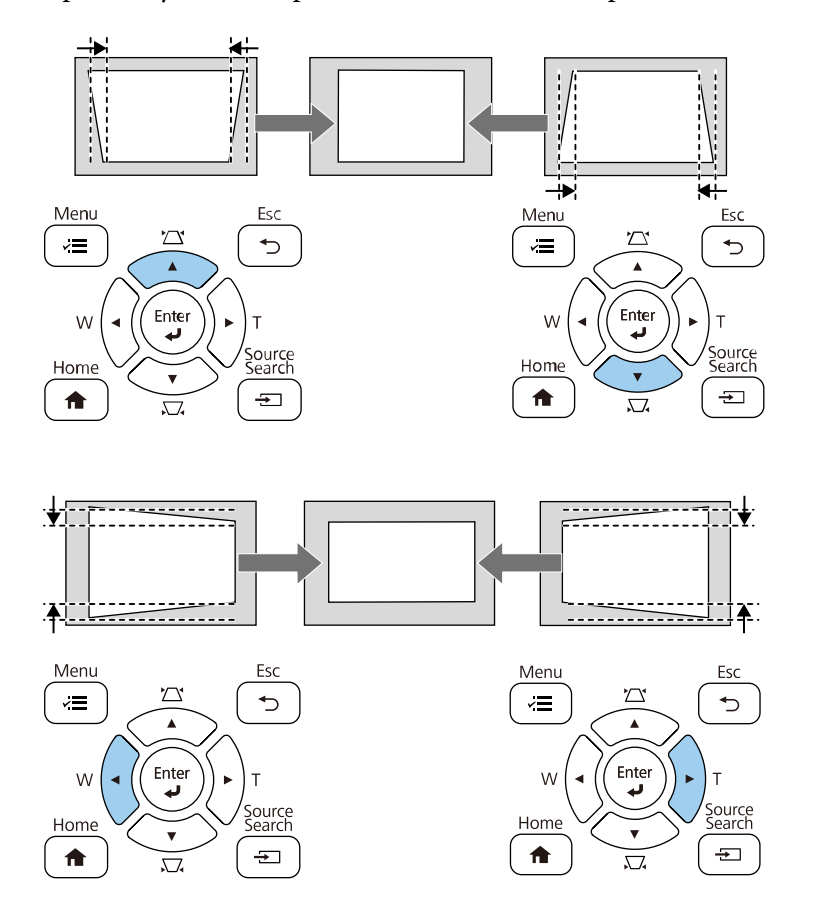

• Als de projector buiten uw bereik is geïnstalleerd, kunt u de vorm van het beeld ook corrigeren met de afstandsbediening.

- Installatie > Geometrische corr. > H/V-Keystone
- Om de huidige vorm van een beeld dat u hebt aangepast, op te slaan, selecteert u **Opslaan in geheugen**. U kunt maximaal drie beeldvormen opslaan in het geheugen.
  - Installatie > Geometrische corr. > Geheugen > Opslaan in geheugen

- Verwante koppelingen
- "Installatie-instellingen projector Menu Installatie" pag.215

### De beeldvorm corrigeren met Quick Corner

U kunt de instelling **Quick Corner** van de projector gebruiken om de vorm en grootte van een beeld dat niet rechthoekig is, te corrigeren.

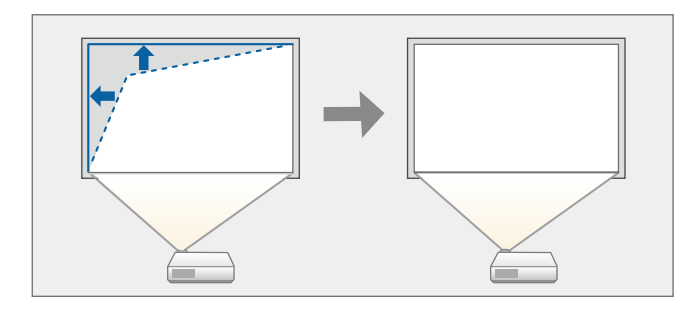

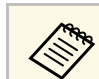

Als u de instelling **Schermtype** wijzigt of de beeldpositie aanpast, worden de aanpassingen gereset.

1 Schake

Schakel de projector in en geef een beeld weer.

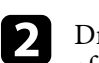

Druk op de knop [Menu] op het bedieningspaneel of de afstandsbediening.

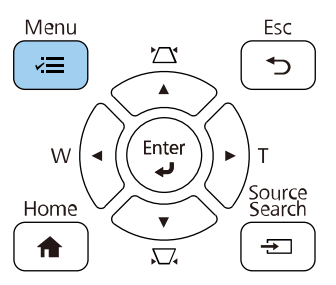

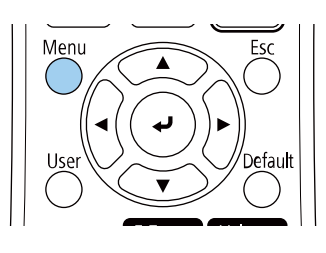

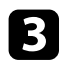

#### Selecteer het menu Installatie en druk op [Enter].

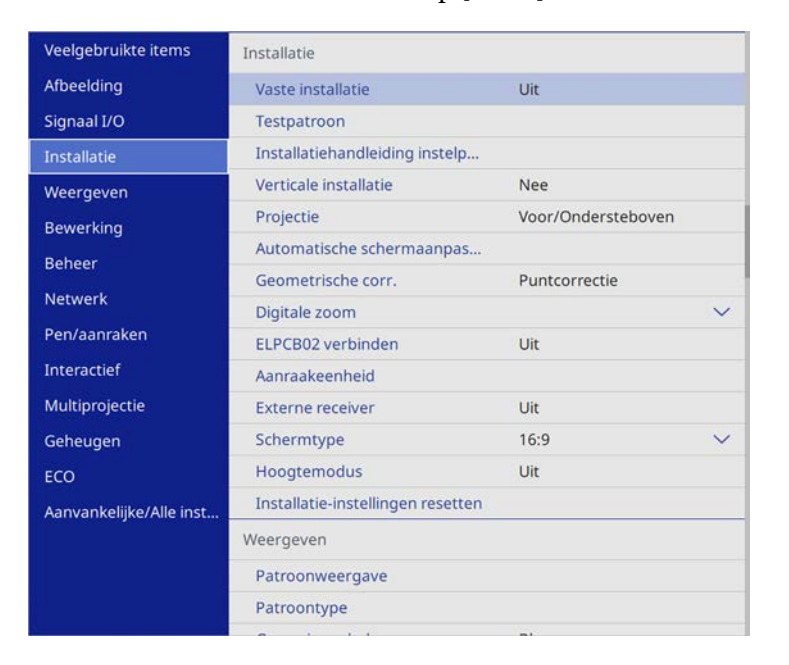

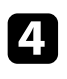

5

#### Selecteer Geometrische corr. en druk op [Enter].

Selecteer **Quick Corner** en druk op [Enter]. Druk dan opnieuw op [Enter] indien dat nodig is.

| ierug |
|-------|
|       |
|       |
|       |
|       |
|       |
|       |

U ziet het scherm voor het selecteren van gebieden.

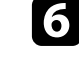

Gebruik de pijlknoppen om het gebied van het beeld dat u wilt aanpassen, te selecteren. Druk vervolgens op [Enter].

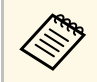

Om de correcties voor **Quick Corner** te resetten, houdt u [Esc] ongeveer twee seconden ingedrukt terwijl het gebiedsselectiescherm wordt weergegeven en selecteer dan **Ja**.

7

Druk op de pijlknoppen om de beeldvorm aan te passen, zoals nodig. Om terug te keren naar het scherm voor de gebiedsselectie, drukt u op [Enter].

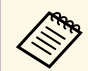

- U kunt het gebied ook selecteren door op de volgende numerieke knoppen op de afstandsbediening te drukken.
- [1] selecteert het gebied bovenaan links.
- [3] selecteert het gebied bovenaan rechts.
- [7] selecteert het gebied onderaan links.
- [9] selecteert het gebied bovenaan rechts.
- Als u dit scherm ziet, kunt u de vorm niet verder aanpassen in de richting die wordt aangegeven door de grijze driehoek.

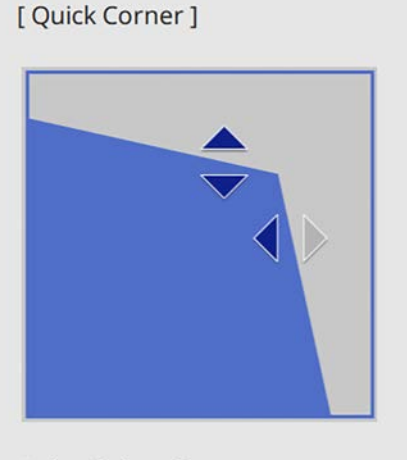

Gebruik de cijfertoetsen om een gebied te selecteren. [1] Linksboven [3] Rechtsboven [7] Linksonder [9] Rechtsonder

8

9

Herhaal stappen 6 en 7 als u nog meer hoeken wilt aanpassen.

Druk op [Esc] wanneer u klaar bent.

De instelling **Geometrische corr.** is nu ingesteld op **Quick Corner** in het menu **Installatie** van de projector. Wanneer u de volgende keer op de

keystone-aanpassingsknoppen op het bedieningspaneel drukt, verschijnt het scherm voor de gebiedsselectie.

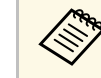

Om de huidige vorm van een beeld dat u hebt aangepast, op te slaan, selecteert u **Opslaan in geheugen**. U kunt maximaal drie beeldvormen opslaan in het geheugen.

Installatie > Geometrische corr. > Geheugen > Opslaan in geheugen

#### Verwante koppelingen

• "Installatie-instellingen projector - Menu Installatie" pag.215

### De vorm van een beeld corrigeren met boogcorrectie

U kunt de instelling **Boogcorrectie** gebruiken om de vorm van een beeld dat wordt geprojecteerd op een gebogen of bolvormig oppervlak aan te passen.

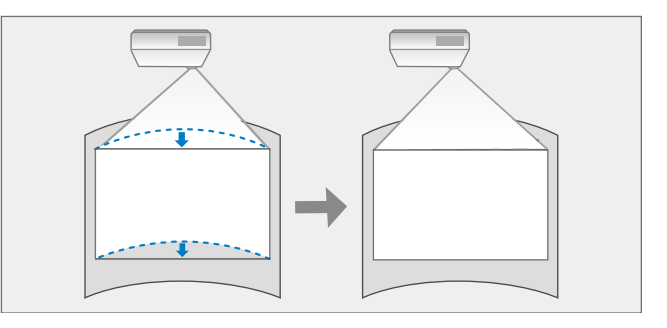

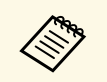

Als u de instelling **Schermtype** wijzigt of de beeldpositie aanpast, worden de aanpassingen gereset.

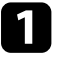

Schakel de projector in en geef een beeld weer.

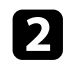

Druk op de knop [Menu] op het bedieningspaneel of de afstandsbediening.

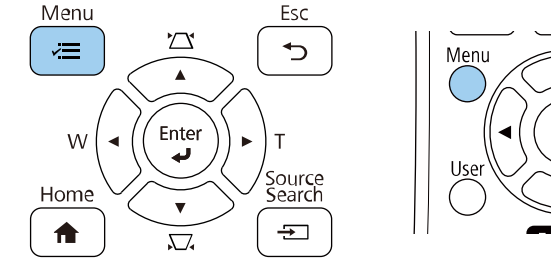

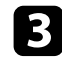

4

#### Selecteer het menu **Installatie** en druk op [Enter].

| Veelgebruikte items     | Installatie                       |                    |        |
|-------------------------|-----------------------------------|--------------------|--------|
| Afbeelding              | Vaste installatie                 | Uit                |        |
| Signaal I/O             | Testpatroon                       |                    |        |
| Installatie             | Installatiehandleiding instelp    |                    |        |
| Weergeven               | Verticale installatie             | Nee                |        |
| Bewerking               | Projectie                         | Voor/Ondersteboven |        |
| Beheer                  | Automatische schermaanpas         |                    |        |
| Network                 | Geometrische corr.                | Puntcorrectie      |        |
| Netwerk                 | Digitale zoom                     |                    | ~      |
| Pen/aanraken            | ELPCB02 verbinden                 | Uit                |        |
| Interactief             | Aanraakeenheid                    |                    |        |
| Multiprojectie          | Externe receiver                  | Uit                |        |
| Geheugen                | Schermtype                        | 16:9               | $\sim$ |
| ECO                     | Hoogtemodus                       | Uit                |        |
| Aanvankelijke/Alle inst | Installatie-instellingen resetten |                    |        |
|                         | Weergeven                         |                    |        |
|                         | Patroonweergave                   |                    |        |
|                         | Patroontype                       |                    |        |
|                         |                                   |                    |        |

Selecteer Geometrische corr. en druk op [Enter].

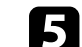

6

Selecteer Boogcorrectie en druk op [Enter].

| Geometrische corr. ] | Terug |
|----------------------|-------|
| H/V-Keystone         |       |
| Quick Corner         |       |
| ✓ Boogcorrectie      |       |
| Puntcorrectie        |       |
|                      |       |
| Geheugen             |       |

U ziet het scherm voor het selecteren van gebieden.

Gebruik de pijlknoppen om het gebied van het beeld dat u wilt aanpassen, te selecteren en druk dan op [Enter].

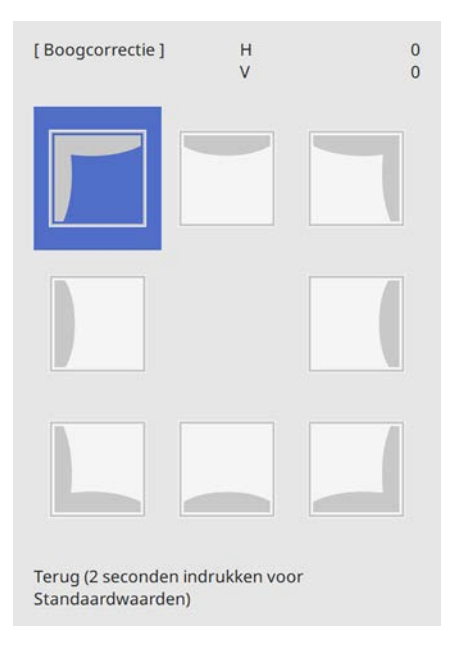

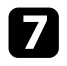

Druk op de pijlknoppen om de beeldvorm van het geselecteerde gebied aan te passen, zoals nodig.

Om terug te keren naar het scherm voor de gebiedsselectie, drukt u op [Enter].

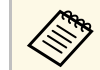

Als u dit scherm ziet, kunt u de vorm niet verder aanpassen in de richting die wordt aangegeven door de grijze driehoek.

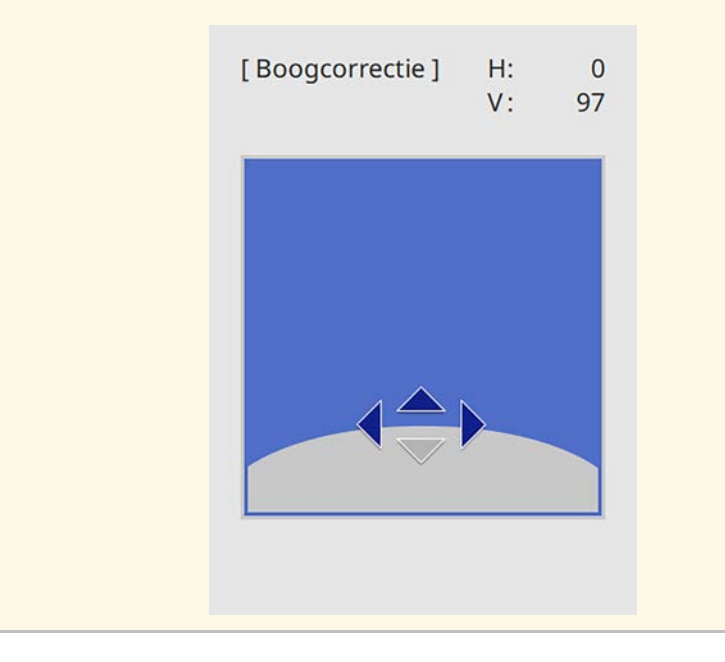

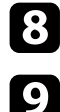

Herhaal stappen 6 en 7 als u nog meer hoeken wilt aanpassen.

Druk op [Esc] wanneer u klaar bent.

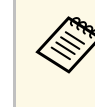

• Om de huidige vorm van een beeld dat u hebt aangepast, op te slaan, selecteert u **Opslaan in geheugen**. U kunt maximaal drie beeldvormen opslaan in het geheugen.

Installatie > Geometrische corr. > Geheugen > Opslaan in geheugen

• Om de instellingen voor **Boogcorrectie** te resetten, houdt u [Esc] ongeveer twee seconden ingedrukt terwijl het gebiedsselectiescherm wordt weergegeven en selecteer dan Ja.

#### Verwante koppelingen

• "Installatie-instellingen projector - Menu Installatie" pag.215

### De vorm van een beeld corrigeren met puntcorrectie

U kunt de instelling **Puntcorrectie** van de projector gebruiken voor fijn afstemmen van de beeldvorm in delen van een beeld. Het beeld wordt onderverdeeld in een raster waarmee u snijpunten op het raster kunt verplaatsen zoals nodig om de vervorming te corrigeren.

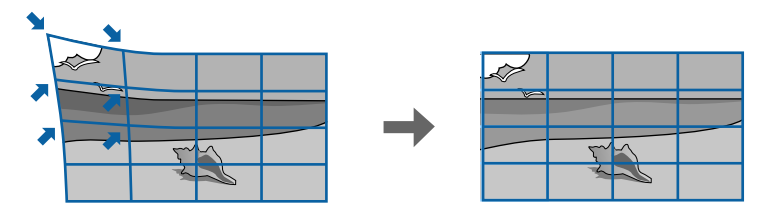

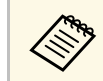

Als u de instelling **Schermtype** wijzigt of de beeldpositie aanpast, worden de aanpassingen gereset.

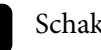

Schakel de projector in en geef een beeld weer.

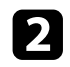

Druk op de knop [Menu] op het bedieningspaneel of de afstandsbediening.

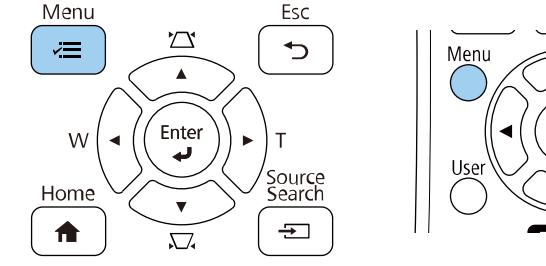

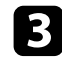

4

#### Selecteer het menu **Installatie** en druk op [Enter].

| Veelgebruikte items     | Installatie                      |                                                                                                    |
|-------------------------|----------------------------------|----------------------------------------------------------------------------------------------------|
| Afbeelding              | Vaste installatie                | Uit                                                                                                    |
| Signaal I/O             | Testpatroon                      |                                                                                                    |
| Installatie             | Installatiehandleiding instelp   |                                                                                                    |
| Weergeven               | Verticale installatie            | Nee                                                                                                    |
| Bewerking               | Projectie                        | Voor/Ondersteboven                                                                                                    |
| Bebeer                  | Automatische schermaanpas        |                                                                                                    |
| Network                 | Geometrische corr.               | Puntcorrectie                                                                                                    |
| Netwerk                 | Digitale zoom                    | $\checkmark$                                                                                                    |
| Pen/aanraken            | ELPCB02 verbinden                | Uit                                                                                                    |
| Interactief             | Aanraakeenheid                   |                                                                                                    |
| Multiprojectie          | Externe receiver                 | Uit                                                                                                    |
| Geheugen                | Schermtype                       | 16:9 🗸 🗸                                                                                                    |
| ECO                     | Hoogtemodus                      | Uit                                                                                                    |
| Aanvankelijke/Alle inst | Installatie-instellingen resette | en                                                                                                    |
|                         | Weergeven                        |                                                                                                    |
|                         | Patroonweergave                  |                                                                                                    |
|                         | Patroontype                      |                                                                                                    |
|                         |                                  | and the second second se |

Selecteer Geometrische corr. en druk op [Enter].

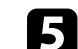

Selecteer **Puntcorrectie** en druk op [Enter].

| H/V-Keyston    | e  |
|----------------|----|
| Quick Corne    | r  |
| Boogcorrect    | ie |
| 🗸 Puntcorrecti | e  |
|                |    |
| Geheugen       |    |

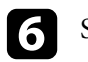

Selecteer het puntnummer en druk op [Enter]. U ziet het raster op het geprojecteerde beeld.

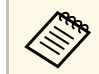

Als u de rasterkleur wilt wijzigen met het oog op zichtbaarheid, selecteert u een andere instelling voor **Patroonkleur**.

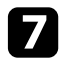

Gebruik de pijlknoppen om het punt dat u wilt corrigeren, te verplaatsen en druk dan op [Enter].

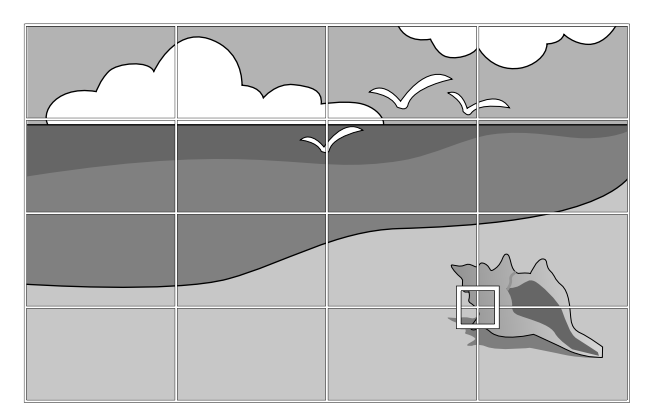

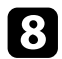

Gebruik de pijlknoppen om de vervorming te corrigeren zoals nodig.

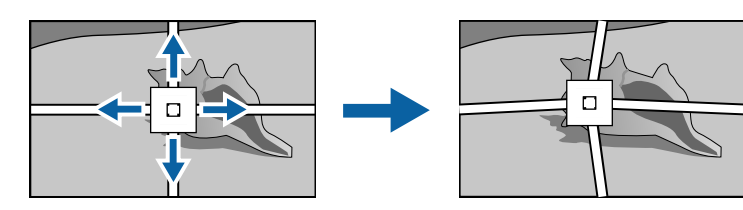

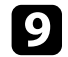

10

Om eventueel resterende punten te corrigeren, drukt u op [Esc] om terug te keren naar het vorige scherm en herhaalt u stappen 8 en 9.

Druk op [Esc] wanneer u klaar bent.

- Om de huidige vorm van een beeld dat u hebt aangepast, op te slaan, selecteert u **Opslaan in geheugen**. U kunt maximaal drie beeldvormen opslaan in het geheugen.
  - Installatie > Geometrische corr. > Geheugen > Opslaan in geheugen
  - Om de instellingen voor **Puntcorrectie** te resetten naar hun originele posities, selecteert u **Resetten** op het scherm **Puntcorrectie**.

#### Verwante koppelingen

• "Installatie-instellingen projector - Menu Installatie" pag.215

### De beeldvorminstelling laden uit het geheugen

U kunt de beeldvorminstellingen die u hebt geselecteerd en in het geheugen van de projector hebt opgeslagen, laden en ze toepassing op het huidige beeld.

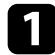

Schakel de projector in en geef een beeld weer.

2 Ho

Houd de knop [Num] op de afstandsbediening ingedrukt en druk dan op de numerieke knop (1, 2 of 3) die overeenkomt met het nummer van de opgeslagen instelling.

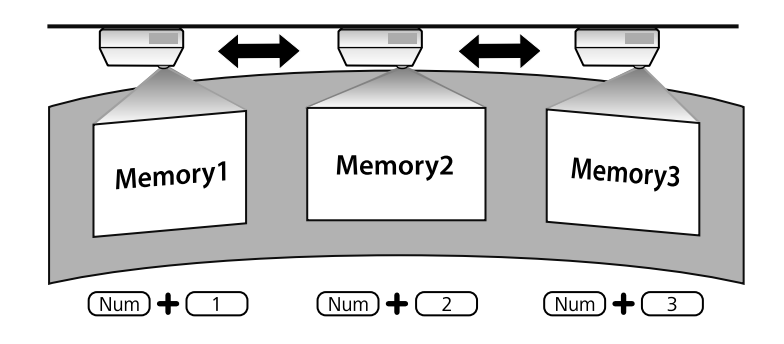

De bovenstaande afbeelding is slechts een voorbeeld.

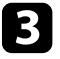

(III)

Als u klaar bent met het laden van de instellingen, volgt u de instructies op het scherm.

### De vorm van een beeld corrigeren met hoekmarkers

Als u hoekmarkers hebt geïnstalleerd op het projectieoppervlak, kunt u de instelling **Automatische schermaanpassing** gebruiken voor het automatisch corrigeren van de vorm van een beeld.

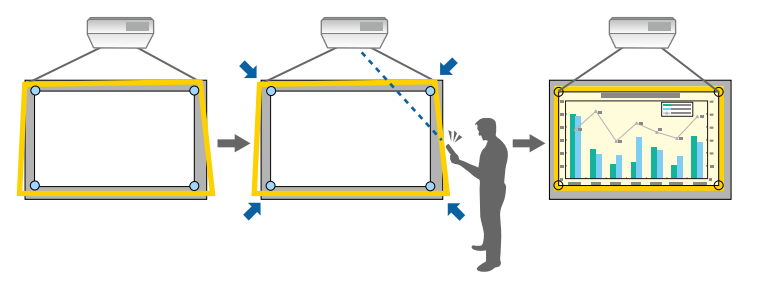

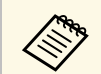

• Automatische schermaanpassing werkt mogelijk niet correct, afhankelijk van het oppervlak van het geprojecteerde scherm. U kunt Automatische schermaanpassing uitvoeren in de volgende situaties:

- Het schermoppervlak is plat.
- Het projectieoppervlak heeft geen patroon of is niet vuil en er zijn geen andere obstructies op het schermoppervlak.
- Stel de instelling Schermtype in voordat u **Automatische** schermaanpassing uitvoert. De aanpassingen worden gereset wanneer u Schermtype wijzigt.

Automatische schermaanpassing kan de vervorming van het geprojecteerde beeld corrigeren in deze omstandigheden:

- De schermgrootte is 110 inches of minder
- De projectiehoek ligt binnen ca. 3° wanneer u recht voor het projectieoppervlak staat in alle richtingen

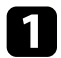

Schakel de projector in en geef een beeld weer.

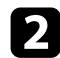

Druk op het bedieningspaneel of de afstandsbediening op [Menu].

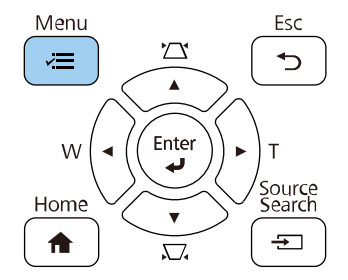

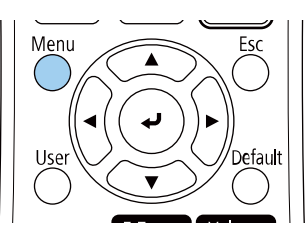

3

Selecteer het menu Installatie en druk op [Enter].

| Veelgebruikte items     | Installatie                       |                    |        |
|-------------------------|-----------------------------------|--------------------|--------|
| Afbeelding              | Vaste installatie                 | Uit                |        |
| Signaal I/O             | Testpatroon                       |                    |        |
| Installatie             | Installatiehandleiding instelp    |                    |        |
| Weergeven               | Verticale installatie             | Nee                |        |
| Bewerking               | Projectie                         | Voor/Ondersteboven |        |
| Beheer                  | Automatische schermaanpas         |                    |        |
| Notwork                 | Geometrische corr.                | Puntcorrectie      |        |
| Netwerk                 | Digitale zoom                     |                    | ~      |
| Pen/aanraken            | ELPCB02 verbinden                 | Uit                |        |
| Interactief             | Aanraakeenheid                    |                    |        |
| Multiprojectie          | Externe receiver                  | Uit                |        |
| Geheugen                | Schermtype                        | 16:9               | $\sim$ |
| ECO                     | Hoogtemodus                       | Uit                |        |
| Aanvankelijke/Alle inst | Installatie-instellingen resetten |                    |        |
|                         | Weergeven                         |                    |        |
|                         | Patroonweergave                   |                    |        |
|                         | Patroontype                       |                    |        |
|                         |                                   |                    |        |

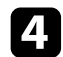

#### Selecteer Automatische schermaanpassing en druk op [Enter].

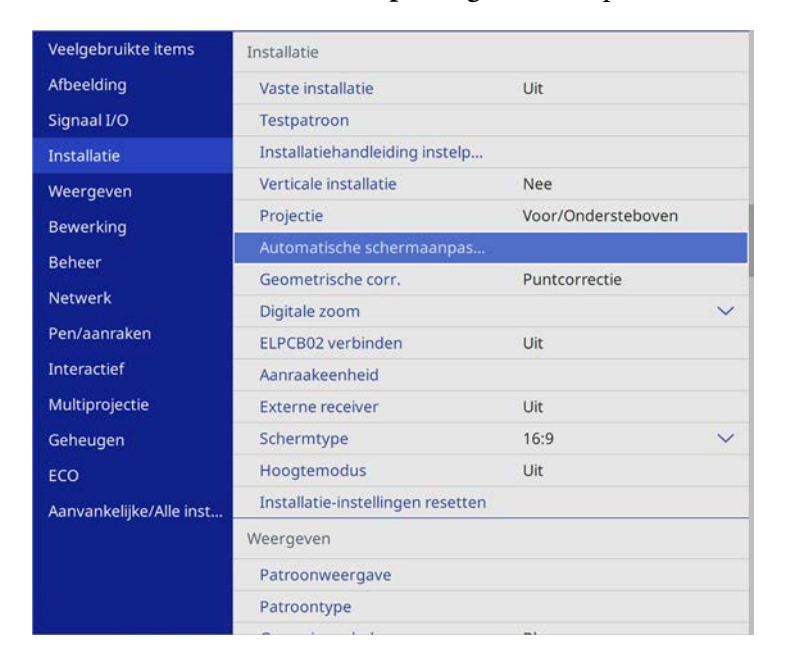

U ziet een hulpscherm.

**5** Volg de instructies op het scherm om de positie van het geprojecteerde beeld aan te passen zodat dat de hoekmarkers net binnen het gele gebied verschijnen.

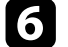

Druk op [Enter].

Het hulppatroon verschijnt en de projector begint met het aanpassen van de beeldvorm.

Als de geprojecteerde beelden vervormd zijn als resultaat van de aanpassingen, corrigeert u de beeldvorm met de Quick Corner-correctie. U kunt de grootte van het beeld wijzigen met de knoppen Veraf en Kortbij.

- Voor beelden met de beste kwaliteit, raden wij u aan de installatiepositie van de projector aan te passen om de correcte beeldgrootte en -vorm te bereiken.
- We raden u aan de beeldgrootte minimaal 20 minuten voordat u begint met projecteren aan te passen omdat beelden niet direct stabiel zijn na het inschakelen van de projector.

Schakel de projector in en geef een beeld weer.

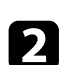

1

 $\langle$ 

Druk op de knop Veraf op het bedieningspaneel van de projector om het beeld te vergroten. Druk op de knop Kortbij om het beeld te verkleinen.

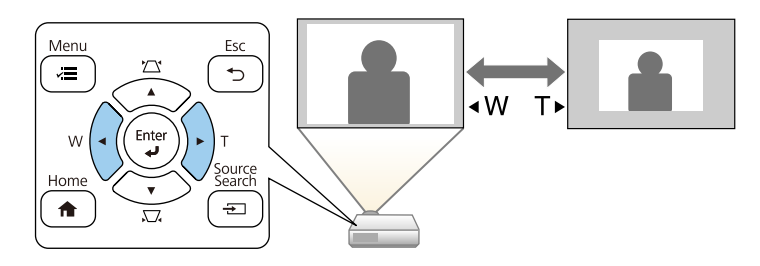

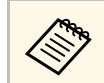

U kunt de instelling **Digitale zoom** ook aanpassen in het menu **Installatie** van de projector.

#### Verwante koppelingen

• "Installatie-instellingen projector - Menu Installatie" pag.215
### De beeldpositie bijstellen

U kunt de functie **Beeldverschuiving** gebruiken voor het aanpassen van de beeldpositie zonder de projector te verplaatsen.

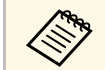

- Deze functie is niet beschikbaar als de optie Zoomen is ingesteld op de breedste instelling.
- We raden u aan de beeldpositie minimaal 20 minuten voordat u begint met projecteren aan te passen omdat beelden niet direct stabiel zijn na het inschakelen van de projector,

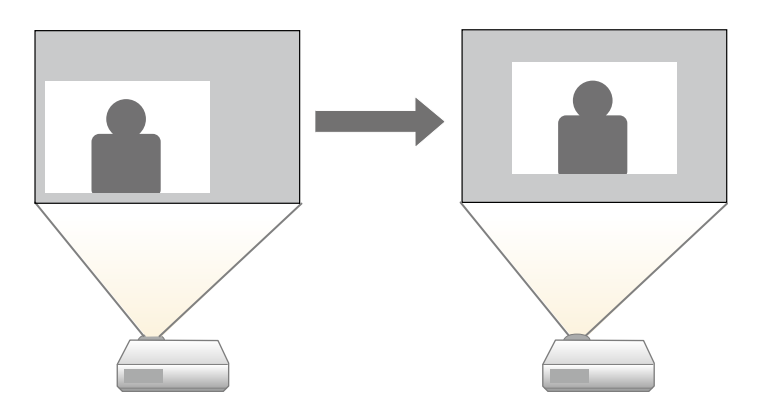

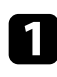

2

Schakel de projector in en geef een beeld weer.

Pas de beeldgrootte aan met de knoppen Veraf en Kortbij.

Nadat u de beeldgrootte hebt aangepast, verschijnt het scherm Beeldverschuiving automatisch.

B

Druk op de pijlknoppen om de beeldpositie aan te passen.

## [Beeldverschuiving]

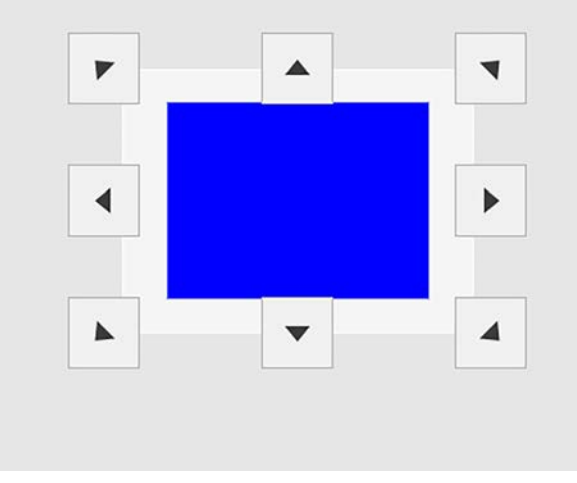

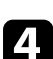

Druk op de [Esc]-knop om het instelscherm te sluiten.

Het instelscherm verdwijnt indien u gedurende ongeveer 10 seconden geen bediening uitvoert.

- De ingestelde Beeldverschuiving blijft bewaard wanneer de projector wordt uitgeschakeld. U moet de positie opnieuw afstellen wanneer u de installatieplaats of hoek van de projector verandert.
- U kunt de instelling **Beeldverschuiving** ook aanpassen in het menu **Installatie** van de projector.

#### Verwante koppelingen

• "Installatie-instellingen projector - Menu Installatie" pag.215

### Een beeldbron selecteren

Wanneer meerdere beeldbronnen, zoals een computer en dvd-speler, zijn aangesloten op de projector, kunt u schakelen tussen de beeldbronnen.

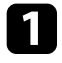

Controleer of de aangesloten beeldbron die u wilt gebruiken, is ingeschakeld.

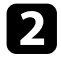

Plaats voor videobeeldbronnen een dvd of andere videomedia en druk op Afspelen.

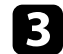

Voer één van de volgende bewerkingen uit:

• Druk op het bedieningspaneel of de afstandsbediening op de knop [Source Search] tot u het beeld ziet van de gewenste bron.

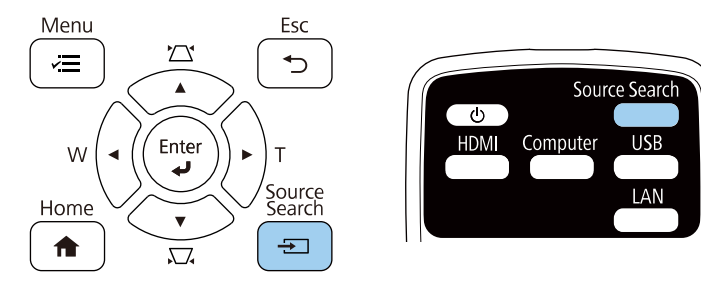

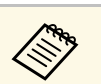

Dit scherm wordt weergegeven wanneer er geen beeldsignaal is gedetecteerd. Controleer de kabelaansluitingen tussen de projector en beeldbron.

|                                                         | Signaalstatus |
|---------------------------------------------------------|---------------|
| HDMI1                                                   | Uit           |
| HDMI2                                                   | Uit           |
| HDMI3                                                   | Uit           |
| HDBaseT                                                 | Uit           |
| E- Computer1                                            | Uit           |
| 🖙 Video                                                 | Uit           |
| 🖙 USB Display                                           | Uit           |
| IIII- USB1                                              | Uit           |
| IIII- USB2                                              | Uit           |
| LAN                                                     | Uit           |
| 💵 Screen Mirroring1                                     | Uit           |
| Voer een beeldsignaal in.<br>Druk op 🗢 om de bron te se | electeren.    |

• Druk op de afstandsbediening op de knop voor de gewenste bron. Als er meer dan één poort is voor die bron, drukt u opnieuw op de knop om te bladeren door de bronnen.

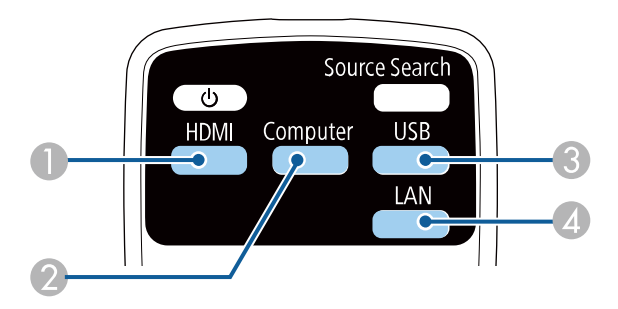

- Video-, HDMI- en HDBaseT-bronnen (alleen EB-1485Fi) (Video-, HDMI1-, HDMI2-, HDMI3-poorten en apparaten die zijn aangesloten op de HDMI-poorten van de Control Pad)
- Computerpoortbron (Computer1- en Computer2-poorten)
- USB-poort bronnen (USB-B-poort en externe apparaten aangesloten op de USB-A-poorten)
- A Netwerkbron (LAN en Screen Mirroring)
- Druk op het bedieningspaneel of de afstandsbediening op de knop [Home].

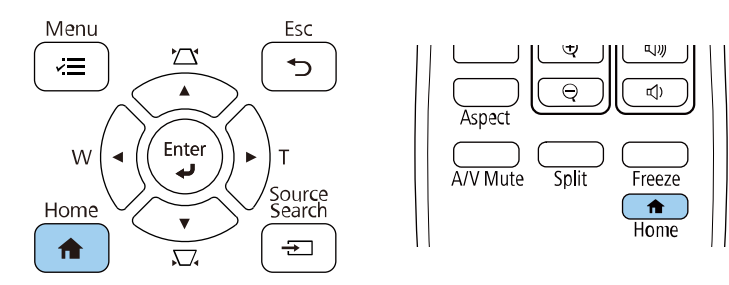

Selecteer vervolgens de bron die u wilt gebruiken op het weergegeven scherm.

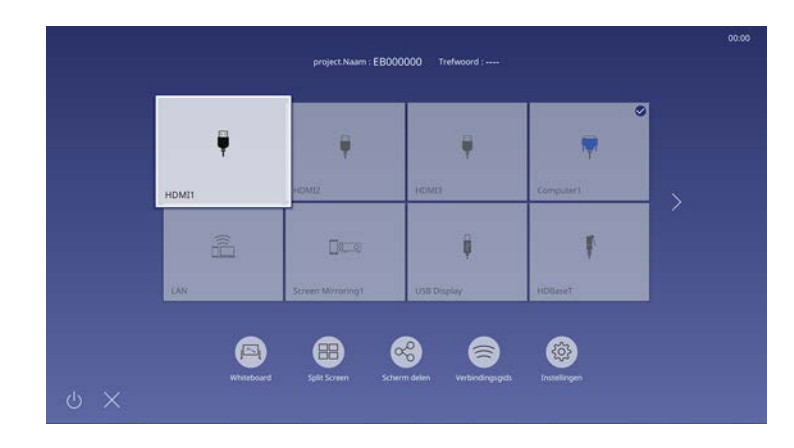

• De weergavevolgorde van de ingangsbronnen wijzigt wanneer de projector een ingangssignaal detecteert. (De gedetecteerde ingangsbron verschijnt in de positie bovenaan links.)

Carlos Carlos

- Een vinkje verschijnt op het beeld van de huidige ingangsbron. Voor de meeste bronnen kunt u een voorbeeld van het huidige ingevoerde beeld bekijken als miniatuur.
- Als er meer dan negen beschikbare ingangsbronnen zijn, kan de gewenste bron verschijnen op de volgende pagina. Selecteer de rechterpijl om naar de volgende pagina te gaan.
- Alle apparaten die zijn aangesloten op de HDMI-poorten van de Control Pad, worden weergegeven als de HDBaseTbeeldbron (alleen EB-1485Fi).

De projector kan beelden weergeven in verschillende hoogtebreedteverhoudingen. Normaal bepaalt het ingangssignaal van uw videobron de hoogte-breedteverhouding van het beeld. Voor sommige beelden kunt u echter de beeldverhouding wijzigen zodat deze past op uw scherm.

Als u altijd een specifieke beeldverhouding wilt gebruiken voor een bepaalde video-invoerbron, kunt u deze selecteren via het menu **Beeld** van de projector.

- Verwante koppelingen
- "De hoogte-breedteverhouding van het beeld wijzigen" pag.76
- "Beschikbare hoogte-breedteverhoudingen van het beeld" pag.76
- "Uiterlijk geprojecteerd beeld met elke Hoogte-breedtemodus" pag.77
- "Instellingen Beeldkwaliteit menu Beeld" pag.210

### De hoogte-breedteverhouding van het beeld wijzigen

U kunt de hoogte-breedteverhouding van het weergegeven beeld wijzigen.

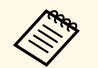

• Stel **Schermtype** in het menu **Installatie** van de projector in voordat u de hoogte-breedteverhouding wijzigt.

• Deze instelling is alleen beschikbaar wanneer de instelling **Schaal** is uitgeschakeld of als de instelling **Schaalmodus** is ingesteld op **Volledige weerg.** (alleen EB-1485Fi).

Afbeelding > Schaal > Schaalmodus

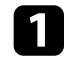

Schakel de projector in en schakel naar de beeldbron die u wilt gebruiken.

2

Druk op de knop [Aspect] op de afstandsbediening.

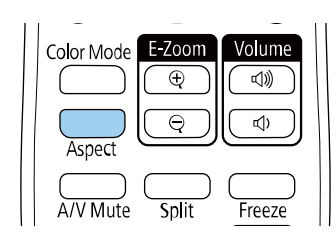

De vorm en grootte van het weergegeven beeld verandert en de naam van de hoogte-breedteverhouding verschijnt kort op het scherm.

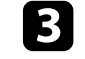

Om te bladeren door de beschikbare hoogte-breedteverhoudingen voor uw ingangssignaal, drukt u herhaaldelijk op de knop [Aspect].

Om beelden zonder zwarte balken weer te geven, stelt u **Resolutie** in op **Breed** of **Normaal** in het menu **Beeld** van de projector in overeenstemming met de resolutie van de computer.

#### Verwante koppelingen

• "Instellingen Beeldkwaliteit - menu Beeld" pag.210

# Beschikbare hoogte-breedteverhoudingen van het beeld

U kunt de volgende hoogte-breedteverhoudingen van het beeld selecteren, afhankelijk van de geselecteerde instelling onder **Schermtype** en het ingangssignaal van uw beeldbron.

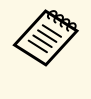

• Het gebruik van de beeldverhoudingsfunctie van de projector voor het verkleinen, vergroten of splitsen van het geprojecteerde beeld voor commerciële doeleinden of voor weergave in het openbaar kan strijdig zijn met de auteursrechten die op de beelden rusten.

| Hoogte-breedtemodus | Beschrijving                                                                                                    |
|---------------------|----------------------------------------------------------------------------------------------------|
| Automatisch         | Stelt de hoogte-breedteverhouding automatisch in volgens het ingangssignaal en de instelling <b>Resolutie</b> .                                                                                                    |
| Volledig            | Toont beelden op de volledige grootte van het<br>projectiegebied, maar behoudt de hoogte-<br>breedteverhouding niet.                                                                                                    |
| Zoomen              | Toont beelden op de volledige breedte van het<br>projectiegebied en behoudt de hoogte-<br>breedteverhouding van het beeld. Gebieden die buiten<br>de rand van het geprojecteerde scherm vallen, worden<br>niet geprojecteerd. |
| Bronformaat         | Toont beelden zoals ze zijn (hoogte-breedteverhouding<br>en resolutie worden behouden). Gebieden die buiten<br>de rand van het geprojecteerde scherm vallen, worden<br>niet geprojecteerd.                                    |

#### Uiterlijk geprojecteerd beeld met elke Hoogtebreedtemodus

In bepaalde hoogte-breedteverhoudingen kunnen, afhankelijk van de hoogtebreedteverhouding en resolutie van uw ingangssignaal, zwarte banden en bijgesneden beelden worden geprojecteerd. Raadpleeg de volgende tabel om de positie van zwarte banden en bijgesneden beelden te bevestigen.

| • |  |
|---|--|
|   |  |

- Het beeld voor **Bronformaat** verschilt afhankelijk van het ingangssignaal.
- Als er marges zijn tussen de rand van het beeld en het frame van het geprojecteerde scherm, kunt u de positie van het beeld aanpassen met de instelling **Schermpositie** in het menu **Installatie** van de projector.
  - Installatie > Schermtype > Schermpositie

#### Ingesteld schermtype: 16:10

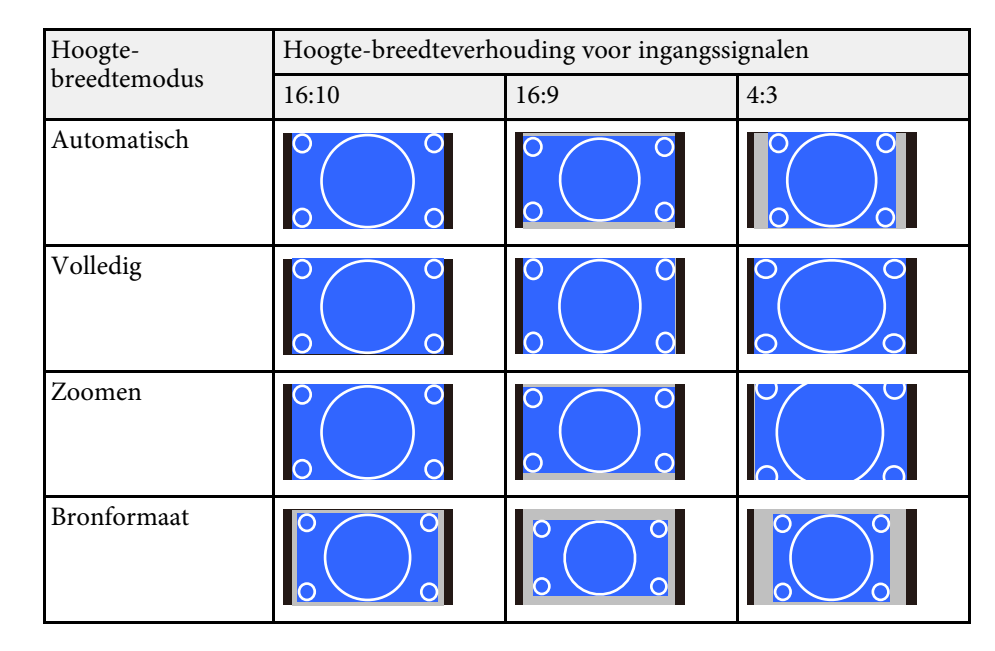

#### Ingesteld schermtype: 16:9

| Hoogte-      | Hoogte-breedteverhouding voor ingangssignalen |       | ignalen    |
|--------------|-----------------------------------------------|-------|------------|
| breedtemodus | 16:10                                         | 16:9  | 4:3        |
| Automatisch  |                                               | ° O ° |            |
| Volledig     | ° O o                                         | 0     | $^{\circ}$ |
| Zoomen       |                                               | ° O ° |            |

| Hoogte-      | Hoogte-breedteverhouding voor ingangssignalen |                           |             |
|--------------|-----------------------------------------------|---------------------------|-------------|
| breedtemodus | 16:10                                         | 16:9                      | 4:3         |
| Bronformaat  |                                               | $\circ \circ \circ \circ$ | °<br>°<br>° |

#### Ingesteld schermtype: 4:3

| Hoogte-      | Hoogte-breedteverhouding voor ingangssignalen |                                                                                                    |     |
|--------------|-----------------------------------------------|----------------------------------------------------------------------------------------------------|-----|
| breedtemodus | 16:10                                         | 16:9                                                                                                    | 4:3 |
| Automatisch  |                                               |                                                                                                    |     |
| Volledig     |                                               | $\begin{array}{c} 0 \\ 0 \end{array} \begin{array}{c} 0 \\ 0 \end{array} \begin{array}{c} 0 \\ 0 \end{array}$ |     |
| Zoomen       |                                               |                                                                                                    |     |
| Bronformaat  |                                               |                                                                                                    |     |

#### Instelling Schermtype: 16:6 (alleen EB-1485Fi)

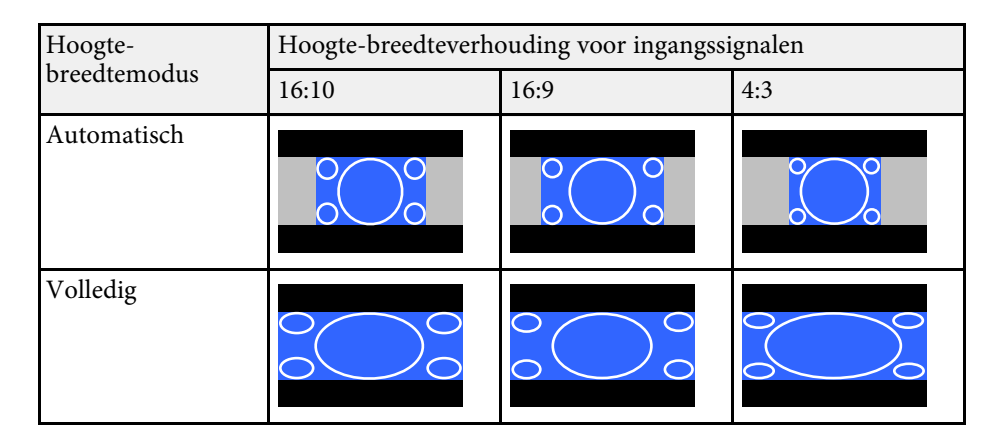

| Hoogte-breedtemodus | Hoogte-breedteverhouding voor ingangssignalen |      |
|---------------------|-----------------------------------------------|------|
|                     | 16:6                                          | 21:9 |
| Automatisch         | $\circ \bigcirc \circ$                        |      |
| Volledig            |                                               |      |

#### Ingesteld schermtype: 21:9

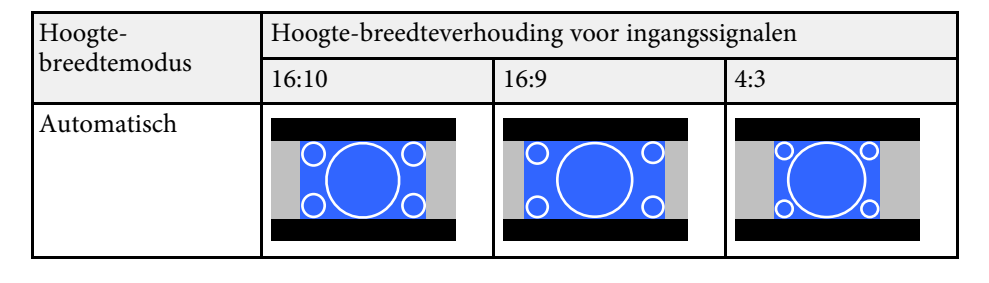

| Hoogte-      | Hoogte-breedteverhouding voor ingangssignalen |      |     |
|--------------|-----------------------------------------------|------|-----|
| breedtemodus | 16:10                                         | 16:9 | 4:3 |
| Volledig     |                                               |      |     |
| Zoomen       |                                               |      |     |
| Bronformaat  |                                               |      |     |

| Hoogte-breedtemodus | Hoogte-breedteverhouding voor ingangssignalen |      |
|---------------------|-----------------------------------------------|------|
|                     | 16:6                                          | 21:9 |
| Automatisch         |                                               |      |
| Volledig            |                                               |      |
| Zoomen              |                                               |      |

| Hoogte-breedtemodus | Hoogte-breedteverhouding voor ingangssignalen |                              |
|---------------------|-----------------------------------------------|------------------------------|
|                     | 16:6                                          | 21:9                         |
| Bronformaat         |                                               | $\circ \bigcirc \circ \circ$ |

Verwante koppelingen
"Installatie-instellingen projector - Menu Installatie" pag.215

De projector biedt verschillende kleurmodi die zorgen voor een optimale helderheid, contrast en kleur voor verschillende weergave-omgevingen en beeldtypes. U kunt de modus selecteren die past bij uw beeld en omgeving of u kunt experimenteren met de beschikbare modi.

#### Verwante koppelingen

- "De kleurmodus wijzigen" pag.80
- "Beschikbare kleurmodi" pag.80
- "De automatische luminantie-aanpassing inschakelen" pag.81

#### De kleurmodus wijzigen

U kunt de Kleurmodus van de projector wijzigen via de afstandsbediening om het beeld te optimaliseren voor uw weergave-omgeving.

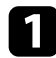

Schakel de projector in en schakel naar de beeldbron die u wilt gebruiken.

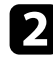

3

Druk op de knop [Color Mode] op de afstandsbediening om de Kleurmodus te wijzigen.

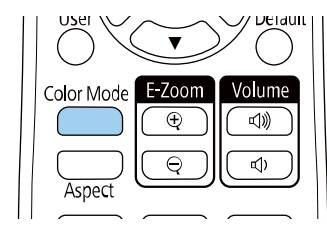

De naam van de Kleurmodus verschijnt kort op het scherm en daarna wijzigt het uiterlijk van het beeld.

Om te bladeren door alle beschikbare kleurmodi voor uw ingangssignaal, drukt u herhaaldelijk op de knop [Color Mode].

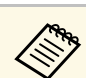

U kunt de instelling **Kleurmodus** ook configureren in het menu **Beeld** van de projector.

#### Verwante koppelingen

• "Instellingen Beeldkwaliteit - menu Beeld" pag.210

#### Beschikbare kleurmodi

U kunt de projector instellen voor het gebruik van deze kleurmodi, afhankelijk van de ingangsbron die u gebruikt:

| Kleurmodus                 | Beschrijving                                                                                                    |
|----------------------------|----------------------------------------------------------------------------------------------------|
| Dynamisch                  | Dit is de helderste modus. Ideaal om prioriteit te geven aan de helderheid.                                                                                                    |
| Presentatie                | Ideaal voor het projecteren van levendige beelden.                                                                                                    |
| Cinema                     | Ideaal om van inhoud te genieten, zoals films.                                                                                                    |
| sRGB                       | Ideaal voor het accuraat reproduceren van de kleur<br>van het bronbeeld.                                                                                                    |
| Schoolbord                 | Optimaal voor het direct projecteren van beelden op<br>een groen schoolbord.                                                                                                    |
| DICOM SIM                  | Ideaal voor het projecteren van röntgenfoto's en<br>andere medische beelden. Deze modus is uitsluitend<br>bedoeld ter referentie en mag niet worden gebruikt<br>voor het verrichten van medische diagnoses. |
| Multiprojectie (EB-1485Fi) | Ideaal voor het projecteren vanaf meerdere projectors<br>(vermindert het verschil in de kleurtint tussen de<br>beelden).                                                                                    |

### Aanpassen van de beeldkwaliteit (kleurmodus)

#### De automatische luminantie-aanpassing inschakelen

U kunt Dynamisch contrast inschakelen om de beeldluminantie automatisch te optimaliseren. Dit verbetert het beeldcontrast op basis van de helderheid van de inhoud die u projecteert.

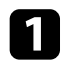

Schakel de projector in en schakel naar de beeldbron die u wilt gebruiken.

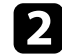

Druk op het bedieningspaneel of de afstandsbediening op [Menu].

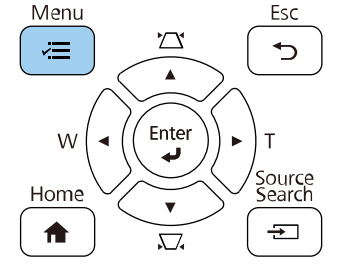

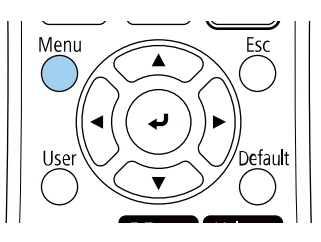

**3** Sel

Selecteer het menu **Beeld** en druk op [Enter].

| Veelgebruikte items     | Afbeelding                  |             |
|-------------------------|-----------------------------|-------------|
| Afbeelding              | Kleurmodus                  | Presentatie |
| Signaal I/O             | Helderheid                  | 50          |
| Installatie             | Contrast                    | 50          |
| Weergeven               | Kleurverzadiging            | 50          |
| Bewerking               | Tint                        | 50          |
| Bebeer                  | Scherpte                    | 50          |
| Network                 | Witbalans                   |             |
| Netwerk                 | Dynamisch contrast          | Uit         |
| Pen/aanraken            | Ruisvermindering            | 0           |
| Interactief             | MPEG ruisonderdrukking      | Uit         |
| Multiprojectie          | Gamma                       | 0           |
| Geheugen                | RGBCMY                      |             |
| ECO                     | Deinterlacing               | Uit         |
| Aanvankeliike/Alle inst | Super-resolution            |             |
|                         | Detailverbetering           |             |
|                         | Resetten naar standaardwaar | den         |
|                         | Bron                        | Computer1   |
|                         | Resolutie                   | Automatisch |

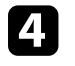

5

Selecteer Dynamisch contrast en druk op [Enter].

Kies één van de volgende opties en druk op [Enter]:

- Normaal voor een standaard helderheidsaanpassing.
- Hoge snelheid om de helderheid aan te passen zodra de scène verandert.

| [ Dynamisch contrast ] |               | Terug |
|------------------------|---------------|-------|
|                        | Hoge snelheid |       |
|                        | Normaal       |       |
| <ul> <li>✓</li> </ul>  | Uit           |       |
|                        |               |       |

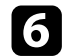

Druk op [Menu] of [Esc] om de menu's af te sluiten.

### De beeldkleur aanpassen

U kunt verschillende aspecten van de manier waarop kleuren worden weergegeven in uw geprojecteerde beelden, fijn afstemmen.

#### Verwante koppelingen

- "De tint, verzadiging en helderheid aanpassen" pag.83
- "Het gamma aanpassen" pag.84

### De tint, verzadiging en helderheid aanpassen

U kunt de instellingen Tint, Verzadiging en Helderheid opgeven voor individuele beeldkleuren.

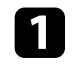

Schakel de projector in en schakel naar de beeldbron die u wilt gebruiken.

2

Druk op het bedieningspaneel of de afstandsbediening op [Menu].

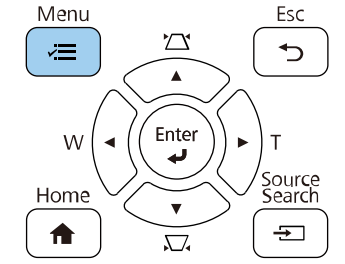

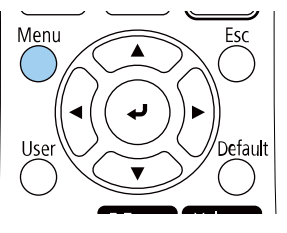

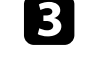

Selecteer het menu **Beeld** en druk op [Enter].

| Veelgebruikte items     | Afbeelding                  |             |
|-------------------------|-----------------------------|-------------|
| Afbeelding              | Kleurmodus                  | Presentatie |
| Signaal I/O             | Helderheid                  | 50          |
| Installatie             | Contrast                    | 50          |
| Weergeven               | Kleurverzadiging            | 50          |
| Bewerking               | Tint                        | 50          |
| Bebeer                  | Scherpte                    | 50          |
| Beneel                  | Witbalans                   |             |
| Netwerk                 | Dynamisch contrast          | Uit         |
| Pen/aanraken            | Ruisvermindering            | 0           |
| Interactief             | MPEG ruisonderdrukking      | Uit         |
| Multiprojectie          | Gamma                       | 0           |
| Geheugen                | RGBCMY                      |             |
| ECO                     | Deinterlacing               | Uit         |
| Aanvankeliike/Alle inst | Super-resolution            |             |
|                         | Detailverbetering           |             |
|                         | Resetten naar standaardwaar | den         |
|                         | Bron                        | Computer1   |
|                         | Resolutie                   | Automatisch |

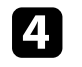

5

Selecteer **RGBCMY** en druk op [Enter].

Selecteer de aan te passen kleur en druk op [Enter].

| [RG | BCMY] |             | Terug      |
|-----|-------|-------------|------------|
|     | Tint  | Verzadiging | Helderheid |
| R   | 50 —— | 50 ———      | 50 ———     |
| G   | 50 —  | 50          | 50         |
| в   | 50    | 50          | 50         |
| С   | 50 —  | 50          | 50         |
| М   | 50 —  | 50          | 50         |
| Y   | 50    | 50          | 50         |

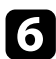

Doe het volgende zoals nodig voor elke instelling.

- Om de algemene tint van de kleur aan te passen naar blauwachtig groenachtig roodachtig, past u de instelling **Tint** aan.
- Om de algemene levendigheid van de kleur aan te passen, past u de instelling **Verzadiging** aan.
- Om de algemene helderheid van de kleur aan te passen, past u de instelling **Helderheid** aan.

| [R]         |        | Terug |
|-------------|--------|-------|
| Tint        | 50 M 🖣 | ▶ Y   |
| Verzadiging | 50     |       |
| Helderheid  | 50     |       |

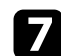

Druk op [Menu] of [Esc] om de menu's af te sluiten.

#### Het gamma aanpassen

U kunt verschillen in geprojecteerde beeldkleuren die optreden tussen verschillende beeldbronnen corrigeren door de instelling Gamma aan te passen.

|   | <b>L</b> |  |
|---|----------|--|
|   |          |  |
|   |          |  |
|   |          |  |
| - |          |  |

Schakel de projector in en schakel naar de beeldbron die u wilt gebruiken.

**2** Dr

Druk op het bedieningspaneel of de afstandsbediening op [Menu].

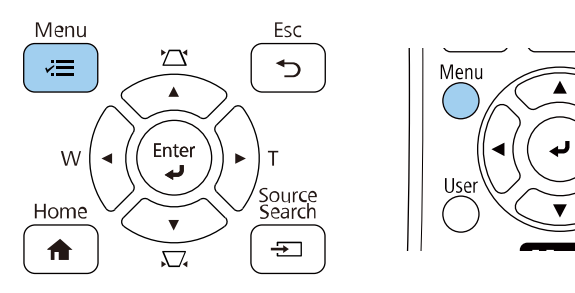

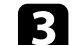

Selecteer het menu **Beeld** en druk op [Enter].

| Veelgebruikte items     | Afbeelding                  |             |
|-------------------------|-----------------------------|-------------|
| Afbeelding              | Kleurmodus                  | Presentatie |
| Signaal I/O             | Helderheid                  | 50          |
| Installatie             | Contrast                    | 50          |
| Weergeven               | Kleurverzadiging            | 50          |
| Bewerking               | Tint                        | 50          |
| Beheer                  | Scherpte                    | 50          |
|                         | Witbalans                   |             |
| Netwerk                 | Dynamisch contrast          | Uit         |
| Pen/aanraken            | Ruisvermindering            | 0           |
| Interactief             | MPEG ruisonderdrukking      | Uit         |
| Multiprojectie          | Gamma                       | 0           |
| Geheugen                | RGBCMY                      |             |
| ECO                     | Deinterlacing               | Uit         |
| Aanvankeliike/Alle inst | Super-resolution            |             |
|                         | Detailverbetering           |             |
|                         | Resetten naar standaardwaar | rden        |
|                         | Bron                        | Computer1   |
|                         | Resolutie                   | Automatisch |

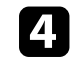

Selecteer Gamma en druk op [Enter].

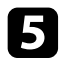

#### Selecteer en pas de correctiewaarde aan.

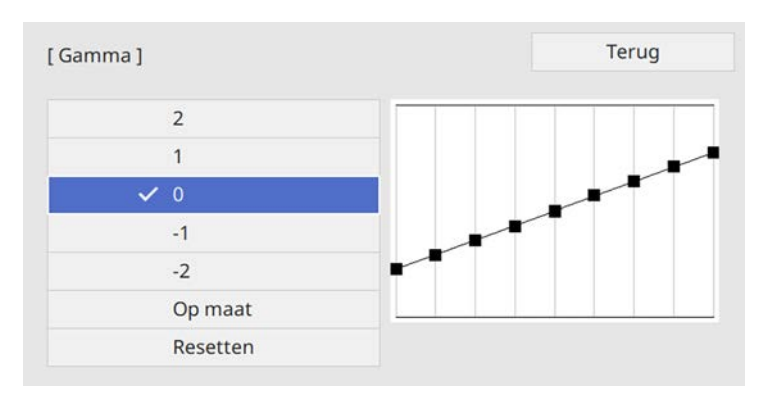

Als u een kleinere waarde selecteert, kunt u de algemene helderheid van het beeld verminderen om het beeld scherper te maken. Als u een grotere waarde selecteert, worden de donkere gebieden van de beelden helderder, maar kan de kleurverzadiging voor lichtere gebieden zwakker worden.

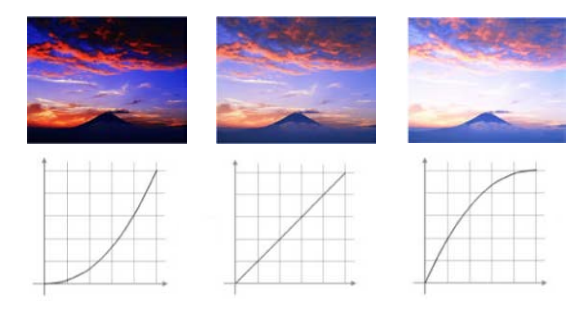

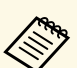

6

- Als u de instelling **Kleurmodus** instelt op **DICOM SIM** in het menu **Beeld** van de projector, selecteert u de aanpassingswaarde volgens de projectiegrootte.
  - Als de projectiegrootte 80 inch of minder is, selecteert u een kleine waarde.
  - Als de projectiegrootte 80 inch of meer is, selecteert u een grotere waarde.
- Medische beelden worden mogelijk niet correct gereproduceerd op basis van uw instellingen en schermspecificaties.

Als u fijnere aanpassingen wilt maken, selecteert u **Op maat** en drukt u op [Enter].

**7** Druk op de pijlknop links of rechts om de kleurtint die u wilt aanpassen op de gamma-aanpassingsgrafiek, te selecteren. Druk dan op de pijlknop omhoog of omlaag om de waarde aan te passen en druk op [Enter].

[Gamma]

Knipperend gebied is het aanpassingsdoel.

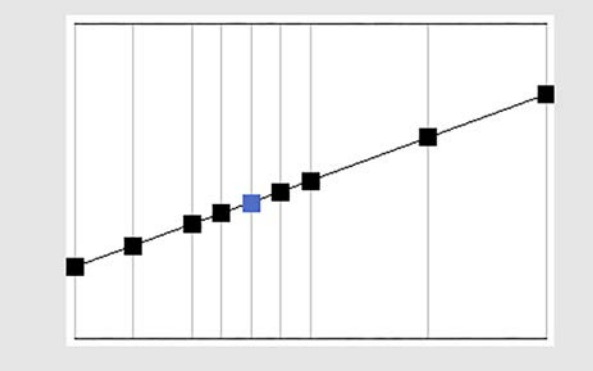

**8** Druk op [Menu] of [Esc] om de menu's af te sluiten.

### De helderheid aanpassen

U kunt de helderheid van de lichtbron van uw projector aanpassen.

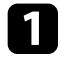

Schakel de projector in en schakel naar de beeldbron die u wilt gebruiken.

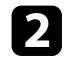

Druk op de knop [Menu] op het bedieningspaneel of de afstandsbediening.

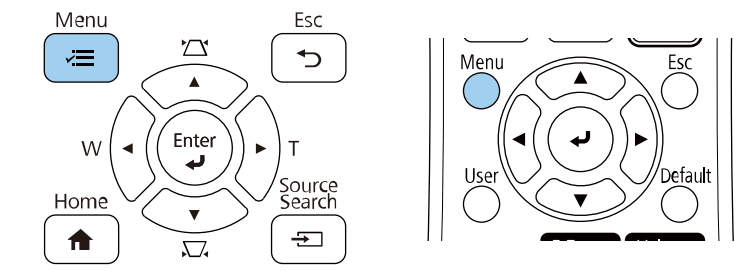

### 3

#### Selecteer het menu Bewerking en druk op [Enter].

| Veelgebruikte items     | Bewerking                    |                  |   |
|-------------------------|------------------------------|------------------|---|
| Afbeelding              | Autom. bron zoeken           | Aan              |   |
| Signaal I/O             | Helderheidsaanpassing licht  |                  |   |
| Installatie             | Dir. Inschakelen             | Uit              |   |
| Weergeven               | Autom. inschakeling          | Uit              |   |
| Bewerking               | Sluimerstand                 | Aan              | ^ |
| Beheer                  | Tijd sluimerstand            | 10 min.          |   |
| Network                 | Timer A/V dempen             | Aan              |   |
| Netwerk                 | Stand-by modus               | Communicatie aan | ^ |
| Pen/aanraken            | Poort                        | Vast netwerk     |   |
| Interactief             | Snel opstarten               | Uit              |   |
| Multiprojectie          | Indicatoren                  | Aan              |   |
| Geheugen                | Knop omgek. richting         | Uit              |   |
| ECO                     | Bewerkingsinstellingen reset |                  |   |
| Aanvankelijke/Alle inst | Beheer                       |                  |   |
|                         | Knop gebruiker               | Lichtmodus       |   |
|                         | Gebruikerslogo               |                  |   |
|                         | Gebruikerspatroon            |                  |   |
|                         |                              |                  |   |

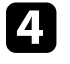

7

Selecteer Helderheidsaanpassing lichtbron en druk op [Enter].

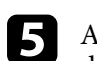

Als u de helderheid op een specifiek niveau wilt behouden, selecteert u de instelling **Helderheid behouden** en selecteert u **Aan**.

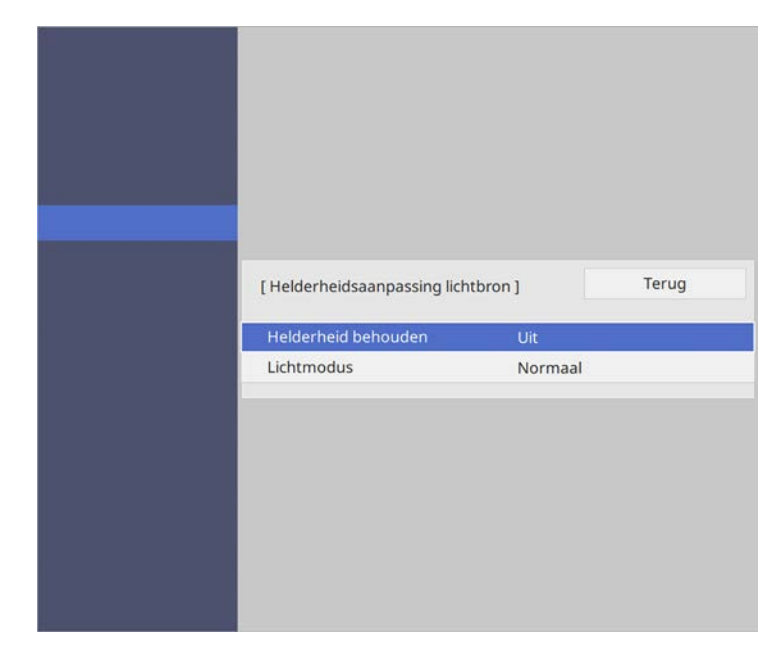

- 6 Als u Helderheid behouden inschakelt, selecteert u de instelling Helderheidsniveau behouden en controleer de informatie Geschat resterend.
  - Als u **Helderheid behouden** uitschakelt, selecteert u de instelling **Lichtmodus**:
  - Met **Normaal** kunt u de helderheid instellen naar het maximumniveau. Hierdoor is de geschatte levensduur van de lichtbron ca. 20.000 uur.
  - Met **Stil** kunt u de helderheid instellen tot 70% en de ventilatorruis verminderen. Hierdoor is de geschatte levensduur van de lichtbron ca. 20.000 uur.

- Met **Uitgebreid** kunt u de helderheid instellen tot 70% en wordt de levensverwachting van de lichtbron uitgebreid. Hierdoor is de geschatte levensduur van de lichtbron ca. 30.000 uur.
- Met **Aangepast** kunt u een aangepast helderheidsniveau selecteren tussen 70 en 100%.

| Terug |
|-------|
|       |
|       |
|       |
|       |
|       |

8

Als u de instelling **Lichtmodus** instelt op **Aangepast**, selecteert u **Helderheidsniveau** en gebruik de linker- en rechterknoppen om de helderheid te selecteren.

| [Helderheidsaanpassing lichtbron] |           | Terug |
|-----------------------------------|-----------|-------|
| Helderheidsniveau                 | 100 % ┥ - | >     |

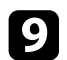

Druk op [Menu] of [Esc] om de menu's af te sluiten.

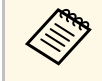

Voor de beste resultaten in het behoud van een constante helderheid, stelt u de instelling **Kalibratie licht** in op **Periodiek uitvoeren** in het menu **Beheer** van de projector.

- Verwante koppelingen
- "Gebruiksuren constante modus" pag.88
- "Levensduur lichtbron" pag.89
- "Specificaties van de projector" pag.291

• "Beheerdersinstelling projector - Beheerdersinstelling" pag.221

#### Gebruiksuren constante modus

Als u **Helderheid behouden** inschakelt, wordt het aantal uur dat de projector de constante helderheid kan behouden, weergegeven als **Geschat resterend**.

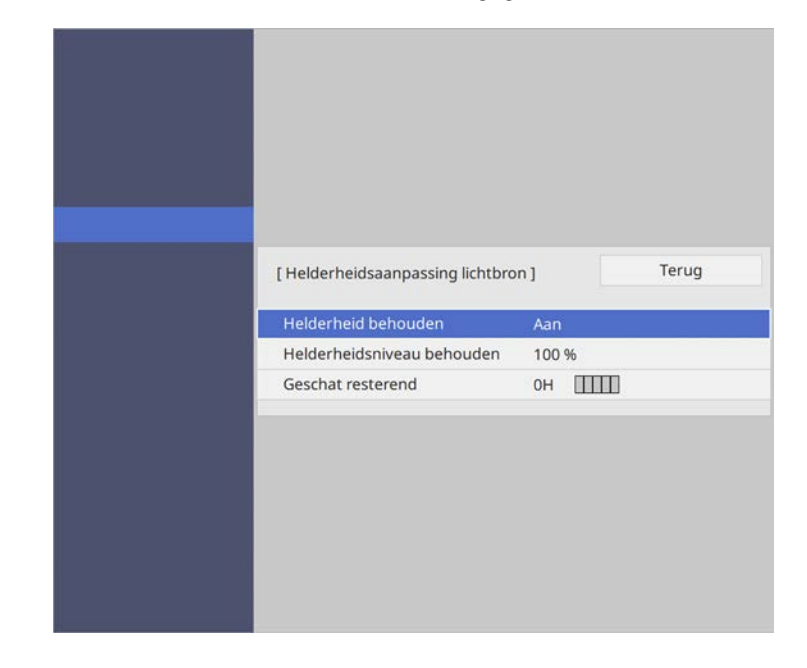

| Weergaveniveau | Geschat resterend aantal uren |
|----------------|-------------------------------|
|                | 10.000 of meer uren           |
|                | 8.000 tot 9.999 uur           |

| Weergaveniveau | Geschat resterend aantal uren |
|----------------|-------------------------------|
|                | 6.000 tot 7.999 uur           |
|                | 4.000 tot 5.999 uur           |
|                | 2.000 tot 3.999 uur           |
|                | 0 tot 1.999 uur               |

Het aantal uur dat wordt weergeven als **Geschat resterend** is slechts een richtlijn.

### Levensduur lichtbron

De geschatte levensduur van de lichtbron verschilt afhankelijk van de instelling **Helderheidsniveau** en of **Helderheid behouden** aan of uit is.

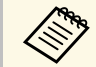

- De levensduur van de lichtbron verschilt afhankelijk van de omgevingsomstandigheden en het gebruik.
- De hier weergegeven uren zijn bij benadering en niet gegarandeerd.
- Na 20.000 uur gebruiksuren moet u mogelijk de onderdelen in de projector vervangen.
- Als Helderheid behouden is ingeschakeld en u de hier weergegeven gebruiksuren hebt overschreden, kunt u mogelijk geen hoge instelling voor Helderheidsniveau behouden selecteren.

#### Helderheid behouden uit

| Instelling<br>Helderheidsniveau | Tijd voordat de helderheid van de lichtbron met de<br>helft wordt verminderd (bij benadering) |
|---------------------------------|-----------------------------------------------------------------------------------------------|
| 100%                            | 20.000 uur                                                                                    |
| 90%                             | 21.000 uur                                                                                    |
| 80%                             | 24.000 uur                                                                                    |
| 70%                             | 30.000 uur                                                                                    |

#### Helderheid behouden aan

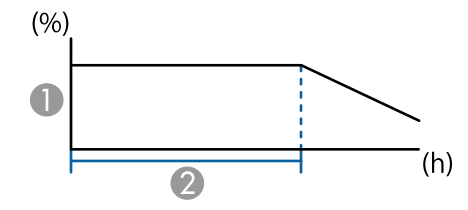

- Helderheidsniveau behouden
- 2 Tijd dat de projector de constante helderheid kan behouden (bij benadering)

| Instelling<br>Helderheidsniveau<br>behouden | Tijd dat de projector de constante helderheid kan<br>behouden (bij benadering) |
|---------------------------------------------|--------------------------------------------------------------------------------|
| 85%                                         | 6.000 uur                                                                      |
| 80%                                         | 10.000 uur                                                                     |
| 70%                                         | 19.000 uur                                                                     |

### Het volume regelen met de volumeknoppen

De volumeknoppen regelen het interne luidsprekersysteem van de projector.

U kunt ook het volume regelen van elke externe luidspreker die u op de projector hebt aangesloten.

U moet het volume afzonderlijk regelen voor elke aangesloten ingangsbron.

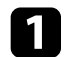

Schakel de projector in en start een presentatie.

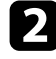

Druk op de knoppen [Volume] op de afstandsbediening zoals weergegeven om het volume te verlagen of te verhogen.

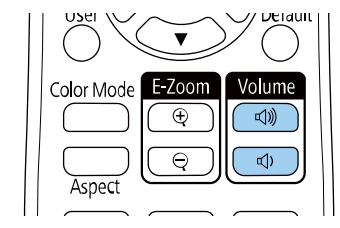

Een volumemeter verschijnt op het scherm.

3

Om het volume voor een ingangsbron in te stellen op een specifiek niveau, selecteert u **Volume** in het menu **Signaal I/O** van de projector.

### 🚹 Let op

Start geen presentatie op een hoog volume. Plotselinge luide geluiden kan leiden tot gehoorverlies.

Verlaag het volume altijd voordat u het apparaat uitschakelt, zodat u kunt inschakelen en dan het volume langzaam kunt opvoeren.

#### Verwante koppelingen

• "Instellingen ingangssignaal - Menu Signaal I/O" pag.213

### De audiokanalen omwisselen

U kunt de linker- en rechterkanalen van de audio omwisselen om deze af te stemmen op de installatiepositie van de projector.

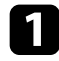

Schakel de projector in en start een presentatie.

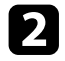

Druk op de knop [Menu] op het bedieningspaneel of de afstandsbediening.

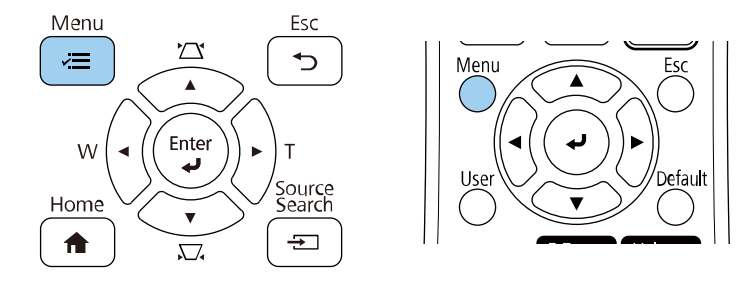

### 3

#### Selecteer het menu Signaal I/O en druk op [Enter].

| Veelgebruikte items     | Signaal I/O                    |                |  |
|-------------------------|--------------------------------|----------------|--|
| Afbeelding              | Volume                         |                |  |
| Signaal I/O             | Bron                           | Computer1      |  |
| Installatie             | Signaalformaat                 |                |  |
| Weergeven               | Vol. microfooningang           | 50             |  |
| Bewerking               | Overscannen                    | Automatisch    |  |
| Bebeer                  | EDID                           | 3240x1080/60Hz |  |
| Netwerk                 | Resetten naar standaardwaarden |                |  |
|                         | A/V-uitvoer                    | Bij projectie  |  |
| Pen/aanraken            | Audio omkeren                  | Uit            |  |
| Interactief             | Audio-uitvoer                  | Automatisch    |  |
| Multiprojectie          | HDMI-audio-uitvoer             |                |  |
| Geheugen                | Monitoruitgang                 | Monitor Uit    |  |
| ECO                     | USB Display                    | 0              |  |
| Aanvankelijke/Alle inst | HDMI-link                      |                |  |
|                         | Signaal I/O-instellingen reset |                |  |
|                         | Installatie                    |                |  |
|                         | Vaste installatie              | Uit            |  |
|                         |                                |                |  |

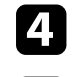

Selecteer Audio omkeren en druk dan op [Enter].

#### **5** Selecteer **Aan** en druk op [Enter].

| [ Audio omkeren ] | Terug |
|-------------------|-------|
| 🗸 Aan             |       |
| Uit               |       |

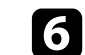

Druk op [Menu] of [Esc] om de menu's af te sluiten.

### De interactieve functies gebruiken

Volg de instructies in deze secties om de interactieve functies te gebruiken.

#### Verwante koppelingen

- "Interactieve functiemodi" pag.93
- "Het gebruik van interactieve functies voorbereiden" pag.95
- "Whiteboardschermen (whiteboardmodus)" pag.100
- "Tekenen op het geprojecteerde beeld met de annotatiemodus" pag.107
- "Tekeningen delen" pag.111
- "Computerfuncties Bedienen vanaf een Geprojecteerd Scherm (Modus Computer interactief)" pag.117
- "Een documentcamera bedienen" pag.121
- "Netwerkapparaatweergave selecteren" pag.122
- "De interactieve functies via een netwerk gebruiken" pag.124
- "Split Screen-projectie gebruiken" pag.125

### Interactieve functiemodi

U kunt met de interactieve functies de volgende bewerkingen uitvoeren.

• In Whiteboard modus kunt u interactieve pennen of uw vinger gebruiken om op het geprojecteerde "whiteboard" te schrijven.

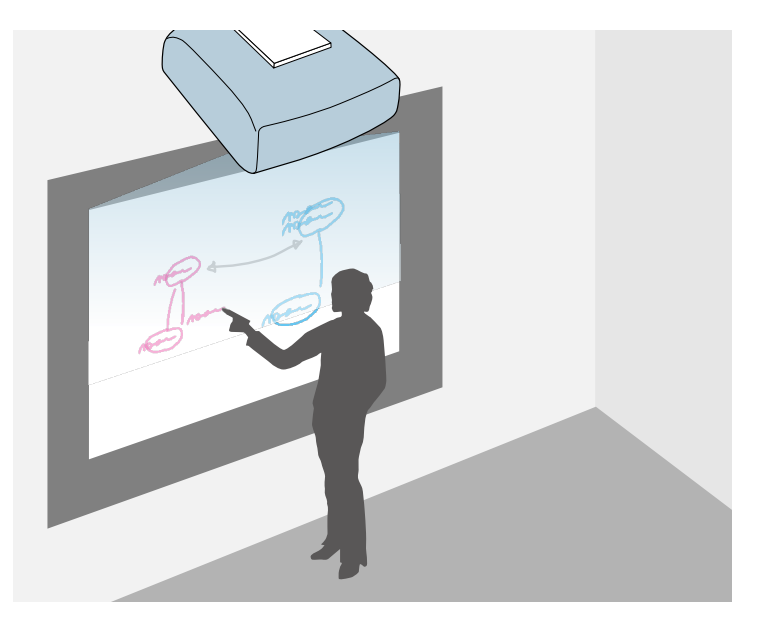

U hoeft geen computer te gebruiken of extra software te installeren om de ingebouwde whiteboardtekenfunctie te gebruiken. Dit is handig bij vergaderingen als vervanging van een whiteboard.

U kunt de inhoud van de gemaakte tekening delen met andere projectors, opslaan als PDF of PNG-bestand, en afdrukken of als e-mail verzenden.

• In annotatiemodus kunt u interactieve pennen of uw vinger gebruiken om notities toe te voegen aan de gegevens die geprojecteerd zijn vanaf een computer, tablet, documentcamera of andere bron.

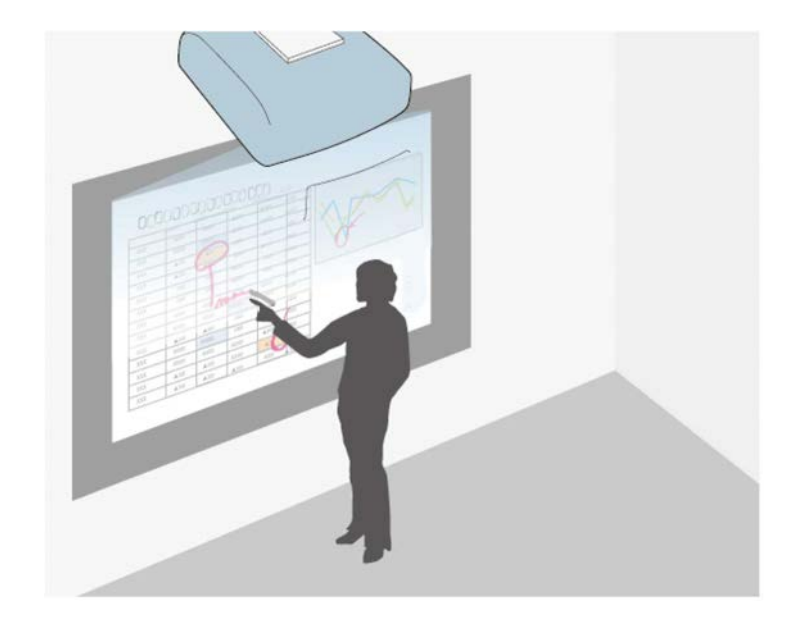

Dit helpt u geprojecteerde informatie te benadrukken of aanvullende notities op te nemen voor effectievere lessen of presentaties. U kunt uw pagina's met annotaties vastleggen en vervolgens opslaan of

afdrukken.

• In de modus Computer interactief kunt u interactieve pennen of uw vinger gebruiken zoals u een muis zou gebruiken. Dit stelt u in staat om te

### Interactieve functiemodi

navigeren en te bladeren door de inhoud die is geprojecteerd vanaf uw computer en om deze te selecteren.

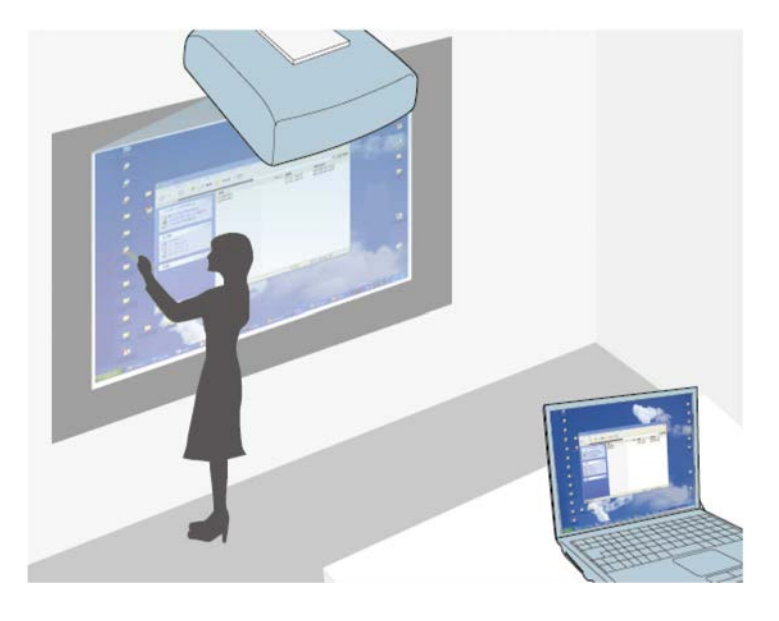

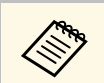

U kunt de software Easy Interactive Tools ook gebruiken om te zorgen voor extra interactieve functies, zoals het opslaan en afdrukken van uw annotaties. Raadpleeg de *Bedieningshandleiding voor Easy Interactive Tools* voor instructies.

#### Verwante koppelingen

- "Whiteboardschermen (whiteboardmodus)" pag.100
- "Tekenen op het geprojecteerde beeld met de annotatiemodus" pag.107
- "Computerfuncties Bedienen vanaf een Geprojecteerd Scherm (Modus Computer interactief)" pag.117
- "De nieuwste versie van de documenten verkrijgen" pag.10

Dit hoofdstuk bevat veiligheidsaanwijzingen over het opzetten van en werken met interactieve pennen of het uitvoeren van aanraakhandelingen met uw vinger. Lees deze instructies voordat u de interactieve functies gebruikt.

#### Verwante koppelingen

- "Veiligheidsinstructies voor interactieve functies" pag.95
- "De interactieve pennen gebruiken" pag.95
- "De interactieve aanraakbediening gebruiken met uw vinger" pag.97

#### Veiligheidsinstructies voor interactieve functies

De interactieve functies werken via infraroodcommunicatie. Let op de volgende belangrijke punten voor het gebruik van deze functie.

- Zorg dat er geen fel licht of zonlicht op de ontvanger van de interactieve pen en het projectiescherm valt.
- Stof op de ontvanger van de interactieve pen kan de infraroodcommunicatie storen, waardoor de functies mogelijk niet normaal kunnen worden gebruikt. Maak de ontvanger schoon als deze vuil is.
- Breng geen verf of stickers aan op de klep van de ontvanger van de interactieve pen.
- Gebruik geen infrarood-afstandsbediening of infrarood-microfoon in dezelfde ruimte, omdat de interactieve pen anders slecht zal werken.
- Gebruik geen apparaten die sterke ruis genereren, zoals roterende apparaten of transformators, in de buurt van de projector. U kunt dan de interactieve functies mogelijk niet gebruiken.

#### De interactieve pennen gebruiken

Voordat u de interactieve pennen gebruikt, stelt u het systeem in en kalibreert u de pennen. Raadpleeg de *Installatiehandleiding* van uw projector voor instructies.

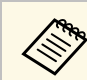

U moet het systeem opnieuw kalibreren als u een afwijking in de positionering opmerkt na een van de volgende bewerkingen:

- Geometrische corr. uitvoeren
- De beeldgrootte aanpassen
- Gebruik van de functie Beeldverschuiving
- De positie van de projector wijzigen

Uw projector wordt geleverd met een blauwe pen en een oranje pen, aangeduid met de kleur op het uiteinde van de pen. U kunt een van beide pennen of beide pennen tegelijk gebruiken (één voor elke kleur).

Controleer of penbatterijen zijn geïnstalleerd.

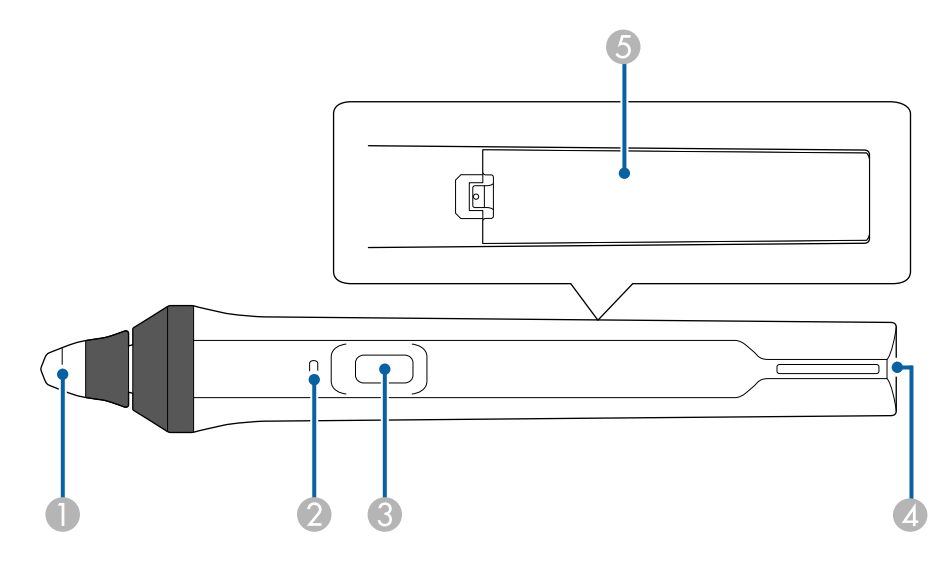

- Penpunt
- Ø Batterij-indicator
- S Knop
- A Riembevestigingspunt
- 6 Batterijdeksel

Houd de pen vast om deze in te schakelen.

Als u de pen niet langer wilt gebruiken, laat de pen dan uit de buurt van het projectiescherm.

#### Let op

- Gebruik geen interactieve pennen met natte handen of op plaatsen waar de pennen nat kunnen worden. De interactieve pennen zijn niet waterdicht.
- Houd de projector en het projectiescherm buiten het bereik van direct zonlicht anders zullen de interactieve functies mogelijk niet werken.
  - Pennen schakelen automatisch uit na 15 seconden wanneer ze worden neergelegd. Houd de pen vast om deze opnieuw in te schakelen.
    - Voor de beste prestaties houdt u de pen loodrecht op het bord, zoals hieronder aangegeven. Dek de zwarte band in de buurt van de punt van de pen niet af.

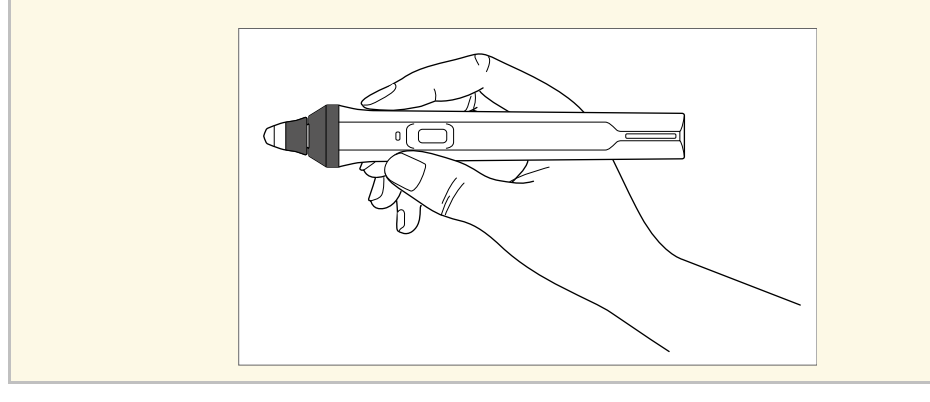

U kunt het volgende doen met behulp van de pen:

• Schrijven of tekenen op het projectievlak in Whiteboard modus en annotatiemodus.

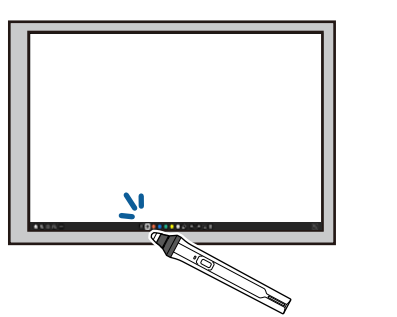

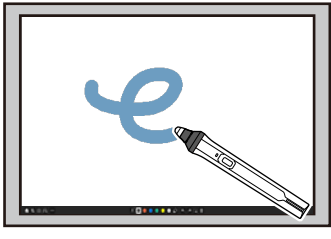

- Als u een geprojecteerd item wilt selecteren, zoals een pictogram, tikt u met de penpunt op het projectievlak.
- Als u op het geprojecteerde scherm wilt tekenen, tikt u met de pen op het projectievlak en sleept u ermee zoals nodig is.
- Als u de geprojecteerde aanwijzer wilt verplaatsen, zweeft u boven het oppervlak zonder het aan te raken.
- Om de penbediening te schakelen van tekengereedschap naar een gum of andere functies die in het menu **Interactief** van de projector zijn geselecteerd, drukt u op de knop op de zijkant.

#### Interactief > Actie voor penknop

• De pen als muis gebruiken in de modus Computer interactief.

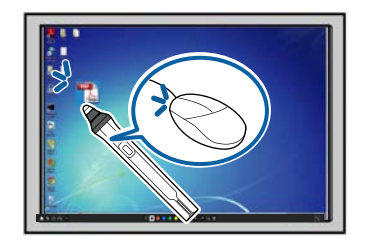

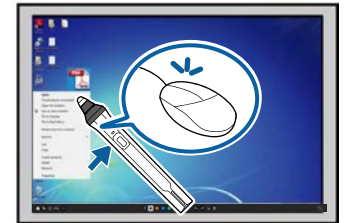

• Om links te klikken, tikt u met de penpunt op het bord.

- Om te dubbelklikken, tikt u twee keer met de penpunt.
- Om rechts te klikken, drukt u op de knop aan de zijkant.
- Om te klikken en te slepen, tikt en sleept u met de pen.
- Als u de cursor wilt verplaatsen, zweeft u boven het bord zonder het aan te raken.
- Als u de zweeffunctie niet wilt gebruiken, kunt u deze uitschakelen met de instelling **Pen zwevend** in het menu **Pen/aanraken** van de projector.
- Om lang drukken van de pen te doen werken als rechtsklikken, stelt u de instelling **Pentrackingmodus** in op **Muismodus** en stelt u **Ingedrukt houden** op **Rechtsklikken** in het menu **Pen/aanraken** van de projector.
  - Pen/aanraken > PC-interactiviteit > Pentrackingmodus
  - Pen/aanraken > PC-interactiviteit > Ingedrukt houden

#### Verwante koppelingen

• "De nieuwste versie van de documenten verkrijgen" pag.10

# De interactieve aanraakbediening gebruiken met uw vinger

U kunt uw vinger gebruiken om interactief te werken met het geprojecteerde scherm, net zoals u een interactieve pen zou gebruiken. U kunt een pen of uw vinger, of beide tegelijk gebruiken.

De projector herkent maximaal zes aanraakpunten in de modus Computer interactief. Bij aanraakbediening met uw vinger, kunt u twee vingers gebruiken in de annotatie- en whiteboard-modi.

Doe het volgende voordat u uw vinger gebruikt voor aanraakbediening:

- Installeer de aanraakeenheid
- Kalibreer het systeem handmatig voor de pen
- Voer hoekafstelling uit voor de aanraakeenheid
- Kalibreer het systeem voor aanraakbediening

Raadpleeg de *Installatiehandleiding* van uw projector voor meer informatie over deze bewerkingen.

De Aanraakeenheid wordt ingeschakeld en is klaar voor aanraakbediening met uw vinger wanneer u de beamer inschakelt en het indicatielampje blauw oplicht.

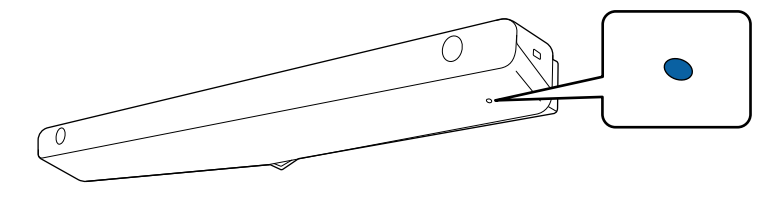

- Controleer het volgende als de Aanraakeenheid niet ingeschakeld kan worden.
  - De projector werkt normaal.
  - Wanneer de instelling **Verticale installatie** is ingesteld op **Ja**, moet u controleren of de instelling **Projectie** is ingesteld op **Voorkant** of **Voor/Ondersteboven** in het menu **Installatie**.
  - Wanneer de instelling **Verticale installatie** is ingesteld op **Nee**, moet u controleren of de instelling **Projectie** is ingesteld op **Voor/Ondersteboven** of **Achter/Ondersteboven** in het menu **Installatie**.
- De instelling **Voeding** is ingesteld op **Aan** in het menu **Aanraakeenheid**.
  - Pen/aanraken > Aanraakeenheid > Voeding
- De Aanraakeenheid is met een aanraakeenheid-verbindingskabel verbonden met de aansluiting TCH van de beamer.
- Positioneringsafwijkingen kunnen optreden afhankelijk van de hoek van uw vinger of van de richting waarin u wijst.
- Aanraakbediening met uw vinger werkt mogelijk niet goed met lange of kunstnagels of wanneer uw vingers in verband zijn gewikkeld.
- Aanraakbediening wordt misschien niet correct herkend als uw vingers of pennen te dicht bij elkaar of gekruist zijn.
- Als kleding of een ander deel van uw lichaam dicht bij het scherm komt of dat aanraakt, werkt de aanraakbediening mogelijk niet goed.
- Als u het scherm met uw vrije hand aanraakt tijdens de aanraakbediening, werkt de aanraakbediening mogelijk onjuist.

U kunt de volgende aanrakingsbewerkingen uitvoeren met uw vinger:

• Schrijven of tekenen op het projectievlak in annotatiemodus en whiteboard modus.

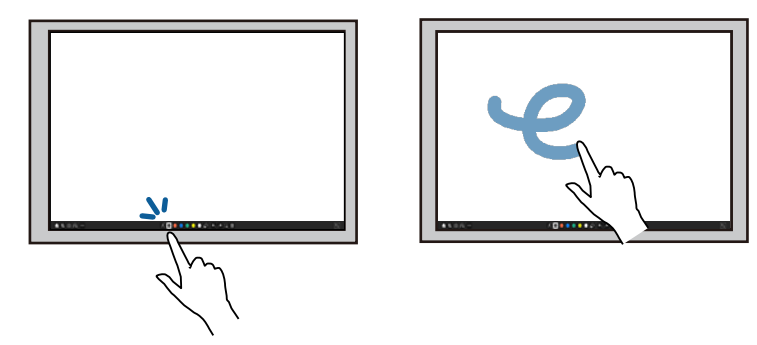

- Als u een geprojecteerd item wilt selecteren, zoals een pictogram, tikt u met uw vinger op het projectievlak.
- Om na het inschakelen van de projector de eerste keer op het geprojecteerde beeld te tekenen, selecteert u een pen in de werkbalk en tikt u met uw vinger op het projectievlak. Als u dat niet doet, werkt uw vinger als een gum wanneer u de aanraakbediening de eerste keer gebruikt.
- Om in of uit te zoomen, raakt u een item aan met twee vingers en verplaatst u uw vingers uit elkaar (uitrekken om in te zoomen) of naar elkaar toe (samenknijpen om uit te zoomen).
- Om het beeld te draaien, raakt u het beeld aan met twee vingers en draait u vervolgens uw hand.

• Uw vinger als muis gebruiken in de modus Computer interactief.

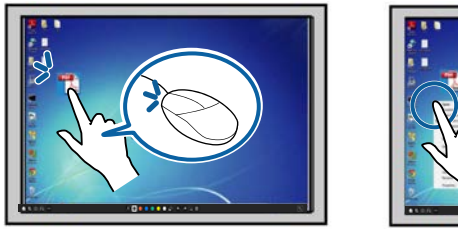

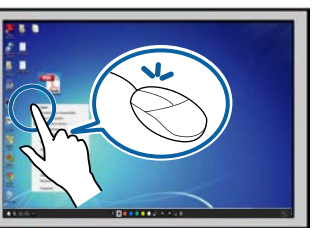

- Om links te klikken, tikt u met uw vinger op het bord.
- Om te dubbelklikken, tikt u twee keer met uw vinger.
- Om te klikken en te slepen, drukt u op een item en sleept u dit met uw vinger.
  - Als uw apparaat deze functies ondersteunt, kunt u ook het volgende doen:
    - Om in of uit te zoomen, raakt u een item aan met twee vingers en verplaatst u uw vingers uit elkaar (uitrekken om in te zoomen) of naar elkaar toe (samenknijpen om uit te zoomen).
    - Om het beeld te draaien, raakt u het beeld aan met twee vingers en draait u vervolgens uw hand.
    - Om omhoog of omlaag te scrollen op de pagina, of om voorwaarts of achterwaarts te bewegen in een browservenster, gebruikt u gebaren zoals tikjes.
  - U kunt slechts één tool met één vinger tegelijk gebruiken.

#### Verwante koppelingen

- "Veiligheidsvoorschriften voor interactieve aanraakbediening" pag.99
- "De nieuwste versie van de documenten verkrijgen" pag.10

#### Veiligheidsvoorschriften voor interactieve aanraakbediening

Aanraakbediening met de vinger wordt mogelijk gemaakt door het installeren van de Aanraakeenheid met ingebouwde laser met hoog vermogen.

De laser straalt vanaf de laserdiffusiepoorten op de onderkant van de aanraakeenheid:

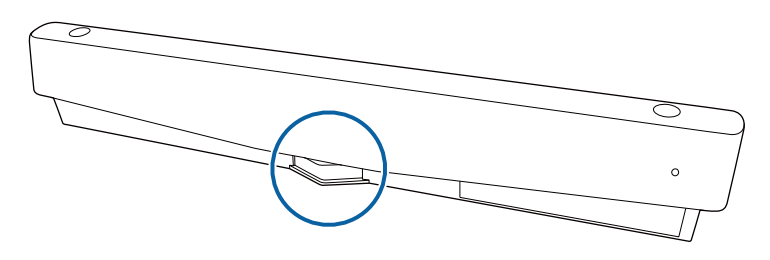

Let op de volgende belangrijke punten bij aanraakhandelingen.

### **M** Waarschuwing

- Kinderen die de aanraakbediening gebruiken met hun vingers moeten altijd door een volwassene worden begeleid.
- Open nooit een behuizing op de projector of de aanraakeenheid. Probeer nooit de projector of de aanraakeenheid te demonteren of aan te passen. Elektrische spanningen in de projector kunnen ernstig letsel veroorzaken.
- Sta niet toe dat het laserlicht dat uitstraalt vanaf de aanraakeenheid door een optisch object heengaat of daardoor wordt weerspiegeld, zoals een vergrootglas of spiegel. Langdurig gebruik van de aanraakeenheid kan leiden tot brand of ongevallen en kan ook letsel veroorzaken.
- Trek de stekker van de beamer uit het stopcontact en laat alle reparaties over aan bevoegd personeel als er problemen optreden met de beamer of de aanraakeenheid. Langdurig gebruik van de aanraakeenheid kan leiden tot brand of ongevallen en kan ook uw ogen beschadigen.
- Kijk niet naar het laserlicht via een optisch apparaat (bijvoorbeeld een loep, vergrootglas of microscoop) binnen een afstand van 70 mm van de laserdiffusiepoorten van de aanraakeenheid. Dit kan uw ogen beschadigen.

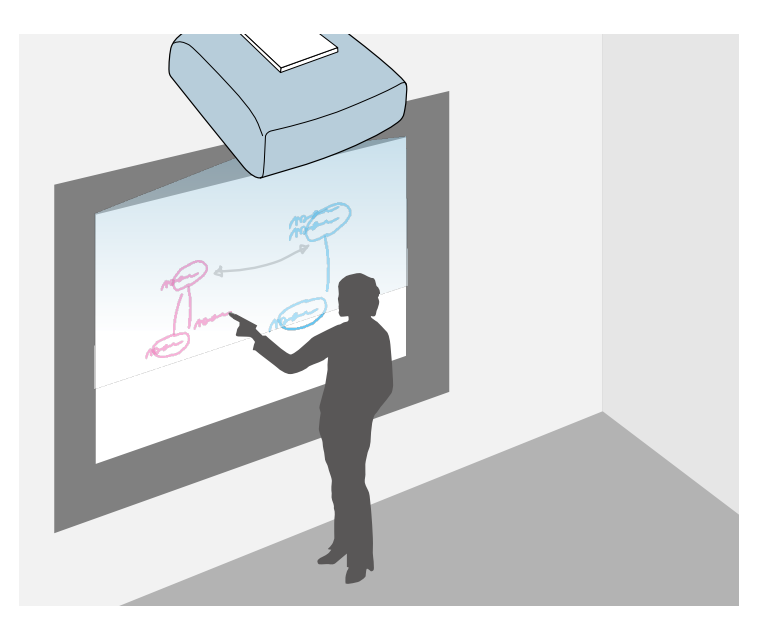

U kunt de projector gebruiken om een whiteboardbeeld op een gewoon oppervlak te projecteren. Daarna kunt u de interactieve pennen of uw vinger gebruiken om letters en vormen op het beeld te tekenen net als bij een whiteboard. Dat is handig in omgevingen waar een whiteboard ontbreekt.

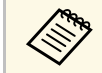

In de whiteboardmodus kunt u ook beide pennen, eventueel in combinatie met uw vinger, tegelijkertijd gebruiken.

#### Verwante koppelingen

- "Veiligheidsinstructies voor de Whiteboard modus" pag.100
- "De Whiteboard modus starten" pag.100

### Veiligheidsinstructies voor de Whiteboard modus

Let op de volgende belangrijke punten voor het gebruik van deze functie.

- Alle gegevens van de tekening worden gewist wanneer de projector wordt uitgeschakeld.
- De gebruiker is verantwoordelijk voor het beheer van deze gegevens. Epson aanvaardt geen aansprakelijkheid voor directe of indirecte schade, veroorzaakt door verlies, schade of bekendmaking van gebruikersgegevens of van gegevens van derde door het gebruik van deze projector. Zorg dat u deze punten begrijpt voordat u het product gebruikt.

#### De Whiteboard modus starten

U kunt op het whiteboardscherm tekenen met de hulp van de werkbalk Whiteboard modus.

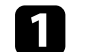

Zet de projector aan.

#### Druk op de knop [Home].

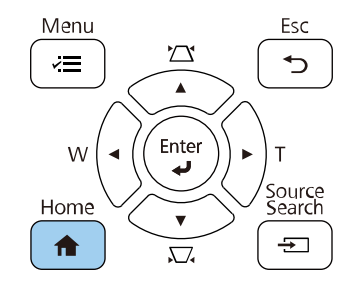

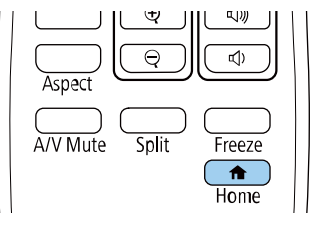

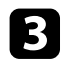

#### Selecteer Whiteboard.

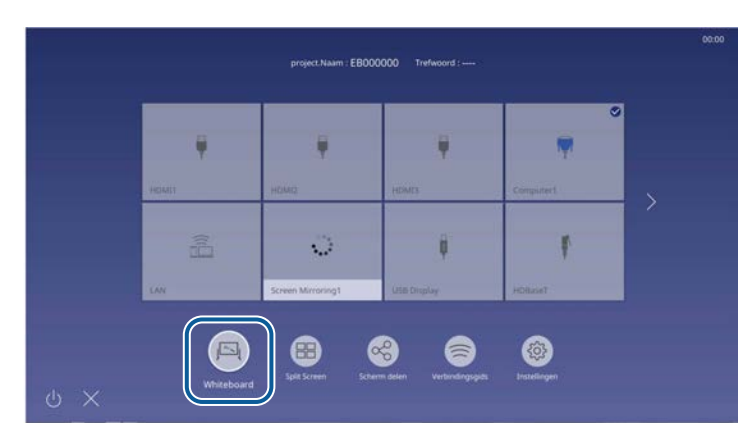

U ziet het Whiteboard-scherm en de werkbalk.

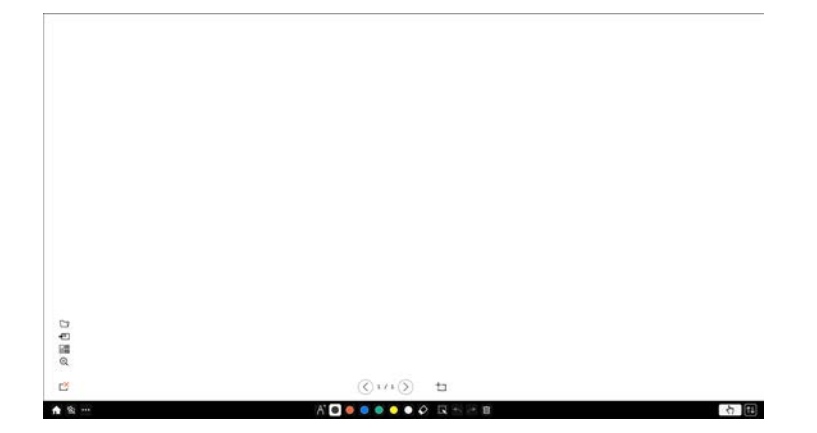

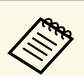

- U kunt de werkbalk naar rechts, links, boven of onder verplaatsen door deze te slepen.
- U kunt de Whiteboard modus ook starten door in de werkbalk op 🖳 te klikken.
- Alle tekeningen die u maakt in de whiteboardmodus blijven bewaard als u wisselt naar de annotatiemodus of naar andere beeldbronnen.
- Selecteer het tekengereedschap dat u wilt gebruiken in de werkbalk die onderaan op het scherm wordt weergegeven en teken op het geprojecteerde scherm met de interactieve pen of uw vinger.

#### Verwante koppelingen

- "Werkbalk Whiteboard modus" pag.101
- "Beelden importeren in de Whiteboard modus" pag.104
- "Compatibele bestandstypen voor openen in de Whiteboardmodus" pag.106

#### Werkbalk Whiteboard modus

Met de werkbalk Whiteboard modus kunt u op het geprojecteerde scherm tekenen en schrijven. De werkbalk Whiteboard modus is hieronder afgebeeld.

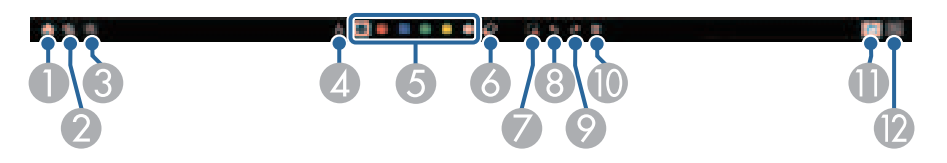

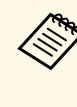

• U kunt de mini-werkset ook gebruiken door op de knop op de zijkant van de pen te drukken op een willekeurige locatie in het tekengebied. U kunt het type pen of gum wisselen in de miniwerkset.

### Whiteboardschermen (whiteboardmodus)

### **h**<sub>Home</sub>

2

Toont het Startscherm.

### A/V dempen

Hiermee schakelt u video en audio uit. Tik opnieuw op de knop om de video en audio weer in te schakelen.

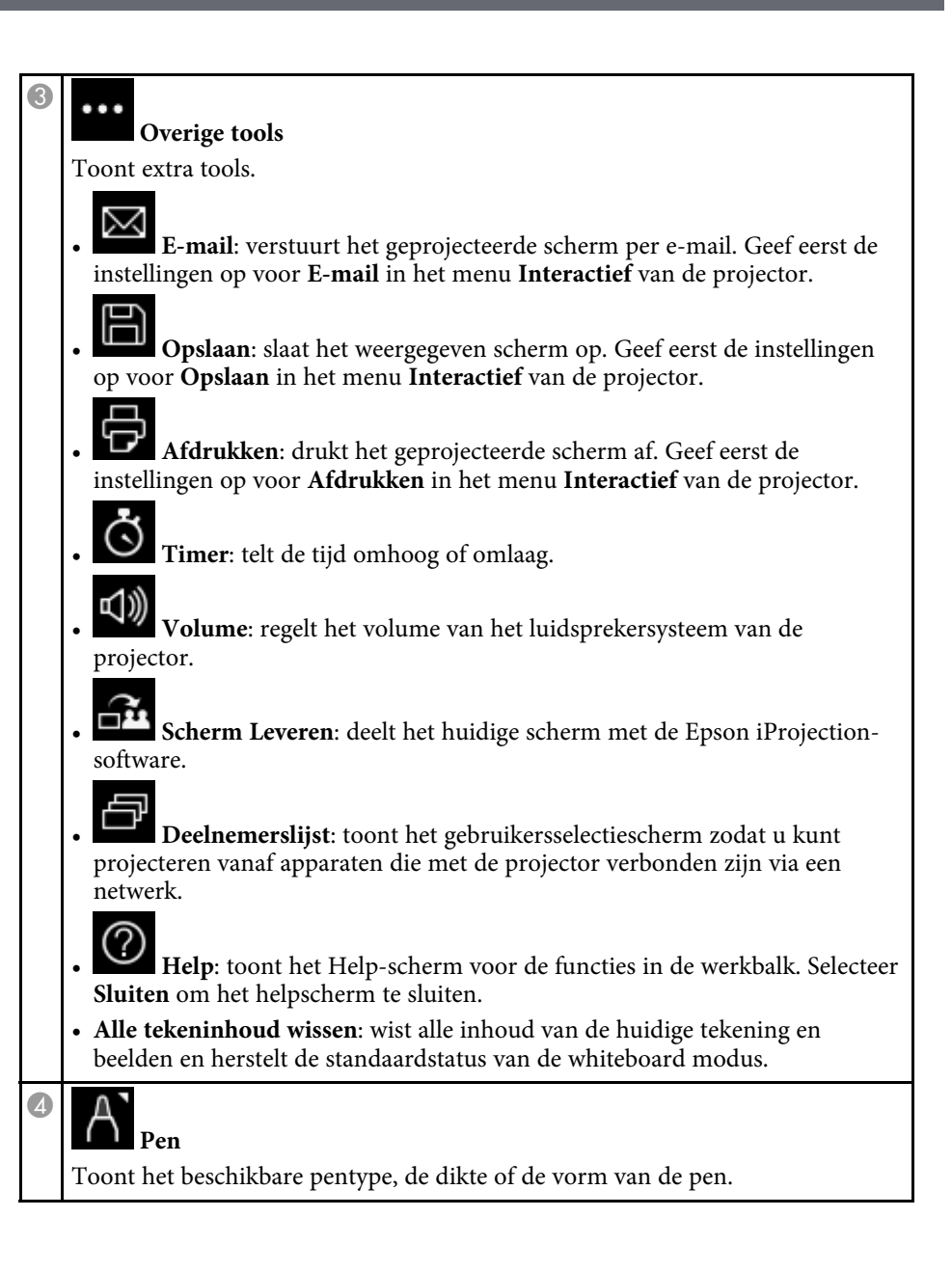

Zwart/Rood/Blauw/Groen/Geel/Wit

(Geel/Groen/Zeeblauw/Roze/Rood/Blauw voor markeerstift) Schakelt de kleur voor de tekeningen.

### ✓ Gum

6

6

Schakelt naar een gum. Selecteer de grootte van de gum.

# Selecteren

Selecteert getekende inhoud of een ingevoegd beeld zodat u bewerkingen kunt uitvoeren, zoals het verplaatsen van het item of het aanpassen van de grootte.

• Selecteer het pictogram rechtsonder van het geselecteerde object of beeld om bewerkingen uit te voeren. Om het gekopieerde object of beeld te plakken,

tikt u op het scherm, selecteert u het pictogram 💌 en selecteert u **Plakken**.

- Sleep de rand van het gebied om het object om de afbeelding groter of kleiner te maken.
- Sleep 😟 bovenaan het gebied om het geselecteerde object of de geselecteerde afbeelding te draaien.

### 8

Str.

9

Ongedaan maken

Maakt de vorige bewerking ongedaan

#### Opnieuw

Jhn

Annuleert een bewerking die ongedaan is gemaakt en herstelt de vorige status.

### Scherm wissen

Wist alle tekeningen van de weergegeven pagina.

#### / Aanraking uitschakelen/Aanraking inschakelen

Schakelt aanraakbewerkingen tijdelijk uit om onbedoeld gebruik te verhinderen. Schakelt ook de aanraakbewerkingen die u hebt uitgeschakeld, in.

## ₂ ↓↓

#### Verbergt de werkbalk.

Minimaliseren

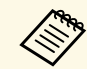

- U kunt het volgende aantal afbeeldingen met de volgende afmetingen op het whiteboard-scherm weergeven.
- Maximaal 1920 × 1080 × 2 bestanden voor één pagina.
- Maxiamaal 20 pagina's
- Getekende objecten worden vooraan in het geprojecteerde beeld weergegeven.
- Als objecten of afbeelding vanaf het geprojecteerde scherm worden verplaatst, kunt u ze misschien niet selecteren.

#### Extra knoppen voor gebruik in de Whiteboard-modus

Met de knoppen in de Whiteboard-modus kunt u functies van de Whiteboard-modus gebruiken.

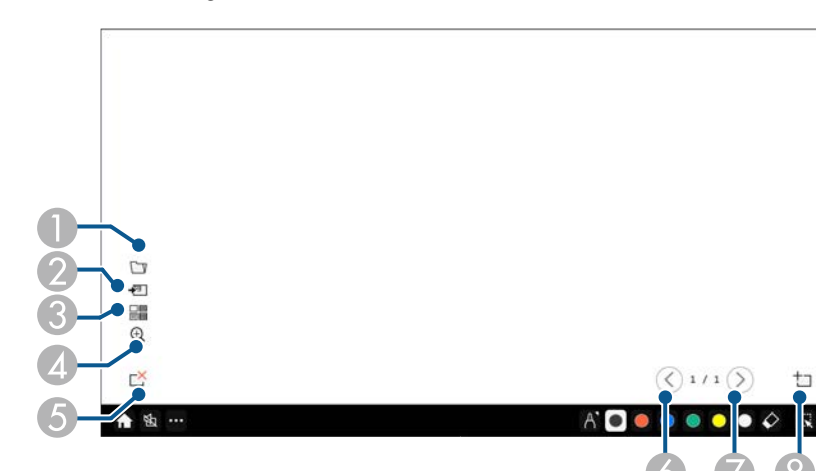

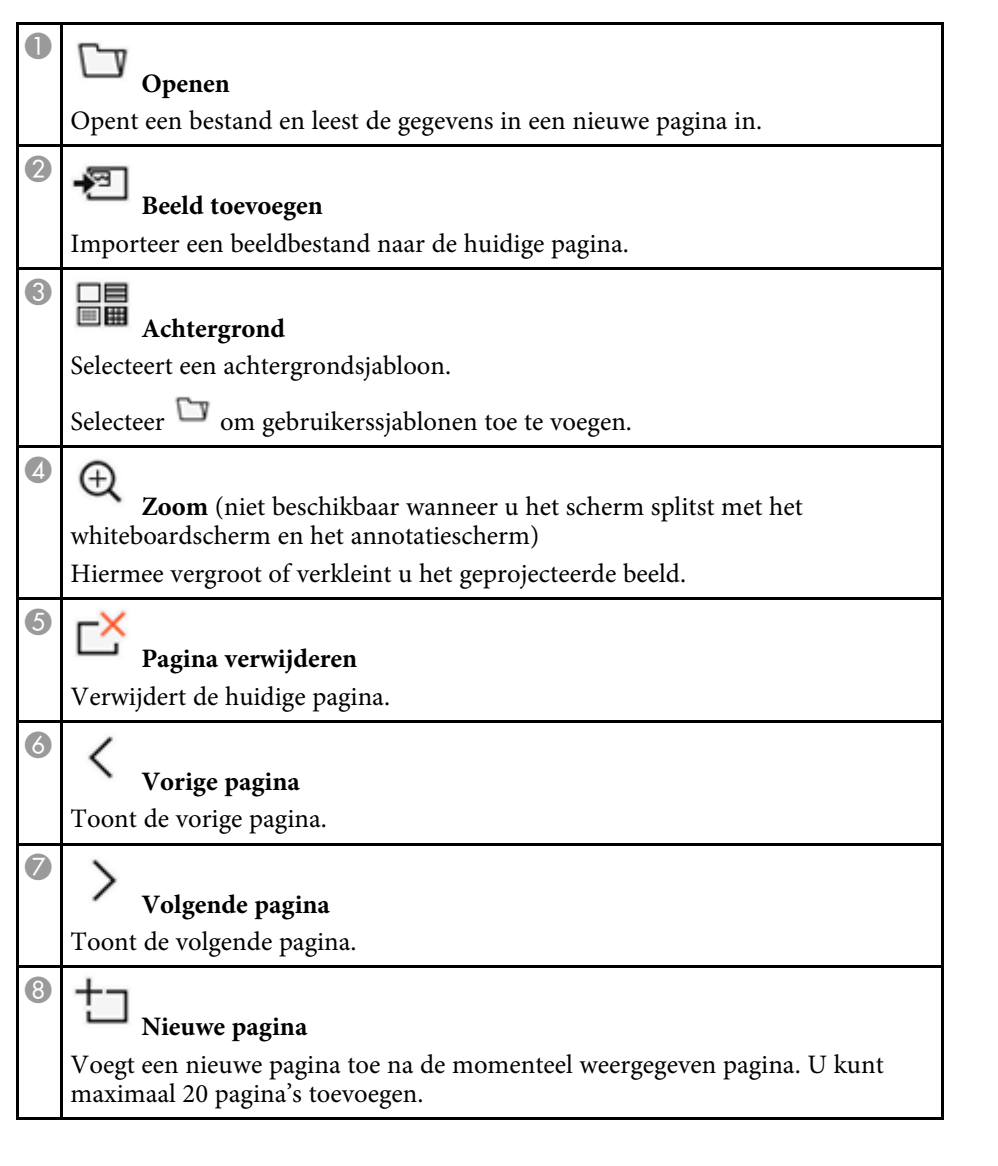

- Verwante koppelingen
- "Startscherm" pag.51
- "Het beeld en geluid tijdelijk uitschakelen" pag.135
- "Tekeninhoud verzenden via e-mail" pag.111

- "Tekeninhoud opslaan" pag.113
- "Tekeninhoud afdrukken" pag.115

#### Beelden importeren in de Whiteboard modus

U kunt beelden importeren in de huidige pagina in de Whiteboard modus U kunt bestanden importeren vanaf een aangesloten USB-opslagapparaat of netwerkmap, of u kunt een beeld scannen vanaf een netwerkscanner en het importeren.

- Om beelden te importeren vanaf een USB-opslag of een netwerkmap, geeft u eerst de instellingen voor **Opslaan** in het menu **Interactief** van de projector.
- Om een papieren document te scannen, moet u ervoor zorgen dat een ondersteund printer met scancapaciteiten is aangesloten op de projector en eerst de instellingen voor **Afdrukken** op te geven in het menu **Interactief** van de projector.

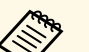

- Printers met ESC/P-R-commando's worden ondersteund.
- Bepaalde producten, zoals standalone scanners, kunnen deze functie niet gebruiken. Voor een lijst van ondersteunde producten, neemt u contact op met Epson voor hulp.
- U kunt geen documenten scannen wanneer de printer in een status is waardoor afdrukken onmogelijk is, zoals wanneer de inkt op is.

Bij het scannen kunt u de volgende scanfuncties niet gebruiken, ook als ze beschikbaar zijn:

- De scanknop op het apparaat.
- Delen van het document scannen.
- Originelen scannen met een Automatische documenttoevoer (ADF).

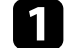

Als u een papieren document scant, laadt u het origineel in het product.

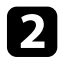

Selecteer het pictogram 🔁 onderaan links op het whiteboard.

U ziet het scherm **Beeld toevoegen**.

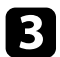

Selecteer de volgende opslaginstellingen op het scherm Scannen.

• Vanaf een USB-opslag of een netwerkmap

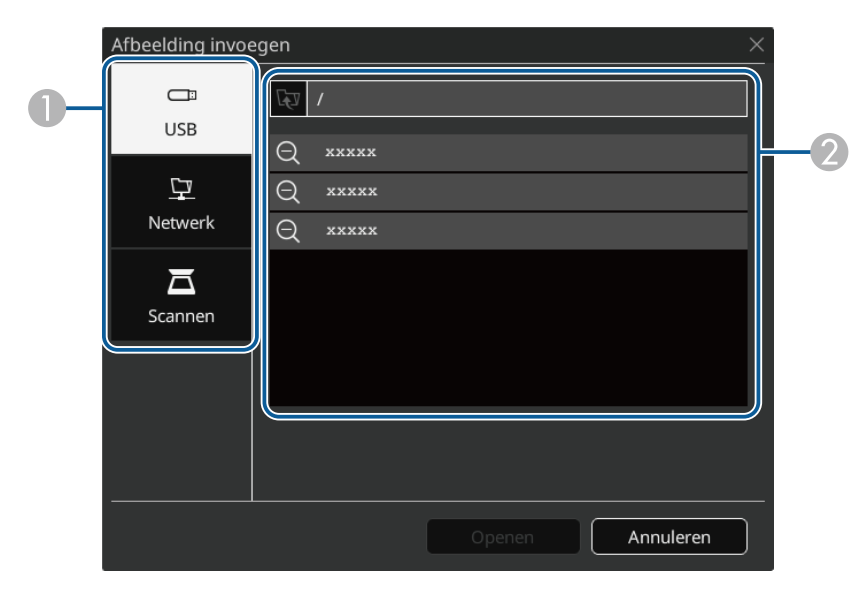

• Vanaf een scanner

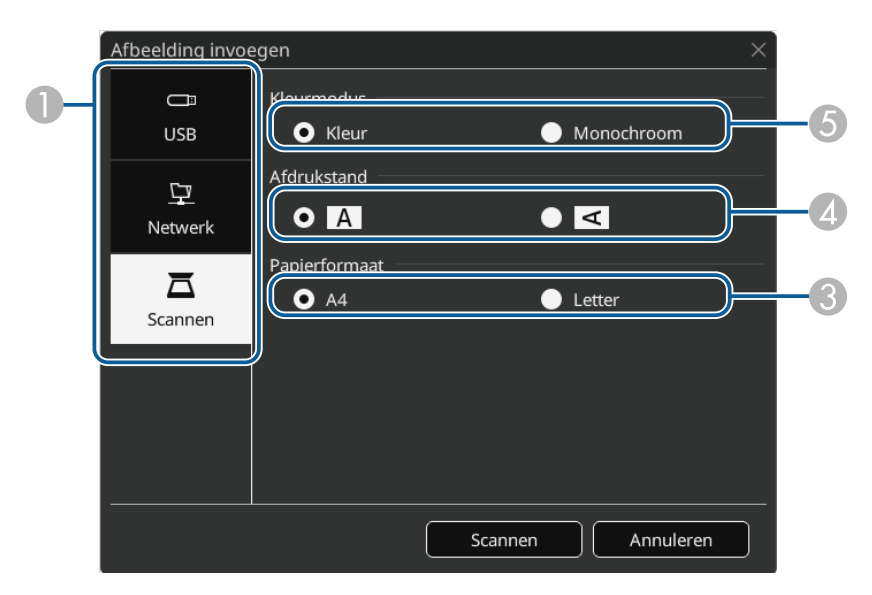

- 1) Selecteer de locatie van het beeld dat u wilt importeren.
- ② Selecteer het bestand dat u wilt importeren.
- 3 Selecteer het papierformaat.
- A Selecteer de oriëntatie voor het gescande document.
- Selecteer Kleur of Monochroom.

#### A Selecteer Openen of Scannen.

Na het importeren of scannen, wordt het beeld als de huidige pagina geprojecteerd in de whiteboardmodus.

#### Compatibele bestandstypen voor openen in de Whiteboardmodus

De volgende bestandstypen kunnen worden geopend en in een pagina gelezen in de whiteboardmodus. Afbeeldingen die groter zijn dan een pagina worden verkleind om te passen.

| Туре  | Bestandstype<br>(extensie) | Opmerkingen                                                                                                    |
|-------|----------------------------|----------------------------------------------------------------------------------------------------|
| Beeld | .jpg                       | Het volgende kan niet worden ingelezen.                                                                                            |
|       |                            | • Afbeeldingen met een hogere resolutie<br>dan 2048 x 2048                                                                         |
|       |                            | • Bestanden met de extensie ".jpeg"                                                                                                |
|       |                            | • Bestanden met CMYK-kleurindeling                                                                                                 |
|       |                            | Progressieve beelden                                                                                                    |
|       | .png                       | Afbeeldingen met een hogere resolutie<br>dan 2048 x 2048 kunnen niet worden<br>gelezen.                                            |
| PDF   | .pdf                       | PDF-bestanden van versie 1.7 of eerder<br>kunnen worden geopend.                                                                   |
|       |                            | Geef de te openen pagina van een PDF-<br>bestand op. Voer het wachtwoord in als<br>het bestand met een wachtwoord is<br>beveiligd. |
| EWF2  | .ewf2                      | Geef het paginanummer op voor het<br>openen van een EWF2-bestand (Epson<br>Whiteboard Format).                                     |
|       |                            | Voer het wachtwoord in als het bestand met een wachtwoord is beveiligd.                                                            |

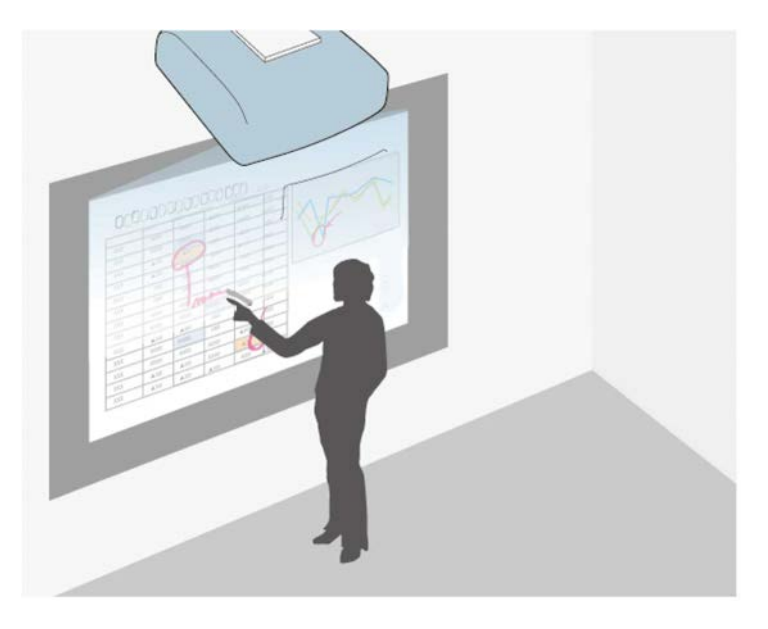

Met de annotatiemodus kunt u projecteren vanaf een computer, tablet, videoapparaat of een andere bron en notities toevoegen aan uw geprojecteerde inhoud met behulp van de interactieve pennen of uw vinger. U kunt beide pennen tegelijkertijd gebruiken. U kunt ook beide pennen en uw vinger tegelijkertijd gebruiken.

#### Verwante koppelingen

• "De annotatiemodus starten" pag.107

#### De annotatiemodus starten

Om in de annotatiemodus op het geprojecteerde scherm te tekenen, moet u de werkbalk voor de annotatiemodus weergeven.

Voordat u begint, moet u ervoor zorgen dat de instelling **Tekenfunctie** op **Aan** staat in het menu **Interactief** van de projector om de annotatiemodus in te schakelen.

U ziet de werkbalk op het geprojecteerde beeld, bijvoorbeeld:

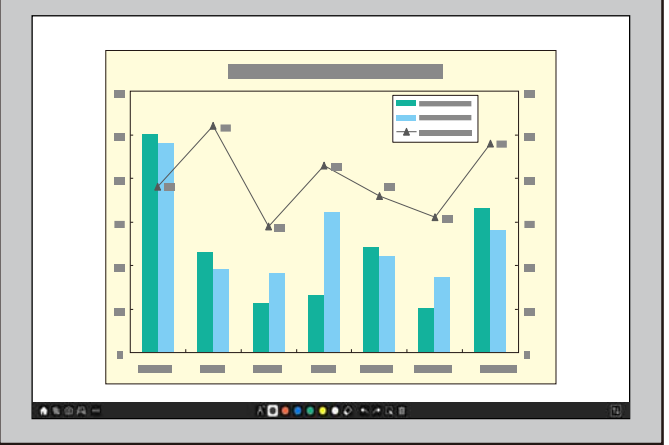

- U kunt de werkbalk naar rechts, links, boven of onder verplaatsen door deze te slepen.
- U kunt schakelen naar de Whiteboard-modus door in de werkbalk op 🖾 te klikken.
- 2 Selecteer het tekengereedschap dat u wilt gebruiken in de werkbalk die onderaan op het scherm wordt weergegeven en teken op het geprojecteerde scherm met de interactieve pen of uw vinger.

#### Verwante koppelingen

• "Werkbalk annotatiemodus" pag.108

5 10

#### Werkbalk annotatiemodus

\*\*

Met de werkbalk annotatiemodus kunt u op het geprojecteerde scherm tekenen en schrijven. Het uiterlijk van de werkbalk verschilt afhankelijk van de manier waarop u projecteert en of u een gedeeld beeld projecteert.

A 🖸 🥌 🛢 单 单 🍳 🔍 🗔 🕾 🖄 📋

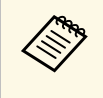

U kunt de mini-werkset ook gebruiken door rechts te klikken op een willekeurige plaats in het tekengebied. U kunt het type pen of gum wisselen in de mini-werkset.

| <b>F</b><br>Whiteboard | (Niet beschikbaar als u het scherm in twee of vier moet<br>splitsen, of als de instelling <b>Schaal</b> is ingeschakeld)<br>Schakelt naar de Whiteboard modus. |
|------------------------|----------------------------------------------------------------------------------------------------|
| Split Screen           | (Alleen beschikbaar als u het scherm in twee of vier<br>moet splitsen)<br>Geeft de Split Screen-instellingen op.                                               |
|                        | (Alleen beschikbaar wanneer <b>Schermtype</b> is ingesteld op <b>16:6</b> .)                                                                                   |
| Beeldverschuiving      | Bepaalt de horizontale positie van het beeld in het ultrabrede scherm.                                                                                         |

| <b>↑</b>     | Toont het Startscherm.                                                                                                    |
|--------------|----------------------------------------------------------------------------------------------------|
| Home         |                                                                                                    |
| 函            | Hiermee schakelt u video en audio uit. Tik opnieuw op<br>de knop om de video en audio weer in te schakelen.                                                           |
| A/V dempen   |                                                                                                    |
| Ð            | (Niet beschikbaar als u het scherm in twee of vier moet splitsen)                                                                                                    |
| Zoomen       | Hiermee vergroot of verkleint u het geprojecteerde beeld.                                                                                                    |
| 6            | Legt het huidige scherm vast en kopieert het op het whiteboard.                                                                                                    |
| Opname maken | • Volledig scherm legt het volledige schermbeeld vast.                                                                                                    |
|              | • Met <b>Gebied selecteren</b> kunt u een deel van het vast te leggen beeld selecteren.                                                                               |
|              | Als u het Screen Mirroring-beeld wilt vastleggen, stelt u<br>eerst <b>Opname maken</b> in op <b>Ingeschakeld</b> in het menu<br><b>Netwerk</b> van de projector vast. |
|              | Netwerk > Netwerkinstellingen ><br>Netwerkprojectie > Screen Mirroring > Opname<br>maken                                                                              |
Schakelt de kleur voor de tekeningen. Toont extra tools. Zwart/Rood/Blauw/Groe **E-mail**: verstuurt het geprojecteerde scherm **Overige tools** n/Geel/Wit per e-mail. Geef eerst de instellingen op voor E-mail (Geel/Groen/Zeeblauw/R in het menu Interactief van de projector. oze/Rood/Blauw voor 8 markeerstift) **Opslaan**: slaat het weergegeven scherm op. Schakelt naar een gum. Selecteer de grootte van de gum. Geef eerst de instellingen op voor **Opslaan** in het menu Interactief van de projector. Gum P Afdrukken: drukt het geprojecteerde scherm Selecteert getekende inhoud of een ingevoegd beeld af. Geef eerst de instellingen op voor Afdrukken in zodat u bewerkingen kunt uitvoeren, zoals het het menu Interactief van de projector. verplaatsen van het item of het aanpassen van de Selecteren grootte. Timer: telt de tijd omhoog of omlaag. Selecteer het pictogram 💌 rechtsonder van het **Volume**: regelt het volume van het geselecteerde object of beeld om bewerkingen uit te voeren. Om het gekopieerde object of beeld te plakken, tikt u op het scherm, selecteert u het luidsprekersysteem van de projector. pictogram en selecteert u Plakken. **Scherm Leveren**: deelt het huidige scherm met Sleep de rand van het gebied om het object om de afbeelding groter of kleiner te maken. de Epson iProjection-software. Sleep 🝳 bovenaan het gebied om het geselecteerde Deelnemerslijst: toont het object of de geselecteerde afbeelding te draaien. gebruikersselectiescherm zodat u kunt projecteren Maakt de vorige bewerking ongedaan. vanaf apparaten die met de projector verbonden zijn via een netwerk. Ongedaan maken Help: toont het Help-scherm voor de functies Annuleert een bewerking die ongedaan is gemaakt en in de werkbalk. Selecteer Sluiten om het helpscherm herstelt de vorige status. te sluiten. Alle standaardw.: wist alle inhoud van de huidige Opnieuw tekening en beelden en herstelt de standaardstatus Wist alle tekeningen van de weergegeven pagina. van de annotatiemodus. Toont het beschikbare pentype, de dikte of de vorm van de pen. Scherm wissen Pen

| Aanraking<br>uitschakelen/Aanraking<br>inschakelen | Schakelt aanraakbewerkingen tijdelijk uit om onbedoeld<br>gebruik te verhinderen. Schakelt ook de<br>aanraakbewerkingen die u hebt uitgeschakeld, in.                                                                                                    |
|----------------------------------------------------|----------------------------------------------------------------------------------------------------|
| <b>Delen stoppen</b>                               | (Alleen beschikbaar wanneer een gedeeld beeld wordt<br>geprojecteerd)<br>Stopt het delen van het scherm.                                                                                                    |
| PC-interactiviteit                                 | <ul> <li>(Niet beschikbaar wanneer een gedeeld beeld wordt geprojecteerd)</li> <li>Schakelt naar de Computer interactief-modus. Zet de instelling <b>PC-interactiviteit</b> op <b>Aan</b> om de computer te bedienen via de interactieve pen of uw vinger.</li> </ul> |
| <b>Minimaliseren</b>                               | Verbergt de werkbalk.                                                                                                    |

- Getekende objecten worden vooraan in het geprojecteerde beeld weergegeven.
- Als objecten of afbeelding vanaf het geprojecteerde scherm worden verplaatst, kunt u ze misschien niet selecteren.

### Verwante koppelingen

- "Whiteboardschermen (whiteboardmodus)" pag.100
- "Computerfuncties Bedienen vanaf een Geprojecteerd Scherm (Modus Computer interactief)" pag.117
- "Startscherm" pag.51
- "Het beeld en geluid tijdelijk uitschakelen" pag.135
- "In- en uitzoomen op beelden" pag.137
- "Meerdere beelden tegelijk projecteren" pag.127
- "Tekeninhoud verzenden via e-mail" pag.111
- "Tekeninhoud opslaan" pag.113
- "Tekeninhoud afdrukken" pag.115

U kunt de inhoud delen van de tekeningen die u maakt door ze op te slaan of af te drukken, of door een e-mail met de inhoud te verzenden.

### Verwante koppelingen

- "Tekeninhoud verzenden via e-mail" pag.111
- "Tekeninhoud opslaan" pag.113
- "Tekeninhoud afdrukken" pag.115

# Tekeninhoud verzenden via e-mail

U kunt een beeld van uw tekeningen als bijlage toevoegen aan uw e-mail en verzenden.

Geef eerst de instellingen op voor **E-mail** in het menu **Interactief** van de projector. Om een e-mailadres te kunnen zoeken via een directoryservice, geeft u de instellingen voor **Directory** op in het menu **Interactief** van de projector.

• Het adres dat is ingesteld voor de afzender in het menu E-mail van de projector, wordt gebruikt als het adres van de afzender. Als het afzenderadres niet is ingesteld, wordt het adres dat voor de ontvanger is ingesteld, als afzender weergegeven.

• U kunt de tekst in de e-mail niet bewerken.

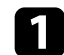

Selecteer het pictogram **selecteer** op de werkbalk.

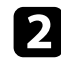

Selecteer het pictogram 🖾.

U ziet het scherm E-mail.

3

Selecteer de volgende opslaginstellingen op het scherm E-mail.

• Voor Whiteboard modus

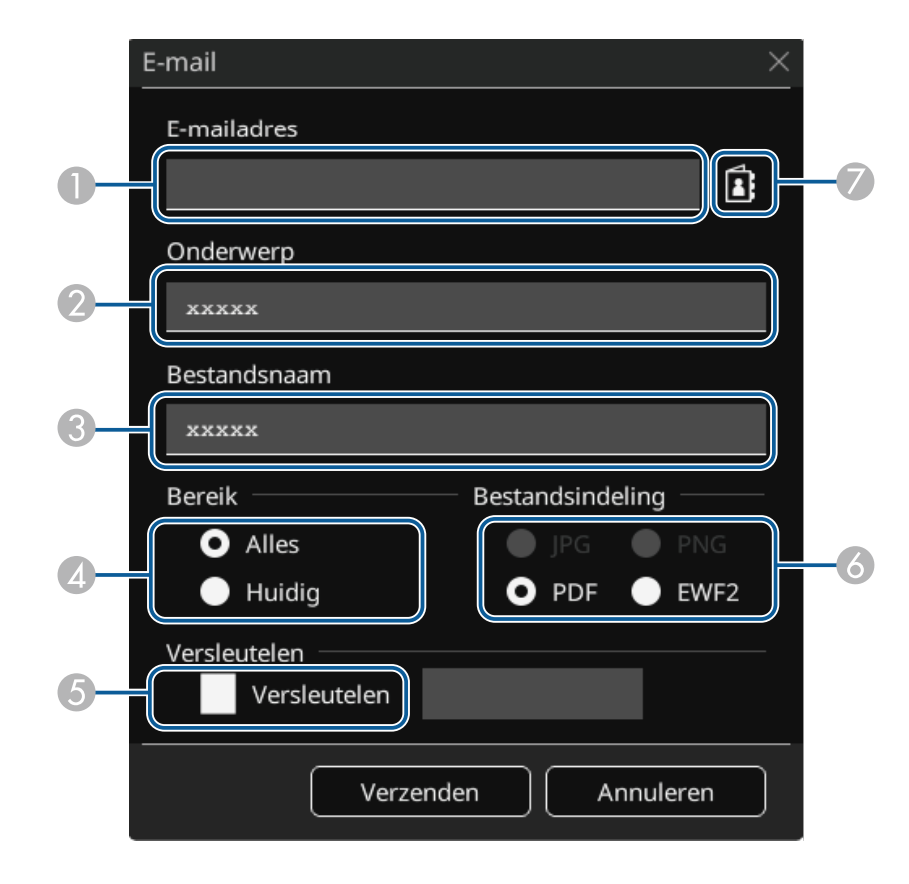

• Voor Annotatiemodus

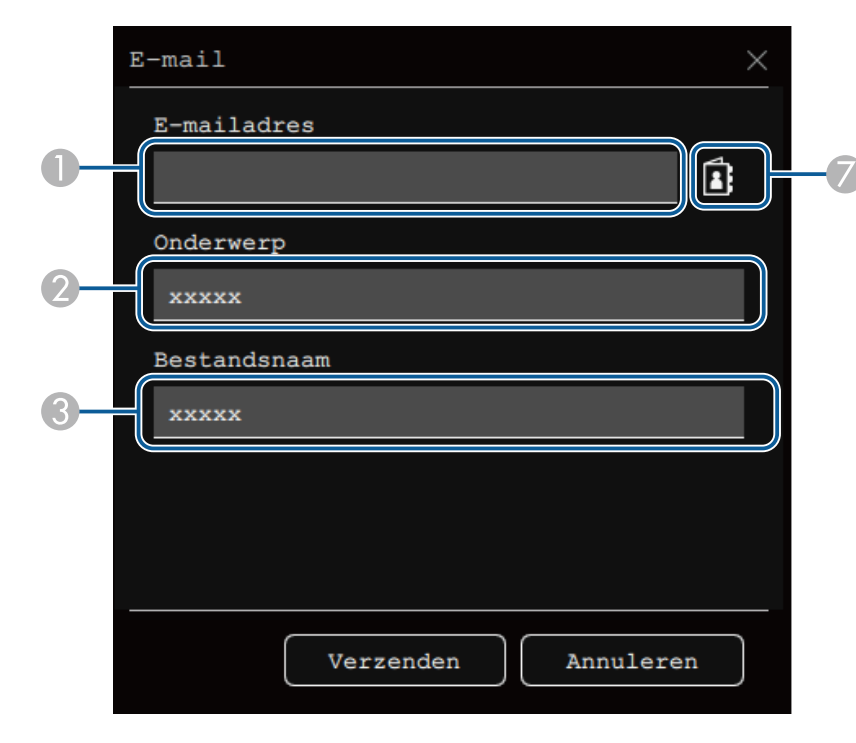

Voer het e-mailadres in voor de ontvanger via het weergegeven toetsenbord. Het e-mailadres dat u hebt ingesteld, wordt opgeslagen tot u alle tekeningen wist of de projector uitschakelt.

> Wanneer u Adresinvoer verbieden instelt op Aan in het menu Interactief van de projector, kunt u het e-mailadres niet direct invoeren. Stel eerst Adresinvoer verbieden in op Uit.

Interactief > E-mail > Adresinvoer verbieden

- 2 Typ het onderwerp voor de e-mail.
- 3 Voer de bestandsnaam in voor de bijlage.

- Selecteer of u alle whiteboardpagina's of alleen het momenteel geprojecteerde beeld wilt verzenden.
- Schakel voor PDF's of EWF2's het selectievakje in en voer een wachtwoord in om het bestand te coderen.

### Let op

- Als u een wachtwoord invoert, wordt dit op het scherm getoond.
- Zorg er bij het coderen van een bestand voor dat u het wachtwoord niet vergeet.
- Selecteer het format voor het bijgevoegde bestand (JPG, PDF, PNG of EWF2).
- Geef het e-mailadres op voor de ontvanger via het weergegeven dialoogvenster E-mailadres. U kunt maximaal 50 adressen opgeven. U kunt het adresboek instellen via de directoryservice in het menu Interactief van de projector.

### Selecteer Verzenden.

- Als het geprojecteerde scherm veel inhoud bevat, kan het een tijd duren om de e-mail te versturen.
- Het kan zijn dat u de e-mail niet kunt verzenden, afhankelijk van de instellingen van de doelmailserver. Neem vooraf contact op met de netwerkbeheerder over de instellingen van de mailserver.

### Verwante koppelingen

 $\langle$ 

- "Een adresboek maken" pag.112
- "Beschikbare Directory-service" pag.113

### Een adresboek maken

Wanneer u e-mails van uw tekeningen verzendt, kunt u e-mailadressen kiezen vanaf een adresboek. U kunt het adresboek maken door een tekstbestand van maximaal 999 adressen te laden via het scherm Webcontrole.

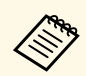

Adressen worden weergegeven in de volgorde waarin ze in het tekstbestand verschijnen.

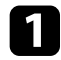

Maak het tekstbestand dat de lijst bevat met de adressen die u wilt toevoegen aan het adresboek. Het bestand moet de volgende kenmerken hebben:

- Door tabs gescheiden
- Elke lijn moet een paar tekenreeksen hebben, gescheiden door een tab: <naam> <tab> <e-mailadres>
- Elke lijn mag maximaal 256 tekens bevatten.
- Bestandsnaam met een txt-extensie
- De tekencode moet UTF-16 met BOM zijn

Een voorbeeld van een tekstbestand:

Joe Smithxxxxx@xxxx.comMary Jones-Smithxxxx@xxxx.comJohn Q. Publicxxx@xxxxx.com

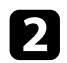

- Controleer of de projector is ingeschakeld.
- 3 Start uw webbrowser op een computer die is aangesloten op het netwerk.
- Selecteer Interactief > E-mail > Instellingen adresboek > Adresboekbestand en selecteer de knop Bestand kiezen.
- 5 Selecteer het adresboekbestand en selecteer **Instellen**. Het adresboekbestand wordt geüpload naar de projector.
- 6 Om het adresboek te verwijderen, selecteert u Interactief > E-mail > Instellingen adresboek > Adresboek verwijderen en selecteer Verzenden.

### **Beschikbare Directory-service**

De volgende servers van directory-services worden ondersteund.

| Servertype        | Server directory-service                                       |
|-------------------|----------------------------------------------------------------|
| Besturingssysteem | Windows Server 2012 R2                                         |
|                   | Windows Server 2016                                            |
| Poort             | Variabele (standaard is 389)                                   |
| Authenticatie     | Anonymous (geen authenticatie)<br>Simple<br>Digest-MD5<br>SMTP |
| Codering          | Codering SASL-laag<br>(SSL/TLS wordt niet ondersteund)         |

### Opmerkingen voor zoekactie

- Er worden maximaal 200 overeenkomende adressen weergegeven.
- U kunt adressen zoeken met alfanumerieke tekens.

## Tekeninhoud opslaan

U kunt de inhoud die u op het geprojecteerde scherm hebt gemaakt, opslaan naar een bestand.

# \Lambda Let op

Als u een kaartlezer of USB-hub gebruikt, worden de bewerkingen mogelijk niet correct uitgevoerd. Voor de beste resultaten sluit u rechtstreeks aan op de projector of het control pad.

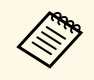

Sommige USB-opslagapparaten met ingebouwde veiligheidsfuncties zijn mogelijk niet geschikt.

- 1
- Selecteer het pictogram **selecteer** op de werkbalk.
- 2
- Selecteer het pictogram 🖺
- U ziet het scherm Opslaan.

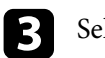

- Selecteer de volgens opslaginstellingen in het scherm Opslaan.
- Voor Whiteboard modus

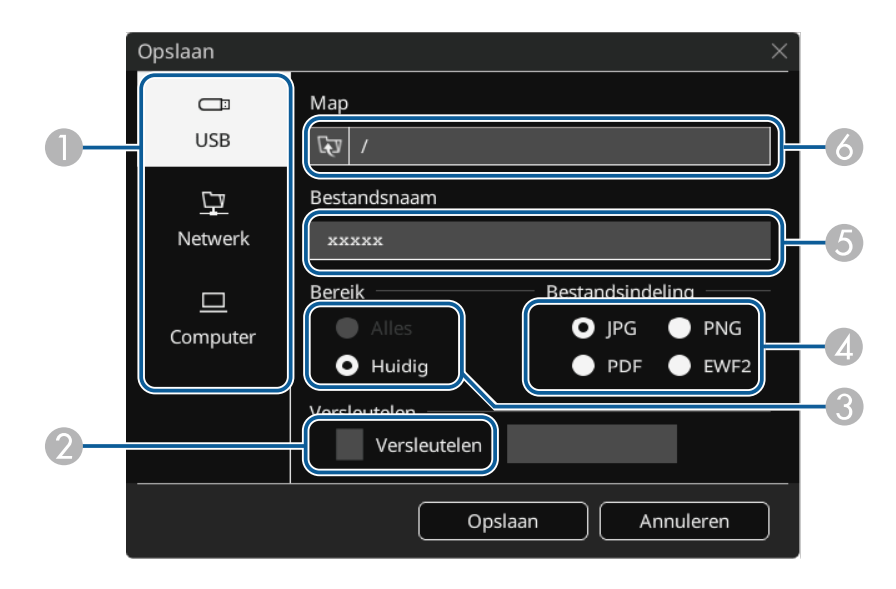

• Voor Annotatiemodus

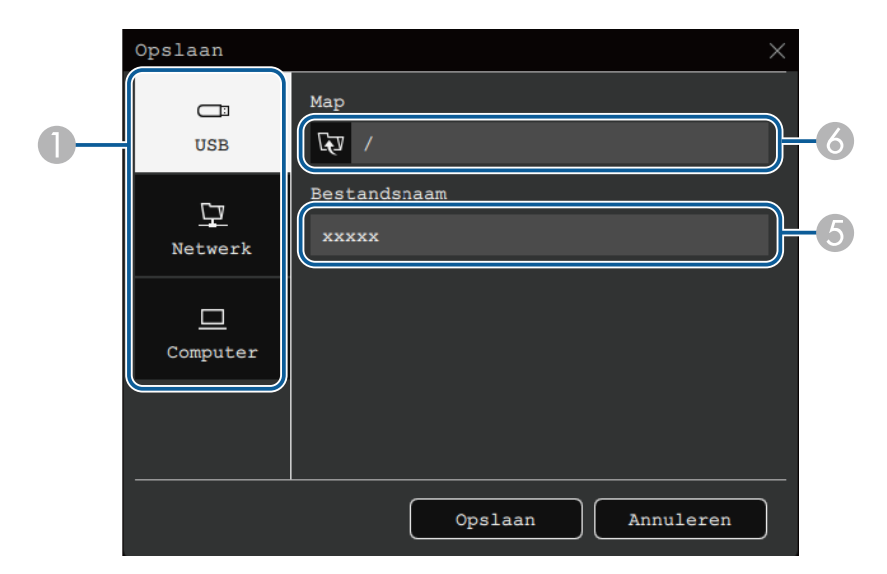

- 1 Selecteer de bestemming waar u het bestand wilt opslaan.
  - Selecteer **USB** of **Netwerk** om een aangesloten USB-opslagapparaat of netwerkmap op te slaan.
  - Selecteer **Computer** om het bestand tijdelijk op te slaan op de projector en het beschikbaar te maken voor het kopiëren vanaf de computer. Nadat het bestand is gekopieerd, wordt het gewist. U kunt het bestand niet opslaan naar een computer wanneer de ingangsbron USB Display of HDBaseT is, of als u het scherm hebt gesplitst in twee of vier.
- 2 Schakel voor PDF's of EWF2's het selectievakje in en voer een wachtwoord in om het bestand te coderen.

#### Let op

- Als u een wachtwoord invoert, wordt dit op het scherm getoond.
- Zorg er bij het coderen van een bestand voor dat u het wachtwoord niet vergeet.

- Selecteer of u alle whiteboardpagina's of alleen het momenteel geprojecteerde beeld wilt opslaan.
- A Selecteer het opslagformaat (JPG, PDF, PNG of EWF2).
- **(5)** Voer een bestandsnaam in.
- Selecteer voor **USB** of **Netwerk** de doelmap via het weergegeven dialoogvenster **Openen**.

### 4

Selecteer Opslaan (Volgende voor Computer).

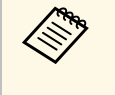

Wanneer **Computer** is geselecteerd als de opslaglocatie voor het bestand, wordt de inhoud van de tekening tijdelijk opgeslagen op de projector en verschijnt het instructiedialoogvenster. Volg de instructies op het scherm om de gegevens op te slaan op uw computer.

### Verwante koppelingen

• "Beschikbare bestandsindeling in de Whiteboardmodus" pag.115

### Beschikbare bestandsindeling in de Whiteboardmodus

U kunt in de volgende bestandsindelingen opslaan:

- PNG (Resolutie: 1920 × 1080)
- JPG (Resolutie: 1920 × 1080)
- PDF (stel indien nodig een wachtwoord in)
- EWF2 (stel indien nodig een wachtwoord in)

Wordt het bestand als bewerkbaar opgeslagen, selecteer dan het format EWF2. Het EWF2-format wordt ondersteund door de interactieve projectors en Easy Interactive Tools.

# Tekeninhoud afdrukken

U kunt pagina's direct vanaf de projector afdrukken naar een ondersteunde printer (USB of in netwerk).

Geef eerst de instellingen op voor **Afdrukken** in het menu **Interactief** van de projector.

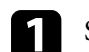

Selecteer het pictogram **en o**p de werkbalk.

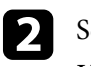

3

Selecteer het pictogram 🖾. U ziet het scherm Afdrukken.

### Selecteer de volgende opslaginstellingen op het scherm Afdrukken.

• Voor Whiteboard modus

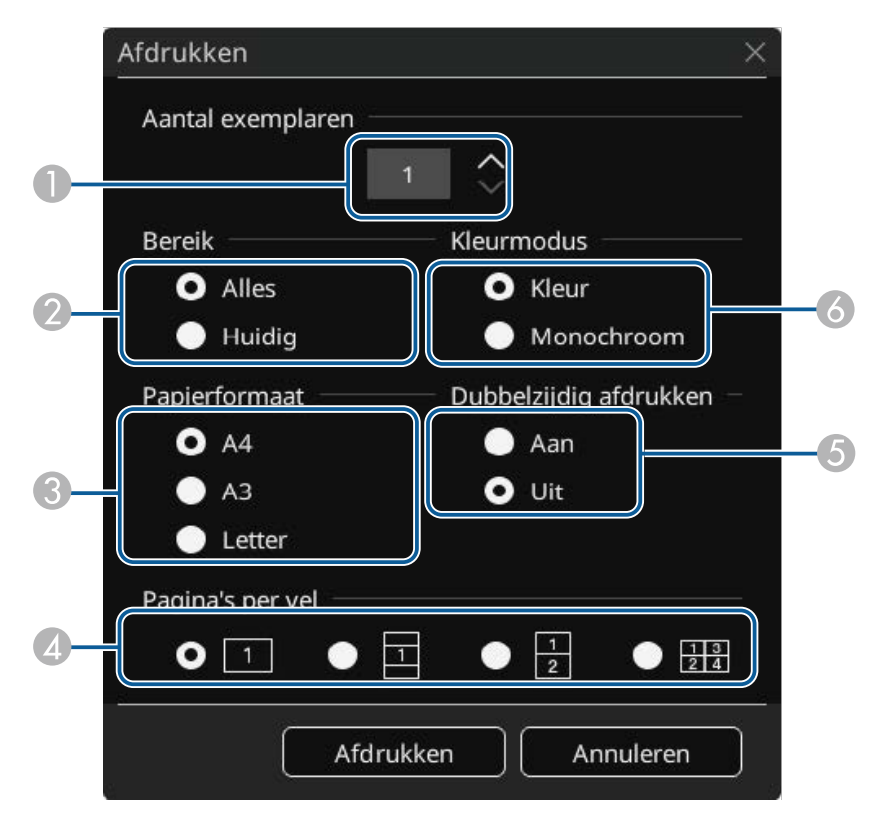

• Voor Annotatiemodus

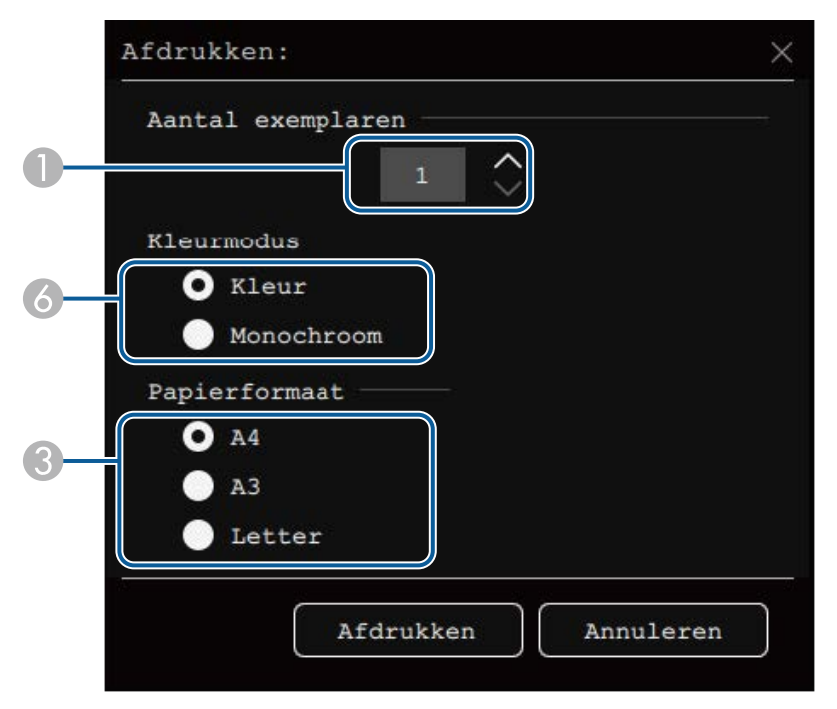

- 1 Stel het aantal exemplaren in. U kunt maximaal 20 vellen opgeven.
- 2 Selecteer of u alle whiteboardpagina's of alleen het momenteel geprojecteerde beeld wilt afdrukken.
- 3 Stel de papiergrootte voor de afdruk in.
- Stel het aantal pagina's in dat per vel wordt afgedrukt.
- 6 Als de printer dubbelzijdig afdrukken ondersteunt, kunt u kiezen of u op twee kanten wilt afdrukken.
- 6 Stel de afdrukkleur in.

# Verwante koppelingen

• "Beschikbare printerstuuropdrachten in de Whiteboard-modus" pag.116

### Beschikbare printerstuuropdrachten in de Whiteboard-modus

De volgende printer\*-stuuropdrachten worden ondersteund.

| Besturingsopdrachten | Verbindingsmethode     |
|----------------------|------------------------|
| ESC/P-R              | USB of via een netwerk |
| PCL6                 | Via een netwerk        |

\* Niet alle printers worden ondersteund. Voor meer details over ondersteunde modellen, neemt u contact op met Epson voor hulp.

Selecteer Afdrukken.

# Computerfuncties Bedienen vanaf een Geprojecteerd Scherm (Modus Computer interactief)

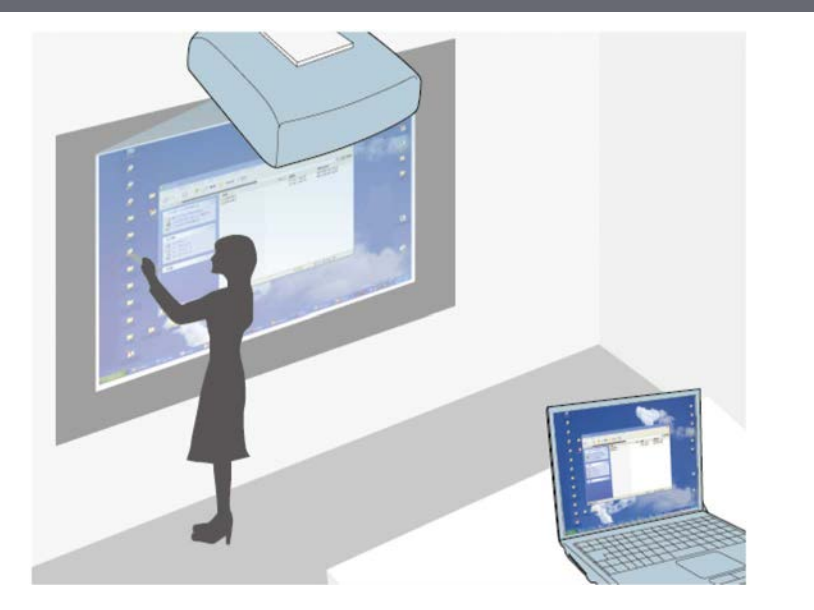

Als de projector is aangesloten op een computer met een USB-kabel, kunt u de computer vanaf het geprojecteerde scherm bedienen met de interactieve pennen of met uw vinger, net zoals u dat zou doen met een muis. U kunt navigeren, opslaan en met de computerprogramma's werken vanaf het geprojecteerde scherm.

- Wanneer u meerdere beeldschermen gebruikt met Windows 7 of later en de modus Computer interactief op het secundaire scherm gebruikt, geeft u de volgende instellingen op:
  - Zet de instelling **Pentrackingmodus** op **Penmodus** in het menu **Pen/aanraken** van de projector.
    - Pen/aanraken > PC-interactiviteit > Pentrackingmodus
  - Ga naar **Configuratiescherm** > **Hardware en Geluiden** > **Tablet PC-instellingen** > **Installatie** om het installatieprogramma te starten en de interactieve functies te configureren.

Als u een derde beeldscherm installeert, kunt u met dat scherm geen interactieve functies gebruiken.

U kunt niet schrijven of tekenen op meerdere schermen.

• Om de modus Computer interactief te gebruiken via een netwerk, moet u Epson iProjection (Windows/Mac) installeren.

### Verwante koppelingen

- "Systeemvereisten modus Computer interactief" pag.117
- "De Modus Computer Interactief Gebruiken" pag.118
- "Instellen van het gebied voor gebruik van de pen" pag.119
- "Easy Interactive Driver installeren op Mac" pag.120

## Systeemvereisten modus Computer interactief

Uw computer moet gebruik maken van een van de volgende besturingssystemen om de modus Computer interactief te kunnen gebruiken.

### Windows

- Windows 7 Service Pack 1
- Ultimate (32- en 64-bits)
- Enterprise (32- en 64-bits)
- Professional (32- en 64-bits)
- Home Premium (32- en 64-bits)
- Windows 8,1
- Windows 8.1 (32- en 64-bits)
- Windows 8.1 Pro (32- en 64-bits)

# Computerfuncties Bedienen vanaf een Geprojecteerd Scherm (Modus Computer interactief)

- Windows 8.1 Enterprise (32- en 64-bits)
- Windows 10
- Windows 10 Home (32- en 64-bits)
- Windows 10 Pro (32- en 64-bits)

### Mac

• OS X 10 11 x

macOS

- 10.12.x
- 10.13.x
- 10.14.x

### Ubuntu

- 16.04 LTS
- 18.04 LTS
- 19.04

# **De Modus Computer Interactief Gebruiken**

U kunt uw computerprogramma's bedienen met het geprojecteerde scherm met behulp van de modus Computer interactief.

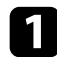

Als u met Mac werkt, moet u de Easy Interactive Driver op uw computer installeren wanneer u de interactieve functies de eerste keer gebruikt.

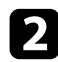

Sluit de projector aan op uw computer met een USB-kabel.

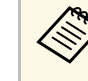

- Als u de modus Computer Interactief wilt gebruiken met USB Display, geeft u de instelling USB Display op in het menu Signaal I/O in. Bij projectie met behulp van USB Display, kan de responstijd langer duren.
- Bii het gebruik van het Control Pad moet u de projector, het Control Pad en uw computer met USB-kabels aansluiten.
- U hebt geen USB-kabel nodig als u gebruik maakt van de modus Computer interactief via een netwerk.

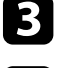

Zet de projector aan.

Projecteer uw computerscherm.

- Selecteer de instelling Pentrackingmodus in het projectormenu Pen/aanraken die overeenkomt met het besturingssysteem van uw computer.
- Pen/aanraken > PC-interactiviteit > Pentrackingmodus
- Windows en Mac: selecteer **Penmodus**.
- Ubuntu: selecteer Muismodus.

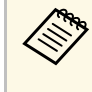

Het gelijktijdige gebruik van twee interactieve pennen kan storing veroorzaken in sommige toepassingen. Plaats de nietgebruikte interactieve pen uit de buurt van het projectiescherm.

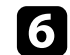

8

Zorg ervoor dat u de projector hebt gekalibreerd bij het eerste gebruik.

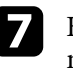

Houd een interactieve pen dicht bij het geprojecteerde scherm of tik met uw vinger op het geprojecteerde scherm.

Zorg dat PC-interactiviteit is ingeschakeld in de werkbalk. Indien deze niet is ingeschakeld, selecteer dan de knop om de functie in te schakelen.

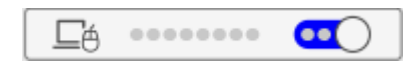

# Computerfuncties Bedienen vanaf een Geprojecteerd Scherm (Modus Computer interactief)

U kunt nu de computer bedienen met behulp van de interactieve pen of uw vinger. U kunt ook het volgende doen:

- Het invoerpaneel van de Tablet PC in Windows 7.
- De Hulpmiddelen voor inkt voor annotatie in Microsoft Officetoepassingen.

## Instellen van het gebied voor gebruik van de pen

Het pengebruikgebied wordt normaal automatisch aangepast als u een andere computer aansluit of de resolutie van de computer aanpast. Als u merkt dat de penpositie onjuist is wanneer u de computer bedient vanaf het geprojecteerde scherm (modus Computer interactief), kunt u het pengebied handmatig aanpassen.

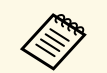

Handmatige aanpassing is niet beschikbaar bij het projecteren vanaf een LAN-bron.

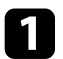

Schakel over naar de modus Computer interactief, indien nodig.

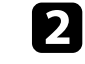

Druk op de knop [Menu], selecteer het menu **Pen/aanraken** en druk dan op [Enter].

| Veelgebruikte items     | Pen/aanraken                 |              |   |
|-------------------------|------------------------------|--------------|---|
| Afbeelding              | Autom. kalibreren            |              |   |
| Signaal I/O             | Handmatig kalibreren         |              |   |
| Installatie             | Aanraakeenheid               |              |   |
| Weergeven               | Installatie van projectoren  |              |   |
| Bewerking               | Pen zwevend                  | Aan          |   |
| Beheer                  | PC-interactiviteit           |              |   |
| Network                 | Instellingen Pen/aanraken re |              |   |
| Destant                 | Interactief                  |              |   |
| Penzaanraken            | Tekenfunctie                 | Aan          |   |
| Interactief             | Werkbalken weergeven         | Altijd tonen |   |
| Multiprojectie          | Tekengebied weergeven        |              |   |
| Geheugen                | Contr. gewist scherm         | Aan          |   |
| ECO                     | Actie voor penknop           | Gum          |   |
| Aanvankelijke/Alle inst | Klok weergeven               | Datum & tijd | ^ |
|                         | Datum                        | YYYY-MM-DD   |   |
|                         | Tijd                         | HH:MM        |   |
|                         | Afdrukken                    |              |   |
|                         |                              |              |   |

# Computerfuncties Bedienen vanaf een Geprojecteerd Scherm (Modus Computer interactief)

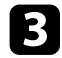

Selecteer de instelling PC-interactiviteit en druk op [Enter].

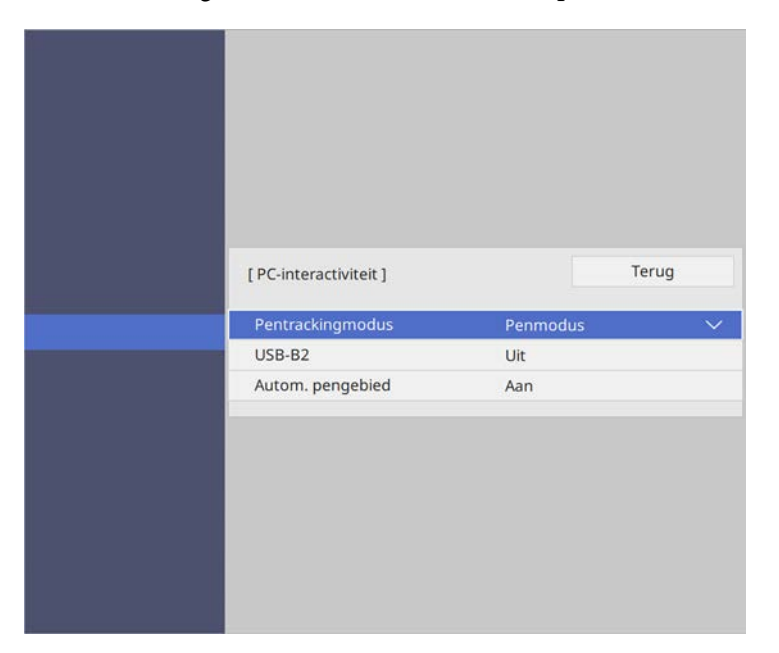

4

Zorg dat u de instelling **Autom. pengebied** uitschakelt. Selecteer **Handmatig pengebied** en druk op de knop [Enter].

5

### Selecteer Ja en druk op de knop [Enter].

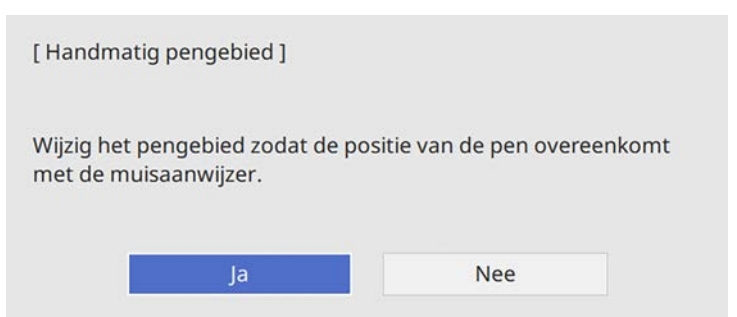

De muisaanwijzer verplaatst naar de linkerbovenhoek.

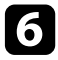

Wanneer de muisaanwijzer stopt in de linkerbovenhoek van het beeld, raakt u de punt van de aanwijzer aan met de pen.

De muisaanwijzer verplaatst naar rechterbenedenhoek.

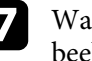

Wanneer de muisaanwijzer stopt in de rechterbenedenhoek van het beeld, raakt u de punt van de aanwijzer aan met de pen.

# **Easy Interactive Driver installeren op Mac**

Installeer Easy Interactive Driver op uw computer om de modus Computer interactief te gebruiken.

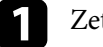

Zet de computer aan.

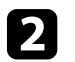

Download de software vanaf de Epson-website.

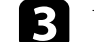

Volg de instructies op het scherm om de software te installeren.

Start de computer opnieuw.

# Een documentcamera bedienen

Wanneer u een Epson-documentcamera aansluit, kunt u de beelden aanpassen zoals nodig en ze opslaan als een beeld- of filmbestand, afhankelijk van het model van de documentcamera. Raadpleeg de handleiding van uw documentcamera voor meer informatie.

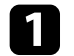

Sluit een Epson-documentcamera aan op de projector.

U ziet het bedieningsscherm van de documentcamera.

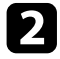

Selecteer de volgende bewerkingen zoals nodig op het bedieningssysteem van de documentcamera.

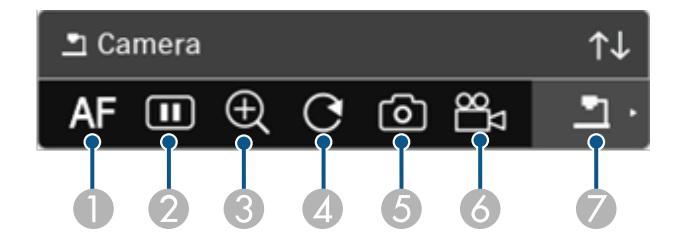

- Stelt automatisch scherp op het beeld.
- Ø Bevriest het beeld tijdelijk.
- Overgroot het beeld.
- In Draait het beeld 180°.
- **6** Slaat het momenteel weergegeven beeld en de tekeningen op als een stilstaand beeld.
- 6 Neemt het beeld op.
- Schakelt naar de SD-kaartviewer.

### Verwante koppelingen

• "De nieuwste versie van de documenten verkrijgen" pag.10

Als u apparaten via een netwerk hebt verbonden met de projector, kunt u kiezen om een beeld vanaf die apparaten te projecteren.

U kunt de beeldbron selecteren vanaf computers (Windows/Mac) waarop Epson iProjection wordt uitgevoerd en vanaf smartphones of tablets met Epson iProjection (iOS/Android).

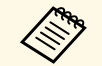

U kunt elk aangesloten netwerkapparaat selecteren voor projectie, zelfs als de gebruiker verbinding heeft gemaakt met behulp van de Epson iProjection-software terwijl de moderatorfunctie is ingeschakeld. Raadpleeg de *Bedieningshandleiding voor Epson iProjection* (*Windows/Mac*) voor details over de moderatorfunctie.

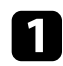

# Selecteer het pictogram in de werkbalk en selecteer dan **Deelnemerslijst**.

| $\boxtimes$         | E-mail                |
|---------------------|-----------------------|
| Ð                   | Opslaan               |
| QD                  | Afdrukken             |
| $\circlearrowright$ | Timer                 |
| り                   | Volume                |
|                     | Projectie delen       |
| ð                   | Deelnemerslijst       |
| ?                   | Help weergeven        |
| Al                  | le tekeninhoud wissen |

Het gebruikersselectiescherm wordt weergegeven.

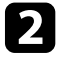

Selecteer de gebruikersnaam voor het apparaat waarvan u wilt projecteren.

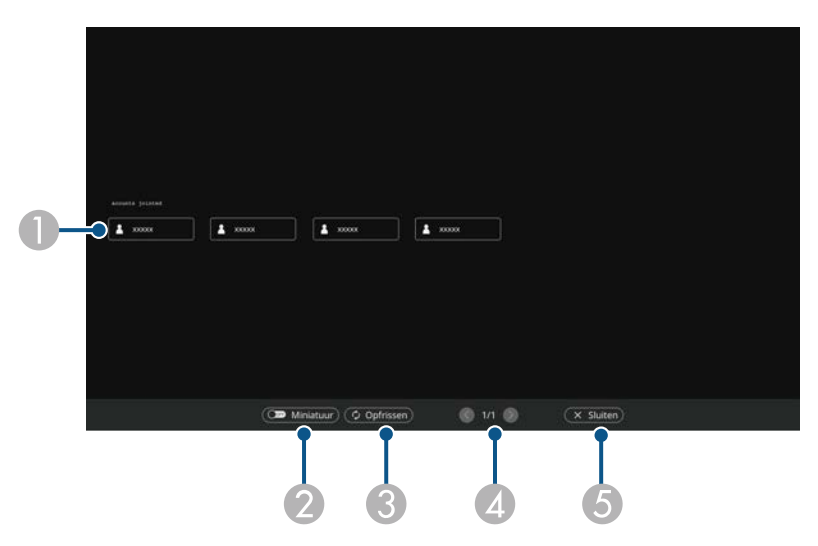

 Geeft de gebruikersnamen weer voor netwerkapparaten die met de projector zijn verbonden.

Bij de weergave van miniaturen, wordt elke apparaatscherm weergegeven als een miniatuur.

Het pictogram wordt naast de gebruikersnaam van het momenteel geprojecteerde apparaat weergegeven.

- 2 Schakelt de weergave voor het gebruikersselectiescherm tussen miniaturen en pictogrammen.
- 3 Vernieuwt het gebruikersselectiescherm.

Als een extra gebruiker verbinding maakt met de projector via een netwerk, selecteert u deze knop om de gebruikerslijst bij te werken.

- Klik om naar de vorige of volgende pagina te gaan.
- **(5)** Sluit het gebruikersselectiescherm en keert terug naar het vorige scherm.

# Netwerkapparaatweergave selecteren

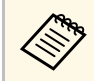

• In het gebruikersselectiescherm kunt u twee pennen of één vinger per keer gebruiken.

### U ziet het schermbeeld van de geselecteerde gebruiker.

Herhaal deze stappen wanneer u de gebruiker wijzigt.

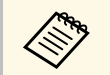

- U hebt geen toegang tot het scherm Deelnemerslijst wanneer u verbinding maakt met meerdere projectors met gebruik van Epson iProjection (Windows/Mac) en hetzelfde beeld projecteert (spiegelen).
- Als de penbediening of de aanraakbewerkingen niet werken op het gebruikersselectiescherm, kunt u terugkeren naar het vorige scherm door te drukken op de knop [Esc] op de afstandsbediening of het bedieningspaneel.

### Verwante koppelingen

• "De nieuwste versie van de documenten verkrijgen" pag.10

U kunt de projector in de modus Computer interactief gebruiken via een netwerk.

Als u aantekeningen wilt maken tijdens het gebruik van de modus Computer interactief via een netwerk, moet u Easy Interactive Tools (of een ander annotatieprogramma) gebruiken. Met Easy Interactive Tools kunt u verschillende tekengereedschappen gebruiken, het tekengebied als pagina behandelen en uw tekeningen opslaan als een bestand voor later gebruik. U kunt de software downloaden vanaf de website van Epson.

Gebruik Epson iProjection (Windows/Mac) om uw projector te installeren op een computernetwerk en de modus Computer interactief te gebruiken via het netwerk.

# Selecteer Interactieve pen gebruiken op het tabblad Algemene instellingen en Gelaagd venster verzenden op het tabblad Prestaties aanpassen.

Raadpleeg de *Bedieningshandleiding voor Epson iProjection (Windows/Mac)* voor instructies.

- Het aantal pennen of vingers dat u tegelijk kunt gebruiken, is als volgt:
  - Windows: twee pennen en zes vingers
  - Mac: één pen of één vinger
- De reactie is mogelijk trager via het netwerk.
- U kunt maximaal vier projectors tegelijk verbinden met behulp van Epson iProjection. Bij aansluiting op meerdere projectors, werkt de modus Computer interactief voor elke projector. Bewerkingen die zijn uitgevoerd op één projector, worden weerspiegeld in andere projectors.

### Verwante koppelingen

- "Voorzorgsmaatregelen bij het verbinden met een projector op een ander subnet" pag.124
- "De nieuwste versie van de documenten verkrijgen" pag.10

# Voorzorgsmaatregelen bij het verbinden met een projector op een ander subnet

Volg deze voorzorgsmaatregelen wanneer u verbinding maakt met een projector op een ander subnet met behulp van Epson iProjection (Windows/Mac) en gebruik maakt van interactieve functies:

- Zoek de projector op het netwerk door het IP-adres van de projector op te geven. U kunt deze niet zoeken door de naam van de projector op te geven.
- Zorg ervoor dat u een echoantwoord terugkrijgt van de netwerkprojector wanneer u een echoverzoek verzendt via de ping-opdracht. Wanneer de optie Internet Control Message Protocol (ICMP) is uitgeschakeld op de router, kunt u verbinding maken met de projector op externe locaties, zelfs als u het echoantwoord niet terug kunt krijgen.

| Poort | Protocol | Gebruik                           | Communicatie    |
|-------|----------|-----------------------------------|-----------------|
| 3620  | TCP/UDP  | Voor verbinding en<br>bediening   | twee richtingen |
| 3621  | ТСР      | Voor overdracht van<br>beelden    | twee richtingen |
| 3629  | ТСР      | Voor bedienen van de<br>projector | twee richtingen |

• Zorg ervoor dat de volgende poorten zijn geopend.

- Zorg ervoor dat de MAC-adresfilter- en -toepassingsfilteroptie correct zijn geconfigureerd op de router.
- Als bandbreedtebeheer wordt gebruikt voor de communicatie tussen locaties en Epson iProjection via de gecontroleerde bandbreedte gaat, kunt u mogelijk geen verbinding maken met de projector op externe locaties.

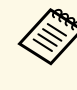

Epson biedt geen garantie voor de verbinding met de projector op een ander subnet met Epson iProjection, zelfs als u aan de bovenstaande eisen voldoet. Wanneer u de implementatie overweegt, moet u de verbinding in uw netwerkomgeving testen. Wanneer u beelden projecteert in PC Free Annotatie-modus of PC Interactief-modus, kunt u het scherm splitsen zodat u ook het whiteboardscherm kunt weergeven. Volg de onderstaande stappen om de split screenprojectie te regelen met de werkbalk.

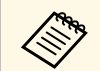

Deze functie is niet beschikbaar als u het scherm in twee of vier moet splitsen, of als de instelling **Schaal** is ingeschakeld.

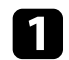

Projecteer een beeld.

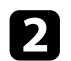

Selecteer 🖳 in de werkbalk.

U ziet het whiteboard-scherm in de linkerhelft van het scherm. De momenteel geselecteerde ingangsbron gaat naar de rechterkant van het scherm.

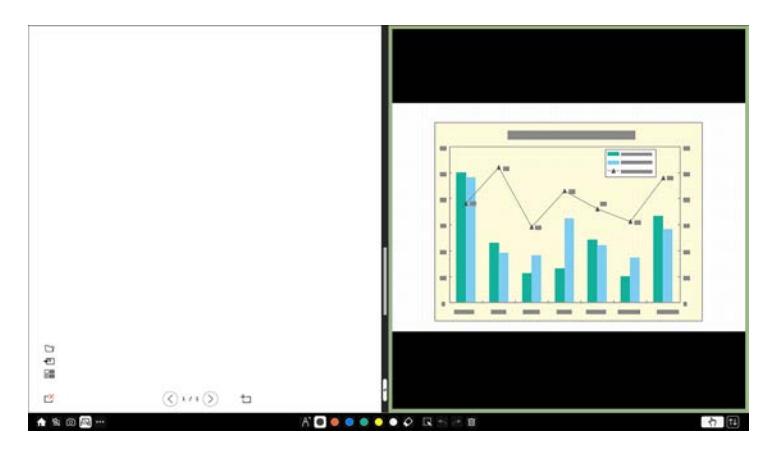

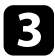

Om een beeld te vergroten terwijl het andere beeld wordt verkleind, sleept u de balk in het midden naar links of rechts.

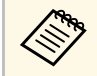

Om één beeld te vergroten zodat het past op het volledige scherm, sleept u de balk naar de rand van het scherm.

4

Om de geprojecteerde beelden links en rechts om te wisselen, selecteert u — in de middelste balk.

# **Projectorfuncties aanpassen**

Volg de instructies in deze secties om de aanpassingsfuncties van de projector te gebruiken.

### Verwante koppelingen

- "Meerdere beelden tegelijk projecteren" pag.127
- "Een PC Free-presentatie projecteren" pag.130
- "Het beeld en geluid tijdelijk uitschakelen" pag.135
- "De video-actie tijdelijk stoppen" pag.136
- "In- en uitzoomen op beelden" pag.137
- "Het beeld van een gebruikerslogo opslaan" pag.138
- "Een gebruikerspatroon opslaan" pag.140
- "Instellingen opslaan in het geheugen en opgeslagen instellingen gebruiken" pag.142
- "Meerdere projectors gebruiken" pag.143
- "Beveiligingsfuncties projector" pag.157

U kunt de functie Split screen gebruiken om simultaan twee of vier beelden te projecteren van verschillende beeldbronnen.

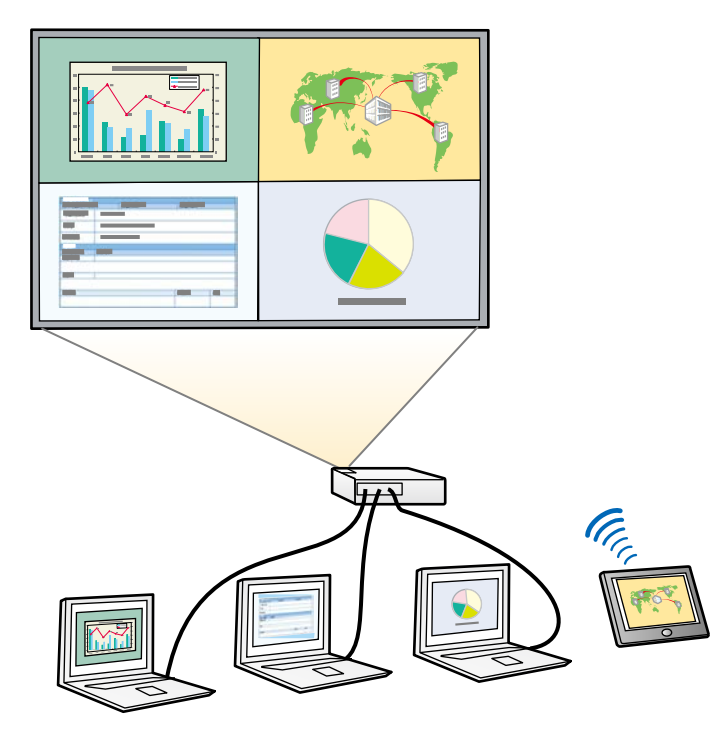

• Terwijl u de functie Split screen gebruikt, zullen andere projectorfuncties mogelijk niet beschikbaar zijn en kunnen sommige instellingen automatisch worden toegepast op alle beelden.

• U kunt geen Split Screen-projectie uitvoeren wanneer ELPCB02 verbinden is ingesteld op Aan in het menu Installatie van de projector.

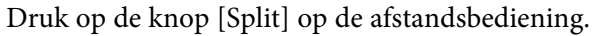

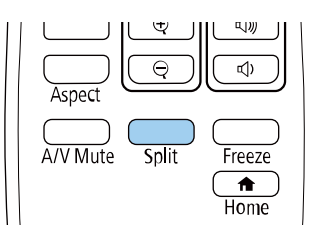

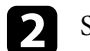

### Selecteer 2 schermen of 4 schermen.

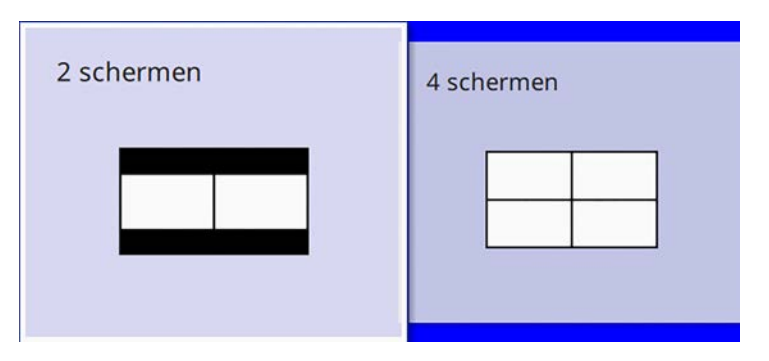

Wanneer u het beeld in helften splitst, wordt de momenteel geselecteerde invoerbron naar links in het scherm verplaatst.

Als u het split screen vooraf in vieren hebt gesplitst, worden de ingangsbronnen van de vorige split screen-projectie geselecteerd en geprojecteerd op dezelfde positie.

### 3

Druk op de knop [Menu].

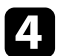

Wanneer u het scherm in twee splitst, doet u het volgende zoals nodig:

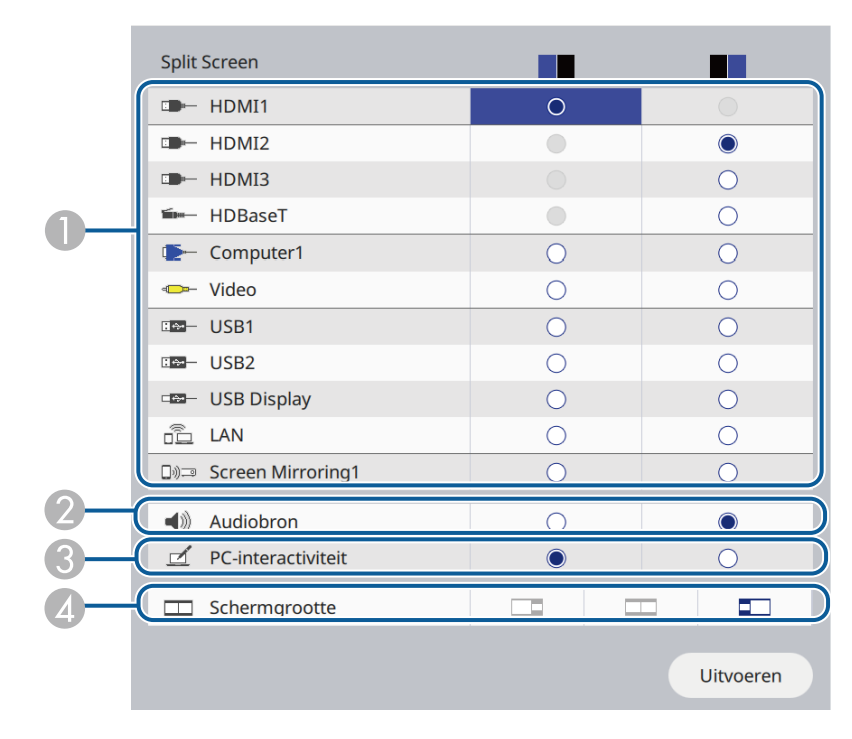

Selecteer de ingangsbron.

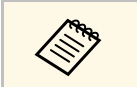

U kunt alleen ingangsbronnen selecteren die kunnen worden gecombineerd.

- 2 Selecteer het scherm waarvan u audio wilt horen.
- Selecteer het scherm dat u wilt gebruiken voor het bedienen van de computer via de interactieve pen of uw vinger.
- A Selecteer de grootte van het scherm.

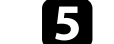

Wanneer u het scherm in vier splitst, doet u het volgende zoals nodig:

|            | Split Screen          |   |   |            |        |
|------------|-----------------------|---|---|------------|--------|
|            | HDMI1                 | 0 |   |            |        |
|            | III HDMI2             |   |   |            |        |
|            | I HDMI3               |   |   | 0          |        |
|            | ➡── HDBaseT           |   |   | 0          |        |
| U          | ▲ Computer1           |   |   |            |        |
|            | I Video               |   | 0 |            |        |
|            | USB1                  |   |   |            | ۲      |
|            | IIII USB2             |   |   |            | 0      |
|            | uSB Display           |   |   |            | 0      |
|            | 💼 LAN                 |   |   |            | 0      |
|            | □୬⊐ Screen Mirroring1 | 0 | 0 | $\bigcirc$ | 0      |
| 2-         | Audiobron             | 0 | 0 | ۲          | 0      |
| <b>3</b> – | PC-interactiviteit    | 0 | 0 | 0          |        |
| )          |                       |   |   | Uit        | voeren |

#### Selecteer de ingangsbron.

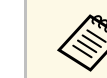

U kunt alleen ingangsbronnen selecteren die kunnen worden gecombineerd.

- Selecteer het scherm waarvan u audio wilt horen.
- Selecteer het scherm dat u wilt gebruiken voor het bedienen van de computer via de interactieve pen of uw vinger.

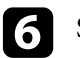

Selecteer Uitvoeren en druk op [Enter].

Om de functie Split screen af te sluiten, drukt u op [Split] of [Esc].

### Verwante koppelingen

- "Niet-ondersteunde combinaties van ingangsbronnen voor projectie op gesplitst scherm" pag.129
- "Beperkingen projectie gesplitst scherm" pag.129
- "Installatie-instellingen projector Menu Installatie" pag.215

# Niet-ondersteunde combinaties van ingangsbronnen voor projectie op gesplitst scherm

Deze ingangsbroncombinaties kunnen niet simultaan worden geprojecteerd.

- Computer1, Computer2, en Video
- HDMI2, HDMI3 en HDBaseT (alleen EB-1485Fi)
- USB1, USB2, USB Display en LAN

# Beperkingen projectie gesplitst scherm

### Beperkingen in bediening

De volgende handelingen kunt u niet uitvoeren tijdens de projectie in split screen.

- Het projectormenu instellen
- E-Zoom
- De hoogte-breedteverhouding wijzigen (de hoogte-breedteverhouding is ingesteld op **Auto**)
- Bewerkingen met de knop [User] op de afstandsbedieningen, behalve het weergeven van de netwerkinformatie van het geprojecteerde oppervlak.
- Dynamisch contrast
- Weergeven van de netwerkinformatie op het geprojecteerde oppervlak met een andere methode dan op de knop [User] te drukken.
- De Screen Mirroring-informatiebalk weergeven

### Beeldbeperkingen

Zelfs als u **Geen-signaalscherm** instelt op **Logo** in het menu **Weergeven** van de projector, verschijnt het blauwe scherm wanneer er geen beeldsignaal wordt ingevoerd.

### Verwante koppelingen

- "Hoogte-breedteverhouding beeld" pag.76
- "Beheerdersinstelling projector Beheerdersinstelling" pag.221
- "Instellingen Beeldkwaliteit menu Beeld" pag.210
- "Instellingen projectorweergave Menu Weergeven" pag.217
- "In- en uitzoomen op beelden" pag.137
- "De automatische luminantie-aanpassing inschakelen" pag.81

U kunt de functie PC Free van de projector gebruiken wanneer u een USBapparaat aansluit dat compatibele presentatiebestanden bevat. Hiermee kunt u snel en gemakkelijk een presentatie weergeven en deze bedienen via de afstandsbediening van de projector.

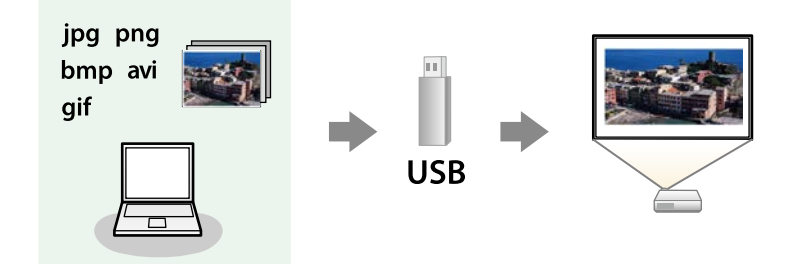

### Verwante koppelingen

- "Ondersteunde PC Free-bestandstypen" pag.130
- "Voorzorgsmaatregelen voor PC Free-projectie" pag.130
- "Een PC Free-diavoorstelling starten" pag.131
- "PC Free-filmvoorstelling starten" pag.133
- "PC Free-weergave-opties" pag.134

# **Ondersteunde PC Free-bestandstypen**

U kunt deze bestandstypen projecteren met de functie PC Free van de projector.

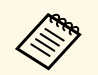

- Plaats voor de beste resultaten uw bestand op een medium dat is geformatteerd in FAT16/32.
- Als u problemen ondervindt met het projecteren van media die met niet-Windows-bestandssystemen zijn geformatteerd, kunt u in plaats daarvan proberen de media voor Windows te formatteren.

| Bestandsinh<br>oud | Bestandsty<br>pe<br>(extensie) | Details                                                                       |
|--------------------|--------------------------------|-------------------------------------------------------------------------------|
| Beeld              | .jpg                           | Zorg ervoor dat het bestand geen van de volgende<br>kenmerken heeft:          |
|                    |                                | • CMYK-formaat                                                                |
|                    |                                | Progressief formaat                                                           |
|                    |                                | • Zeer gecomprimeerd                                                          |
|                    |                                | • Een hogere resolutie dan $8192 \times 8192$                                 |
|                    | .bmp                           | Zorg ervoor dat het bestand geen van de volgende<br>kenmerken heeft:          |
|                    |                                | • Een hogere resolutie dan 1280 × 800                                         |
|                    | .gif                           | Zorg ervoor dat het bestand geen van de volgende<br>kenmerken heeft:          |
|                    |                                | • Een hogere resolutie dan 1280 × 800                                         |
|                    |                                | • Geanimeerd                                                                  |
|                    |                                | • Geïnterlinieerd                                                             |
|                    | .png                           | Zorg ervoor dat het bestand geen van de volgende<br>kenmerken heeft:          |
|                    |                                | • Een hogere resolutie dan 1920 × 1080                                        |
|                    |                                | • Geïnterlinieerd                                                             |
| Film               | .avi                           | Ondersteunt alleen AVI 1.0.                                                   |
|                    | (Motion<br>JPEG)               | Zorg ervoor dat het bestand geen van de volgende<br>kenmerken heeft:          |
|                    |                                | <ul> <li>Opgeslagen met een andere audiocodec dan PCM of<br/>ADPCM</li> </ul> |
|                    |                                | • Een hogere resolutie dan $1280 \times 720$                                  |
|                    |                                | • Groter dan 2 GB                                                             |

## Voorzorgsmaatregelen voor PC Free-projectie

Let op de volgende voorzorgsmaatregelen wanneer u de functies van PC Free gebruikt.

- U kunt geen USB-sleutel gebruiken voor functies van PC Free.
- Koppel het USB-opslagapparaat niet los terwijl het wordt gebruikt, anders zal PC Free mogelijk niet goed werken.
- U zult mogelijk de beveiligingsfuncties op bepaalde USB-opslagapparaten niet kunnen gebruiken met PC Free-functies.
- Wanneer u een USB-apparaat met een stroomadapter aansluit, moet u de stroomadapter aansluiten op een stopcontact wanneer u het apparaat met uw projector gebruikt.
- Sommige in de handel verkrijgbare USB-kaartlezers zijn mogelijk niet compatibel zijn met de projector.
- De projector kan tegelijkertijd maximaal 5 kaarten die in de aangesloten kaartlezer zijn gestopt, herkennen.
- U kunt de keystone-vervorming niet corrigeren terwijl u projecteert in PC Free. Corrigeer daarom de beeldvorm voordat u begint met uw presentatie.
- U kunt de volgende functies gebruiken terwijl u projecteert in PC Free.
- Bevriezen
- A/V Mute
- E-Zoom

### Verwante koppelingen

- "De video-actie tijdelijk stoppen" pag.136
- "Het beeld en geluid tijdelijk uitschakelen" pag.135
- "In- en uitzoomen op beelden" pag.137

## **Een PC Free-diavoorstelling starten**

Nadat u een USB-apparaat hebt aangesloten op de projector, kunt u schakelen naar de USB-ingangsbron en uw diavoorstelling starten.

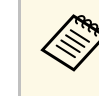

- U kunt de bewerkingsopties van PC Free wijzigen of speciale effecten toevoegen door **Optie** te markeren onderaan het scherm en op [Enter] te drukken.
- In de modus Computer interactief kunt u uw diavoorstelling bedienen met de interactieve pen of uw vinger in plaats van met de afstandsbediening.

Druk op de knop [USB] op de afstandsbediening tot het scherm met de PC Free-bestandslijst verschijnt.

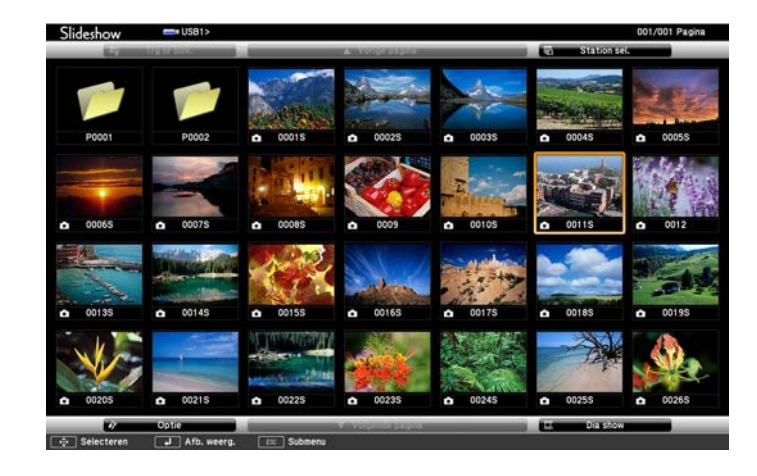

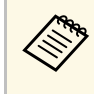

- Als het scherm Station selecteren wordt weergegeven, drukt u op de pijlknoppen om het station te selecteren en drukt u op [Enter].
- Om beelden van het andere USB-station weer te geven, markeert u **Station selecteren** bovenaan in het scherm met de bestandslijst en drukt u op [Enter].

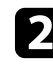

Voer één van de volgende stappen uit om uw bestanden te zoeken:

• Als u bestanden in een submap op uw apparaat wilt weergeven, drukt u op de pijlknoppen om de map te markeren en drukt u op [Enter].

- Om terug te keren naar een hoger mapniveau op uw apparaat, markeert u **Trg nr bov.** en drukt u op [Enter].
- Om extra bestanden in een map weer te geven, markeert u **Volgende pagina** of **Vorige pagina** en drukt u op [Enter] of drukt u op de afstandsbediening op de knoppen [Page] omhoog of Pagina omlaag.
- 3
- Voer één van de volgende bewerkingen uit:
- Om een individueel beeld weer te geven, drukt u op de pijlknoppen om het beeld te markeren en drukt u op [Enter]. (Druk op de knop [Esc] om terug te keren naar het scherm met de bestandenlijst.)
- Om een diavoorstelling van alle beelden in een map weer te geven, drukt u op de pijlknoppen om de optie **Dia show** onderaan het scherm en drukt u op [Enter].

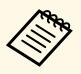

- U kunt de tijd voor het wisselen van het beeld door **Optie** te markeren onderaan op het scherm en op [Enter] te drukken.
- Als er bestandsnamen zijn die groter zijn dan het weergavegebied of niet-ondersteunde symbolen bevatten, kunnen de bestandsnamen alleen in de schermweergave worden verkort of gewijzigd.

4

Gebruik de volgende opdrachten tijdens het projecteren om de weergave te besturen:

• Druk op de pijlknop omhoog of omlaag om een weergegeven beeld te draaien.

U kunt het beeld ook draaien door het te vegen met de interactieve pen of uw vinger.

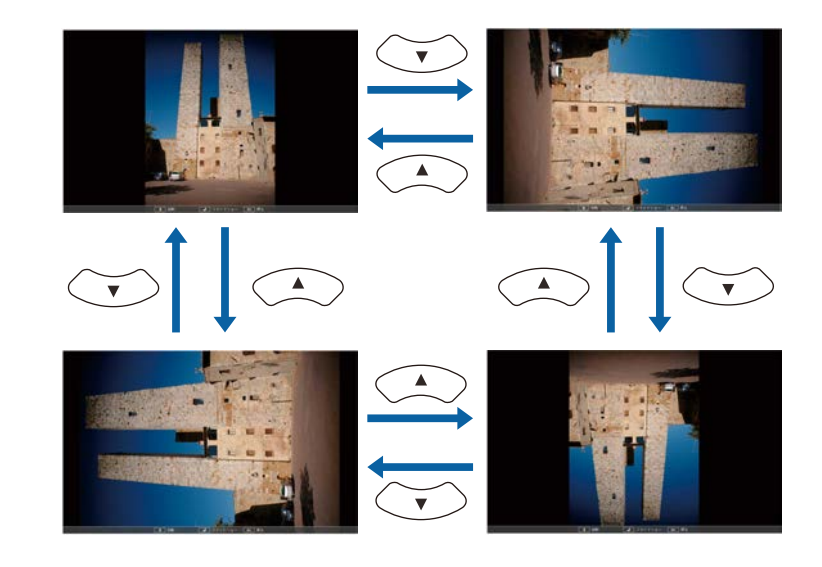

• Druk op de pijlknop naar links of rechts om naar het volgende of vorige beeld te gaan.

U kunt ook vooruit of achteruit gaan door het beeld te vegen met de interactieve pen of uw vinger.

5

Om de weergave te stoppen, volgt u de instructies op het scherm of drukt u op de [Esc]-knop.

U keert terug naar het scherm met de bestandenlijst.

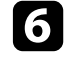

Schakel indien nodig het USB-apparaat uit en koppel vervolgens het apparaat los van de projector.

### Verwante koppelingen

- "PC Free-weergave-opties" pag.134
- "Verbinden met een USB-apparaat" pag.38

# **Een PC Free-presentatie projecteren**

## PC Free-filmvoorstelling starten

Nadat u een USB-apparaat hebt aangesloten op de projector, kunt u schakelen naar de USB-ingangsbron en uw film starten.

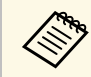

• U kunt de bewerkingsopties van PC Free wijzigen door **Optie** te markeren onderaan op het scherm en op [Enter] te drukken.

Druk op de knop [USB] op de afstandsbediening tot het scherm met de PC Free-bestandslijst verschijnt.

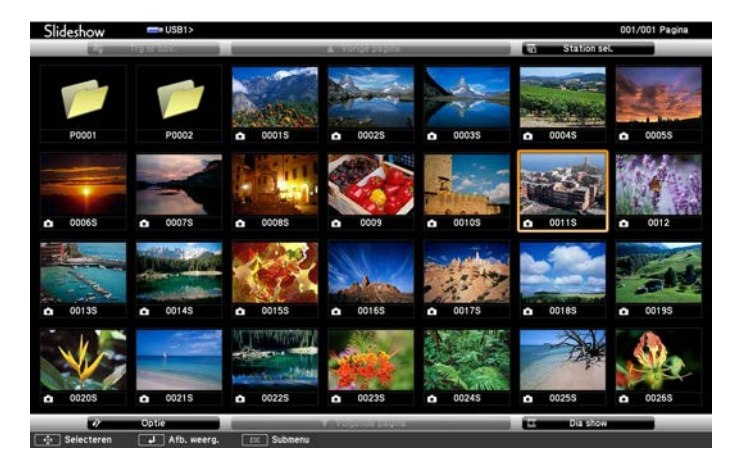

- Als het scherm Station selecteren wordt weergegeven, drukt u op de pijlknoppen om het station te selecteren en drukt u op [Enter].
  - Om beelden van het andere USB-station weer te geven, markeert u Station selecteren bovenaan in het scherm met de bestandslijst en drukt u op [Enter].

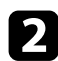

 $\langle$ 

Voer één van de volgende stappen uit om uw bestanden te zoeken:

• Als u bestanden in een submap op uw apparaat wilt weergeven, drukt u op de pijlknoppen om de map te markeren en drukt u op [Enter].

- Om terug te keren naar een hoger mapniveau op uw apparaat, markeert u Trg nr bov. en drukt u op [Enter].
- Om extra bestanden in een map weer te geven, markeert u Volgende pagina of Vorige pagina en drukt u op [Enter] of drukt u op de afstandsbediening op de knoppen [Page] omhoog of Pagina omlaag.
- 3
  - Om een film af te spelen, drukt u op de pijlknoppen om het bestand te markeren en drukt u op [Enter].
    - Als er bestandsnamen zijn die groter zijn dan het weergavegebied of niet-ondersteunde symbolen bevatten, kunnen de bestandsnamen alleen in de schermweergave worden verkort of gewijzigd.
    - Als u alle films in een map op volgorde wilt afspelen, selecteert u de optie Dia show onderaan het scherm.

Om het afspelen van de film te stoppen, drukt u op de knop [Esc], markeert u Afsluiten en drukt u op [Enter].

U keert terug naar het scherm met de bestandenlijst.

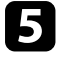

Schakel indien nodig het USB-apparaat uit en koppel vervolgens het apparaat los van de projector.

### Verwante koppelingen

- "PC Free-weergave-opties" pag.134
- "Verbinden met een USB-apparaat" pag.38

# PC Free-weergave-opties

U kunt deze weergave-opties selecteren wanneer u PC Free gebruikt. Om dit scherm te openen, markeert u **Optie** onderaan in het scherm met de PC Freebestandenlijst en drukt u op [Enter].

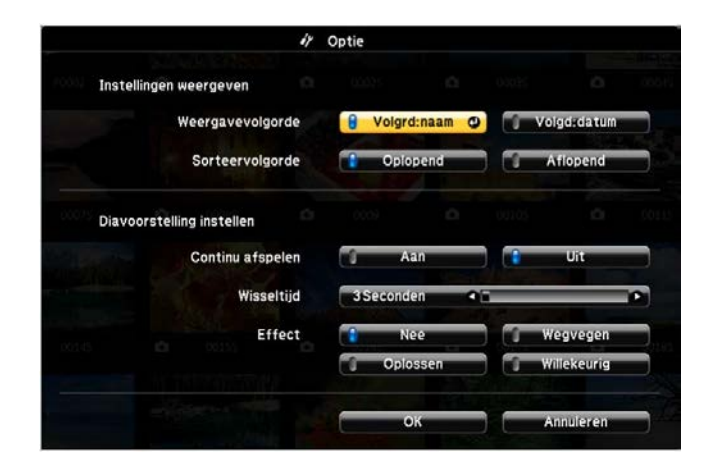

| Instelling       | Opties      | Beschrijving                                             |  |
|------------------|-------------|----------------------------------------------------------|--|
| Weergavevolgorde | Volgrd:naam | Toont bestanden op volgorde naam                         |  |
|                  | Volgd:datum | Toont bestanden op volgorde datum                        |  |
| Sorteervolgorde  | Oplopend    | Sorteert bestanden in de volgorde<br>eerste-naar-laatste |  |
|                  | Aflopend    | Sorteert bestanden in de volgorde<br>laatste-naar-eerste |  |
| Continu afspelen | Aan         | Speelt een diavoorstelling doorlopend<br>af              |  |
|                  | Uit         | Speelt een diavoorstelling eenmaal af                    |  |

| Instelling | Opties                       | Beschrijving                                                                                                    |  |
|------------|------------------------------|----------------------------------------------------------------------------------------------------|--|
| Wisseltijd | Nee                          | Toont het volgende bestand niet automatisch                                                                                                    |  |
|            | 1 seconde tot 60<br>seconden | Toont bestanden gedurende de<br>geselecteerde tijd en wisselt<br>automatisch naar het volgende<br>bestand. Beelden met een hoge<br>resolutie kunnen iets trager wisseler |  |
| Effect     | Nee                          | Geen effect                                                                                                    |  |
|            | Wegvegen                     | Overgangen tussen beelden met een<br>veegeffect                                                                                                    |  |
|            | Oplossen                     | Overgangen tussen beelden met een<br>oploseffect                                                                                                    |  |
|            | Willekeurig                  | Overgangen tussen beelden met een<br>willekeurige reeks effecten                                                                                                    |  |

U kunt het geprojecteerde beeld en het geluid tijdelijk uitschakelen als u de aandacht van uw publiek op een ander punt wilt richten tijdens een presentatie. Elk geluid of elke video-actie blijft echter lopen. U kunt de projectie dus niet hervatten op het punt waar u deze hebt gestopt.

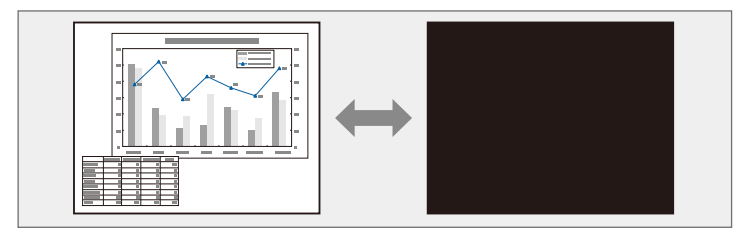

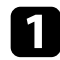

Druk op de knop [A/V Mute] op de afstandsbediening om de projectie tijdelijk te stoppen en eventuele geluiden te dempen.

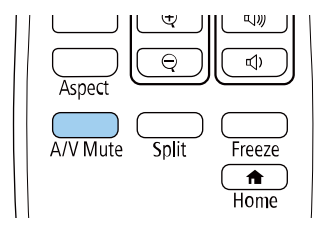

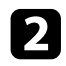

Om het beeld en geluid opnieuw in te schakelen, drukt u opnieuw op de knop [A/V Mute].

• U kunt de projectie ook stoppen met de interactieve werkbalk.

- De voeding van de projector schakelt 30 minuten nadat A/V dempen is ingeschakeld, automatisch uit. U kunt deze functies uitschakelen.
  - Bewerking > Timer A/V dempen

### Verwante koppelingen

- "Instellingen projectorfuncties Menu Bewerking" pag.219
- "Werkbalk Whiteboard modus" pag.101
- "Werkbalk annotatiemodus" pag.108

U kunt de actie in een video- of computerpresentatie tijdelijk stoppen en het huidige beeld op het scherm houden. Elk geluid of elke video-actie blijft echter lopen. U kunt de projectie dus niet hervatten op het punt waar u deze hebt gestopt.

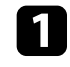

Druk op de knop [Freeze] op de afstandsbediening om de video-actie te stoppen.

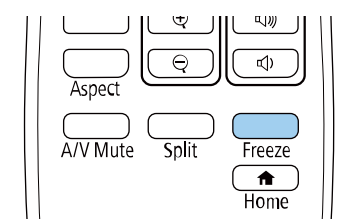

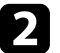

Om de lopende video-acties te herstarten, drukt u opnieuw op [Freeze].

U kunt de aandacht vestigen op onderdelen van een presentatie door in te zoomen op een gedeelte van het beeld en dit te vergroten op het scherm.

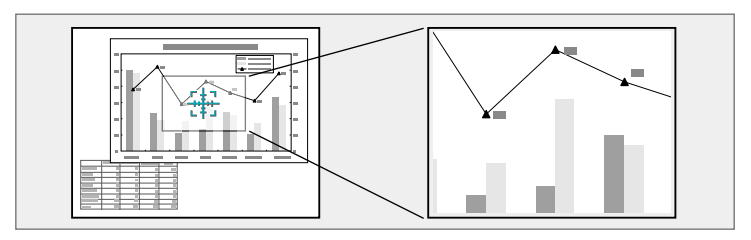

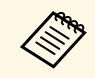

Deze functie is niet beschikbaar als de instelling **Schaal** in het menu **Signaal I/O** van de projector is ingeschakeld (alleen EB-1485Fi).

Druk op de knop [E-Zoom] + op de afstandsbediening.

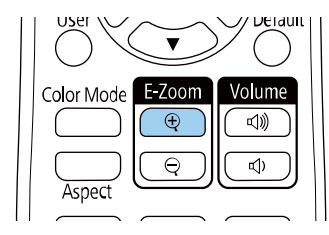

U ziet een dradenkruis op het scherm dat het midden van het zoomgebied aanduidt.

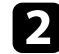

Gebruik de volgende knoppen op de afstandsbediening om het ingezoomde beeld aan te passen.

- Gebruik de pijlknoppen om het dradenkruis te plaatsen in het beeldgebied waarop u wilt inzoomen. Om het dradenkruis diagonaal te verplaatsen, drukt u tegelijk op een paar aangrenzende pijlknoppen.
- Druk herhaaldelijk op de knop [E-Zoom] + om in te zoomen op het beeldgebied. Houd de knop [E-Zoom] + ingedrukt om sneller in te zoomen.

- Gebruik de pijlknoppen om te pannen in het ingezoomde beeldgebied.
- Om uit te zoomen van het beeld, drukt u op de knop [E-Zoom] -.
- Om terug te keren naar de originele beeldgrootte, drukt u op [Esc].

Het vergrote beeld wordt geprojecteerd en het vergrotingspercentage verschijnt op het scherm.

U kunt het geselecteerde gebied een tot vier keer vergroten in 25 incrementele stappen.

Wanneer u beelden projecteert vanaf een Epson-documentcamera met een USB-aansluiting, kunt u het geselecteerde gebied vergroten van één tot acht keer zijn grootte in 57 incrementele stappen.

### Verwante koppelingen

• "Instellingen ingangssignaal - Menu Signaal I/O" pag.213

# Het beeld van een gebruikerslogo opslaan

U kunt een beeld op de projector opslaan en weergeven wanneer de projector wordt ingeschakeld. U kunt het beeld ook weergeven wanneer de projector geen ingangssignaal ontvangt. Dit beeld wordt het scherm van het gebruikerslogo genoemd.

U kunt een foto, afbeelding of bedrijfslogo selecteren als het gebruikerslogo. Dit is nuttig bij het identificeren van de eigenaar van de projector om zo diefstal te helpen voorkomen. U kunt wijzigingen aan het gebruikerslogo verhinderen door de wachtwoordbeveiliging in te stellen.

- Als u **Menu Bescherming** voor de instelling **Gebruikerslogo** hebt ingeschakeld, stel dit dan in op **Uit** voordat u de stappen hier uitvoert om het gebruikerslogo op te slaan.
- Wanneer u de menu-instellingen van de ene projector naar een andere kopieert met de functie batchinstelling, wordt het gebruikerslogo ook gekopieerd. Registreer geen informatie die u niet wilt delen tussen meerdere projectoren, zoals een gebruikerslogo.
- U kunt geen inhoud opslaan die beschermd is door HDCP.

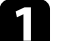

Geef het beeld weer dat u wilt projecteren als het gebruikerslogo.

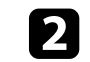

Druk op de knop [Menu], selecteer het menu **Beheer** en druk op [Enter].

| Veelgebruikte items     | Beheer                      |                         |
|-------------------------|-----------------------------|-------------------------|
| Afbeelding              | Knop gebruiker              | Lichtmodus              |
| Signaal I/O             | Gebruikerslogo              |                         |
| Installatie             | Gebruikerspatroon           |                         |
| Weergeven               | Toetsvergrendeling          | Uit                     |
| Bewerking               | Kleurgelijkheid             |                         |
| Beheer                  | Vernieuwingsmodus           |                         |
| Natural                 | Kalibratie licht            |                         |
| Netwerk                 | Datum & tijd                |                         |
| Pen/aanraken            | Instellingen rooster        |                         |
| Interactief             | Voeding draadl. LAN         |                         |
| Multiprojectie          | Draadloze LAN-diagn.        | 1                       |
| Geheugen                | Opslagbest.logboek          | USB- en intern geheugen |
| ECO                     | Batchconf. bereik           |                         |
| Aanvankelijke/Alle inst | Taal                        | Nederlands              |
|                         | Informatie                  |                         |
|                         | Logboeken weergeven         |                         |
|                         | Beheerinstellingen resetten |                         |
|                         | Notwork                     |                         |

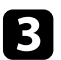

Selecteer Gebruikerslogo > Instelling starten en druk op [Enter].

U wordt gevraagd of het weergegeven beeld moet worden gebruikt als gebruikerslogo.

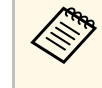

Aanpassingen, zoals **Geometrische correctie**, E-Zoom, **Hoogtebreedte**, **Schaal** (alleen EB-1485Fi), of **Schermtype** worden tijdelijk geannuleerd wanneer u **Gebruikerslogo** selecteert.

### Selecteer Ja en druk op [Enter].

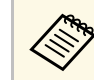

Afhankelijk van het huidige beeldsignaal, kan de schermgrootte aangepast worden aan de resolutie van het beeldsignaal.

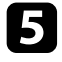

Controleer het weergegeven beeld en selecteer dan **Ja** om het op te slaan als gebruikerslogo.

Het gebruikerslogo wordt overschreven en een voltooiingsbericht verschijnt.

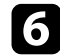

Druk op [Esc] om het berichtenvenster af te sluiten.

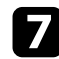

Selecteer het menu Weergeven en druk op [Enter].

| Veelgebruikte items     | Weergeven                    |         |   |  |
|-------------------------|------------------------------|---------|---|--|
| Afbeelding              | Patroonweergave              |         |   |  |
| Signaal I/O             | Patroontype                  |         |   |  |
| Installatie             | Geen-signaalscherm           | Blauw   |   |  |
| Weergeven               | Opstartscherm                | Aan     |   |  |
| Bewerking               | Startscherm auto weerg       | Aan     |   |  |
| Beheer                  | Bericht                      | Aan     |   |  |
| Network                 | Menu Rotatie                 | Uit     |   |  |
| Netwerk                 | Split Screen-instelling      |         |   |  |
| Pen/aanraken            | Weergave-instellingen resett |         |   |  |
| Interactief             | Bewerking                    |         |   |  |
| Multiprojectie          | Autom. bron zoeken           | Aan     |   |  |
| Geheugen                | Helderheidsaanpassing licht  |         |   |  |
| ECO                     | Dir. Inschakelen             | Uit     |   |  |
| Aanvankelijke/Alle inst | Autom. inschakeling          | Uit     |   |  |
|                         | Sluimerstand                 | Aan     | ^ |  |
|                         | Tijd sluimerstand            | 10 min. |   |  |
|                         | Timer A/V dempen             | Aan     |   |  |
|                         |                              |         |   |  |

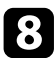

Selecteer wanneer u het scherm Gebruikerslogo wilt weergeven:

- Om dit weer te geven wanneer er geen ingangssignaal is, selecteert u **Geen-signaalscherm** en stelt u dit in op **Logo**.
- Om dit weer te geven wanneer u de projector inschakelt, selecteert u **Opstartscherm** en stelt u dit in op **Aan**.

Om wijzigingen aan de instellingen voor **Gebruikerslogo** te verhinderen, zet u **Menu Bescherming** voor de instelling **Gebruikerslogo** in en stel u het wachtwoord in.

- Verwante koppelingen
- "Soorten wachtwoordbeveiliging selecteren" pag.158

# Een gebruikerspatroon opslaan

Er zijn vier typen patronen vooraf geregistreerd in de projector, zoals liniaallijnen en rasterpatronen. U kunt deze patronen projecteren om te helpen bij presentaties met de instellingen **Patroonweergave**.

U kunt het beeld dat momenteel wordt geprojecteerd ook opslaan als Gebruikerspatroon.

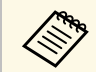

Nadat u een Gebruikerspatroon eenmaal hebt opgeslagen, kan het standaardpatroon niet meer worden teruggezet.

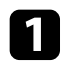

2

Geef het beeld weer dat u wilt projecteren als het Gebruikerspatroon.

Druk op de knop [Menu], selecteer het menu **Beheer** en druk op [Enter].

| Veelgebruikte items     | Beheer                      |                         |
|-------------------------|-----------------------------|-------------------------|
| Afbeelding              | Knop gebruiker              | Lichtmodus              |
| Signaal I/O             | Gebruikerslogo              |                         |
| Installatie             | Gebruikerspatroon           |                         |
| Weergeven               | Toetsvergrendeling          | Uit                     |
| Bewerking               | Kleurgelijkheid             |                         |
| Beheer                  | Vernieuwingsmodus           |                         |
| Matural                 | Kalibratie licht            |                         |
| Netwerk                 | Datum & tijd                |                         |
| Pen/aanraken            | Instellingen rooster        |                         |
| Interactief             | Voeding draadl. LAN         |                         |
| Multiprojectie          | Draadloze LAN-diagn.        | 1                       |
| Geheugen                | Opslagbest.logboek          | USB- en intern geheugen |
| ECO                     | Batchconf. bereik           |                         |
| Aanvankelijke/Alle inst | Taal                        | Nederlands              |
|                         | Informatie                  |                         |
|                         | Logboeken weergeven         |                         |
|                         | Beheerinstellingen resetten |                         |
|                         | Notwork                     |                         |

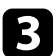

Selecteer Gebruikerspatroon en druk op [Enter].

U wordt gevraagd of het weergegeven beeld moet worden gebruikt als het Gebruikerspatroon.

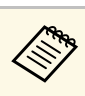

Aanpassingen zoals Keystone, E-Zoom, **Hoogte-breedte**, Zoom aanpassen of **Beeldverschuiving** worden tijdelijk geannuleerd wanneer u **Gebruikerspatroon** selecteert.

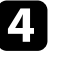

Selecteer **Ja** en druk op [Enter]. U wordt gevraagd of u het beeld wilt opslaan als het Gebruikerspatroon.

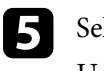

Selecteer **Ja** en druk op [Enter]. U ziet een voltooiingsbericht.

6 Sel

Selecteer het menu Weergeven en druk op [Enter].

| Veelgebruikte items     | Weergeven                                                                                                    |         |   |
|-------------------------|----------------------------------------------------------------------------------------------------|---------|---|
| Afbeelding              | Patroonweergave                                                                                                    |         |   |
| Signaal I/O             | Patroontype                                                                                                    |         |   |
| Installatie             | Geen-signaalscherm                                                                                                    | Blauw   |   |
| Weergeven               | Opstartscherm                                                                                                    | Aan     |   |
| Bewerking               | Startscherm auto weerg                                                                                                    | Aan     |   |
| Beheer                  | Bericht                                                                                                    | Aan     |   |
| Network                 | Menu Rotatie                                                                                                    | Uit     |   |
| Netwerk                 | ken Split Screen-instelling<br>Weergave-instellingen resett<br>Bewerking                                                                                                    |         |   |
| Pen/aanraken            |                                                                                                    |         |   |
| Interactief             |                                                                                                    |         |   |
| Multiprojectie          | Autom. bron zoeken                                                                                                    | Aan     |   |
| Geheugen                | Helderheidsaanpassing licht                                                                                                    |         |   |
| ECO                     | Dir. Inschakelen                                                                                                    | Uit     |   |
| Aanvankelijke/Alle inst | Autom. inschakeling                                                                                                    | Uit     |   |
|                         | Sluimerstand                                                                                                    | Aan     | ^ |
|                         | Tijd sluimerstand                                                                                                    | 10 min. |   |
|                         | Timer A/V dempen                                                                                                    | Aan     |   |
|                         | and the second second se | 2       |   |

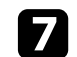

Selecteer Patroontype en stel dit in op Gebruikerspatroon.

8 Sele

Selecteer Patroonweergave en druk op [Enter].

Het opgeslagen beeld wordt geprojecteerd.

U kunt aangepaste instellingen opslaan en vervolgens de opgeslagen instellingen selecteren wanneer u ze wilt gebruiken.

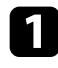

Schakel de projector in en geef een beeld weer.

2

Druk op de knop [Menu], selecteer het menu **Geheugen** en druk op [Enter].

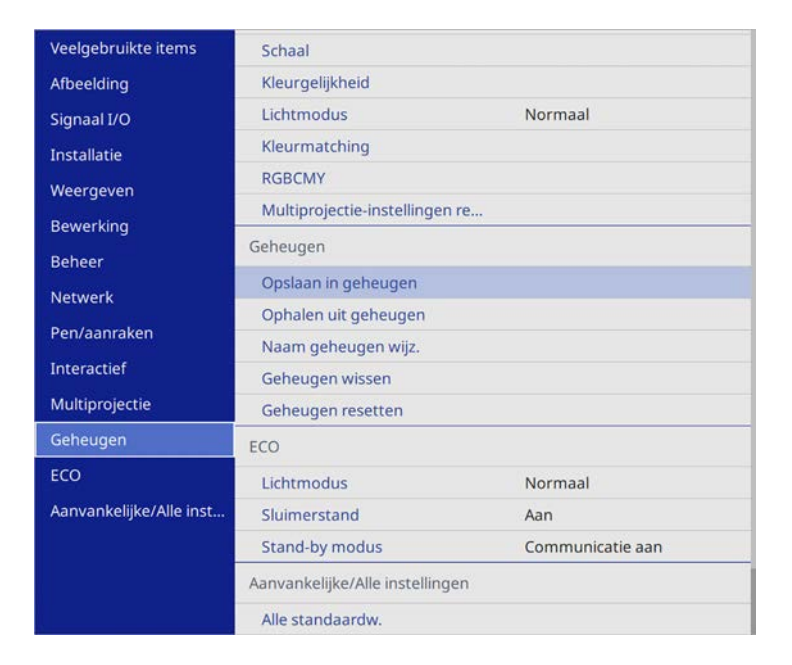

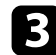

Selecteer een van de volgende opties:

• Met **Opslaan in geheugen** kunt u uw huidige instellingen opslaan in het geheugen (er zijn 10 geheugens met verschillende namen beschikbaar).

U kunt de volgende instellingen opslaan:
De instellingen van het menu Beeld voor elke kleurmodus
Videobereik en Overscannen in het menu Signaal I/O
Lichtmodus en Helderheidsniveau in het menu Bewerking
Kleurmatching in het menu Multiprojectie (EB-1485Fi)

- Kleurmatching in het menu Beheer (EB-1480Fi)
- Een geheugennaam die al werd gebruikt, wordt aangegeven met een blauwe markering. Als u opslaat bovenop een eerder opgeslagen geheugen, worden de instellingen overschreven door uw huidige instellingen.
- Met **Ophalen uit geheugen** kunt u uw huidige instellingen overschrijven met de opgeslagen instellingen.
- Met Naam geheugen wijz. kunt u de naam van een opgeslagen geheugen wijzigen.
- Met **Geheugen wissen** kunt u de geselecteerde geheugeninstellingen wissen.
- Druk op [Menu] of [Esc] om de menu's af te sluiten.

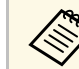

- De opgeslagen Kleurmodus wordt weergegeven rechts van de geheugennaam.
- Om alle opgeslagen geheugens te verwijderen, selecteert u Geheugen resetten.

### Verwante koppelingen

- "Instellingen Beeldkwaliteit menu Beeld" pag.210
- "Instellingen ingangssignaal Menu Signaal I/O" pag.213
- "Instellingen projectorfuncties Menu Bewerking" pag.219
- "Bewerkingsinstellingen meerdere projectors menu Multiprojectie" pag.240

U kunt de geprojecteerde beelden van twee of meer projectors combineren om eenvormig beeldgebied te maken.

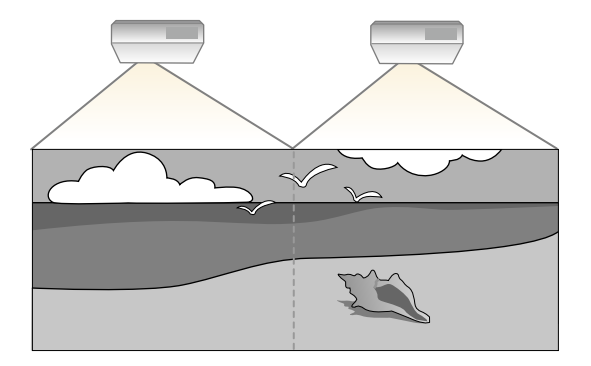

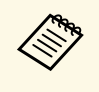

Voordat u de projectie start, moet u de instelling **Kleurmodus** op **Multiprojectie** instellen in het menu **Beeld** voor alle projectors (alleen EB-1485Fi).

Voor de beste resultaten selecteert u de instellingen en aanpassingen voor meerdere projectorbeelden in deze volgorde:

- Instellen van de projector-id
- Kleurgelijkheid aanpassen
- De randen van het beeld laten overlappen
- De beeldkleuren afstemmen
- Het zwartniveau aanpassen
- RGBCMY aanpassen
- Een beeld schalen

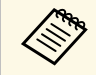

We raden u aan minimaal 20 minuten voordat u begint met projecteren, het beeld aan te passen omdat de beelden niet direct stabiel zijn na het inschakelen van de projector,

### Verwante koppelingen

- "Projectoridentificatiesysteem voor beheer van meerdere projectors" pag.143
- "Kleurgelijkheid aanpassen" pag.145

- "De randen van het beeld laten overlappen" pag.147
- "De beeldkleuren afstemmen" pag.149
- "Het zwartniveau aanpassen" pag.150
- "RGBCMY aanpassen" pag.153
- "Een beeld schalen" pag.154

# Projectoridentificatiesysteem voor beheer van meerdere projectors

Als u meerdere projectors gebruikt voor het projecteren van beelden, kunt u de helderheid en kleurtint van het beeld van elke projector corrigeren zodat de beelden vrijwel overeenkomen.

U kunt een unieke projector-ID instellen voor elke projector om deze individueel te bedienen met een afstandsbediening. Corrigeer daarna de helderheid en kleur voor elke projector.

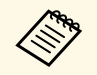

- Het is mogelijk dat de helderheid en kleurtint ook na aanpassing niet volledig overeenkomen.
- Als de verschillen in helderheid en kleurtint na verloop van tijd duidelijker worden, herhaalt u de aanpassingen.

### Verwante koppelingen

- "Instellen van de projector-id" pag.143
- "De projector die u wilt bedienen, selecteren" pag.144

### Instellen van de projector-id

Om meerdere projectoren te bedienen vanaf één afstandsbediening, moet u elke projector een unieke id geven.

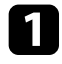

Druk op de knop [Menu], selecteer het menu **Multiprojectie** en druk op [Enter].

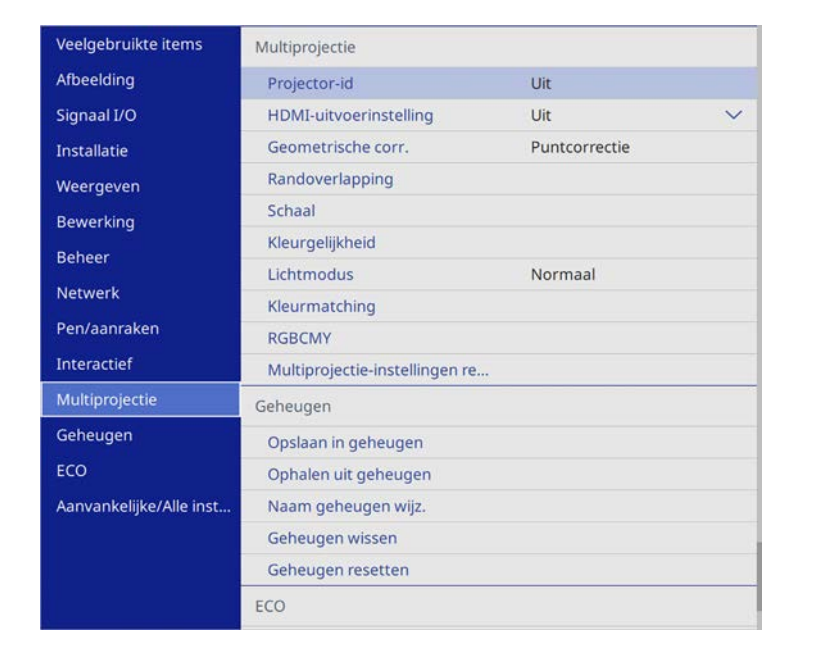

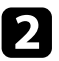

Selecteer **Projector-id** en druk op [Enter].

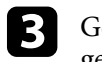

Gebruik de pijlknoppen om het identificatienummer dat u wilt gebruiken voor de projector, te selecteren. Druk vervolgens op [Enter].

| [ Projector-id ] | Terug |
|------------------|-------|
| ν ι              | Jit   |
| 1                |       |
| 2                | 2     |
| 3                | 3     |
| 4                | 1     |
| 5                | 5     |
| 6                | 5     |
| 7                | 7     |
| 8                | 3     |
| g                | )     |
|                  |       |

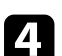

5

Druk op [Menu] of [Esc] om de menu's af te sluiten.

Herhaal deze stappen voor alle andere projectoren die u wilt bedienen vanaf één afstandsbediening.

### De projector die u wilt bedienen, selecteren

Selecteer na het instellen van de projector-id, de id voor de projector die u wilt bedienen met de afstandsbediening.
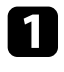

Richt de afstandsbediening op de doelprojector en druk op de knop [ID].

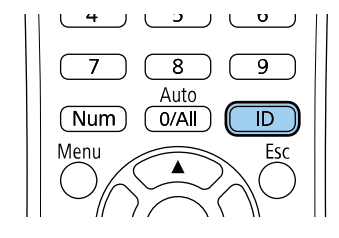

De huidige projector-id wordt weergegeven op het geprojecteerde scherm. Deze verdwijnt na ongeveer 3 seconden.

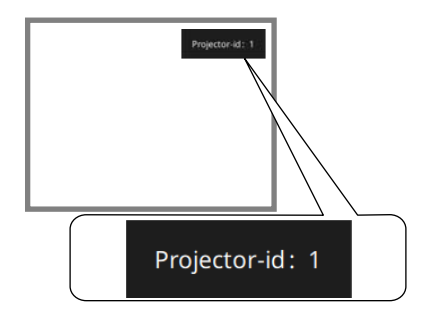

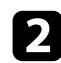

Houd de [ID]-knop ingedrukt en druk op de cijfertoets die overeenkomt met de id van de te bedienen projector.

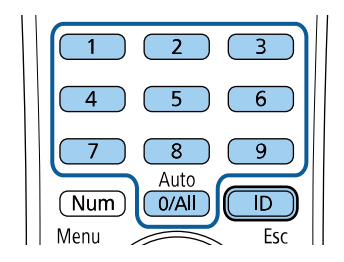

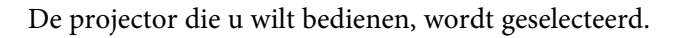

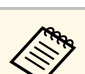

- Als u [0/All] selecteert op de afstandsbediening kunt u alle projecteren bedienen, ongeacht de instelling voor **Projector-id**.
- Wanneer u de instelling **Projector-id** op **Uit** zet, kunt u de projector bedienen met de afstandsbediening, ongeacht de id die u selecteert op de afstandsbediening.
- De instelling voor projector-id wordt opgeslagen in de afstandsbediening. Zelfs als de batterijen van de afstandsbediening wordt verwijderd om ze te vervangen en dergelijke, blijft de opgeslagen ID-instelling behouden. Als de batterijen echter langere tijd uit de afstandsbediening worden gelaten, dan keert ID terug naar de standaard-instelling (0/All).
- Wanneer u meerdere afstandsbedieningen tegelijk gebruikt, kunt u de projectoren mogelijk niet bedienen zoals bedoeld vanwege de infrarood storing.

## Kleurgelijkheid aanpassen

Als de kleurtint van het beeld dat wordt geprojecteerd vanaf meerdere projectors ongelijk is, kunt u de balans van de kleurtint per projector aanpassen.

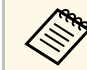

De kleurtint is mogelijk niet uniform, zelfs na het aanpassen van de kleurgelijkheid.

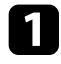

Druk op de knop [Menu], selecteer het menu **Multiprojectie** en druk op [Enter].

| Veelgebruikte items     | Multiprojectie                 |               |        |
|-------------------------|--------------------------------|---------------|--------|
| Afbeelding              | Projector-id                   | Uit           |        |
| Signaal I/O             | HDMI-uitvoerinstelling         | Uit           | $\sim$ |
| Installatie             | Geometrische corr.             | Puntcorrectie |        |
| Weergeven               | Randoverlapping                |               |        |
| Bewerking               | Schaal                         |               |        |
| Beheer                  | Kleurgelijkheid                |               |        |
| Network                 | Lichtmodus                     | Normaal       |        |
| Netwerk                 | Kleurmatching                  |               |        |
| Pen/aanraken            | RGBCMY                         |               |        |
| Interactief             | Multiprojectie-instellingen re |               |        |
| Multiprojectie          | Geheugen                       |               |        |
| Geheugen                | Opslaan in geheugen            |               |        |
| ECO                     | Ophalen uit geheugen           |               |        |
| Aanvankelijke/Alle inst | Naam geheugen wijz.            |               |        |
|                         | Geheugen wissen                |               |        |
|                         | Geheugen resetten              |               |        |
|                         | ECO                            |               |        |

Selecteer Kleurgelijkheid en druk op [Enter].

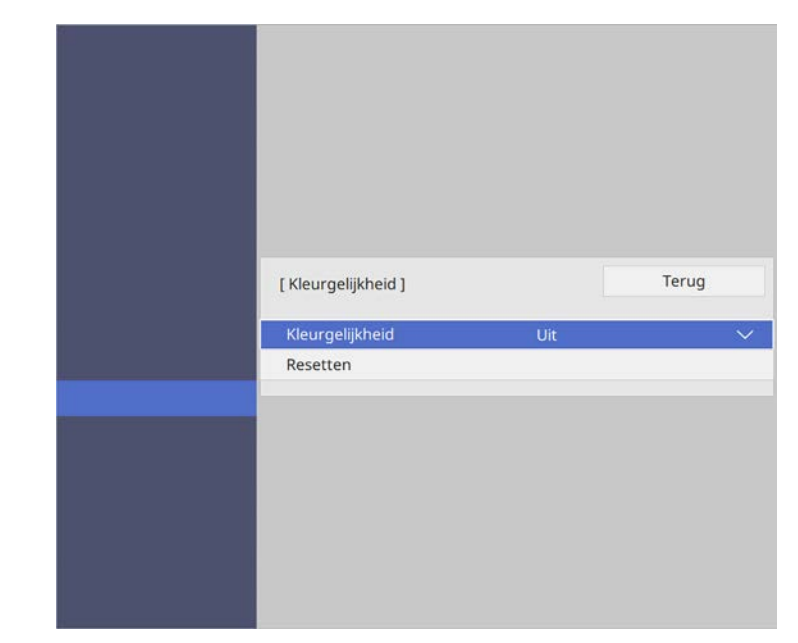

- Selecteer opnieuw Kleurgelijkheid en druk op [Enter].
- Selecteer Aan en druk op [Enter]. Druk dan op [Esc].

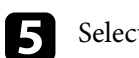

Selecteer Aanpassingsniveau en druk op [Enter].

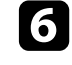

3

2

Selecteer het eerste aanpassingsniveau dat u wilt aanpassen en druk op [Esc].

|         | Terug   |
|---------|---------|
| 8/8 ┥ 🗕 | >       |
|         | 8/8 🖣 – |

## Meerdere projectors gebruiken

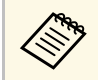

Er zijn acht aanpassingsniveaus, van wit via grijs tot zwart. U kunt elk niveau afzonderlijk bijstellen.

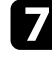

Selecteer Aanpassingen starten en druk op [Enter].

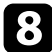

Selecteer het beeldgebied dat u wilt aanpassen en druk op [Enter].

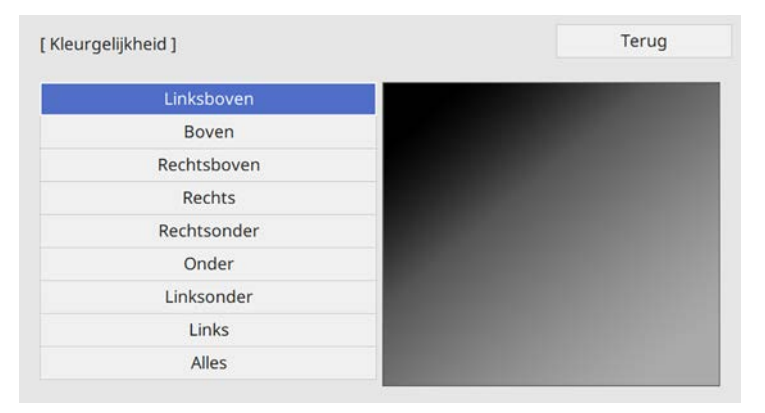

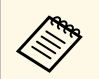

Pas elk gebied individueel aan en selecteer dan **Alles** en pas het volledige scherm aan.

9

Selecteer Rood, Groen of Blauw en pas, indien nodig, de kleurtint aan.

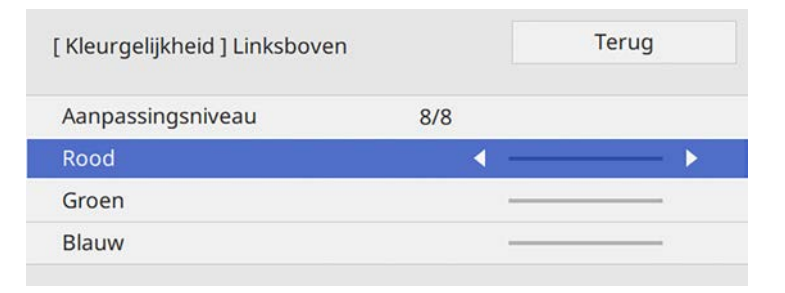

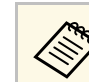

Het aanpassingsscherm verandert telkens wanneer u op [Enter] drukt.

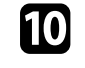

Druk op [Esc] om naar het Scherm voor de gebiedsselectie terug te keren.

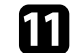

12

Herhaal de kleuraanpassingen voor elk gebied.

Keer terug naar stap 5 en herhaal alle stappen om andere niveaus aan te passen.

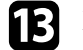

Druk op [Menu] wanneer u klaar bent om af te sluiten.

## De randen van het beeld laten overlappen

U kunt de functie **Randoverlapping** van de projector gebruiken om een naadloos beeld te creëren van meerdere projectors (alleen opEB-1485Fi).

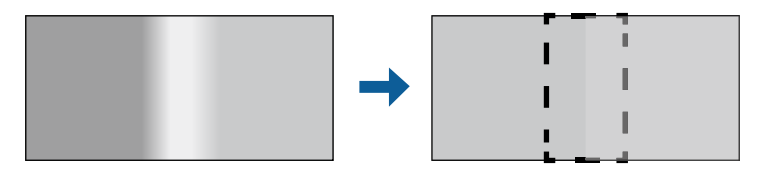

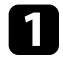

Druk op de knop [Menu], selecteer het menu **Multiprojectie** en druk op [Enter].

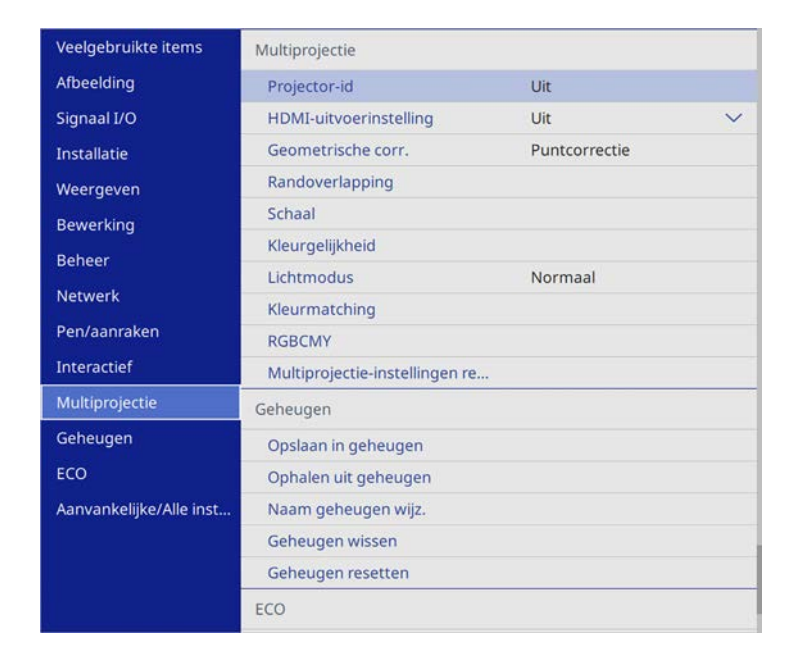

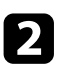

3

Selecteer Randoverlapping en druk dan op [Enter].

Schakel de instellingen Randoverlapping, Lijnhulp en Patroonhulp in.

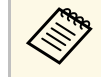

Als de hulplijn niet duidelijk is, kunt u de kleur van deze lijn wijzigen via de instelling **Hulpkleur**.

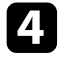

Selecteer de rand die u op elke projector wilt laten overlappen en druk op [Enter].

#### U ziet een scherm zoals het volgende:

| Bovenrand ]         |     | Terug |
|---------------------|-----|-------|
| Overlapping         | Uit |       |
| Startpositie mengen | 0   |       |
| Overlappingsbereik  | 0   | •     |
| Overlappingscurve   | 0   |       |

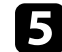

6

Selecteer de instelling **Overlapping** en selecteer **Aan**.

Selecteer de instellingen **Startpositie mengen** en pas de startpositie voor het mengen aan.

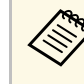

Als u een eenvormig beeldgebied hebt gemaakt met de functie Randoverlapping, stelt u de instelling **Startpositie mengen** van de overlappende rand op **0**.

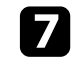

Selecteer de instelling **Overlappingsbereik** en gebruik de pijlknoppen om de breedte van het te overlappen gebied te selecteren zodat de weergegeven hulpen zich bij de rand van het overlappingsgebied tussen de twee beelden bevinden.

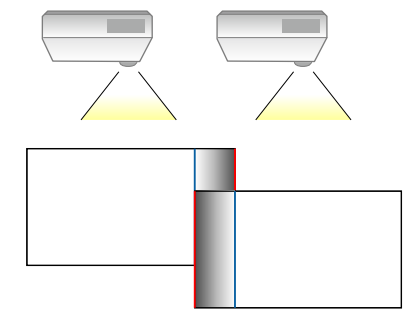

## Meerdere projectors gebruiken

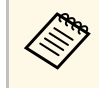

Als u een eenvormig beeldgebied hebt gemaakt met de functie Randoverlapping, stelt u de instelling **Overlappingsbereik** van de overlappende rand in op **300**.

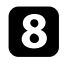

Druk op [Esc] om naar het vorige scherm terug te keren.

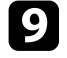

Selecteer de instelling **Overlappingscurve** en selecteer een gradiënt voor het afgedekte gebied op de projectors.

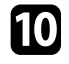

Als de randen overlappen, zet u de instellingen **Lijnhulp** en **Patroonhulp** op elke projector uit om de uiteindelijke instellingen te controleren.

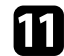

Druk op [Menu] wanneer u klaar bent.

## De beeldkleuren afstemmen

U kunt de weergavekwaliteit van meerdere projectors die naast elkaar zullen projecteren, afstemmen op elkaar.

Voordat u begint, moet u alle projectors uitschakelen zodat u de beeldkwaliteitsinstellingen die passen op het eenvormig scherm, kunt selecteren.

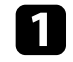

Druk op de knop [Menu], selecteer het menu **Multiprojectie** en druk op [Enter].

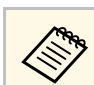

Selecteer op de EB-1480Fi projector in plaats daarvan het menu **Beheer**.

| Veelgebruikte items     | Multiprojectie                  |               |   |
|-------------------------|---------------------------------|---------------|---|
| Afbeelding              | Projector-id                    | Uit           |   |
| Signaal I/O             | HDMI-uitvoerinstelling          | Uit           | ~ |
| Installatie             | Geometrische corr.              | Puntcorrectie |   |
| Weergeven               | Randoverlapping                 |               |   |
| Bewerking               | Schaal                          |               |   |
| Beheer                  | Kleurgelijkheid                 |               |   |
| Notwork                 | Lichtmodus                      | Normaal       |   |
| Netwerk                 | Kleurmatching                   |               |   |
| Pen/aanraken            | RGBCMY                          |               |   |
| Interactief             | Multiprojectie-instellingen re. |               |   |
| Multiprojectie          | Geheugen                        |               |   |
| Geheugen                | Opslaan in geheugen             |               |   |
| ECO                     | Ophalen uit geheugen            |               |   |
| Aanvankelijke/Alle inst | Naam geheugen wijz.             |               |   |
|                         | Geheugen wissen                 |               |   |
|                         | Geheugen resetten               |               |   |
|                         | ECO                             |               |   |

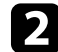

Selecteer Kleurmatching en druk op [Enter].

| Kleurmatching ]   |   |   | Terug | 9   |
|-------------------|---|---|-------|-----|
| Aanpassingsniveau | 1 | • |       | - > |
| Rood              |   |   | -     | -   |
| Groen             |   |   | -     |     |
| Blauw             |   |   | -     | -   |
| Helderheid        |   |   | - +   | 1   |

5

- 4
- Selecteer Helderheid en pas de waarde aan.

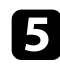

- Selecteer Rood, Groen of Blauw en pas, indien nodig, de kleurtint aan.
- 6 Keer terug naar het menu van het hoogste niveau, selecteer het menu **Bewerking** en druk op [Enter].

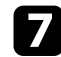

Selecteer Helderheidsaanpassing lichtbron en druk op [Enter].

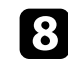

Stel Lichtmodus in op Aangepast.

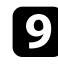

10

11

Pas het Helderheidsniveau aan.

- Herhaal meerdere keren stappen 1 tot en met 5 en selecteer telkens om de niveaus 7 tot en met 2 op dezelfde manier te aan te passen.
- Druk op [Menu] wanneer u klaar bent.

## Het zwartniveau aanpassen

U kunt de helderheid en kleurtint aanpassen van de gebieden waar de beelden niet overlappen om een naadloos beeld te creëren (alleen EB-1485Fi).

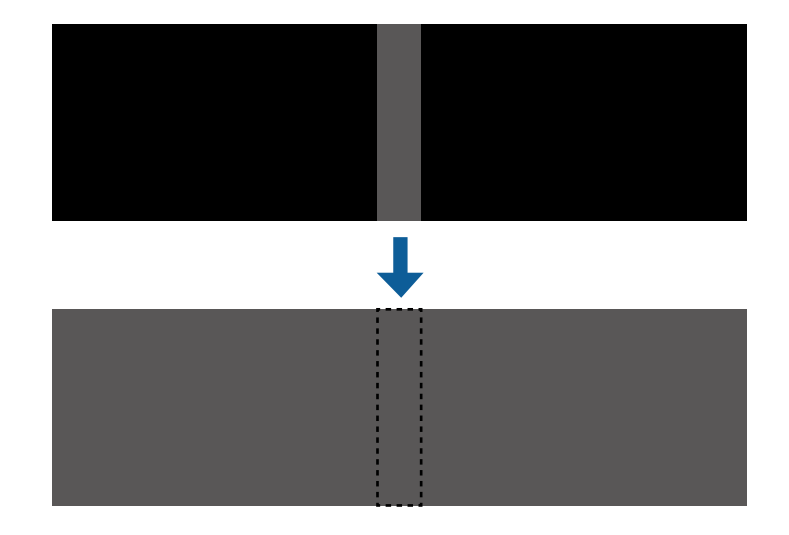

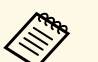

• U kunt de instelling **Zwartniveau** niet aanpassen wanneer een testpatroon wordt weergegeven.

- Als de waarde **Geometrische corr.** zeer groot is, zult u wellicht **Zwartniveau** niet correct kunnen aanpassen.
- De helderheid en tint kunnen verschillen in gebieden waar de beelden overlappen, evenals in andere gebieden, zelfs na het aanpassen van **Zwartniveau**.
- Als u de instelling **Randoverlapping** wijzigt, keert de instelling **Zwartniveau** terug naar zijn standaardwaarde.

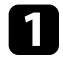

Druk op de knop [Menu], selecteer het menu **Multiprojectie** en druk op [Enter].

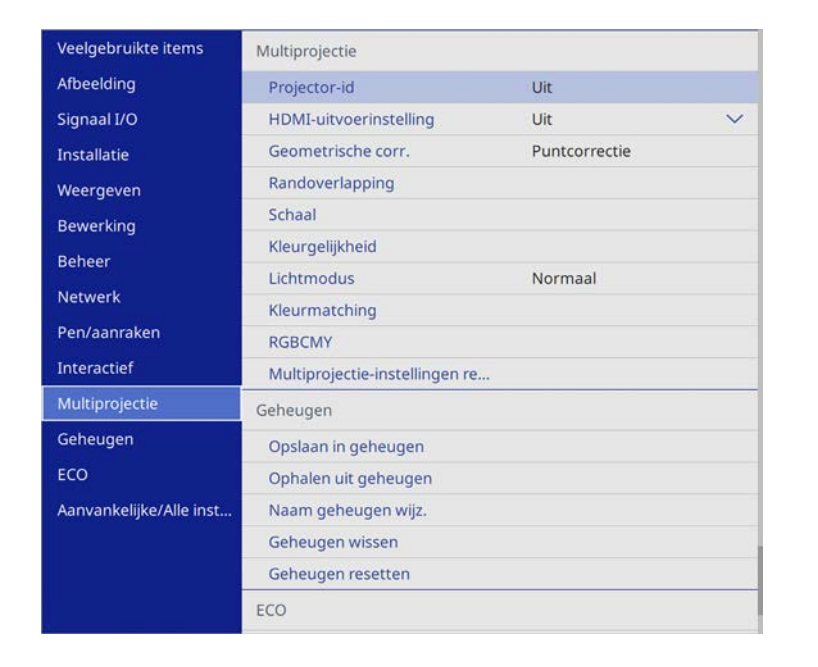

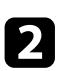

3

Selecteer Zwartniveau en druk op [Enter].

Selecteer Kleuraanpassing en druk op [Enter].

De aanpassingsgebieden worden weergegeven op basis van de instelling **Randoverlapping**.

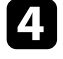

Gebruik de pijlknoppen om het gebied dat u wilt aanpassen, te selecteren en druk op [Enter].

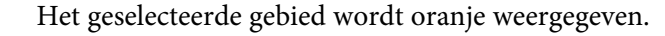

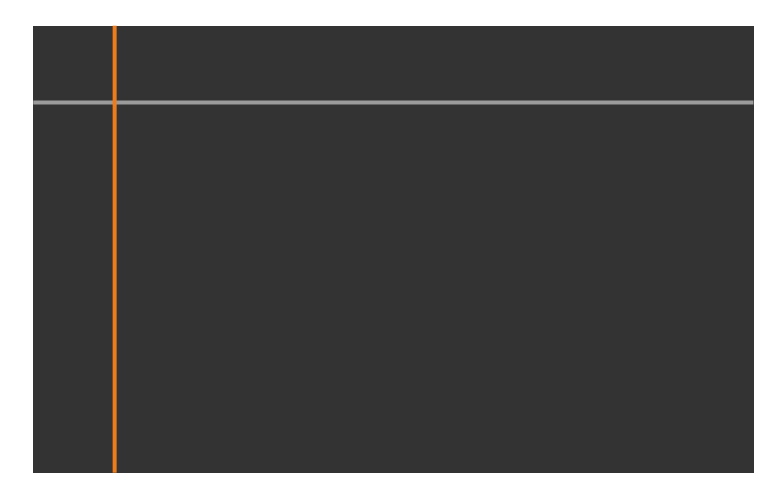

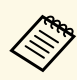

Wanneer meerdere schermen overlappen, voert u de aanpassing uit op het gebied met de meeste overlapping (het helderste gebied). In de onderstaande afbeelding lijnt u eerst (2) uit op (1), en past u dit zo aan dat (3) wordt uitgelijnd op (2).

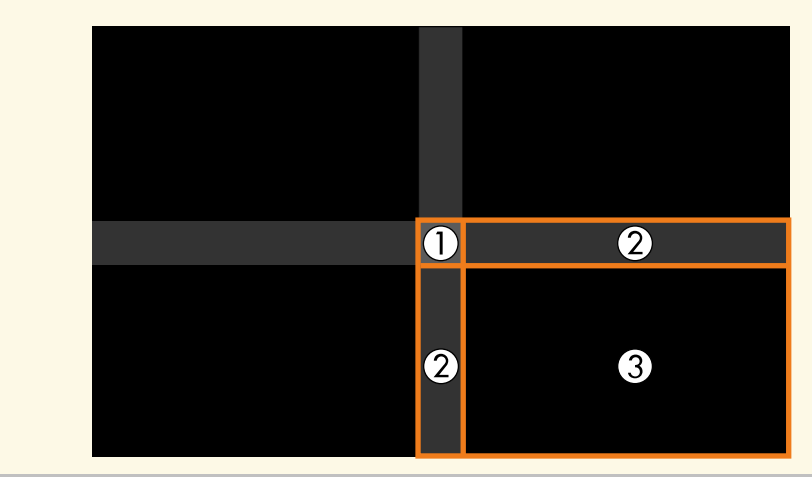

## 5

Pas de zwarte tint aan.

| [Kleuraanpassing] |   |   | Terug       |
|-------------------|---|---|-------------|
| Rood              | 0 | ( | <b>&gt;</b> |
| Groen             | 0 | - |             |
| Blauw             | 0 | - |             |
| Helderheid        |   |   | - +         |

U kunt de knoppen **Helderheid** gebruiken om de RGB-waarden tegelijk aan te passen.

6 Herhaal stappen 4 en 5 zoals nodig om resterende schermgebieden aan te passen.

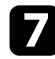

Druk op [Menu] wanneer u klaar bent.

#### Verwante koppelingen

• "Het aanpassingsgebied van het zwartniveau wijzigen" pag.152

#### Het aanpassingsgebied van het zwartniveau wijzigen

Als er gebieden zijn waar de kleur niet overeenkomt na het aanpassen van de instelling **Zwartniveau**, kunt u ze individueel aanpassen.

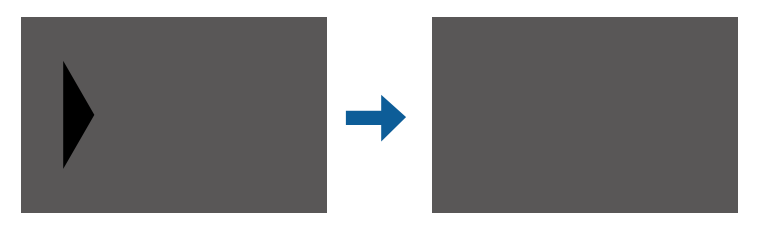

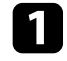

Selecteer **Gebiedscorrectie** in de instelling **Zwartniveau** en druk op [Enter].

## **2** Sel

Selecteer Aanpassingen starten en druk op [Enter].

Grenslijnen die aangeven waar beelden overlappen, worden weergegeven. De lijnen worden weergegeven op basis van de instelling **Randoverlapping**.

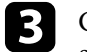

Gebruik de pijlknoppen om de grenslijn die u wilt aanpassen, te selecteren. Druk vervolgens op [Enter].

De geselecteerde lijn wordt oranje weergegeven.

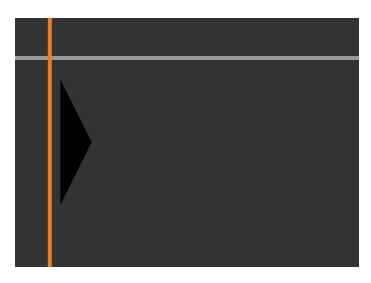

|   |    |   | • |  |
|---|----|---|---|--|
|   | Ζ. |   |   |  |
|   | 4  |   |   |  |
| • | -  | - |   |  |
|   |    |   |   |  |
|   |    |   |   |  |
| _ |    |   | _ |  |

Druk op de pijlknoppen om de lijnpositie aan te passen. Druk vervolgens op [Enter].

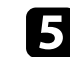

Gebruik de pijlknoppen om het punt u wilt verplaatsen, te selecteren. Druk vervolgens op [Enter].

Het geselecteerde punt wordt oranje weergegeven.

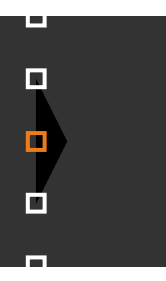

## Meerdere projectors gebruiken

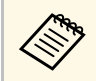

U kunt het aantal weergegeven punten wijzigen met de instelling **Punten**.

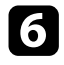

Gebruik de pijlknoppen om het punt te verplaatsen.

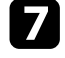

Om door te gaan en een ander punt te verplaatsen, drukt u op [Esc] en herhaalt u stappen 5 en 6.

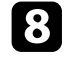

Om nog een grenslijn aan te passen, drukt u op [Esc] tot het scherm verschijnt dat in stap 3 wordt getoond.

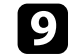

Druk op [Menu] wanneer u klaar bent.

## **RGBCMY** aanpassen

U kunt de instellingen **Tint**, **Verzadiging** en **Helderheid** aanpassen voor elk van de kleurcomponenten R (rood), G (groen), B (blauw), C (cyaan), M (magenta) en Y (geel).

Voordat u begint, moet u alle projectors uitschakelen zodat u de Printerinstellingen die passen op het eenvormig scherm, kunt selecteren.

Druk op de knop [Menu], selecteer het menu Beeld en druk op [Enter].

| Veelgebruikte items     | Afbeelding                     |             |
|-------------------------|--------------------------------|-------------|
| Afbeelding              | Kleurmodus                     | Presentatie |
| Signaal I/O             | Helderheid                     | 50          |
| Installatie             | Contrast                       | 50          |
| Weergeven               | Kleurverzadiging               | 50          |
| Bewerking               | Tint                           | 50          |
| Bebeer                  | Scherpte                       | 50          |
| Deneer                  | Witbalans                      |             |
| Netwerk                 | Dynamisch contrast             | Uit         |
| Pen/aanraken            | Ruisvermindering               | 0           |
| Interactief             | MPEG ruisonderdrukking         | Uit         |
| Multiprojectie          | Gamma                          | 0           |
| Geheugen                | RGBCMY                         |             |
| ECO                     | Deinterlacing                  | Uit         |
| Aanvankeliike/Alle inst | Super-resolution               |             |
|                         | Detailverbetering              |             |
|                         | Resetten naar standaardwaarden |             |
|                         | Bron                           | Computer1   |
|                         | Resolutie                      | Automatisch |

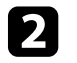

3

Selecteer **RGBCMY** en druk op [Enter].

Selecteer de aan te passen kleur en druk op [Enter].

| [ RG | BCMY] |             | Terug      |
|------|-------|-------------|------------|
|      | Tint  | Verzadiging | Helderheid |
| R    | 50 —— | 50 ———      | 50 ———     |
| G    | 50 —  | 50          | 50         |
| в    | 50    | 50          | 50         |
| С    | 50 —  | 50          | 50         |
| М    | 50 —  | 50          | 50         |
| Y    | 50 —  | 50          | 50         |

4

Doe het volgende zoals nodig voor elke instelling.

- Om de algemene tint van de kleur aan te passen naar blauwachtig groenachtig roodachtig, past u de instelling **Tint** aan.
- Om de algemene levendigheid van de kleur aan te passen, past u de instelling **Verzadiging** aan.
- Om de algemene helderheid van de kleur aan te passen, past u de instelling **Helderheid** aan.

| [R]         |        | Terug  |
|-------------|--------|--------|
| Tint        | 50 M ┥ | —— ▶ Y |
| Verzadiging | 50     |        |
| Helderheid  | 50     |        |

**5** Druk op [Menu] wanneer u klaar bent.

## Een beeld schalen

U kunt hetzelfde beeld projecteren vanaf meerdere projectors en de functie **Schaal** gebruiken om ze bij te snijden en samen te voegen in één eenvormig beeldgebied (alleen EB-1485Fi).

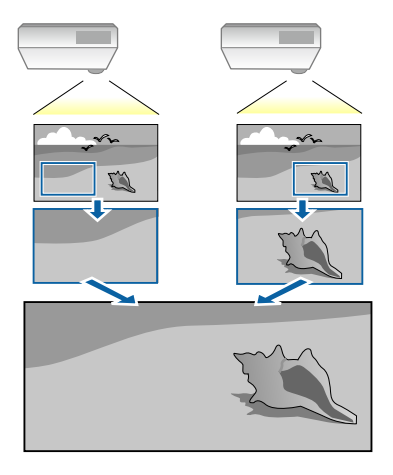

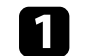

Voer het beeldsignaal in om het beeld weer te geven.

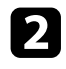

Druk op de knop [Menu], selecteer het menu **Multiprojectie** en druk op [Enter].

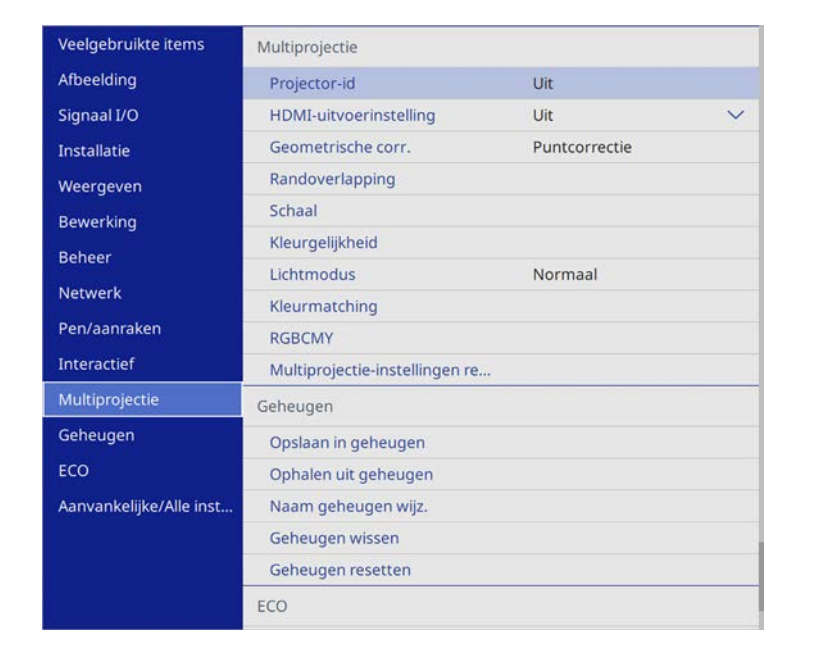

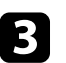

## Selecteer **Schaal** en druk op [Enter].

U ziet dit scherm:

| [ Schaal ]     |     | Terug  |
|----------------|-----|--------|
| Schaal         | Uit | $\sim$ |
| Uitsnedebereik |     |        |

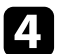

Kies één van de volgende opties en druk op [Enter]:

• Auto voor het automatisch instellen van de uitsnedepositie afhankelijk van de instellingen voor HDMI-uitvoerinstelling en Randoverlapping. • Handmatig voor het handmatig aanpassen van de uitsnedebereiken en -positie.

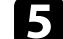

Selecteer de instelling Schaalmodus en selecteer een van deze opties:

• Zoomweergave voor het behouden van de hoogtebreedteverhouding wanneer u het beeld schaalt.

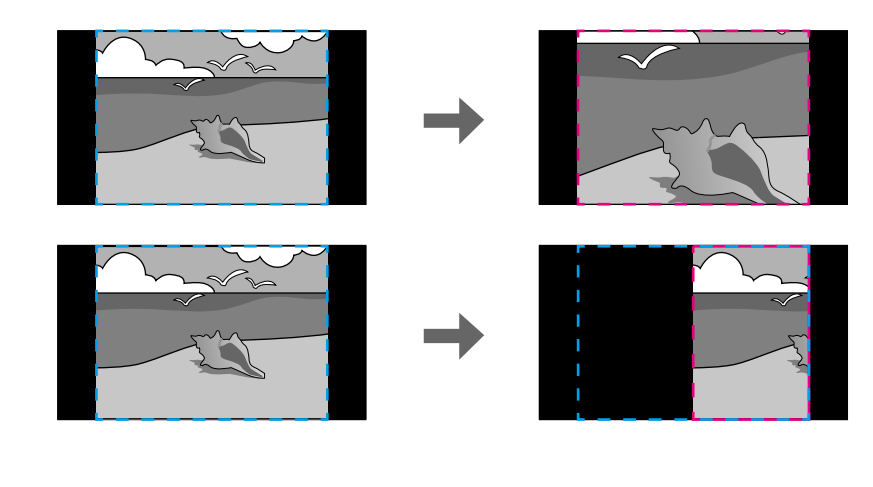

• Volledige weerg. voor het aanpassen van het beeld naar de schermgrootte van de projector wanneer u het beeld schaalt.

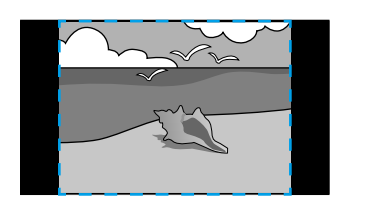

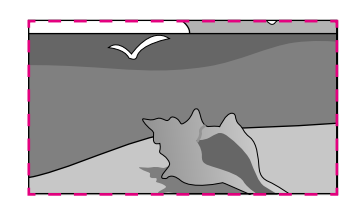

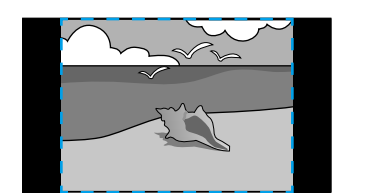

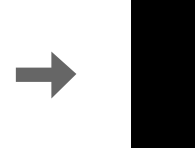

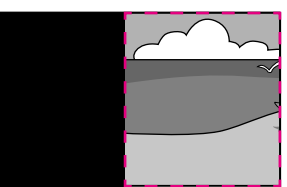

## Meerdere projectors gebruiken

6

Als u **Handmatig** kiest, selecteert u een of meer van de volgende schaalopties en pas ze aan zoals nodig:

- - of + om het beeld tegelijk horizontaal en verticaal te schalen.
- Verticaal schalen om het beeld alleen verticaal te schalen.
- Horizontaal schalen om het beeld alleen horizontaal te schalen.
- 2 Selecteer de instelling **Uitsnede-aanpassing** en gebruik de pijlknoppen voor het aanpassen van de coördinaten en de grootte van elk beeld terwijl u het scherm bekijkt.
- 8

Selecteer **Uitsnedebereik** om een voorbeeld weer te geven van het uitgesneden gebied dat u hebt geselecteerd.

**9** Druk op [Menu] wanneer u klaar bent.

## **Beveiligingsfuncties projector**

U kunt uw projector beschermen tegen diefstal of onbedoeld gebruik voorkomen door de volgende beveiligingsfuncties in te stellen:

- Wachtwoordbeveiliging om te verhinderen dat mensen die het wachtwoord niet kennen de projector gebruiken en om te voorkomen dat er wijzigingen worden aangebracht aan het opstartscherm en andere instellingen.
   Dit heeft een antidiefstalfunctie omdat de projector ook na diefstal niet kan worden gebruikt en u kunt beperken wie de projector kan gebruiken.
- De knop vergrendelingsbeveiliging voor het blokkeren van het gebruik van de projector met de knoppen op het bedieningspaneel.

Dit is nuttig op evenementen of shows waar u alle knoppen wilt deactiveren tijdens projectie, of op scholen waar u de knopbediening wilt beperken.

• Beveiligingsbekabeling voor de fysieke bescherming van de projector op zijn plaats.

#### Verwante koppelingen

- "Soorten wachtwoordbeveiliging" pag.157
- "De projectorknoppen vergrendelen" pag.159
- "Een beveiligingskabel installeren" pag.160

## Soorten wachtwoordbeveiliging

U kunt de volgende soorten wachtwoordbeveiliging instellen met één gedeeld wachtwoord:

- Het wachtwoord voor **Inschakelbeveiliging** verhindert dat iemand de projector kan gebruiken zonder eerst een wachtwoord in te voeren. Wanneer u de voedingskabel aansluit en de projector de eerste keer inschakelt, moet u het juiste wachtwoord invoeren. Dit is ook van toepassing op **Dir. Inschakelen** en **Autom. inschakeling**.
- Menu Bescherming van Gebruikerslogo verhindert dat iemand het aangepaste scherm wijzigt dat wordt weergegeven wanneer de projector inschakelt of een ingangssignaal ontvangt. Het aangepaste scherm belet diefstal door het identificeren van de eigenaar van de projector.
- Menu Bescherming van Schema verhindert dat iemand e schemainstellingen van de projector wijzigt.

- Menu Bescherming van Netwerk verhindert dat iemand de Netwerkinstellingen van de projector wijzigt.
- Menu Bescherming van Interactief verhindert dat iemand de instellingen voor Interactief van de projector wijzigt.

#### Verwante koppelingen

- "Een wachtwoord instellen" pag.157
- "Soorten wachtwoordbeveiliging selecteren" pag.158
- "Een wachtwoord invoeren voor het gebruik van de projector" pag.159

#### Een wachtwoord instellen

Om wachtwoordbeveiliging te gebruiken, moet u een wachtwoord instellen.

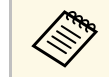

Het standaardwachtwoord is "0000". Wijzig dit naar uw persoonlijk wachtwoord.

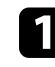

Houd de knop [Freeze] op de afstandsbediening ongeveer 5 seconden ingedrukt.

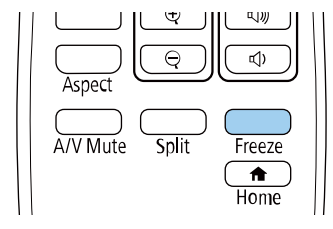

U ziet het instellingsmenu Wachtwoordbeveilig.

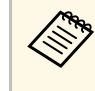

Als Wachtwoordbeveilig. al is geactiveerd, moet u het juiste wachtwoord invoeren om het instellingsmenu Wachtwoordbeveilig. weer te geven.

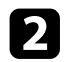

#### Selecteer Wachtwoord en druk op [Enter].

| [Wachtwoordbeveilig.] |     |  |
|-----------------------|-----|--|
| Inschakelbeveiliging  | Uit |  |
| Menu Bescherming      |     |  |
| Wachtwoord            |     |  |

U ziet de vraag "Wachtwoord wijzigen?".

Selecteer Ja en druk op [Enter].

Als u **Nee** selecteert, wordt het instellingsmenu Wachtwoordbeveilig. opnieuw weergegeven.

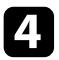

Houd de knop [Num] op de afstandsbediening ingedrukt en gebruik de cijfertoetsen om een viercijferig wachtwoord in te stellen.

| 1 2 3        |
|--------------|
| 4 5 6        |
| 7 8 9        |
| Num O/All ID |
| Menu Esc     |

Het wachtwoord wordt weergegeven als \*\*\*\* terwijl het wordt ingevoerd. Er verschijnt een vraag om bevestiging nadat u het vierde cijfer hebt ingevoerd.

Voer het wachtwoord opnieuw in.

U ziet het bericht "Het nieuwe wachtwoord is opgeslagen". Als u een onjuist wachtwoord invoert, verschijnt er een melding dat u het wachtwoord opnieuw moet invoeren.

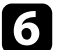

Druk op [Esc] om terug te keren naar het menu.

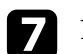

Noteer het wachtwoord en bewaar het op een veilige plaats.

#### Soorten wachtwoordbeveiliging selecteren

Na het instellen van een wachtwoord, ziet u dit menu waarin u de soorten wachtwoordbeveiliging die u wilt gebruiken, kunt selecteren.

| Wachtwoordbeveilig. ] |     |  |
|-----------------------|-----|--|
| Inschakelbeveiliging  | Uit |  |
| Menu Bescherming      |     |  |
| Wachtwoord            |     |  |

Als u dit menu niet ziet, houdt u de knop [Freeze] op de afstandsbediening gedurende 5 seconden ingedrukt tot het menu verschijnt.

- Om onbevoegd gebruik van de projector te verhinderen, zet u **Inschakelbeveiliging** op **Aan**.
- Om wijzigingen aan de instellingen van de projector te verhinderen, selecteert u **Menu Bescherming**, drukt u op [Enter] en selecteer u de opties zoals nodig.
- Om wijzigingen aan het scherm Gebruikerslogo of verwante weergaveinstellingen te verhinderen, zet u **Gebruikerslogo** op **Aan**
- Om wijzigingen aan de roosterinstellingen van de projector te verhinderen, stelt u de instelling **Schema** op **Aan**.
- Om wijzigingen aan de netwerkinstellingen van de projector te verhinderen, stelt u de instelling **Netwerk** op **Aan**.

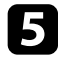

• Om wijzigingen aan de instellingen **Interactief** van de projector te verhinderen, stelt u de instelling **Interactief** op **Aan**.

U kunt de beveiligd-met-wachtwoord-sticker op de projector plakken als extra diefstalbeveiliging.

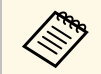

Zorg dat u de afstandsbediening op een veilige plaats bewaart. Als u deze verliest, zult u het wachtwoord niet meer kunnen invoeren.

#### Een wachtwoord invoeren voor het gebruik van de projector

Voer het juiste wachtwoord in wanneer het scherm wachtwoord wordt weergegeven.

Houd de knop [Num] op de afstandsbediening ingedrukt terwijl u het wachtwoord invoert met de cijferknoppen.

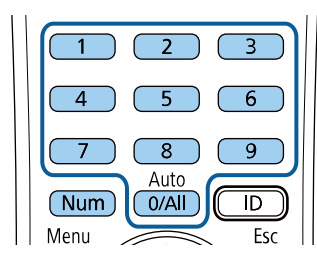

Het scherm wachtwoord wordt gesloten.

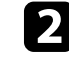

Als het wachtwoord verkeerd is, ziet u een bericht en een vraag om het opnieuw te proberen. Voer het juiste wachtwoord in om door te gaan.

#### Let op

- Als u drie keer achter elkaar een onjuist wachtwoord invoert, wordt de melding "De projector wordt vergrendeld." ongeveer vijf minuten lang weergegeven, waarna de projector naar de stand-bystand overschakelt. Haal als dit gebeurt de voedingskabel van de projector uit het stopcontact, steek de kabel er vervolgens weer in en schakel de projector weer in. De projector geeft het wachtwoordinvoerscherm opnieuw weer zodat u het juiste wachtwoord kunt invoeren.
- Als u het wachtwoord bent vergeten, noteert u het nummer "Code opvragen: xxxxx" dat verschijnt op het scherm en neemt u contact op met Epson voor hulp.
- Als u doorgaat met het herhalen van de bovenstaande handeling en 30 keer achtereen een verkeerd wachtwoord opgeeft, verschijnt het bericht "De projector wordt vergrendeld. Neem contact op met Epson - zie de documentatie." wordt weergegeven en de projector accepteert geen wachtwoordinvoer meer. Neem contact op met Epson voor hulp.

## De projectorknoppen vergrendelen

U kunt de knoppen op het bedieningspaneel vergrendelen om te verhinderen dat iemand de projector gebruikt. De projector kan nog steeds bediend worden met de afstandsbediening.

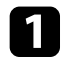

Druk op de knop [Menu], selecteer het menu **Beheer** en druk op [Enter].

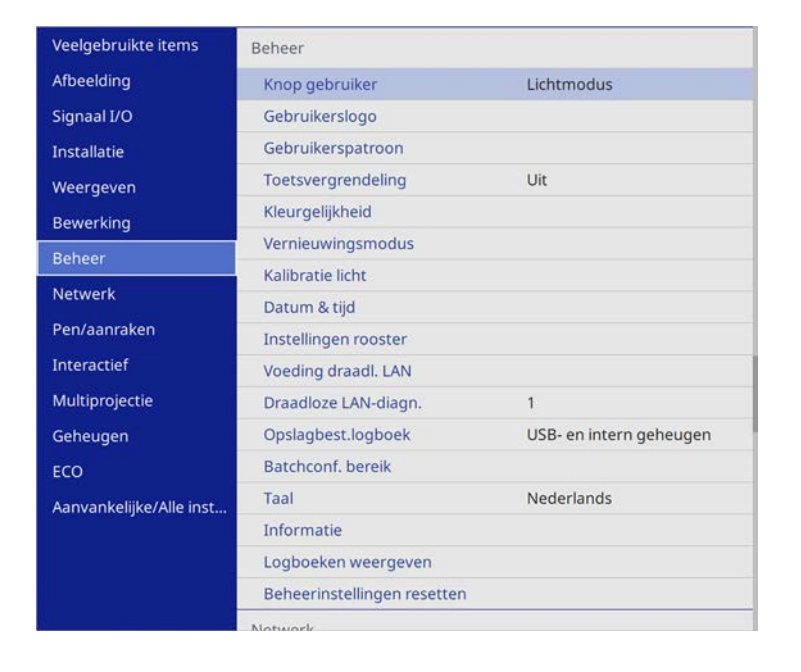

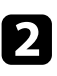

3

Selecteer Toetsvergrendeling en druk op [Enter].

- Kies één van deze soorten vergrendeling en druk op [Enter]:
- Om alle projectorknoppen te vergrendelen selecteert u Voll. vergrend.
- Om alle knoppen behalve de voedingsknop te vergrendelen, selecteert u **Behalve stroom**.

| [Toetsvergrendeling] |                 | Terug |
|----------------------|-----------------|-------|
|                      | Voll. vergrend. |       |
|                      | Behalve stroom  |       |
| $\checkmark$         | Uit             |       |

#### U ziet een bevestigingsbericht.

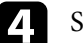

Selecteer **Ja** en druk op [Enter]. De instelling **Toetsvergrendeling** wordt van kracht.

#### Verwante koppelingen

• "De projectorknoppen ontgrendelen" pag.160

#### De projectorknoppen ontgrendelen

Als de projectorknoppen zijn vergrendeld, voert u één van de volgende bewerkingen uit om ze te ontgrendelen.

- Houd de knop [Enter] op het bedieningspaneel gedurende 7 seconden ingedrukt. Er verschijnt een bericht en de vergrendeling wordt opgeheven.
- Stel Toetsvergrendeling in op Uit in het menu Beheer van de projector.

#### Verwante koppelingen

• "Beheerdersinstelling projector - Beheerdersinstelling" pag.221

## Een beveiligingskabel installeren

U kunt de beveiligingskabel installeren op de projector om diefstal te voorkomen.

• Gebruik de beveiligingssleuf op de projector om een Kensington Microsaver Security-systeem te bevestigen.

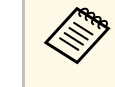

Voor meer informatie over het Microsaver Security System gaat u naar de website van Kensington.

http://www.kensington.com/

## **Beveiligingsfuncties projector**

• Gebruik het bevestigingspunt voor de beveiligingskabel op de projector om een draadkabel te bevestigen en maak deze vast aan een vast object in de kamer of aan een zwaar meubelstuk.

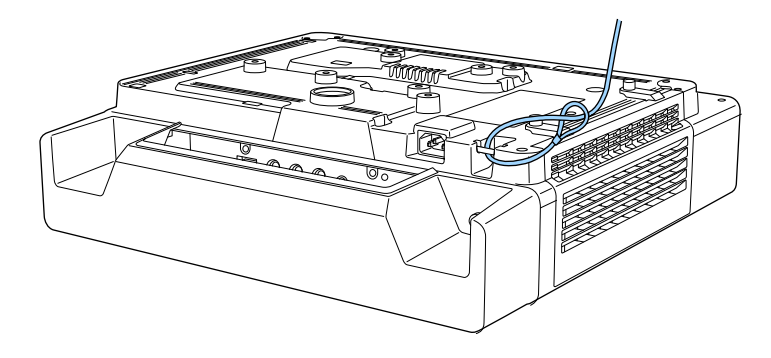

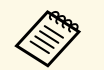

Als de bevestiging voor de veiligheidsdraadvergrendeling is meegelevered bij de instelplaat, kunt u deze gebruiken om de projector vast te maken. U kunt een in de handel verkrijgbaar draadslot voor diefstalbeveiliging gebruiken. Raadpleeg de documentatie die is meegeleverd met het draadslot voor instructies bij het vastzetten.

# De projector op een netwerk gebruiken

Volg de instructies in deze secties om uw projector in te stellen voor gebruik op een netwerk.

- Verwante koppelingen
- "Projectie vast netwerk" pag.163
- "Projectie draadloos netwerk" pag.167
- "Draadloze netwerkprojectie vanaf een mobiel apparaat (Screen Mirroring)" pag.177
- "Beveiligde HTTP" pag.182
- "Scherm delen" pag.184

## **Projectie vast netwerk**

U kunt beelden naar uw projector verzenden via een vast netwerk. Verbind hiervoor de projector met uw netwerk en stel dan uw projector en computer in voor netwerkprojectie.

Na het aansluiten en instellen van de projector zoals hier beschreven, downloadt en installeert u Epson iProjection (Windows/Mac) vanaf de volgende website.

#### epson.sn/

De software Epson iProjection stelt uw computer in voor netwerkprojectie. Hiermee kunt u ook interactieve vergaderingen houden door de computerschermen van de gebruiker te projecteren via een netwerk. Raadpleeg de *Bedieningshandleiding voor Epson iProjection (Windows/Mac)* voor instructies.

#### Verwante koppelingen

- "Verbinden met een vast netwerk" pag.163
- "Instellingen voor een vast netwerk selecteren" pag.163
- "De nieuwste versie van de documenten verkrijgen" pag.10

## Verbinden met een vast netwerk

Om de projector te verbinden met een bekabeld LAN-netwerk, gebruikt u een 100Base-TX of 10Base-T netwerkkabel. Om een goede gegevensoverdracht te garanderen, dient u een afgeschermde kabel van Cat. 5 of beter te gebruiken.

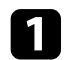

Sluit één uiteinde van de netwerkkabel aan op uw netwerkhub, -switch of -router.

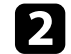

Sluit het andere uiteinde van de kabel aan op de LAN-poort van de projector.

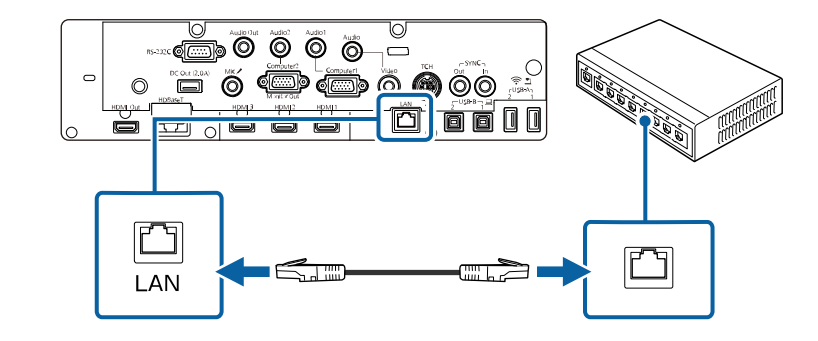

## Instellingen voor een vast netwerk selecteren

Voordat u kunt projecteren vanaf computers op uw netwerk, moet u de netwerkinstellingen selecteren voor de projector.

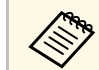

Zorg dat u de projector al verbonden hebt met uw vast netwerk via de LAN-poort.

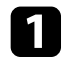

Druk op de knop [Menu], selecteer het menu **Netwerk** en druk op [Enter].

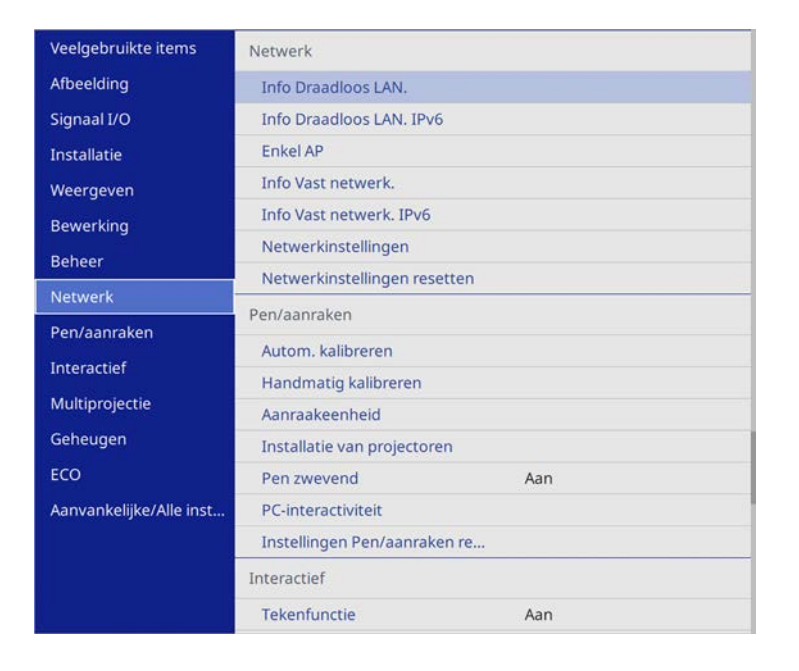

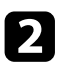

3

Selecteer Netwerkinstellingen en druk op [Enter].

Om de projector te identificeren via het netwerk, selecteert u **Projectornaam** en voert u een naam in van maximaal 16 alfanumerieke tekens.

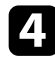

Stel de instelling Prioriteit bedieningsinterface in op Vast netwerk.

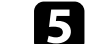

Selecteer het menu Vast netwerk en druk op [Enter].

| [Vast netwerk ]   |         | Terug  |
|-------------------|---------|--------|
| IP-instellingen   |         |        |
| DNS-server 1      | 0.0.0.0 |        |
| DNS-server 2      | 0.0.0   |        |
| IPv6              | Uit     | $\sim$ |
| Weergave IP-adres | Aan     |        |

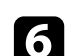

Wijs de IP-instellingen voor uw netwerk toe, zoals nodig.

- Als uw netwerk automatisch adressen toewijst, selecteert u IPinstellingen om de instelling DHCP op Aan te zetten.
- Als u adressen handmatig moet instellen, selecteert u **IP-instellingen** om de instelling **DHCP** in te stellen op **Uit** en voert u **IP-adres**, **Subnetmasker** en **Gateway-adres** van de projector in zoals nodig.

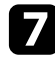

Om te voorkomen dat het IP-adres op het scherm Netwerkinfo, zet u Weergave IP-adres op Uit.

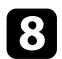

Selecteer het menu Netwerkprojectie en druk op [Enter].

| [Netwerkprojectie]        |                  | Terug |
|---------------------------|------------------|-------|
| Epson iProjection         | Aan              | ^     |
| SSID-weergave             | Aan              |       |
| LAN-info weergeven        | Tekst en QR-code | 2     |
| Moderatorwachtwoord       |                  |       |
| Trefwoord projector       | Uit              |       |
| Weergave trefwoordonderbr | Uit              |       |
| Screen Mirroring          | Aan              | ^     |
| Prestaties aanpassen      | 1 (Fijn)         |       |
| Opname maken              | Uitgeschakeld    |       |
| Info Screen Mirroring     | Aan              |       |
| Message Broadcasting      | Uit              |       |
| Scherm delen              | Aan              | ^     |
| Aansluitmodus             | Trefwoord aan    |       |
|                           |                  |       |

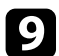

#### Zet de instelling **Epson iProjection** op **Aan**.

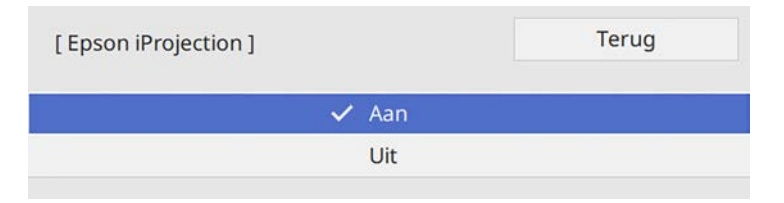

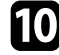

Selecteer de opties zoals nodig.

• LAN-info weergeven: hiermee kunt u het weergaveformaat instellen voor de netwerkinformatie van de projector.

- Met **Moderatorwachtwoord** kunt u een viercijferig wachtwoord invoeren om toegang te krijgen tot de projector als een moderator met Epson iProjection. (Er is standaard geen wachtwoord ingesteld.)
- Onder **Trefwoord projector** kunt u een beveiligingswachtwoord inschakelen om toegang tot de projector te verhinderen voor iedereen die zich niet in de ruimte van de projector bevindt. U moet een weergegeven, gerandomiseerd trefwoord invoeren vanaf een computer die Epson iProjection gebruikt om toegang te krijgen tot de projector en om het huidige scherm te delen.
- Met Weergave trefwoordonderbreking kunt u kiezen of u een projectortrefwoord wilt weergeven op het geprojecteerde beeld wanneer u de projector gebruikt met Epson iProjection.
- Wanneer u klaar bent met het selecteren van de instellingen, keert u terug naar het scherm **Netwerkinstellingen**, selecteert u **Instellen** en volgt u de instructies op het scherm om uw instellingen op te slaan en de menu's af te sluiten.

## Druk

#### Druk op de knop [LAN] op de afstandsbediening.

De vaste netwerkinstellingen zijn voltooid wanneer u het juiste IP-adres ziet op het scherm Netwerkinfo.

| [ LAN ]                   |                    |
|---------------------------|--------------------|
| Projectornaam             | : MYNAME           |
| SSID                      | :                  |
| IP-adres 📙                | : WIRED.DHCP.ID    |
| IP-adres <sup>((</sup> )) | : WIRELESS.DHCP.ID |
| Trefwoord                 | :                  |
|                           |                    |
|                           |                    |
| Event ID                  | : 0434             |
|                           |                    |

Verwante koppelingen
"Het weergegeven toetsenbord gebruiken" pag.209

U kunt beelden naar uw projector verzenden via een draadloos netwerk.

Hiervoor moet u uw projector en computer instellen voor draadloze projectie.

U kunt de projector verbinden met uw draadloos netwerk door de verbinding handmatig te configureren via de menu's **Netwerk** van de projector.

Na het instellen van de projector, downloadt en installeert u de netwerksoftware vanaf de volgende website.

#### epson.sn/

Gebruik de volgende software en documentatie voor het instellen en bedienen van de draadloze projectie:

- Met de software Epson iProjection (Windows/Mac) kunt u interactieve vergaderingen houden door de computerschermen van gebruikers te projecteren via een netwerk. Raadpleeg de *Bedieningshandleiding voor Epson iProjection (Windows/Mac)* voor instructies.
- Met de Epson iProjection (iOS/Android)-app kunt u projecteren vanaf iOSof Android-apparaten.

U kunt Epson iProjection downloaden van de App Store of Google Play. De gebruiker is verantwoordelijk voor eventuele kosten van de communicatie met de App Store of Google Play.

• Met de Epson iProjection (Chromebook)-app kunt u projecteren vanaf Chromebook-apparaten.

U kunt Epson iProjection downloaden van de Chrome Web Store. De gebruiker is verantwoordelijk voor eventuele kosten van de communicatie met de Chrome Web Store.

#### Verwante koppelingen

pag.173

- "Veiligheidsinstructies voor ingebouwde draadloze LAN-module" pag.167
- "Verbindingsmethoden voor draadloze netwerkprojectie" pag.167
- "De draadloze LAN-module installeren" pag.168
- "Draadloze netwerkinstellingen handmatig selecteren" pag.169
- "Draadloze netwerkinstellingen selecteren in Windows" pag.172
- "Draadloze netwerkinstellingen selecteren in Mac" pag.172
- "Draadloze netwerkbeveiliging instellen voor de Enkel AP-modus" pag.172
- "Draadloze netwerkbeveiliging instellen voor de infrastructuurmodus"

- "Een QR-code gebruiken voor het aansluiten op een mobiel apparaat" pag.175
- "Een USB-sleutel gebruiken voor het verbinden van een Windowscomputer" pag.176
- "De nieuwste versie van de documenten verkrijgen" pag.10

## Veiligheidsinstructies voor ingebouwde draadloze LAN-module

Deze projector bevat een ingebouwde draadloze LAN-module. Zorg dat u deze belangrijke richtlijnen volgt wanneer u een draadloze LAN-verbinding gebruikt.

## **Maarschuwing**

- Gebruik het apparaat niet in de buurt van medische apparatuur, zoals pacemakers. Wanneer u het apparaat gebruikt, moet u ook controleren of er geen medische apparatuur, zoals pacemakers, in de omgeving is. Als gevolg van elektromagnetische storing kan medische apparatuur ontregeld raken.
- Elektromagnetische storing kan ervoor zorgen dat automatisch bediende apparatuur defect raakt waardoor een ongeval kan ontstaan. Gebruik het apparaat niet in de buurt van automatisch bediende apparatuur zoals automatische deuren of brandalarmen.

## \Lambda Let op

Zorg dat u een afstand van minstens 20 cm behoudt tussen het apparaat en uw lichaam. Anders kunt u zich hierdoor onwel voelen.

# Verbindingsmethoden voor draadloze netwerkprojectie

Kies een verbindingsmethode voor het verbinden van de computer en de projector via een netwerk, afhankelijk van uw netwerkomgeving.

 Met de modus Enkel AP kunt u directe verbinding maken met smartphones, tablets of computers met uw projector als toegangspunt.
 Wanneer u deze methode gebruikt, verbindt u de projector met de Snelle verbinding van de Epson iProjection-software of gebruikt u Screen Mirroring.

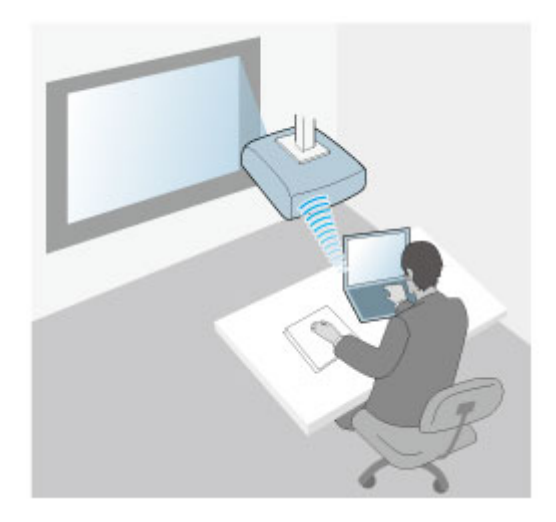

• Met de Infrastructuurmodus kunt u verbinding maken met smartphones, tablets of computers via een draadloos netwerktoegangspunt. Wanneer u deze methode gebruikt, verbindt u de projector met de **Geavanceerde verbinding** van de Epson iProjection-software.

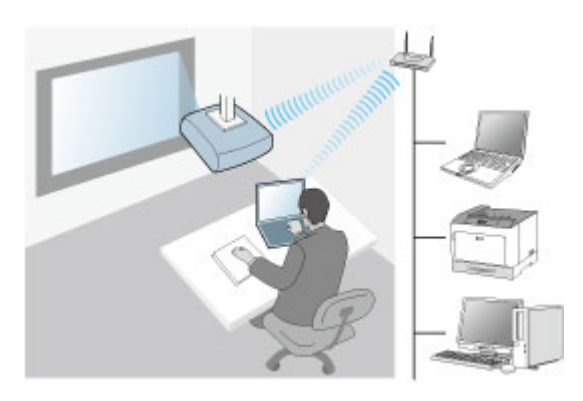

Uw projector heeft ingebouwde draadloze LAN-modules. Als u een extra optionele draadloze LAN-module installeert, kunt u beide netwerkverbindingsmethoden tegelijkertijd gebruiken. Wanneer u de draadloze LAN-module installeert, zet dan de instelling **Enkel AP** op **Aan**.

Netwerk > Netwerkinstellingen > Enkel AP

## De draadloze LAN-module installeren

Om extra draadloze verbindingen te gebruiken, installeert u de draadloze LAN-module van Epson. Installeer geen enkel ander type draadloze LAN-module.

#### Let op

Verwijder de module nooit terwijl het lampje blauw is of knippert, of tijdens draadloos projecteren. Dit kan de module beschadigen of gegevensverlies veroorzaken.

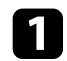

Verwijder beide schroeven van de kabeldeksel om de deksel te openen.

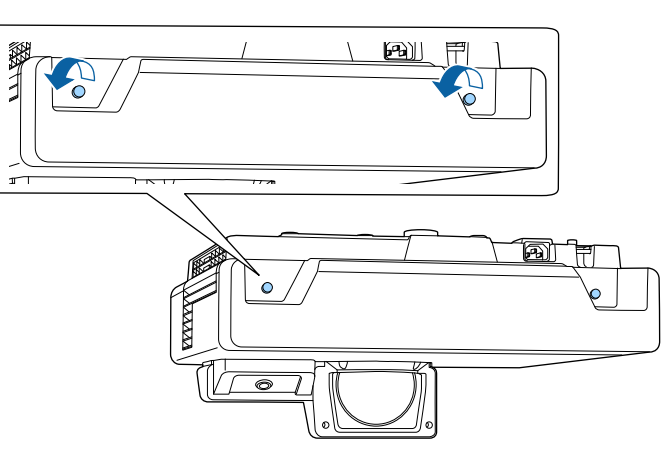

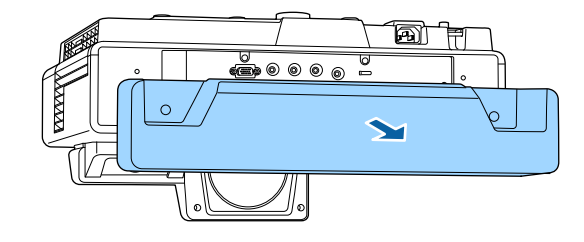

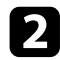

Sluit de draadloze LAN-module aan op de USB-A-poort.

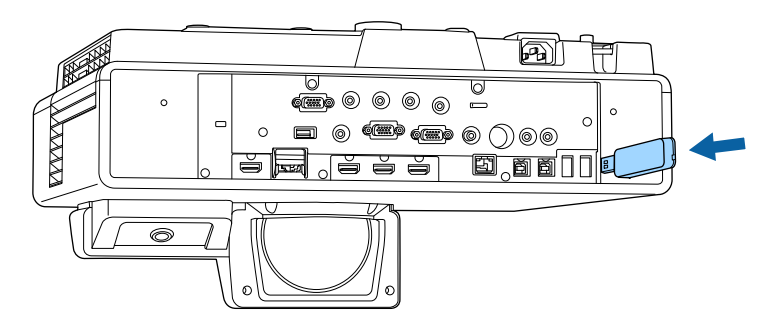

## Draadloze netwerkinstellingen handmatig selecteren

Voordat u kunt projecteren vanaf uw draadloos netwerk, moet u de netwerkinstellingen selecteren voor de projector.

Druk op de knop [Menu], selecteer het menu **Beheer** en druk op [Enter].

| Veelgebruikte items     | Beheer                      |                         |
|-------------------------|-----------------------------|-------------------------|
| Afbeelding              | Knop gebruiker              | Lichtmodus              |
| Signaal I/O             | Gebruikerslogo              |                         |
| Installatie             | Gebruikerspatroon           |                         |
| Weergeven               | Toetsvergrendeling          | Uit                     |
| Bewerking               | Kleurgelijkheid             |                         |
| Beheer                  | Vernieuwingsmodus           |                         |
| beneer                  | Kalibratie licht            |                         |
| Netwerk                 | Datum & tijd                |                         |
| Pen/aanraken            | Instellingen rooster        |                         |
| Interactief             | Voeding draadl. LAN         |                         |
| Multiprojectie          | Draadloze LAN-diagn.        | 1                       |
| Geheugen                | Opslagbest.logboek          | USB- en intern geheugen |
| ECO                     | Batchconf. bereik           |                         |
| Aanvankeliike/Alle inst | Taal                        | Nederlands              |
|                         | Informatie                  |                         |
|                         | Logboeken weergeven         |                         |
|                         | Beheerinstellingen resetten |                         |
|                         | Notwork                     |                         |

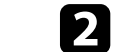

#### Zet de instelling Voeding draadl. LAN op Aan.

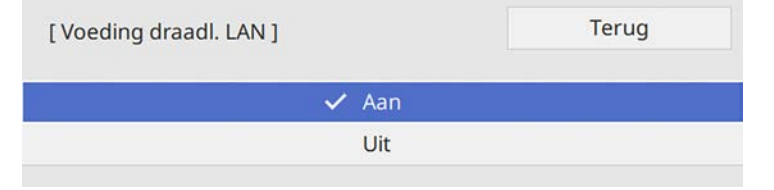

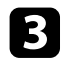

#### Selecteer het menu Netwerk en druk op [Enter].

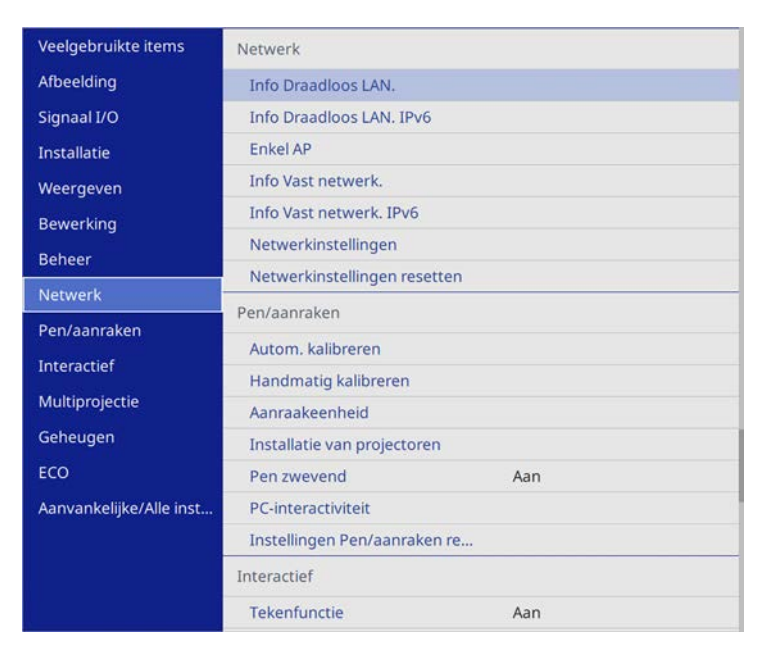

- 4
- Selecteer Netwerkinstellingen en druk op [Enter].
- 5 Om de projector te identificeren via het netwerk, selecteert u **Projectornaam** en voert u een naam in van maximaal 16 alfanumerieke tekens.
- 6

7

Zet de instelling Prioriteit bedieningsinterface op Draadloos LAN.

Selecteer de verbindingsmethode.

- Voor de modus Enkel AP, zet u **Enkel AP** op **Aan** en gaat u verder naar stap 12.
- Voor de infrastructuurmodus zet u de instelling **Enkel AP** op **Uit** en gaat u naar de volgende stap.

• Als u de optionele draadloze LAN-module hebt geïnstalleerd en beide verbindingsmethoden tegelijk wilt gebruiken, zet u **Enkel AP** op **Aan** en gaat u naar de volgende stap.

| [ Enkel AP ] |       | Terug |
|--------------|-------|-------|
|              | 🖊 Aan |       |
|              | Uit   |       |

### Selecteer het menu Draadl. LAN en druk op [Enter].

| Draadloos LAN ]     |         | Terug |
|---------------------|---------|-------|
| Toegangspunt zoeken |         |       |
| SSID                |         |       |
| Beveiliging         | Openen  |       |
| IP-instellingen     |         |       |
| DNS-server 1        | 0.0.0.0 |       |
| DNS-server 2        | 0.0.0.0 |       |
| IPv6                | Uit     | ~     |
| Weergave IP-adres   | Aan     |       |

#### De projector begint te zoeken naar toegangspunten.

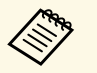

U kunt ook handmatig toegangspunten zoeken met de instelling **Toegangspunt zoeken**.

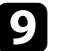

Selecteer het toegangspunt waarmee u verbinding wilt maken.

## **Projectie draadloos netwerk**

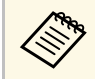

Als u de SSID handmatig moet toewijzen, selecteert u SSID om de SSID in te voeren.

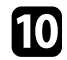

Wijs de IP-instellingen voor uw netwerk toe, zoals nodig.

- Als uw netwerk automatisch adressen toewijst, selecteert u IPinstellingen om de instelling DHCP op Aan te zetten.
- Als u adressen handmatig moet instellen, selecteert u IP-instellingen om de instelling DHCP in te stellen op Uit en voert u IP-adres, Subnetmasker en Gateway-adres van de projector in zoals nodig.
- Om te voorkomen dat het IP-adres op het scherm Netwerkinfo, zet u Weergave IP-adres op Uit.

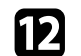

Selecteer het menu Netwerkprojectie en druk op [Enter].

| [Netwerkprojectie]        | Те               | Terug |  |
|---------------------------|------------------|-------|--|
| Epson iProjection         | Aan              | ^     |  |
| SSID-weergave             | Aan              |       |  |
| LAN-info weergeven        | Tekst en QR-code |       |  |
| Moderatorwachtwoord       |                  |       |  |
| Trefwoord projector       | Uit              |       |  |
| Weergave trefwoordonderbr | Uit              |       |  |
| Screen Mirroring          | Aan              | ^     |  |
| Prestaties aanpassen      | 1 (Fijn)         |       |  |
| Opname maken              | Uitgeschakeld    |       |  |
| Info Screen Mirroring     | Aan              |       |  |
| Message Broadcasting      | Uit              |       |  |
| Scherm delen              | Aan              | ^     |  |
| Aansluitmodus             | Trefwoord aan    |       |  |
|                           |                  |       |  |

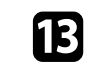

Zet de instelling Epson iProjection op Aan.

| [ Epson iProjection ] | Terug |
|-----------------------|-------|
| 🗸 Aan                 |       |
| Uit                   |       |

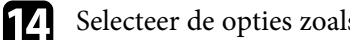

Selecteer de opties zoals nodig.

- Onder SSID-display kunt u selecteren of u de SSID van de projector wilt weergeven op het scherm Netwerkinfo en het startscherm.
- LAN-info weergeven: hiermee kunt u het weergaveformaat instellen voor de netwerkinformatie van de projector.
- Met Moderatorwachtwoord kunt u een viercijferig wachtwoord invoeren om toegang te krijgen tot de projector als een moderator met Epson iProjection. (Er is standaard geen wachtwoord ingesteld.)
- Onder Trefwoord projector kunt u een beveiligingswachtwoord inschakelen om toegang tot de projector te verhinderen voor iedereen die zich niet in de ruimte van de projector bevindt. U moet een weergegeven, gerandomiseerd trefwoord invoeren vanaf een computer die Epson iProjection gebruikt om toegang te krijgen tot de projector en om het huidige scherm te delen.
- Met Weergave trefwoordonderbreking kunt u kiezen of u een projectortrefwoord wilt weergeven op het geprojecteerde beeld wanneer u de projector gebruikt met Epson iProjection.
- Wanneer u klaar bent met het selecteren van de instellingen, keert u 15 terug naar het scherm Netwerkinstellingen, selecteert u Instellen en volgt u de instructies op het scherm om uw instellingen op te slaan en de menu's af te sluiten.
- Druk op de knop [LAN] op de afstandsbediening. 16

De draadloze netwerkinstellingen zijn volledig wanneer u het juiste IPadres ziet op het scherm Netwerkinfo.

| [ LAN ]       |                    |
|---------------|--------------------|
| Projectornaam | : MYNAME           |
| SSID          | :                  |
| IP-adres      | : WIRED.DHCP.ID    |
| IP-adres (()) | : WIRELESS.DHCP.ID |
| Trefwoord     | :                  |
|               |                    |
|               |                    |
| Event ID      | : 0434             |

Wanneer u klaar bent met het configureren van de draadloze instellingen voor uw projector, moet u het draadloos netwerk op uw computer selecteren. Start daarna de netwerksoftware voor het verzenden van beelden naar uw projector via een draadloos netwerk.

#### Verwante koppelingen

• "Het weergegeven toetsenbord gebruiken" pag.209

## Draadloze netwerkinstellingen selecteren in Windows

Selecteer voordat u een verbinding maakt met de projector het juiste draadloze netwerk op uw computer.

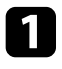

Klik op het netwerkpictogram in de taakbalk van Windows om het draadloos hulpprogramma te openen.

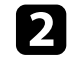

Wanneer u verbindt met apparaten via het toegangspunt van een draadloos netwerk, selecteert u de netwerknaam (SSID) van het netwerk waarmee de projector een verbinding maakt.

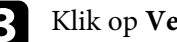

Klik op Verbinden.

## Draadloze netwerkinstellingen selecteren in Mac

Selecteer voordat u een verbinding maakt met de projector het juiste draadloze netwerk in Mac.

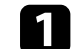

Klik op het wifi-pictogram in de menubalk bovenaan het scherm.

Wanneer u een verbinding maakt met apparaten via een toegangspunt 2 van een draadloos netwerk, moet u controleren of Wi-Fi is ingeschakeld en selecteert u de netwerknaam (SSID) van het netwerk waarmee de projector een verbinding maakt.

## Draadloze netwerkbeveiliging instellen voor de Enkel **AP-modus**

U kunt de beveiliging voor uw projector instellen voor gebruik op een draadloos netwerk met de Enkel AP-modus. U kunt WPA2-PSK-beveiliging gebruiken.

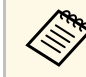

Neem contact op met uw netwerkbeheerder voor hulp bij het invoeren van de juiste informatie.

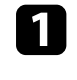

Druk op de knop [Menu], selecteer het menu Netwerk en druk op [Enter].

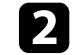

Selecteer Netwerkinstellingen en druk op [Enter].

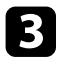

Selecteer **Wachtwoordzin**, druk op [Enter] en voer een wachtwoordzin in van 8 tot 63 tekens.

| 1 | 2 | 3 | 4 | 5 | 6 | 7 | 8 | 9  | 0   | ! | " | #  |    |
|---|---|---|---|---|---|---|---|----|-----|---|---|----|----|
| a | b | с | d | e | f | g | h | i  | j   | % | & | 1  |    |
| k | I | m | n | o | р | q | r | s  | t   | * | + | (  |    |
| u | v | w | x | у | z | @ |   | Sp | ace | 1 | : | SY | M2 |

4

Wanneer u klaar bent met het invoeren van een wachtwoordzin, keert u terug naar het scherm **Netwerkinstellingen**, selecteert u **Instellen** en volgt u de instructies op het scherm om uw instellingen op te slaan en de menu's af te sluiten.

# Draadloze netwerkbeveiliging instellen voor de infrastructuurmodus

U kunt de beveiliging voor uw projector instellen voor gebruik op een draadloos netwerk met de infrastructuurmodus. Stel één van de volgende beveiligingstypen in zodat ze overeenkomen met de instellingen die op uw netwerk worden gebruikt:

- WPA3-PSK-beveiliging
- WPA2/WPA3-PSK-beveiliging
- WPA3-EAP-beveiliging
- WPA2/WPA3-EAP-beveiliging

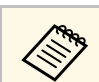

Neem contact op met uw netwerkbeheerder voor hulp bij het invoeren van de juiste informatie.

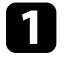

Als u de WPA3-EAP- of WPA2/WPA3-EAP-beveiliging wilt instellen, moet u controleren of uw digitaal certificaatbestand compatibel is met het projectorregistratietype en direct op het USB-opslagapparaat is geplaatst.

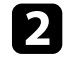

Druk op de knop [Menu], selecteer het menu **Netwerk** en druk op [Enter].

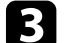

Selecteer Netwerkinstellingen en druk op [Enter].

2. Selecteer het menu Draadl. LAN en druk op [Enter].

| Draadloos LAN ]     |         | Terug  |
|---------------------|---------|--------|
| Toegangspunt zoeken |         |        |
| SSID                |         |        |
| Beveiliging         | Openen  |        |
| IP-instellingen     |         |        |
| DNS-server 1        | 0.0.0.0 |        |
| DNS-server 2        | 0.0.0.0 |        |
| IPv6                | Uit     | $\sim$ |
| Weergave IP-adres   | Aan     |        |

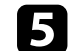

Selecteer de instelling Beveiliging en druk op [Enter].

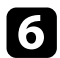

Selecteer de beveiligingsinstellingen volgens uw netwerkinstellingen.

| [Beveiliging] | Terug |
|---------------|-------|
| WPA2/WPA3-PS  | 5К    |
| WPA2/WPA3-EA  | ٩P    |
| WPA3-PSK      |       |
| WPA3-EAP      |       |
| 🗸 Openen      |       |

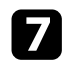

Voer een van de volgende bewerkingen uit, afhankelijk van de beveiliging die u hebt geselecteerd.

- WPA3-PSK of WPA2/WPA3-PSK: selecteer Wachtwoordzin, druk op [Enter] en voer een wachtwoordzin in van 8 tot 63 tekens. Ga vervolgens naar stap 16.
- WPA3-EAP of WPA2/WPA3-EAP: selecteer EAP-type en druk op [Enter].

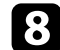

Selecteer het protocol voor verificatie als de instelling voor EAP-type.

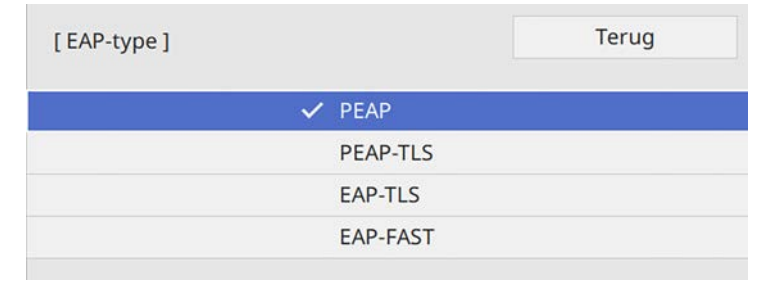

Om uw certificaat te importeren, selecteert u het certificaattype en drukt u op [Enter].

• Clientcertificaat voor het PEAP-TLS- of EAP-TLS-type

• CA-certificaat voor alle EAP-types

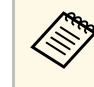

U kunt de digitale certificaten ook registreren met uw webbrowser. Zorg er dus voor dat u slechts één keer registreert anders wordt het certificaat mogelijk niet correct geïnstalleerd.

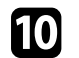

Selecteer Opslaan en druk op [Enter].

11

Volg de instructies op het scherm en sluit een USB-opslagapparaat aan op de USB-A-poort van de projector.

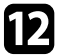

Druk op [Enter] om de certificaatlijst weer te geven.

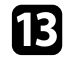

Selecteer het certificaat voor het importeren met de weergegeven lijst. Er wordt een bericht weergegeven met de vraag het wachtwoord in te voeren voor het certificaat.

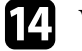

Voer een wachtwoord in en druk op [Enter].

Het certificaat wordt geïmporteerd en een voltooiingsbericht verschijnt.

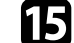

Selecteer uw EAP-instellingen zoals vereist.

- Met **Gebruikersnaam** kunt u een gebruikersnaam invoeren met maximaal 64 alfanumerieke tekens. Als u een clientcertificaat importeert, wordt de naam die aan het certificaat is toegewezen, automatisch ingesteld.
- In Wachtwoord kunt u een wachtwoord invoeren met maximum 64 alfanumerieke tekens voor de authenticatie wanneer u het type PEAP of EAP-FAST gebruikt.
- Met **Servercertificaat verifiëren** kunt u bepalen of het servercertificaat moet worden geverifieerd wanneer een CA-certificaat is ingesteld.
- Met Naam RADIUS-server kunt u de te controleren servernaam invoeren.

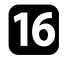

Wanneer u klaar bent met het opgeven van de instellingen, keert u terug naar het scherm **Netwerkinstellingen**, selecteert u **Instellen** en volgt u de instructies op het scherm om uw instellingen op te slaan en de menu's af te sluiten.

#### Verwante koppelingen

• "Ondersteunde client- en CA-certificaten" pag.175

#### **Ondersteunde client- en CA-certificaten**

U kunt deze types digitale certificaten registreren.

#### Clientcertificaat (PEAP-TLS/EAP-TLS)

| Specificatie  | Beschrijving                              |
|---------------|-------------------------------------------|
| Formaat       | PKCS#12                                   |
| Extensie      | PFX, P12                                  |
| Codering      | RSA                                       |
| Hashes        | MD5/SHA-1/SHA-256/SHA-384/SHA-512         |
| Sleutellengte | 512/1024/2048/4096 bit                    |
| Wachtwoord    | Maximaal 64 alfanumerieke tekens; vereist |

#### CA-certificaat (PEAP/PEAP-TLS/EAP-TLS/EAP-FAST)

| Specificatie  | Beschrijving                      |
|---------------|-----------------------------------|
| Formaat       | X509v3                            |
| Extensie      | DER/CER/PEM                       |
| Codering      | RSA                               |
| Hashes        | MD5/SHA-1/SHA-256/SHA-384/SHA-512 |
| Sleutellengte | 512/1024/2048/4096 bit            |
| Codering      | BASE64/Binair                     |

# Een QR-code gebruiken voor het aansluiten op een mobiel apparaat

Na het selecteren van de instellingen voor het draadloos netwerk, kunt u een QR-code weergeven op het scherm en deze gebruiken om een mobiel apparaat aan te sluiten via de app Epson iProjection (iOS/Android)..

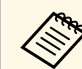

- Zorg dat u de laatste versie van Epson iProjection op uw apparaat hebt geïnstalleerd.
- U kunt Epson iProjection gratis downloaden via de App Store of Google play. De gebruiker is verantwoordelijk voor eventuele kosten van de communicatie met de App Store of Google Play.
- Wanneer u Epson iProjection gebruikt in Snel-aansluitmodus raden we u aan beveiligingsinstellingen te configureren.

### Druk op de knop [LAN] op de afstandsbediening.

De QR-code wordt weergegeven op het geprojecteerde oppervlak.

- Als u de QR-code niet ziet, stelt u LAN-info weergeven in op Tekst en QR-code in het menu Netwerk van de projector.
   Netwerk > Netwerkinstellingen > Netwerkprojectie > Epson iProjection > LAN-info weergeven
  - Om de QR-code te verbergen, drukt u op [Esc].
  - Wanneer de QR-code verborgen is, drukt u op [Enter] om de code weer te geven.
- Start Epson iProjection op uw mobiel apparaat.
- **3** Lees de geprojecteerde QR-code af met Epson iProjection om het te verbinden met de projector.

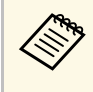

Om de QR-code correct af te lezen, moet u ervoor zorgen dat u direct voor het scherm staat en dicht genoeg bent zodat de geprojecteerde code past in de geleider van de QR-codelezer van het mobiele apparaat. Als u te ver van het scherm staat, is de code mogelijk niet leesbaar.

Wanneer een verbinding wordt gemaakt, selecteert u het menu Contents onder = en selecteert u het bestand dat u wilt projecteren.

#### Verwante koppelingen

• "Menu Netwerk - Menu Netwerkprojectie" pag.231

## Een USB-sleutel gebruiken voor het verbinden van een Windows-computer

U kunt uw USB-flashstation instellen als een USB-sleutel om de projector snel te verbinden met een door draadloos LAN ondersteunde Windows-computer. Na het maken van de USB-sleutel, kunt u snel beelden projecteren vanaf de netwerkprojector.

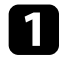

Stel de USB-sleutel in met **Hulpprogramma USB-sleutelinstelling** van de Epson iProjection-software (Windows/Mac).

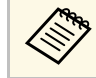

Raadpleeg de *Bedieningshandleiding voor Epson iProjection* (*Windows/Mac*) voor instructies.

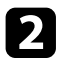

Zorg dat de draadloze LAN-module is geïnstalleerd of in uw projector is ingebouwd.

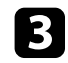

Zet de projector aan.

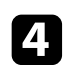

Druk op de knop [LAN] op de afstandsbediening.

U ziet het scherm Netwerkinfo. Controleer of een SSID- en IP-adres worden weergegeven.

**5** s

Sluit de USB-sleutel aan op de USB-A1-poort van de projector. U ziet een geprojecteerd bericht dat de netwerkgegevens zijn bijgewerkt.

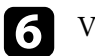

8

Verwijder de USB key.

- Sluit de USB key aan op een USB-poort op uw computer.
- Volg de instructies op het scherm om de nodige toepassing te installeren.
- Als het bericht van de Windows Firewall wordt weergegeven, klikt u op **Ja** om de firewall uit te schakelen.
- U moet als beheerder zijn aangemeld om de software te installeren.
- Als dat niet automatisch is geïnstalleerd, dubbelklikt u op **MPPLaunch.exe** in de USB-sleutel.

Na enkele minuten wordt uw computerbeeld weergegeven door de projector.

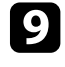

Wanneer u klaar bent met het draadloos projecteren, selecteert u de optie **Hardware veilig verwijderen** in de taakbalk van Windows en verwijdert u de USB-sleutel uit de computer.

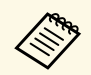

Het is mogelijk dat u de computer opnieuw moet opstarten om de draadloze LAN-verbinding opnieuw te activeren.

#### Verwante koppelingen

• "De nieuwste versie van de documenten verkrijgen" pag.10

U kunt een beeld verzenden naar uw projector vanaf mobiele apparaten, zoals laptops, smartphones en tablets met de Miracast-technologie.

Als uw apparaat Miracast ondersteunt, hoeft u geen extra software te installeren. Als u een Windows-computer gebruikt, moet u ervoor zorgen dat de benodigde adapter voor de Miracast-verbinding beschikbaar is.

Let op de volgende beperkingen wanneer u de Screen Mirroring-functies gebruikt.

- U kunt geen geïnterlinieerd beeld weergeven.
- U kunt geen meerkanaals audio afspelen via 3ch (kanaal 3).
- U kunt geen beelden projecteren met een resolutie van meer dan 1920  $\times$  1080 en een beeldsnelheid van meer dan 30 fps.
- Beelden met een resolutie van 1920 × 1200 worden verkleind naar 1920 × 1080 voordat ze worden geprojecteerd.
- U kunt geen 3D-video afspelen.
- Afhankelijk van uw apparaat zult u de inhoud mogelijk niet kunnen weergeven met auteursrechtelijke bescherming met een Miracast-verbinding.
- Wijzig de **Screen Mirroring** van de projector niet tijdens de Screen Mirroring-projectie. Hierdoor kan de verbinding van de projector worden verbroken en kan het even duren om opnieuw te verbinden.

#### Netwerk > Netwerkinstellingen > Netwerkprojectie > Screen Mirroring

• Schakel de projector niet direct uit via de stroomonderbreker tijdens de Screen Mirroring-projectie.

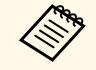

Mobiele apparaten met Android of waarop Windows 8.1 of later is geïnstalleerd, ondersteunen hoofdzakelijk Miracast.

Ondersteuning voor Miracast verschilt afhankelijk van het mobiele apparaat. Raadpleeg de handleiding van uw mobiel apparaat voor details.

#### Verwante koppelingen

- "De instellingen voor Screen Mirroring selecteren" pag.177
- "Verbinden via Screen Mirroring met de Miracast-functie" pag.179
- "Verbinden via Screen Mirroring in Windows 10" pag.180

- "Verbinden via Screen Mirroring in Windows 8.1" pag.180
- "Menu Netwerk Menu Netwerkprojectie" pag.231

## De instellingen voor Screen Mirroring selecteren

U moet de instellingen voor **Screen Mirroring** selecteren voor uw projector om beelden te projecteren vanaf uw mobiel apparaat.

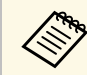

Als u Windows 10 gebruikt, kunt u beelden uitzenden met de volgende verbindingen:

- Beelden uitzende van uw apparaat direct naar de projector
- Beelden uitzenden via een LAN-netwerk

Wanneer u beelden uitzendt via een LAN-netwerk, is de verbinding stabieler en veiliger. Voer een van de volgende bewerkingen uit om uw projector te verbinden met een LAN-netwerk:

- Sluit een LAN-kabel aan.
- Selecteer de instelling **Draadloos LAN** om te verbinden met het draadloos toegangspunt.

Om verbinding te maken met een draadloos toegangspunt, moet u de optionele draadloze LAN-module installeren.

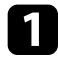

Druk op de knop [Menu], selecteer het menu Beheer en druk op [Enter].

| Veelgebruikte items     | Beheer                      |                         |  |  |
|-------------------------|-----------------------------|-------------------------|--|--|
| Afbeelding              | Knop gebruiker              | Lichtmodus              |  |  |
| Signaal I/O             | Gebruikerslogo              |                         |  |  |
| Installatie             | Gebruikerspatroon           |                         |  |  |
| Weergeven               | Toetsvergrendeling          | Uit                     |  |  |
| Bewerking               | Kleurgelijkheid             |                         |  |  |
| Beheer                  | Vernieuwingsmodus           |                         |  |  |
| Network                 | Kalibratie licht            |                         |  |  |
| Netwerk                 | Datum & tijd                |                         |  |  |
| Pen/aanraken            | Instellingen rooster        |                         |  |  |
| Interactief             | Voeding draadl. LAN         |                         |  |  |
| Multiprojectie          | Draadloze LAN-diagn.        | 1                       |  |  |
| Geheugen                | Opslagbest.logboek          | USB- en intern geheugen |  |  |
| ECO                     | Batchconf. bereik           |                         |  |  |
| Aanvankelijke/Alle inst | Taal                        | Nederlands              |  |  |
| -                       | Informatie                  |                         |  |  |
|                         | Logboeken weergeven         |                         |  |  |
|                         | Beheerinstellingen resetten |                         |  |  |
|                         | Notwork                     |                         |  |  |

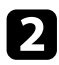

#### Zet de instelling Voeding draadl. LAN op Aan.

| [ Voeding draadl. LAN ] |     | Terug |
|-------------------------|-----|-------|
| ~                       | Aan |       |
|                         | Uit |       |
|                         |     |       |

3

Selecteer het menu Netwerk en druk op [Enter].

| Veelgebruikte items     | Netwerk                      |     |  |  |  |  |
|-------------------------|------------------------------|-----|--|--|--|--|
| Afbeelding              | Info Draadloos LAN.          |     |  |  |  |  |
| Signaal I/O             | Info Draadloos LAN. IPv6     |     |  |  |  |  |
| Installatie             | Enkel AP                     |     |  |  |  |  |
| Weergeven               | Info Vast netwerk.           |     |  |  |  |  |
| Bewerking               | Info Vast netwerk. IPv6      |     |  |  |  |  |
| Beheer                  | Netwerkinstellingen          |     |  |  |  |  |
| Netwerk                 | Netwerkinstellingen resetten |     |  |  |  |  |
| Dep/apprakap            | Pen/aanraken                 |     |  |  |  |  |
| Pen/aanraken            | Autom, kalibreren            |     |  |  |  |  |
| Interactief             | Handmatig kalibreren         |     |  |  |  |  |
| Multiprojectie          | Aanraakeenheid               |     |  |  |  |  |
| Geheugen                | Installatie van projectoren  |     |  |  |  |  |
| ECO                     | Pen zwevend                  | Aan |  |  |  |  |
| Aanvankelijke/Alle inst | PC-interactiviteit           |     |  |  |  |  |
|                         | Instellingen Pen/aanraken re |     |  |  |  |  |
|                         | Interactief                  |     |  |  |  |  |
|                         | Tekenfunctie                 | Aan |  |  |  |  |

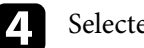

5

- Selecteer Netwerkinstellingen en druk op [Enter].
- Selecteer Prioriteit bedieningsinterface en druk op [Enter].

Kies een van de volgende opties: 6

- Als u de gegevens uitzendt via een lokaal netwerk met behulp van een vast LAN- LAN-netwerk, selecteert u Vast netwerk.
- Als u de gegevens direct of via een draadloos toegangspunt uitzendt, selecteert u Draadloos LAN.
- Als uw apparaat alleen direct uitzenden van gegevens ondersteunt, selecteert u Draadloos LAN.

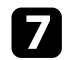

#### Zet de instelling Enkel AP op Aan.

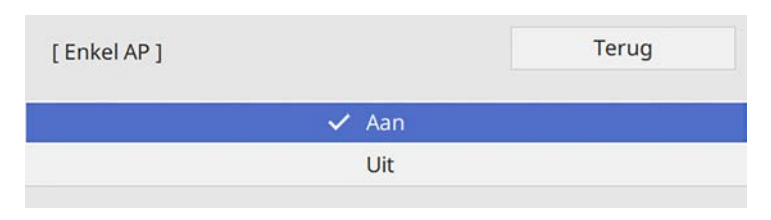

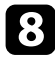

## Keer terug naar het scherm **Netwerkinstellingen** en selecteer **Netwerkprojectie**.

9

Zet de instelling Screen Mirroring op Aan.

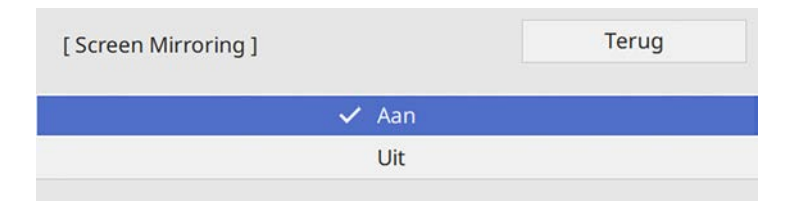

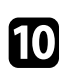

Selecteer de opties zoals nodig.

- Onder **Prestaties aanpassen** kunt u de snelheid/kwaliteit van Screen Mirroring aanpassen. Selecteer een lage waarde om de kwaliteit te verbeteren en een hoge waarde om de snelheid te verhogen.
- Met **Opname maken** kunt u het geprojecteerde beeld vastleggen en plakken op een pagina in de Whiteboard modus. Als u **Ingeschakeld** selecteert, wordt de HDCP-functie uitgeschakeld en kunt u de inhoud mogelijk niet projecteren met de HDCP-functie.
- Info Screen Mirroring toont de verbindingsinformatie wanneer u de Screen Mirroring-bron projecteert.

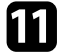

Wanneer u klaar bent met het selecteren van de instellingen, keert u terug naar het scherm **Netwerkinstellingen**, selecteert u **Instellen** en volgt u de instructies op het scherm om uw instellingen op te slaan en de menu's af te sluiten.

## Verbinden via Screen Mirroring met de Miracastfunctie

Als uw mobiel apparaat, zoals een smartphone, Miracast ondersteunt, kunt u het draadloos verbinden met de projector en beelden projecteren. U kunt audo afspelen via het luidsprekersysteem van de projector door een verbinding te maken met Screen Mirroring.

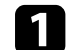

2

Selecteer indien nodig Inst. Screen Mirroring op uw projector.

Druk op de [LAN]-knop op de afstandsbediening om te schakelen naar de Screen Mirroring-bron.

U ziet het scherm Netwerkinfo.

**3** Gebruik uw Miracast-functie op uw mobiel apparaat om de projector te zoeken.

U ziet een lijst van beschikbare apparaten.

- Selecteer Projectornaam van de projector in de lijst.
- 5

Als u het scherm voor het invoeren van de pin ziet op uw mobiel apparaat, voert u de pincode in die wordt weergegeven op het netwerkinformatiescherm of bovenaan links van het geprojecteerde beeld.

De projector toont het beeld van uw mobiel apparaat.

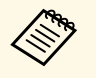

Het kan even duren voordat de verbinding tot stand is gebracht. Koppel bij het verbinden de voedingskabel van de projector niet los. Hierdoor kan uw apparaat vastlopen of defect raken.

Afhankelijk van het mobiele apparaat, zult u mogelijk een apparaat moeten verwijderen bij het verbinden. Volg de instructies op het scherm op uw apparaat.

## Draadloze netwerkprojectie vanaf een mobiel apparaat (Screen Mirroring)

## Verbinden via Screen Mirroring in Windows 10

U kunt uw computer instellen voor draadloze projectie en audio afspelen via het luidsprekersysteem van de projector door te verbinden met Screen Mirroring.

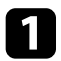

2

Selecteer indien nodig Inst. Screen Mirroring op uw projector.

Druk op de [LAN]-knop op de afstandsbediening om te schakelen naar de Screen Mirroring-bron.

U ziet het scherm Netwerkinfo.

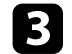

#### Geef Actiecentrum weer en selecteer dan Verbinden.

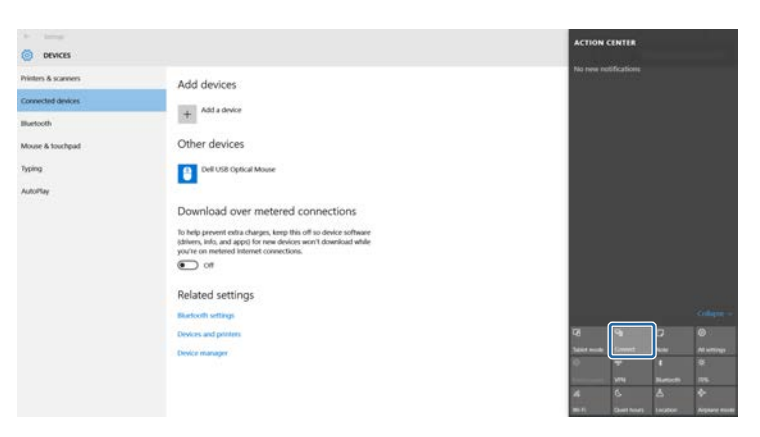

U ziet een lijst van beschikbare apparaten.

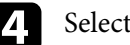

Selecteer Projectornaam van de projector in de lijst.

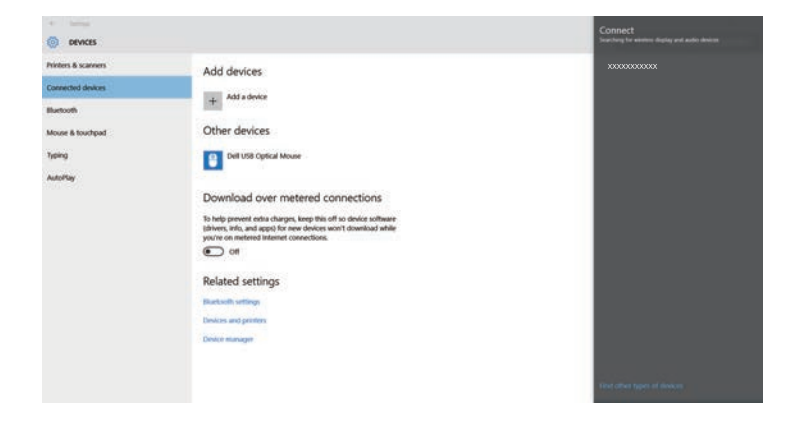

5

Als u het scherm voor het invoeren van de pin ziet, voert u de pincode in die wordt weergegeven op het scherm Netwerkinfo of onderaan rechts van het geprojecteerde beeld.

De projector toont het beeld van uw computer.

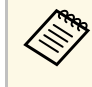

Het kan even duren voordat de verbinding tot stand is gebracht. Koppel bij het verbinden de voedingskabel van de projector niet los. Hierdoor kan uw apparaat vastlopen of defect raken.

## Verbinden via Screen Mirroring in Windows 8.1

U kunt uw computer instellen voor draadloze projectie vanaf Charms in Windows 8.1. U kunt audo afspelen via het luidsprekersysteem van de projector door een verbinding te maken met Screen Mirroring.

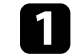

Selecteer als nodig Inst. Screen Mirroring op uw projector.

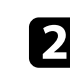

Druk op de [LAN]-knop op de afstandsbediening om te schakelen naar de Screen Mirroring-bron.

U ziet het scherm Netwerkinfo.
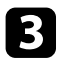

Selecteer op uw computer het item **Apparaten** in Charms en selecteer **Project**.

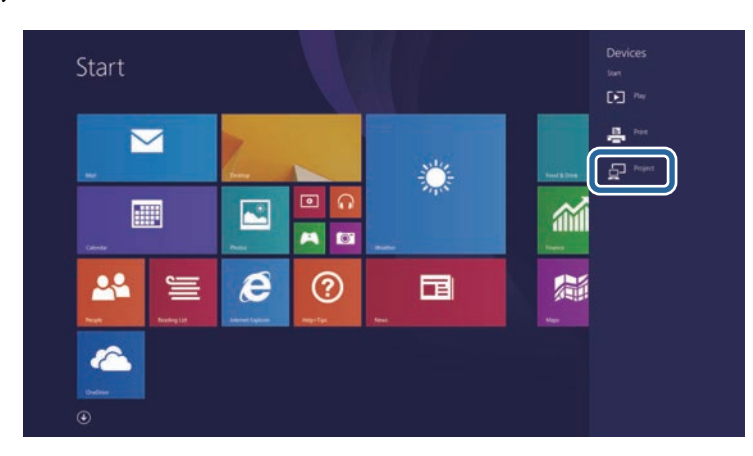

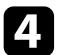

### Selecteer Een draadloos beeldscherm toevoegen.

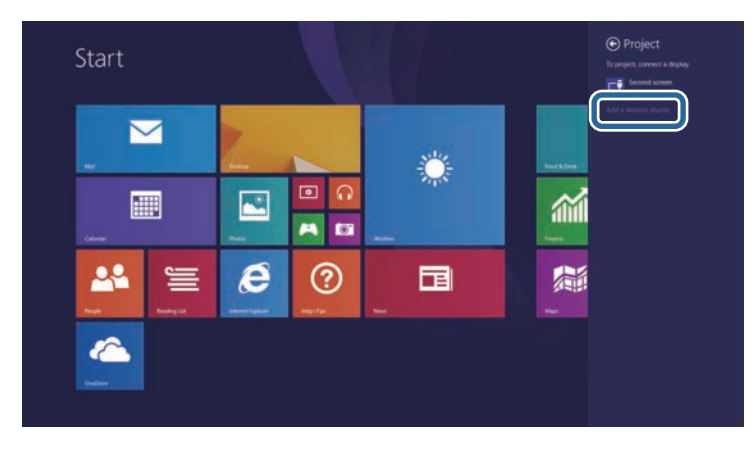

5 Selecteer Projectornaam van de projector in de lijst.

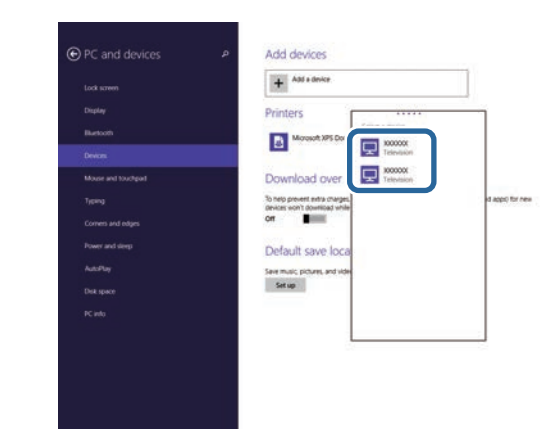

6

Als u het scherm voor het invoeren van de pin ziet, voert u de pincode in die wordt weergegeven op het scherm Netwerkinfo of onderaan rechts van het geprojecteerde beeld.

De projector toont het beeld van uw computer.

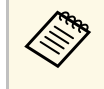

Het kan even duren voordat de verbinding tot stand is gebracht. Koppel bij het verbinden de voedingskabel van de projector niet los. Hierdoor kan uw apparaat vastlopen of defect raken.

U ziet een lijst van beschikbare apparaten.

U kunt het HTTPS-protocol gebruiken om de beveiliging tussen de projector en een webbrowser die ermee communiceert, te verbeteren. Hiervoor maakt u een servercertificaat aan, installeert u het op de projector en schakelt u de instelling **Beveiligde HTTP** in de projectormenu's in om de betrouwbaarheid van de webbrowser te controleren.

Zelfs als u geen servercertificaat installeert, maakt de projector automatisch een zelfondertekend certificaat en staat deze communicatie toe. Omdat dit zelfondertekende certificaat echter de betrouwbaarheid van de server niet kan verifiëren, ziet u een waarschuwing over de betrouwbaarheid van de server wanneer u de projector gebruikt vanaf een webbrowser. Deze waarschuwing verhindert de communicatie niet.

#### Verwante koppelingen

• "Een webservercertificaat importeren via de menu's" pag.182

### Een webservercertificaat importeren via de menu's

U kunt uw webservercertificaat maken en het vervolgens importeren met de projectormenu's en een USB-stick.

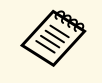

U kunt de digitale certificaten ook registreren vanaf uw webbrowser. Zorg er dus voor dat u slechts één keer registreert anders wordt het certificaat mogelijk niet correct geïnstalleerd.

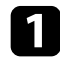

Zorg dat uw digitaal certificaatbestand compatibel is met de projectorregistratie en direct op het USB-opslagapparaat is geplaatst.

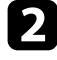

3

Druk op de knop [Menu], selecteer het menu **Netwerk** en druk op [Enter].

Selecteer Netwerkinstellingen en druk op [Enter].

|  | - | • |
|--|---|---|
|  |   |   |
|  |   |   |
|  |   |   |
|  |   |   |

Selecteer het menu Projectorbediening en druk op [Enter].

| Projectorbediening ] |     | Terug |
|----------------------|-----|-------|
| PJLink               | Uit | ~     |
| SNMP                 | Uit | ~     |
| AMX Device Discovery | Uit |       |
| Crestron Connected   | Uit |       |
| Control4 SDDP        | Uit |       |
| Beveiligde HTTP      | Aan | ^     |
| Webservercertificaat |     |       |

- Zet de instelling Beveiligde HTTP op Aan.
- 6 Select
  - Selecteer Webservercertificaat en druk op [Enter].

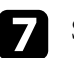

5

Selecteer Opslaan en druk op [Enter].

- 8 Volg de instructies op het scherm en sluit een USB-opslagapparaat aan op de USB-A-poort van de projector.
  - Druk op [Enter] om de certificaatlijst weer te geven.
- 10

9

Selecteer het certificaat voor het importeren met de weergegeven lijst.

Er wordt een bericht weergegeven met de vraag het wachtwoord in te voeren voor het certificaat.

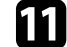

Voer een wachtwoord in en druk op [Enter].

Het certificaat wordt geïmporteerd en een voltooiingsbericht verschijnt.

#### Verwante koppelingen

• "Ondersteunde webservercertificaten" pag.183

### Ondersteunde webservercertificaten

U kunt deze types digitale certificaten registreren.

### Webservercertificaat (Beveiligde HTTP)

| Specificatie  | Beschrijving                              |
|---------------|-------------------------------------------|
| Formaat       | PKCS#12                                   |
| Extensie      | PFX, P12                                  |
| Codering      | RSA                                       |
| Hashes        | MD5/SHA-1/SHA-256/SHA-384/SHA-512         |
| Sleutellengte | 512/1024/2048/4096 bit                    |
| Gedeelde naam | Netwerkhostnaam                           |
| Organisatie   | Optioneel                                 |
| Wachtwoord    | Maximaal 64 alfanumerieke tekens; vereist |

### Scherm delen

U kunt het momenteel geprojecteerde schermbeeld verdelen over maximaal vier projectors die met hetzelfde netwerk zijn verbonden. Hierdoor kunt u het beeld tegelijkertijd vanaf andere projectors weergeven.

U kunt ook tekenen op de ontvangen beelden met de interactieve functie. (Sommige tekenfuncties zijn niet beschikbaar. Bekijk de interactieve werkbalk voor beschikbare functies.)

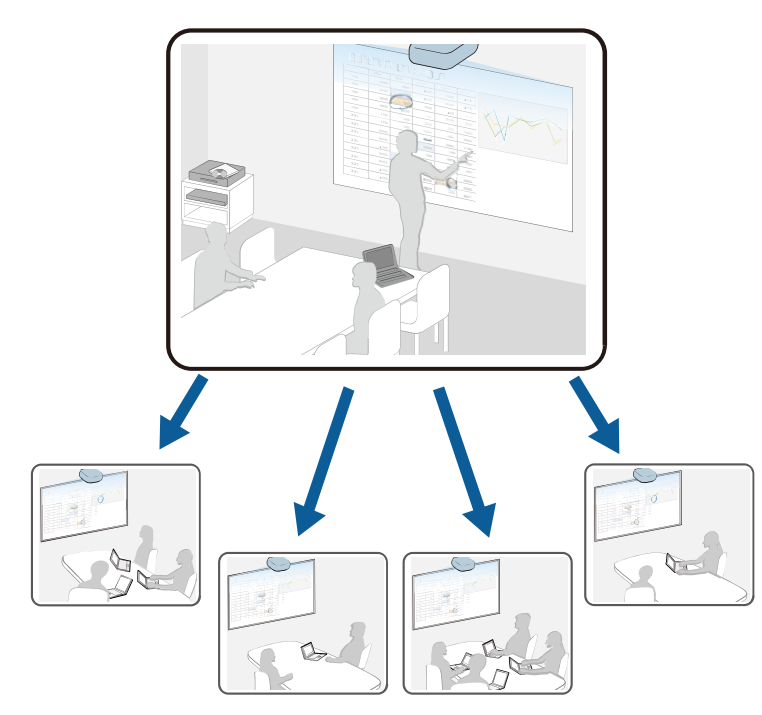

Let op de volgende beperkingen wanneer u de functie Scherm delen gebruikt.

- Deze functie is alleen beschikbaar voor ondersteunde modellen.
- U kunt geen beelden die beschermd worden door HDCP, verdelen.
- U kunt de **Netwerkinstellingen** van de projector niet wijzigen tijdens Scherm delen.
- De instelling **Schermtype** in het menu **Installatie** moet worden ingesteld op **16:9**, **16:10**, of **4:3**.

#### Verwante koppelingen

- "Voorbereiden voor scherm delen" pag.184
- "Het scherm delen" pag.185
- "Gedeelde schermbeelden ontvangen" pag.186

### Voorbereiden voor scherm delen

U moet instellingen selecteren op de zowel verdelende als ontvangende projectors voordat u Scherm delen gebruikt.

- Op de verdelende projector:
- Verbind de projector met het netwerk.
- Controleer of de instelling Scherm delen is ingesteld op Aan.
  - Netwerk > Netwerkinstellingen > Netwerkprojectie > Scherm delen
- Als u de verificatie van trefwoorden wilt overslaan voor andere projectors zodat u er snel verbinding mee kunt maken, zet u de instelling **Aansluitmodus** op **Trefwoord uit**.
  - Netwerk > Netwerkinstellingen > Netwerkprojectie > Scherm delen > Aansluitmodus
- Op de ontvangende projectors:
  - Verbind de projectors met hetzelfde netwerk als de verdelende projector.
- Controleer of er geen computer verbinding maakt met de projector via de Epson iProjection-software.
- Controleer of de instelling **Schermtype** in het menu **Installatie** dezelfde is als op de verdelende projector.
- Controleer of de instelling Scherm delen is ingesteld op Aan.
- Metwerk > Netwerkinstellingen > Netwerkprojectie > Scherm delen

### Verwante koppelingen

• "Menu Netwerk - Menu Netwerkprojectie" pag.231

### Scherm delen

### Het scherm delen

Op de projector die de gedeelde schermen verdelen, moet u verbinding maken met de ontvangende projectors via het netwerk voordat u de schermen ermee kunt delen.

**ط**)

Freeze

♠

Home

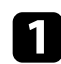

Schakel de projector in en geef een beeld weer.

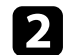

Druk op de knop [Home].

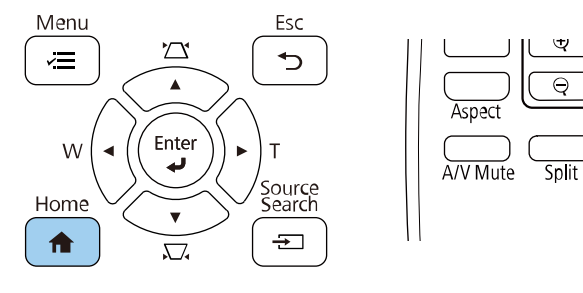

### 3

### Selecteer Scherm delen.

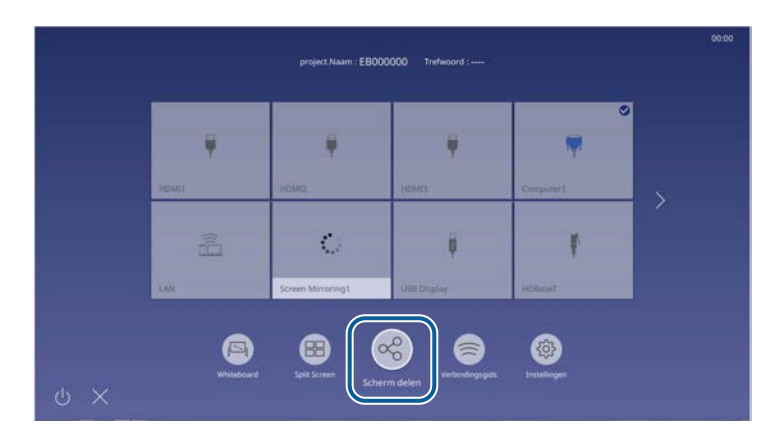

## 4

Voer het IP-adres in voor de projector waarnaar u de beelden wilt verdelen en selecteer **Verbinding maken**.

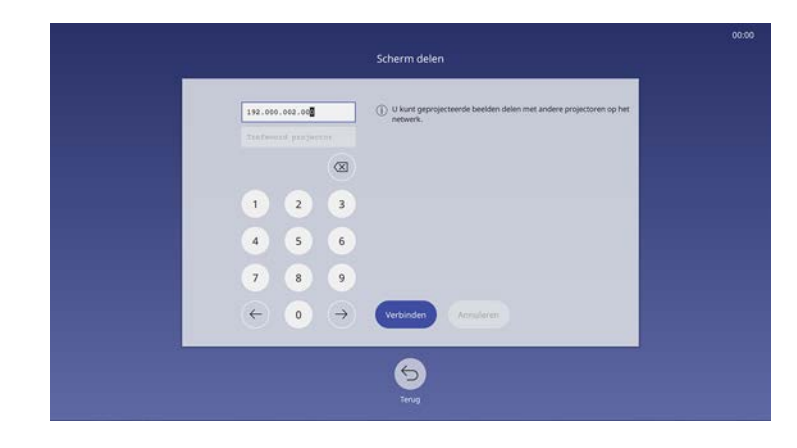

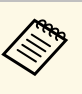

Om te verbinding te maken met een projector waarmee u eerder een verbinding tot stand hebt gebracht, selecteert u het IP-adres in de weergegeven lijst.

De projector begint met het verbinden.

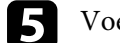

#### Voer Trefwoord projector in zoals nodig.

Wanneer de verbinding tot stand is gemaakt, verschijnt de balk die de gedeelde status aangeeft, in het midden bovenaan op het scherm.

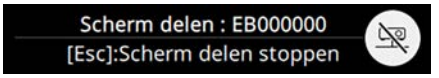

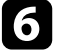

Herhaal stappen 3 en 4 zoals nodig om meer projectors te verbinden.

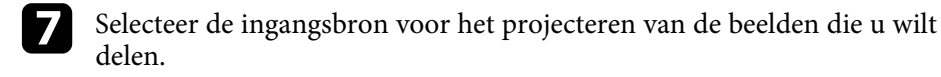

Het beeld wordt verdeeld naar de ontvangende projector.

### Scherm delen

### Om het delen te beëindigen, selecteert u het pictogram 🕙

- U kunt het beeld van schermen, zoals het startscherm, niet delen.
- Om een projector los te koppelen, gaat u naar het projectorselectiescherm en selecteert u Verbinding verbreken.
- Om alle projectors los te koppelen, gaat u naar het projectorselectiescherm en selecteert u **Alles loskoppelen**.
- U kunt selecteren of u tekenen wilt toestaan op het verdeelde scherm.

### Verwante koppelingen

• "Menu Netwerk - Menu Netwerkprojectie" pag.231

### Gedeelde schermbeelden ontvangen

Voordat u het scherm ontvangt, moet u controleren of de instelling **Scherm delen** is ingesteld op **Aan**.

Netwerk > Netwerkinstellingen > Netwerkprojectie > Scherm delen

Op elke ontvangende projector drukt u op de [LAN]-knop om het gedeelde schermbeeld weer te geven.

Om het ontvangen beeld tijdens de projectie te verwijderen, drukt u op de knop [Esc].

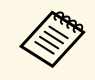

- U kunt de Epson iProjection-software en de functie scherm delen niet tegelijkertijd gebruiken.
- U kunt niet tekenen op ontvangen beelden wanneer u tegelijkertijd een extra beeld projecteert.

### Verwante koppelingen

• "Menu Netwerk - Menu Netwerkprojectie" pag.231

## Bewaking en bediening van de projector

Volg de instructies in deze secties om de projector te bewaken en te bedienen via een netwerk.

### Verwante koppelingen

- "Epson Projector Management" pag.188
- "Een netwerkcomputer bedienen via een webbrowser" pag.189
- "Digitale certificaten registreren vanaf een webbrowser" pag.194
- "E-mailwaarschuwingen voor het projectornetwerk instellen" pag.195
- "Bewaking instellen met SNMP" pag. 196
- "ESC/VP21-commando's gebruiken" pag.197
- "PJLink-ondersteuning" pag.198
- "Ondersteuning voor Crestron Connected" pag.199
- "Schema's projectorgebeurtenissen instellen" pag.204

### **Epson Projector Management**

Met de Epson Projector Management-software (alleen Windows) kunt u uw projector bewaken en bedienen via het netwerk. Raadpleeg de *Bedieningshandleiding voor Epson Projector Management* voor instructies.

U kunt Epson Projector Management downloaden van de volgende website:

#### epson.sn/

### ▶ Verwante koppelingen

• "De nieuwste versie van de documenten verkrijgen" pag.10

Zodra u uw projector hebt verbonden met uw netwerk, kunt u de projectorinstellingen selecteren en de projectie bedienen via een compatibele webbrowser. Hiermee krijgt u externe toegang tot de projector.

- Controleer of de computer en de projector op het netwerk zijn aangesloten. Als u een draadloze verbinding maakt, sluit apparaten dan aan via een draadloos netwerktoegangspunt.
- U kunt de volgende webbrowsers gebruiken.
- Internet Explorer 11 of later (Windows)
- Microsoft Edge (Windows)
- Safari (Mac, iOS)
- Chrome (Android)
- Tijdens het gebruik van de webbrowser mag u geen verbinding maken via een proxyserver. Het is niet mogelijk alle instellingen van het projectormenu te selecteren of alle projectorfuncties te beheren via een webbrowser.
- Als u **Stand-by modus** instelt op **Communicatie aan** in het menu **Bewerking** van de projector, kunt u een webbrowser gebruiken om de instellingen te selecteren en de projectie te bedienen, zelfs als de projector in stand-bymodus staat (wanneer de voeding uit is).
- Controleer of de projector is ingeschakeld.
- 2 Zorg dat uw computer of apparaat verbonden is met hetzelfde netwerk als de projector.
- З

4

- Start uw webbrowser op de computer of het apparaat.
- Ga naar het scherm Epson Web Control door het IP-adres van de projector in het adresvak van de browser in te voeren. Als u een IPv6adres invoert, zet u dat tussen vierkante haakjes [ en ].

#### U ziet het scherm Epson Web Control.

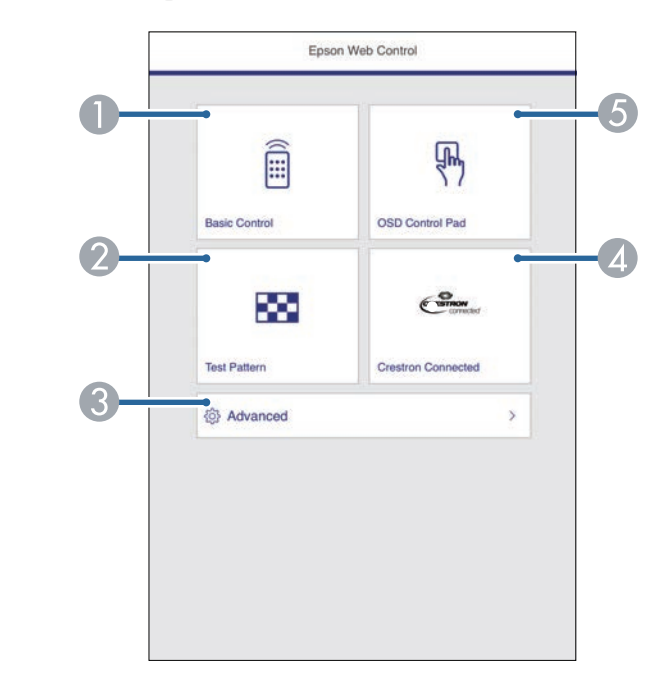

- Beheert de projector op afstand.
- 2 Hiermee geeft u een testpatroon weer.
- 3 Stelt gedetailleerde projectorinstellingen in.
- Opent het bedieningsvenster Crestron Connected. Alleen beschikbaar wanneer u het Crestron Connected-systeem instelt.
- **5** Bedient de menu-instellingen van de projector met uw vinger of muis.

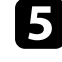

Selecteer de optie die overeenkomt met de projectorfunctie die u wilt bedienen.

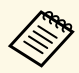

- U moet mogelijk aanmelden om toegang te krijgen tot enkele opties op het scherm Epson Web Control. Als u een aanmeldingsvenster ziet, voert u uw gebruikersnaam en wachtwoord in.
  - Wanneer u de optie **Basisbediening** opent, is de gebruikersnaam **EPSONREMOTE** en is het standaard wachtwoord **guest**.
  - Wanneer u andere opties opent, is de gebruikersnaam EPSONWEB en is het standaard wachtwoord admin
- U kunt het wachtwoord wijzigen in **Wachtwoord webctrl** in het menu **Netwerk** van de projector.
- Netwerk > Netwerkinstellingen > Wachtwoord webctrl

#### Verwante koppelingen

- "Opties voor Webcontrole" pag.190
- "Ondersteuning voor Crestron Connected" pag.199
- "Menu Netwerk Menu Netwerkinstellingen" pag.226

### **Opties voor Webcontrole**

#### Basisbediening

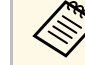

- Als u een aanmeldingsvenster ziet, voert u uw gebruikersnaam en wachtwoord in. (De gebruikersnaam is **EPSONREMOTE** en het standaard wachtwoord is **guest**.)
  - U kunt het wachtwoord wijzigen in **Wachtwoord Remote** van het menu **Netwerk** van de projector.
    - Netwerk > Netwerkinstellingen > Wachtwoord Remote

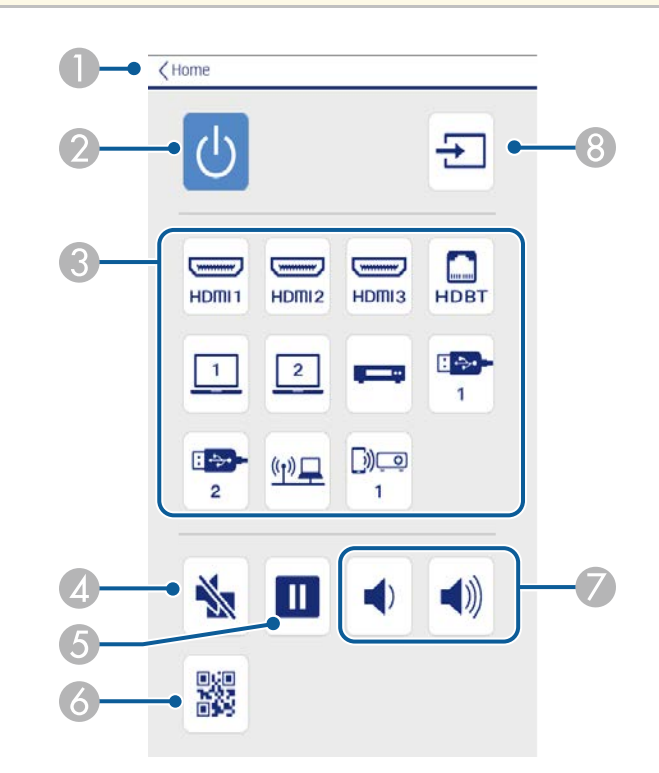

- 1) Hiermee keert u terug naar het scherm Epson Web Control.
- Hiermee schakelt u de projector in of uit.

### Een netwerkcomputer bedienen via een webbrowser

- 3 Selecteert de ingangsbron.
- A Hiermee schakelt u video en audio tijdelijk in of uit.
- **6** Pauzeert of hervat beelden.
- 6 Toont de QR-code.
- Hiermee past u het luidsprekervolume aan.
- 8 Zoekt naar bronnen.

### OSD-bedieningspad

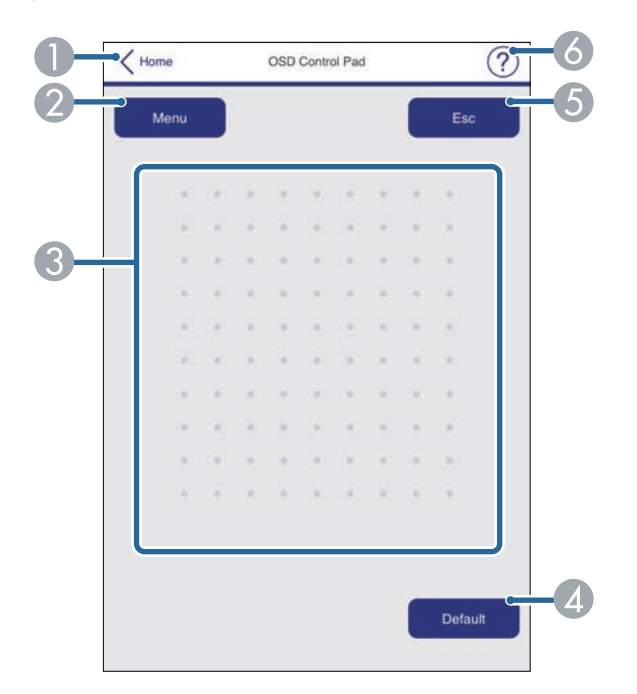

- I Hiermee keert u terug naar het scherm Epson Web Control.
- 2 Toont de instellingsmenu's van de projector.
- 3 Gebruik uw vinger of muis om te navigeren door de menu's.
- Zet de instelling terug naar de standaardwaarde.

- **6** Keert terug naar het vorige menu.
- Toont de hulponderwerpen.

#### Testpatroon

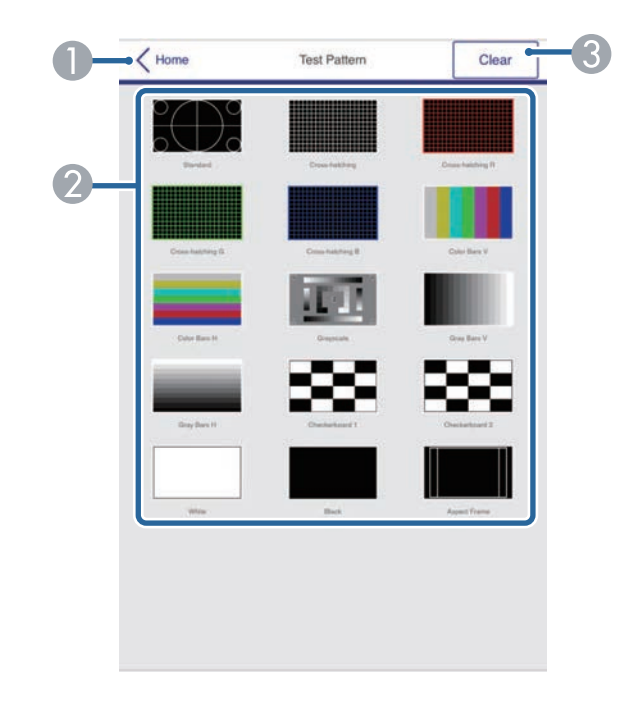

- Hiermee keert u terug naar het scherm Epson Web Control.
- 2 Toont beschikbare testpatronen; selecteer om een testpatroon te projecteren. (De beschikbare testpatronen verschillen, afhankelijk van uw projectormodel.)
- 3 Schakelt de testpatroonweergave uit.

### Een netwerkcomputer bedienen via een webbrowser

#### Geavanceerd Ċ Color Mod Home Initial Setting < > 60 mage Contrast Signal VO > < 50 Installation Display > < 50 Operation > Managemen 50 Schedule > < Network Interactive White Balance Multi-Projectio O Off O Normal () High Speed Dynamic Contrast Noise Reductio Memory > < 8 Info MPEG Noise Initial/All Settings Normal + Reduction 0 Gamma RGBCMY Super-resolution Detail Enhancemen Auto -Aspect Scale

- Opent de menu's.
- 2 Toon de menunaam die u hebt geselecteerd.
- 3 Bepaalt de projectorinstellingen.
- De projectorinstellingen vergrendelen/ontgrendelen.
- **6** Werkt de projectorinstellingen bij.

## 

- U kunt de volgende instellingen niet wijzigen met Epson Web Control.
- EDID
  - USB Display
  - HDMI-link
  - Vaste installatie
  - Installatiehandleiding instelplaat
  - Automatische schermaanpassing
  - Beeldverschuiving
  - ELPCB02 verbinden
  - Aanraakeenheid
  - Patroonweergave
  - Split Screen-instelling
  - Knop gebruiker
  - Gebruikerslogo
- Gebruikerspatroon
- Taal
- Logboeken weergeven
- Toegangspunt zoeken
- Crestron Connected
- Menu Pen/aanraken
- Testafdruk
- Verbinding controleren
- Test-e-mailbericht verzenden
- HDBaseT-signaalniv. (Alleen EB-1485Fi)
- Event ID
- Antenneniveau
- Menu ECO
- Netwerkinstellingen resetten

### Een netwerkcomputer bedienen via een webbrowser

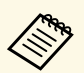

- De volgende instellingen kunnen alleen worden geselecteerd met Epson Web Control.
- Monitor-wachtwoord (maximaal 16 alfanumerieke tekens)
- IPv6-instellingen (handmatig)
- HTTP-poort (poortnummer gebruikt voor Web Control behalve voor 80 [standaard], 843, 3620, 3621, 3625, 3629, 4352, 4649, 5357, 10000, 10001, 41794)

### ♥ Verwante koppelingen

• "Menu Netwerk - Menu Netwerkinstellingen" pag.226

U kunt de digitale certificaten op de projector registreren om beveiliging te bieden voor uw presentatiebestanden.

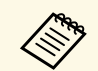

U kunt de digitale certificaten ook registreren in het menu Netwerk van de projector. Zorg er dus voor dat u slechts één keer registreert anders wordt het certificaat mogelijk niet correct geïnstalleerd.

Metwerk > Netwerkinstellingen > Draadloos LAN > Clientcertificaat

Netwerk > Netwerkinstellingen > Draadloos LAN > CAcertificaat

Netwerk > Netwerkinstellingen > Projectorbediening > Beveiligde HTTP > Webservercertificaat

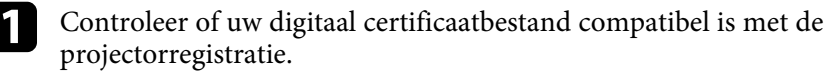

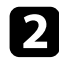

Controleer of de projector is ingeschakeld.

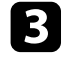

Start uw webbrowser op een computer of apparaat dat verbonden is met het netwerk.

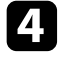

5

Ga naar het scherm Epson Web Control door het IP-adres van de projector in het adresvak van de browser in te voeren.

### Selecteer Geavanceerd.

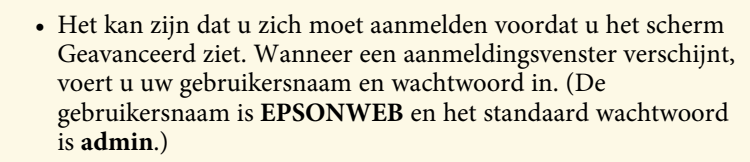

- U kunt het wachtwoord wijzigen in Wachtwoord webctrl in het menu Netwerk van de projector.
  - Netwerk > Netwerkinstellingen > Wachtwoord webctrl

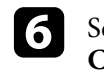

Selecteer  $\equiv$  om de menu's te openen, selecteer Netwerk en Certificaat

| Operation            | Certificate                                                   |                                             |                | ~     |
|----------------------|---------------------------------------------------------------|---------------------------------------------|----------------|-------|
| Management           | Client Certificate                                            |                                             |                |       |
| Schedule             | File                                                          |                                             | Send           |       |
| Network              | Password                                                      |                                             |                |       |
| Interactive          | Issued to                                                     |                                             |                |       |
| Multi-Projection     | Expiration Date                                               |                                             |                |       |
| Memory               | CA certificate                                                |                                             |                |       |
| Info                 | File                                                          |                                             | Send           |       |
| Initial/All Settings | Issued to<br>Issued by<br>Expiration Date                     |                                             |                |       |
|                      | Web Server Certifica                                          | de                                          |                |       |
|                      | File<br>Password<br>Issued to<br>Issued by<br>Expiration Date | EB000000<br>EB000000<br>2100-01-01 00:00:00 | Send           |       |
|                      |                                                               | Select the Apply button after select        | ting settings. | Apply |

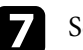

8

Selecteer het certificaatbestand dat u wilt registreren.

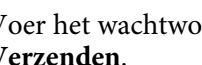

Voer het wachtwoord in het vak Wachtwoord in en klik dan op Verzenden.

Als u klaar bent met het registreren van het certificaat, klikt u op Toepassen om uw wijzigingen toe te passen en de registratie te voltooien.

#### Verwante koppelingen

- "Menu Netwerk Menu Draadloos LAN" pag.227
- "Menu Netwerk Menu Projectorbediening" pag.231
- "Menu Netwerk Menu Netwerkinstellingen" pag.226

### E-mailwaarschuwingen voor het projectornetwerk instellen

U kunt de projector instellen om u een e-mailwaarschuwing te verzenden via het netwerk als er een probleem is met de projector.

Als u de instelling **Stand-by modus** op **Communicatie aan** zet in het projectormenu **Bewerking**, kunt u de e-mailwaarschuwingen ontvangen, zelfs als de projector in stand-bymodus is (wanneer de voeding uit is).

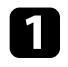

Druk op de knop [Menu], selecteer het menu **Netwerk** en druk op [Enter].

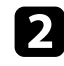

Selecteer Netwerkinstellingen en druk op [Enter].

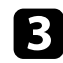

Selecteer het menu E-mailmelding en druk op [Enter].

|     | Terug        |
|-----|--------------|
| Uit | $\checkmark$ |
|     | Uit          |

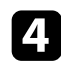

Zet de instelling E-mailmelding op Aan.

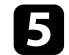

Voer het IP-adres in voor de optie SMTP-server.

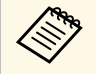

Gebruik geen "127.x.x.x" (waar x een cijfer is van 0 tot 255) voor de **SMTP-server**.

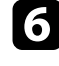

Selecteer een nummer voor **Poortnummer** van de SMTP-server, van 0 tot 65535 (standaard is 25).

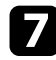

9

Selecteer type Authenticatie van de SMTP-server.

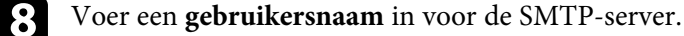

Voer een Wachtwoord in voor de SMTP-serverauthenticatie.

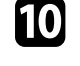

Typ het e-mailadres dat moet worden aangeduid als de afzender in **Van**.

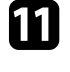

Kies een adresveld, voer het e-mailadres in en selecteer de waarschuwingen die u wilt ontvangen. Herhaal dit voor maximaal drie adressen.

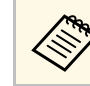

Uw e-mailadres kan maximaal 64 alfanumerieke tekens lang zijn.

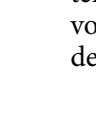

12

Wanneer u klaar bent met het selecteren van de instellingen, keert u terug naar het scherm **Netwerkinstellingen**, selecteert u **Instellen** en volgt u de instructies op het scherm om uw instellingen op te slaan en de menu's af te sluiten.

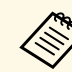

Als een kritiek probleem het uitschakelen van een projector veroorzaakt, ontvangt u mogelijk geen e-mailwaarschuwing.

#### Verwante koppelingen

- "E-mailwaarschuwingsberichten netwerkprojector" pag.195
- "Instellingen projectorfuncties Menu Bewerking" pag.219

### E-mailwaarschuwingsberichten netwerkprojector

Wanneer een probleem optreedt met een projector op het netwerk en u ervoor hebt gekozen om e-mailwaarschuwingen te ontvangen, krijgt u een email met de volgende informatie:

- Het e-mailadres dat wordt ingesteld in Van als de afzender van de e-mail
- Epson Projector in de onderwerpregel
- Er is een probleem met de naam van de projector
- Het IP-adres van de betreffende projector
- Gedetailleerde informatie over het probleem

### **Bewaking instellen met SNMP**

Netwerkbeheerders kunnen SNMP-software (Simple Network Management Protocol) installeren op netwerkcomputers zodat ze projectors kunnen bewaken. Als uw netwerk deze software gebruikt, kunt u de projector instellen voor SNMP-bewaking.

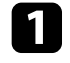

Druk op de knop [Menu], selecteer het menu **Netwerk** en druk op [Enter].

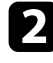

Selecteer Netwerkinstellingen en druk op [Enter].

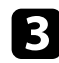

Selecteer het menu **Projectorbediening** en druk op [Enter].

|     | Terug                                         |  |
|-----|-----------------------------------------------|--|
| Uit | $\sim$                                        |  |
| Uit | $\sim$                                        |  |
| Uit |                                               |  |
| Uit |                                               |  |
| Uit |                                               |  |
| Aan | ^                                             |  |
|     |                                               |  |
|     | Uit<br>Uit<br>Uit<br>Uit<br>Uit<br>Uit<br>Aan |  |

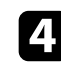

### Zet de instelling SNMP op Aan.

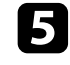

Voer maximaal twee IP-adressen in om SNMP-meldingen te ontvangen, gebruik 0 tot 255 voor elk adresveld.

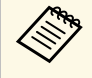

Gebruik deze adressen niet: 224.0.0.0 tot en met 255.255.255 (waar x een cijfer is van 0 tot 255). Deze projector ondersteunt SNMP agent versie 1 (SNMPv1).

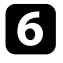

Voer de SNMP-**Gemeenschap** in met maximaal 32 alfanumerieke tekens.

Wanneer u klaar bent met het selecteren van de instellingen, keert u terug nar het scherm **Netwerkinstellingen**, selecteert u **Instellen** en volgt u de instructies op het scherm om uw instellingen op te slaan en de menu's af te sluiten. Met ESC/VP21 kunt u de projector vanaf een extern apparaat bedienen.

### Verwante koppelingen

- "Lijst met ESC/VP21-commando's" pag.197
- "Kabelindelingen" pag.197

### Lijst met ESC/VP21-commando's

Als het commando power ON naar de projector wordt gestuurd, schakelt de projector in en gaat het over naar opwarmmodus. Als de projector is ingeschakeld, wordt een dubbele punt ":" (3Ah) teruggestuurd.

Als een commando wordt ingevoerd, voert de projector het commando uit en stuurt een ":" terug. Vervolgens accepteert hij het volgende commando.

Als het commando dat wordt verwerkt op een abnormale manier wordt afgebroken, wordt er een foutmelding doorgegeven en wordt ":" teruggestuurd.

U kunt de beschikbare opdrachten raadplegen in de *Specificaties* van de projector.

### Verwante koppelingen

• "De nieuwste versie van de documenten verkrijgen" pag.10

### Kabelindelingen

### Seriële aansluiting

- Soort connector: D-Sub 9-pins (bol)
- Naam projectoringang: RS-232C
- Kabeltype: crossover-kabel (nulmodem)

In de volgende afbeelding wordt de projectorzijde aan de linkerkant getoond en de computerzijde aan de rechterkant:

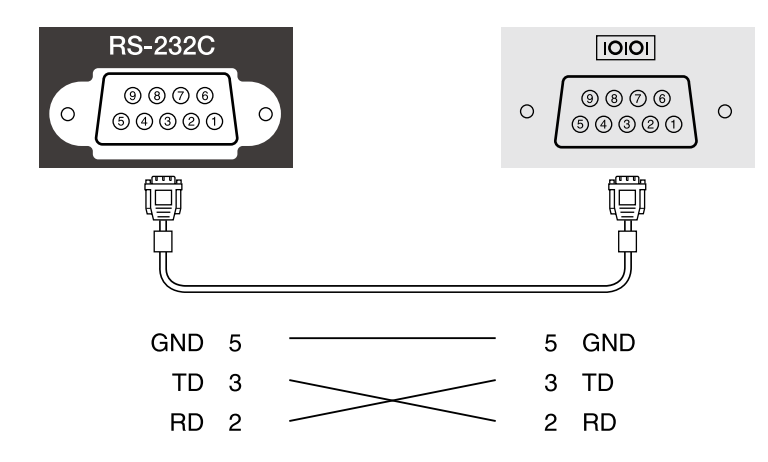

| Signaalnaam | Functie            |
|-------------|--------------------|
| GND         | Aarde signaaldraad |
| TD          | Gegevens verzenden |
| RD          | Gegevens ontvangen |

### Communicatieprotocol

- Standaardinstelling voor baudrate: 9600 bps
- Gegevenslengte: 8 bits
- Pariteit: Geen
- Stopbit: 1 bit
- Stroomregeling: Geen

### **PJLink-ondersteuning**

PJLink is opgericht door de JBMIA (Japan Business Machine and Information System Industries Association) als een standaardprotocol voor het bedienen van met het netwerk compatibele projectors, en ingesteld in het kader van hun streven om bedieningsprotocollen voor projectors te standaardiseren.

De projector voldoet aan de PJLink Class2-standaard ingesteld door JBMIA.

Het poortnummer dat wordt gebruikt voor de PJLink-zoekfunctie is 4352 (UDP).

U moet de netwerkinstellingen maken voordat u PJLink kunt gebruiken.

Het voldoet aan alle commando's, behalve aan de volgende door PJLink Class2 gedefinieerde commando's, en de overeenkomst werd bevestigd door de standaardcompatibiliteitstest van PJLink.

http://pjlink.jbmia.or.jp/english/

• Niet-compatibele commando's

U kunt niet-compatibele opdrachten controleren in de *Specificaties* van de projector.

• Ingangspoorten en overeenkomend ingangsbronnummer

| Naam ingangspoort          | Nummer ingangsbron |
|----------------------------|--------------------|
| Computer1                  | 11                 |
| Computer2                  | 12                 |
| Video                      | 21                 |
| HDMI1                      | 32                 |
| HDMI2                      | 33                 |
| HDMI3                      | 36                 |
| USB1                       | 41                 |
| USB2                       | 42                 |
| LAN                        | 52                 |
| USB Display                | 53                 |
| HDBaseT (alleen EB-1485Fi) | 56                 |
| Screen Mirroring1          | 57                 |

- De naam van de fabrikant voor "informatieverzoeken" **EPSON**
- De modelnaam voor "informatieverzoeken over producten"
  - EPSON 1485Fi/1485FT
- EPSON 1480Fi/1480FT

#### Verwante koppelingen

• "De nieuwste versie van de documenten verkrijgen" pag.10

Als u het netwerkcontrole- en besturingssysteem Crestron Connected gebruikt, kunt u uw projector instellen voor gebruik op het systeem. Met Crestron Connected kunt u uw projector besturen en bewaken via een webbrowser.

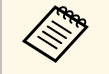

• U kunt de functie Message Broadcasting in Epson Projector Management niet gebruiken wanneer u Crestron Connected gebruikt.

• Als u de instelling Stand-by modus op Communicatie aan zet in het projectormenu Bewerking, kunt u de projector besturen, zelfs als de projector in stand-by modus is (wanneer de voeding uit is).

Ga naar de Crestron-website voor meer informatie over Crestron Connected.

#### https://www.crestron.com/products/line/crestron-connected

Om apparaten in het systeem te bewaken, kunt u Crestron RoomView Express of Crestron Fusion van Crestron gebruiken. U kunt communiceren met de helpdesk en noodberichten verzenden. Zie onderstaande website voor meer informatie.

#### http://www.crestron.com/getroomview

In deze handleiding wordt beschreven hoe u met een browser handelingen vanaf uw computer kunt uitvoeren.

### Verwante koppelingen

- "Ondersteuning voor Crestron Connected instellen" pag.199
- "Een netwerkcomputer projector bedienen via Crestron Connected" pag. 199

### **Ondersteuning voor Crestron Connected instellen**

Om uw projector in te stellen voor bewaking en beheer met een Crestron Connected-systeem, moet u ervoor zorgen dat uw computer en projector met het netwerk zijn verbonden. Als u een draadloze verbinding maakt, sluit apparaten dan aan via een draadloos netwerktoegangspunt.

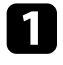

Druk op de knop [Menu], selecteer het menu Netwerk en druk op [Enter].

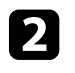

Selecteer Netwerkinstellingen en druk op [Enter].

Selecteer het menu Projectorbediening en druk op [Enter].

| PJLink               | Uit | $\sim$ |
|----------------------|-----|--------|
| SNMP                 | Uit | $\sim$ |
| AMX Device Discovery | Uit |        |
| Crestron Connected   | Uit |        |
| Control4 SDDP        | Uit |        |
| Beveiligde HTTP      | Aan | ^      |

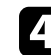

Stel Crestron Connected in op Aan zodat de projector kan worden gedetecteerd.

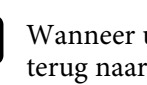

Wanneer u klaar bent met het selecteren van de instellingen, keert u terug naar het scherm Netwerkinstellingen, selecteert u Instellen en volgt u de instructies op het scherm om uw instellingen op te slaan en de menu's af te sluiten.

Schakel de projector uit en schakel deze opnieuw in om de instelling in 6 te schakelen.

### Een netwerkcomputer projector bedienen via **Crestron Connected**

Zodra u uw projector hebt ingesteld om Crestron Connected te gebruiken, kunt u de projectie bedienen en bewaken met een compatibele webbrowser.

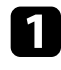

Start uw webbrowser op een computer die is aangesloten op het netwerk.

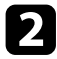

5

Voer het IP-adres van de projector in het adresvak van de browser in en druk op de **Enter**-toets op de computer.

U ziet het scherm Epson Web Control.

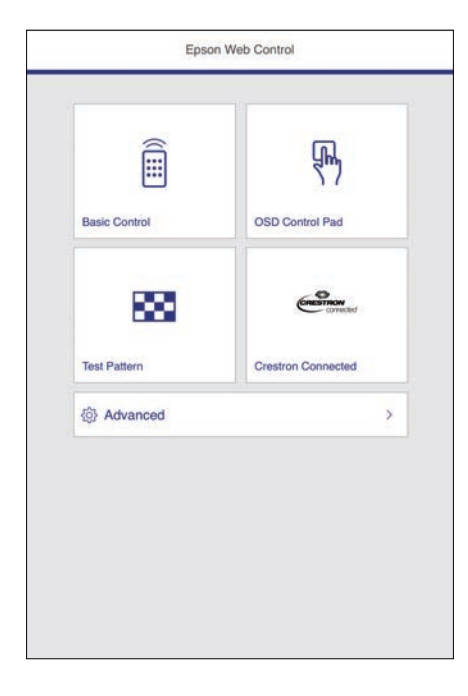

Selecteer Crestron Connected.

#### U ziet dit scherm:

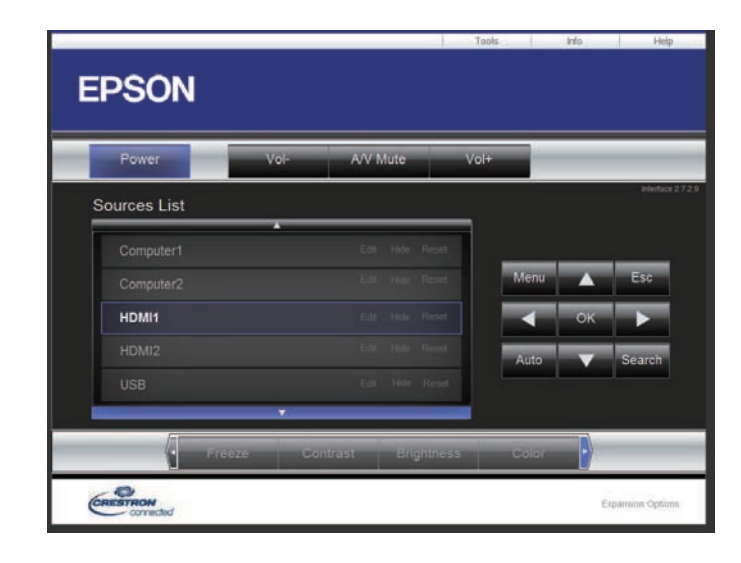

4

Selecteer de invoerbron die u wilt beheren in het vak **Sources List**. U kunt scrollen door beschikbare bronnen met de pijlen omhoog en omlaag in het vak.

5

Om de projectie op afstand te bedienen, klikt u op de knoppen op het scherm die overeenkomen met de knoppen op de afstandsbediening van de projector. U kunt scrollen door de knopopties onderaan op het scherm.

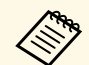

Deze schermknoppen komen niet direct overeen met de

- knoppen op de afstandsbediening van de projector:
- OK doet dienst als de [Enter]-knop
- Menu toont het menu van de projector

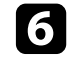

Om informatie weer te geven over de projector, klikt u op het tabblad **Info**.

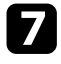

Om de projector-, Crestron Control- en de wachtwoordinstellingen te wijzigen klikt u op het tabblad **Tools**, selecteert u de instellingen op het weergegeven scherm en klikt u op **Send**.

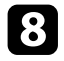

Als u klaar bent met het selecteren van de instellingen, klikt u op **Exit** om het programma af te sluiten.

### Verwante koppelingen

- "Bewerkingsvenster Crestron Connected" pag.201
- "Venster Tools Crestron Connected" pag.202

### **Bewerkingsvenster Crestron Connected**

Via de instellingen in het bedieningsvenster kunt u de projector beheren en het Projectiebeeld aanpassen.

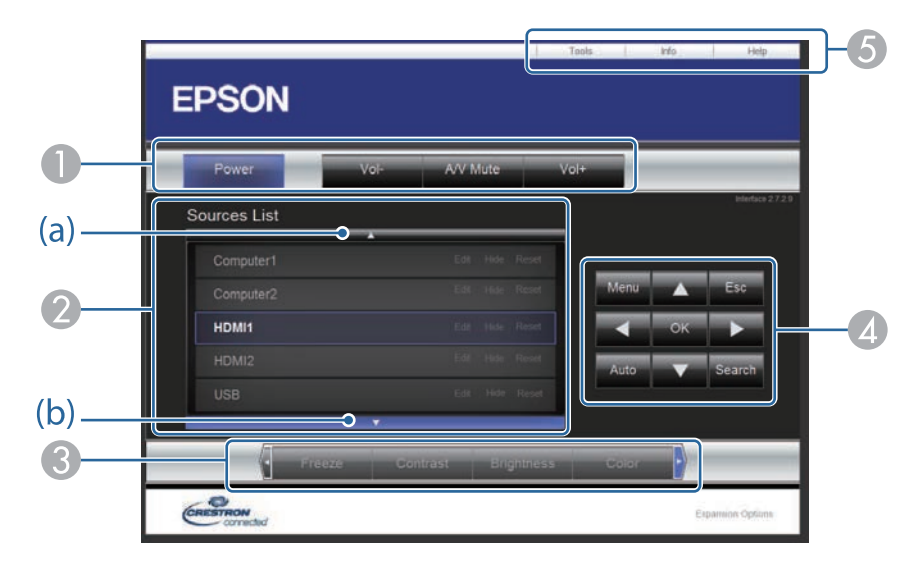

| 0 | Power     | Hiermee schakelt u de projector in of uit.   |
|---|-----------|----------------------------------------------|
|   | Vol-/Vol+ | Hiermee wordt het volume aangepast.          |
|   | A/V Mute  | Hiermee schakelt u video en audio in en uit. |

| 2 | Schakelt over naar beeld van de geselecteerde invoerbron. Om invoerbronnen<br>weer te geven die niet in <b>Sources List</b> zijn opgenomen, klikt u op (a) of (b) om<br>omhoog of omlaag te scrollen. De huidige invoerbron van het videosignaal<br>wordt in het blauw weergegeven. |                                                                                                    |  |
|---|----------------------------------------------------------------------------------------------------|----------------------------------------------------------------------------------------------------|--|
|   | U kunt de naam van de                                                                                                    | e bron indien gewenst wijzigen.                                                                                                    |  |
| 3 | Freeze                                                                                                    | Druk op deze knop om het beeld te pauzeren of vrij te geven.                                                                                                    |  |
|   | Contrast                                                                                                    | Stel hier het verschil in tussen licht en schaduw in het beeld.                                                                                                    |  |
|   | Brightness                                                                                                    | Hiermee wordt de helderheid van het beeld ingesteld.                                                                                                    |  |
|   | Color                                                                                                    | Stel hier de kleurverzadiging voor het beeld in.                                                                                                    |  |
|   | Sharpness                                                                                                    | Hiermee wordt de beeldscherpte ingesteld.                                                                                                    |  |
|   | Zoom                                                                                                    | Vergroot of verkleint het beeld zonder de<br>projectiegrootte te wijzigen. Klik op de pijlknoppen om<br>de positie van een vergroot beeld te wijzigen.                                                               |  |
| 4 | Pijlknoppen                                                                                                    | Deze knop heeft dezelfde functie als de pijlknoppen op de afstandsbediening.                                                                                                    |  |
|   | ОК                                                                                                    | Deze knop heeft dezelfde functie als [Enter] op de afstandsbediening.                                                                                                    |  |
|   | Menu                                                                                                    | Hiermee wordt het menu van de projector weergegeven en afgesloten.                                                                                                    |  |
|   | Auto                                                                                                    | Optimaliseert <b>Tracking</b> , <b>Sync.</b> en <b>Positie</b> in het menu<br><b>Signaal I/O</b> van de projector terwijl een analoog RGB-<br>signaal wordt geprojecteerd vanaf de Computer1- of<br>Computer2-poort. |  |
|   | Search                                                                                                    | Hiermee schakelt u naar het volgende invoerapparaat<br>dat een beeldsignaal doorgeeft.                                                                                                    |  |
|   | Esc                                                                                                    | Deze knop heeft dezelfde functie als de [Esc]-knop op de afstandsbediening.                                                                                                    |  |

| 5 | Tools | Wijzigt instellingen in de projector die op dat ogenblik verbonden is.                                                                                              |
|---|-------|----------------------------------------------------------------------------------------------------|
|   | Info  | Hier ziet u informatie over de projector die op dat<br>ogenblik verbonden is.                                                                                       |
|   | Help  | Opent het helpdeskvenster. Gebruikt om berichten te<br>verzenden naar, en berichten te ontvangen van, de<br>beheerder door middel van Crestron RoomView<br>Express. |

### **Venster Tools Crestron Connected**

0

Met de instellingen in het venster Tools kunt u verschillende functies van de projectorinstelling aanpassen.

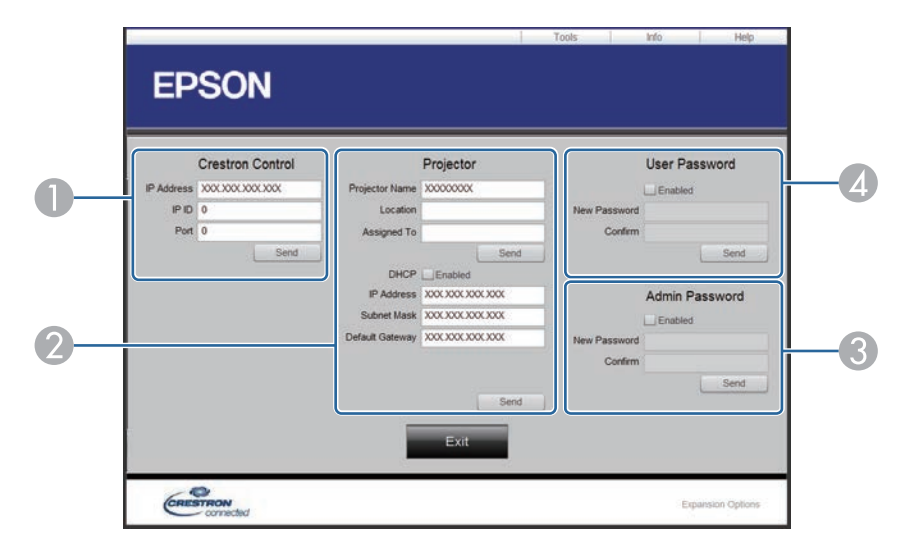

Maak instellingen voor centrale bedieningselementen van Crestron.

| 2 | Projector Name              | Geef een naam op om de projector die op dat ogenblik<br>verbonden is, te differentiëren van de andere<br>netwerkprojectors (maximum 16 alfanumerieke tekens)                                                                                                    |  |  |  |
|---|-----------------------------|----------------------------------------------------------------------------------------------------|--|--|--|
|   | Location                    | Geef een naam op voor de installatielocatie voor de<br>projector die op dat ogenblik verbonden is met het<br>netwerk. (maximum 32 alfanumerieke tekens en<br>symbolen)                                                                                                    |  |  |  |
|   | Assigned To                 | Voer een gebruikersnaam in voor de projector.<br>(maximum 32 alfanumerieke tekens)                                                                                                    |  |  |  |
|   | DHCP                        | Selecteer om DHCP te gebruiken. U kunt geen IP-adres invoeren met DHCP ingeschakeld.                                                                                                    |  |  |  |
|   | IP Address                  | Selecteer om DHCP te gebruiken. U kunt geen IP-adres<br>invoeren met DHCP ingeschakeld.<br>Voer het IP-adres in dat aan de projector die op dat<br>ogenblik verbonden is, moet worden toegewezen.<br>Voer het subnetmasker in dat aan de projector die op<br>dat ogenblik verbonden is, moet worden toegewezen.<br>Voer het gateway-adres in dat aan de projector die op<br>dat ogenblik verbonden is, moet worden toegewezen. |  |  |  |
|   | Subnet Mask                 | Voer het subnetmasker in dat aan de projector die op<br>dat ogenblik verbonden is, moet worden toegewezen.                                                                                                    |  |  |  |
|   | Default Gateway             | Voer het gateway-adres in dat aan de projector die op<br>dat ogenblik verbonden is, moet worden toegewezen.                                                                                                    |  |  |  |
|   | Send                        | Klik om de aan de Projector gemaakte wijzigingen te bevestigen.                                                                                                    |  |  |  |
| 3 | Enabled (Admin<br>Password) | Selecteer dit om een wachtwoord te vereisen voor het openen van het venster Tools.                                                                                                    |  |  |  |
|   | New Password                | Voer het nieuwe wachtwoord in als het wachtwoord<br>wordt gewijzigd om het venster Tools te openen (tot 26<br>alfanumerieke tekens).                                                                                                    |  |  |  |
|   | Confirm                     | Voer hetzelfde wachtwoord in als dat u hebt ingevoerd<br>onder <b>New Password</b> . Als de wachtwoorden niet<br>dezelfde zijn, wordt een fout weergegeven.                                                                                                    |  |  |  |
|   | Send                        | Klik om de wijzigingen te bevestigen die zijn aangebracht aan <b>Admin Password</b> .                                                                                                    |  |  |  |

| 4 | Enabled (User<br>Password) | Selecteer dit om een wachtwoord te vereisen om het bedieningsvenster via de computer te openen.                                                             |
|---|----------------------------|----------------------------------------------------------------------------------------------------|
|   | New Password               | Voer het nieuwe wachtwoord in als het wachtwoord<br>wordt gewijzigd om het bedieningsvenster te openen<br>(tot 26 alfanumerieke tekens).                    |
|   | Confirm                    | Voer hetzelfde wachtwoord in als dat u hebt ingevoerd<br>onder <b>New Password</b> . Als de wachtwoorden niet<br>dezelfde zijn, wordt een fout weergegeven. |
|   | Send                       | Klik om de wijzigingen te bevestigen die zijn<br>aangebracht aan <b>User Password</b> .                                                                     |

U kunt maximaal 30 gebeurtenissen zo plannen, dat ze automatisch plaatsvinden op uw projector, zoals het in- of uitschakelen van de projector of het schakelen van de invoerbron. De projector voert de geselecteerde gebeurtenissen uit op de opgegeven datum en tijd in het schema dat u hebt opgemaakt.

### ▲ Waarschuwing

Plaats geen brandbare voorwerpen voor de lens. Als u de projector in het schema instelt om automatisch in te schakelen, kan brand ontstaan als er een brandbaar voorwerp in de buurt van de lens staat.

- Als u **Menu Bescherming** onder **Schema** heeft ingesteld op **Aan**, moet u dat eerst uitschakelen.
- Kalibratie licht start niet als de projector niet ononderbroken wordt gebruikt gedurende 20 minuten of wordt gewoon uitgeschakeld door de voeding uit te schakelen. Stel de gebeurtenissen van Kalibratie licht in om alleen op te treden na 100 uur gebruik.
- 1

Stel de datum en tijd in het menu **Datum & tijd** in het menu **Beheer** van de projector.

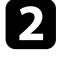

Druk op de knop [Menu], selecteer het menu **Beheer** en druk op [Enter].

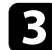

Selecteer Instellingen rooster en druk op [Enter].

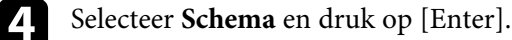

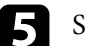

Selecteer Nieuw toevoegen en druk op [Enter].

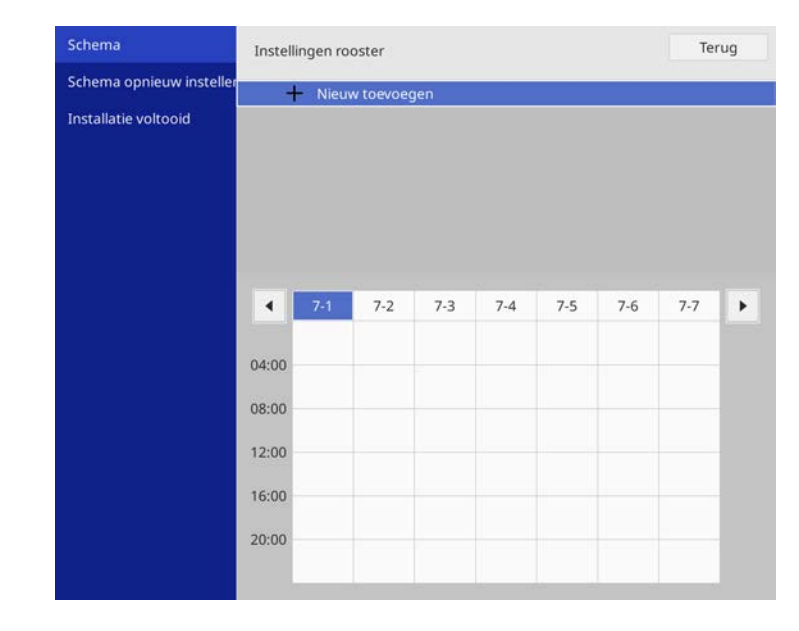

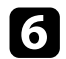

### Selecteer de gebeurtenisdetails die u wilt uitvoeren.

| Schema                   | Gebeurtenis instellen                                    |                                                    |  |  |  |  |
|--------------------------|----------------------------------------------------------|----------------------------------------------------|--|--|--|--|
| Schema opnieuw insteller | Voeding                                                  | Niet gewijzigd 🔹 🔻                                 |  |  |  |  |
| Installatie voltooid     | Bron                                                     | Niet gewijzigd                                     |  |  |  |  |
|                          | Lichtmodus                                               | Niet gewijzigd<br>Niet gewijzigd<br>Niet gewijzigd |  |  |  |  |
|                          | A/V dempen                                               |                                                    |  |  |  |  |
|                          | Volume                                                   |                                                    |  |  |  |  |
|                          | Kalibratie licht                                         | Niet gewijzigd                                     |  |  |  |  |
|                          | Vernieuwingsmodus                                        | Niet gewijzigd                                     |  |  |  |  |
|                          | Datumizijo instellen<br>Type<br>Datum<br>Dag van de week | Datum Dag van de week<br>2019-07-01                |  |  |  |  |
|                          | Tijd                                                     | 00:00                                              |  |  |  |  |
|                          |                                                          | Opslaan Annuleren                                  |  |  |  |  |

Selecteer de datum en tijd waarop u wilt dat de gebeurtenis zich voordoet.

| schema                  | Gebeurtenis instellen |                      |
|-------------------------|-----------------------|----------------------|
| Schema opnieuw instelle | er<br>Voeding         | Niet gewiizigd       |
| Installatie voltooid    | Bron                  | Niet gewijzigd       |
|                         | Lichtmodus            | Niet gewijzigd       |
|                         | A/V dempen            | Niet gewijzigd       |
|                         | Volume                | Niet gewijzigd       |
|                         | Kalibratie licht      | Niet gewijzigd       |
|                         | Vernieuwingsmodus     | Niet gewijzigd       |
|                         | Datum/tijd instellen  |                      |
|                         | Туре                  | Datum Dag van de wee |
|                         | Datum                 | 2019-07-01           |
|                         | Dag van de week       | Kar Kar Kar          |
|                         |                       | INTER TANK           |
|                         | Tijd                  | 00:00                |

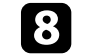

Selecteer **Opslaan** en druk op [Enter].

De geplande gebeurtenissen worden weergegeven op het scherm met pictogrammen die de gebeurtenisstatus aangeven.

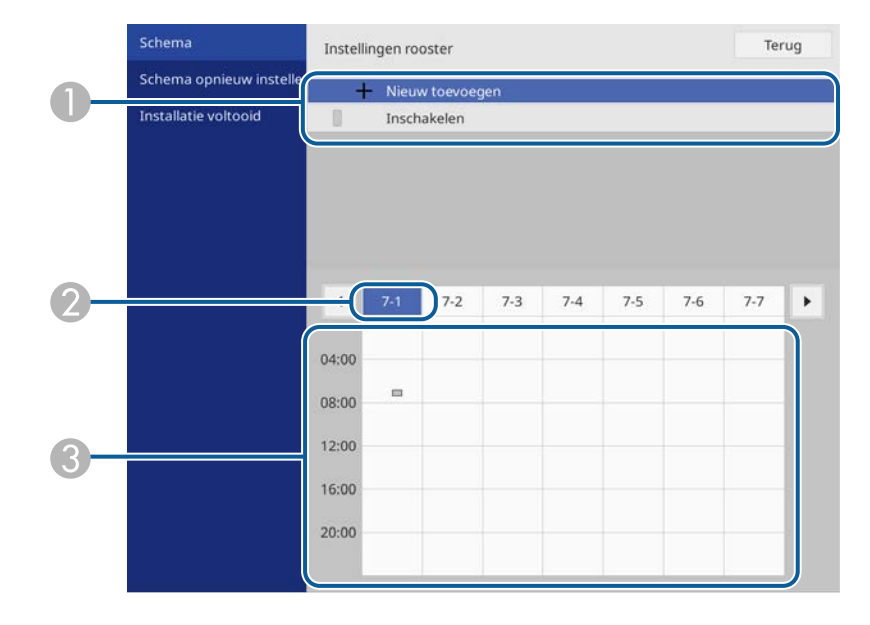

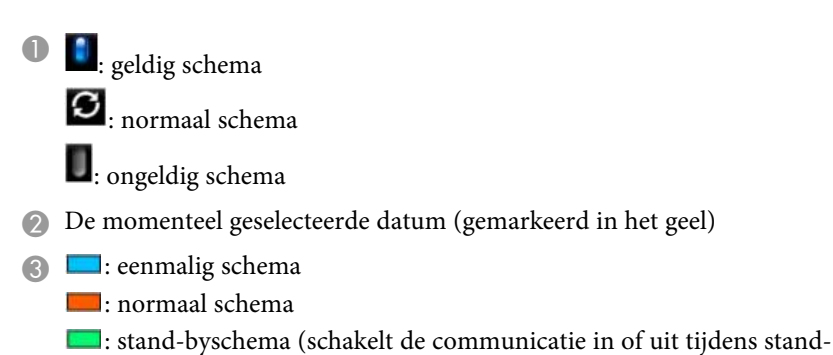

by)

9

: ongeldig schema

Om een geplande gebeurtenis te bewerken, selecteert u het schema en drukt u op [Enter].

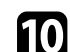

Selecteer een optie in het weergegeven menu.

- Met **Aan** of **Uit** kunt u de geselecteerde gebeurtenis in- of uitschakelen.
- Met **Bewerken** kunt u de gebeurtenisdetails of de datum en tijd wijzigen.
- Met **Wissen** kunt u de geplande gebeurtenis verwijderen van een lijst.

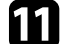

Selecteer Installatie voltooid en selecteer dan Ja.

Om alle geplande gebeurtenissen te verwijderen, selecteert u **Schema opnieuw** instellen.

### Verwante koppelingen

• "Soorten wachtwoordbeveiliging selecteren" pag.158

## De menu-instellingen aanpassen

Volg de instructies in deze secties om toegang te krijgen tot het projectormenusysteem en de projectorinstellingen te wijzigen.

### Verwante koppelingen

- "De projectormenu's gebruiken" pag.208
- "Het weergegeven toetsenbord gebruiken" pag.209
- "Instellingen Beeldkwaliteit menu Beeld" pag.210
- "Instellingen ingangssignaal Menu Signaal I/O" pag.213
- "Installatie-instellingen projector Menu Installatie" pag.215
- "Instellingen projectorweergave Menu Weergeven" pag.217
- "Instellingen projectorfuncties Menu Bewerking" pag.219
- "Beheerdersinstelling projector Beheerdersinstelling" pag.221
- "Instellingen projectornetwerk Menu Netwerk" pag.225
- "Instellingen projectorpen en aanraking Menu Pen/aanraken" pag.233
- "Interactieve instellingen projector Menu Interactief" pag.235
- "Bewerkingsinstellingen meerdere projectors menu Multiprojectie" pag.240
- "Geheugeninstellingen Beeldkwaliteit Menu Geheugen" pag.242
- "Instellingen configuratie van de projector Menu ECO" pag.243
- "Aanvankelijke instellingen en resetopties projector Menu Aanvankelijke/Alle instellingen" pag.244
- "Menu-instellingen kopiëren tussen projectors (Batchinstelling)" pag.245

U kunt de menu's van de projector gebruiken voor het aanpassen van de instellingen die bepalen hoe uw projector werkt. De projector toont de menu's op het scherm.

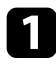

Druk op de knop [Menu] op het bedieningspaneel of de afstandsbediening.

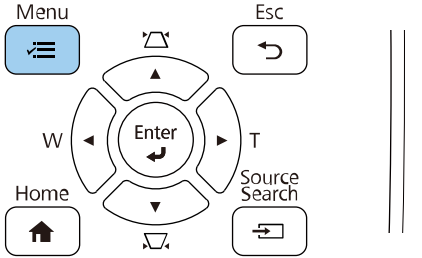

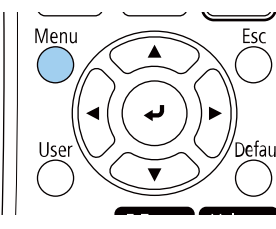

### U ziet het menuscherm.

| Veelgebruikte items     | Afbeelding                  |             |  |  |  |
|-------------------------|-----------------------------|-------------|--|--|--|
| Afbeelding              | Kleurmodus                  | Presentatie |  |  |  |
| Signaal I/O             | Helderheid                  | 50          |  |  |  |
| Installatie             | Contrast                    | 50          |  |  |  |
| Weergeven               | Kleurverzadiging            | 50          |  |  |  |
| Bewerking               | Tint                        | 50          |  |  |  |
| Rebeer                  | Scherpte                    | 50          |  |  |  |
| Delleel                 | Witbalans                   |             |  |  |  |
| Netwerk                 | Dynamisch contrast          | Uit         |  |  |  |
| Pen/aanraken            | Ruisvermindering            | 0           |  |  |  |
| Interactief             | MPEG ruisonderdrukking      | Uit         |  |  |  |
| Multiprojectie          | Gamma                       | 0           |  |  |  |
| Geheugen                | RGBCMY                      |             |  |  |  |
| ECO                     | Deinterlacing               | Uit         |  |  |  |
| Aanvankeliike/Alle inst | Super-resolution            |             |  |  |  |
|                         | Detailverbetering           |             |  |  |  |
|                         | Resetten naar standaardwaar | rden        |  |  |  |
|                         | Bron                        | Computer1   |  |  |  |
|                         | Resolutie                   | Automatisch |  |  |  |

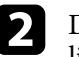

Druk op de pijlen omhoog of omlaag om door de menu's aan de linkerzijde te lopen. De instellingen voor elk menu worden rechts weergegeven.

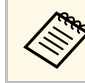

De beschikbare instellingen zijn afhankelijk van de huidige ingangsbron.

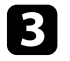

Om de instellingen in het weergegeven menu te wijzigen, drukt u op [Enter].

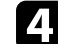

Druk op de pijl omhoog of omlaag om door de instellingen te lopen.

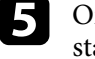

Om alle menu-instellingen opnieuw in te stellen naar hun standaardwaarden, selecteert u **Aanvankelijke/Alle instellingen**.

6 w

Wanneer u klaar bent met het wijzigen van de instellingen op een menu, drukt u op [Esc].

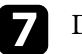

Druk op [Menu] of [Esc] om de menu's af te sluiten.

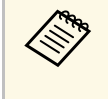

De pijl geeft aan dat het menu subitems bevat. Wanneer u een menu-instelling inschakelt of een specifiek waarde ervoor selecteert, toont het menusysteem de subitems.

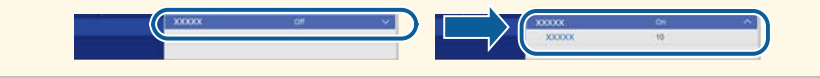

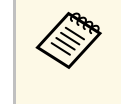

Als de interactieve pen- of vingeraanraakbewerkingen beschikbaar zijn op uw projector, kunt u menu's en instellingen selecteren met de interactieve pen of met vingeraanraakbewegingen. Wanneer u de menu's afsluit, selecteert u X.

U kunt het weergegeven toetsenbord gebruiken om cijfers en tekens in te voeren.

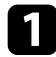

Gebruik de pijlknoppen op het bedieningspaneel of de afstandsbediening om het cijfer of de letter die u wilt invoeren te markeren en druk op de knop [Enter].

| 1 | 2 | 3 | 4  | 5 | 6 | 7 | 8 | 9   | 0           | ! | "  | #     | \$ |
|---|---|---|----|---|---|---|---|-----|-------------|---|----|-------|----|
| а | b | с | d  | е | f | g | h | i   | j           | % | &  | 1     | ,  |
| k | I | m | n  | 0 | р | q | r | s   | t           | * | +  | (     | )  |
| u | v | w | x  | у | z | @ | • | Spa | ace         | 1 | :  | SY    | M2 |
|   |   | A | /a | ÷ | - | - | ÷ |     | <u>&lt;</u> |   |    |       |    |
|   |   |   |    |   |   |   |   | 0   | К           | Τ | Cá | ancel |    |

Telkens wanneer u de **A/a**-toets selecteert, veranderen de letters tussen hoofdletters en kleine letters. Telkens wanneer u de **SYM1/2**-toets selecteert, veranderen de symbolen die zijn ingesloten in het kader.

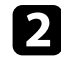

Na het invoeren van de tekst, selecteert u **OK** op het toetsenbord om uw gegevens te bevestigen. Selecteer **Cancel** om het invoeren van tekst te annuleren.

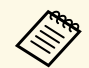

U kunt projectorinstellingen selecteren en de projectie bedienen via een netwerk met een webbrowser vanaf uw computer.

Sommige symbolen kunnen niet worden ingevoerd via het weergegeven toetsenbord. Gebruik uw webbrowser om de tekst in te voeren.

#### Verwante koppelingen

• "Beschikbare tekst Het weergegeven toetsenbord gebruiken" pag.209

# Beschikbare tekst Het weergegeven toetsenbord gebruiken

U kunt de volgende tekst invoeren wanneer u het weergegeven toetsenbord gebruikt.

| Teksttype | Details                                                         |
|-----------|-----------------------------------------------------------------|
| Cijfers   | 0123456789                                                      |
| Alfabet   | ABCDEFGHIJKLMNOPQRSTUVWXY<br>Z<br>abcdefghijklmnopqrstuvwxyz    |
| Symbolen  | ! " # \$ % & ' ( ) * + , / : ; < = > ? @ [ \ ]<br>^ _ ` {   } ~ |

Met de instellingen in het menu **Beeld** kunt u de kwaliteit van uw beeld aanpassen. De beschikbare instellingen zijn afhankelijk van de momenteel geselecteerde kleurmodus en ingangsbron.

| Veelgebruikte items     | Afbeelding                  |             |  |  |
|-------------------------|-----------------------------|-------------|--|--|
| Afbeelding              | Kleurmodus                  | Presentatie |  |  |
| Signaal I/O             | Helderheid                  | 50          |  |  |
| Installatie             | Contrast                    | 50          |  |  |
| Weergeven               | Kleurverzadiging            | 50          |  |  |
| Bewerking               | Tint                        | 50          |  |  |
| Beheer                  | Scherpte                    | 50          |  |  |
| Network                 | Witbalans                   |             |  |  |
| Netwerk                 | Dynamisch contrast          | Uit         |  |  |
| Pen/aanraken            | Ruisvermindering            | 0           |  |  |
| Interactief             | MPEG ruisonderdrukking      | Uit         |  |  |
| Multiprojectie          | Gamma                       | 0           |  |  |
| Geheugen                | RGBCMY                      |             |  |  |
| ECO                     | Deinterlacing               | Uit         |  |  |
| Aanvankelijke/Alle inst | Super-resolution            |             |  |  |
|                         | Detailverbetering           |             |  |  |
|                         | Resetten naar standaardwaar | den         |  |  |
|                         | Bron                        | Computer1   |  |  |
|                         | Resolutie                   | Automatisch |  |  |

| Instelling       | Opties                                             | Beschrijving                                                                                  |
|------------------|----------------------------------------------------|-----------------------------------------------------------------------------------------------|
| Kleurmodus       | Raadpleeg de lijst<br>met beschikbare<br>kleurmodi | Regelt de levendigheid van de<br>beeldkleuren voor verschillende<br>beeldtypes en omgevingen. |
| Helderheid       | Er zijn<br>verschillende<br>niveaus beschikbaar    | Maakt het algemene beeld helderder of donkerder.                                              |
| Contrast         | Er zijn<br>verschillende<br>niveaus beschikbaar    | Stelt het verschil in tussen lichte en<br>donkere gebieden van het beeld.                     |
| Kleurverzadiging | Er zijn<br>verschillende<br>niveaus beschikbaar    | Past de intensiteit van de beeldkleuren<br>aan.                                               |

| Instelling                | Opties                                          | Beschrijving                                                                                                    |
|---------------------------|-------------------------------------------------|----------------------------------------------------------------------------------------------------|
| Tint                      | Er zijn<br>verschillende<br>niveaus beschikbaar | Past de balans van groene tot magenta<br>kleurtinten in het beeld aan.                                                                                            |
| Scherpte                  | Er zijn<br>verschillende<br>niveaus beschikbaar | Regelt de scherpte of zachtheid van beelddetails.                                                                                                    |
| Witbalans                 | Kleurtemperatuur                                | stelt de kleurtemperatuur in volgens de<br>kleurmodus die u hebt geselecteerd.<br>Hogere waarden geven het beeld een<br>blauwe tint en lagere waarden een rode.   |
|                           | G-M-correctie                                   | Brengt fijne aanpassingen aan de<br>kleurtint aan. Hogere waarden geven het<br>beeld een groene tint en lagere waarden<br>een rode.                               |
|                           | Op maat                                         | Past de individuele componenten R<br>(rood), G (groen) en B (blauw) van de<br>verschuiving en de versterking aan.                                                 |
| Dynamisch<br>contrast     | Hoge snelheid<br>Normaal<br>Uit                 | Past de geprojecteerde helderheid aan op<br>basis van de beeldhelderheid.                                                                                         |
| Ruisvermindering          | Er zijn<br>verschillende<br>niveaus beschikbaar | Vermindert de flikkering in beelden.                                                                                                    |
| MPEG<br>ruisonderdrukking | Sterk<br>Standaard<br>Zwak<br>Uit               | Vermindert de ruis of artefacten die<br>zichtbaar zijn in de MPEG-video.                                                                                          |
| Gamma                     | -2 tot 2<br>Op maat                             | Past de kleurweergave aan door een van<br>de gammacorrectiewaarden te selecteren<br>of door verwijzing naar een<br>gammagrafiek.                                  |
| RGBCMY                    | Er zijn<br>verschillende<br>niveaus beschikbaar | Past de tint, verzadiging en helderheid<br>aan voor elk van de kleuren R (rood), G<br>(groen), B (blauw), C (cyaan), M<br>(magenta) en Y (geel) afzonderlijk aan. |

| Instelling Opties                       |                                             | Beschrijving                                                                                                    |  |  |
|-----------------------------------------|---------------------------------------------|----------------------------------------------------------------------------------------------------|--|--|
| Deinterlacing Uit<br>Video<br>Film/Auto |                                             | Stelt in of geïnterlinieerde-naar-<br>progressieve signalen al dan niet worden<br>geconverteerd voor bepaalde<br>videobeeldtypes.                                                                                  |  |  |
|                                         |                                             | <ul> <li>Uit: voor snel bewegende<br/>videobeelden.</li> </ul>                                                                                                    |  |  |
|                                         |                                             | <ul> <li>Video: voor de meeste videobeelden.</li> <li>Film/Auto: voor films,<br/>computerbeelden en animatie.</li> </ul>                                                                                           |  |  |
|                                         |                                             | De instelling wordt alleen weergegeven<br>wanneer het huidige signaal een<br>geïnterlinieerd signaal is<br>(480i/576i/1080i).                                                                                      |  |  |
| Super-resolution                        | Fijne lijnaanpassing<br>Zachte scherpstell. | Vermindert vervaging bij het projecteren<br>van beelden met een lage resolutie.                                                                                                    |  |  |
| Detailverbetering                       | Sterkte<br>Bereik                           | Creëert een meer nadrukkelijkere<br>structuur en fysisch gevoel van het beeld.                                                                                                    |  |  |
| Resetten naar<br>standaardwaarden       | -                                           | Voert een reset uit van alle instellingen<br>voor de huidige kleurmodus.                                                                                                    |  |  |
| Bron                                    | _                                           | Toont instellingen die zijn opgeslagen<br>voor elke ingangsbron.<br>Om instellingen voor een ingangsbron te<br>wijzigen, moet u controleren of de bron<br>is aangesloten en die bron selecteren.                   |  |  |
| Resolutie                               | Automatisch<br>Breed<br>Normaal             | Stelt de resolutie van het ingangssignaal<br>in als het niet automatisch wordt<br>gedetecteerd met de optie <b>Automatisch</b> .<br>De instelling wordt alleen weergegeven<br>wanneer de huidige bron Computer is. |  |  |

| Instelling                          | Opties                                                                   | Beschrijving                                                                                                    |
|-------------------------------------|--------------------------------------------------------------------------|----------------------------------------------------------------------------------------------------|
| Hoogte-breedte                      | Raadpleeg de lijst<br>van beschikbare<br>hoogte-breedte-<br>verhoudingen | Stelt de hoogte-breedteverhouding in<br>voor de geselecteerde ingangsbron.<br>(Schakel de instelling <b>Schaal</b> uit of stel de<br>instelling <b>Schaalmodus</b> eerst in op<br><b>Volledige weerg.</b> (alleen EB-1485Fi).)<br>De instelling wordt alleen weergegeven<br>wanneer de huidige bron Computer,<br>Video, HDMI of HDBaseT is. |
| Schaal<br>(alleen op EB-<br>1485Fi) | Verschillende<br>schaalopties                                            | Als u één beeld projecteert met meerdere<br>projectoren, stel dan de schaal in van het<br>beeld dat door elke projector wordt<br>weergegeven.                                                                                                    |
| Aanpassing analoog<br>signaal       | Autom.<br>configuratie                                                   | Stel dit in op <b>Aan</b> om de beeldkwaliteit<br>van de computer automatisch te<br>optimaliseren.<br>De instelling wordt alleen weergegeven<br>wanneer de huidige bron Computer is.                                                                                                    |
|                                     | Tracking                                                                 | Past het signaal aan om verticale strepen<br>in computerbeelden te elimineren.<br>De instelling wordt alleen weergegeven<br>wanneer de huidige bron Computer is.                                                                                                    |
|                                     | Sync.                                                                    | Past het signaal aan om wazige of<br>flikkerende computerbeelden te<br>elimineren.<br>De instelling wordt alleen weergegeven<br>wanneer de huidige bron Computer is.                                                                                                    |
|                                     | Positie                                                                  | Past de beeldlocatie op het scherm aan.<br>De instelling wordt alleen weergegeven<br>wanneer de huidige bron Computer of<br>Video is.                                                                                                    |
| Resetten naar<br>standaardwaarden   | _                                                                        | Voert een reset uit van alle instellingen<br>voor de huidige ingangsbron.                                                                                                    |
| Beeldinstellingen<br>resetten       | _                                                                        | Stelt alle aanpassingswaarden in het<br>menu <b>Beeld</b> opnieuw in naar de<br>standaardinstellingen.                                                                                                    |

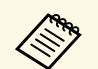

• De instelling **Helderheid** heeft geen invloed op de lamphelderheid. Om de helderheid van de lichtbron te wijzigen, selecteert u **Helderheidsaanpassing lichtbron** in het menu **Bewerking** van de projector.

• U kunt de standaardwaarden van de instellingen **Tracking**, **Sync.** en **Positie** herstellen door op de knop [Auto] op de afstandsbediening te drukken.

### Verwante koppelingen

- "Beschikbare kleurmodi" pag.80
- "Beschikbare hoogte-breedteverhoudingen van het beeld" pag.76
- "Een beeld schalen" pag.154
- "De beeldkleur aanpassen" pag.83

Normaal gesproken detecteert en optimaliseert de projector de instellingen van het ingangssignaal automatisch. Als u de instellingen wilt aanpassen, kunt u het menu **Signaal I/O** gebruiken. De beschikbare instellingen zijn afhankelijk van de momenteel geselecteerde ingangsbron.

| Veelgebruikte items     | Signaal I/O                    |                |
|-------------------------|--------------------------------|----------------|
| Afbeelding              | Volume                         |                |
| Signaal I/O             | Bron                           | Computer1      |
| Installatie             | Signaalformaat                 |                |
| Weergeven               | Vol. microfooningang           | 50             |
| Bewerking               | Overscannen                    | Automatisch    |
| Beheer                  | EDID                           | 3240x1080/60Hz |
| Natural                 | Resetten naar standaardwa      | arden          |
| Netwerk                 | A/V-uitvoer                    | Bij projectie  |
| Pen/aanraken            | Audio omkeren                  | Uit            |
| Interactief             | Audio-uitvoer                  | Automatisch    |
| Multiprojectie          | HDMI-audio-uitvoer             |                |
| Geheugen                | Monitoruitgang                 | Monitor Uit    |
| ECO                     | USB Display                    | 0              |
| Aanvankeliike/Alle inst | HDMI-link                      |                |
| •                       | Signaal I/O-instellingen reset |                |
|                         | Installatie                    |                |
|                         | Vaste installatie              | Uit            |

| Instelling | Opties                                                 | Beschrijving                                                                                                    |
|------------|--------------------------------------------------------|----------------------------------------------------------------------------------------------------|
| Volume     | Verschillende<br>niveaus beschikbaar<br>voor elke bron | Regelt het volume van het<br>luidsprekersysteem van de projector.<br>U kunt ook het volume van de externe<br>luidsprekers regelen.<br>De instelling wordt alleen weergegeven<br>wanneer de audio niet wordt uitgevoerd<br>naar het AV-systeem. |
| Bron       | _                                                      | Toont instellingen die zijn opgeslagen<br>voor elke ingangsbron.<br>Om instellingen voor een ingangsbron te<br>wijzigen, moet u controleren of de bron<br>is aangesloten en die bron selecteren.                                               |

| Instelling              | Opties                                             | Beschrijving                                                                                                    |
|-------------------------|----------------------------------------------------|----------------------------------------------------------------------------------------------------|
| Signaalformaat          | Videosignaal                                       | Stelt het signaaltype in van de<br>ingangsbronnen. Als er interferentie<br>verschijnt of als er geen beeld verschijnt<br>wanneer dit is ingesteld op <b>Automatisch</b> ,<br>selecteert u het geschikte signaal volgens<br>het aangesloten apparaat.<br>De instelling wordt alleen weergegeven<br>wanneer de huidige bron Video is.                                                          |
|                         | Videobereik                                        | Stelt het videobereik in volgende de<br>instelling van de ingangsbron.<br>De instelling wordt alleen weergegeven<br>wanneer de huidige bron HDMI of<br>HDBaseT.                                                                                                    |
| Vol.<br>microfooningang | Er zijn<br>verschillende<br>niveaus beschikbaar    | Past het ingangsniveau van een<br>microfoon aan.<br>Wanneer <b>Vol. microfooningang</b> wordt<br>verhoogd, wordt het volume van het<br>andere aangesloten apparaat verlaagd.<br>Wanneer het wordt verlaagd, wordt het<br>volume van het andere aangesloten<br>apparaat verhoogd.<br>De instelling wordt alleen weergegeven<br>wanneer de audio niet wordt uitgevoerd<br>naar het AV-systeem. |
| Overscannen             | Automatisch<br>Uit<br>4%<br>8%                     | Wijzigt de geprojecteerde hoogte-<br>breedteverhouding om de randen<br>zichtbaar te maken met een selecteerbaar<br>percentage of automatisch.<br>De instelling wordt alleen weergegeven<br>wanneer ingangssignaal een<br>componentsignaal is.                                                                                                    |
| EDID                    | Er zijn<br>verschillende<br>waarden<br>beschikbaar | Beschrijft de weergavecapaciteiten van<br>uw projector. Wijzig deze instelling zoals<br>nodig volgens de resolutie van de huidige<br>ingangsbron.<br>De instelling wordt alleen weergegeven<br>wanneer de huidige bron HDMI of<br>HDBaseT.                                                                                                    |

| Instelling                        | Opties                                    | Beschrijving                                                                                                    |
|-----------------------------------|-------------------------------------------|----------------------------------------------------------------------------------------------------|
| Resetten naar<br>standaardwaarden | —                                         | Voert een reset uit van alle instellingen<br>voor de huidige ingangsbron.                                                                                                    |
| A/V-uitvoer                       | Bij projectie<br>Altijd                   | Stel dit in op <b>Altijd</b> om geluid en beelden<br>uit te voeren naar externe apparaten<br>wanneer de projector in stand-by modus<br>staat.<br>De instelling wordt alleen weergegeven<br>wanneer <b>Snel opstarten</b> is ingesteld op<br><b>Uit</b> .                   |
| Audio omkeren                     | Aan<br>Uit                                | Stel dit in op <b>Aan</b> om de linker- en<br>rechterkanalen van de audio om te<br>wisslen om deze af te stemmen op de<br>installatiepositie van de projector.                                                                                                    |
| Audio-uitvoer                     | Automatisch<br>Audio1<br>Audio2<br>Audio3 | Stelt de audio-ingang in wanneer wordt<br>geprojecteerd van andere bronnen dan<br>HDMI, HDBaseT (alleen EB-1485Fi),<br>LAN en Screen Mirroring. Wanneer u<br>audio invoert vanaf de audio-poort,<br>selecteert u <b>Audio3</b> .                                           |
| HDMI-audio-<br>uitvoer            | HDMI1<br>HDMI2<br>HDMI3                   | Stelt de audio-ingang in wanneer wordt<br>geprojecteerd vanaf HDMI-poorten.<br>Wanneer u audio invoert vanaf de audio-<br>poort, selecteert u <b>Audio3</b> .                                                                                                    |
| Monitoruitgang                    | Monitor Out<br>Computer2                  | Wijzigt de ingang en uitgang voor de<br>Computer2/Monitor Out-poorten. Als<br>beelden worden uitgevoerd naar een<br>externe monitor, selecteert u <b>Monitor</b><br><b>Uit</b> . Wanneer u beeldsignalen invoert<br>vanaf een computer, selecteert u<br><b>Computer2</b> . |
| USB Display                       | Aan<br>Uit                                | Stel dit in op <b>Aan</b> om de USB Display-<br>functie in te schakelen voor een<br>computer die is aangesloten op de USB-<br>B1-poort.                                                                                                    |
| HDMI-link                         | Apparaatverbindin<br>gen                  | Toont de apparaten die zijn aangesloten<br>op de HDMI-poorten.<br>De instelling wordt alleen weergegeven<br>wanneer <b>HDMI-link</b> is ingesteld op <b>Aan</b> .                                                                                                    |

| Instelling                            | Opties                   | Beschrijving                                                                                                    |
|---------------------------------------|--------------------------|----------------------------------------------------------------------------------------------------|
|                                       | HDMI-link                | Stel dit in op <b>Aan</b> om de functie HDMI-<br>link in te schakelen.                                                              |
|                                       | Audiouitvoerappar<br>aat | Selecteert of audio moet worden<br>uitgevoerd van de interne luidsprekers of<br>een aangesloten audio-/videosysteem.                |
|                                       | Link aan                 | Bepaalt wat er gebeurt wanneer u de<br>projector of een aangesloten apparaat<br>inschakelt.                                         |
|                                       |                          | • <b>Bidirectioneel</b> : schakelt het<br>aangesloten apparaat automatisch in<br>wanneer u de projector inschakelt en<br>omgekeerd. |
|                                       |                          | <ul> <li>Apparaat -&gt; PJ: schakelt de projector<br/>automatisch in wanneer u het<br/>aangesloten apparaat inschakelt.</li> </ul>  |
|                                       |                          | <ul> <li>PJ -&gt; Apparaat: schakelt het<br/>aangesloten apparaat automatisch in<br/>wanneer u de projector inschakelt.</li> </ul>  |
|                                       | Link uit                 | Bepaalt of aangesloten apparaten worden<br>uitgeschakeld wanneer de projector<br>wordt uitgeschakeld.                               |
| Signaal I/O-<br>instellingen resetten | _                        | Stelt alle aanpassingswaarden in het<br>menu <b>Signaal I/O</b> opnieuw in naar de<br>standaardinstellingen.                        |

### Verwante koppelingen

• "De audiokanalen omwisselen" pag.91

De instellingen in het menu **Installatie** helpen u bij het instellen van uw projector in uw installatieomgeving.

| Veelgebruikte items     | Installatie                                                                                                    |                    |        |
|-------------------------|----------------------------------------------------------------------------------------------------|--------------------|--------|
| Afbeelding              | Vaste installatie                                                                                                    | Uit                |        |
| Signaal I/O             | Testpatroon                                                                                                    |                    |        |
| Installatie             | Installatiehandleiding instelp                                                                                                    |                    |        |
| Weergeven               | Verticale installatie                                                                                                    | Nee                |        |
| Bewerking               | Projectie                                                                                                    | Voor/Ondersteboven |        |
| Bebeer                  | Automatische schermaanpas                                                                                                    |                    |        |
| Network                 | Geometrische corr.                                                                                                    | Puntcorrectie      |        |
| Netwerk                 | Digitale zoom                                                                                                    |                    | $\sim$ |
| Pen/aanraken            | ELPCB02 verbinden                                                                                                    | Uit                |        |
| Interactief             | Aanraakeenheid                                                                                                    |                    |        |
| Multiprojectie          | Externe receiver                                                                                                    | Uit                |        |
| Geheugen                | Schermtype                                                                                                    | 16:9               | $\sim$ |
| ECO                     | Hoogtemodus                                                                                                    | Uit                |        |
| Aanvankelijke/Alle inst | Installatie-instellingen resetten<br>Weergeven                                                                                                    |                    |        |
|                         |                                                                                                    |                    |        |
|                         | Patroonweergave                                                                                                    |                    |        |
|                         | Patroontype                                                                                                    |                    |        |
|                         | and the second second sec | 1922               |        |

| Instelling                             | Opties     | Beschrijving                                                                                                    |
|----------------------------------------|------------|----------------------------------------------------------------------------------------------------|
| Vaste installatie                      | Aan<br>Uit | Stel dit in op <b>Aan</b> als u de projector hebt geïnstalleerd op een vaste locatie.                                                                                                    |
| Testpatroon                            | _          | Toont een testpatroon om te helpen bij<br>het scherpstellen en inzoomen van het<br>beeld en het corrigeren van de beeldvorm<br>(druk op de [Esc]-knop om de<br>patroonweergave te annuleren). |
| Installatiehandleidi<br>ng instelplaat | —          | Toont een hulpscherm bij het installeren van de projector.                                                                                                    |
| Verticale installatie                  | Ja<br>Nee  | Stel dit in op <b>Ja</b> als u de projector hebt geïnstalleerd in een verticale positie.                                                                                                    |

| Instelling                       | Opties                                                                       | Beschrijving                                                                                                    |
|----------------------------------|------------------------------------------------------------------------------|----------------------------------------------------------------------------------------------------|
| Projectie                        | Voorkant<br>Voor/Onderstebove<br>n<br>Achterkant<br>Achter/Onderstebo<br>ven | Stelt de manier in waarop de projector<br>naar het scherm is gericht zodat het beeld<br>de juiste stand heeft.                                                                                                    |
| Automatische<br>schermaanpassing | _                                                                            | Corrigeert automatisch de beeldvorm<br>wanneer u de hoekmarkering op het<br>projectieoppervlak hebt geplaatst                                                                                                    |
| Geometrische corr.               | H/V-Keystone                                                                 | Corrigeert de horizontale en verticale zijden handmatig.                                                                                                    |
|                                  | Quick Corner                                                                 | Corrigeert de beeldvorm en uitlijning via<br>een weergave op het scherm.                                                                                                    |
|                                  | Boogcorrectie                                                                | Corrigeert de hoeken en zijkanten van<br>een beeld dat wordt geprojecteerd op een<br>gebogen oppervlak.                                                                                                    |
|                                  | Puntcorrectie                                                                | Verdeelt het geprojecteerde beeld in een<br>raster en corrigeert de vervorming door<br>het geselecteerde snijpunt te verplaatsen<br>van links naar rechts en van boven naar<br>onder.                                                                                                    |
|                                  | Geheugen                                                                     | <ul> <li>Slaat aangepaste sets van instellingen op<br/>in het geheugen.</li> <li>Opslaan in geheugen: slaat de huidige<br/>vorm op van een beeld dat u hebt<br/>aangepast.</li> <li>Ophalen uit geheugen: laadt de<br/>instellingen die u hebt gemaakt en<br/>opgeslagen.</li> <li>Naam geheugen wijz.: wijzigt de naam<br/>van de geheugeninstellingen.</li> <li>Geheugen wissen: verwijdert een<br/>opgeslagen geheugen.</li> </ul> |
|                                  |                                                                              | • Geheugen resetten: stel alle opgeslagen geheugens opnieuw in.                                                                                                    |

| Instelling                         | Opties                                           | Beschrijving                                                                                                    |
|------------------------------------|--------------------------------------------------|----------------------------------------------------------------------------------------------------|
| Digitale zoom                      | Er zijn<br>verschillende<br>niveaus beschikbaar  | Hiermee past u de grootte van het<br>geprojecteerde beeld aan.                                                                                                    |
| Beeldverschuiving                  | Er zijn<br>verschillende<br>posities beschikbaar | Verschuift de beeldpositie horizontaal en<br>verticaal.<br>Deze functie is niet beschikbaar als de<br>optie <b>Digitale zoom</b> is ingesteld op de<br>breedste instelling.                                        |
| ELPCB02<br>verbinden               | Aan<br>Uit                                       | Wanneer dit is ingesteld op <b>Aan</b> , schakelt<br>de ingangsbron tussen HDMI2 en<br>HDMI3 bij elke druk op de knop<br>[HDMI2] op de optionele interfacebox<br>(ELPCB02).                                        |
| Aanraakeenheid                     | _                                                | Raadpleeg de menutabel <b>Pen/aanraken</b><br>voor details over de instellingen voor<br><b>Aanraakeenheid</b> .                                                                                                    |
| Externe receiver                   | Voor/achter<br>Voorkant<br>Achterkant<br>Uit     | Beperkt de ontvangst van signalen van de<br>afstandsbediening door de geselecteerde<br>ontvanger; <b>Uit</b> schakelt alle ontvangers<br>uit.                                                                      |
| Projector-id (alleen<br>EB-1480Fi) | —                                                | Raadpleeg de menutabel <b>Multiprojectie</b><br>voor details over de instellingen voor<br><b>Projector-id</b> .                                                                                                    |
| Schermtype                         | 4:3<br>16:6<br>16:9<br>16:10<br>21:9             | Stelt de hoogte-breedteverhouding van<br>het beeld in volgens het beeld in het<br>projectiegebied.<br><b>16:6</b> is alleen beschikbaar op EB-1485Fi.                                                              |
| Schermpositie                      | Er zijn<br>verschillende<br>posities beschikbaar | Verschuift de beeldpositie horizontaal en<br>verticaal.<br>Deze functie is niet beschikbaar als u de<br>instelling <b>Schermtype</b> instelt op dezelfde<br>hoogte-breedteverhouding als de<br>projectorresolutie. |

| Instelling                            | Opties     | Beschrijving                                                                                                    |
|---------------------------------------|------------|----------------------------------------------------------------------------------------------------|
| Hoogtemodus                           | Aan<br>Uit | Regelt de bedrijfstemperatuur van de<br>projector op een hoogte boven 1500 m.                                                                                                    |
| Installatie-<br>instellingen resetten | _          | <ul> <li>Stelt alle aanpassingswaarden in het<br/>menu Installatie opnieuw in naar de<br/>standaardwaarden, behalve voor het<br/>volgende:</li> <li>Digitale zoom</li> <li>Beeldverschuiving</li> </ul> |

### Verwante koppelingen

• "Projectiemodi" pag.56

• "Beeldvorm" pag.62

• "Configuratie van de projector en opties voor de montage" pag.29

- "Bewerkingsinstellingen meerdere projectors menu Multiprojectie" pag.240
- "Instellingen projectorpen en aanraking Menu Pen/aanraken" pag.233
- "De grootte van het beeld aanpassen met de knoppen" pag.72
Met de instellingen in het menu **Weergeven** kunt u verschillende weergavefuncties van de projector aanpassen.

| Veelgebruikte items     | Weergeven                                 |         |   |
|-------------------------|-------------------------------------------|---------|---|
| Afbeelding              | Patroonweergave                           |         |   |
| Signaal I/O             | Patroontype                               |         |   |
| Installatie             | Geen-signaalscherm                        | Blauw   |   |
| Weergeven               | Opstartscherm                             | Aan     |   |
| Bewerking               | Startscherm auto weerg                    | Aan     |   |
| Beheer                  | Bericht                                   | Aan     |   |
| Network                 | Menu Rotatie                              | Uit     |   |
| Netwerk                 | Split Screen-instelling                   |         |   |
| Pen/aanraken            | Weergave-instellingen resett<br>Bewerking |         |   |
| Interactief             |                                           |         |   |
| Multiprojectie          | Autom. bron zoeken                        | Aan     |   |
| Geheugen                | Helderheidsaanpassing licht               |         |   |
| ECO                     | Dir. Inschakelen                          | Uit     |   |
| Aanvankelijke/Alle inst | Autom. inschakeling                       | Uit     |   |
|                         | Sluimerstand                              | Aan     | ^ |
|                         | Tijd sluimerstand                         | 10 min. |   |
|                         | Timer A/V dempen                          | Aan     |   |
|                         |                                           |         | 2 |

| Instelling      | Opties | Beschrijving                                                                                                    |
|-----------------|--------|----------------------------------------------------------------------------------------------------|
| Patroonweergave | _      | Toont het geselecteerde patroontype op<br>het scherm om u te helpen bij de<br>presentatie.                                             |
|                 |        | Let op<br>Als een patroon voor een lange<br>tijd werd weergegeven kan een<br>restbeeld zichtbaar zijn in de<br>geprojecteerde beelden. |

| Instelling                  | Opties                                          | Beschrijving                                                                                                    |
|-----------------------------|-------------------------------------------------|----------------------------------------------------------------------------------------------------|
| Patroontype                 | Patroon 1 tot<br>Patroon 4<br>Gebruikerspatroon | Stelt een type weergavepatroon in.<br>Patronen 1 tot 4 zijn lijn- of<br>rasterpatronen met liniaal, geleverd door<br>de projector.<br>Om een aangepast weergavepatroon te<br>maken, selecteert u <b>Gebruikerspatroon</b><br>in het menu <b>Beheer</b> , keert u terug naar<br>dit menu en selecteert u<br><b>Gebruikerspatroon</b> . |
| Geen-<br>signaalscherm      | Zwart<br>Blauw<br>Logo                          | hiermee stelt u de schermkleur of het<br>logo in dat moet worden weergegeven<br>wanneer er geen signaal is ontvangen.                                                                                                    |
| Opstartscherm               | Aan<br>Uit                                      | Stel dit in op <b>Aan</b> om een logo weer te<br>geven wanneer de projector start.                                                                                                    |
| Startscherm auto<br>weerg   | Aan<br>Uit                                      | Zet dit op <b>Aan</b> om het startscherm<br>automatisch weer te geven wanneer er<br>geen ingangssignaal is bij het inschakelen<br>van de projector.                                                                                                    |
| Bericht                     | Aan<br>Uit                                      | stel dit in op <b>Aan</b> om berichten weer te<br>geven, zoals de naam van de<br>ingangsbron, de naam van de<br>kleurmodus, de hoogte-<br>breedteverhouding, geen signaalbericht<br>of een waarschuwing voor een hoge<br>temperatuur op uw geprojecteerd beeld.                                                                       |
| Menu Rotatie                | 90 graden rechts<br>90 graden links<br>Uit      | Draait de menuweergave 90°.                                                                                                    |
| Split Screen-<br>instelling | Audio-<br>uitgangsbron<br>weergeven             | Zet dit op <b>Aan</b> om een pictogram weer te<br>geven met de bron die audio-uitvoer<br>levert tijdens de split screen-projectie.                                                                                                    |
|                             | Uitlijnen                                       | Als u twee schermbeelden hebt gesplitst,<br>selecteert u de positie van de beelden die<br>moeten worden uitgelijnd <b>Boven</b> of in<br>het <b>Midden</b> van het beeldgebied.                                                                                                    |

| Instelling                         | Opties | Beschrijving                                                                                               |
|------------------------------------|--------|----------------------------------------------------------------------------------------------------|
| Weergave-<br>instellingen resetten | _      | Stelt alle aanpassingswaarden in het<br>menu <b>Weergeven</b> opnieuw in naar de<br>standaardinstellingen. |

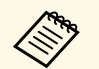

Als u het **Menu Bescherming** onder **Gebruikerslogo** inschakelt, kunt u de volgende weergave-instellingen van het gebruikerslogo niet wijzigen. U moet eerst **Menu Bescherming** onder **Gebruikerslogo** uitschakelen. • **Geen-signaalscherm** 

- Geen-signaalsener
- Opstartscherm

#### ♥ Verwante koppelingen

• "Meerdere beelden tegelijk projecteren" pag.127

Met de instellingen in het menu **Bewerking** kunt u verschillende projectorfuncties aanpassen.

| Veelgebruikte items     | Bewerking                    |                  |   |
|-------------------------|------------------------------|------------------|---|
| Afbeelding              | Autom. bron zoeken           | Aan              |   |
| Signaal I/O             | Helderheidsaanpassing licht  |                  |   |
| Installatie             | Dir. Inschakelen             | Uit              |   |
| Weergeven               | Autom. inschakeling          | Uit              |   |
| Bewerking               | Sluimerstand                 | Aan              | ^ |
| Beheer                  | Tijd sluimerstand            | 10 min.          |   |
| beneer                  | Timer A/V dempen             | Aan              |   |
| Netwerk                 | Stand-by modus               | Communicatie aan | ^ |
| Pen/aanraken            | Poort                        | Vast netwerk     |   |
| Interactief             | Snel opstarten               | Uit              |   |
| Multiprojectie          | Indicatoren                  | Aan              |   |
| Geheugen                | Knop omgek. richting         | Uit              |   |
| ECO                     | Bewerkingsinstellingen reset |                  |   |
| Aanvankelijke/Alle inst | Beheer                       |                  |   |
|                         | Knop gebruiker               | Lichtmodus       |   |
|                         | Gebruikerslogo               |                  |   |
|                         | Gebruikerspatroon            |                  |   |
|                         |                              | 112423           |   |

| Instelling                          | Opties                 | Beschrijving                                                                                                    |
|-------------------------------------|------------------------|----------------------------------------------------------------------------------------------------|
| Autom. bron<br>zoeken               | Aan<br>Uit             | Stel dit in op <b>Aan</b> om automatisch het<br>ingangssignaal te detecteren en beelden<br>te projecteren wanneer er geen<br>ingangssignaal is.<br>Deze functie wordt uitgeschakeld<br>wanneer u de projector uitschakelt in het<br>menu <b>Snel opstarten</b> . |
| Helderheidsaanpass<br>ing lichtbron | Helderheid<br>behouden | Stel dit in op <b>Aan</b> om een constante<br>helderheid te behouden voor de<br>lichtbron.                                                                                                    |

| Instelling             | Opties                                   | Beschrijving                                                                                                    |
|------------------------|------------------------------------------|----------------------------------------------------------------------------------------------------|
|                        | Helderheidsniveau<br>behouden            | Selecteer het helderheidsniveau dat u constant wilt behouden.                                                                                                    |
|                        |                                          | De instelling wordt alleen weergegeven<br>wanneer <b>Helderheid behouden</b> is<br>ingesteld op <b>Aan</b> .                                                                                                    |
|                        | Geschat resterend                        | Toont hoe lang de projector een<br>constante helderheid kan behouden.<br>De instelling wordt alleen weergegeven<br>wanneer <b>Helderheid behouden</b> is<br>ingesteld op <b>Aan</b> .                                   |
|                        | Lichtmodus                               | Selecteer de helderheid voor de lichtbron.                                                                                                    |
|                        |                                          | <ul> <li>Normaal: maximale helderheid.</li> <li>Stil: 70% helderheid bij verminderde ventilatorruis.</li> </ul>                                                                                                    |
|                        |                                          | • <b>Uitgebreid</b> : 70% helderheid en verlengt de levensverwachting van de lichtbron.                                                                                                    |
|                        |                                          | • Aangepast: selecteer een aangepast helderheidsniveau.                                                                                                    |
|                        |                                          | De instelling wordt alleen weergegeven<br>wanneer <b>Helderheid behouden</b> is<br>ingesteld op <b>Uit</b> .                                                                                                    |
|                        | Helderheidsniveau                        | Selecteer het gewenste <b>Aangepaste</b><br>helderheidsniveau.                                                                                                    |
|                        |                                          | De instelling wordt alleen weergegeven<br>wanneer <b>Helderheid behouden</b> is<br>ingesteld op <b>Uit</b> .                                                                                                    |
| Dir. Inschakelen       | Aan<br>Uit                               | Stel dit in op <b>Aan</b> om de projector in te<br>schakelen zonder op de voedingsknop te<br>drukken.                                                                                                    |
| Autom.<br>inschakeling | HDMI1<br>Computer1<br>USB Display<br>Uit | Stelt de beeldbron in waarvan u de<br>projectie automatisch wilt starten.<br>Wanneer de projector het ingangssignaal<br>van de geselecteerde beeldbron<br>detecteert, projecteert deze automatisch<br>in stand-bymodus. |

| Instelling        | Opties                               | Beschrijving                                                                                                    |
|-------------------|--------------------------------------|----------------------------------------------------------------------------------------------------|
| Sluimerstand      | Aan<br>Uit                           | Stel dit in op <b>Aan</b> om de projector<br>automatisch uit te schakelen na een<br>interval van inactiviteit.                                                                                                    |
| Tijd sluimerstand | 1 tot 30 minuten                     | Stelt het interval in voor de <b>Sluimerstand</b> .                                                                                                    |
| Timer A/V dempen  | Aan<br>Uit                           | Schakelt de projector automatisch uit als <b>A/V dempen</b> is ingeschakeld en er 30 minuten inactiviteit zijn verstreken.                                                                                                    |
| Stand-by modus    | Communicatie aan<br>Communicatie uit | Stel dit in op <b>Aan</b> om bewaking en<br>bediening van de projector via een<br>netwerk mogelijk te maken wanneer de<br>projector in stand-by modus is.<br>De instelling wordt alleen weergegeven<br>wanneer <b>A/V-uitvoer</b> is ingesteld op <b>Bij</b><br><b>projectie</b> . |
| Poort             | Vast netwerk<br>Draadloos LAN        | Stelt de poort in die moet worden<br>gebruikt terwijl de instelling <b>Stand-by</b><br><b>modus</b> is ingesteld op <b>Communicatie</b><br><b>aan</b> .                                                                                                    |

| Instelling                                       | Opties                                                                                                    | Beschrijving                                                                                                    |
|--------------------------------------------------|----------------------------------------------------------------------------------------------------|----------------------------------------------------------------------------------------------------|
| Snel opstarten Uit<br>20min.<br>60min.<br>90min. | Stelt de periode in voor de modus Snel<br>opstarten. De projector gaat naar deze<br>modus wanneer u deze uitschakelt. U<br>kunt beginnen met projecteren binnen<br>ca. vijf seconden door de voedingsknop<br>in te drukken. |                                                                                                    |
|                                                  |                                                                                                    | (Stel eerst <b>A/V-uitvoer</b> in op <b>Bij projectie</b> .)                                                                                                    |
|                                                  |                                                                                                    | Het kan echter langer duren om<br>gebruiksklaar te zijn in de volgende<br>situaties:                                                                                                    |
|                                                  |                                                                                                    | <ul> <li>Wanneer u projecteert vanaf de USB-<br/>poort van de projector</li> <li>Wanneer u projecteert vanaf de HDMI<br/>Out-poort van de projector</li> <li>Bij het projecteren met de Screen<br/>Mirroring-functies</li> <li>Als Whiteboard delen werd beëindigd<br/>in de vorige sessie</li> <li>Als u de whiteboard-inhoud wilt<br/>herstellen uit de vorige sessie</li> </ul> |
| Indicatoren                                      | Aan<br>Uit                                                                                                    | Stel dit in op <b>Uit</b> om de indicators op de projector uit te schakelen.                                                                                                    |
| Knop omgekeerde<br>richting                      | Aan<br>Uit                                                                                                    | Stel dit in op <b>Aan</b> om de richting van de<br>pijlknoppen op het bedieningspaneel om<br>te keren zodat ze overeenkomen met de<br>installatiepositie van de projector.                                                                                                    |
| Bewerkingsinstellin<br>gen resetten              | _                                                                                                    | Stelt alle aanpassingswaarden in het<br>menu <b>Bewerking</b> opnieuw in naar de<br>standaardinstellingen.                                                                                                    |

#### ✤ Verwante koppelingen

• "De helderheid aanpassen" pag.87

Met de instellingen in het menu **Beheer** kunt u verschillende beheerfuncties van de projector aanpassen.

| Veelgebruikte items     | Beheer                                      |                         |
|-------------------------|---------------------------------------------|-------------------------|
| Afbeelding              | Knop gebruiker                              | Lichtmodus              |
| Signaal I/O             | Gebruikerslogo                              |                         |
| Installatie             | Gebruikerspatroon                           |                         |
| Weergeven               | Toetsvergrendeling                          | Uit                     |
| Bewerking               | Kleurgelijkheid                             |                         |
| Beheer                  | Vernieuwingsmodus                           |                         |
| Network                 | Kalibratie licht                            |                         |
| Nelwerk                 | Datum & tijd                                |                         |
| Pen/aanraken            | Instellingen rooster<br>Voeding draadl. LAN |                         |
| Interactief             |                                             |                         |
| Multiprojectie          | Draadloze LAN-diagn.                        | 1                       |
| Geheugen                | Opslagbest.logboek                          | USB- en intern geheugen |
| ECO                     | Batchconf. bereik                           |                         |
| Aanvankeliike/Alle inst | Taal                                        | Nederlands              |
|                         | Informatie                                  |                         |
|                         | Logboeken weergeven                         |                         |
|                         | Beheerinstellingen resetten                 |                         |
|                         | Notwork                                     |                         |

| Instelling     | Opties                                                                                                    | Beschrijving                                                                                         |
|----------------|----------------------------------------------------------------------------------------------------|----------------------------------------------------------------------------------------------------|
| Knop gebruiker | Lichtmodus<br>Informatie<br>Deinterlacing<br>Resolutie<br>Vol.<br>microfooningang<br>Patroonweergave<br>Autom. kalibreren<br>LAN-info<br>weergeven<br>Installatiegids | Wijst een menu-optie toe aan de knop<br>[User] op de afstandsbediening voor<br>toegang met één druk. |

| Instelling                                            | Opties                            | Beschrijving                                                                                                    |
|-------------------------------------------------------|-----------------------------------|----------------------------------------------------------------------------------------------------|
| Gebruikerslogo                                        | Instelling starten<br>Resetten    | Maakt een scherm dat de projector<br>weergeeft om zichzelf te identificeren en<br>de beveiliging te verbeteren.                                                                                    |
| Gebruikerspatroon                                     | _                                 | Neemt een geprojecteerd scherm op en<br>bewaart het als een patroon voor<br>weergave. Selecteer <b>Patroonweergave</b> in<br>het menu <b>Weergeven</b> om het opgeslagen<br>patroon weer te geven. |
| Toetsvergrendeling                                    | Voll. vergrend.<br>Behalve stroom | Bedient de vergrendeling van de<br>projectorknop om de projector te<br>vergrendelen.                                                                                                    |
|                                                       | on                                | • Voll. vergrend.: vergrendelt alle knoppen.                                                                                                    |
|                                                       |                                   | • <b>Behalve stroom</b> : om alle knoppen behalve de voedingsknop te vergrendelen.                                                                                                    |
|                                                       |                                   | • Uit: geen knoppen vergrendeld.                                                                                                    |
| Kleurgelijkheid                                       | Kleurgelijkheid                   | stel dit in op <b>Aan</b> om de kleurtintbalans<br>voor het hele scherm aan te passen.                                                                                                    |
|                                                       | Aanpassingsniveau                 | Stelt het aanpassingsniveau in.                                                                                                    |
|                                                       | Aanpassingen<br>starten           | Past de rode, groene en blauwe<br>kleurtinten individueel aan voor het<br>geselecteerde gebied.                                                                                                    |
|                                                       | Resetten                          | Stelt alle aanpassingswaarden in het<br>menu <b>Kleurgelijkheid</b> opnieuw in naar<br>de standaardinstellingen.                                                                                   |
| Kleurmatching<br>(alleen beschikbaar<br>op EB-1480Fi) | _                                 | Raadpleeg de menutabel <b>Multiprojectie</b><br>voor details over de instellingen voor<br><b>Kleurmatching</b> .                                                                                   |
| Vernieuwingsmodu<br>s                                 | Timer                             | Stelt een periode in tijdens dewelke de projector het vernieuwde beeld toont.                                                                                                    |
|                                                       | Bericht                           | Stel dit in op <b>Aan</b> om een bericht weer te<br>geven dat u informeert dat de projector<br>in de vernieuwingsmodus is.                                                                         |

| Instelling             | Opties                                    | Beschrijving                                                                                                    |
|------------------------|-------------------------------------------|----------------------------------------------------------------------------------------------------|
|                        | Start                                     | Start het proces van de<br>vernieuwingsmodus om elk<br>geprojecteerd schaduwbeeld te wissen en<br>de projector uit te schakelen na een<br>bepaalde tijd. Druk op een willekeurige<br>knop om dit proces te annuleren.                                                                                                    |
| Kalibratie licht       | Nu uitvoeren                              | Start de kalibratie licht voor het<br>optimaliseren van het momenteel<br>geprojecteerde beeld. U kunt de<br>kalibratie niet starten als de<br>omgevingstemperatuur van de projector<br>buiten het vereiste bereik is. (Wacht 20<br>minuten na het uitschakelen van de<br>projector voordat u de kalibratie start<br>voor de beste resultaten.) |
|                        | Periodiek uitvoeren                       | Schakel dit <b>Aan</b> om de<br>lichtbronkalibratie periodiek uit te<br>voeren na elke 100 uur gebruik.                                                                                                    |
|                        | Laatste uitvoering                        | Toont de datum en tijd van de laatste<br>kalibratie van het licht.                                                                                                    |
| Datum & tijd           | Datum & tijd<br>Zomertijd<br>Internettijd | Past de instellingen voor de systeemtijd<br>en -datum van de projector aan. Selecteer<br><b>Zomertijd</b> om de instellingen voor de<br>zomertijd voor uw regio in te stellen.<br>Selecteer <b>Internettijd</b> om de tijd<br>automatisch te verkrijgen vanaf een<br>internettijdserver.                                                       |
| Instellingen rooster   | _                                         | Plant projectorgebeurtenissen zo, dat ze<br>automatisch plaatsvinden op de<br>geselecteerde datums en tijdstippen.                                                                                                    |
| Voeding draadl.<br>LAN | Aan<br>Uit                                | Stel dit in op <b>Aan</b> om beelden te<br>projecteren via een draadloos LAN. Als u<br>niet via draadloos LAN wilt verbinden,<br>schakelt u dit uit om ongeoorloofde<br>toegang door anderen te voorkomen.                                                                                                    |

| Instelling               | Opties                                                                                                    | Beschrijving                                                                                                    |
|--------------------------|----------------------------------------------------------------------------------------------------|----------------------------------------------------------------------------------------------------|
| Draadloze LAN-<br>diagn. | Ping<br>IP-adres<br>Ping tot gestopt<br>Start                                                                                                    | Zendt Ping uit om de<br>communicatiestatus te bevestigen.                                                                                                    |
| Opslagbest.logboek       | Intern geheugen<br>USB- en intern<br>geheugen                                                                                                    | Stelt de locatie in waar de fout- en<br>bewerkingslogboekbestanden worden<br>opgeslagen.                                                                                                    |
| Batchconf. bereik        | Alles<br>Beperkt                                                                                                    | Selecteer <b>Alles</b> om alle instellingen van<br>het projectormenu te kopiëren met de<br>batchconfiguratiefunctie. Selecteer<br><b>Beperkt</b> als u de volgende instellingen<br>niet wilt kopiëren:                                                                   |
|                          |                                                                                                    | Instellingen Wachtwoordbeveiliging                                                                                                    |
|                          |                                                                                                    | • EDID in het menu Signaal I/O                                                                                                    |
|                          |                                                                                                    | • Instellingen in net menu Netwerk                                                                                                    |
| Taal                     | Er zijn<br>verschillende talen<br>beschikbaar                                                                                                    | Selecteer de taal voor het menu van de<br>projector en de berichtweergaven.                                                                                                    |
| Informatie               | Bedrijfsuren<br>Uren licht<br>Geschat resterend<br>Bron<br>Ingangssignaal<br>Resolutie<br>Vernieuwingssnelh.<br>Sync. info<br>Videosignaal<br>HDBaseT-<br>signaalniv. (EB-<br>1485Fi)<br>Status<br>Serienummer<br>Event ID<br>[Versie] | Toont informatie over de projector en<br>ingangsbronnen. De weergegeven<br>instellingen verschillen afhankelijk van<br>de huidige ingangsbron.<br>Items in [Versie]<br>• Main<br>• HDBaseT (EB-1485Fi)<br>• Pixel Shift<br>• Document Camera<br>• HDBaseT Tx (EB-1485Fi) |

| Instelling                     | Opties                               | Beschrijving                                                                                                    |
|--------------------------------|--------------------------------------|----------------------------------------------------------------------------------------------------|
| Logboeken<br>weergeven         | Info tijdel.wrsch.<br>Gesch. aan/uit | Toont de logboekgegevens opgeslagen<br>naar de locatie die is opgegeven in de<br>instelling <b>Opslagbest.logboek</b> .                                                                      |
| Beheerinstellingen<br>resetten | —                                    | <ul> <li>Stelt alle aanpassingswaarden in het<br/>menu Beheer opnieuw in naar de<br/>standaardwaarden, behalve voor het<br/>volgende:</li> <li>Instellingen rooster</li> <li>Taal</li> </ul> |

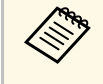

Wanneer u **Menu Bescherming** van **Schema** in op **Aan**, kunt u de instellingen niet wijzigen in **Instellingen rooster**. Stel eerst **menu Bescherming** van **Schema** op **Uit**.

- Verwante koppelingen
- "Lijst Event ID-codes" pag.223
- "Kleurgelijkheid aanpassen" pag.145

# Lijst Event ID-codes

Als de optie **Event ID** op het scherm **Informatie** een codenummer toont, moet u deze lijst van Event ID-codes controleren voor de oplossing voor het projectorprobleem dat verwant is aan de code.

Als u het probleem niet kunt oplossen, neemt u contact op met uw netwerkbeheerder of met Epson voor technische ondersteuning.

| Event ID-<br>code            | Oorzaak en oplossing                                                                                                    |
|------------------------------|----------------------------------------------------------------------------------------------------|
| 0026<br>0032<br>0036<br>0037 | Er is een communicatiefout van screen mirroring opgetreden.<br>Schakel de projector uit en opnieuw in of start de netwerksoftware<br>opnieuw op. |

| Event ID-<br>code                            | Oorzaak en oplossing                                                                                                    |
|----------------------------------------------|----------------------------------------------------------------------------------------------------|
| 0027<br>0028<br>0029<br>0030<br>0031<br>0035 | Onstabiele communicatie screen mirroring. Controleer de status van<br>de netwerkcommunicatie, wacht enkele ogenblikken en probeer<br>opnieuw te verbinden met het netwerk.                                                                                                    |
| 0023<br>0024<br>0025                         | Verbinding mislukt. Als u het scherm voor het invoeren van de pin<br>ziet, voert u de pincode in die wordt weergegeven op het scherm<br>Netwerkinfo of onderaan rechts van het geprojecteerde beeld. Indien<br>het probleem hierdoor niet wordt opgelost, start u de projector en de<br>aangesloten apparaten opnieuw op en controleert u daarna de<br>instellingen van de verbinding. |
| 0043                                         | Het videoformaat wordt niet ondersteund. Wijzig de resolutie van<br>het mobiele apparaat en maak dan opnieuw verbinding. Of wijzig de<br>instelling <b>Prestaties aanpassen</b> voor de projector en maak dan<br>opnieuw verbinding.                                                                                                    |
| 0432<br>0435                                 | De netwerksoftware is niet gestart. Schakel de projector uit en opnieuw in.                                                                                                    |
| 0433                                         | Kan geen overgedragen beelden weergeven. Start de netwerksoftware opnieuw op.                                                                                                    |
| 0434<br>0481<br>0482<br>0485                 | Onstabiele netwerkcommunicatie. Controleer de status van de<br>netwerkcommunicatie, wacht enkele ogenblikken en probeer<br>opnieuw te verbinden met het netwerk.                                                                                                    |
| 0483<br>04FE                                 | De netwerksoftware is onverwacht afgesloten. Controleer de status<br>van de netwerkcommunicatie en schakel daarna de projector uit en<br>opnieuw in.                                                                                                    |
| 0484                                         | De communicatie met de computer is verbroken. Start de netwerksoftware opnieuw op.                                                                                                    |
| 0479<br>04FF                                 | Er is een projectorsysteemfout opgetreden. Schakel de projector uit<br>en opnieuw in.                                                                                                    |
| 0891                                         | Kan geen toegangspunt vinden met hetzelfde SSID. Stel de<br>computer, het toegangspunt en de projector in op dezelfde SSID.                                                                                                    |

| Event ID-<br>code | Oorzaak en oplossing                                                                                                    |
|-------------------|----------------------------------------------------------------------------------------------------|
| 0892              | Het WPA/WPA2/WPA3-verificatietype komt niet overeen.<br>Controleer de beveiligingsinstellingen van het draadloos netwerk.                                                                            |
| 0893              | Het WEP/TKIP/AES-coderingstype komt niet overeen. Controleer de beveiligingsinstellingen van het draadloos netwerk.                                                                                  |
| 0894              | De communicatie met een niet-gemachtigd toegangspunt is<br>verbroken. Neem contact op met uw netwerkbeheerder.                                                                                       |
| 0895              | Communicatie met een aangesloten apparaat is verbroken.<br>Controleer de verbindingsstatus van uw apparaat.                                                                                          |
| 0898              | Ophalen DHCP mislukt. Controleer of de DHCP-server correct<br>werkt. Als u geen DHCP gebruikt, zet u de instelling <b>DHCP</b> op <b>Uit</b><br>in het menu <b>Netwerk</b> van de projector.         |
|                   | Netwerk > Netwerkinstellingen > Vast netwerk > IP-<br>instellingen > DHCP                                                                                                    |
|                   | Netwerk > Netwerkinstellingen > Draadloos LAN > IP-<br>instellingen > DHCP                                                                                                    |
| 0899              | Overige communicatiefouten.                                                                                                    |
| 089A              | Het EAP-verificatietype komt niet overeen met het netwerk.<br>Controleer de beveiligingsinstellingen van het draadloos LAN en<br>controleer of het beveiligingscertificaat correct is geïnstalleerd. |
| 089B              | EAP-serververificatie mislukt. Controleer de beveiligingsinstellingen<br>van het draadloos LAN en controleer of het beveiligingscertificaat<br>correct is geïnstalleerd.                             |
| 089C              | EAP-clientverificatie mislukt. Controleer de beveiligingsinstellingen<br>van het draadloos LAN en controleer of het beveiligingscertificaat<br>correct is geïnstalleerd.                             |
| 089D              | Uitwisseling sleutels mislukt. Controleer de beveiligingsinstellingen<br>van het draadloos LAN en controleer of het beveiligingscertificaat<br>correct is geïnstalleerd.                             |
| 0920              | De interne batterij die de datum- en tijdinstellingen van de projector<br>opslaat, is bijna leeg. Neem contact op met Epson voor hulp.                                                               |

| Event ID-<br>code | Oorzaak en oplossing                                                                                                    |
|-------------------|----------------------------------------------------------------------------------------------------|
| 0B01              | De interne opslag is niet op de juiste manier gedetecteerd. Schakel de<br>projector uit en koppel de voedingskabel los. Sluit vervolgens de<br>voedingskabel opnieuw aan en schakel de projector opnieuw in.<br>Wanneer de projector is ingeschakeld, worden het<br>beveiligingscertificaat en het adresboek verwijderd. Als het probleem<br>hierdoor niet is opgelost, neemt u contact op met Epson voor hulp. |
| 0BFF              | Er is een fout opgetreden in de functie Whiteboard. Start de projector opnieuw op.                                                                                                    |

Via de instellingen in het menu **Netwerk** kunt u netwerkinformatie weergeven en de projector instellen voor het bedienen via een netwerk.

| Veelgebruikte items                                                                                    | Netwerk                                                                                                    |       |  |
|----------------------------------------------------------------------------------------------------|----------------------------------------------------------------------------------------------------|-------|--|
| Afbeelding                                                                                             | Info Draadloos LAN.                                                                                                    |       |  |
| Signaal I/O                                                                                            | Info Draadloos LAN. IPv                                                                                                    | 6     |  |
| Installatie                                                                                            | Enkel AP                                                                                                    |       |  |
| Weergeven                                                                                              | Info Vast netwerk.                                                                                                    |       |  |
| Bewerking                                                                                              | Info Vast netwerk. IPv6                                                                                                    |       |  |
| Beheer                                                                                                 | Netwerkinstellingen                                                                                                    |       |  |
| Network                                                                                                | Netwerkinstellingen res                                                                                                    | etten |  |
| Netwerk<br>Pen/aanraken<br>Interactief<br>Multiprojectie<br>Geheugen<br>ECO<br>Aanvankelijke/Alle inst | Pen/aanraken Autom. kalibreren Handmatig kalibreren Aanraakeenheid Installatie van projectoren Pen zwevend Aan PC-interactiviteit Instellingen Pen/aanraken re Interactief |       |  |
|                                                                                                    | Tekenfunctie                                                                                                    | Aan   |  |

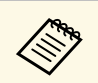

Wanneer u **Menu Bescherming** van **Netwerk** instelt op **Aan**, kunt u de netwerkinstellingen niet wijzigen. Stel eerst **menu Bescherming** van **Netwerk** op **Uit**.

| Instelling             | Opties                                   | Beschrijving                                                                                                    |
|------------------------|------------------------------------------|----------------------------------------------------------------------------------------------------|
| Info Draadloos<br>LAN. | Projectornaam<br>[Draadloos LAN]         | Toont de status en details van een<br>draadloos netwerk.                                                                                                    |
|                        |                                          | Instelling wordt alleen weergegeven<br>wanneer zowel ingebouwde als optionele<br>draadloze LAN-modules beschikbaar zijn<br>of als <b>Enkel AP</b> is ingesteld op <b>Uit</b> . |
|                        |                                          | Items in [Draadloos LAN]                                                                                                    |
|                        |                                          | • Antenneniveau                                                                                                    |
|                        |                                          | • SSID                                                                                                    |
|                        |                                          | • Kanaal                                                                                                    |
|                        |                                          | • DHCP                                                                                                    |
|                        |                                          | • IP-adres                                                                                                    |
|                        |                                          | • Subnetmasker                                                                                                    |
|                        |                                          | • Gateway-adres                                                                                                    |
|                        |                                          | • DNS-server 1                                                                                                    |
|                        |                                          | • DNS-server 2                                                                                                    |
|                        |                                          | • MAC-adres                                                                                                    |
|                        |                                          | • Regiocode                                                                                                    |
| Info Draadloos         | [IPv6-adres                              | Toont IPv6-informatie.                                                                                                    |
| LAN. IPv6              | (handmatig)]<br>[IPv6-adres<br>(autom.)] | Instelling wordt alleen weergegeven<br>wanneer zowel ingebouwde als optionele<br>draadloze LAN-modules beschikbaar zijn<br>of als <b>Enkel AP</b> is ingesteld op <b>Uit</b> . |
|                        |                                          | Items in [IPv6-adres (handmatig)]                                                                                                    |
|                        |                                          | • IPv6-adres                                                                                                    |
|                        |                                          | Lengte prefix                                                                                                    |
|                        |                                          | • Gateway-adres                                                                                                    |
|                        |                                          | Items in [IPv6-adres (autom.)]                                                                                                    |
|                        |                                          | • Tijdelijk adres                                                                                                    |
|                        |                                          | • Koppel. lokaal adres                                                                                                    |
|                        |                                          | Staatloos adres                                                                                                    |
|                        |                                          | Stateful adres                                                                                                    |

| Instelling                       | Opties                                                                          | Beschrijving                                                                                                    |
|----------------------------------|---------------------------------------------------------------------------------|----------------------------------------------------------------------------------------------------|
| Enkel AP                         | Projectornaam<br>[Enkel AP]                                                     | Toont de status en details van een<br>draadloos netwerk.<br>De instelling wordt alleen weergegeven<br>wanneer <b>Enkel AP</b> is ingesteld op <b>Aan</b> .<br>Items in [Enkel AP]<br>• Antenneniveau<br>• SSID<br>• Kanaal<br>• IP-adres<br>• MAC-adres<br>• Regiocode |
| Info Vast netwerk.               | Projectornaam<br>DHCP<br>IP-adres<br>Subnetmasker<br>Gateway-adres<br>MAC-adres | Toont de status en details van een vast<br>netwerk.                                                                                                    |
| Info Vast netwerk.<br>IPv6       | [IPv6-adres<br>(handmatig)]<br>[IPv6-adres<br>(autom.)]                         | Items in [IPv6-adres (handmatig)]<br>• IPv6-adres<br>• Lengte prefix<br>• Gateway-adres<br>Items in [IPv6-adres (autom.)]<br>• Tijdelijk adres<br>• Koppel. lokaal adres<br>• Staatloos adres<br>• Stateful adres                                                      |
| Netwerkinstellinge<br>n          | _                                                                               | Configureert de netwerkinstellingen van<br>uw projector. Raadpleeg de menutabel<br>Netwerk voor details over de<br><b>Netwerkinstellingen</b> .                                                                                                    |
| Netwerkinstellinge<br>n resetten | _                                                                               | Stelt alle aanpassingswaarden in het<br>menu <b>Netwerk</b> opnieuw in naar de<br>standaardinstellingen.                                                                                                    |

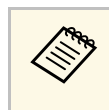

Zodra u uw projector hebt verbonden met uw netwerk, kunt u de projectorinstellingen selecteren en de projectie bedienen via een compatibele webbrowser. Hiermee krijgt u externe toegang tot de projector.

#### Verwante koppelingen

• "Menu Netwerk - Menu Netwerkinstellingen" pag.226

### Menu Netwerk - Menu Netwerkinstellingen

Via de instellingen in het menu **Netwerkinstellingen** kunt u de basisnetwerkinstellingen selecteren.

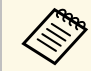

- Als u verbinding maakt via een draadloos LAN, moet u ervoor zorgen dat u de draadloze LAN-instellingen inschakelt:
- Schakel de instelling **Voeding draadl. LAN** in het menu **Beheer** van de projector.

| Instelling            | Opties                                                                                                 | Beschrijving                                                                                                    |
|-----------------------|----------------------------------------------------------------------------------------------------|----------------------------------------------------------------------------------------------------|
| Projectornaam         | Maximaal 16<br>alfanumerieke<br>tekens<br>(Gebruik geen " *<br>+ , / : ; < = > ? [ \ ] `<br>  spaties) | Voer een naam in om de projector te<br>identificeren via het netwerk.                                                                                                    |
| Wachtwoord<br>Remote  | Maximaal 8<br>alfanumerieke<br>tekens<br>(gebruikt gaan * :<br>spaties)                                | Voer een wachtwoord in om via<br>Basisbediening toegang te krijgen tot de<br>projector. (De gebruikersnaam is<br><b>EPSONREMOTE</b> ; standaard<br>wachtwoord is <b>guest</b> .) |
| Wachtwoord<br>webctrl | Maximaal 8<br>alfanumerieke<br>tekens<br>(gebruikt gaan * :<br>spaties)                                | Voer een wachtwoord in om via internet<br>toegang te krijgen tot de projector.<br>(Gebruikersnaam is <b>EPSONWEB</b> ;<br>standaard wachtwoord is <b>admin</b> .)                |

| Instelling                        | Opties                                                   | Beschrijving                                                                                                    |
|-----------------------------------|----------------------------------------------------------|----------------------------------------------------------------------------------------------------|
| Prioriteit<br>bedieningsinterface | Vast netwerk<br>Draadloos LAN                            | Stelt de gateway met prioriteit in.                                                                                                    |
| Enkel AP                          | Aan<br>Uit                                               | Stel dit in op <b>Aan</b> om de enkele<br>toegangspuntmodus in te schakelen voor<br>directe verbinding tussen uw projector<br>en invoerapparaten. Zorg dat u ook het<br>volgende doet: |
|                                   |                                                          | • De Snelle verbinding van Epson<br>iProjection gebruiken                                                                                                    |
|                                   |                                                          | • De Screen Mirroring-verbinding gebruiken                                                                                                    |
|                                   |                                                          | De instelling wordt alleen weergegeven<br>wanneer <b>Voeding draadl. LAN</b> is<br>ingesteld op <b>Aan</b> .                                                                           |
| SSID                              | Automatisch<br>toegewezen SSID                           | Toont de SSID van de projector voor<br>selectie op uw apparaat in enkele AP-<br>verbindingen.                                                                                          |
| Beveiliging                       | WPA2-PSK                                                 | Toont het beveiligingstype voor enkele<br>AP-verbindingen.                                                                                                    |
| Wachtwoordzin                     | Verschillende<br>wachtwoordzinnen<br>van 8 tot 63 tekens | Voer de wachtwoordzin van de projector<br>in voor toegang tot uw apparaat in enkele<br>AP-verbindingen.                                                                                |
| Kanaal                            | Er zijn<br>verschillende<br>kanalen<br>beschikbaar       | Stel de frequentieband (kanaal) in met<br>enkele AP-verbindingen.                                                                                                    |
| Draadloos LAN                     | _                                                        | Raadpleeg de menutabel <b>Draadloos LAN</b> voor details.                                                                                                    |
| Vast netwerk                      | _                                                        | Raadpleeg de menutabel <b>Vast netwerk</b><br>voor details.                                                                                                    |
| E-mailmelding                     | _                                                        | Raadpleeg de menutabel <b>E-mailmelding</b> voor details.                                                                                                    |
| Projectorbediening                | _                                                        | Raadpleeg de menutabel<br><b>Projectorbediening</b> voor details.                                                                                                    |

| Instelling       | Opties | Beschrijving                                                    |
|------------------|--------|-----------------------------------------------------------------|
| Netwerkprojectie | —      | Raadpleeg de menutabel<br><b>Netwerkprojectie</b> voor details. |

#### Verwante koppelingen

- "Menu Netwerk Menu Draadloos LAN" pag.227
- "Menu Netwerk Menu Vast netwerk" pag.229
- "Menu Netwerk Menu E-mailmelding" pag.230
- "Menu Netwerk Menu Projectorbediening" pag.231
- "Menu Netwerk Menu Netwerkprojectie" pag.231

#### Menu Netwerk - Menu Draadloos LAN

Via de instellingen in het menu **Draadloos LAN** kunt u de instelling voor het draadloos LAN selecteren.

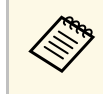

Als u geen optionele draadloze LAN-module hebt geïnstalleerd, schakelt u de instelling **Enkel AP** in om draadloze LAN-instellingen te kunnen selecteren.

Wanneer u verbindt met een draadloos netwerk is het sterk aanbevolen de beveiliging in te stellen. Wanneer u de beveiliging instelt, volgt u de instructies van de beheerder van het netwerksysteem waarmee u wilt verbinden.

WPA is een codeerstandaard die zorgt voor een betere beveiliging van draadloze netwerken. De projector ondersteunt de AES-codeermethoden.

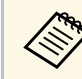

WPA2/WPA3-EAP en WPA3-EAP bieden geen ondersteuning voor WPA3 Suite-B beveiliging.

| Instelling             | Opties                                 | Beschrijving                                                                                                    |  |
|------------------------|----------------------------------------|----------------------------------------------------------------------------------------------------|--|
| Toegangspunt<br>zoeken | Zoekweergave                           | Zoek beschikbare toegangspunten van<br>het draadloos netwerk. Afhankelijk van<br>de instellingen van het toegangspunt in<br>kwestie is het mogelijk dat dit niet op de<br>lijst verschijnt.                                                    |  |
| SSID                   | Maximaal 32<br>alfanumerieke<br>tekens | Voer de SSID (netwerknaam) in van het<br>draadloos LAN-systeem waarmee de<br>projector een verbinding maakt,<br>ingesteld.                                                                                                    |  |
| Beveiliging            | WPA2/WPA3-PSK                          | Maakt verbinding in de persoonlijke<br>WPA2/WPA3-modus. De<br>coderingsmethode wordt automatisch<br>geselecteerd aan de hand van de<br>instellingen van het toegangspunt. Stel<br>een wachtwoord in dat hetzelfde is voor<br>het toegangspunt. |  |
|                        | WPA2/WPA3-EAP                          | Maakt verbinding in de WPA2/WPA3-<br>bedrijfsmodus. De coderingsmethode<br>wordt automatisch geselecteerd aan de<br>hand van de instellingen van het<br>toegangspunt.                                                                          |  |
|                        | WPA3-PSK                               | Communicatie wordt uitgevoerd met<br>WPA3-beveiliging. Gebruikt AES-<br>coderingsmethode. Wanneer u een<br>verbinding tot stand brengt tussen een<br>computer en de projector, moet u het<br>wachtwoord invoeren.                              |  |
|                        | WPA3-EAP                               | Maakt verbinding in de WPA3-<br>bedrijfsmodus. De coderingsmethode<br>wordt automatisch geselecteerd aan de<br>hand van de instellingen van het<br>toegangspunt.                                                                               |  |
|                        | Openen                                 | Beveiliging is niet ingesteld.                                                                                                    |  |

| Instelling                                                       | Opties                                                   | Beschrijving                                                                                                    |
|------------------------------------------------------------------|----------------------------------------------------------|----------------------------------------------------------------------------------------------------|
| Wachtwoordzin                                                    | Verschillende<br>wachtwoordzinnen<br>van 8 tot 63 tekens | Voer de vooraf gedeelde wachtwoordzin<br>in die wordt gebruikt op het netwerk.<br>Wanneer u het wachtwoord hebt<br>ingevoerd en op [Enter] drukt, wordt de<br>waarde ingesteld en weergegeven als een<br>sterretje (*).<br>Wij raden u aan het wachtwoord<br>periodiek te wijzigen voor de veiligheid.<br>Als de netwerkinstellingen geïnitialiseerd<br>zijn, keert de instelling terug naar het<br>standaardwachtwoord.<br>De instelling wordt alleen weergegeven<br>wanneer <b>Beveiliging</b> is ingesteld op<br><b>WPA3-PSK</b> of <b>WPA2/WPA3-PSK</b> . |
| EAP-type<br>(Voor WPA3-EAP-<br>en WPA2/WPA3-<br>EAP-beveiliging) | PEAP                                                     | Verificatieprotocol dat veel gebruikt<br>wordt in Windows Server.                                                                                                    |
|                                                                  | PEAP-TLS                                                 | Verificatieprotocol dat wordt gebruikt in<br>Windows Server. Selecteer dit bij gebruik<br>van een clientcertificaat.                                                                                                    |
|                                                                  | EAP-TLS                                                  | Verificatieprotocol dat veel wordt<br>gebruikt met een clientcertificaat.                                                                                                    |
|                                                                  | EAP-FAST                                                 | Selecteer dit als deze<br>verificatieprotocollen worden gebruikt.                                                                                                    |
| Gebruikersnaam                                                   | Maximaal 64<br>alfanumerieke<br>tekens                   | Voer een gebruikersnaam in voor het<br>netwerk. Om een domeinnaam op te<br>nemen, voegt u deze toe vóór een<br>backslash en de gebruikersnaam<br>(domein\gebruikersnaam).<br>Als u een clientcertificaat importeert,<br>wordt de naam die aan het certificaat is<br>toegewezen, automatisch ingesteld.                                                                                                    |

| Instelling                      | Opties                                            | Beschrijving                                                                                                    |  |
|---------------------------------|---------------------------------------------------|----------------------------------------------------------------------------------------------------|--|
| Wachtwoord                      | Maximaal 64<br>alfanumerieke<br>tekens            | Voer een wachtwoord in voor de<br>authenticatie. Nadat u het wachtwoord<br>hebt ingevoerd en <b>Instellen</b> hebt<br>geselecteerd, wordt het wachtwoord<br>weergegeven als een sterretje (*).<br>De instelling wordt alleen weergegeven<br>wanneer <b>EAP-type</b> is ingesteld op <b>PEAP</b><br>of <b>EAP-FAST</b> .                                                                                                    |  |
| Clientcertificaat               |                                                   | Importeert het clientcertificaat.<br>De instelling wordt alleen weergegeven<br>wanneer EAP-type is ingesteld op PEAP-<br>TLS of EAP-TLS                                                                                                    |  |
| Servercertificaat<br>verifiëren | Aan<br>Uit                                        | Stel dit op <b>Uit</b> om het servercertificaat te verifiëren wanneer een CA-certificaat is ingesteld.                                                                                                    |  |
| CA-certificaat                  | —                                                 | Importeert het CA-certificaat.                                                                                                    |  |
| Naam RADIUS-<br>server          | Maximaal 64<br>alfanumerieke<br>tekens            | Voer de te controleren servernaam in.                                                                                                    |  |
| IP-instellingen                 | DHCP<br>IP-adres<br>Subnetmasker<br>Gateway-adres | Stel <b>DHCP</b> in op <b>Aan</b> als uw netwerk<br>automatisch adressen toewijst. Stel dit in<br>op <b>Uit</b> om handmatig de gegevens voor<br><b>IP-adres</b> , <b>Subnetmasker</b> en <b>Gateway-</b><br><b>adres</b> van het netwerk in te voeren met<br>behulp van 0 tot 255 voor elk adresveld.<br>Gebruik deze adressen niet: 0.0.0,<br>127.x.x.x, 192.0.2.x of 224.0.0.0 tot en<br>met 255.255.255.255 (waarbij x een<br>cijfers is van 0 tot 255) voor IP-adres,<br>255.255.255.255 of 0.0.0.0 tot en met<br>254.255.255.255 voor subnetmasker en<br>0.0.0, 127.x.x.x of 224.0.0.0 tot en met<br>255.255.255.255 voor Gateway-adres. |  |

| Instelling                   | Opties                        | Beschrijving                                                                                                    |
|------------------------------|-------------------------------|----------------------------------------------------------------------------------------------------|
| DNS-server 1<br>DNS-server 2 | Verschillende IP-<br>adressen | Voer het IP-adres voor de DNS-server in<br>met 0 tot 255 tekens voor elk adresveld.<br>De DNS-server lost de hostnaam op.<br>Gebruik de volgende IP-adressen niet:<br>127.x.x. (waarbij x is een nummer van 0<br>tot 255 is). Wanneer deze instellingen<br>niet zijn ingesteld, wordt DNS-<br>serverinformatie opgehaald via DHCP. |
| IPv6                         | Aan<br>Uit                    | Stel dit in op <b>Aan</b> als u de projector met<br>het netwerk wilt verbinden met IPv6.<br>IPv6 wordt ondersteund voor het<br>bewaken en bedienen van de projector<br>via een netwerk met Epson Web Control<br>en PJLink.                                                                                                    |
| Autom.<br>configuratie       | Aan<br>Uit                    | Stel dit in op <b>Aan</b> om adressen<br>automatisch toe te wijzen volgens de<br>Router-aankondiging.                                                                                                    |
| Gebruik tijdelijk<br>adres   | Aan<br>Uit                    | Stel dit in op <b>Aan</b> als u een tijdelijk IPv6-<br>adres wilt gebruiken.                                                                                                    |
| Weergave IP-adres            | Aan<br>Uit                    | Stel dit in op <b>Aan</b> om het IP-adres weer<br>te geven op het scherm Netwerkinfo en<br>het Startscherm.                                                                                                    |

#### Menu Netwerk - Menu Vast netwerk

Via de instellingen in het menu **Vast netwerk** kunt u de instelling voor het vast netwerk selecteren.

| Instelling                   | Opties                                            | Beschrijving                                                                                                    |
|------------------------------|---------------------------------------------------|----------------------------------------------------------------------------------------------------|
| IP-instellingen              | DHCP<br>IP-adres<br>Subnetmasker<br>Gateway-adres | Stel <b>DHCP</b> in op <b>Aan</b> als uw netwerk<br>automatisch adressen toewijst. Stel dit in<br>op <b>Uit</b> om handmatig de gegevens voor<br><b>IP-adres</b> , <b>Subnetmasker</b> en <b>Gateway-</b><br><b>adres</b> van het netwerk in te voeren met<br>behulp van 0 tot 255 voor elk adresveld.<br>Gebruik deze adressen niet: 0.0.0,<br>127.x.x.x, 192.0.2.x of 224.0.0.0 tot en<br>met 255.255.255.255 (waarbij x een<br>cijfers is van 0 tot 255) voor IP-adres,<br>255.255.255.255 voor subnetmasker en<br>0.0.0, 127.x.x.x of 224.0.0.0 tot en met<br>254.255.255.255 voor subnetmasker en<br>0.0.0, 127.x.x.x of 224.0.0.0 tot en met<br>255.255.255.255 voor Gateway-adres. |
| DNS-server 1<br>DNS-server 2 | Verschillende IP-<br>adressen                     | Voer het IP-adres voor de DNS-server in<br>met 0 tot 255 tekens voor elk adresveld.<br>De DNS-server lost de hostnaam op. U<br>kunt de volgende IP-adressen niet<br>gebruiken: 127.x.x.x (waarbij x is een<br>nummer van 0 tot 255 is). Wanneer deze<br>instellingen niet zijn ingesteld, wordt<br>DNS-serverinformatie opgehaald via<br>DHCP.                                                                                                    |
| IPv6                         | Aan<br>Uit                                        | Stel dit in op <b>Aan</b> als u de projector met<br>het netwerk wilt verbinden met IPv6.<br>IPv6 wordt ondersteund voor het<br>bewaken en bedienen van de projector<br>via een netwerk met Epson Web Control<br>en PJLink.                                                                                                    |
| Autom.<br>configuratie       | Aan<br>Uit                                        | Stel dit in op <b>Aan</b> om adressen<br>automatisch toe te wijzen volgens de<br>Router-aankondiging.                                                                                                    |
| Gebruik tijdelijk<br>adres   | Aan<br>Uit                                        | Stel dit in op <b>Aan</b> als u een tijdelijk IPv6-<br>adres wilt gebruiken.                                                                                                    |
| Weergave IP-adres            | Aan<br>Uit                                        | Stel dit in op <b>Aan</b> om het IP-adres weer<br>te geven op het scherm Netwerkinfo en<br>het Startscherm.                                                                                                    |

#### Menu Netwerk - Menu E-mailmelding

Via de instellingen in het menu **E-mailmelding** kunt u instellen om een emailbericht te ontvangen als er een probleem is met de projector of als de projector een waarschuwing geeft.

| Instelling                                                     | Opties                                                                | Beschrijving                                                                                                    |  |
|----------------------------------------------------------------|-----------------------------------------------------------------------|----------------------------------------------------------------------------------------------------|--|
| E-mailmelding                                                  | Aan<br>Uit                                                            | Stel in op <b>Aan</b> om een e-mailbericht te<br>versturen naar de vooraf ingestelde<br>adressen wanneer zich een probleem<br>voordoet of een melding wordt gegeven<br>met betrekking tot een projector.                                          |  |
| SMTP-server                                                    | Verschillende IP-<br>adressen                                         | Voer het IP-adres voor de SMTP-server<br>van de projector in met 0 tot 255 voor elk<br>adresveld.<br>Gebruik deze adressen niet: 127.x.x.x,<br>192.0.2.x of 224.0.0.0 tot en met<br>255.255.255.255 (waarbij x is een getal is<br>van 0 tot 255). |  |
| Poortnummer                                                    | 1 tot 65535<br>(standaard is 25)                                      | Voer een nummer in voor het<br>poortnummer van de SMTP-server.                                                                                                    |  |
| Authenticatie                                                  | Openen<br>Auth<br>SSL<br>TLS                                          | Selecteer het type verificatie van de<br>SMTP-server.                                                                                                    |  |
| Gebruikersnaam                                                 | Maximaal 64<br>alfanumerieke<br>tekens                                | Voer een gebruikersnaam in voor de<br>SMTP-server.                                                                                                    |  |
| Wachtwoord                                                     | Maximaal 64<br>alfanumerieke<br>tekens                                | Voer een wachtwoord in voor<br>authenticatie op de SMTP-server.                                                                                                    |  |
| Van                                                            | Maximaal 64                                                           | Voer het e-mailadres van de afzender in.                                                                                                    |  |
| Instelling adres 1<br>Instelling adres 2<br>Instelling adres 3 | alfanumerieke<br>tekens<br>(gebruikt geen "<br>(),:;<>[\]<br>spaties) | Voer het e-mailadres in en selecteer de<br>waarschuwingen die u wilt ontvangen.                                                                                                    |  |

#### Menu Netwerk - Menu Projectorbediening

Met de instellingen in het menu **Projectorbediening** kunt u instellingen selecteren voor het bedienen van de projector via een netwerk.

| Instelling                         | Opties                                                                                          | Beschrijving                                                                                                    |
|------------------------------------|-------------------------------------------------------------------------------------------------|----------------------------------------------------------------------------------------------------|
| PJLink                             | Aan<br>Uit                                                                                      | Stel dit in op <b>Aan</b> om de functie PJLink-<br>melding in te schakelen.                                                                                                    |
| Wachtwoord<br>PJLink               | Maximaal 32<br>alfanumerieke<br>tekens<br>(gebruik geen<br>spaties en andere<br>symbolen dan @) | Voer een wachtwoord in voor het<br>gebruik van het PJLink-protocol voor de<br>bediening van de projector.                                                                                                    |
| Gemeld IP-adres                    | Verschillende IP-<br>adressen                                                                   | Voer het IP-adres in om de bedrijfsstatus<br>van de projector te ontvangen wanner de<br>functie PJLink-melding is ingeschakeld.<br>Voer de adressen in met 0 tot 255 voor<br>elk adresveld.<br>Gebruik deze adressen niet: 127.x.x.x of<br>224.0.0.0 tot en met 255.255.255<br>(waar x een cijfer is van 0 tot 255). |
| SNMP                               | Aan<br>Uit                                                                                      | Stel in op <b>Aan</b> om de projector te<br>bewaken via SNMP. Om de projector te<br>bewaken, moet u het SNMP-<br>beheerprogramma op uw computer<br>installeren. SNMP moet door een<br>netwerkbeheerder worden beheerd.                                                                                               |
| Trap IP Adres 1<br>Trap IP Adres 2 | Verschillende IP-<br>adressen                                                                   | Voer maximaal twee IP-adressen in om<br>SNMP-meldingen te ontvangen, gebruik<br>0 tot 255 voor elk adresveld.<br>Gebruik deze adressen niet: 127.x.x.x of<br>224.0.0.0 tot en met 255.255.255<br>(waar x een cijfer is van 0 tot 255).                                                                               |

| Instelling               | Opties                                                                                          | Beschrijving                                                                                                    |
|--------------------------|-------------------------------------------------------------------------------------------------|----------------------------------------------------------------------------------------------------|
| Gemeenschap              | Maximaal 32<br>alfanumerieke<br>tekens<br>(gebruik geen<br>spaties en andere<br>symbolen dan @) | Stel de SNMP-gemeenschapsnaam in.                                                                                                    |
| AMX Device<br>Discovery  | Aan<br>Uit                                                                                      | Stel dit in op <b>Aan</b> als u wilt dat de<br>projector gedetecteerd kan worden door<br>AMX Device Discovery.                                                                                                    |
| Crestron<br>Connected    | Aan<br>Uit                                                                                      | Schakel dit alleen <b>Aan</b> bij controle of<br>bediening van de projector via het<br>netwerk door middel van Crestron<br>Connected.<br>Als u Crestron Connected inschakelt,<br>wordt de functie Epson Message<br>Broadcasting in de Epson Projector<br>Management-software uitgeschakeld. |
| Control4 SDDP            | Aan<br>Uit                                                                                      | Stel dit in op <b>Aan</b> om toe te staan dat<br>apparaatinformatie wordt verkregen met<br>het Control4 Simple Device Discovery<br>Protocol (SDDP).                                                                                                    |
| Beveiligde HTTP          | Aan<br>Uit                                                                                      | Voor een betere veiligheid wordt de<br>communicatie tussen de projector en de<br>computer in Web Control gecodeerd. Als<br>de beveiliging wordt ingesteld met Web<br>Control, is het aanbevolen dit op <b>Aan</b> te<br>zetten.                                                             |
| Webservercertificaa<br>t | _                                                                                               | Importeert het webservercertificaat voor beveiligde HTTP.                                                                                                    |

#### Menu Netwerk - Menu Netwerkprojectie

Via de instellingen in het menu **Netwerkprojectie** kunt u de instellingen met betrekking tot de netwerkprojectie selecteren.

| Instelling                            | Opties                    | Beschrijving                                                                                                    |
|---------------------------------------|---------------------------|----------------------------------------------------------------------------------------------------|
| Epson iProjection                     | Aan<br>Uit                | Stel dit in op <b>Aan</b> om Epson iProjection te gebruiken.                                                                                                    |
| SSID-weergave                         | Aan<br>Uit                | Stel dit in op <b>Aan</b> om de SSID weer te<br>geven op het scherm Netwerkinfo en het<br>Startscherm.                                                                                                    |
| LAN-info<br>weergeven                 | Tekst en QR-code<br>Tekst | Stelt het weergaveformaat in voor de<br>netwerkinformatie van de projector.<br>U kunt het mobiele apparaat met de<br>projector verbinden via een netwerk door<br>gewoon de QR-code te lezen met Epson<br>iProjection.                                                                                                    |
| Moderatorwachtwo<br>ord               | Viercijferig<br>nummer    | Voer een wachtwoord in voor toegang<br>tot de projector als moderator met Epson<br>iProjection. (Er is standaard geen<br>wachtwoord ingesteld.)                                                                                                    |
| Trefwoord<br>projector                | Aan<br>Uit                | Stel dit in op <b>Aan</b> om een<br>beveiligingswachtwoord in te schakelen<br>om toegang tot de projector te<br>verhinderen voor iedereen die zich niet<br>in de dezelfde ruimte als de projector<br>bevindt. U moet een weergegeven,<br>gerandomiseerd trefwoord invoeren<br>vanaf een computer die Epson<br>iProjection gebruikt om toegang te<br>krijgen tot de projector en om het<br>huidige scherm te delen. |
| Weergave<br>trefwoordonderbre<br>king | Aan<br>Uit                | Zet dit in op <b>Aan</b> om een<br>projectortrefwoord weer te geven op het<br>geprojecteerde beeld wanneer u de<br>projector gebruikt met Epson<br>iProjection.<br>Beschikbaar wanneer <b>Trefwoord</b><br><b>projector</b> is ingesteld op <b>Aan</b> .                                                                                                    |
| Screen Mirroring                      | Aan<br>Uit                | Stel dit in op <b>Aan</b> om de functie Screen<br>Mirroring te gebruiken.                                                                                                    |

| Instelling                | Opties                         | Beschrijving                                                                                                    |
|---------------------------|--------------------------------|----------------------------------------------------------------------------------------------------|
| Prestaties<br>aanpassen   | 1<br>2<br>3<br>4               | Past de snelheid/kwaliteit van Screen<br>Mirroring aan.<br>1: verhoogt de beeldkwaliteit.<br>4: verhoogt de verwerkingssnelheid.                                                                                                    |
| Opname maken              | Actief<br>Niet actief          | Stel dit in op <b>Ingeschakeld</b> om<br>schermopnamen van Screen Mirroring-<br>beelden vast te leggen vanaf de<br>werksetbalk op het whiteboardscherm.<br>Als u instelt op <b>Ingeschakeld</b> , wordt de<br>HDCP-functie uitgeschakeld en kunt u<br>de inhoud mogelijk niet projecteren met<br>de HDCP-functie.                 |
| Info Screen<br>Mirroring. | Aan<br>Uit                     | Stel dit in op <b>Aan</b> om de<br>verbindingsinformatie weer te geven<br>wanneer u projecteert vanaf een Screen<br>Mirroring-bron.                                                                                                    |
| Message<br>Broadcasting   | Aan<br>Uit                     | Stel dit in op <b>Aan</b> om het bericht dat<br>door Epson Projector Management is<br>geleverd, te ontvangen. Raadpleeg de<br><i>Bedieningshandleiding voor Epson</i><br><i>Projector Management</i> voor details.<br>De instelling wordt alleen weergegeven<br>wanneer <b>Crestron Connected</b> is<br>ingesteld op <b>Uit</b> . |
| Scherm delen              | Aan<br>Uit                     | Stel dit in op <b>Aan</b> om het delen van het<br>scherm tussen netwerkprojectors in te<br>schakelen.                                                                                                    |
| Aansluitmodus             | Trefwoord aan<br>Trefwoord uit | Stel dit in op <b>Trefwoord uit</b> om de<br>authenticatie van trefwoorden voor<br>andere projectors over te slaan zodat u er<br>snel mee kunt verbinden.                                                                                                    |

#### ♥ Verwante koppelingen

• "Scherm delen" pag.184

• "De nieuwste versie van de documenten verkrijgen" pag.10

Met de instellingen in het menu **Pen/aanraken** kunt u het gebruik van de interactieve pen en vingeraanrakingen instellen.

| Veelgebruikte items     | Pen/aanraken                                       |              |   |
|-------------------------|----------------------------------------------------|--------------|---|
| Afbeelding              | Autom. kalibreren                                  |              |   |
| Signaal I/O             | Handmatig kalibreren                               |              |   |
| Installatie             | Aanraakeenheid                                     |              |   |
| Weergeven               | Installatie van projectoren                        |              |   |
| Bewerking               | Pen zwevend                                        | Aan          |   |
| Beheer                  | PC-interactiviteit<br>Instellingen Pen/aanraken re |              |   |
| Notwork                 |                                                    |              |   |
| Retwerk                 | Interactief                                        |              |   |
| Pen/aanraken            | Tekenfunctie                                       | Aan          |   |
| Interactief             | Werkbalken weergeven                               | Altijd tonen |   |
| Multiprojectie          | Tekengebied weergeven                              |              |   |
| Geheugen                | Contr. gewist scherm                               | Aan          |   |
| ECO                     | Actie voor penknop                                 | Gum          |   |
| Aanvankelijke/Alle inst | Klok weergeven                                     | Datum & tijd | ^ |
|                         | Datum                                              | YYYY-MM-DD   |   |
|                         | Tijd                                               | HH:MM        |   |
|                         | Afdrukken                                          |              |   |
|                         |                                                    |              |   |

| Instelling                                   | Opties                  | Beschrijving                                                                                                |
|----------------------------------------------|-------------------------|----------------------------------------------------------------------------------------------------|
| Autom. kalibreren<br>Handmatig<br>kalibreren | _                       | Start de kalibratie voor penbewerkingen.                                                                    |
| Aanraakeenheid                               | Voeding                 | Stel dit in op <b>Aan</b> om de voeding van de aanraakeenheid in te schakelen.                              |
|                                              | Inst.aanraakeenhei<br>d | Past de hoek aan voor de laserdiffusie<br>zodat deze de vingeraanraakposities<br>nauwkeurig kan detecteren. |

| Instelling                     | Opties                              | Beschrijving                                                                                                    |
|--------------------------------|-------------------------------------|----------------------------------------------------------------------------------------------------|
|                                | Instelgids van de<br>aanraakeenheid | Wanneer u de projector naast een andere<br>projector gebruikt, verschijnt een gids<br>voor het aanpassen van de instellingen<br>van de aangrenzende projector voor<br>gebruik met de aanraakeenheid.                          |
|                                |                                     | De instelling wordt alleen weergegeven<br>wanneer <b>HDMI-uitvoerinstelling</b> is<br>ingesteld op <b>Pass-through</b> .                                                                                                    |
|                                | Aanraakkalibratie                   | Voert de kalibratie uit voor<br>aanraakbewerkingen met uw vinger.                                                                                                    |
|                                | Kalibratiebereik                    | Als de vingeraanrakingsbewerkingen<br>worden herkend als sleepbewerkingen,<br>selecteert u <b>Breed</b> om het<br>kalibratiebereik te verbreden.                                                                              |
| Installatie van<br>projectoren | Infrarood<br>intensiteit            | Als de prestaties van de Interactive Pen<br>onstabiel zijn door infrarood storingen,<br>selecteert u <b>Sterk</b> .                                                                                                    |
|                                | Projectors synchr.                  | Als de projectors worden aangesloten<br>met de optionele<br>afstandsbedieningskabelset, selecteert u<br><b>Vast</b> .                                                                                                    |
| Pen zwevend                    | Aan<br>Uit                          | Als dit is ingesteld op <b>Aan</b> , volgt de<br>aanwijzer de penpunt als u deze over het<br>scherm laat zweven en verplaatst.                                                                                                |
| PC-interactiviteit             | Pentrackingmodus                    | Selecteert het apparaattype van de pen<br>die is herkend vanaf uw OS. Voor<br>Windows of Mac (inclusief de inktfunctie<br>van de computer), selecteert u<br><b>Penmodus</b> en voor Ubuntu selecteert u<br><b>Muismodus</b> . |
|                                | Ingedrukt houden                    | Als dit is ingesteld op <b>Rechtsklikken</b> ,<br>werkt een lange druk met de penpunt of<br>vinger als een rechterklikbewerking.                                                                                              |
|                                | Penpuntgedrag                       | Wijst <b>Rechtsklikken</b> of <b>Linksklikken</b> toe aan het penpunt.                                                                                                    |

| Instelling                               | Opties                 | Beschrijving                                                                                                    |
|------------------------------------------|------------------------|----------------------------------------------------------------------------------------------------|
|                                          | USB-B2                 | Stelt de HDMI-poort in die wordt<br>gebruikt voor de computer die is<br>aangesloten op de USB-B2-poort<br>wanneer u interactieve functies gebruikt<br>met deze computer.                                                                                           |
|                                          | Autom. pengebied       | Stel dit in op <b>Aan</b> om het pengebied<br>automatisch aan te passen wanneer de<br>resolutie voor de aangesloten computer<br>wijzigt. Stel dit in op <b>Uit</b> als u het gebied<br>voor de pen dat handmatig is afgesteld,<br>niet automatisch wilt aanpassen. |
|                                          | Handmatig<br>pengebied | Past het pengebied handmatig aan.                                                                                                    |
| Instellingen<br>Pen/aanraken<br>resetten | _                      | Reset alle aanpassingswaarden in het<br>menu <b>Pen/aanraken</b> naar hun<br>standaardwaarden.                                                                                                    |

Met de instellingen in het menu **Interactief** kunt u verschillende interactieve functies van de projector aanpassen.

| Veelgebruikte items     | Interactief                    |               |   |
|-------------------------|--------------------------------|---------------|---|
| Afbeelding              | Tekenfunctie                   | Aan           |   |
| Signaal I/O             | Werkbalken weergeven           | Altijd tonen  |   |
| Installatie             | Tekengebied weergeven          |               |   |
| Weergeven               | Contr. gewist scherm           | Aan           |   |
| Bewerking               | Actie voor penknop             | Gum           |   |
| Beheer                  | Klok weergeven                 | Datum & tijd  | ^ |
| Deneer                  | Datum                          | YYYY-MM-DD    |   |
| Netwerk                 | Tijd                           | HH:MM         |   |
| Pen/aanraken            | Afdrukken                      |               |   |
| Interactief             | Opslaan                        |               |   |
| Multiprojectie          | E-mail                         |               |   |
| Geheugen                | Directory                      |               |   |
| ECO                     | Interactieve instellingen rese |               |   |
| Aanvankelijke/Alle inst | Multiprojectie                 |               |   |
|                         | Projector-id                   | Uit           |   |
|                         | HDMI-uitvoerinstelling         | Uit           | ~ |
|                         | Geometrische corr.             | Puntcorrectie |   |
| 24                      |                                |               |   |

Wanneer u het **Menu Bescherming** van **Interactief** instelt op **Aan**, kunt u de instellingen niet wijzigen in het menu **Interactief**. Stel eerst het **Menu Bescherming** van **Interactief** in op **Uit**.

| Instelling              | Opties                                            | Beschrijving                                                                      |
|-------------------------|---------------------------------------------------|-----------------------------------------------------------------------------------|
| Tekenfunctie            | Aan<br>Uit                                        | Stel dit in op <b>Aan</b> om de interactieve werkbalk weer te geven.              |
| Werkbalken<br>weergeven | Altijd tonen<br>Verbergen voor<br>ingestelde tijd | Hiermee bepaalt u wanneer de<br>interactieve werkbalk moet worden<br>weergegeven. |
| Tekengebied tonen       | Aan<br>Uit                                        | Stel dit in op <b>Aan</b> om het tekengebied weer te geven.                       |

| Instelling                            | Opties                                          | Beschrijving                                                                                                    |
|---------------------------------------|-------------------------------------------------|----------------------------------------------------------------------------------------------------|
| Contr. gewist<br>scherm               | Aan<br>Uit                                      | Stel dit in op <b>Aan</b> om een<br>bevestigingsscherm weer te geven<br>voorafgaand aan iedere keer dat u alle<br>inhoud die op het geprojecteerde scherm<br>is getekend, wist.                    |
| Actie voor penknop                    | Werkbalk Tekenen<br>Gum<br>Scherm wissen<br>Uit | Hiermee stelt u de functie van de knop<br>op de zijkant van de interactieve pen in.                                                                                                    |
| Klok weergeven                        | Datum & tijd<br>Datum<br>Tijd<br>Uit            | Stelt de datum- en tijdweergave in op de<br>onderste werkbalk whiteboardmodus<br>Geef eerst de instelling op voor <b>Datum &amp;</b><br><b>tijd</b> in het menu <b>Beheer</b> van de<br>projector. |
| Afdrukken                             | —                                               | Raadpleeg de menutabel <b>Afdrukken</b> voor details.                                                                                                    |
| Opslaan                               | —                                               | Raadpleeg de menutabel <b>Opslaan</b> voor<br>details.                                                                                                    |
| E-mail                                | —                                               | Raadpleeg de menutabel <b>E-mail</b> voor details.                                                                                                    |
| Directory                             | —                                               | Raadpleeg de menutabel <b>Directory</b> voor details.                                                                                                    |
| Interactieve<br>instellingen resetten | _                                               | Stelt alle aanpassingswaarden in het<br>menu <b>Interactief</b> opnieuw in naar de<br>standaardinstellingen.                                                                                       |

#### ▶ Verwante koppelingen

- "Menu Interactief Menu Afdrukken" pag.236
- "Menu Interactief Menu Opslaan" pag.236
- "Menu Interactief Menu E-mail" pag.237
- "Menu Interactief Menu Directory" pag.237

# Menu Interactief - Menu Afdrukken

Via de instellingen in het menu **Afdrukken** kunt u de afdrukinstellingen selecteren.

| Instelling                 | Opties                                                         | Beschrijving                                                                                                    |
|----------------------------|----------------------------------------------------------------|----------------------------------------------------------------------------------------------------|
| Printer                    | USB-printer<br>Netwerkprinter<br>Uit                           | Stelt de standaardprinter voor afdrukken<br>in.                                                                                                    |
| Printeradres               | Verschillende IP-<br>adressen                                  | Voer het IP-adres in voor de<br>netwerkprinter. U mag de volgende IP-<br>adressen niet gebruiken: 127.x.x.,<br>192.0.2.x of 224.0.0.0 tot en met<br>255.255.255.255 (waarbij x is een getal is<br>van 0 tot 255). Om de standaardwaarde<br>van het IP-adres opnieuw in te stellen,<br>voert u 0.0.0.0 in.                                                      |
| Printertype                | Automatisch<br>detecteren<br>Compatibel met<br>PCL6<br>ESC/P-R | Stelt het type aangesloten printer in. In<br>de meeste gevallen moet u dit op<br><b>Automatisch detecteren</b> houden.                                                                                                    |
| PCL-type                   | Normaal<br>Modus 1<br>Modus 2                                  | Als het afdrukken mislukt wanneer een<br>PCL6-printer wordt gebruikt in de<br>modus <b>Normaal</b> , moet u proberen te<br>wijzigen naar <b>Modus 1</b> of <b>Modus 2</b> . U<br>zult mogelijk niet correct kunnen<br>afdrukken als deze instelling niet<br>overeenkomt met het printertype en de<br>printerinstellingen van de aangesloten<br>netwerkprinter. |
| Testafdruk                 | _                                                              | Drukt een testpagina af.                                                                                                    |
| Standaardpapierfor<br>maat | A4<br>Letter                                                   | Stelt het standaardpapierformaat in.                                                                                                    |

# Menu Interactief - Menu Opslaan

Via de instellingen in het menu **Opslaan** kunt u de instellingen voor het opslaan selecteren.

| Instelling       | Opties                                                                                                  | Beschrijving                                                                                                    |
|------------------|----------------------------------------------------------------------------------------------------|----------------------------------------------------------------------------------------------------|
| USB-opslag       | Aan<br>Uit                                                                                              | Stel dit in op <b>Aan</b> om het bestand op te<br>slaan op een USB-opslagapparaat.                                                                                                    |
| PC via USB-kabel | Aan<br>Uit                                                                                              | Stel dit in op <b>Aan</b> om het bestand op te<br>slaan naar een apparaat dat is<br>aangesloten op de projector met een<br>USB-kabel.                                                                                                    |
| Netwerkmap       | Aan<br>Uit                                                                                              | Stel dit in op <b>Aan</b> om het bestand op te<br>slaan naar de netwerkmap.                                                                                                    |
| CIFS-server      | Maximaal 64<br>alfanumerieke<br>tekens<br>(gebruik geen " *<br>+ , : ; < = > ? [ \ ] `  <br>en spaties) | Voer het IP-adres of FQDN (Fully<br>Qualified Domain Name) in voor de<br>CIFS-server. U mag de volgende IP-<br>adressen niet gebruiken: 127.x.x.x,<br>192.9.2.x of 224.0.0.0 tot en met<br>255.255.255.255 (waarbij x is een getal is<br>van 0 tot 255). Als u een FQDN opgeeft,<br>moet u een DNS-server configureren. |
| Pad gedeelde map | Maximaal 64<br>alfanumerieke<br>tekens<br>(gebruik geen " * / :<br>< > ? en  )                          | Voer de naam van de netwerkmap in<br>"naam voor delen\mapnaam" of "naam<br>voor delen" in.                                                                                                    |
| Gebruikersnaam   | Maximaal 64<br>alfanumerieke<br>tekens<br>(gebruik geen : en<br>spaties)                                | Voer een gebruikersnaam in die lees-<br>/schrijfprivileges heeft voor de<br>netwerkmap. U kunt een domeinnaam<br>invoeren door deze toe te voegen vóór de<br>gebruikersnaam en te scheiden door een<br>backslash (domein\gebruikersnaam).                                                                               |
| Wachtwoord       | Maximaal 64<br>alfanumerieke<br>tekens<br>(gebruik geen : en<br>spaties)                                | Voer een wachtwoord in voor de<br>gebruikersnaam. Voer vervolgens het<br>wachtwoord in en selecteer <b>OK</b> , wordt<br>het wachtwoord weergegeven als een<br>sterretje (*).                                                                                                    |

| Instelling                     | Opties     | Beschrijving                                                                                                    |
|--------------------------------|------------|----------------------------------------------------------------------------------------------------|
| Verbinding<br>controleren      | _          | Test de netwerkverbinding.                                                                                                    |
| Altijd wachtwoord<br>toepassen | Aan<br>Uit | Stel dit in op <b>Aan</b> om altijd een<br>wachtwoord in te stellen voor een<br>bestand. Als dit is ingesteld op <b>Aan</b> , kunt<br>u bestanden alleen opslaan in<br>whiteboardmodus en als een PDF- of<br>EWF2-format. |

# Menu Interactief - Menu E-mail

Via de instellingen in het menu **E-mail** kunt u de e-mailinstellingen selecteren.

| Instelling    | Opties                                                                                                  | Beschrijving                                                                                                    |
|---------------|----------------------------------------------------------------------------------------------------|----------------------------------------------------------------------------------------------------|
| E-mailfunctie | Aan<br>Uit                                                                                              | Stel dit in op <b>Aan</b> om het verzenden van<br>e-mails die de vastgelegde<br>whiteboardtekeningen bevatten, in te<br>schakelen.                                                                                                    |
| SMTP-server   | Maximaal 64<br>alfanumerieke<br>tekens<br>(gebruik geen " *<br>+ , : ; < = > ? [ \ ] `  <br>en spaties) | Voer het IP-adres of FQDN (Fully<br>Qualified Domain Name) in voor de<br>SMTP-server. U mag de volgende IP-<br>adressen niet gebruiken: 127.x.x.x,<br>192.0.2.x of 224.0.0.0 tot en met<br>255.255.255.255 (waarbij x is een getal is<br>van 0 tot 255). Als u een FQDN opgeeft,<br>moet u een DNS-server configureren. |
| Poortnummer   | 1 tot 65535                                                                                             | De standaard poort varieert afhankelijk<br>van de instelling <b>Authenticatie</b> : 25 voor<br><b>Open</b> , 465 voor <b>SSL</b> en 587 voor <b>TLS</b> .                                                                                                    |
| Authenticatie | Openen<br>Auth<br>SSL<br>TLS                                                                            | Stelt het type authenticatie in dat de<br>SMTP-server verwacht.                                                                                                    |

| Instelling                      | Opties                                                                                 | Beschrijving                                                                                                    |
|---------------------------------|----------------------------------------------------------------------------------------|----------------------------------------------------------------------------------------------------|
| Gebruikersnaam                  | Maximaal 64<br>alfanumerieke<br>tekens<br>(gebruik geen : en<br>spaties)               | Voer een gebruikersnaam in voor de<br>SMTP-server.                                                                                                    |
| Wachtwoord                      | Maximaal 64<br>alfanumerieke<br>tekens<br>(gebruik geen : en<br>spaties)               | Voer een wachtwoord in voor de SMTP-<br>server.                                                                                                    |
| Van                             | Maximaal 64<br>alfanumerieke<br>tekens<br>(gebruik geen "<br>(),:;<>[\] en<br>spaties) | Typ het e-mailadres dat aan de afzender<br>wordt getoond.                                                                                                    |
| Standaard-e-<br>mailadres       | Maximaal 64<br>alfanumerieke<br>tekens<br>(gebruik geen "<br>(),:;<>[\] en<br>spaties) | Voer het standaard e-mailadres in dat<br>voor het verzenden van e-mails wordt<br>gebruikt. U kunt ook de domeinnaam<br>opgeven na een markering als hulp bij<br>het invoeren van een e-mailadres; bijv.<br>"@xxx.co.jp". |
| Test-e-mailbericht<br>verzenden | _                                                                                      | Maak verbinding met de SMTP-server en<br>stuurt een test-e-mail naar het adres dat<br>u hebt ingesteld als standaard.                                                                                                    |
| Adresinvoer<br>verbieden        | Aan<br>Uit                                                                             | Stel dit in op <b>Aan</b> om alleen e-<br>mailadressen van een adresboek of<br>mapservice te kiezen.                                                                                                    |

# Menu Interactief - Menu Directory

Via de instellingen in het menu **Directory** kunt u de instellingen voor de directory-service selecteren.

| Instelling                   | Opties                                                                                                  | Beschrijving                                                                                                    |
|------------------------------|----------------------------------------------------------------------------------------------------|----------------------------------------------------------------------------------------------------|
| Functie toegang<br>directory | Aan<br>Uit                                                                                              | Stel dit in op <b>Aan</b> om gebruikersnamen<br>en e-mailadressen te zoeken vanaf een<br>directory-service.                                                                                                    |
| LDAP-server                  | Maximaal 64<br>alfanumerieke<br>tekens<br>(gebruik geen " *<br>+ , : ; < = > ? [ \ ] `  <br>of spaties) | Voer het IP-adres of FQDN (Fully<br>Qualified Domain Name) in voor de<br>LDAP-server. U mag de volgende IP-<br>adressen niet gebruiken: 127.x.x.x,<br>192.9.2.x of 224.0.0.0 tot en met<br>255.255.255.255 (waarbij x is een getal is<br>van 0 tot 255). Als u een FQDN opgeeft,<br>moet u een DNS-server configureren.       |
| Poortnummer                  | 1 tot 65535                                                                                             | Voer een poortnummer in voor de<br>LDAP-server. De standaardpoort is 389.<br>Geef "3268" op om te zoeken in de<br>globale catalogus.                                                                                                    |
| Authenticatie                | Anonymous<br>Simple<br>Digest-MD5                                                                       | Stelt het type authenticatie in dat de<br>LDAP-server verwacht. Als u <b>Digest-</b><br><b>MD5</b> of <b>Simple</b> wilt selecteren als een<br>authenticatiemethode wanneer een IP-<br>adres is ingesteld voor <b>LDAP-server</b> ,<br>moet u de DNS-server configureren om<br>omgekeerd opzoeken van DNS in te<br>schakelen. |
| Gebruikersnaam               | Maximaal 64<br>alfanumerieke<br>tekens<br>(gebruik geen : en<br>spaties)                                | Voer een gebruikersnaam in voor de<br>LDAP-server. Gebruik een van de<br>volgende methoden wanneer u de<br>gebruikersnaam invoert met de<br>domeinnaam:<br>• "domeinnaam\gebruikersnaam"<br>• "gebruikersnaam@domeinnaam"                                                                                                    |
| Wachtwoord                   | Maximaal 64<br>alfanumerieke<br>tekens<br>(gebruik geen : en<br>spaties)                                | Voer een wachtwoord in voor de LDAP-<br>server.                                                                                                    |
| Verbinding<br>controleren    | -                                                                                                    | Test de netwerkverbinding.                                                                                                    |

| Instelling              | Opties                                                                   | Beschrijving                                                                                                    |
|-------------------------|--------------------------------------------------------------------------|----------------------------------------------------------------------------------------------------|
| Basis-DN<br>doorzoeken  | Maximaal 64<br>alfanumerieke<br>tekens<br>(gebruik geen : en<br>spaties) | Voer de DN (Distinguished Name) in<br>waar het zoeken van gebruikersnamen en<br>e-mailadressen moet starten. Zorg dat u<br>alle OU (Organizational Unit =<br>organisatie-eenheid) en DC (Domain<br>Component = domeincomponent)<br>opgeeft in volgorde OU dan DC; bijv.<br>"OU=accounts,DC=voorbeeld,DC=com".<br>De DN moet op of onder het DC-niveau<br>in de databasestructuur zijn. |
| Gebruikerskenmerk<br>en | Maximaal 64<br>alfanumerieke<br>tekens<br>(gebruik geen : en<br>spaties) | Voer het kenmerk in voor de<br>gebruikersnaam; bijv. "cn".                                                                                                    |
| E-mailkenmerken         | Maximaal 64<br>alfanumerieke<br>tekens<br>(gebruik geen : en<br>spaties) | Geef het kenmerk op voor het e-<br>mailadres: bijv. "e-mail".                                                                                                    |
| Groepskenmerken         | Maximaal 64<br>alfanumerieke<br>tekens<br>(gebruik geen : en<br>spaties) | Voer het kenmerk in voor de naam van<br>een gebruikersgroep.                                                                                                    |
| Doelkenmerken<br>zoeken | Maximaal 64<br>alfanumerieke<br>tekens<br>(gebruik geen : en<br>spaties) | Voer de zoeksleutel in voor de<br>gebruikersnaam, het e-mailadres en de<br>naam van de gebruikersgroep. De<br>standaardwaarde is "cn". U kunt<br>maximaal drie toetsen, gescheiden door<br>komma's, opgeven. Gebruik nooit drie of<br>meer komma's, komma's aan het begin<br>of einde en opeenvolgende komma's. Het<br>zoeken wordt uitgevoerd met naar voor<br>aanpassen.             |

| Instelling                 | Opties                                                                   | Beschrijving                                                             |
|----------------------------|--------------------------------------------------------------------------|--------------------------------------------------------------------------|
| Aanvullende<br>queryfilter | Maximaal 64<br>alfanumerieke<br>tekens<br>(gebruik geen : en<br>spaties) | Voer een aanvullende zoekfilter in voor<br><b>Doelkenmerken zoeken</b> . |

Met de instellingen in het menu **Multiprojectie** kunt u meerdere projectors instellen voor het projecteren van een eenvormig beeld.

Dit menu verschijnt alleen op EB-1485Fi.

| Veelgebruikte items     | Multiprojectie                  |               |   |
|-------------------------|---------------------------------|---------------|---|
| Afbeelding              | Projector-id                    | Uit           |   |
| Signaal I/O             | HDMI-uitvoerinstelling          | Uit           | ~ |
| Installatie             | Geometrische corr.              | Puntcorrectie |   |
| Weergeven               | Randoverlapping                 |               |   |
| Bewerking               | Schaal                          |               |   |
| Beheer                  | Kleurgelijkheid                 |               |   |
| Network                 | Lichtmodus                      | Normaal       |   |
| Netwerk                 | Kleurmatching                   |               |   |
| Pen/aanraken            | RGBCMY                          |               |   |
| Interactief             | Multiprojectie-instellingen re. |               |   |
| Multiprojectie          | Geheugen                        |               |   |
| Geheugen                | Opslaan in geheugen             |               |   |
| ECO                     | Ophalen uit geheugen            |               |   |
| Aanvankelijke/Alle inst | Naam geheugen wijz.             |               |   |
|                         | Geheugen wissen                 |               |   |
|                         | Geheugen resetten               |               |   |
|                         | ECO                             |               |   |

| Instelling                 | Opties                               | Beschrijving                                                                                                    |
|----------------------------|--------------------------------------|----------------------------------------------------------------------------------------------------|
| Projector-id               | Uit<br>1 tot en met 9                | Wijst een ID toe aan de projector<br>wanneer u meerdere projectors gebruikt.                                                                                                    |
| HDMI-<br>uitvoerinstelling | Uit<br>Pass-through<br>Verwerken uit | Stel dit in op <b>Pass-through</b> om maximaal<br>4 projectors in te schakelen die zijn<br>aangesloten via HDMI-kabels voor het<br>projecteren van een eenvormig beeld.<br>Stel dit in op <b>Verwerken uit</b> om het<br>gebruik van interactieve pennen of<br>vingeraanraakbewerkingen voor<br>maximaal 2 projectors in te schakelen. |

| Instelling            | Opties                                                                                                    | Beschrijving                                                                                                    |
|-----------------------|----------------------------------------------------------------------------------------------------|----------------------------------------------------------------------------------------------------|
| Aantal projectors     | 2 tot 4                                                                                                    | Stelt het aantal projectors in dat wordt<br>gebruikt voor het maken van een<br>eenvormige beeldgebied.<br>De instelling wordt alleen weergegeven<br><b>HDMI-uitvoerinstelling</b> is ingesteld op<br><b>Pass-through</b> . |
| Volgorde              | 1 tot 4 (wanneer<br>HDMI-<br>uitvoerinstelling is<br>ingesteld op Pass-<br>through)<br>1 of 2 (wanneer<br>HDMI-<br>uitvoerinstelling is<br>ingesteld op<br>Verwerken uit) | Stelt de positie van deze projector in<br>nummervolgorde in van links naar<br>rechts.                                                                                                    |
| Computer<br>verbinden | Ja<br>Nee                                                                                                    | Stel dit in op <b>Ja</b> als u een computer hebt<br>aangesloten op de projector.<br>De instelling wordt alleen weergegeven<br>wanneer <b>HDMI-uitvoerinstelling</b> is<br>ingesteld op <b>Pass-through</b> .               |
| Geometrische corr.    | _                                                                                                    | Raadpleeg de menutabel <b>Installatie</b> voor<br>details over de instellingen voor<br><b>Geometrische corr.</b>                                                                                                    |
| Randoverlapping       | Randoverlapping<br>Bovenrand<br>Onderrand<br>Linkerrand<br>Rechterrand<br>Lijnhulp<br>Patroonhulp<br>Hulpkleur                                                            | Corrigeert een grens tussen meerdere<br>beelden om een naadloos scherm te<br>creëren.                                                                                                    |
| Zwartniveau           | Kleuraanpassing<br>Gebiedscorrectie<br>Resetten                                                                                                    | Past de zwarte kleur van het<br>overlappende beeldgebied aan                                                                                                    |

| Instelling                               | Opties                                                    | Beschrijving                                                                                               |
|------------------------------------------|-----------------------------------------------------------|----------------------------------------------------------------------------------------------------|
| Schaal                                   | _                                                         | Raadpleeg de menutabel <b>Beeld</b> voor details over de instellingen voor <b>Schaal</b> .                 |
| Kleurgelijkheid                          | _                                                         | Raadpleeg de menutabel <b>Beheer</b> voor<br>details over de instellingen voor<br><b>Kleurgelijkheid</b> . |
| Lichtmodus                               |                                                           | Raadpleeg de menutabel <b>Bewerking</b> voor<br>details over de instellingen voor<br><b>Lichtmodus</b> .   |
| Kleurmatching                            | Aanpassingsniveau<br>Rood<br>Groen<br>Blauw<br>Helderheid | Corrigeert het verschil tussen de tint en<br>helderheid van elk geprojecteerd beeld.                       |
| RGBCMY                                   |                                                           | Raadpleeg de menutabel <b>Beeld</b> voor<br>details over de instellingen voor<br><b>RGBCMY</b> .           |
| Multiprojectie-<br>instellingen resetten | _                                                         | Reset alle aanpassingswaarden voor het<br>menu <b>Multiprojectie</b> naar hun<br>standaardwaarden.         |

#### ▶ Verwante koppelingen

- "Projectoridentificatiesysteem voor beheer van meerdere projectors" pag.143
- "Installatie-instellingen projector Menu Installatie" pag.215
- "Instellingen Beeldkwaliteit menu Beeld" pag.210
- "Beheerdersinstelling projector Beheerdersinstelling" pag.221
- "Beheerdersinstelling projector Beheerdersinstelling" pag.221
- "De randen van het beeld laten overlappen" pag.147
- "Het zwartniveau aanpassen" pag.150
- "De beeldkleuren afstemmen" pag.149

Via de instellingen in het menu **Geheugen** kunt u het opslaan en laden van beeldkwaliteitsinstellingen beheren in het geheugen van de projector.

| Veelgebruikte items     | Schaal                                 |                  |  |
|-------------------------|----------------------------------------|------------------|--|
| Afbeelding              | Kleurgelijkheid                        |                  |  |
| Signaal I/O             | Lichtmodus                             | Normaal          |  |
| Installatie             | Kleurmatching                          |                  |  |
| Weergeven               | RGBCMY                                 |                  |  |
| Bewerking               | Multiprojectie-instellingen re         |                  |  |
| Beheer                  | Geheugen                               |                  |  |
| Netwerk                 | Opslaan in geheugen                    |                  |  |
| Pop/aaprakop            | Ophalen uit geheugen                   |                  |  |
| Fell/adiliakeli         | Naam geheugen wijz.<br>Geheugen wissen |                  |  |
| Interactief             |                                        |                  |  |
| Multiprojectie          | Geheugen resetten                      |                  |  |
| Geheugen                | ECO                                    |                  |  |
| ECO                     | Lichtmodus                             | Normaal          |  |
| Aanvankelijke/Alle inst | Sluimerstand                           | Aan              |  |
|                         | Stand-by modus                         | Communicatie aan |  |
|                         | Aanvankelijke/Alle instellingen        |                  |  |
|                         | Alle standaardw.                       |                  |  |

| Instelling              | Opties            | Beschrijving                                                                           |
|-------------------------|-------------------|----------------------------------------------------------------------------------------|
| Opslaan in<br>geheugen  | Geheugen 1 tot 10 | Slaat aangepaste sets van instellingen op<br>in het geheugen.                          |
| Ophalen uit<br>geheugen | Geheugen 1 tot 10 | Laadt de opgeslagen<br>geheugeninstellingen op en past ze toe op<br>het huidige beeld. |
| Naam geheugen<br>wijz.  | Geheugen 1 tot 10 | Wijzigt de naam van de<br>geheugeninstellingen.                                        |
| Geheugen wissen         | Geheugen 1 tot 10 | Verwijdert een opgeslagen geheugen.                                                    |
| Geheugen resetten       | _                 | Reset alle opgeslagen geheugens.                                                       |

Via de instellingen in het menu **ECO** kunt u de projectorfuncties aanpassen om energie te besparen.

| Schaal                                                         |                                                                                                    |                   |  |
|----------------------------------------------------------------|----------------------------------------------------------------------------------------------------|-------------------|--|
| Kleurgelijkheid                                                |                                                                                                    |                   |  |
| Lichtmodus                                                     | Normaal                                                                                                    |                   |  |
| Kleurmatching                                                  |                                                                                                    |                   |  |
| RGBCMY                                                         |                                                                                                    |                   |  |
| Multiprojectie-instellingen n                                  | e                                                                                                    |                   |  |
| Geheugen                                                       |                                                                                                    |                   |  |
| Opslaan in geheugen                                            |                                                                                                    |                   |  |
| Ophalen uit geheugen<br>Naam geheugen wijz.<br>Geheugen wissen |                                                                                                    |                   |  |
|                                                                |                                                                                                    | Geheugen resetten |  |
|                                                                |                                                                                                    | ECO               |  |
| Lichtmodus                                                     | Normaal                                                                                                    |                   |  |
| Sluimerstand                                                   | Aan                                                                                                    |                   |  |
| Stand-by modus                                                 | Communicatie aan                                                                                                    |                   |  |
| Aanvankelijke/Alle instellinger                                | n                                                                                                    |                   |  |
| Alle standaardw.                                               |                                                                                                    |                   |  |
|                                                                | Schaal Kleurgelijkheid Lichtmodus Kleurmatching RGBCMY Multiprojectie-instellingen Opslaan in geheugen Ophalen uit geheugen Naam geheugen wijz. Geheugen vissen Geheugen resetten ECO Lichtmodus Sluimerstand Stand-by modus Aanvankelijke/Alle instellingen Alle standaardw. |                   |  |

| Instelling     | Opties | Beschrijving                                                                                                   |
|----------------|--------|----------------------------------------------------------------------------------------------------|
| Lichtmodus     | _      | Raadpleeg de menutabel <b>Bewerking</b> voor<br>details over de instellingen voor<br><b>Lichtmodus</b> .       |
| Sluimerstand   | _      | Raadpleeg de menutabel <b>Bewerking</b> voor<br>details over de instellingen voor<br><b>Sluimerstand</b> .     |
| Stand-by modus | _      | Raadpleeg de menutabel <b>Bewerking</b> voor<br>details over de instellingen voor <b>Stand-<br/>by modus</b> . |

#### ▶ Verwante koppelingen

• "Instellingen projectorfuncties - Menu Bewerking" pag.219

# Aanvankelijke instellingen en resetopties projector - Menu Aanvankelijke/Alle instellingen

Via de instellingen in het menu **Aanvankelijke/Alle instellingen** kunt u bepaalde projectorinstellingen opnieuw instellen naar hun standaardwaarden.

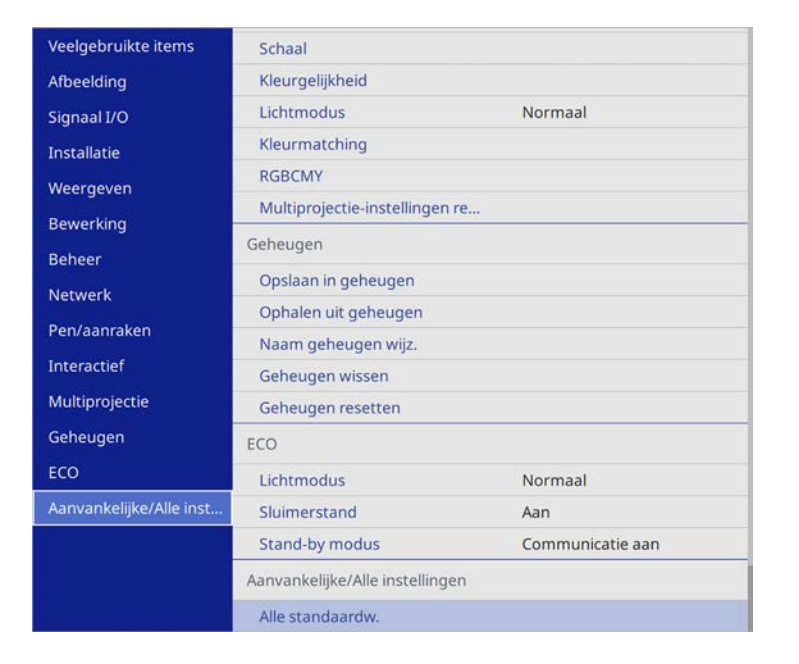

| Instelling       | Opties | Beschrijving                                                                                                 |
|------------------|--------|----------------------------------------------------------------------------------------------------|
| Alle standaardw. | _      | Hiermee kunt u menu's selecteren om de<br>standaardwaarden opnieuw in te stellen<br>op hun standaardwaarden. |

#### Alle opties resetten

Wanneer u Alle standaardw. selecteert, ziet u het volgende scherm.

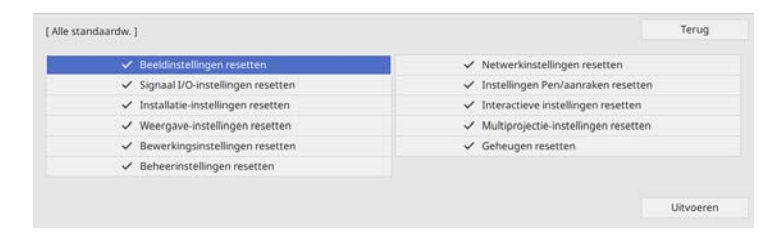

Als u de waarden in specifieke menu's niet wilt resetten, schakelt u het selectievakje naast de betreffende menunamen uit. Als u klaar bent om de waarden opnieuw in te stellen, selecteert u **Uitvoeren**.

U kunt de volgende instellingen niet resetten:

- Digitale zoom
- Beeldverschuiving
- Instellingen rooster
- Taal

Na het selecteren van de menu-instellingen voor een projector kunt u de volgende methoden gebruiken om de instellingen te kopiëren naar andere projectors, zolang ze hetzelfde model hebben.

- met behulp van een USB-flashstation
- door de computer en de projector met elkaar te verbinden via een USBkabel
- met Epson Projector Management

U kunt geen unieke informatie kopiëren naar een individuele projector, zoals **Uren licht** of **Status**.

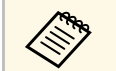

- Voer de batchinstelling uit voordat u beeldinstellingen, zoals keystone-vervormingscorrectie, aanpast. Omdat de beeldaanpassingswaarden ook naar een andere projector worden gekopieerd, worden de aanpassingen die u hebt gemaakt voordat u de batchinstelling uitvoert, overschreven en kan het geprojecteerde scherm dat u hebt aangepast, wijzigen.
- Wanneer u de menu-instellingen van de ene projector naar een andere kopieert, wordt ook het gebruikerslogo gekopieerd. Registreer geen informatie die u niet wilt delen tussen meerdere projectoren, zoals een gebruikerslogo.
- Controleer of **Batchconf. bereik** is ingesteld op **Beperkt** als u de volgende instellingen niet wilt kopiëren:
- Instellingen Wachtwoordbeveiliging
- EDID in het menu Signaal I/O
- Instellingen in het menu Netwerk

# \land Let op

Epson aanvaardt geen verantwoordelijkheid voor fouten in de batchinstelling en verwante reparatiekosten veroorzaakt door stroomuitval, communicatiefouten of andere problemen die dergelijke fouten kunnen veroorzaken.

#### Verwante koppelingen

- "Instellingen overdragen vanaf een USB-flashstation" pag.245
- "Instellingen overdragen vanaf een computer" pag.246

## Instellingen overdragen vanaf een USB-flashstation

U kunt menu-instellingen met een USB-flashstation van de ene projector naar een andere met hetzelfde model kopiëren.

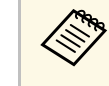

Het USB-flashstation moet een FAT-formaat gebruiken en mag geen beveiligingsfunctie bevatten. Verwijder alle bestanden op het station voordat u het gebruikt voor een batchinstelling, anders worden de instellingen mogelijk niet juist opgeslagen.

| 1 |  |
|---|--|
|   |  |

Koppel de voedingskabel los van de projector en controleer of alle indicatielampjes op de projector uit zijn gegaan.

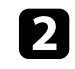

Sluit een leeg USB-flashstation direct aan op de USB-A-poort van de projector.

Houd de [Esc]-knop op de afstandsbediening of het bedieningspaneel ingedrukt en sluit de voedingskabel aan op de projector.

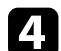

Laat de knop [Esc] los wanneer alle lampjes van de projector branden.

De lampjes beginnen te knipperen en het batchinstellingsbestand wordt naar het USB-flashstation overgezet. Wanneer het schrijven is voltooid, schakelt de projector uit.

# 🚹 Let op

Koppel de voedingskabel of het USB-flashstation niet los van de projector terwijl het bestand wordt overgezet. Als de voedingskabel of het USBflashstation wordt losgekoppeld, zal de projector mogelijk niet juist starten.

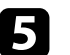

Verwijder het USB-flashstation.

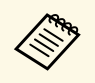

De bestandsnaam voor het batchinstellingsbestand is PJCONFDATA.bin. Als u de bestandsnaam moet wijzigen, voeg tekst toe na PJCONFDATA. Gebruik hierbij uitsluitend alfanumerieke tekens. Als u het gedeelte PJCONFDATA van de bestandsnaam wijzigt, zal de projector het bestand mogelijk niet correct herkennen.

6 Koppel de voedingskabel los van de projector waarnaar u de instellingen wilt kopiëren en controleer of alle lampjes op de projector zijn gedoofd.

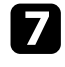

Sluit het USB-flashstation met het opgeslagen batchinstellingsbestand aan op de USB-A-poort van de projector.

- 8 Houd de knop [Menu] op de afstandsbediening of het bedieningspaneel ingedrukt en sluit de voedingskabel aan op de projector.
- 9

Laat de knop [Menu] los wanneer alle lampjes van de projector branden. (De lampjes blijven gedurende ongeveer 75 seconden branden.)

Wanneer alle indicatielampjes beginnen te knipperen, worden de instellingen geschreven. Wanneer het schrijven is voltooid, schakelt de projector uit.

# 🚹 Let op

Koppel de voedingskabel of het USB-flashstation niet los van de projector terwijl het bestand wordt overgezet. Als de voedingskabel of het USBflashstation wordt losgekoppeld, zal de projector mogelijk niet juist starten.

Verwijder het USB-flashstation.

## Instellingen overdragen vanaf een computer

U kunt menu-instellingen van de ene projector naar een andere van hetzelfde model kopiëren door de computer en projector te verbinden met een USBkabel.

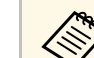

U kunt deze batchinstelmethode gebruiken met de volgende besturingssysteemversies:

- Windows 7 of nieuwer
- OS X 10.11.x en nieuwer

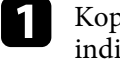

Koppel de voedingskabel los van de projector en controleer of alle indicatielampjes op de projector uit zijn gegaan.

- Sluit een USB-kabel aan op de USB-poort van de computer en op de USB-B1-poort van de projector.
- Houd de [Esc]-knop op de afstandsbediening of het bedieningspaneel ingedrukt en sluit de voedingskabel aan op de projector.

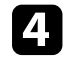

2

3

Laat de knop [Esc] los wanneer alle lampjes van de projector branden. De computer herkent de projector als een verwisselbare schijf.

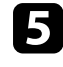

Open het pictogram of de map van de verwisselbare schijf en sla het batchinstellingsbestand op de computer op.

De bestandsnaam voor het batchinstellingsbestand is PJCONFDATA.bin. Als u de bestandsnaam moet wijzigen, voeg tekst toe na PJCONFDATA. Gebruik hierbij uitsluitend alfanumerieke tekens. Als u het gedeelte PJCONFDATA van de bestandsnaam wijzigt, zal de projector het bestand mogelijk niet correct herkennen.

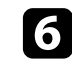

Werp het USB-apparaat uit (Windows) of sleep het pictogram van de verwisselbare schijf naar de Prullenmand (Mac).

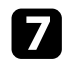

Koppel de USB-kabel los.

De projector wordt uitgeschakeld.

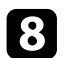

Koppel de voedingskabel los van de projector waarnaar u de instellingen wilt kopiëren en controleer of alle lampjes op de projector zijn gedoofd.

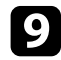

Sluit de USB-kabel aan op de USB-poort van de computer en op de USB-B1-poort van de projector.

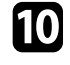

Houd de knop [Menu] op de afstandsbediening of het bedieningspaneel ingedrukt en sluit de voedingskabel aan op de projector.

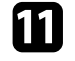

Laat de knop [Menu] los wanneer alle lampjes van de projector branden.

De computer herkent de projector als een verwisselbare schijf.

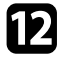

Kopieer het batchinstellingsbestand (PJCONFDATA.bin) dat u op de computer hebt opgeslagen, naar de map op het hoogste niveau van de verwisselbare schijf.

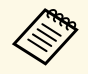

Kopieer alleen het batchinstellingsbestand en geen andere bestanden of mappen naar de verwisselbare schijf.

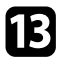

14

Werp het USB-apparaat uit (Windows) of sleep het pictogram van de verwisselbare schijf naar de Prullenmand (Mac).

#### Koppel de USB-kabel los.

Wanneer alle indicatielampjes beginnen te knipperen, worden de instellingen geschreven. Wanneer het schrijven is voltooid, schakelt de projector uit.

## \rm Let op

Koppel de voedingskabel niet los van de projector terwijl het bestand wordt overgezet. Als de voedingskabel wordt losgekoppeld, zal de projector mogelijk niet juist starten.

#### Verwante koppelingen

• "Foutmelding batchinstelling" pag.247

#### Foutmelding batchinstelling

De lampjes op de projector geven aan als er een fout optreedt tijdens een batchinstelling. Controleer de status van de lampjes van de projector en volg de instructies die in de onderstaande tabel zijn beschreven.

| Lampjesstatus                                                                                                    | Probleem en oplossingen                                                                                                    |
|----------------------------------------------------------------------------------------------------|----------------------------------------------------------------------------------------------------|
| <ul> <li>Laser: oranje - snel<br/>knipperend</li> <li>Temp: oranje - snel<br/>knipperend</li> </ul>                                                                                            | Het batchinstellingsbestand is mogelijk beschadigd of<br>het USB-flashstation is mogelijk niet correct<br>aangesloten.<br>Koppel het USB-flashstation los, koppel de<br>voedingskabel van de projector los en sluit deze weer<br>aan en probeer het dan opnieuw. |
| <ul> <li>Voeding: blauw - snel<br/>knipperend</li> <li>Status: blauw - snel<br/>knipperend</li> <li>Laser: oranje - snel<br/>knipperend</li> <li>Temp: oranje - snel<br/>knipperend</li> </ul> | Het schrijven van de instellingen is mogelijk mislukt en<br>er is mogelijk een fout opgetreden in de firmware van<br>de projector.<br>Stop het gebruik van de projector en trek de stekker uit<br>het stopcontact. Neem contact op met Epson voor hulp.          |

# De projector onderhouden

Volg de instructies in deze secties om uw projector te onderhouden.

- Verwante koppelingen
- "Onderhoud projector" pag.249
- "De lens reinigen" pag.250
- "De projectorbehuizing reinigen" pag.251
- "Onderhoud van de luchtfilter en ventilatieopeningen" pag.252
- "De interactieve penpunt vervangen" pag.256

U moet mogelijk de projectorlens reinigen en de luchtfilter en ventilatieopeningen schoonmaken om te voorkomen dat de projector oververhit raakt door geblokkeerde ventilatie.

De enige onderdelen die u moet vervangen, zijn de luchtfilter, de batterijen van de afstandsbedieningen, de batterijen van de interactieve pen en interactieve penpunten. Als er andere onderdelen moeten worden vervangen, neemt u contact op met Epson of een erkend Epson-servicecentrum.

## **Maarschuwing**

Voordat u een onderdeel van de projector schoonmaakt, moet u dit uitschakelen en de voedingskabel loskoppelen. Open nooit een deksel van de projector, behalve zoals specifiek toegelicht in deze handleiding. Gevaarlijke elektrische spanningen in de projector kunnen ernstig letsel veroorzaken.

# De lens reinigen

Reinig de projectorlens regelmatig of wanneer u stof of vegen op het oppervlak merkt.

- Om stof of vlekken te verwijderen veegt u de lens schoon met lensreinigingspapier.
- Om hardnekkige vlekken te verwijderen, bevochtigt u een zachte vezelvrije doek met lensreinigingsmiddel en veegt u de lens voorzichtig schoon. Spuit vloeistof niet direct op de lens.

# **Maarschuwing**

Gebruik geen lensreinigingsmiddel dat brandbaar gas bevat. De hoge temperatuur die wordt gegenereerd door de projector, kan brand veroorzaken.

#### Let op

Gebruik geen glasreinigingsmiddel of ruwe materialen voor het reinigen van de lens en stel het product niet bloot aan eventuele impact, anders kan het beschadigd raken. Gebruik geen luchtspray aangezien deze gassen een brandbaar residu kunnen achterlaten.

# De projectorbehuizing reinigen

Voordat u de projectorbehuizing reinigt, moet u de projector uitschakelen en de voedingskabel loskoppelen.

- Om stof of vuil te verwijderen, moet u een zachte, droge, vezelvrije doek gebruiken.
- Om hardnekkig vuil te verwijderen, gebruikt u een zachte doek die is bevochtigd met water en zachte zeep. Spuit vloeistof niet direct op de projector.

#### Let op

Gebruik geen was, alcohol, benzeen, verfverdunner of andere chemische producten voor het reinigen van de projectorbehuizing. Dergelijke producten kunnen de behuizing beschadigen. Gebruik geen luchtspray aangezien deze gassen een brandbaar residu kunnen achterlaten. Regelmatig filteronderhoud is belangrijk voor uw projector. Reinig de luchtfilter wanneer een bericht verschijnt met de melding dat de temperatuur binnenin de projector een hoog niveau heeft bereikt. Het wordt aanbevolen deze onderdelen om de 20.000 uur te reinigen. Reinig ze vaker als u de projector in een zeer stoffige omgeving gebruikt.

#### Let op

Als er geen regelmatig onderhoud wordt uitgevoerd, zal uw Epson-projector u melden wanneer de temperatuur binnenin de projector een hoog niveau heeft bereikt. Wacht niet tot deze waarschuwing verschijnt om uw projectorfilter te onderhouden aangezien langdurige blootstelling aan hoge temperaturen de levensduur van de projector kan verkorten.

#### Verwante koppelingen

- "De Luchtfilter Reinigen" pag.252
- "De luchtfilter vervangen" pag.254

## **De Luchtfilter Reinigen**

U moet de luchtfilters van de projector reinigen in de volgende omstandigheden:

- De filters of ventilators worden stoffig.
- U ziet een bericht met de instructie ze te reinigen.

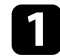

Schakel de projector uit en koppel de voedingskabel los.

2

Maak de schroeven los en open het luchtfilterdeksel.

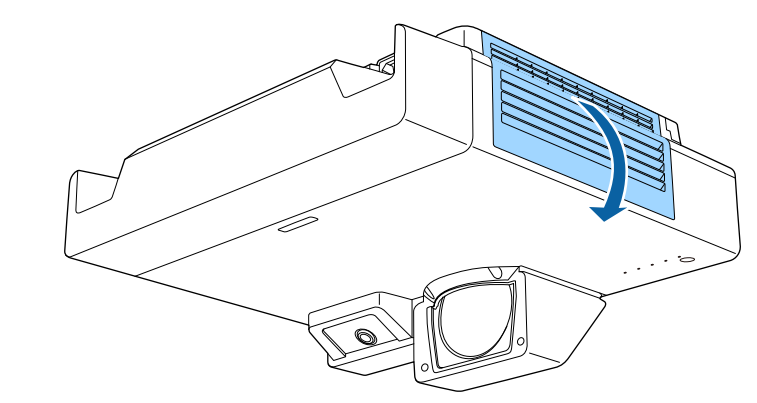

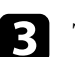

Trek de luchtfilter uit de projector.

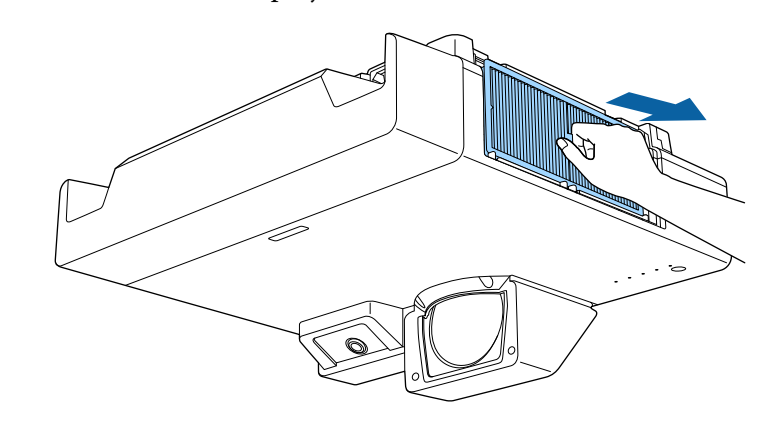
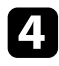

Tik 4 of 5 keer op elke zijde van de luchtfilter om alle overtollig stof los te schudden.

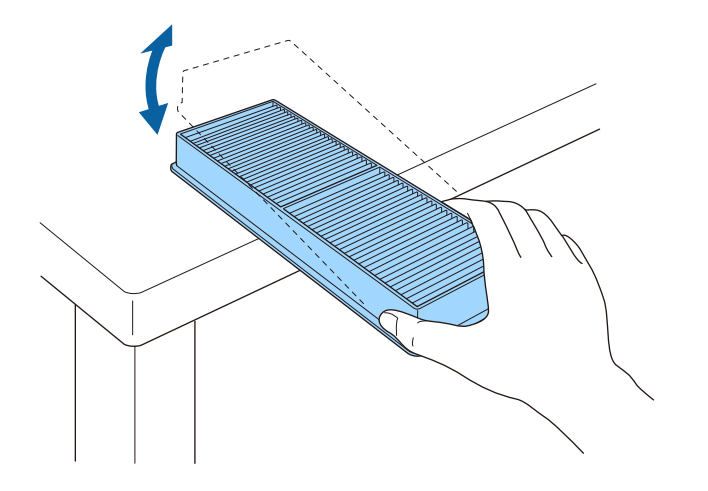

### Let op

Gebruik geen overmatige kracht als u op de luchtfilter tikt, anders kan deze barsten en onbruikbaar worden.

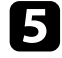

Stofzuig de voorzijde van de luchtfilter (de zijde met de lipjes) om het resterend stof te verwijderen.

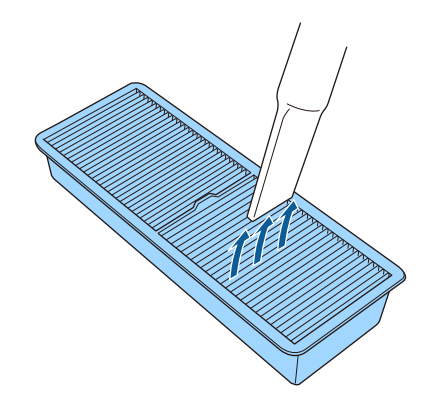

### Let op

- Spoel de luchtfilter niet af in water of gebruik geen schoonmaakmiddel of oplosmiddel om het te reinigen.
- Gebruik geen luchtspray. De gassen kunnen een brandbaar residu achterlaten of stof en afval in de optische elementen of andere gevoelige gebieden van de projector duwen.

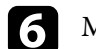

Monteer de luchtfilter in de projector zoals weergegeven.

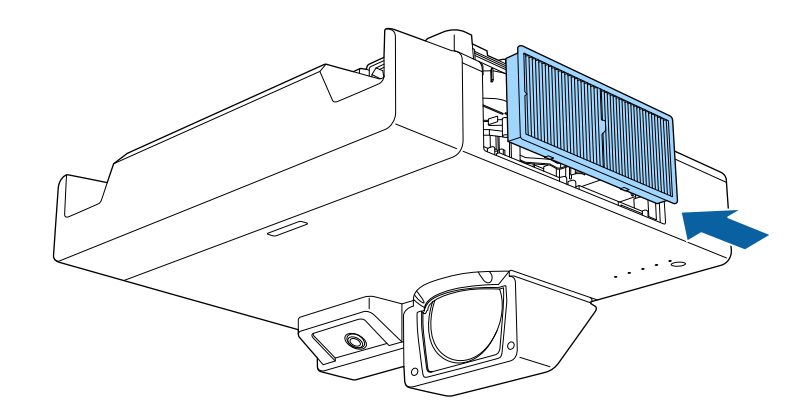

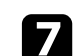

Sluit het luchtfilterdeksel en maak de schroeven vast.

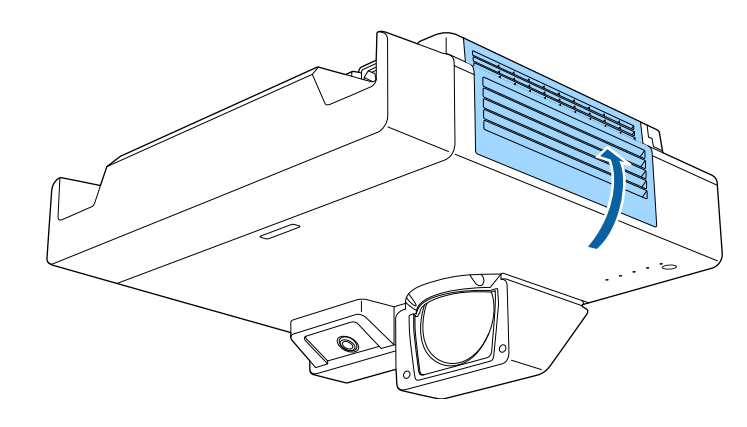

## Onderhoud van de luchtfilter en ventilatieopeningen

## De luchtfilter vervangen

U moet de luchtfilter vervangen in de volgende omstandigheden:

- Na het reinigen van de luchtfilter ziet u een bericht dat de filter gereinigd of vervangen moet worden
- Het luchtfilter is gescheurd of beschadigd

U kunt het luchtfilter vervangen terwijl de projector aan het plafond is gemonteerd of op een tafel is geplaatst.

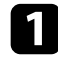

Schakel de projector uit en koppel de voedingskabel los.

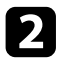

Maak de schroeven los en open het luchtfilterdeksel.

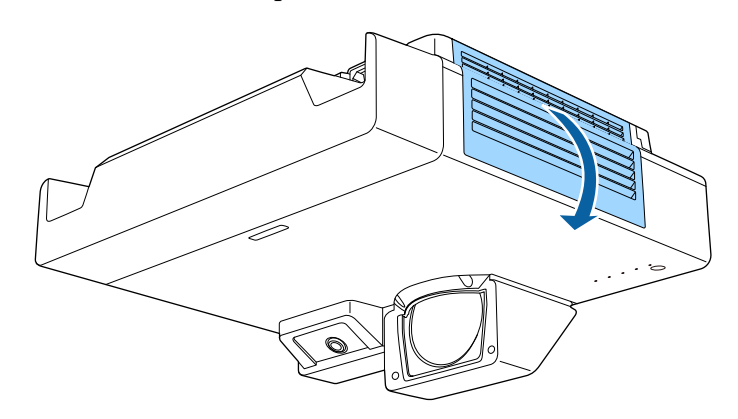

**3** Trek de luchtfilter uit de projector.

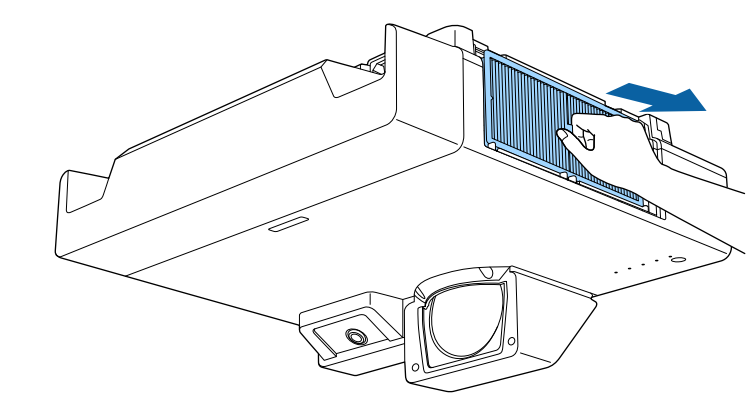

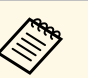

Gooi gebruikte luchtfilters weg conform de lokale regelgeving.

- Filterframe: polypropyleen
- Filter: polypropyleen

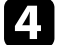

Monteer de nieuwe luchtfilter in de projector zoals weergegeven.

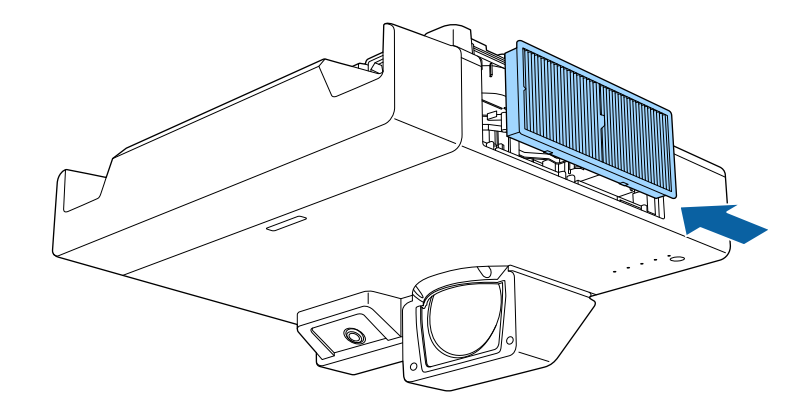

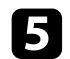

Sluit het luchtfilterdeksel en maak de schroeven vast.

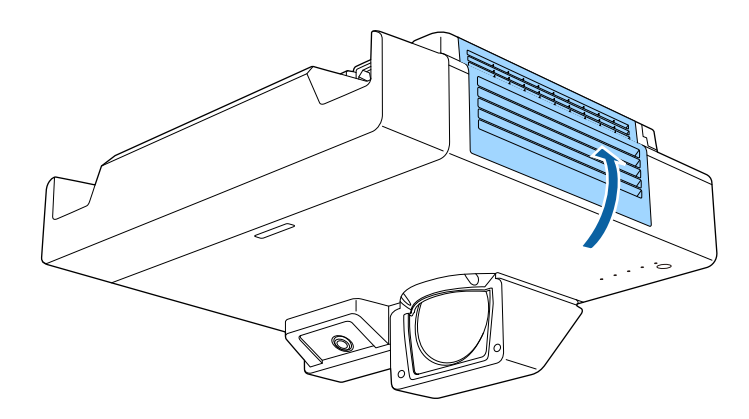

## De interactieve penpunt vervangen

Twee interactieve pennen worden geleverd met twee types penpunten, zachte punten en harde punten. De zachte penpunten worden standaard op de pennen geïnstalleerd.

- Als de zachte punt vuil of beschadigd wordt, zal de pen minder goed reageren. Vervang dit door een nieuw punt dat bij het product is geleverd.
- Als de zachte punt moeilijk te gebruiken is op een oppervlak met een textuur, vervangt u dat door een harde punt.
- Als u een ultrabreed scherm gebruikt met een beeldverhouding van 16:6, gebruikt u alleen de harde penpunt (alleen op EB-1485Fi).

Als de har door een r

Als de harde punt versleten of beschadigd is, moet u deze vervangen door een nieuwe.

### Verwante koppelingen

- "De Zachte Penpunt vervangen" pag.256
- "De zachte penpunt vervangen door een harde penpunt" pag.257

## De Zachte Penpunt vervangen

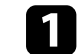

Draai de punt van de interactieve pen om te verwijderen.

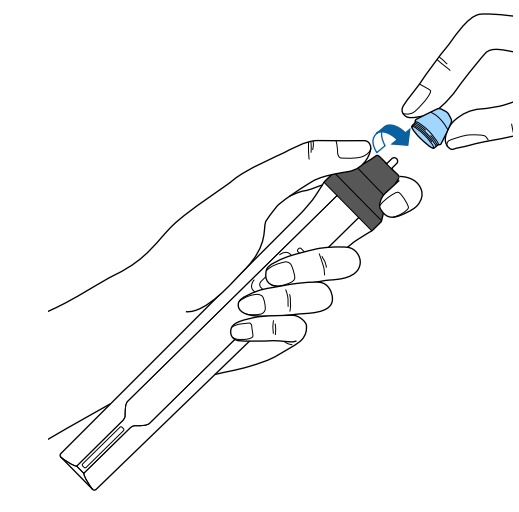

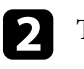

Trek de zachte punt recht naar buiten.

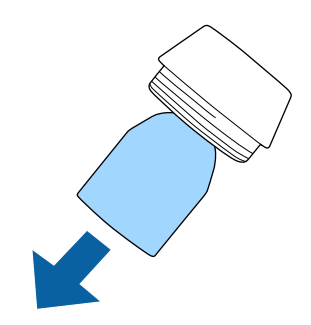

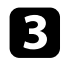

Stop de nieuwe punt in de pen.

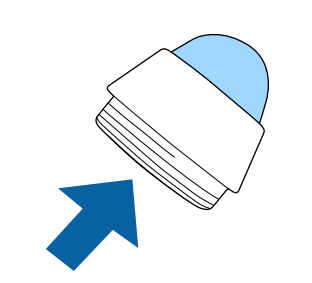

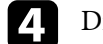

Draai de penpunt.

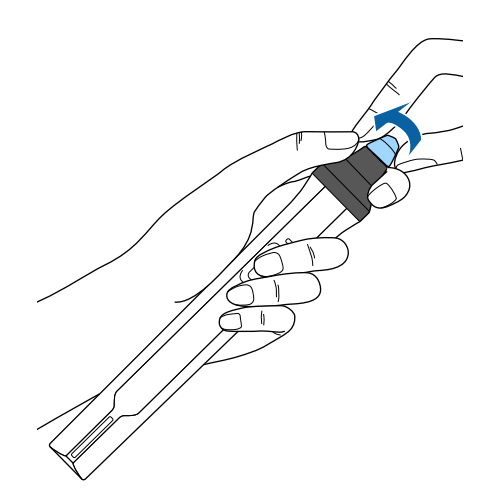

## De zachte penpunt vervangen door een harde penpunt

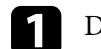

Draai de punt van de interactieve pen om te verwijderen.

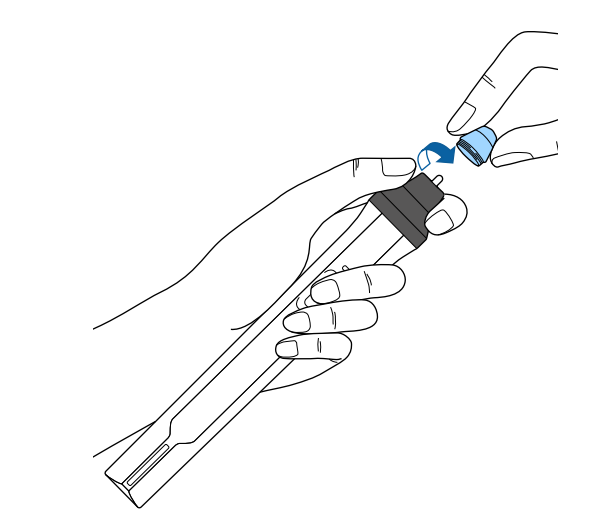

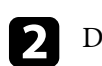

Draai de harde penpunt.

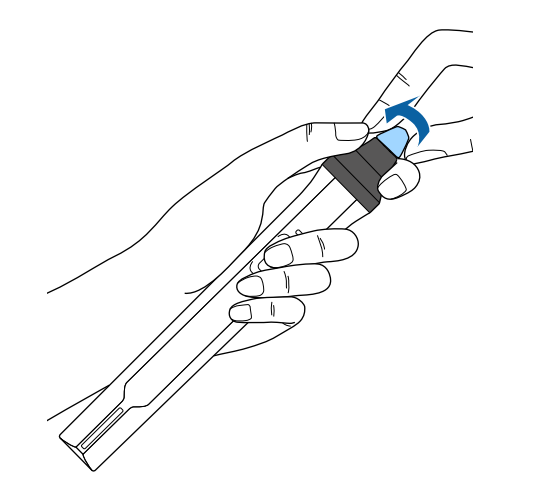

## **Problemen oplossen**

Controleer de oplossingen in deze secties als u problemen ondervindt met de projector.

- Verwante koppelingen
- "Projectieproblemen" pag.260
- "Status projectorlampjes" pag.261
- "Beeld- of geluidsproblemen oplossen" pag.263
- "Problemen met de bediening van de projector en de afstandsbediening oplossen" pag.270
- "Problemen met interactieve functies oplossen" pag.272
- "Netwerkproblemen oplossen" pag.276
- "Problemen met HDMI-link oplossen" pag.279

## Projectieproblemen

Als de projector niet goed werkt, moet u deze uitschakelen, loskoppelen en opnieuw aansluiten en inschakelen.

Controleer het volgende als dit het probleem niet oplost:

- De lampjes op de projector kunnen het probleem aangeven.
- De oplossingen in deze handleiding kunnen u helpen met het oplossen van veel problemen.

Als geen van deze oplossingen helpt, kunt u contact opnemen met Epson voor technische ondersteuning.

S)

De lampjes op de projector geven de projectorstatus aan en laten u weten wanneer een probleem optreedt. Controleer de status en kleur van de lampjes en raadpleeg dan deze tabel voor een oplossing.

- Als de lampjes een patroon tonen dat niet wordt vermeld in de onderstaande tabel, schakelt u de projector uit, haalt u de stekker uit het stopcontact en neemt u contact op met Epson voor hulp.
  - Wanneer de instelling **Indicatoren** op **Uit** staat in het menu **Bewerking** van de projector, zijn alle indicatielampjes uit in normale projectieomstandigheden.

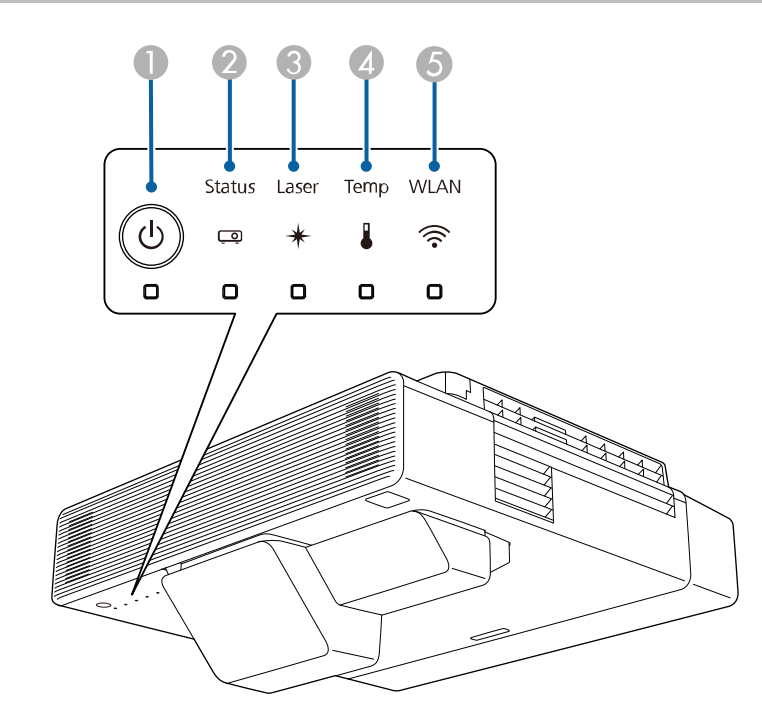

**(5)** Draadloos LAN-lampje

### Projectorstatus

| Lampje en status                                                                                                    | Probleem en oplossingen                                                                                                    |
|----------------------------------------------------------------------------------------------------|----------------------------------------------------------------------------------------------------|
| Voeding: blauw opgelicht<br>Status: blauw opgelicht<br>Laser: uit<br>Temp: uit                                               | Normale werking.                                                                                                    |
| Voeding: blauw opgelicht<br>Status: knipperend blauw<br>Laser: uit<br>Temp: uit                                              | Opwarmen, uitschakelen of afkoelen.<br>Wacht tijdens het opwarmen ongeveer 30 seconden tot<br>een beeld verschijnt.<br>Alle knoppen worden uitgeschakeld tijdens het<br>opwarmen, uitschakelen en afkoelen. |
| Voeding: blauw opgelicht<br>Status: uit<br>Laser: uit<br>Temp: uit                                                           | Stand-by, sluimerstand of controle.<br>Wanneer u op de voedingsknop drukt, start de projectie.                                                                                                    |
| Voeding: knipperend<br>blauw<br>Status: uit<br>Laser: uit<br>Temp: uit                                                       | Voorbereiden voor bewaking of snelle opstartmodus.<br>Alle functies zijn uitgeschakeld.                                                                                                    |
| Voeding: statuslampje<br>varieert<br>Status: knipperend blauw<br>Laser: knipperend oranje<br>Temp: status lampje<br>varieert | Vernieuwingsmodus is bezig.<br><b>Beheer</b> > Vernieuwingsmodus                                                                                                    |

- Voedingsindicatielampje
- Statusindicatielampje
- 3 Laserindicatielampje
- Temp-lampje (temperatuur)

| Lampje en status                                                                                                    | Probleem en oplossingen                                                                                                    |
|----------------------------------------------------------------------------------------------------|----------------------------------------------------------------------------------------------------|
| Voeding: knipperend<br>blauw<br>Status: status lampje<br>varieert<br>Laster: status lampje<br>varieert<br>Temp: knipperend oranje                                                                                    | <ul> <li>Projector is te warm.</li> <li>Controleer of de ventilatie-openingen en de luchtfilter<br/>niet zijn verstopt met stof of geblokkeerd worden door<br/>objecten in de buurt.</li> <li>Reinig of vervang het luchtfilter.</li> <li>Controleer of de omgevingstemperatuur niet te warm<br/>is.</li> </ul>                                                                                                    |
| Voeding: uit<br>Status: knipperend blauw<br>Laser: uit<br>Temp: oranje opgelicht                                                                                                    | <ul> <li>De projector is oververhit en uitgeschakeld. Laat deze uitgeschakeld om de projector gedurende 5 minuten te laten afkoelen.</li> <li>Controleer of de ventilatie-openingen en de luchtfilter niet zijn verstopt met stof of geblokkeerd worden door objecten in de buurt.</li> <li>Controleer of de omgevingstemperatuur niet te warm is.</li> <li>Reinig of vervang het luchtfilter.</li> <li>Als u de projector op grote hoogte gebruikt, zet u de instelling Hoogtemodus op Aan in het menu Installatie van de projector.</li> <li>Als het probleem zich blijft voordoen, koppelt u de projector los en neemt u contact op met Epson voor hulp.</li> </ul> |
| Voeding: knipperend<br>blauw<br>Status: status lampje<br>varieert<br>Laser: knipperend oranje<br>Temp: status lampje<br>varieert<br>Voeding: uit<br>Status: knipperend blauw<br>Laser: oranje opgelicht<br>Temp: uit | Waarschuwing laser.<br>Schakel de projector uit, koppel deze los en neem<br>contact op met Epson voor hulp.<br>Er is een probleem met de laser.<br>Schakel de projector uit, koppel deze los en neem<br>contact op met Epson voor hulp.                                                                                                    |

| Lampje en status                                                                  | Probleem en oplossingen                                                                                                    |  |  |  |  |  |
|-----------------------------------------------------------------------------------|----------------------------------------------------------------------------------------------------|--|--|--|--|--|
| Voeding: uit<br>Status: knipperend blauw<br>Laser: uit<br>Temp: knipperend oranje | Er is een probleem met een ventilator of sensor.<br>Schakel de projector uit, koppel deze los en neem<br>contact op met Epson voor hulp. |  |  |  |  |  |
| Voeding: uit<br>Status: knipperend blauw<br>Laser: knipperend oranje<br>Temp: uit | Interne projectorfout.<br>Schakel de projector uit, koppel deze los en neem<br>contact op met Epson voor hulp.                           |  |  |  |  |  |

### Status draadloos LAN

| Lampje status van<br>draadloos LAN | Probleem en oplossingen                                                                                                    |
|------------------------------------|----------------------------------------------------------------------------------------------------|
| Blauw opgelicht                    | Draadloos LAN is beschikbaar.                                                                                                    |
| Blauw knipperend (snel)            | Verbinden met een apparaat.                                                                                                    |
| Blauw knipperend<br>(langzaam)     | Er is een fout opgetreden. Schakel de projector uit en start deze opnieuw op.                                                                                   |
| Uit                                | Draadloos LAN is niet beschikbaar. Controleer of de<br>instelling <b>Voeding draadl. LAN</b> op <b>Aan</b> staat in het<br>menu <b>Beheer</b> van de projector. |

### ♥ Verwante koppelingen

- "Beheerdersinstelling projector Beheerdersinstelling" pag.221
- "Installatie-instellingen projector Menu Installatie" pag.215
- "De Luchtfilter Reinigen" pag.252
- "De luchtfilter vervangen" pag.254

Controleer de oplossingen in deze secties als u problemen ondervindt met de geprojecteerde beelden of het geluid.

### Verwante koppelingen

- "Oplossingen wanneer er geen beeld verschijnt" pag.263
- "Oplossingen wanneer een beeld onjuist is bij gebruik van de USB Displayfunctie" pag.263
- "Oplossingen wanneer het bericht "Geen signaal" verschijnt" pag.264
- "Oplossingen wanneer het bericht "Niet ondersteund" verschijnt" pag.265
- "Oplossingen wanneer alleen een gedeeltelijk beeld verschijnt" pag.265
- "Oplossingen wanneer het beeld niet rechthoekig is" pag.266
- "Oplossingen wanneer het beeld ruis bevat of statisch is" pag.266
- "Oplossingen wanneer het beeld vaag of wazig is" pag.267
- "Oplossingen wanneer de beeldhelderheid of kleuren onjuist zijn" pag.267
- "Oplossingen wanneer een schaduwbeeld op het geprojecteerde beeld blijft" pag.268
- "Oplossingen voor geluidsproblemen" pag.268
- "Oplossingen voor microfoonproblemen" pag.268
- "Oplossingen wanneer beeldbestandsnamen niet correct worden weergegeven in PC Free" pag.269

## Oplossingen wanneer er geen beeld verschijnt

Probeer de volgende oplossingen als er geen beeld verschijnt:

- Druk op de knop [A/V Mute] op de afstandsbediening om te zien of het beeld tijdelijk is uitgeschakeld.
- Controleer of alle nodige kabels goed zijn aangesloten en of de voeding van de projector en aangesloten videobronnen is ingeschakeld.
- Druk op de voedingsknop van de projector om deze te activeren in de stand-by modus of de sluimerstand. Controleer ook of de aangesloten computer in de sluimerstand staat of een blanco schermbeveiliging toont.
- Als de projector niet reageert wanneer u op de knoppen van het bedieningspaneel drukt, zijn de knoppen mogelijk vergrendeld ter beveiliging. Ontgrendel de knoppen onder de instelling **Toetsvergrendeling**

in het menu **Beheer** van de projector of gebruik de afstandsbediening om de projector in te schakelen.

- Wanneer u een beeldbron projecteert die is aangesloten op de poort Computer2/Monitor Out, stelt u **Monitoruitgang** in op **Computer2** in het menu **Signaal I/O** van de projector.
- Pas de instelling **Helderheid** in het menu **Beeld** van de projector aan om de individuele beeldkleuren te verbeteren.
- Pas de helderheid van de lichtbron van uw projector aan.
- Controleer of de instelling **Berichten** op **Aan** staat in het menu **Weergeven** van de projector.
- De projector kan auteursrechtelijk beschermde video's die u op een computer afspeelt, mogelijk niet projecteren. Raadpleeg de handleiding die bij de computer is geleverd voor meer informatie.
- Voor beelden die zijn geprojecteerd met Windows Media Center moet u de schermgrootte verkleinen vanuit de volledige schermmodus.
- Voor beelden die zijn geprojecteerd van toepassingen met Windows DirectX, schakelt u de DirectX-functies uit.

### Verwante koppelingen

- "Beheerdersinstelling projector Beheerdersinstelling" pag.221
- "Instellingen ingangssignaal Menu Signaal I/O" pag.213
- "Instellingen Beeldkwaliteit menu Beeld" pag.210
- "Instellingen projectorfuncties Menu Bewerking" pag.219
- "Instellingen projectorweergave Menu Weergeven" pag.217
- "De projectorknoppen ontgrendelen" pag.160

## Oplossingen wanneer een beeld onjuist is bij gebruik van de USB Display-functie

Als er geen beeld verschijnt of als het beeld onjuist verschijnt met de functie USB Display, kunt u één van de volgende oplossingen proberen:

- Druk op de knop [USB] op de afstandsbediening.
- Koppel de USB-kabel los en sluit deze opnieuw aan.

- Controleer of de instelling **USB Display** op **Aan** staat in het menu **Signaal I/O** van de projector.
- Controleer of de Epson USB Display-software goed is geïnstalleerd. Afhankelijk van uw besturingssysteem of de computerinstellingen, wordt de software mogelijk niet automatisch geïnstalleerd. Download de recentste software van de volgende website en installeer deze.

### epson.sn/

• Selecteer voor Mac, het pictogram **USB Display** in de map **Dock**. Als het pictogram niet verschijnt op het **Dock**, dubbelklikt u op **USB Display** in de map **Toepassingen**.

Als u **Afsluiten** selecteert in het pictogrammenu **USB Display** in **Dock**, zal USB Display niet automatisch starten wanneer u de USB-kabel aansluit.

- Als de muiscursor flikkert, selecteert u Zorg ervoor dat de beweging van de muisaanwijzer vloeiend verloopt in het programma Instellingen Epson USB Display op uw computer.
- Schakel de instelling **Gelaagd venster verzenden** in het programma **Instellingen Epson USB Display** op uw computer uit.
- Als u de computerresolutie wijzigt tijdens de projectie, kunnen de prestaties en kwaliteit van de video afnemen.
- Voor beelden die zijn geprojecteerd met Windows Media Center moet u de schermgrootte verkleinen vanuit de volledige schermmodus.
- Voor beelden die zijn geprojecteerd van toepassingen met Windows DirectX, schakelt u de DirectX-functies uit.

### Verwante koppelingen

• "Aansluiten op een computer voor USB-video en -audio" pag.32

# Oplossingen wanneer het bericht "Geen signaal" verschijnt

- Probeer de volgende oplossingen als het bericht "Geen signaal" verschijnt:
- Druk op de knop [Source Search] en wacht enkele seconden tot een beeld verschijnt.

- Schakel de aangesloten computer- of videobron in en druk op Afspelen om uw presentatie te starten, indien nodig.
- Controleer of alle voor de projectie benodigde kabels goed zijn aangesloten.
- Als u projecteert vanaf een laptop, moet u ervoor zorgen dat deze is ingesteld voor weergave op een externe monitor.
- Schakel indien nodig de projector en de aangesloten computer of videobron uit en vervolgens opnieuw in.
- Als u projecteert vanaf een HDMI-bron, moet u de HDMI-kabel vervangen door de kortere.

### Verwante koppelingen

- "Weergeven vanaf een laptop" pag.264
- "Weergeven vanaf een Mac-laptop" pag.265

### Weergeven vanaf een laptop

Als het bericht "Geen signaal" wordt weergegeven bij het projecteren vanaf een laptop, moet u de laptop instellen voor weergave op een externe monitor.

Houd de **Fn**-toets op de laptop ingedrukt en druk op de toets met het monitorpictogram of **CRT/LCD**. Wacht enkele seconden tot een beeld verschijnt.

2

Om weer te geven op de monitor van de laptop en de projector, drukt u opnieuw op dezelfde toetsen.

- Als hetzelfde beeld niet wordt weergegeven door de laptop en projector, controleert u het Windows-hulpprogramma **Beeldscherm** om te zien of de externe monitorpoort is ingeschakeld en de uitgebreide bureaubladmodus is uitgeschakeld.
  - Ð

Controleer indien nodig de instellingen van de videokaart en stel meerdere weergave-opties in op **Klonen** of **Spiegelen**.

### Weergeven vanaf een Mac-laptop

Als het bericht "Geen signaal" wordt weergegeven bij het projecteren vanaf een Mac-laptop, moet u de laptop instellen voor gespiegelde weergave. (Raadpleeg de handleiding van uw laptop voor details.)

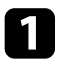

Open het hulpprogramma **Systeemvoorkeuren** en selecteer **Beeldschermen**.

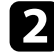

4

Selecteer de optie Beeldscherm of Kleuren-LCD, indien nodig.

Rlik op het tabblad Rangschikken of Rangschikking.

Selecteer Schakel synchrone weergave in.

## Oplossingen wanneer het bericht "Niet ondersteund" verschijnt

Als het bericht "Niet ondersteund" wordt weergegeven, probeert u de volgende oplossingen:

- Controleer of het juiste ingangssignaal is geselecteerd in het menu **Signaal** I/O van de projector.
- Controleer of de beeldschermresolutie van de computer niet hoger is dan de resolutie- en frequentielimieten van de projector. Selecteer indien nodig een andere beeldschermresolutie voor uw computer.

### Verwante koppelingen

- "Instellingen ingangssignaal Menu Signaal I/O" pag.213
- "Ondersteunde resoluties voor de monitorweergaven" pag.285

## Oplossingen wanneer alleen een gedeeltelijk beeld verschijnt

Probeer de volgende oplossingen als slechts een deel van het computerbeeld verschijnt:

- Als u projecteert vanaf een computer met een VGA-computerkabel, drukt u op de afstandsbediening op de knop [Auto] om het beeldsignaal te optimaliseren.
- Controleer of u de juiste instelling voor **Schermtype** hebt geselecteerd in het menu **Instelling** van de projector voor het scherm dat u gebruikt. Als er marges zijn tussen de rand van het beeld en het geprojecteerde schermframe, pas dan de positie van het beeld aan.
- Controleer of de instelling **Schaal** is uitgeschakeld in het menu **Beeld** van de projector (alleen EB-1485Fi).
- Probeer de beeldpositie aan te passen met de instelling **Positie** in het menu **Beeld** van de projector.
- Afbeelding > Aanpassing analoog signaal > Positie

Als u de beeldgrootte hebt aangepast met de knoppen Veraf en Dichtbij of als u de keystone-vervorming hebt gecorrigeerd, voert u Beeldverschuiving uit om de beeldpositie aan te passen.

- Installatie > Digitale zoom > Beeldverschuiving
- Druk op de knop [Aspect] op de afstandsbediening om een andere hoogtebreedteverhouding van het beeld te selecteren.
- Wijzig de instelling **Resolutie** in het menu **Beeld** van de projector aan de hand van het signaal voor de aangesloten apparatuur.
- Als u hebt in- of uitgezoomd op het beeld met de knoppen [E-Zoom], drukt u op de knop [Esc] tot de projector terugkeert naar een volledige weergave.
- Controleer de beeldscherminstellingen van uw computer om de dubbele beeldschermweergave uit te schakelen en stel de resolutie in binnen de limieten van de projector.
- Controleer de resolutie die is toegewezen aan uw presentatiebestanden om te zien of ze voor een andere resolutie zijn gemaakt.
- Controleer of u de juiste instellingen voor **Projectie** hebt geselecteerd in het menu **Installatie** van de projector.

### Verwante koppelingen

- "Installatie-instellingen projector Menu Installatie" pag.215
- "Instellingen Beeldkwaliteit menu Beeld" pag.210
- "Ondersteunde resoluties voor de monitorweergaven" pag.285
- "De beeldpositie aanpassen met de schermpositie" pag.58

## Oplossingen wanneer het beeld niet rechthoekig is

Probeer één van de volgende oplossingen als het geprojecteerde beeld niet gelijkmatig rechthoekig is.

- Plaats de projector direct voor het midden van het scherm, indien mogelijk in een rechte hoek.
- Druk op een keystone-knop op de projector om de beeldvorm aan te passen.
- Pas de instelling Quick Corner aan om de beeldvorm te corrigeren.
- Installatie > Geometrische corr. > Quick Corner
- Pas de instelling **Boogcorrectie** aan om de beeldvorm die wordt geprojecteerd op een gebogen oppervlak, te corrigeren.
- Installatie > Geometrische corr. > Boogcorrectie
- Pas de instelling **Puntcorrectie** aan om een lichte vervorming die gedeeltelijk optreedt, te corrigeren.
- Installation > Geometrische corr. > Puntcorrectie

### Verwante koppelingen

- "De beeldvorm corrigeren met de keystone-knoppen" pag.62
- "De beeldvorm corrigeren met Quick Corner" pag.63
- "De vorm van een beeld corrigeren met boogcorrectie" pag.65
- "De vorm van een beeld corrigeren met puntcorrectie" pag.67

# Oplossingen wanneer het beeld ruis bevat of statisch is

Probeer de volgende oplossingen als het geprojecteerde beeld elektronische interferentie (ruis) vertoont of statisch is:

- Controleer de kabels die uw computer of videobron verbinden met de projector. Ze moeten:
- Gescheiden zijn van de voedingskabel om interferentiestoring te voorkomen
- Veilig aangesloten zijn op beide uiteinden
- Niet aangesloten zijn op een verlengsnoer
- Pas de instellingen voor **Ruisvermindering**, **MPEG ruisonderdrukking** en **Deinterlacing** aan in het menu **Beeld** van de projector.
- Stel Resolutie in op Automatisch in het menu Beeld van de projector.
- Selecteer een computervideoresolutie en vernieuwingsfrequentie die compatibel zijn met de projector.
- Als u projecteert vanaf een computer met een VGA-computerkabel, drukt u op de afstandsbediening op de knop [Auto] om de **Tracking** en **Sync.** automatisch aan te passen. Als de beelden niet correct worden aangepast, past u de instellingen **Tracking** en **Sync.** handmatig aan in het menu **Beeld** van de projector.
  - ☞ Afbeelding > Aanpassing analoog signaal > Tracking
  - ☞ Afbeelding > Aanpassing analoog signaal > Sync.
- Als u de beeldvorm hebt aangepast met de bedieningselementen van de projector, moet u proberen de instelling **Scherpte** in het menu **Beeld** van de projector te verlagen om de beeldkwaliteit te verbeteren.
- Als u een verlengsnoer hebt aangesloten, kunt u proberen te projecteren zonder dit snoer om te zien of deze de storing in het signaal veroorzaakt.
- Controleer of u de juiste instelling voor **Signaalformaat** of **EDID** hebt opgegeven in het menu **Signaal I/O** van de projector, indien deze beschikbaar zijn voor uw beeldbron.
- Als u de functie USB Display gebruikt, schakelt u de instelling **Gelaagd venster verzenden** onder het programma **Instellingen Epson USB Display** op uw computer in.

### Verwante koppelingen

- "Instellingen Beeldkwaliteit menu Beeld" pag.210
- "Ondersteunde resoluties voor de monitorweergaven" pag.285
- "Instellingen ingangssignaal Menu Signaal I/O" pag.213

## Oplossingen wanneer het beeld vaag of wazig is

Probeer één van de volgende oplossingen als het geprojecteerde beeld vaag of wazig is.

- Geef een testpatroon weer en gebruik het om de scherpstelling van het beeld aan te passen met de focushendel.
- Plaats de projector dicht genoeg bij het scherm.
- Plaats de projector zo dat de hoek van de keystone-aanpassing niet zo breed is dat het beeld hierdoor wordt vervormd.
- Reinig de projectorlens.

Om condensatie op de lens te vermijden nadat u de projector van een koude omgeving naar binnen hebt gebracht, moet u de projector laten opwarmen naar kamertemperatuur voordat u het apparaat gebruikt.

- Pas de instelling **Scherpte** in het menu **Beeld** van de projector aan om de beeldkwaliteit te verbeteren.
- Als u projecteert vanaf een computer met een VGA-computerkabel, drukt u op de afstandsbediening op de knop [Auto] om de tracking en synchronisatie automatisch aan te passen. Als er banden zichtbaar zijn of als een algemene wazigheid aanwezig is, geeft u een beeld met een uniform patroon weer op het scherm en past u de instellingen **Tracking** en **Sync.** aan.
- Afbeelding > Aanpassing analoog signaal > Tracking
- Afbeelding > Aanpassing analoog signaal > Sync.
- Als u projecteert vanaf een computer, gebruikt u een lagere resolutie of selecteert u een resolutie die overeenkomt met de oorspronkelijke resolutie van de projector.

### Verwante koppelingen

- "Instellingen Beeldkwaliteit menu Beeld" pag.210
- "Instellingen ingangssignaal Menu Signaal I/O" pag.213
- "Ondersteunde resoluties voor de monitorweergaven" pag.285
- "Scherpstellen op het beeld" pag.60
- "De lens reinigen" pag.250

## Oplossingen wanneer de beeldhelderheid of kleuren onjuist zijn

Probeer de volgende oplossingen als het geprojecteerde beeld te donker of te helder is of als de kleuren onjuist zijn:

- Druk op de knop [Color Mode] op de afstandsbediening om verschillende kleurmodi te proberen voor het beeld en de omgeving.
- Controleer de instellingen van uw videobron.
- Pas de beschikbare instellingen in het menu **Beeld** van de projector aan voor de huidige ingangsbron, zoals **Helderheid**, **Contrast**, **Tint**, **Kleurverzadiging** en **RGBCMY**.
- Controleer of u de juiste instelling voor **Signaalformaat** of **EDID** hebt opgegeven in het menu **Signaal I/O** van de projector, indien deze beschikbaar zijn voor uw beeldbron.
- Controleer of alle kabels goed zijn aangesloten op de projector en uw videoapparaat. Als u lange kabels hebt aangesloten, kunt u proberen kortere kabels te gebruiken.
- Plaats de projector dicht genoeg bij het scherm.
- Als u meerdere projectors gebruikt, moet u ervoor zorgen dat de instelling **Kalibratie licht** in het menu **Beheer** op alle projectors is ingesteld op dezelfde optie en of de projectors recent zijn gekalibreerd. Als bepaalde projectors niet recent zijn gekalibreerd, zullen de witbalans en het helderheidsniveau mogelijk niet overeenkomen met de andere projectors.

### Verwante koppelingen

- "Instellingen Beeldkwaliteit menu Beeld" pag.210
- "Instellingen ingangssignaal Menu Signaal I/O" pag.213

- "Beheerdersinstelling projector Beheerdersinstelling" pag.221
- "Aanpassen van de beeldkwaliteit (kleurmodus)" pag.80

# Oplossingen wanneer een schaduwbeeld op het geprojecteerde beeld blijft

Als u een schaduwbeeld in het geprojecteerde beeld ziet, moet u de functie Vernieuwingsmodus gebruiken om dit te wissen. Selecteer Vernieuwingsmodus > Start in het menu Beheer van de projector.

### Verwante koppelingen

• "Beheerdersinstelling projector - Beheerdersinstelling" pag.221

### **Oplossingen voor geluidsproblemen**

Als er geen geluid hoorbaar is of als het volume te laag of te hoog is, kunt u de volgende oplossingen proberen:

- Regel de volume-instellingen van de projector.
- Druk op de knop [A/V Mute] op de afstandsbediening om de video en audio te hervatten als ze tijdelijk waren gestopt.
- Controleer uw computer of videobron om zeker te zijn dat het volume is ingeschakeld en dat de audio-uitgang is ingesteld voor de juiste bron.
- Controleer de aansluitingen van de audiokabel tussen de projector en de videobron.
- Controleer of er aangesloten audiokabels het label "Geen weerstand" hebben.
- Als u de functie USB Display gebruikt, schakelt u de instelling Audio weergeven op projector onder het programma Instellingen Epson USB Display op uw computer in.
- Selecteer de correcte audio-ingang.
- ☞ Signaal I/O > Audio-uitvoer
- ☞ Signaal I/O > HDMI-audio-uitvoer

- Als u audio wilt uitvoeren vanaf een aangesloten audiobron wanneer de projector in stand-by modus is, selecteert u deze instellingen in de menu's van de projector:
- Schakel Snel opstarten in het menu Bewerking.
- Zet de instelling A/V-uitvoer op Altijd in het menu Signaal I/O.
- Selecteer de juiste audio-uitvoer in de instelling Audiouitvoerapparaat.
- ☞ Signaal I/O > HDMI-link > Audiouitvoerapparaat
- Als u geen geluid hoort van een HDMI-bron, stelt u het aangesloten apparaat in op PCM-uitvoer.
- Wanneer u de projector aansluit op een Mac met een HDMI-kabel, dient u te controleren of uw Mac audio via de HDMI-poort ondersteunt. Indien dat niet het geval is, moet u een audiokabel aansluiten.
- Als het volume voor de computer is ingesteld op het minimum terwijl de projector is ingesteld op het maximum, kan de ruis gemengd zijn. Verhoog het volume van de computer en verlaag het volume van de projector. (Wanneer u Epson iProjection (Windows/Mac) of USB Display gebruikt.)

### Verwante koppelingen

- "Projectoraansluitingen" pag.31
- "Instellingen ingangssignaal Menu Signaal I/O" pag.213
- "Het volume regelen met de volumeknoppen" pag.90

## **Oplossingen voor microfoonproblemen**

Als er geen geluid is wanneer u een microfoon gebruikt die op de projector is aangesloten, probeer dan de volgende oplossingen:

- Controleer of de microfoon goed is aangesloten op de projector.
- Controleer de instelling **Vol. microfooningang** in het menu **Signaal I/O** van de projector. Als de instelling te hoog is, zal het geluid van andere aangesloten apparaten te laag zijn.

### Verwante koppelingen

- "Instellingen ingangssignaal Menu Signaal I/O" pag.213
- "Een microfoon aansluiten" pag.42

# Oplossingen wanneer beeldbestandsnamen niet correct worden weergegeven in PC Free

Als er bestandsnamen zijn die groter zijn dan het weergavegebied of nietondersteunde symbolen bevatten, kunnen de bestandsnamen worden verkort of gewijzigd in PC Free. Kort de bestandsnaam in of wijzig de naam. Controleer de oplossingen in deze secties als u problemen ondervindt met het bedienen van de projector of de afstandsbediening.

### Verwante koppelingen

- "Oplossingen voor problemen met de voeding of het uitschakelen van de projector" pag.270
- "Oplossingen voor problemen met de afstandsbediening" pag.270
- "Oplossingen voor wachtwoordproblemen" pag.271
- "Oplossing wanneer het bericht "De batterij voor de tijd is bijna leeg" verschijnt" pag.271

# Oplossingen voor problemen met de voeding of het uitschakelen van de projector

Als de projector niet inschakelt wanneer u op de voedingsknop drukt of onverwacht uitschakelt, kunt u de volgende oplossingen proberen:

- Controleer of de voedingskabel goed is aangesloten op de projector en op een werkend stopcontact.
- Als de voedingsknop op de afstandsbediening de projector niet inschakelt, moet u de batterijen controleren en controleren of minstens een van de externe ontvangers beschikbaar is in de instelling **Externe receiver** in het menu **Installatie** van de projector.
- De projectorknoppen kunnen worden vergrendeld ter beveiliging. Ontgrendel de knoppen onder de instelling **Toetsvergrendeling** in het menu **Beheer** van de projector of gebruik de afstandsbediening om de projector in te schakelen.
- Als de lichtbron van de projector onverwacht wordt uitgeschakeld, is deze mogelijk in de sluimerstand gegaan na een periode van inactiviteit. Voer een willekeurige bewerking uit om de projector te activeren. Om de slaapmodus uit te schakelen, zet u de instelling **Sluimerstand** op **Uit** in het menu **Bewerking** van de projector.
- Als de lichtbron van de projector onverwacht wordt uitgeschakeld, kan Timer A/V dempen ingeschakeld zijn. Stel **Timer A/V dempen** in op **Uit** in het menu **Bewerking** van de projector.

- Als de lichtbron van de projector uitschakelt, het statuslampje knippert en het Temp-lampje (temperatuur) oplicht, is de projector oververhit en wordt deze uitgeschakeld.
- Afhankelijk van de projectorinstellingen kunnen de koelventilators werken in stand-bystatus. Wanneer de projector wordt geactiveerd uit de Standbystatus, kunnen de ventilators ook onverwachte ruis veroorzaken. Dit is geen fout.
- De voedingskabel is mogelijk defect. Koppel de kabel los en neem contact op met Epson voor hulp.

### Verwante koppelingen

- "Beheerdersinstelling projector Beheerdersinstelling" pag.221
- "Instellingen projectorfuncties Menu Bewerking" pag.219
- "Installatie-instellingen projector Menu Installatie" pag.215
- "De projectorknoppen ontgrendelen" pag.160

# Oplossingen voor problemen met de afstandsbediening

Als de projector niet reageert op de opdrachten van de afstandsbediening, kunt u de volgende oplossingen proberen:

- Controleer of de batterijen van de afstandsbediening correct zijn geïnstalleerd en stroom krijgen. Vervang, indien nodig, de batterijen.
- Zorg dat u de afstandsbediening gebruikt binnen de ontvangsthoek en het bereik van de projector.
- Zorg dat de projector niet opwarmt of uitschakelt.
- Controleer of een knop op de afstandsbediening geblokkeerd zit waardoor het apparaat naar de sluimerstand gaat. Ontgrendel de knop op de afstandsbediening te activeren.
- Sterke TL-verlichting, direct zonlicht of signalen van infraroodapparaten kunnen de externe ontvangers van de projector storen. Dim de lampjes of verplaats de projector weg van de zon of storende apparatuur.
- Zorg dat minstens een van de externe receivers beschikbaar zijn in de instelling **Externe receiver** in het menu **Installatie** van de projector.

- Als de instelling **Externe receiver** is uitgeschakeld, houdt u de knop [Menu] op de afstandsbediening minstens 15 seconden ingedrukt om de instelling opnieuw in te stellen naar de standaardinstelling.
- Als u een ID-nummer hebt toegewezen aan de projector om meerdere projectors te bedienen via de afstandsbediening, moet u mogelijk de ID-instelling controleren of wijzigen.
- Druk op de 0 (nul)- knop op de afstandsbediening terwijl u de [ID]-knop ingedrukt houdt. Door 0 te selecteren op de afstandsbediening, kunt u alle projectors bedienen, ongeacht de instelling voor projector-id.
- Als u de afstandsbediening verliest, kunt u een nieuw exemplaar bestellen bij Epson.

### Verwante koppelingen

- "Gebruik van de afstandsbediening" pag.48
- "Installatie-instellingen projector Menu Installatie" pag.215
- "Batterijen in de afstandsbediening plaatsen" pag.46
- "De projector die u wilt bedienen, selecteren" pag.144

## **Oplossingen voor wachtwoordproblemen**

Als u een wachtwoord niet kunt invoeren of onthouden, moet u de volgende oplossingen proberen:

- U hebt mogelijk de wachtwoordbeveiliging ingeschakeld zonder eerst een wachtwoord in te stellen. Probeer **0000** in te voeren via de afstandsbediening.
- Als u te vaak een onjuist wachtwoord hebt ingevoerd en een bericht ziet met een aanvraagcode, noteer dan de code en neem contact op met Epson voor hulp. Geef de aanvraagcode en bewijs van eigendom op voor hulp bij het ontgrendelen van de projector.
- Als u een Epson Web Control-wachtwoord instelt en de gebruikers-id of het wachtwoord vergeten bent, kunt u proberen het volgende in te voeren:
- Gebruikers-id: EPSONWEB
- Standaard wachtwoord: admin

- Als u Remote-wachtwoord instelt (in Epson Web Control) en de gebruikers-id of het wachtwoord vergeten bent, kunt u proberen het volgende in te voeren:
  - Gebruikers-id: EPSONREMOTE
- Standaard wachtwoord: guest
- Als u de afstandsbediening verliest, kunt u geen wachtwoord invoeren. Bestel een nieuw exemplaar bij Epson.

## Oplossing wanneer het bericht "De batterij voor de tijd is bijna leeg" verschijnt

Als het bericht "De batterij voor de tijd is bijna leeg." wordt weergegeven, neemt u contact op met Epson voor hulp.

Controleer de oplossingen in deze secties als u problemen ondervindt met de interactieve functies.

### Verwante koppelingen

- "Oplossingen wanneer het bericht "Er is een fout opgetreden in Easy Interactive Function." wordt weergegeven" pag.272
- "Oplossingen wanneer de interactieve pennen niet werken" pag.272
- "Oplossingen wanneer u geen computer wilt bedienen vanaf het geprojecteerde scherm" pag.273
- "Oplossing wanneer de interactieve penpositie niet nauwkeurig is" pag.273
- "Oplossingen wanneer de interactieve pennen langzaam of moeilijk te gebruiken zijn" pag.273
- "Oplossingen wanneer de interactieve aanraakbewerking niet werkt" pag.273
- "Oplossingen voor problemen met het maken van opnamen, afdrukken, opslaan of scannen" pag.274
- "Oplossingen wanneer de tijd onjuist is in de Whiteboardinstellingen" pag.275
- "Oplossingen wanneer de Whiteboard modus niet start" pag.275

### Oplossingen wanneer het bericht "Er is een fout opgetreden in Easy Interactive Function." wordt weergegeven

Als het bericht "Er is een fout opgetreden in Easy Interactive Function" verschijnt, neemt u contact op met Epson voor hulp.

# Oplossingen wanneer de interactieve pennen niet werken

Als de interactieve pennen niet werken, kunt u de volgende oplossingen proberen:

- Zorg dat u het zwarte gedeelte dicht bij de penpunt niet afdekt.
- Houd de pen in een andere hoek zodat uw hand het signaal niet blokkeert.

- Druk op de knop op de zijkant van de pen om de resterende batterijlading aan te geven. Als de batterij-indicator niet oplicht, vervangt u de batterij.
- Controleer of de penpunt stevig bevestigd is aan de pen.
- Als de penpunt versleten of beschadigd is, moet u deze vervangen.
- Controleer of niets het signaal tussen de pen en de interactieve ontvanger op de projector blokkeert.
- Controleer of het kabeldeksel op zijn plaats zit om te verhinderen dat de kabels het signaal blokkeren.
- Dim de kamerlichten en schakel eventuele TL-lampen uit. Controleer of het projectieoppervlak en de penontvanger niet zijn blootgesteld aan direct zonlicht of andere heldere lichtbronnen.
- Controleer of de interactieve penontvanger op de projector schoon en vrij van stof is.
- Zorg dat er geen storing is door infrarood afstandsbedieningen, muizen of infrarood microfoons.
- Zorg ervoor dat u de pen kalibreert alvorens de interactieve pen voor het eerst te gebruiken, zodat de projector de positie van de pen op de juiste manier herkent. Raadpleeg de *Installatiehandleiding* van uw projector voor meer informatie.
- Wanneer u meerdere projectors en interactieve pennen in dezelfde ruimte gebruikt, kunnen de penbewerkingen onstabiel worden door interferentie. Sluit de optionele kabelset voor de afstandsbediening aan. Als u niet beschikt over de kabelset voor de afstandsbediening, zet u de instelling **Infrarood intensiteit** op **Sterk** in het menu **Pen/aanraken** van de projector.
- ren/aanraken > Installatie van projectoren > Infrarood intensiteit
- Probeer de zachte penpunt te vervangen door een harde penpunt. Hiermee kunt u de penbewerkingen verbeteren omdat sommige projectormodellen de zachte penpunt niet ondersteunen.

### Verwante koppelingen

- "De interactieve penpunt vervangen" pag.256
- "De interactieve pennen gebruiken" pag.95
- "Batterijen in de pennen installeren" pag.47
- "De nieuwste versie van de documenten verkrijgen" pag.10
- "Instellingen projectorpen en aanraking Menu Pen/aanraken" pag.233

## Problemen met interactieve functies oplossen

## Oplossingen wanneer u geen computer wilt bedienen vanaf het geprojecteerde scherm

Als u een computer niet kunt bedienen vanaf het geprojecteerde scherm, probeert u de volgende instellingen:

- Zorg ervoor dat u de pen kalibreert alvorens de interactieve pen voor het eerst te gebruiken, zodat de projector de positie van de pen op de juiste manier herkent. Raadpleeg de *Installatiehandleiding* van uw projector voor meer informatie.
- Zorg dat de USB-kabel stevig is aangesloten. Koppel de USB-kabel los en sluit deze opnieuw aan.

### Verwante koppelingen

- "De interactieve penpunt vervangen" pag.256
- "De nieuwste versie van de documenten verkrijgen" pag.10
- "Aansluiten op een computer voor USB-video en -audio" pag.32
- "Aansluiten op een mini-pc die op een wandplaat is geïnstalleerd." pag.34

# Oplossing wanneer de interactieve penpositie niet nauwkeurig is

Als de penpositie niet dezelfde is als deze van de muisaanwijzer, kunt u de volgende oplossingen proberen:

- Zorg ervoor dat u de pen kalibreert alvorens de interactieve pen voor het eerst te gebruiken, zodat de projector de positie van de pen op de juiste manier herkent. Als de cursorlocatie en penpositie niet overeenkomen na de automatische kalibratie, kunt u handmatig kalibreren. Raadpleeg de *Installatiehandleiding* van uw projector voor meer informatie.
- Controleer of het kabeldeksel op zijn plaats zit om te verhinderen dat de kabels het signaal blokkeren.
- Probeer het penbewerkingsgebied aan te passen.
- Als u de knop [E-Zoom] + op de afstandsbediening gebruikt om het beeld te vergroten, is de penpositie niet nauwkeurig. Wanneer het beeld terugkeert naar zijn originele grootte, zou de positie correct moeten zijn.

- Als u een eenvormig beeldgebied hebt gemaakt met de functie Randoverlapping, stelt u de instelling **Startpositie mengen** van de overlappende rand op **0**.
- Verwante koppelingen
- "De nieuwste versie van de documenten verkrijgen" pag.10
- "Instellen van het gebied voor gebruik van de pen" pag.119

### Oplossingen wanneer de interactieve pennen langzaam of moeilijk te gebruiken zijn

Als de pennen moeilijk te gebruiken zijn of langzaam reageren, kunt u de volgende oplossingen proberen:

- Voor een gemakkelijkere bediening kunt u de pen loodrecht ten opzichte van het projectieoppervlak houden.
- Voor de beste prestaties, sluit u de computer aan op de projector met een VGA- of HDMI-kabel voor de weergave en de USB-kabel voor de interactieve functies.
- Als u een USB Display gebruikt in Windows, moet u mogelijk Windows Aero uitschakelen in het programma **Instellingen Epson USB Display** op uw computer.

### Verwante koppelingen

• "Projectoraansluitingen" pag.31

## Oplossingen wanneer de interactieve aanraakbewerking niet werkt

Als de interactieve aanraakbewerking met uw vinger niet werkt, kunt u de volgende oplossingen proberen:

• Als de functie **Aanraking uitschakelen** is geactiveerd, worden de aanraakbewerkingen tijdelijk uitgeschakeld. Selecteer de functie **Aanraking inschakelen** op de werkbalk.

- Controleer of de vingeraanraakeenheid correct is geïnstalleerd en of de voedingskabel goed is aangesloten. Raadpleeg de *Installatiehandleiding* van uw projector voor meer informatie.
- Als de indicator op de vingeraanraakeenheid niet oplicht, controleer dan of de instelling **Voeding** is ingesteld op **Aan** in het menu **Pen/aanraken** van de projector.
- Pen/aanraken > Aanraakeenheid > Voeding
- Pas de hoek van de vingeraanraakeenheid aan. Raadpleeg de *Installatiehandleiding* van uw projector voor meer informatie.
- Zorg dat er zich geen obstakels (zoals kabels of penstand) tussen de laserdiffusiepoort van de vingeraanraakeenheid en het projectie-oppervlak bevinden. Als hindernissen moeilijk te verwijderen zijn, moet u de infrarooddeflectoren op het projectieoppervlak bevestigen. Raadpleeg de *Installatiehandleiding* van uw projector voor meer informatie.
- Zorg dat er geen storing is door infrarood afstandsbedieningen, muizen of infrarood microfoons.
- Als uw vingerpositie en de cursorpositie op het scherm niet overeenkomen, moet u **Aanraakkalibratie** uitvoeren in het menu **Pen/aanraken** van de projector.
- Pen/aanraken > Aanraakeenheid > Aanraakkalibratie
- Als de aanraakbewerkingen niet correct werken, zelfs na het uitvoeren van de kalibratie, controleert u de instelling Kalibratiebereik in het menu Pen/aanraken van de projector.
- Pen/aanraken > Aanraakeenheid > Kalibratiebereik
- Als aanraakbewerkingen per ongeluk worden herkend als slepen, selecteert u **Breed**.
- Als de muisbewerkingen niet vloeiend worden uitgevoerd, selecteert u **Smal**.
- Als zich mensen binnen 10 cm voor of rond het projectiescherm bevinden of als er hindernissen zijn die interferentie veroorzaken, zullen de aanraakbewerkingen mogelijk niet goed werken.
- Als kleding of een ander deel van uw lichaam dicht bij het scherm komt of dat aanraakt, werkt de aanraakbediening mogelijk niet goed. Blijf minimaal 1 cm verwijderd van het scherm.

### Verwante koppelingen

- "Werkbalk Whiteboard modus" pag.101
- "Werkbalk annotatiemodus" pag.108
- "De interactieve aanraakbediening gebruiken met uw vinger" pag.97
- "De nieuwste versie van de documenten verkrijgen" pag.10
- "Instellingen projectorpen en aanraking Menu Pen/aanraken" pag.233

## Oplossingen voor problemen met het maken van opnamen, afdrukken, opslaan of scannen

Als u problemen ondervindt bij het vastleggen en plakken of het afdrukken, opslaan of scannen, kunt u de volgende oplossingen proberen:

- Als u problemen hebt bij het plakken van een opgenomen beeld, moet u controleren of de afbeelding niet is beveiligd.
- Als een zwart kader verschijnt rond een geplakt beeld, is het beeld mogelijk verschoven of is zijn grootte gewijzigd.
- Als u problemen ondervindt met het afdrukken of scannen, moet u controleren of de inkt van de printer niet op is, de printer verstopt is of de printer in een andere foutstatus is.
- Voor afdrukken of scannen via USB, moet u ervoor zorgen dat een USBkabel is aangesloten tussen de USB-A-poort op de projector en de USB Type B-poort op de printer.
- Voor afdrukken of scannen via USB, probeert u een andere USB-kabel aan te sluiten en zorgt u dat de kabel minder dan 4,9 m lang is.
- Sluit slechts één printer of multifunctioneel apparaat tegelijk aan en zorg dat het apparaat wordt ondersteund door de projector.
- Controleer de instellingen in het menu Interactief van de projector.

### Verwante koppelingen

- "Interactieve instellingen projector Menu Interactief" pag.235
- "Een printer aansluiten" pag.39

## Oplossingen wanneer de tijd onjuist is in de Whiteboardinstellingen

Als de tijd onjuist is op interne opslaginstellingen voor de Whiteboard modus, moet u de instellingen voor **Datum & tijd** in het menu **Beheer** van de projector mogelijk bijwerken.

- Verwante koppelingen
- "Beheerdersinstelling projector Beheerdersinstelling" pag.221

## Oplossingen wanneer de Whiteboard modus niet start

Als de Whiteboard modus niet start, probeer dan de volgende oplossingen:

- Schakel de instelling **Tekenfunctie** in het menu **Interactief** van de projector in.
- Wanneer de software Easy Interactive Tools in gebruik is, start de Whiteboard modus niet.
- Verwante koppelingen
- "Startscherm" pag.51

Controleer de oplossingen in deze secties als u problemen ondervindt met de projector op een netwerk.

### Verwante koppelingen

- "Oplossingen wanneer de draadloze authenticatie mislukt" pag.276
- "Oplossingen wanneer u geen toegang krijgt tot de projector via internet" pag.276
- "Oplossingen wanneer e-mails met netwerkwaarschuwingen niet worden ontvangen" pag.276
- "Oplossingen wanneer het beeld statisch is tijdens de netwerkprojectie" pag.277
- "Oplossingen wanneer u niet kunt verbinden met Screen Mirroring" pag.277
- "Oplossingen wanneer het beeld of geluid statisch is tijdens de Screen Mirroring-verbinding" pag.278
- "Oplossingen wanneer het geprojecteerde scherm niet correct wordt gedeeld" pag.278

# Oplossingen wanneer de draadloze authenticatie mislukt

Als u problemen ondervindt met de verificatie, kunt u de volgende oplossingen proberen:

- Als de draadloze instellingen juist zijn, maar de authenticatie mislukt, moet u de instellingen voor **Datum & tijd** in het menu **Beheer** van de projector mogelijk bijwerken.
- Controleer de instellingen voor **Beveiliging** in het menu **Netwerk** van de projector.
- Als de beveiliging van het toegangspunt WPA3-EAP is, wijzigt u de instelling van het toegangspunt naar WPA2/WPA3-EAP.

### Verwante koppelingen

- "Beheerdersinstelling projector Beheerdersinstelling" pag.221
- "Menu Netwerk Menu Draadloos LAN" pag.227

# Oplossingen wanneer u geen toegang krijgt tot de projector via internet

Als de projector niet toegankelijk is via een webbrowser, moet u ervoor zorgen dat u het juiste ID en wachtwoord gebruikt.

- Voer **EPSONWEB** in voor de gebruikers-ID. (De gebruikers-id kan niet worden gewijzigd.)
- Voer het wachtwoord in dat is ingesteld in het menu **Netwerk** van de projector. Het standaardwachtwoord is **admin**.
- Controleer voor de infrastructuurmodus of u toegang hebt tot het netwerk waarmee de projector is verbonden.
- Als uw webbrowser is ingesteld om verbinding te maken via een proxyserver, kan het scherm **Epson Web Control** niet worden vertoond. Geef de instellingen op voor een verbinding zonder het gebruik van een proxyserver.
- Als u **Stand-by modus** instelt op **Communicatie aan** in het menu **Bewerking** van de projector, moet u controleren of het netwerkapparaat is ingeschakeld. Na het inschakelen van het netwerkapparaat, schakelt u de projector in.

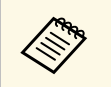

De gebruikers-ID en het wachtwoord zijn hoofdlettergevoelig.

### Verwante koppelingen

- "Menu Netwerk Menu Netwerkinstellingen" pag.226
- "Instellingen projectorfuncties Menu Bewerking" pag.219

## Oplossingen wanneer e-mails met netwerkwaarschuwingen niet worden ontvangen

Als u geen e-mail ontvangt met een waarschuwing voor problemen met een projector via het netwerk, kunt u de volgende oplossingen proberen:

- Controleer of de projector is ingeschakeld en correct met het netwerk is verbonden. (Als de projector is uitgeschakeld door een fout, wordt de e-mail mogelijk niet geleverd.)
- Zorg dat u de instellingen voor e-mailwaarschuwingen van de projector correct instelt in het menu **E-mailmelding** van het projectornetwerk of in de netwerksoftware.
- Zet de instelling **Stand-by modus** op **Communicatie aan** in het menu **Bewerking** van de projector zodat de netwerksoftware de projector kan bewaken in stand-by modus.
- En wijzig de instelling Poort volgens uw netwerkomgeving.

### Verwante koppelingen

- "Menu Netwerk Menu E-mailmelding" pag.230
- "Instellingen projectorfuncties Menu Bewerking" pag.219

## Oplossingen wanneer het beeld statisch is tijdens de netwerkprojectie

Probeer de volgende oplossingen als het geprojecteerde beeld statisch is tijdens de netwerkprojectie:

- Controleer op obstakels tussen het toegangspunt, de computer, het mobiele apparaat en de projector en wijzig hun positie om de communicatie te verbeteren.
- Zorg dat het toegangspunt, de computer, het mobiele apparaat en de projector niet te ver van elkaar staan. Plaats ze dichter bij elkaar en probeer ze opnieuw te verbinden.
- Controleer op storingen van andere apparatuur, zoals een Bluetoothapparaat of magnetron. Verplaats het storende apparaat verder weg of breid uw draadloze bandbreedte uit.
- Verminder het aantal aangesloten apparaten als de verbindingssnelheid afneemt.

### Oplossingen wanneer u niet kunt verbinden met Screen Mirroring

Als u geen verbinding kunt maken met de projector via Screen Mirroring, probeer dan de volgende oplossingen:

- Controleer de instellingen van de projector.
- Zet de instelling Enkel AP op Aan.
  - Netwerk > Netwerkinstellingen > Enkel AP
- Zet de instelling Screen Mirroring op Aan.
  - Netwerk > Netwerkinstellingen > Netwerkprojectie > Screen Mirroring
- Selecteer de instelling **Screen Mirroring** op **Uit** en selecteer nogmaals **Aan**.
- Netwerk > Netwerkinstellingen > Netwerkprojectie > Screen Mirroring
- Controleer de instellingen van het mobiele apparaat.
- Controleer of de instellingen op het mobiele apparaat correct zijn.
- Wanneer u onmiddellijk na het verbreken van de verbinding opnieuw verbindt, kan het even duren voordat de verbinding tot stand is gebracht. Maak na enige tijd een nieuwe verbinding.
- Start het mobiele apparaat opnieuw.
- Zodra u een verbinding hebt gemaakt met Screen Mirroring, kan de informatie van de projectorverbinding worden geregistreerd op het mobiele apparaat. U zult echter wellicht niet opnieuw kunnen verbinden met de projector van de opgenomen informatie. Selecteer de projector in de lijst van beschikbare apparaten.

### Verwante koppelingen

- "Menu Netwerk Menu Netwerkinstellingen" pag.226
- "Menu Netwerk Menu Netwerkprojectie" pag.231

## Netwerkproblemen oplossen

## Oplossingen wanneer het beeld of geluid statisch is tijdens de Screen Mirroring-verbinding

Als het geprojecteerde beeld of het geluid statische ruis bevat bij het verbinden via Screen Mirroring, probeer dan de volgende oplossingen:

- Probeer het afdekken van de wifi-antenne van het mobiele apparaat te vermijden.
- Als u tegelijkertijd een Screen Mirroring-verbinding en een internetverbinding gebruikt, kan het beeld stoppen of ruis bevatten. Verbreek de internetverbinding om uw draadloze bandbreedte uit te breiden en verbeter de verbindingssnelheid van het mobiele apparaat.
- Controleer of de projectie-inhoud voldoet aan de Screen Mirroringvereisten.
- Afhankelijk van de instellingen van het mobiele apparaat, kan de verbinding verloren gaan wanneer het apparaat naar de energiebesparende modus gaat. Controleer de instellingen voor de elektrische stroombesparing op het mobiele apparaat.
- Werk bij naar de nieuwste versie van het draadloos stuurprogramma of firmware op het mobiele apparaat.

## Oplossingen wanneer het geprojecteerde scherm niet correct wordt gedeeld

Als de functie Scherm delen het scherm niet correct levert naar een ontvangende projector, probeer dan de volgende oplossingen:

- Verbind de projector met hetzelfde netwerk als de projector die zijn scherm deelt.
- Controleer of de ontvangende projector de functie Scherm delen ondersteunt.
- Controleer of de instelling **Scherm delen** op alle projectors is ingesteld op **Aan**.
- Netwerk > Netwerkinstellingen > Netwerkprojectie > Scherm delen
- Sluit alle lopende Epson iProjection-software (Windows/Mac).

- Controleer of het beeld dat wordt geprojecteerd, niet beschermd is door auteursrechten.
- Controleer of **Delen** wordt weergegeven op de statusbalk die bovenaan in het midden van het scherm verschijnt. Als dit niet wordt weergegeven, probeert u opnieuw te verbinden.

### Verwante koppelingen

• "Menu Netwerk - Menu Netwerkprojectie" pag.231

Controleer de oplossingen in deze secties als u problemen ondervindt met het gebruik van de functies van HDMI-link.

### Verwante koppelingen

• "Oplossingen wanneer HDMI-link niet werkt" pag.279

## **Oplossingen wanneer HDMI-link niet werkt**

Als u de aangesloten apparaten niet kunt bedienen met de functies van HDMI-link, probeert u de volgende oplossingen:

- Stel de instelling HDMI-uitvoerinstelling op Pass-through in het menu Multiprojectie van de projector.
- Zorg dat de kabel voldoet aan de HDMI CEC-norm.
- Zorg dat het aangesloten apparaat voldoet aan de HDMI CEC-norm. Raadpleeg voor meer informatie de documentatie die is meegeleverd met het apparaat.
- Controleer of alle voor de HDMI-link benodigde kabels goed zijn aangesloten.
- Zorg dat de aangesloten apparaten zijn ingeschakeld en in stand-bystatus staan. Raadpleeg voor meer informatie de documentatie die is meegeleverd met het apparaat.
- Als u een luidspreker hebt aangesloten, stelt u dit in op PCM-uitvoer.
- Als u een nieuw apparaat aansluit of de aansluiting wijzigt, stelt u de CECfunctie opnieuw in voor het aangesloten apparaat en start u het apparaat opnieuw op.
- Sluit nooit 4 of meer multimediaspelers aan. U kunt maximaal 3 multimediaspelers die aan de HDMI CEC-norm voldoen, tegelijk aansluiten.
- Als het apparaat niet verschijnt in de lijst Apparaatverbindingen, voldoet dit niet aan de HDMI CEC-normen. Sluit een ander apparaat aan.

### Verwante koppelingen

• "Bewerkingsinstellingen meerdere projectors - menu Multiprojectie" pag.240

## Bijlage

Raadpleeg deze secties voor de technische specificaties en belangrijke mededelingen over uw projector.

### Verwante koppelingen

- "Optionele accessoires en reserveonderdelen" pag.281
- "Schermgrootte en projectieafstand" pag.283
- "Ondersteunde resoluties voor de monitorweergaven" pag.285
- "Specificaties van de projector" pag.291
- "Externe afmetingen" pag.293
- "Systeemvereisten USB Display" pag.295
- "Systeemvereisten Easy Interactive Driver" pag.296
- "Lijst met veiligheidssymbolen en -instructies" pag.297
- "Informatie laserveiligheid" pag.299
- "Woordenlijst" pag.301
- "Mededelingen" pag.303

## **Optionele accessoires en reserveonderdelen**

De volgende accessoires en reserveonderdelen zijn als optie verkrijgbaar. U kunt deze producten naar wens aanschaffen.

De volgende lijst met optionele accessoires en reserveonderdelen is van toepassing vanaf: juli 2019.

De accessoiregegevens kunnen zonder voorafgaande opgaaf van redenen worden gewijzigd en de beschikbaarheid van accessoires verschilt per land.

### Verwante koppelingen

- "Schermen" pag.281
- "Kabels" pag.281
- "Beugels" pag.281
- "Voor interactieve functie" pag.281
- "Externe apparaten" pag.281
- "Reserve-onderdelen" pag.282
- "Voor draadloze verbinding" pag.282
- "Compatibele accessoires van andere projectors" pag.282

### Schermen

#### 50" draagbaar scherm ELPSC32/ES1000

Een compact scherm dat gemakkelijk kan worden gedragen. (hoogtebreedteverhouding 4:3)

### Kabels

Computerkabel ELPKC02 (1,8 m - voor 15-pins mini D-sub/15-pins mini D-sub)

Computerkabel ELPKC09 (3 m - voor 15-pins mini D-sub/15-pins mini D-sub)

Computerkabel ELPKC10 (20 m - voor 15-pins mini D-sub/15-pins mini D-sub)

Gebruiken bij aansluiten op de Computer-poort.

#### Kabelset afstandsbediening ELPKC28

Gebruik deze voor het aansluiten van meerdere projectoren die de interactieve functie ondersteunen

### USB-verlengsnoer ELPKC31

Gebruik deze voor het aansluiten op een USB-kabel als de kabel te kort is.

### **Beugels**

#### Instelplaat ELPMB62

Gebruik deze als u de projector aan een wand installeert.

### Wandmontage voor vingeraanraakeenheid ELPMB63

Gebruik deze als u de vingeraanraakeenheid aan een wand installeert.

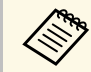

Om de projector aan een plafond op te hangen, zijn bijzondere kennis en vaardigheden vereist. Neem contact op met Epson voor hulp.

## Voor interactieve functie

#### Interactieve pen ELPPN05A

#### Interactieve pen ELPPN05B

Te gebruiken voor bediening van het computerscherm op het projectieoppervlak.

Vervanging harde penpunten ELPPS03

### Vervanging zachte penpunten ELPPS04

Vervanging voor de penpunt van de interactieve pen.

### **Externe apparaten**

#### Documentcamera ELPDC21

#### Documentcamera ELPDC07

Gebruik deze voor het projecteren van beelden, zoals boeken, OHPdocumenten of dia's.

### Externe luidspreker ELPSP02

Externe luidsprekers met eigen stroomvoorziening.

### Draadloze microfoon ELPMC02

Microfoon zonder fysieke kabel.

### Aansluitings- en bedieningsdoos ELPCB03

Als de projector aan een wand is gemonteerd of is opgehangen aan het plafond, installeer dan de afstandsbediening om de betreffende projector te bedienen.

### Control Pad ELPHD02 (EB-1485Fi)

Als de projector aan een wand is gemonteerd of is opgehangen aan het plafond, installeer deze om de projector op afstand te bedienen. De Control Pad kan een signaal verzenden met een HDBaseT-aansluiting. (HDCP2.3 wordt ondersteund)

### Vingeraanraakeenheid ELPFT01

Installeer dit om uw vingers te gebruiken voor interactieve aanraakbewerkingen.

## **Reserve-onderdelen**

#### Luchtfilter ELPAF56

Gebruik deze als vervanging voor gebruikte luchtfilters.

### Voor draadloze verbinding

### Draadloze LAN-module ELPAP11

Gebruik dit om beelden te projecteren vanaf een computer via een draadloze communicatie. (Frequentieband: 2,4 GHz/5 GHz)

### **Compatibele accessoires van andere projectors**

De volgende optionele accessoires zijn compatibel.

### Beugels

#### Instelplaat ELPMB53

Gebruik deze als u de projector aan een wand installeert.

### Externe apparaten

Documentcamera ELPDC20 Documentcamera ELPDC12 Documentcamera ELPDC11 Documentcamera ELPDC06

Gebruik deze voor het projecteren van beelden zoals boeken, OHPdocumenten of dia's.

### Aansluitings- en bedieningsdoos ELPCB02 Aansluitings- en bedieningsdoos ELPCB01

Als de projector aan een wand is gemonteerd of is opgehangen aan het plafond, installeer dan de afstandsbediening om de betreffende projector te bedienen. Raadpleeg deze tabel om te bepalen hoe ver de projector van het scherm moet worden verwijderd op basis van de grootte van het geprojecteerde beeld.

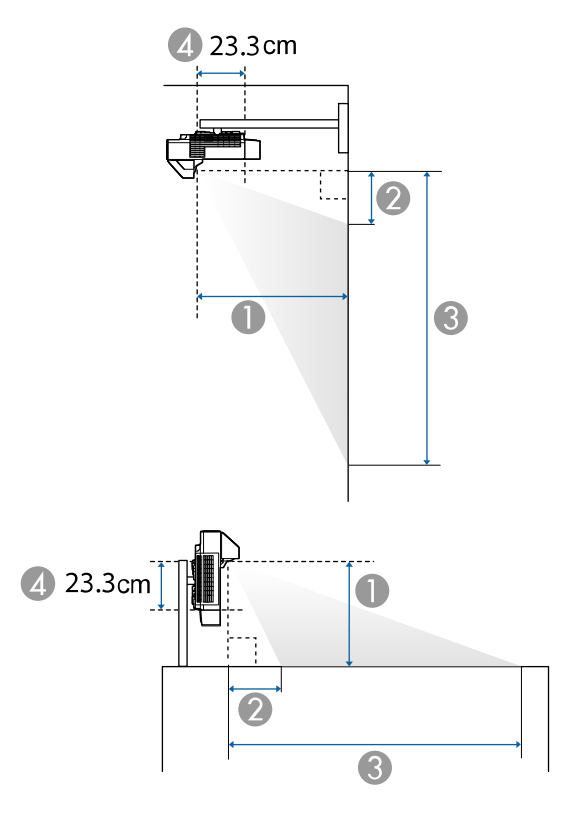

- Projectie-afstand (cm)
- De afstand van de projector tot de bovenkant van het scherm (bij bevestiging aan een muur of plafond, of verticaal geïnstalleerd) (cm)
- Be afstand van de projector tot de onderkant van het scherm (bij bevestiging aan een muur of plafond, of verticaal geïnstalleerd) (cm)
- Afstand vanaf het midden van de lens tot de achterkant van de projector (zonder kabelafdekking) (cm)

| 16:9 s | schermgrootte        | 0                                        | 2                  | 3                  |  |
|--------|----------------------|------------------------------------------|--------------------|--------------------|--|
|        |                      | Minimum (veraf) tot<br>maximum (kortbij) | Kortste<br>(Breed) | Kortste<br>(Breed) |  |
| 65"    | $143.9 \times 80.9$  | 39.2 - 53.6                              | 10.5               | 91.5               |  |
| 70"    | $155.0 \times 87.2$  | 42.3 - 57.8                              | 11.4               | 98.5               |  |
| 75"    | 166.0 × 93.4         | 45.5 *                                   | 12.2               | 105.6              |  |
| 80"    | 177.1 × 99.6         | 48.7 *                                   | 13.0               | 112.6              |  |
| 85"    | $188.2 \times 105.8$ | 51.8 *                                   | 13.8               | 119.6              |  |
| 90"    | 199.2 × 112.1        | 55.0 *                                   | 14.6               | 126.7              |  |
| 100"   | $221.4 \times 124.5$ | 61.3 *                                   | 16.2               | 140.7              |  |

| 16:10 | schermgrootte        | 0                                        | 2                  | 3                  |  |
|-------|----------------------|------------------------------------------|--------------------|--------------------|--|
|       |                      | Minimum (veraf) tot<br>maximum (kortbij) | Kortste<br>(Breed) | Kortste<br>(Breed) |  |
| 60"   | $129.2 \times 80.8$  | 39.1 - 53.4                              | 10.5               | 91.3               |  |
| 65"   | $140.0 \times 87.5$  | 42.5 - 58.1                              | 11.4               | 98.9               |  |
| 70"   | $150.8 \times 94.2$  | 45.9 *                                   | 12.3               | 106.5              |  |
| 75"   | $161.5 \times 101.0$ | 49.3 *                                   | 13.1               | 114.1              |  |
| 80"   | $172.3 \times 107.7$ | 52.8 *                                   | 14.0               | 121.7              |  |
| 85"   | $183.1 \times 114.4$ | 56.2 *                                   | 14.9               | 129.3              |  |
| 90"   | 193.9 × 121.2        | 59.6 *                                   | 15.8               | 136.9              |  |

| 4:3 so | chermgrootte        | 0                                        | 2                  | 3                  |  |
|--------|---------------------|------------------------------------------|--------------------|--------------------|--|
|        |                     | Minimum (veraf) tot<br>maximum (kortbij) | Kortste<br>(Breed) | Kortste<br>(Breed) |  |
| 53"    | $107.7 \times 80.8$ | 39.1 - 53.4                              | 10.5               | 91.3               |  |
| 55"    | $111.8 \times 83.8$ | 40.6 - 55.5                              | 10.9               | 94.7               |  |
| 60"    | $121.9 \times 91.4$ | 44.5 - 60.8                              | 11.9               | 103.3              |  |
| 65"    | 132.1 × 99.1        | 48.4 *                                   | 12.9               | 112.0              |  |

| 4:3 so | chermgrootte         | 0                                        | 2                  | 3                  |  |
|--------|----------------------|------------------------------------------|--------------------|--------------------|--|
|        |                      | Minimum (veraf) tot<br>maximum (kortbij) | Kortste<br>(Breed) | Kortste<br>(Breed) |  |
| 70"    | $142.2 \times 106.7$ | 52.2 *                                   | 13.9               | 120.6              |  |
| 75"    | $152.4 \times 114.3$ | 56.1 *                                   | 14.9               | 129.2              |  |
| 80"    | 162.6 × 121.9        | 60.0 *                                   | 15.9               | 137.8              |  |

| 16:6 schermgrootte    |                      | 0                                        | 2                  | 3                  |  |
|-----------------------|----------------------|------------------------------------------|--------------------|--------------------|--|
| (alleen op EB-1485Fi) |                      | Minimum (veraf) tot<br>maximum (kortbij) | Kortste<br>(Breed) | Kortste<br>(Breed) |  |
| 61"                   | $145.1 \times 54.4$  | 39.5 - 54.0                              | 24.2               | 78.6               |  |
| 65"                   | $154.6 \times 58.0$  | 42.2 - 57.7                              | 25.8               | 83.8               |  |
| 70"                   | $166.5 \times 62.4$  | 45.6 - 62.3                              | 27.8               | 90.2               |  |
| 75"                   | $178.4 \times 66.9$  | 49.0 - 66.9                              | 29.8               | 96.7               |  |
| 80"                   | 190.3 × 71.3         | 52.4 - 71.5                              | 31.8               | 103.1              |  |
| 85"                   | $202.2 \times 75.8$  | 55.8 - 76.1                              | 33.8               | 109.6              |  |
| 90"                   | 214.0 × 80.3         | 59.2 *                                   | 35.7               | 116.0              |  |
| 95"                   | $225.9 \times 84.7$  | 62.6 *                                   | 37.7               | 122.5              |  |
| 100"                  | 237.8 × 89.2         | 66.0 *                                   | 39.7               | 128.9              |  |
| 110"                  | 261.6 × 98.1         | 72.8 *                                   | 43.7               | 141.8              |  |
| 120"                  | $285.4 \times 107.0$ | 79.6 *                                   | 47.7               | 154.7              |  |

| 21:9 s | chermgrootte        | 0                                        | 2                  | 3                  |  |
|--------|---------------------|------------------------------------------|--------------------|--------------------|--|
|        |                     | Minimum (veraf) tot<br>maximum (kortbij) | Kortste<br>(Breed) | Kortste<br>(Breed) |  |
| 62"    | $144.7 \times 62.0$ | 39.4 - 53.9                              | 20.3               | 82.3               |  |
| 65"    | $151.8 \times 65.0$ | 41.4 - 56.6                              | 21.3               | 86.3               |  |
| 70"    | $163.4 \times 70.0$ | 44.7 - 61.1                              | 22.9               | 93.0               |  |
| 75"    | $175.1 \times 75.0$ | 48.1 - 65.6                              | 24.5               | 99.6               |  |

| 21:9 s | chermgrootte         | 0                                        | 2                  | 3                  |  |
|--------|----------------------|------------------------------------------|--------------------|--------------------|--|
|        |                      | Minimum (veraf) tot<br>maximum (kortbij) | Kortste<br>(Breed) | Kortste<br>(Breed) |  |
| 80"    | $186.8 \times 80.0$  | 51.4 - 70.1                              | 26.2               | 106.2              |  |
| 85"    | $198.4 \times 85.0$  | 54.8 - 74.6                              | 27.8               | 112.9              |  |
| 90"    | $210.1\times90.0$    | 58.1 *                                   | 29.5               | 119.5              |  |
| 100"   | $233.5 \times 100.1$ | 64.8 *                                   | 32.7               | 132.8              |  |
| 110"   | $256.8 \times 110.1$ | 71.5 *                                   | 36.0               | 146.1              |  |
| 120"   | 280.2 × 120.1        | 78.1 *                                   | 39.3               | 159.3              |  |

\* Project gebruikt Breed (maximale zoom).

De tabel hier toont de compatibele vernieuwingsfrequentie en resolutie voor elk compatibel videoweergaveformaat.

### PC

Compatibele modus

|          | Con<br>e     | nput<br>er | HDMI/HDBaseT |       |    |   |       |    |   |       |    |   |       |    |
|----------|--------------|------------|--------------|-------|----|---|-------|----|---|-------|----|---|-------|----|
| Mode     | RG           | YC         |              | YCbCr |    |   |       |    |   |       |    |   |       |    |
|          | BH           | bC         |              | KGD   |    |   | 4:4:4 | :  |   | 4:2:2 |    |   | 4:2:0 |    |
|          | V            | r          | 8            | 10    | 12 | 8 | 10    | 12 | 8 | 10    | 12 | 8 | 10    | 12 |
| VGA60    | $\checkmark$ |            | $\checkmark$ |       |    |   |       |    |   |       |    |   |       |    |
| VGA72    | $\checkmark$ |            |              |       |    |   |       |    |   |       |    |   |       |    |
| VGA75    | $\checkmark$ |            |              |       |    |   |       |    |   |       |    |   |       |    |
| VGA85    | $\checkmark$ |            |              |       |    |   |       |    |   |       |    |   |       |    |
| SVGA60   | $\checkmark$ |            | $\checkmark$ |       |    |   |       |    |   |       |    |   |       |    |
| SVGA72   | $\checkmark$ |            |              |       |    |   |       |    |   |       |    |   |       |    |
| SVGA75   | $\checkmark$ |            |              |       |    |   |       |    |   |       |    |   |       |    |
| SVGA85   | $\checkmark$ |            |              |       |    |   |       |    |   |       |    |   |       |    |
| XGA60    | $\checkmark$ |            | $\checkmark$ |       |    |   |       |    |   |       |    |   |       |    |
| XGA70    | $\checkmark$ |            |              |       |    |   |       |    |   |       |    |   |       |    |
| XGA75    | $\checkmark$ |            |              |       |    |   |       |    |   |       |    |   |       |    |
| XGA85    | $\checkmark$ |            |              |       |    |   |       |    |   |       |    |   |       |    |
| WXGA60-1 | $\checkmark$ |            |              |       |    |   |       |    |   |       |    |   |       |    |
| WXGA60   | $\checkmark$ |            | $\checkmark$ |       |    |   |       |    |   |       |    |   |       |    |
| WXGA75   | $\checkmark$ |            |              |       |    |   |       |    |   |       |    |   |       |    |
| WXGA85   | $\checkmark$ |            |              |       |    |   |       |    |   |       |    |   |       |    |
| WXGA60-3 | $\checkmark$ |            | $\checkmark$ |       |    |   |       |    |   |       |    |   |       |    |
| WXGA+60  | $\checkmark$ |            | $\checkmark$ |       |    |   |       |    |   |       |    |   |       |    |
| WXGA+75  | $\checkmark$ |            |              |       |    |   |       |    |   |       |    |   |       |    |

|                                  | Con<br>e     | nput<br>r |              |     |    |   | HD    | MI/H | łDBa | seT   |    |   |       |    |
|----------------------------------|--------------|-----------|--------------|-----|----|---|-------|------|------|-------|----|---|-------|----|
| Mode                             | RG           | YC        |              | DCD |    |   |       |      | λ    | СРС   | r  |   |       |    |
|                                  | BH           | bC        |              | KGD |    |   | 4:4:4 |      |      | 4:2:2 |    |   | 4:2:0 |    |
|                                  | V            | r         | 8            | 10  | 12 | 8 | 10    | 12   | 8    | 10    | 12 | 8 | 10    | 12 |
| WXGA+85                          | $\checkmark$ |           |              |     |    |   |       |      |      |       |    |   |       |    |
| WXGA++                           | $\checkmark$ |           | $\checkmark$ |     |    |   |       |      |      |       |    |   |       |    |
| SXGA1_70                         | $\checkmark$ |           |              |     |    |   |       |      |      |       |    |   |       |    |
| SXGA1_75                         | $\checkmark$ |           |              |     |    |   |       |      |      |       |    |   |       |    |
| SXGA1_85                         | $\checkmark$ |           |              |     |    |   |       |      |      |       |    |   |       |    |
| SXGA2_60                         | $\checkmark$ |           | $\checkmark$ |     |    |   |       |      |      |       |    |   |       |    |
| SXGA2_75                         | $\checkmark$ |           |              |     |    |   |       |      |      |       |    |   |       |    |
| SXGA2_85                         | $\checkmark$ |           |              |     |    |   |       |      |      |       |    |   |       |    |
| SXGA3_60                         | $\checkmark$ |           | $\checkmark$ |     |    |   |       |      |      |       |    |   |       |    |
| SXGA3_75                         | $\checkmark$ |           |              |     |    |   |       |      |      |       |    |   |       |    |
| SXGA3_85                         | $\checkmark$ |           |              |     |    |   |       |      |      |       |    |   |       |    |
| SXGA+60                          | $\checkmark$ |           | $\checkmark$ |     |    |   |       |      |      |       |    |   |       |    |
| SXGA+75                          | $\checkmark$ |           |              |     |    |   |       |      |      |       |    |   |       |    |
| WSXGA+60                         | $\checkmark$ |           | $\checkmark$ |     |    |   |       |      |      |       |    |   |       |    |
| UXGA60                           | $\checkmark$ |           | $\checkmark$ |     |    |   |       |      |      |       |    |   |       |    |
| 1920×1080                        | $\checkmark$ |           | $\checkmark$ |     |    |   |       |      |      |       |    |   |       |    |
| 1920×1080                        | $\checkmark$ |           | $\checkmark$ |     |    |   |       |      |      |       |    |   |       |    |
| WUXGA60<br>(Reduced<br>Blanking) | ~            |           | ~            |     |    |   |       |      |      |       |    |   |       |    |
| QXGA                             |              |           | $\checkmark$ |     |    |   |       |      |      |       |    |   |       |    |
| WQHD                             |              |           | $\checkmark$ |     |    |   |       |      |      |       |    |   |       |    |
| WQXGA<br>(Reduced<br>Blanking)   |              |           | ~            |     |    |   |       |      |      |       |    |   |       |    |

Modusinformatie

| Mode     | Reso<br>(beeld | olutie<br>lpunt) | H Sync<br>(KHz) | Vernieuw<br>ingssnelhe<br>id (Hz) | Dotclk<br>(MHz) | Scantype    |
|----------|----------------|------------------|-----------------|-----------------------------------|-----------------|-------------|
| VGA60    | 640            | 480              | 31.47           | 60                                | 25.175          | Progressive |
| VGA72    | 640            | 480              | 37.86           | 72                                | 31.5            | Progressive |
| VGA75    | 640            | 480              | 37.5            | 75                                | 31.5            | Progressive |
| VGA85    | 640            | 480              | 43.27           | 85                                | 36              | Progressive |
| SVGA60   | 800            | 600              | 37.88           | 60                                | 40              | Progressive |
| SVGA72   | 800            | 600              | 48.08           | 72                                | 50              | Progressive |
| SVGA75   | 800            | 600              | 46.88           | 75                                | 49.5            | Progressive |
| SVGA85   | 800            | 600              | 53.67           | 85                                | 56.25           | Progressive |
| XGA60    | 1024           | 768              | 48.36           | 60                                | 65              | Progressive |
| XGA70    | 1024           | 768              | 56.48           | 70                                | 75              | Progressive |
| XGA75    | 1024           | 768              | 60.02           | 75                                | 78.75           | Progressive |
| XGA85    | 1024           | 768              | 68.68           | 85                                | 94.5            | Progressive |
| WXGA60-1 | 1280           | 768              | 47.78           | 60                                | 79.5            | Progressive |
| WXGA60   | 1280           | 800              | 49.7            | 60                                | 83.5            | Progressive |
| WXGA75   | 1280           | 800              | 62.8            | 75                                | 106.5           | Progressive |
| WXGA85   | 1280           | 800              | 71.55           | 85                                | 122.5           | Progressive |
| WXGA60-3 | 1366           | 768              | 47.71           | 60                                | 85.5            | Progressive |
| WXGA+60  | 1440           | 900              | 55.94           | 60                                | 106.5           | Progressive |
| WXGA+75  | 1440           | 900              | 70.64           | 75                                | 136.75          | Progressive |
| WXGA+85  | 1440           | 900              | 80.43           | 85                                | 157             | Progressive |
| WXGA++   | 1600           | 900              | 60              | 60                                | 108             | Progressive |
| SXGA1_70 | 1152           | 864              | 63.85           | 70                                | 94.5            | Progressive |
| SXGA1_75 | 1152           | 864              | 67.5            | 75                                | 108             | Progressive |
| SXGA1_85 | 1152           | 864              | 77.09           | 85                                | 121.5           | Progressive |
| SXGA2_60 | 1280           | 960              | 60              | 60                                | 108             | Progressive |

| Mode                             | Reso<br>(beeld | olutie<br>lpunt) | H Sync<br>(KHz) | H Sync<br>(KHz) Vernieuw<br>ingssnelhe<br>id (Hz) Dotclk<br>(MHz) |        | Scantype    |
|----------------------------------|----------------|------------------|-----------------|-------------------------------------------------------------------|--------|-------------|
| SXGA2_75                         | 1280           | 960              | 75              | 75                                                                | 126    | Progressive |
| SXGA2_85                         | 1280           | 960              | 85.94           | 85                                                                | 148.5  | Progressive |
| SXGA3_60                         | 1280           | 1024             | 63.98           | 60                                                                | 108    | Progressive |
| SXGA3_75                         | 1280           | 1024             | 79.98           | 75                                                                | 135    | Progressive |
| SXGA3_85                         | 1280           | 1024             | 91.15           | 85                                                                | 157.5  | Progressive |
| SXGA+60                          | 1400           | 1050             | 65.32           | 60                                                                | 121.75 | Progressive |
| SXGA+75                          | 1400           | 1050             | 82.28           | 75                                                                | 156    | Progressive |
| WSXGA+60                         | 1680           | 1050             | 65.29           | 60                                                                | 146.25 | Progressive |
| UXGA60                           | 1600           | 1200             | 75              | 60                                                                | 162    | Progressive |
| 1920×1080                        | 1920           | 1080             | 56.25           | 50                                                                | 148.5  | Progressive |
| 1920×1080                        | 1920           | 1080             | 67.5            | 60                                                                | 148.5  | Progressive |
| WUXGA60<br>(Reduced<br>Blanking) | 1920           | 1200             | 74.04           | 60                                                                | 154    | Progressive |
| QXGA                             | 2048           | 1536             | 95.45           | 60                                                                | 267.25 | Progressive |
| WQHD                             | 2560           | 1440             | 88.79           | 60                                                                | 241.5  | Progressive |
| WQXGA<br>(Reduced<br>Blanking)   | 2560           | 1600             | 98.71           | 60                                                                | 268.5  | Progressive |

### Unieke hoogte-breedte

Compatibele modus

|                                    |              | HDMI/HDBaseT |    |   |       |    |       |    |    |       |    |    |  |
|------------------------------------|--------------|--------------|----|---|-------|----|-------|----|----|-------|----|----|--|
| Mode                               |              | DCP          |    |   | YCbCr |    |       |    |    |       |    |    |  |
| widde                              | KGD          |              |    |   | 4:4:4 |    | 4:2:2 |    |    | 4:2:0 |    |    |  |
|                                    | 8            | 10           | 12 | 8 | 10    | 12 | 8     | 10 | 12 | 8     | 10 | 12 |  |
| Unieke hoogte-<br>breedte (16:6)   | $\checkmark$ |              |    |   |       |    |       |    |    |       |    |    |  |
| Unieke hoogte-<br>breedte (21:9)   | $\checkmark$ |              |    |   |       |    |       |    |    |       |    |    |  |
| Twee projectors in serie verbinden | $\checkmark$ |              |    |   |       |    |       |    |    |       |    |    |  |

Modusinformatie

| Mode                                     | Resolutie<br>(beeldpunt) |      | H Sync<br>(KHz) | Vernieuw<br>ingssnelhe<br>id (Hz) | Dotclk<br>(MHz) | Scantype    |
|------------------------------------------|--------------------------|------|-----------------|-----------------------------------|-----------------|-------------|
| Unieke hoogte-<br>breedte (16:6)         | 1920                     | 720  | 44.46           | 60                                | 88.920          | Progressive |
| Unieke hoogte-<br>breedte (21:9)         | 1920                     | 810  | 49.98           | 60                                | 99.960          | Progressive |
| Twee projectors<br>in serie<br>verbinden | 3240                     | 1080 | 66.66           | 60                                | 221.311         | Progressive |

Als het beeld niet correct wordt geprojecteerd, stelt u de timinginsteling op uw computer in volgens de waarden in de volgende tabellen. (Afhankelijk van uw computer, zult u deze instellingen mogelijk niet kunnen wijzigen.)

| Mode                             | Dotclk<br>(MHz) | Hor<br>Freq<br>(KHz) | Ver<br>Freq<br>(Hz) | H actief<br>(punt) | H<br>voorpo<br>rtaal<br>(punt) | H<br>synchr.<br>breedte<br>(punt) | H<br>achterp<br>ortaal<br>(punt) |
|----------------------------------|-----------------|----------------------|---------------------|--------------------|--------------------------------|-----------------------------------|----------------------------------|
| Unieke hoogte-<br>breedte (16:6) | 88.920          | 44.46                | 60                  | 1920               | 8                              | 32                                | 40                               |

| Mode                                  | Dotclk<br>(MHz) | Hor<br>Freq<br>(KHz) | Ver<br>Freq<br>(Hz) | H actief<br>(punt) | H<br>voorpo<br>rtaal<br>(punt) | H<br>synchr.<br>breedte<br>(punt) | H<br>achterp<br>ortaal<br>(punt) |
|---------------------------------------|-----------------|----------------------|---------------------|--------------------|--------------------------------|-----------------------------------|----------------------------------|
| Unieke hoogte-<br>breedte (21:9)      | 99.960          | 49.98                | 60                  | 1920               | 8                              | 32                                | 40                               |
| Twee projectors<br>in serie verbinden | 221.311         | 66.66                | 60                  | 3240               | 8                              | 32                                | 40                               |

| Mode                                     | V actief<br>(lijn) | V<br>voorpo<br>rtaal<br>(lijn) | V<br>synchr.<br>breedte<br>(lijn) | V<br>achterp<br>ortaal<br>(lijn) | H<br>Sync-<br>polarite<br>it | V Sync-<br>polarite<br>it | Scantyp<br>e    |
|------------------------------------------|--------------------|--------------------------------|-----------------------------------|----------------------------------|------------------------------|---------------------------|-----------------|
| Unieke hoogte-<br>breedte (16:6)         | 720                | 7                              | 8                                 | 6                                | Р                            | Ν                         | Progres<br>sive |
| Unieke hoogte-<br>breedte (21:9)         | 810                | 9                              | 8                                 | 6                                | Р                            | Ν                         | Progres<br>sive |
| Twee projectors<br>in serie<br>verbonden | 1080               | 17                             | 8                                 | 6                                | Р                            | Ν                         | Progres<br>sive |

### P: positief

N: negatief

### Video

Modusinformatie

| Mode     | Resolutie<br>(beeldpunt) |     | H Sync<br>(KHz) | Vernieuw<br>ingssnelhe<br>id (Hz) | Dotclk<br>(MHz) | Scantype  |
|----------|--------------------------|-----|-----------------|-----------------------------------|-----------------|-----------|
| NTSC     | 720 480                  |     | 15.73           | 60                                | 13.500          | Interlace |
| NTSC4.43 | 720                      | 480 | 15.73           | 60                                | 13.500          | Interlace |
| PAL      | 720                      | 576 | 15.63           | 50                                | 13.500          | Interlace |
| M-PAL    | 720                      | 576 | 15.73           | 60                                | 13.500          | Interlace |

| Mode  | Reso<br>(beeld | lutie<br>lpunt) | H Sync<br>(KHz) | Vernieuw<br>ingssnelhe<br>id (Hz) | Dotclk<br>(MHz) | Scantype  |
|-------|----------------|-----------------|-----------------|-----------------------------------|-----------------|-----------|
| N-PAL | 720            | 576             | 15.63           | 50                                | 13.500          | Interlace |
| PAL60 | 720            | 576             | 15.73           | 60                                | 13.500          | Interlace |
| SECAM | 720            | 576             | 15.63           | 50                                | 13.500          | Interlace |

### SD

Compatibele modus

| Mode        | Con          | nput<br>er   |              |       |    | HDMI/HDBaseT |    |       |              |    |       |   |    |    |
|-------------|--------------|--------------|--------------|-------|----|--------------|----|-------|--------------|----|-------|---|----|----|
|             | RG           | YC           |              | YCbCr |    |              |    |       |              |    |       |   |    |    |
|             | BH b         | BH bC<br>V r | KGD          |       |    | 4:4:4        | :  | 4:2:2 |              |    | 4:2:0 |   |    |    |
|             | V            |              | 8            | 10    | 12 | 8            | 10 | 12    | 8            | 10 | 12    | 8 | 10 | 12 |
| SDTV (480i) |              |              | $\checkmark$ |       |    | $\checkmark$ |    |       | $\checkmark$ |    |       |   |    |    |
| SDTV (576i) |              |              | $\checkmark$ |       |    | $\checkmark$ |    |       | $\checkmark$ |    |       |   |    |    |
| SDTV (480p) | $\checkmark$ |              | $\checkmark$ |       |    | $\checkmark$ |    |       | $\checkmark$ |    |       |   |    |    |
| SDTV (576p) | $\checkmark$ |              | $\checkmark$ |       |    | $\checkmark$ |    |       | $\checkmark$ |    |       |   |    |    |

Modusinformatie

| Mode        | Resolutie<br>(beeldpunt) |     | H Sync<br>(KHz) | Vernieuw<br>ingssnelhe<br>id (Hz) | Dotclk<br>(MHz) | Scantype    |
|-------------|--------------------------|-----|-----------------|-----------------------------------|-----------------|-------------|
| SDTV (480i) | 720                      | 480 | 15.73           | 59.94                             | 13.500          | Interlace   |
| SDTV (576i) | 720                      | 576 | 15.63           | 50                                | 13.500          | Interlace   |
| SDTV (480p) | 720                      | 480 | 31.47           | 59.94                             | 27.000          | Progressive |
| SDTV (576p) | 720                      | 576 | 31.25           | 50                                | 27.000          | Progressive |

### HD

Compatibele modus

| Mode         | Comput<br>er  |               | HDMI/HDBaseT |    |    |              |    |    |              |    |    |              |    |    |
|--------------|---------------|---------------|--------------|----|----|--------------|----|----|--------------|----|----|--------------|----|----|
|              | RG<br>BH<br>V | YC<br>bC<br>r | RGB          |    |    | YCbCr        |    |    |              |    |    |              |    |    |
|              |               |               |              |    |    | 4:4:4        |    |    | 4:2:2        |    |    | 4:2:0        |    |    |
|              |               |               | 8            | 10 | 12 | 8            | 10 | 12 | 8            | 10 | 12 | 8            | 10 | 12 |
| HDTV (720p)  | $\checkmark$  |               | $\checkmark$ |    |    | ~            |    |    | ~            |    |    | ~            |    |    |
| HDTV (720p)  | $\checkmark$  |               | $\checkmark$ |    |    | $\checkmark$ |    |    | $\checkmark$ |    |    | $\checkmark$ |    |    |
| HDTV (720p)  | $\checkmark$  |               | $\checkmark$ |    |    | $\checkmark$ |    |    | $\checkmark$ |    |    | $\checkmark$ |    |    |
| HDTV (1080i) |               |               | $\checkmark$ |    |    | $\checkmark$ |    |    | $\checkmark$ |    |    | $\checkmark$ |    |    |
| HDTV (1080i) |               |               | $\checkmark$ |    |    | $\checkmark$ |    |    | $\checkmark$ |    |    | $\checkmark$ |    |    |
| HDTV (1080i) |               |               | $\checkmark$ |    |    | $\checkmark$ |    |    | $\checkmark$ |    |    | $\checkmark$ |    |    |
| HDTV (1080p) |               |               | $\checkmark$ |    |    | $\checkmark$ |    |    | $\checkmark$ |    |    | $\checkmark$ |    |    |
| HDTV (1080p) |               |               | $\checkmark$ |    |    | $\checkmark$ |    |    | $\checkmark$ |    |    | $\checkmark$ |    |    |
| HDTV (1080p) |               |               | $\checkmark$ |    |    | $\checkmark$ |    |    | $\checkmark$ |    |    | $\checkmark$ |    |    |
| HDTV (1080p) |               |               | $\checkmark$ |    |    | $\checkmark$ |    |    | $\checkmark$ |    |    | $\checkmark$ |    |    |
| HDTV (1080p) | $\checkmark$  |               | $\checkmark$ |    |    | $\checkmark$ |    |    | $\checkmark$ |    |    | $\checkmark$ |    |    |
| HDTV (1080p) | $\checkmark$  |               | $\checkmark$ |    |    | $\checkmark$ |    |    | $\checkmark$ |    |    | $\checkmark$ |    |    |
| HDTV (1080p) | $\checkmark$  |               | $\checkmark$ |    |    | $\checkmark$ |    |    | $\checkmark$ |    |    | $\checkmark$ |    |    |

### Modusinformatie

| Mode         | Resc<br>(beeld | olutie<br>lpunt) | H Sync<br>(KHz) | Vernieuw<br>ingssnelhe<br>id (Hz) | Dotclk<br>(MHz) | Scantype    |  |
|--------------|----------------|------------------|-----------------|-----------------------------------|-----------------|-------------|--|
| HDTV (720p)  | 1280           | 720              | 37.50           | 50                                | 74.250          | Progressive |  |
| HDTV (720p)  | 1280           | 720              | 44.96           | 59.94                             | 74.176          | Progressive |  |
| HDTV (720p)  | 1280           | 720              | 45.00           | 60                                | 74.250          | Progressive |  |
| HDTV (1080i) | 1920           | 1080             | 28.13           | 50                                | 74.250          | Interlace   |  |
| Mode         | Resolutie<br>(beeldpunt) |      | H Sync<br>(KHz) | Vernieuw<br>ingssnelhe<br>id (Hz) | Dotclk<br>(MHz) | Scantype    |
|--------------|--------------------------|------|-----------------|-----------------------------------|-----------------|-------------|
| HDTV (1080i) | 1920                     | 1080 | 33.72           | 59.94                             | 74.176          | Interlace   |
| HDTV (1080i) | 1920                     | 1080 | 33.75           | 60                                | 74.250          | Interlace   |
| HDTV (1080p) | 1920                     | 1080 | 26.97           | 23.98                             | 74.176          | Progressive |
| HDTV (1080p) | 1920                     | 1080 | 27.00           | 24                                | 74.250          | Progressive |
| HDTV (1080p) | 1920                     | 1080 | 33.72           | 29.97                             | 74.176          | Progressive |
| HDTV (1080p) | 1920                     | 1080 | 33.75           | 30                                | 74.250          | Progressive |
| HDTV (1080p) | 1920                     | 1080 | 56.25           | 50                                | 148.500         | Progressive |
| HDTV (1080p) | 1920                     | 1080 | 67.43           | 59.94                             | 148.352         | Progressive |
| HDTV (1080p) | 1920                     | 1080 | 67.50           | 60                                | 148.500         | Progressive |

#### **4K**

#### Compatibele modus

|                          | HDMI/HDBaseT |     |    |              |       |    |              |       |    |              |    |    |
|--------------------------|--------------|-----|----|--------------|-------|----|--------------|-------|----|--------------|----|----|
| Mada                     |              | DCD |    |              |       |    | 1            | үСЬС  | r  |              |    |    |
| Wode                     |              | KGD |    |              | 4:4:4 |    |              | 4:2:2 |    | 4:2:0        |    |    |
|                          | 8            | 10  | 12 | 8            | 10    | 12 | 8            | 10    | 12 | 8            | 10 | 12 |
| 4K (3840×2160)           | $\checkmark$ |     |    | $\checkmark$ |       |    | $\checkmark$ |       |    |              |    |    |
| 4K (3840×2160)           | $\checkmark$ |     |    | $\checkmark$ |       |    | $\checkmark$ |       |    |              |    |    |
| 4K (3840×2160)           | $\checkmark$ |     |    | $\checkmark$ |       |    | $\checkmark$ |       |    |              |    |    |
| 4K (3840×2160)           | $\checkmark$ |     |    | $\checkmark$ |       |    | $\checkmark$ |       |    |              |    |    |
| 4K (3840×2160)           | $\checkmark$ |     |    | $\checkmark$ |       |    | $\checkmark$ |       |    |              |    |    |
| 4K (3840×2160)           |              |     |    |              |       |    |              |       |    | $\checkmark$ |    |    |
| 4K (3840×2160)           |              |     |    |              |       |    |              |       |    | $\checkmark$ |    |    |
| 4K (3840×2160)           |              |     |    |              |       |    |              |       |    | $\checkmark$ |    |    |
| 4K(4096×2160)<br>(SMPTE) | $\checkmark$ |     |    | $\checkmark$ |       |    | $\checkmark$ |       |    |              |    |    |

|                          | HDMI/HDBaseT |     |    |              |       |    |              |       |    |              |       |    |
|--------------------------|--------------|-----|----|--------------|-------|----|--------------|-------|----|--------------|-------|----|
| Mode                     |              | PCB |    |              |       |    | Y            | кСрС  | r  |              |       |    |
| Wode                     |              | KGD |    |              | 4:4:4 |    |              | 4:2:2 |    |              | 4:2:0 |    |
|                          | 8            | 10  | 12 | 8            | 10    | 12 | 8            | 10    | 12 | 8            | 10    | 12 |
| 4K(4096×2160)<br>(SMPTE) | $\checkmark$ |     |    | $\checkmark$ |       |    | $\checkmark$ |       |    |              |       |    |
| 4K(4096×2160)<br>(SMPTE) |              |     |    |              |       |    |              |       |    | $\checkmark$ |       |    |
| 4K(4096×2160)<br>(SMPTE) |              |     |    |              |       |    |              |       |    | $\checkmark$ |       |    |
| 4K(4096×2160)<br>(SMPTE) |              |     |    |              |       |    |              |       |    | $\checkmark$ |       |    |

#### Modusinformatie

| Mode                     | Resolutie<br>(beeldpunt) |      | H Sync<br>(KHz) | Vernieuw<br>ingssnelhe<br>id (Hz) | Dotclk<br>(MHz) | Scantype    |
|--------------------------|--------------------------|------|-----------------|-----------------------------------|-----------------|-------------|
| 4K (3840×2160)           | 3840                     | 2160 | 53.95           | 23.98                             | 296.703         | Progressive |
| 4K (3840×2160)           | 3840                     | 2160 | 54.00           | 24                                | 297.000         | Progressive |
| 4K (3840×2160)           | 3840                     | 2160 | 56.25           | 25                                | 297.000         | Progressive |
| 4K (3840×2160)           | 3840                     | 2160 | 67.43           | 29.97                             | 296.703         | Progressive |
| 4K (3840×2160)           | 3840                     | 2160 | 67.50           | 30                                | 297.000         | Progressive |
| 4K (3840×2160)           | 3840                     | 2160 | 112.50          | 50                                | 297.000         | Progressive |
| 4K (3840×2160)           | 3840                     | 2160 | 134.87          | 59.94                             | 296.703         | Progressive |
| 4K (3840×2160)           | 3840                     | 2160 | 135.00          | 60                                | 297.000         | Progressive |
| 4K(4096×2160)<br>(SMPTE) | 4096                     | 2160 | 53.95           | 23.98                             | 296.703         | Progressive |
| 4K(4096×2160)<br>(SMPTE) | 4096                     | 2160 | 54.00           | 24                                | 297.000         | Progressive |
| 4K(4096×2160)<br>(SMPTE) | 4096                     | 2160 | 112.50          | 50                                | 297.000         | Progressive |

| Mode                     | Resolutie<br>(beeldpunt) |      | H Sync<br>(KHz) | Vernieuw<br>ingssnelhe<br>id (Hz) | Dotclk<br>(MHz) | Scantype    |
|--------------------------|--------------------------|------|-----------------|-----------------------------------|-----------------|-------------|
| 4K(4096×2160)<br>(SMPTE) | 4096                     | 2160 | 134.87          | 59.94                             | 296.703         | Progressive |
| 4K(4096×2160)<br>(SMPTE) | 4096                     | 2160 | 135.00          | 60                                | 297.000         | Progressive |

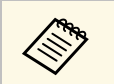

HDBaseT is alleen beschikbaar met EB-1485Fi.

| Productnaam                                                    | EB-1485Fi/EB-1480Fi                                                                               |
|----------------------------------------------------------------|---------------------------------------------------------------------------------------------------|
| Afmetingen                                                     | 458 (B) × 209,5 (H) × 375 (D) mm (zonder verhoogd gedeelte)                                       |
| LCD-schermgrootte                                              | 0,62"                                                                                             |
| Weergavemethode                                                | Polisiliconen TFT actieve matrix                                                                  |
| Resolutie                                                      | 2.073.600 punten *                                                                                |
|                                                                | FWXGA (1.366 (B) × 768 (H) punten) × 3                                                            |
| Scherpte instellen                                             | Handmatig                                                                                         |
| Zoomaanpassing                                                 | 1,0 tot 1,35 (digitale zoom)                                                                      |
| Lichtbron                                                      | Laserdiode                                                                                        |
| Uitgangsvermogen<br>lichtbron                                  | Tot 104,5 W                                                                                       |
| Golflengte                                                     | 449 tot 461 nm                                                                                    |
| Levensduur lichtbron **                                        | Lichtmodus: Normaal of Stil: tot ca. 20.000 uren<br>Lichtmodus: Uitgebreid: tot ca. 30.000 uren   |
| Max. audio-uitvoer                                             | 8 W × 8 W Stereo                                                                                  |
| Luidspreker                                                    | 2                                                                                                 |
| Voeding                                                        | 100-240V AC±10% 50/60Hz 3,8 - 1,7 A                                                               |
| Operationeel<br>stroomverbruik (gebieden<br>met 100 tot 120 V) | Lichtmodus: Normaal, Aangepast: 381 W<br>Lichtmodus: Stil, Uitgebreid: 270 W                      |
| Operationeel<br>stroomverbruik (gebieden<br>met 220 tot 240 V) | Lichtmodus: Normaal, Aangepast: 366 W<br>Lichtmodus: Stil, Uitgebreid: 262 W                      |
| Stroomverbruik in stand-<br>by                                 | Communicatie aan: 2,0 W<br>Communicatie uit: 0,5 W                                                |
| Bedrijfshoogte                                                 | Hoogte 0 tot 3.048 m                                                                              |
| Bedrijfstemperatuur<br>(wanneer u een installatie              | Hoogte van 0 tot 2.286 m: +5 tot +40°C (geen condensatie)                                         |
| gebruikt) ***                                                  | Hoogte van 2.287 tot 3.048 m: +5 tot +35°C<br>(luchtvochtigheid van 20 tot 80%, geen condensatie) |

| Bedrijfstemperatuur<br>(wanneer u een installatie<br>met meerdere projectors<br>gebruikt) *** | Hoogte van 0 tot 2.286 m: +5 tot +35°C (geen<br>condensatie)<br>Hoogte van 2.287 tot 3.048 m: +5 tot +30°C<br>(luchtvochtigheid van 20 tot 80%, geen condensatie) |
|-----------------------------------------------------------------------------------------------|----------------------------------------------------------------------------------------------------|
| Opslagtemperatuur                                                                             | -10 tot +60°C (geen condensatie)                                                                                                    |
| Gewicht                                                                                       | Circa 9,3 kg                                                                                                    |

\* Pixelverschuivingstechnologie bereikt Full HD-resolutie op het scherm.

\*\* Tijd bij benadering tot de helderheid van de lichtbron afneemt tot de helft van zijn originele waarde. (Uitgaande van het feit dat de projector wordt gebruikt in een atmosfeer waar stofdeeltjes in de lucht kleiner zijn dan 0,04 tot 0,2 mg/m3. De geschatte tijd verschilt afhankelijke van het projectorgebruik en de bedrijfsomstandigheden.)

\*\*\* Helderheid van de lichtbron dimt automatisch als de omgevingstemperatuur te hoog wordt. (Ongeveer 35°C bij een hoogte van 0 tot 2.286 m en ongeveer 30°C bij een hoogte van 2.287 to 3.048 m; dit kan echter variëren afhankelijk van de omgeving.)

#### Kantelhoek

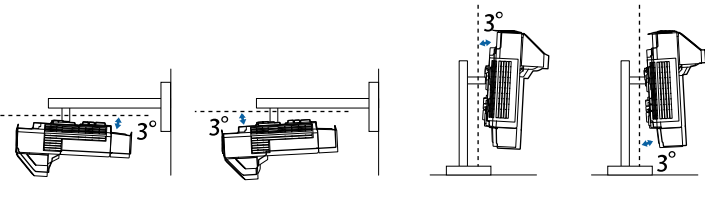

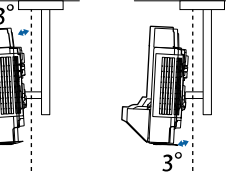

Als u de projector kantelt onder een hoek van meer dan 3°, kan deze worden beschadigd en ongelukken veroorzaken.

#### Verwante koppelingen

• "Specificaties connectors" pag.292

# Specificaties connectors

| Computer1-poort                     | 1 | 15-pins Mini D-sub (vrouwelijk)                |
|-------------------------------------|---|------------------------------------------------|
| Computer2/Monitor Out               | 1 | 15-pins Mini D-sub (vrouwelijk)                |
| Video-poort                         | 1 | RCA pin-aansluiting                            |
| HDMI-poort                          | 3 | HDMI (audio wordt alleen door PCM ondersteund) |
| HDBaseT-poort (alleen<br>EB-1485Fi) | 1 | RJ-45                                          |
| HDMI Out-poort                      | 1 | HDMI                                           |
| Audio-poorten                       | 3 | Stereo mini-aansluiting                        |
| Audio Out-poort                     | 1 | Stereo mini-aansluiting                        |
| Mic-poort                           | 1 | Stereo mini-aansluiting                        |
| RS-232C-poort                       | 1 | Mini D-Sub 9-pins (mannetje)                   |
| SYNC-poorten                        | 2 | Stereo mini-aansluiting                        |
| TCH-poort                           | 1 | Mini DIN 8-pins                                |
| USB-A-poort                         | 2 | USB-connector (type A)                         |
| USB-B-poort                         | 2 | USB-connector (type B)                         |
| LAN-poort                           | 1 | RJ-45                                          |
| DC Out-poort (voor<br>voeding)      | 1 | USB-connector (type A)                         |

• USB-A- en USB-B-poort ondersteunt USB 2.0. Het is echter niet gegarandeerd dat alle apparaten met USB-ondersteuning werken op de USB-poorten.

• USB-B-poort biedt geen ondersteuning voor USB 1.1.

# Externe afmetingen

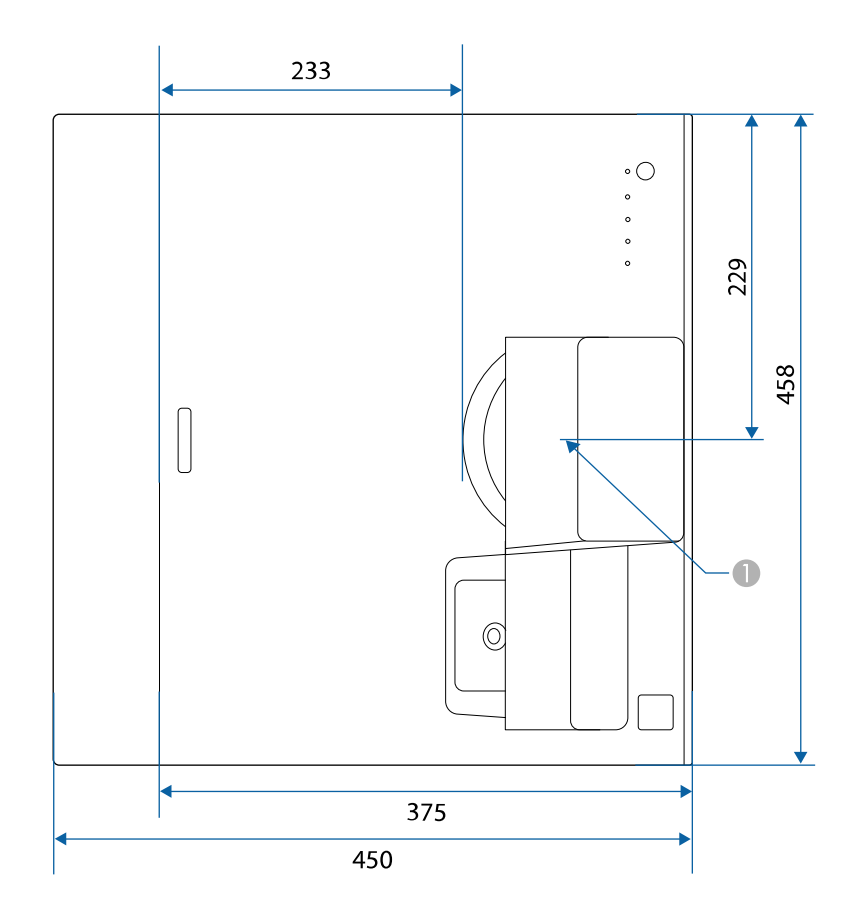

Midden van de projectielens

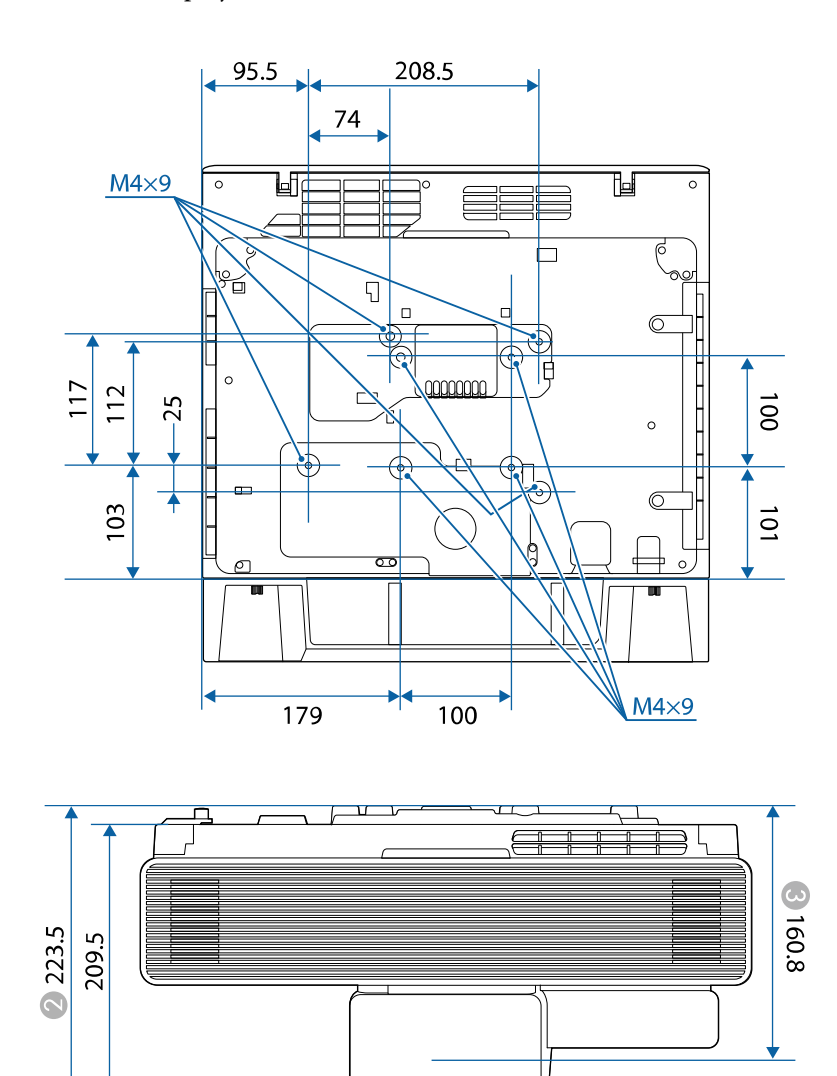

# Externe afmetingen

Afstand vanaf het midden van de projectielens tot de bevestigingspunten van de ophangbeugel

De eenheid gebruikt in deze illustraties is mm.

Om de projectorsoftware Epson USB Display te gebruiken, moet de computer voldoen aan de volgende systeemvereisten.

| Vereisten             | Windows                                                       | Mac                                   |  |  |  |
|-----------------------|---------------------------------------------------------------|---------------------------------------|--|--|--|
| Besturingssystee      | Windows 7                                                     | OS X                                  |  |  |  |
| m                     | • Ultimate (32- en 64-bits)                                   | • 10.11.x (64-bits)                   |  |  |  |
|                       | • Enterprise (32- en 64-bits)                                 |                                       |  |  |  |
|                       | • Professional (32- en 64-bits)                               |                                       |  |  |  |
|                       | • Home Premium (32- en 64-<br>bits)                           |                                       |  |  |  |
|                       | • Home Basic (32-bits)                                        |                                       |  |  |  |
|                       | • Starter (32-bits)                                           |                                       |  |  |  |
|                       | Windows 8.1                                                   | macOS                                 |  |  |  |
|                       | • Windows 8.1 (32- en 64-bits)                                | • 10.12.x (64-bits)                   |  |  |  |
|                       | • Windows 8.1 Pro (32- en 64-                                 | • 10.13.x (64-bits)                   |  |  |  |
|                       | bits)                                                         | • 10.14.x (64-bits)                   |  |  |  |
|                       | • Windows 8.1 Enterprise (32-<br>en 64-bits)                  |                                       |  |  |  |
|                       | Windows 10                                                    |                                       |  |  |  |
|                       | • Windows 10 Home (32- en 64-<br>bits)                        |                                       |  |  |  |
|                       | • Windows 10 Pro (32- en 64-<br>bits)                         |                                       |  |  |  |
|                       | • Windows 10 Enterprise (32- en 64-bits)                      |                                       |  |  |  |
| Processor             | Intel Core2Duo of sneller                                     | Intel Core2Duo of sneller             |  |  |  |
|                       | (Intel Core i3 of sneller<br>aanbevolen)                      | (Intel Core i5 of sneller aanbevolen) |  |  |  |
| Geheugen              | 2 GB of meer                                                  |                                       |  |  |  |
|                       | (4 GB of meer aanbevolen)                                     |                                       |  |  |  |
| Harde<br>schijfruimte | 20 MB of meer                                                 |                                       |  |  |  |
| Weergeven             | Resolutie tussen 640 × 480 en 192<br>16-bits kleuren of hoger | 0 × 1200                              |  |  |  |

Als u de modus Computer interactief wilt gebruiken op een Mac, moet u de Easy Interactive Driver op uw Mac installeren. Controleer of uw Mac voldoet aan de onderstaande systeemvereisten.

| Vereisten              | Mac                                                                                                    |
|------------------------|----------------------------------------------------------------------------------------------------|
| Besturingssysteem      | macOS                                                                                                   |
|                        | • 10.12.x (64-bits)                                                                                     |
|                        | • 10.13.x (64-bits)                                                                                     |
|                        | • 10.14.x (64-bits)                                                                                     |
| Processor              | Core2 Duo 1,2 GHz of sneller                                                                            |
|                        | (Core i5 of sneller aanbevolen)                                                                         |
| Geheugen               | 2 GB of meer                                                                                            |
|                        | Aanbevolen: 4 GB of meer                                                                                |
| Ruimte op harde schijf | 100 MB of meer                                                                                          |
| Beeldscherm            | Resoluties van minimaal XGA (1024 x 768) en<br>maximaal WUXGA (1920 x 1200)<br>16-bits kleuren of hoger |

De volgende tabel toont de betekenis van de labels met veiligheidssymbolen op de apparatuur.

| No. | Symboolmarkeri<br>ng | Goedgekeurde<br>standaarden           | Beschrijving                                                                                                    |
|-----|----------------------|---------------------------------------|----------------------------------------------------------------------------------------------------|
| 0   |                      | IEC60417<br>No. 5007                  | "AAN" (voeding)<br>Om de aansluiting op de netstroom<br>aan te geven.                                                                                                    |
| 2   | 0                    | IEC60417<br>No. 5008                  | "UIT" (voeding)<br>Om de loskoppeling van de netstroom<br>aan te geven.                                                                                                    |
| 3   | Ģ                    | IEC60417<br>No. 5009                  | Stand-by<br>Voor het identificeren van de switch of<br>switchpositie op basis van het<br>onderdeel van het apparaat dat wordt<br>ingeschakeld om de stand-bytoestand<br>te veroorzaken. |
| 4   | $\triangle$          | ISO7000<br>No. 0434B,<br>IEC3864-B3.1 | Opgelet<br>Voor het identificeren van algemene<br>oplettendheid bij het gebruik van het<br>product.                                                                                     |
| 5   |                      | IEC60417<br>No. 5041                  | Opgelet, heet oppervlak<br>Om aan te geven dat het gemarkeerde<br>item warm kan worden en niet mag<br>worden aangeraakt zonder de nodige<br>oplettendheid.                              |
| 6   |                      | IEC60417<br>No. 6042<br>ISO3864-B3.6  | Opgelet, risico op elektrische schok<br>Voor het identificeren van apparatuur<br>waarbij het risico op elektrische schok<br>bestaat.                                                    |
| 7   |                      | IEC60417<br>No. 5957                  | Alleen voor gebruik binnenshuis<br>Voor het identificeren van elektrische<br>apparatuur, in de eerste plaats<br>ontworpen voor gebruik binnenshuis.                                     |

| No. | Symboolmarkeri<br>ng    | Goedgekeurde<br>standaarden | Beschrijving                                                                                                    |
|-----|-------------------------|-----------------------------|----------------------------------------------------------------------------------------------------|
| 8   | ⋐�                      | IEC60417<br>No. 5926        | Polariteit van gelijkstroomaansluiting<br>Voor het identificeren van de positieve<br>en negatieve aansluitingen (polariteit)<br>op een deel van de apparatuur waarop<br>de gelijkstroomvoeding kan worden<br>aangesloten.                                  |
| 9   | $\ominus \oplus \oplus$ | —                           | Hetzelfde als No. 8.                                                                                                    |
| 0   |                         | IEC60417<br>No. 5001B       | Batterij, algemeen<br>Op door batterij aangedreven<br>apparatuur. Voor het identificeren van<br>een apparaat, bijv. een deksel voor het<br>batterijvak of de connectoren.                                                                                  |
| 0   | (+                      | IEC60417<br>No. 5002        | Positionering van celbatterij<br>Voor het identificeren van de<br>batterijhouder zelf en van de<br>positionering van de celbatterij(en)<br>binnenin de batterijhouder.                                                                                     |
| (2) | (+ -                    |                             | Hetzelfde als No. 11.                                                                                                    |
| (3) |                         | IEC60417<br>No. 5019        | Beschermende aarde<br>Voor het identificeren van elke<br>aansluiting die is bedoeld voor het<br>aansluiten op een externe geleider als<br>bescherming tegen elektrische schok<br>in geval van defect, of de terminal van<br>de beschermende aardelektrode. |
| (2) |                         | IEC60417<br>No. 5017        | Aarde<br>Voor het identificeren van een<br>aardeaansluiting in gevallen waar het<br>symbool No. 13 niet expliciet is<br>vereist.                                                                                                    |

| No.         | Symboolmarkeri<br>ng   | Goedgekeurde<br>standaarden | Beschrijving                                                                                                    |
|-------------|------------------------|-----------------------------|----------------------------------------------------------------------------------------------------|
| <b>(5</b> ) | $\frown$               | IEC60417                    | Wisselstroom                                                                                                    |
|             |                        | No. 5032                    | Om aan te duiden op het typeplaatje<br>dat de apparatuur uitsluitend geschikt<br>is voor wisselstroom; voor het<br>identificeren van de relevante<br>terminals. |
| 16          |                        | IEC60417                    | Gelijkstroom                                                                                                    |
|             |                        | No. 5031                    | Om aan te duiden op het typeplaatje<br>dat de apparatuur uitsluitend geschikt<br>is voor gelijkstroom; voor het<br>identificeren van de relevante<br>terminals. |
| 17          |                        | IEC60417                    | Klasse II apparatuur                                                                                                    |
|             |                        | No. 5172                    | Voor het identificeren van apparatuur<br>die voldoet aan de veiligheidsvereisten,<br>opgegeven voor Klasse II apparatuur<br>conform IEC 61140.                  |
| 8           | $\bigcirc$             | ISO 3864                    | Algemeen verbod<br>Voor het identificeren van verboden<br>acties of bewerkingen.                                                                                |
| 19          |                        | ISO 3864                    | Contactverbod                                                                                                    |
|             |                        |                             | Om aan te geven dat letsel kan<br>ontstaan door het aanraken van een<br>specifiek onderdeel van de apparatuur.                                                  |
| 20          | <b>∮-X</b> →≩ <b>©</b> | —                           | Kijk nooit direct in de optische lens<br>terwijl de projector is ingeschakeld.                                                                                  |
| 2           | ₽≣X                    | _                           | Om aan te geven dat er geen van de<br>gemarkeerde items op de projector<br>mag worden geplaatst.                                                                |
| 22          |                        | ISO3864                     | Opgelet, laserstraling                                                                                                    |
|             |                        | IEC60825-1                  | Om aan te geven dat de apparatuur<br>een onderdeel met laserstralen heeft.                                                                                      |

| No. | Symboolmarkeri<br>ng | Goedgekeurde<br>standaarden     | Beschrijving                                                                                                    |
|-----|----------------------|---------------------------------|----------------------------------------------------------------------------------------------------|
| 23  |                      | ISO 3864                        | Verbod van demontage<br>Om een risico op letsel, zoals<br>elektrische schok, aan te geven als het<br>apparaat is gedemonteerd.                                                             |
| 24  | Ċ                    | IEC60417<br>No. 5266            | Stand-by, gedeeltelijk stand-by<br>Om aan te geven dat dit onderdeel van<br>de apparaat in status Gereed is.                                                                               |
| 25  |                      | ISO3864<br>IEC60417<br>No. 5057 | Opgelet! Beweeglijke onderdelen<br>Om aan te geven dat u uit de buurt<br>van beweeglijke onderdelen moet<br>blijven in overeenstemming met de<br>beschermingsstandaarden.                  |
| 26  |                      | IEC60417<br>No. 6056            | Opgelet (bewegende<br>ventilatorschoepen)<br>Als veiligheidsmaatregel dient u uit de<br>buurt van ventilatorschoepen te<br>blijven.                                                        |
| 2)  | ME                   | IEC60417<br>No. 6043            | Opgelet (scherpe hoeken)<br>Om scherpe hoeken aan te duiden die<br>niet mogen worden aangeraakt.                                                                                           |
| 28  |                      | —                               | Om aan te geven dat in de lens kijken<br>tijdens het projecteren verboden is.                                                                                                    |
| 29  |                      | ISO7010<br>Nr. W027<br>ISO 3864 | Waarschuwing, optische straling (zoals<br>UV, zichtbare straling, IR)<br>Wees voorzichtig dat u geen oog- of<br>huidletsel oploopt terwijl u in de<br>omgeving van optische straling bent. |
| 30  | X                    | IEC60417<br>Nr. 5109            | Niet gebruiken in woongebieden.<br>Voor het identificeren van elektrische<br>apparatuur die niet geschikt is voor<br>een woongebied.                                                       |

Deze projector is een laserproduct van Klasse 1 dat voldoet aan de internationale norm IEC/EN60825-1:2014 voor lasers. Volg deze veiligheidsvoorschriften wanneer u de projector gebruikt.

Voor Noord-/Zuid-Amerika: voldoet aan de FDA-prestatienormen voor laserproducten behalve voor afwijkingen volgens Laserverklaring nr. 50 van 24 juni 2007.

# **A** Waarschuwing

- Open de behuizing van de projector niet. De projector bevat een krachtige laser.
- Mogelijk gevaarlijke optische straling wordt uitgestraald door dit product. Kijk niet in een ingeschakelde lichtbron. Dit kan oogletsel veroorzaken.

# 🚹 Let op

Demonteer de projector niet wanneer u deze weggooit. Weggooien volgens de lokale of nationale wetten en regelgeving.

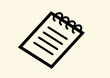

- De projector gebruikt een laser als lichtbron. De laser heeft de volgende kenmerken.
  - Afhankelijk van de omgeving kan de helderheid van de lichtbron afnemen. De helderheid neemt sterk af wanneer de temperatuur te hoog wordt.
  - Hoe langer een lichtbron wordt gebruikt, des te meer de helderheid ervan afneemt. U kunt de relatie tussen de gebruikstijd en de vermindering in de helderheidsinstellingen wijzigen.

#### Verwante koppelingen

• "Laserwaarschuwingslabels" pag.299

### Laserwaarschuwingslabels

Er zijn laserwaarschuwingslabels aangebracht op de projector.

Deze projector is een laserproduct van Klasse 1 dat voldoet aan de internationale norm IEC/EN60825-1:2014 voor lasers.

Volg deze veiligheidsvoorschriften wanneer u de projector gebruikt.

#### Binnenkant

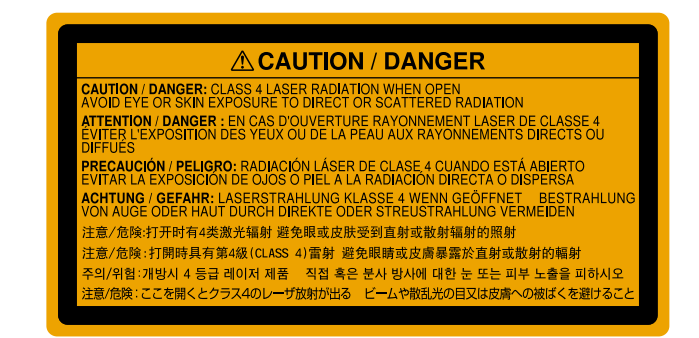

#### Boven

Net als met elke heldere bron, mag u niet in de lichtstraal kijken, RG2 IEC/EN 62471-5:2015.

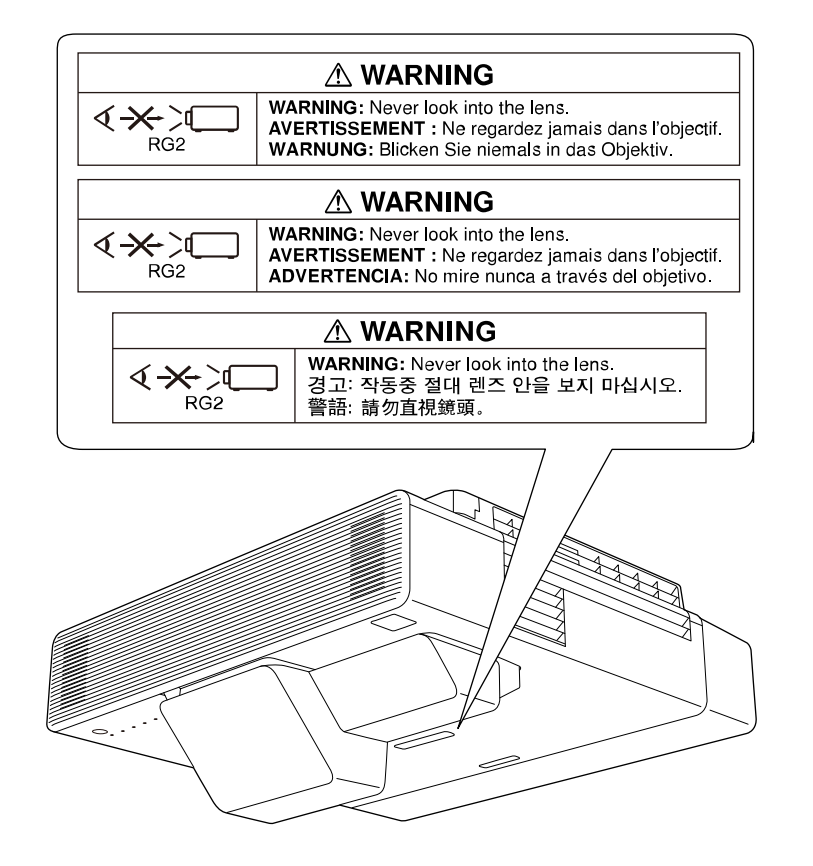

In dit gedeelte worden kort de moeilijke termen uitgelegd die niet zijn toegelicht in de tekst van deze handleiding. Raadpleeg eventueel andere in de winkel verkrijgbare publicaties voor meer informatie.

| AMX Device<br>Discovery      | AMX Device Discovery is een door AMX ontwikkelde<br>technologie waarmee AMX-regelsystemen bepaalde<br>doelapparatuur gemakkelijk kunnen aansturen.                                                                                                    |
|------------------------------|----------------------------------------------------------------------------------------------------|
|                              | instelling aangebracht waarmee dit protocol kan worden<br>ingeschakeld (AAN).                                                                                                    |
|                              | Kijk op de website van AMX voor meer informatie.<br>URL http://www.amx.com/                                                                                                    |
| Hoogte-<br>breedteverhouding | De verhouding tussen de lengte en de breedte van een beeld.<br>Schermen met een hoogte-breedteverhouding van 16:9, zoals<br>HDTV-schermen, noemt men ook breedbeeldschermen.<br>SDTV en gewone computermonitors hebben een hoogte-<br>breedteverhouding van 4:3.                              |
| Composietvideo               | Een methode om het videosignaal te bundelen in een<br>luminantiecomponent en een kleurcomponent voor transmissie<br>langs een enkele kabel.                                                                                                    |
| Contrast                     | De relatieve helderheid van de lichte en donkere gebieden van<br>een beeld kan worden vergroot of verminderd zodat tekst en<br>afbeeldingen duidelijker te zien zijn, of om ze zachter te laten<br>lijken. Het aanpassen van deze eigenschap van een beeld wordt<br>ook wel Contrast genoemd. |
| DHCP                         | Een afkorting van Dynamic Host Configuration Protocol, dit<br>protocol wijst automatisch een IP-adres toe aan apparatuur die<br>is aangesloten op een netwerk.                                                                                                    |
| DICOM                        | Een acroniem voor Digital Imaging and Communications in<br>Medicine.<br>Een internationale standaard die de beeldstandaards bepaalt en<br>een communicatieprotocol voor medische beelden.                                                                                                    |
| Gateway-adres                | Dit is een server (router) voor communicatie via een netwerk<br>(subnet) dat is ingedeeld volgens subnetmaskers.                                                                                                    |

| HDCP              | HDCP is een afkorting voor High-bandwidth Digital Content Protection.                                                                                                    |
|-------------------|----------------------------------------------------------------------------------------------------|
|                   | Het wordt gebruikt om illegaal kopiëren tegen te gaan en de<br>auteursrechten te beschermen door het coderen van digitale<br>signalen die via DVI- en HDMI-poorten worden gestuurd.                                                            |
|                   | Omdat de HDMI-poort op deze projector HDCP ondersteunt,<br>kunnen digitale beelden worden geprojecteerd die beveiligd zijn<br>door HDCP-technologie.                                                                                           |
|                   | Het kan echter zijn dat de projector geen beelden kan<br>projecteren die zijn geprojecteerd met bijgewerkte of<br>gereviseerde versies van HDCP-codering.                                                                                      |
| HDMI <sup>®</sup> | Een afkorting voor High Definition Multimedia Interface. Als<br>norm is HDMI <sup>®</sup> vooral gericht op digitale<br>consumentenelektronica en computers. Dit is de norm voor de<br>verzending van HD-beelden en meerkanaals audiosignalen. |
|                   | Doordat het digitale signaal niet wordt gecomprimeerd, kan het<br>beeld met de hoogst mogelijke kwaliteit worden doorgegeven.<br>Ook is er een functie om het digitale signaal te coderen.                                                     |
| HDTV              | Een afkorting voor High-Definition Television. Dit begrip<br>verwijst naar systemen met een hoge definitie die voldoen aan<br>de volgende eisen.                                                                                               |
|                   | <ul> <li>Verticale resolutie van 720p of 1080i of hoger (p =<br/>progressief, i = geïnterlinieerd)</li> </ul>                                                                                                    |
|                   | <ul> <li>Scherm Hoogte-breedteverhouding van 16:9</li> </ul>                                                                                                    |
| Geïnterlinieerd   | Verstuurt de informatie die nodig is om een scherm op te<br>bouwen door eerst de oneven en dan de even lijnen te<br>versturen, van boven tot onder.                                                                                            |
|                   | De beelden kunnen flikkeren omdat om de andere lijn een<br>frame wordt weergegeven.                                                                                                    |
| IP-adres          | Een nummer waarmee een computer die op een netwerk is<br>aangesloten kan worden herkend.                                                                                                    |
| Progressief       | Projecteert informatie om telkens één scherm op te bouwen<br>waarbij het beeld van één frame wordt weergegeven.                                                                                                    |
|                   | Hoewel het aantal gescande lijnen hetzelfde is, neemt<br>beeldflikker af omdat het informatievolume dubbel zo hoog is<br>als dat van een geïnterlinieerd systeem.                                                                              |

| Vernieuwingssnelh | Het lichtgevende element van een scherm behoudt zijn<br>helderheid en kleur maar heel kort.                                                                                                    |
|-------------------|----------------------------------------------------------------------------------------------------|
|                   | Daarom moet het beeld vele keren per seconde worden gescand<br>om het lichtgevende element te verversen.                                                                                                    |
|                   | Het aantal keren dat het beeld per seconde ververst wordt heet verversingsfrequentie en wordt uitgedrukt in hertz (Hz).                                                                                                    |
| SDTV              | Een afkorting voor Standard Definition Television. Dit verwijst<br>naar standaard televisiesystemen die niet voldoen aan de<br>voorwaarden voor HDTV of High-Definition Television.                                                                                                    |
| SNMP              | Een afkorting voor Simple Network Management Protocol, het<br>protocol voor het controleren en aansturen van apparaten zoals<br>routers en computers die zijn aangesloten op een TCP/IP-<br>netwerk.                                                                                                    |
| sRGB              | Een internationale standaard voor kleurintervallen die is<br>opgesteld zodat kleuren die door videoapparatuur worden<br>weergegeven gemakkelijk door het besturingssysteem van<br>computers en Internet kunnen worden bewerkt. Als de<br>aangesloten bron een sRGB-modus heeft, stel dan zowel de<br>projector als de aangesloten bron in op sRGB. |
| SSID              | SSID staat voor de identificatiegegevens voor het aansluiten op<br>een ander apparaat op een draadloos LAN. Draadloze<br>communicatie is mogelijk tussen apparaten met dezelfde SSID.                                                                                                    |
| Subnetmasker      | Dit is een numerieke waarde die het aantal bits definieert voor<br>het netwerkadres op een gedeeld netwerk (subnet) van het IP-<br>adres.                                                                                                    |
| SVGA              | Een standaard schermgrootte met een resolutie van 800<br>(horizontaal) x 600 (verticaal) punten.                                                                                                    |
| SXGA              | Een standaard schermgrootte met een resolutie van 1.280<br>(horizontaal) x 1.024 (verticaal) punten.                                                                                                    |

| Sync.         | Door computers doorgegeven signalen hebben een specifieke frequentie.                                                                                                    |
|---------------|----------------------------------------------------------------------------------------------------|
|               | Als de frequentie van de projector niet met deze frequentie<br>overeenkomt, zijn de resulterende beelden niet van goede<br>kwaliteit.                                     |
|               | Het proces waarbij de fases van deze signalen bij elkaar worden<br>gebracht (de relatieve positie van de pieken en dalen in de<br>signalen) wordt synchronisatie genoemd. |
|               | Als de signalen niet worden gesynchroniseerd, kan er<br>flikkering, wazigheid en horizontale interferentie optreden.                                                      |
| Tracking      | Door computers doorgegeven signalen hebben een specifieke frequentie.                                                                                                    |
|               | Als de frequentie van de projector niet met deze frequentie<br>overeenkomt, zijn de resulterende beelden niet van goede<br>kwaliteit.                                     |
|               | Het proces waarbij de frequenties van deze signalen op elkaar<br>worden afgestemd (het aantal pieken in het signaal) wordt ook<br>wel frequentieafstemming genoemd.       |
|               | Als de frequentieafstemming niet juist wordt uitgevoerd, verschijnen er brede verticale strepen in het signaal.                                                           |
| Trap IP Adres | Dit is het IP-adres voor de doelcomputer die wordt gebruikt voor foutmeldingen in SNMP.                                                                                   |
| VGA           | Een standaard schermgrootte met een resolutie van 640 (horizontaal) $\times$ 480 (verticaal) punten.                                                                      |
| XGA           | Een standaard schermgrootte met een resolutie van 1.024<br>(horizontaal) × 768 (verticaal) punten.                                                                        |
| WXGA          | Een standaard schermgrootte met een resolutie van 1.280<br>(horizontaal) × 800 (verticaal) punten.                                                                        |
| WUXGA         | Een standaard schermgrootte met een resolutie van 1.920 (horizontaal) $\times$ 1.200 (verticaal) punten.                                                                  |

# Mededelingen

Controleer deze secties voor belangrijke mededelingen over uw projector.

#### Verwante koppelingen

- "Indication of the manufacturer and the importer in accordance with requirements of EU directive" pag.303
- "Gebruiksbeperkingen" pag.303
- "Referenties besturingssysteem" pag.303
- "Handelsmerken" pag.304
- "Kennisgeving betreffende auteursrechten" pag.304
- "Toekenning auteursrechten" pag.304

# Indication of the manufacturer and the importer in accordance with requirements of EU directive

Manufacturer: SEIKO EPSON CORPORATION Address: 3-5, Owa 3-chome, Suwa-shi, Nagano-ken 392-8502 Japan Telephone: 81-266-52-3131 http://www.epson.com/

Importer: EPSON EUROPE B.V.

Address: Atlas Arena, Asia Building, Hoogoorddreef 5,1101 BA Amsterdam Zuidoost

The Netherlands

Telephone: 31-20-314-5000

http://www.epson.eu/

# Gebruiksbeperkingen

Wanneer dit product gebruikt wordt voor toepassingen die een hoge mate van betrouwbaarheid/veiligheid vereisen zoals bijv. transportapparatuur voor vliegtuigen, treinen, schepen, auto's enz.; ramppreventievoorzieningen; diverse soorten beveiligingsapparatuur enz.; of

functionele/precisieapparatuur, mag u dit product alleen gebruiken indien uw

ontwerp voorziet in redundantie en fail-safes ten einde de veiligheid en betrouwbaarheid van het complete systeem te waarborgen. Omdat dit product niet bestemd is voor toepassingen die een uitermate hoge mate van betrouwbaarheid/veiligheid vereisen zoals luchtvaartapparatuur, primaire communicatieapparatuur, regelapparatuur voor kerninstallaties of medische apparatuur voor directe medische zorg, wordt u geacht uw eigen oordeel te hanteren aangaande de geschiktheid van dit product, op basis van grondige evaluatie.

# **Referenties besturingssysteem**

- Microsoft<sup>®</sup> Windows<sup>®</sup> 7 besturingssysteem
- Microsoft<sup>\*</sup> Windows<sup>\*</sup> 8,1 besturingssysteem
- Microsoft<sup>®</sup> Windows<sup>®</sup> 10 besturingssysteem
- Microsoft Windows Server 2012 besturingssysteem
- Microsoft Windows Server 2016 besturingssysteem

In deze handleiding verwijzen we naar de bovenvermelde besturingssystemen als "Windows 7", "Windows 8,1", "Windows 10", "Windows Server 2012" en "Windows Server 2016". Met de gemeenschappelijke benaming "Windows" wordt naar deze systemen verwezen.

- OS X 10.11.x
- macOS 10.12.x
- macOS 10.13.x
- macOS 10.14.x

In deze handleiding wordt naar de hierboven vermelde besturingssystemen verwezen als "OS X 10.11.x", "macOS 10.12.x", "macOS 10.13.x" en "macOS 10.14.x". Bovendien kan de gemeenschappelijke benaming "Mac" worden gebruikt om te verwijzen naar al deze systemen.

## Handelsmerken

EPSON is een gedeponeerd handelsmerk, EXCEED YOUR VISION en hun logo's zijn gedeponeerde handelsmerken of handelsmerken van Seiko Epson Corporation.

Mac, OS X en macOS zijn handelsmerken van Apple Inc.

Microsoft, Windows, Windows Server, PowerPoint, Excel en het Windowslogo zijn handelsmerken of gedeponeerde handelsmerken van Microsoft Corporation in de Verenigde Staten en/of andere landen.

Wi-Fi<sup>®</sup>, WPA2<sup>®</sup>, WPA3<sup>®</sup> en Miracast<sup>®</sup> zijn handelsmerken van Wi-Fi Alliance<sup>°</sup>.

App Store is een service-teken van Apple Inc.

Chrome, Chromebook en Google Play zijn handelsmerken van Google LLC.

HDMI, het HDMI-logo en High-Definition Multimedia Interface zijn handelsmerken of gedeponeerde handelsmerken van HDMI Licensing Administrator, Inc.

"QR Code" is een gedeponeerd handelsmerk van DENSO WAVE INCORPORATED.

PJLink is een handelsmerk dat is gedeponeerd (of in behandeling is) in Japan, de Verenigde Staten en andere landen.

Foxit PDF SDK Copyright ©2011, Foxit Software Company www.foxitsoftware.com, All rights reserved.

Crestron<sup>°</sup>, Crestron Connected<sup>°</sup>, Crestron Fusion<sup>°</sup>, Crestron Control<sup>°</sup> en Crestron RoomView<sup>°</sup> zijn geregistreerde handelsmerken van Crestron Electronics, Inc.

Art-Net" Designed by and Copyright Artistic Licence Holdings Ltd.

Ubuntu en Canonical zijn gedeponeerde handelsmerken van Canonical Ltd.

Intel<sup>°</sup> is een gedeponeerd handelsmerk van Intel Corporation in de V.S. en/of andere landen.

Eneloop<sup>\*</sup> is een gedeponeerd handelsmerk van de Panasonic Group.

 ${\rm HDBaseT}^{\tilde{}}$ en het HDBaseT Alliance-logo zijn handelsmerken van HDBaseT Alliance.

Andere productnamen vermeld in dit document dienen uitsluitend als identificatie en kunnen handelsmerken zijn van hun respectieve eigenaars. Epson maakt geen enkele aanspraak op deze merken.

## Kennisgeving betreffende auteursrechten

Alle rechten voorbehouden. Niets uit dit document mag worden verveelvoudigd, opgeslagen in een geautomatiseerd gegevensbestand of openbaar worden gemaakt, in enige vorm of op enige wijze, hetzij elektronisch, mechanisch, via fotokopieën of opnamen, of op enige andere wijze, zonder voorafgaande schriftelijke toestemming van Seiko Epson Corporation. Seiko Epson Corporation wijst alle patentaansprakelijkheid af wat betreft het gebruik van de informatie in dit document. Evenmin kan Seiko Epson Corporation aansprakelijk worden gesteld voor schade voortvloeiend uit het gebruik van de informatie in dit document.

Seiko Epson Corporation noch zijn filialen kunnen door de koper van dit product of door derden aansprakelijk worden gesteld voor schade, verliezen of onkosten ontstaan als gevolg van ongelukken, foutief gebruik of misbruik van dit product, onbevoegde wijzigingen en reparaties, of (buiten de Verenigde Staten) als de bedienings- en onderhoudsinstructies van Seiko Epson Corporation niet strikt worden gevolgd.

Seiko Epson Corporation kan niet aansprakelijk worden gesteld voor schade of problemen voortvloeiend uit het gebruik van onderdelen of verbruiksmaterialen die niet als Original Epson Products of Epson Approved Products zijn aangemerkt door Seiko Epson Corporation.

De tekst in deze handleidng kan worden veranderd of gewijzigd zonder verdere kennisgeving.

Er kunnen verschillen zijn tussen de illustraties in deze handleiding en de echte projector.

# Toekenning auteursrechten

De informatie is onderhevig aan wijzigingen zonder kennisgeving. ©SEIKO EPSON CORPORATION 2019. All rights reserved. 2019.7 413822900NL